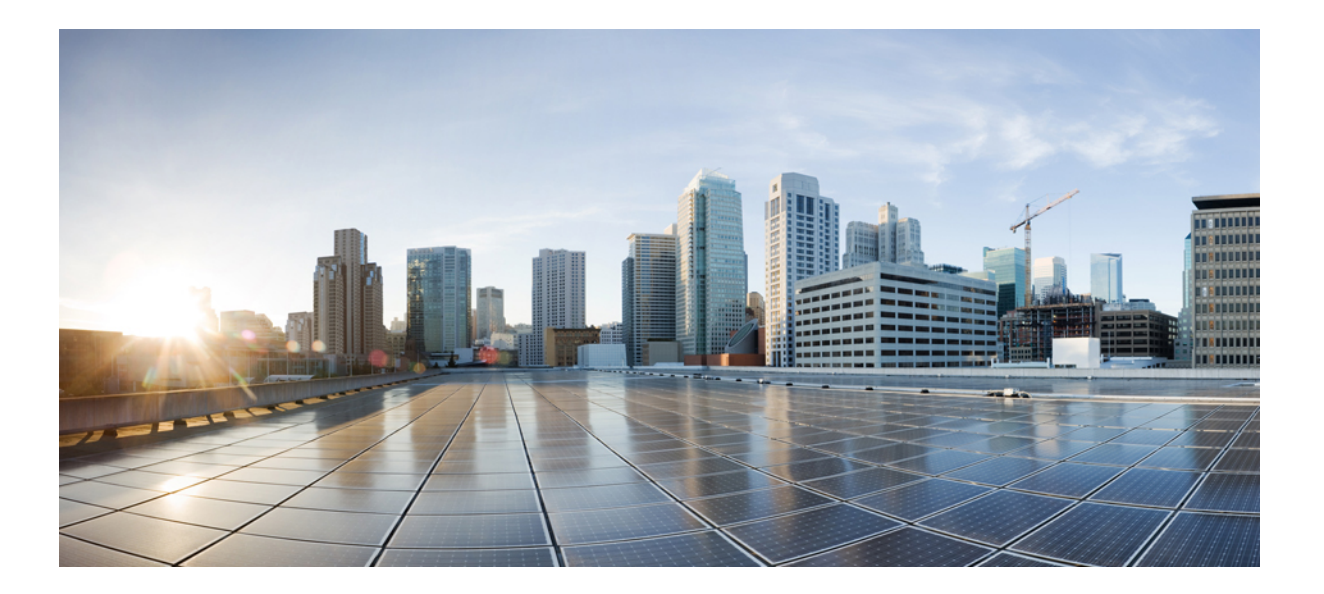

# **Cisco IOS Debug Command Reference - Commands A through D**

## Americas Headquarters Cisco Systems, Inc.

Cisco Systems, Inc. 170 West Tasman Drive San Jose, CA 95134-1706 USA http://www.cisco.com Tel: 408 526-4000 800 553-NETS (6387) Fax: 408 527-0883 THE SPECIFICATIONS AND INFORMATION REGARDING THE PRODUCTS IN THIS MANUAL ARE SUBJECT TO CHANGE WITHOUT NOTICE. ALL STATEMENTS, INFORMATION, AND RECOMMENDATIONS IN THIS MANUAL ARE BELIEVED TO BE ACCURATE BUT ARE PRESENTED WITHOUT WARRANTY OF ANY KIND, EXPRESS OR IMPLIED. USERS MUST TAKE FULL RESPONSIBILITY FOR THEIR APPLICATION OF ANY PRODUCTS.

THE SOFTWARE LICENSE AND LIMITED WARRANTY FOR THE ACCOMPANYING PRODUCT ARE SET FORTH IN THE INFORMATION PACKET THAT SHIPPED WITH THE PRODUCT AND ARE INCORPORATED HEREIN BY THIS REFERENCE. IF YOU ARE UNABLE TO LOCATE THE SOFTWARE LICENSE OR LIMITED WARRANTY, CONTACT YOUR CISCO REPRESENTATIVE FOR A COPY.

The Cisco implementation of TCP header compression is an adaptation of a program developed by the University of California, Berkeley (UCB) as part of UCB's public domain version of the UNIX operating system. All rights reserved. Copyright © 1981, Regents of the University of California.

NOTWITHSTANDING ANY OTHER WARRANTY HEREIN, ALL DOCUMENT FILES AND SOFTWARE OF THESE SUPPLIERS ARE PROVIDED "AS IS" WITH ALL FAULTS. CISCO AND THE ABOVE-NAMED SUPPLIERS DISCLAIM ALL WARRANTIES, EXPRESSED OR IMPLIED, INCLUDING, WITHOUT LIMITATION, THOSE OF MERCHANTABILITY, FITNESS FOR A PARTICULAR PURPOSE AND NONINFRINGEMENT OR ARISING FROM A COURSE OF DEALING, USAGE, OR TRADE PRACTICE.

IN NO EVENT SHALL CISCO OR ITS SUPPLIERS BE LIABLE FOR ANY INDIRECT, SPECIAL, CONSEQUENTIAL, OR INCIDENTAL DAMAGES, INCLUDING, WITHOUT LIMITATION, LOST PROFITS OR LOSS OR DAMAGE TO DATA ARISING OUT OF THE USE OR INABILITY TO USE THIS MANUAL, EVEN IF CISCO OR ITS SUPPLIERS HAVE BEEN ADVISED OF THE POSSIBILITY OF SUCH DAMAGES.

Any Internet Protocol (IP) addresses and phone numbers used in this document are not intended to be actual addresses and phone numbers. Any examples, command display output, network topology diagrams, and other figures included in the document are shown for illustrative purposes only. Any use of actual IP addresses or phone numbers in illustrative content is unintentional and coincidental.

Cisco and the Cisco logo are trademarks or registered trademarks of Cisco and/or its affiliates in the U.S. and other countries. To view a list of Cisco trademarks, go to this URL: http:// WWW.cisco.com/go/trademarks. Third-party trademarks mentioned are the property of their respective owners. The use of the word partner does not imply a partnership relationship between Cisco and any other company. (1110R)

© 2017 Cisco Systems, Inc. All rights reserved.

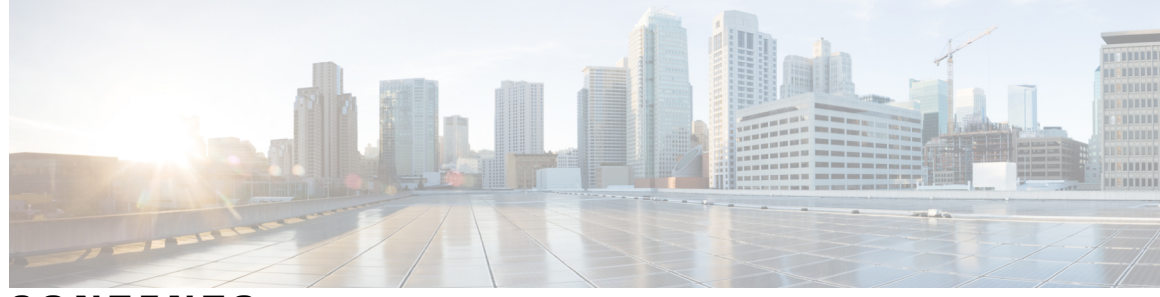

## CONTENTS

#### CHAPTER 1

I

### debug aaa accounting through debug auto-config 1

debug aaa accounting through debug auto-config 1 debug aaa accounting 2 debug aaa authentication 3 debug aaa authorization 4 debug aaa cache filterserver 7 debug aaa cache group 9 debug aaa common-criteria 10 debug aaa dead-criteria transaction 11 debug aaa per-user 13 debug aaa pod 14 debug aaa redundancy 16 debug aaa sg-server selection 22 debug aaa test 25 debug acircuit 27 debug acircuit checkpoint 30 debug adjacency 32 debug adjacency (vasi) 35 debug alarm-interface 36 debug alps ascu 38 debug alps circuit event 42 debug alps peer 44 debug alps peer event 46 debug alps snmp 47 debug ancp 48 debug appfw 52 debug apple arp 54 debug apple domain 55

- debug apple eigrp-all **57** debug apple errors **59** debug apple events **61**
- debug apple nbp 64
- debug apple packet 67
- debug apple remap 69
- debug apple routing **71**
- debug apple zip **73**
- debug appn all **75**
- debug appn cs **77**
- debug appn ds **79**
- debug appn hpr 81
- debug appn ms 83
- debug appn nof 85
- debug appn pc 87
- debug appn ps 89
- debug appn scm 91
- debug appn ss 93
- debug appn trs 95
- debug arap 97
- debug archive config timestamp 99
- debug archive log config persistent 101
- debug archive versioning 103
- debug arp 105
- debug ase 109
- debug asnl events 111
- debug asp packet **113**
- debug aspp event 115
- debug aspp packet **117**
- debug async async-queue **119**
- debug atm autovc 120
- debug atm bundle error **122**
- debug atm bundle events **123**
- debug atm cell-packing 125

debug atm events 127

debug atm ha-error debug atm ha-events debug atm ha-state debug atm l2transport debug atm l2transport debug atm lfi debug atm native debug atm native debug atm noma debug atm oc3 pom debug atm t3e3 debug audit debug authentication debug auto-config debug auto-ip-ring debug autoupgrade

CHAPTER 2

I

### debug backhaul-session-manager session through debug channel packets 165

debug backhaul-session-manager session through debug channel packets 165 debug backhaul-session-manager session 166 debug backhaul-session-manager set 169 debug backup 171 debug bert 172 debug bfd 173 debug bgp ipv6 dampening 179 debug bgp ipv6 updates 182 debug bgp l2vpn evpn updates 185 debug bgp l2vpn vpls updates 187 debug bgp nsap 189 debug bgp nsap dampening 191 debug bgp nsap updates 194 debug bgp vpnv6 unicast 196 debug bri-interface 197 debug bsc event 199 debug bsc packet 200 debug bstun events 201

debug bstun packet 203 debug bundle errors 204 debug bundle events 205 debug call-home diagnostic-signature 206 debug call-mgmt 209 debug call fallback detail **212** debug call fallback probe 214 debug call filter detail 216 debug call filter inout 218 debug call rsvp-sync events 221 debug call rsvp-sync func-trace 223 debug call threshold 225 debug call treatment action 226 debug callback 227 debug capf-server 228 debug cas 230 debug ccaal2 session 233 debug cce dp named-db urlfilter 235 debug ccfrf11 session 237 debug cch323 239 debug cch323 capacity 252 debug cch323 h225 255 debug cch323 h245 **258** debug cch323 preauth 261 debug cch323 ras 263 debug cch323 video 266 debug ccm-manager 268 debug ccsip all 274 debug ccsip calls 282 debug ccsip dhcp 285 debug ccsip error 289 debug ccsip events 292 debug ccsip feature 294 debug ccsip info 296 debug ccsip level 299

I

debug ccsip messages **302** debug ccsip non-call 307 debug ccsip preauth 308 debug ccsip states **310** debug ccsip transport **312** debug ccswvoice vo-debug 315 debug ccswvoice vofr-debug 317 debug ccswvoice vofr-session 319 debug ccswvoice vo-session 321 debug cdapi 322 debug cdma pdsn a10 ahdlc 326 debug cdma pdsn a10 gre 327 debug cdma pdsn a10 ppp 329 debug cdma pdsn a11 331 debug cdma pdsn accounting 334 debug cdma pdsn accounting flow 336 debug cdma pdsn accounting time-of-day 337 debug cdma pdsn cluster 338 debug cdma pdsn ipv6 339 debug cdma pdsn prepaid 340 debug cdma pdsn qos 341 debug cdma pdsn resource-manager 342 debug cdma pdsn selection 343 debug cdma pdsn service-selection 345 debug cdma pdsn session 346 debug cdp 347 debug cdp ip 349 debug cef 351 debug cell-hwic driver 355 debug cell-hwic firmware 357 debug cellular messages all 358 debug cellular messages async 360 debug cellular messages data 362 debug cellular messages dm 364

debug ccsip media 300

debug cellular messages management 366 debug cellular messages 367 debug cellular messages sms 369 debug cell-hwic virt-con 370 debug cem ls errors 372 debug cem ls events 373 debug ces-conn 374 debug cfm 375 debug channel events 377 debug channel ilan 379 debug channel love 381 debug channel packets 382 debug clns esis events 386 debug clns esis packets 387 debug clns events 389

CHAPTER 3

#### debug clns esis events through debug dbconn tcp 385

debug clns esis events through debug dbconn tcp 385 debug clns igrp packets 390 debug clns packet 392 debug clns routing 393 debug cls message 394 debug cls vdlc 395 debug cme-xml 397 debug cns config 398 debug cns events 400 debug cns exec 402 debug cns image 404 debug cns management 405 debug cns xml 407 debug cns xml-parser 409 debug compress 411 debug condition 413 debug condition application voice 417 debug condition glbp 419

I

debug condition interface **421** debug condition match-list 425 debug condition standby 427 debug condition voice-port 429 debug condition vrf 431 debug condition xconnect 432 debug configuration lock 435 debug confmodem 437 debug conn 438 debug content-scan 439 debug control-plane 442 debug cops 445 debug cot 448 debug cpp event 451 debug cpp negotiation 453 debug cpp packet 455 debug credentials 457 debug crm 459 debug crypto ace b2b 462 debug crypto ace boot 463 debug crypto ace cfgmon 464 debug crypto ace congestion-mgr 465 debug crypto ace dpd 466 debug crypto ace error 467 debug crypto ace hapi 468 debug crypto ace ikea 469 debug crypto ace invspi 470 debug crypto ace ipd 471 debug crypto ace mace **472** debug crypto ace pcp **473** debug crypto ace polo 474 debug crypto ace propcfg 475 debug crypto ace qos 476 debug crypto ace rcon 477 debug crypto ace redundancy 478

debug crypto ace spi 479 debug crypto ace stats 480 debug crypto ace syslog **481** debug crypto ace tftp **482** debug crypto ace topn 483 debug crypto ace warning 484 debug crypto condition unmatched 485 debug crypto ctcp 487 debug crypto engine 488 debug crypto engine accelerator logs 490 debug crypto engine ism-vpn 492 debug crypto engine ism-vpn ssl 494 debug crypto engine ism-vpn traffic 496 debug crypto engine ism-vpn traffic selector 498 debug crypto error 500 debug crypto gdoi 502 debug crypto gdoi condition 506 debug crypto ha 508 debug crypto ipv6 ipsec 510 debug crypto ipv6 packet 512 debug crypto ikev2 514 debug crypto ipsec 516 debug crypto ipsec client ezvpn 519 debug crypto ipsec ha 522 debug crypto isakmp 525 debug crypto isakmp ha 528 debug crypto key-exchange 530 debug crypto mib 531 debug crypto pki messages 533 debug crypto pki server 535 debug crypto pki transactions 537 debug crypto provisioning 539 debug crypto sesmgmt 541 debug csm neat 543 debug csm tgrm 550

debug ctl-client 558 debug ctunnel 559 debug custom-queue 560 debug cwmp 561 debug cws 562 debug dampening 564 debug data-store 566 debug data-store detail 567 debug dbconn all 569 debug dbconn appc 570 debug dbconn config 572 debug dbconn drda 574 debug dbconn event 576 debug dbconn tcp 578

debug csm voice 552

#### CHAPTER 4

### debug decnet adj through debug dss ipx event 581

debug decnet adj through debug dss ipx event 581 debug decnet adj 582 debug decnet connects 584 debug decnet events 586 debug decnet packet 587 debug decnet routing 588 debug device-sensor 589 debug dhcp 591 debug dhcp redundancy 595 debug dialer events 596 debug dialer forwarding 598 debug dialer map 600 debug dialpeer 602 debug diameter 605 debug dlsw 610 debug dmsp doc-to-fax 619 debug dmsp fax-to-doc 621 debug dmvpn 623

debug dmvpn condition 627 debug dot11 630 debug dot11 aaa 632 debug dot11 cac 635 debug dot11 dot11radio 637 debug dot11 ids 640 debug dot11 ids mfp 642 debug dot1x 644 debug dot1x (EtherSwitch) 646 debug drip event 648 debug drip packet 650 debug dsc clock 652 debug dsip 654 debug dspapi 656 debug dspfarm 658 debug dspu activation 661 debug dspu packet 663 debug dspu state 665 debug dspu trace **667** debug dss ipx event 669

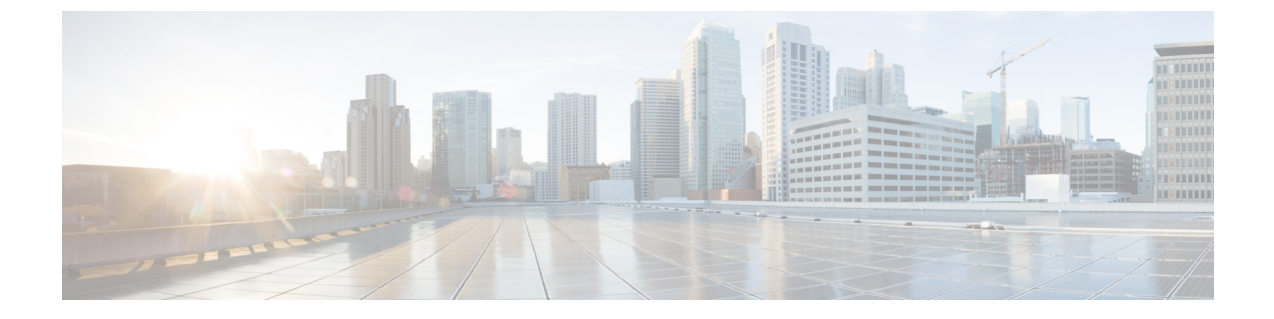

# debug aaa accounting through debug auto-config

• debug aaa accounting through debug auto-config, page 1

# debug aaa accounting through debug auto-config

# debug aaa accounting

To display information on accountable events as they occur, use the **debugaaaaccounting** command in privileged EXEC mode. To disable debugging output, use the **no** form of this command.

debug aaa accounting

no debug aaa accounting

- **Syntax Description** This command has no arguments or keywords.
- Command Modes Privileged EXEC
- **Usage Guidelines** The information displayed by the **debugaaaaaccounting** command is independent of the accounting protocol used to transfer the accounting information to a server. Use the **debugtacacs** and **debugradius** protocol-specific commands to get more detailed information about protocol-level issues.

You can also use the **showaccounting** command to step through all active sessions and to print all the accounting records for actively accounted functions. The **showaccounting** command allows you to display the active "accountable events" on the system. It provides systems administrators a quick look at what is happening, and may also be useful for collecting information in the event of a data loss of some kind on the accounting server. The **showaccounting** command displays additional data on the internal state of the authentication, authorization, and accounting (AAA) security system if **debugaaaaccounting** is turned on as well.

Examples

The following is sample output from the **debugaaaaccounting** command:

Router# debug aaa accounting

16:49:21: AAA/ACCT: EXEC acct start, line 10
16:49:32: AAA/ACCT: Connect start, line 10, glare
16:49:47: AAA/ACCT: Connection acct stop:
task\_id=70 service=exec port=10 protocol=telnet address=172.31.3.78 cmd=glare bytes\_in=308
bytes\_out=76 paks\_in=45 paks\_out=54 elapsed\_time=14

| Command                  | Description                                               |
|--------------------------|-----------------------------------------------------------|
| debug aaa authentication | Displays information on accountable events as they occur. |
| debug aaa authorization  | Displays information on AAA/TACACS+ authorization.        |
| debug radius             | Displays information associated with the RADIUS.          |
| debug tacacs             | Displays information associated with the TACACS.          |

# debug aaa authentication

To display information on authentication, authorization, and accounting (AAA) TACACS+ authentication, use the **debugaaaauthentication** command in privileged EXEC mode. To disable debugging output, use the **no** form of this command.

debug aaa authentication

no debug aaa authentication

**Syntax Description** This command has no arguments or keywords.

**Command Modes** Privileged EXEC (#)

| Command History | Release      | Modification                                                                           |
|-----------------|--------------|----------------------------------------------------------------------------------------|
|                 | 15.0(1)M     | This command was introduced in a release earlier than Cisco IOS Release 15.0(1)M.      |
|                 | 12.2(33)SRC  | This command was integrated into a release earlier than Cisco IOS Release 12.2(33)SRC. |
|                 | 12.2(33)SXI  | This command was integrated into a release earlier than Cisco IOS Release 12.2(33)SXI. |
|                 | Cisco IOS XE | This command was integrated into a release earlier than Cisco IOS XE                   |
|                 | Release 2.1  | Release 2.1.                                                                           |

**Use the debugaaaauthentication** command to learn the methods of authentication being used.

**Examples** The following is sample output from the **debugaaaauthentication** command. A single EXEC login that uses the "default" method list and the first method, TACACS+, is displayed.

Router# debug aaa authentication Nov 17 03:06:40.805 PST: AAA/BIND(0000000F): Bind i/f Nov 17 03:06:40.805 PST: AAA/AUTHEN/LOGIN (0000000F): Pick method list 'default'

# debug aaa authorization

To display information on authentication, authorization, and accounting (AAA) TACACS+ authorization, use the **debugaaaauthorization**command in privileged EXEC mode. To disable debugging output, use the **no** form of this command.

debug aaa authorization

no debug aaa authorization

- **Syntax Description** This command has no arguments or keywords.
- **Command Modes** Privileged EXEC
- **Use this command to learn the methods of authorization being used and the results of these methods.**

**Examples** The following is sample output from the**debugaaaauthorization**command. In this display, an EXEC authorization for user "carrel" is performed. On the first line, the username is authorized. On the second and third lines, the attribute value (AV) pairs are authorized. The debug output displays a line for each AV pair that is authenticated. Next, the display indicates the authorization method used. The final line in the display indicates the status of the authorization process, which, in this case, has failed.

```
Router# debug aaa authorization

2:23:21: AAA/AUTHOR (0): user='carrel'

2:23:21: AAA/AUTHOR (0): send AV service=shell

2:23:21: AAA/AUTHOR (0): send AV cmd*

2:23:21: AAA/AUTHOR (342885561): Method=TACACS+

2:23:21: AAA/AUTHOR/TAC+ (342885561): user=carrel

2:23:21: AAA/AUTHOR/TAC+ (342885561): send AV service=shell

2:23:21: AAA/AUTHOR/TAC+ (342885561): send AV cmd*

2:23:21: AAA/AUTHOR (342885561): Post authorization status = FAIL

The aaaauthorization command causes a request packet containing a series of AV pairs to be sent to the
```

TACACS+ daemon as part of the authorization process. The daemon responds in one of the following three ways:

- Accepts the request as is
- Makes changes to the request
- · Refuses the request, thereby refusing authorization

The table below describes AV pairs associated with the **debugaaaauthorization** command that may appear in the debug output.

Table 1: Attribute Value Pairs for Authorization

| Attribute Value | Description                                                                      |
|-----------------|----------------------------------------------------------------------------------|
| service=arap    | Authorization for the AppleTalk remote access (ARA) protocol is being requested. |

ſ

| Attribute Value  | Description                                                                                                    |
|------------------|----------------------------------------------------------------------------------------------------|
| service=shell    | Authorization for EXEC startup and command authorization is being requested.                                                                                                    |
| service=ppp      | Authorization for PPP is being requested.                                                                                                    |
| service=slip     | Authorization for SLIP is being requested.                                                                                                    |
| protocol=lcp     | Authorization for LCP is being requested (lower layer of PPP).                                                                                                    |
| protocol=ip      | Used with service=slip to indicate which protocol layer is being authorized.                                                                                                    |
| protocol=ipx     | Used with service=ppp to indicate which protocol layer is being authorized.                                                                                                    |
| protocol=atalk   | Used with service=ppp or service=arap to indicate which protocol layer is being authorized.                                                                                                    |
| protocol=vines   | Used with service=ppp for VINES over PPP.                                                                                                    |
| protocol=unknown | Used for undefined or unsupported conditions.                                                                                                    |
| cmd=x            | Used with service=shell, if cmd=NULL, this is an<br>authorization request to start an EXEC. If cmd is not<br>NULL, this is a command authorization request and<br>will contain the name of the command being<br>authorized. For example, cmd=telnet. |
| cmd-arg=x        | Used with service=shell. When performing command authorization, the name of the command is given by a $cmd=x$ pair for each argument listed. For example, $cmd-arg=archie.sura.net$ .                                                                |
| acl=x            | Used with service=shell and service=arap. For ARA,<br>this pair contains an access list number. For<br>service=shell, this pair contains an access class<br>number. For example, acl=2.                                                              |
| inacl=x          | Used with service=ppp and protocol=ip. Contains an IP input access list for SLIP or PPP/IP. For example, inacl=2.                                                                                                    |
| outacl=x         | Used with service=ppp and protocol=ip. Contains an IP output access list for SLIP or PPP/IP. For example, outacl=4.                                                                                                    |

I

| Attribute Value | Description                                                                                                    |
|-----------------|----------------------------------------------------------------------------------------------------|
| addr=x          | Used with service=slip, service=ppp, and protocol=ip.<br>Contains the IP address that the remote host should<br>use when connecting via SLIP or PPP/IP. For<br>example, addr=172.30.23.11.   |
| routing=x       | Used with service=slip, service=ppp, and protocol=ip.<br>Equivalent in function to the /routing flag in SLIP<br>and PPP commands. Can either be true or false. For<br>example, routing=true. |
| timeout=x       | Used with service=arap. The number of minutes<br>before an ARA session disconnects. For example,<br>timeout=60.                                                                              |
| autocmd=x       | Used with service=shell and cmd=NULL. Specifies<br>an autocommand to be executed at EXEC startup. For<br>example, autocmd=telnet yxz.com.                                                    |
| noescape=x      | Used with service=shell and cmd=NULL. Specifies<br>a noescape option to the username configuration<br>command. Can be either true or false. For example,<br>noescape=true.                   |
| nohangup=x      | Used with service=shell and cmd=NULL. Specifies<br>a nohangup option to the username configuration<br>command. Can be either true or false. For example,<br>nohangup=false.                  |
| priv-lvl=x      | Used with service=shell and cmd=NULL. Specifies the current privilege level for command authorization as a number from 0 to 15. For example, priv-lvl=15.                                    |
| zonelist=x      | Used with service=arap. Specifies an AppleTalk zonelist for ARA. For example, zonelist=5.                                                                                                    |
| addr-pool=x     | Used with service=ppp and protocol=ip. Specifies the name of a local pool from which to get the address of the remote host.                                                                  |

# debug aaa cache filterserver

To help troubleshoot your filter cache configurations, use the **debugaaacachefilterserver** command in privileged EXEC mode. To disable debugging output, use the **no** form of this command.

debug aaa cache filterserver

no debug aaa cache filterserver

- **Syntax Description** This command has no arguments or keywords.
- **Command Modes** Privileged EXEC

| Command History | Release     | Modification                                                    |
|-----------------|-------------|-----------------------------------------------------------------|
|                 | 12.2(13)T   | This command was introduced.                                    |
|                 | 12.2(28)SB  | This command was integrated into Cisco IOS Release 12.2(28)SB.  |
|                 | 12.2(33)SRC | This command was integrated into Cisco IOS Release 12.2(33)SRC. |

#### **Examples**

I

The following is sample output from the debugaaacachefilterserver command:

Router# debug aaa cache filterserver

| AAA/FLTSV:                                                         | need "myfilter" (fetch), call 0x612DAC64               |  |
|--------------------------------------------------------------------|--------------------------------------------------------|--|
| AAA/FLTSV:                                                         | send req, call 0x612DAC50                              |  |
| AAA/FLTSV:                                                         | method SERVER GROUP myradius                           |  |
| AAA/FLTSV:                                                         | recv reply, call 0x612DAC50 (PASS)                     |  |
| AAA/FLTSV:                                                         | create cache                                           |  |
| AAA/FLTSV:                                                         | add attr "call-inacl"                                  |  |
| AAA/FLTSV:                                                         | add attr "call-inacl"                                  |  |
| AAA/FLTSV:                                                         | add attr "call-inacl"                                  |  |
| AAA/FLTSV:                                                         | skip attr "filter-cache-refresh"                       |  |
| AAA/FLTSV:                                                         | skip attr "filter-cache-time"                          |  |
| AAA/CACHE:                                                         | set "AAA filtserv cache" entry "myfilter" refresh? no  |  |
| AAA/CACHE:                                                         | set "AAA filtserv cache" entry "myfilter" cachetime 15 |  |
| AAA/FLTSV:                                                         | add attr to list "call-inacl" call 0x612DAC64          |  |
| AAA/FLTSV:                                                         | add attr to list "call-inacl" call 0x612DAC64          |  |
| AAA/FLTSV:                                                         | add attr to list "call-inacl" call 0x612DAC64          |  |
| AAA/FLTSV:                                                         | PASS call 0x612DAC64                                   |  |
| AAA/CACHE:                                                         | timer "AAA filtserv cache", next in 10 secs (0 entries |  |
| AAA/CACHE:                                                         | timer "AAA filtserv cache", next in 10 secs (1 entry)  |  |
| AAA/CACHE:                                                         | destroy "AAA filtserv cache" entry "myfilter"          |  |
| AAA/CACHE: timer "AAA filtserv cache", next in 10 secs (0 entries) |                                                        |  |

٦

| Command                              | Description                                                                                                   |
|--------------------------------------|----------------------------------------------------------------------------------------------------|
| aaa authorization cache filterserver | Enables AAA authorization caches and the<br>downloading of ACL configurations from a RADIUS<br>filter server. |

# debug aaa cache group

To debug the caching mechanism and ensure that entries are cached from authentication, authorization, and accounting (AAA) server responses and found when queried, use the **debugaaacachegroup** command in privileged EXEC mode.

debug aaa cache group

- **Syntax Description** This command has no arguments or keywords.
- **Command Default** Debug information for all cached entries is displayed.
- **Command Modes** Privileged EXEC (#)

| Command History | Release     | Modification                                                    |
|-----------------|-------------|-----------------------------------------------------------------|
|                 | 12.2(28)SB  | This command was introduced.                                    |
|                 | 12.2(33)SRC | This command was integrated into Cisco IOS Release 12.2(33)SRC. |
|                 | 15.0(1)M    | This command was integrated into Cisco IOS Release 15.0(1)M.    |

**Use this command to display debug information about cached entries.** 

**Examples** The following example displays the debug information about all cached entries:

Router# debug aaa cache group

#### **Related Commands**

I

| Command               | Description                                             |
|-----------------------|---------------------------------------------------------|
| clear aaa cache group | Clears an individual entry or all entries in the cache. |
| show aaa cache group  | Displays cache entries stored by the AAA cache.         |

# debug aaa common-criteria

To troubleshoot authentication, authorization, and accounting (AAA) common criteria password security policy information, use the **debug aaa common-criteria** command in privileged EXEC mode. To disable debugging output, use the **no** form of this command.

debug aaa common-criteria no debug aaa common-criteria

- **Syntax Description** This command has no arguments or keywords.
- **Command Default** Conditional debugging for this command is disabled.
- **Command Modes** Privileged EXEC (#)

| Command History | Release   | Modification                 |
|-----------------|-----------|------------------------------|
|                 | 15.0(2)SE | This command was introduced. |

### **Use this command to display debug information about AAA common criteria policies.**

Examples

 $\bar{\mathbf{s}}$  The following example displays the debug information about AAA common criteria:

Device> enable
Device# debug aaa common-criteria
AAA common-criteria debugs debugging is on
\*Aug 6 08:21:06.554: AAA CC: User flags:2,Policy flags:4
\*Aug 6 08:21:06.554: AAA CC: Increment ref count to 1 for test
\*Aug 6 08:21:06.554: AAA CC: User test linked to CC policy test

| Command                         | Description                                       |
|---------------------------------|---------------------------------------------------|
| aaa common-criteria policy      | Configures a AAA common criteria security policy. |
| show aaa common-criteria policy | Displays common criteria security policy details. |

I

# debug aaa dead-criteria transaction

|                    | To display authentication, authorization, and accounting (AAA) dead-criteria transaction values, use the <b>debugaaadead-criteriatransaction</b> command in privileged EXEC mode. To disable dead-criteria debugging, use the <b>no</b> form of this command. |                                                                                                    |  |
|--------------------|----------------------------------------------------------------------------------------------------|----------------------------------------------------------------------------------------------------|--|
|                    | debug aaa dead-cri                                                                                                    | teria transaction                                                                                                    |  |
|                    | no debug aaa dead                                                                                                    | -criteria transaction                                                                                                    |  |
| Syntax Description | <b>ion</b> This command has no arguments or keywords.                                                                                                    |                                                                                                    |  |
| Command Default    | If the command is not                                                                                                    | ot configured, debugging is not turned on.                                                                                                    |  |
| Command Modes      | Privileged EXEC                                                                                                    |                                                                                                    |  |
| Command History    | Release                                                                                                    | Modification                                                                                                    |  |
|                    | 12.3(6)                                                                                                    | This command was introduced.                                                                                                    |  |
|                    | 12.3(7)T                                                                                                    | This command was integrated into Cisco IOS Release 12.3(7)T. The command output includes two new fields: Current Tries and Elapsed Time.                                                                                                    |  |
| Usage Guidelines   | Dead-criteria transac<br>displayed are estima<br>explained in the tabl                                                                                                    | ction values may change with every AAA transaction. Some of the values that can be ted outstanding transaction, retransmit tries, and dead-detect intervals. These values are e below.                                                                                                    |  |
| Examples           | The following exam                                                                                                    | ple shows dead-criteria transaction information for a particular server group:                                                                                                    |  |
|                    | Router# debug aaa<br>AAA Transaction d<br>*Nov 14 23:44:17.<br>Current Max Tries<br>*Nov 14 23:44:17.<br>317s, Current Max<br>*Nov 14 23:44:17.<br>Transaction: 6<br>The table below des                                                                      | <pre>dead-criteria transaction ebugs debugging is on 403: AAA/SG/TRANSAC: Computed Retransmit Tries: 10, Current Tries: 3, 10 403: AAA/SG/TRANSAC: Computed Dead Detect Interval: 10s, Elapsed Time: Interval: 10s 403: AAA/SG/TRANSAC: Estimated Outstanding Transaction: 6, Current Max cribes the significant fields shown in the display.</pre> |  |
|                    | Table 2: debug aaa dea                                                                                                    | ad-criteria transaction Field Descriptions                                                                                                    |  |

| Field          | Description                   |  |
|----------------|-------------------------------|--|
| AAA/SG/TRANSAC | AAA server-group transaction. |  |

1

| Field                             | Description                                                                                                    |
|-----------------------------------|----------------------------------------------------------------------------------------------------|
| Computed Retransmit Tries         | Currently computed number of retransmissions before<br>the server is marked as dead.                                                                                                    |
| Current Tries                     | Number of successive failures since the last valid response.                                                                                                    |
| Current Max Tries                 | Maximum number of tries since the last successful transaction.                                                                                                    |
| Computed Dead Detect Interval     | Period of inactivity (the number of seconds since the<br>last successful transaction) that can elapse before the<br>server is marked as dead. The period of inactivity<br>starts when a transaction is sent to a server that is<br>considered live. The dead-detect interval is the period<br>that the router waits for responses from the server<br>before the router marks the server as dead. |
| Elapsed Time                      | Amount of time that has elapsed since the last valid response.                                                                                                    |
| Current Max Interval              | Maximum period of inactivity since the last successful transaction.                                                                                                    |
| Estimated Outstanding Transaction | Estimated number of transaction that are associated with the server.                                                                                                    |
| Current Max Transaction           | Maximum transaction since the last successful transaction.                                                                                                    |

| Command                     | Description                                                                                         |
|-----------------------------|----------------------------------------------------------------------------------------------------|
| radius-server dead-criteria | Forces one or both of the criteriaused to mark a RADIUS server as deadto be the indicated constant. |
| show aaa dead-criteria      | Displays dead-criteria detection information for an AAA server.                                     |

# debug aaa per-user

To display debugging information about PPP session per-user activities, use the**debugaaaper-user**command in privileged EXEC mode. To turn off debugging, use the **no** form of this command.

debug aaa per-user

no debug aaa per-user

- **Syntax Description** This command has no arguments or keywords.
- **Command Modes** Privileged EXEC

| Command History | Release     | Modification                                                    |
|-----------------|-------------|-----------------------------------------------------------------|
|                 | 11.3 T      | This command has existed since Cisco IOS Release 11.3 T.        |
|                 | 12.2(33)SRA | This command was integrated into Cisco IOS Release 12.2(33)SRA. |

**Usage Guidelines** The per-user module is responsible for installing per-user attributes for PPP sessions.

**Examples** The following example displays the configuration commands that were generated by the per-user process:

```
Router# debug aaa per-user
AAA/PER-USER: line=[ip access-list standard Virtual-Access2#31]
AAA/PER-USER: line=[deny 10.0.0.2 0.0.0.0]
AAA/PER-USER: line=[permit any]
The fields in the display are self-explanatory.
```

| Command                 | Description                                                                            |
|-------------------------|----------------------------------------------------------------------------------------|
| debug aaa authorization | Displays information on AAA TACACS+ authorization.                                     |
| debug ppp               | Displays information on traffic and exchanges in an internetwork implementing the PPP. |
| debug radius            | Displays information associated with RADIUS.                                           |
| debug tacacs            | Displays information associated with TACACS.                                           |

## debug aaa pod

To display debug messages related to packet of disconnect (POD) packets, use the **debugaaapod** command in privileged EXEC mode. To disable debugging output, use the **no** form of this command.

debug aaa pod

no debug aaa pod

- **Syntax Description** This command has no keywords or arguments.
- **Command Default** Debugging for POD packets is not enabled.
- **Command Modes** Privileged EXEC

| Command History | Release     | Modification                                                                                                    |
|-----------------|-------------|----------------------------------------------------------------------------------------------------|
|                 | 12.1(3)T    | This command was introduced.                                                                                                  |
|                 | 12.2(2)XB   | Support for the voice applications as well as support for the Cisco AS5350, Cisco AS5400 and the Cisco 3600 series was added. |
|                 | 12.2(2)XB1  | Support for the Cisco AS5800 was added.                                                                                       |
|                 | 12.2(11)T   | Support for the Cisco AS5850 was added. This command was integrated into Cisco IOS Release 12.2(11)T.                         |
|                 | 12.2(33)SRA | This command was integrated into Cisco IOS Release 12.2(33)SRA.                                                               |

### **Examples**

The following example shows output from a successful POD request when using the **showdebug** command:

```
Router# debug aaa pod
AAA POD packet processing debugging is on
Router# show debug
General OS:
  AAA POD packet processing debugging is on
Router#
Apr 25 17:15:59.318:POD:172.19.139.206 request queued
Apr 25 17:15:59.318:voice pod request:
Apr 25 17:15:59.318:voip_populate_pod_attr_list:
Apr 25 17:15:59.318:voip_pod_get_guid:
Apr 25 17:15:59.318:voip_pod_get_vsa_attr_val:
Apr 25 17:15:59.318:voip_pod_get_vsa_attr_val:attr_len=50
Apr 25 17:15:59.318:voip_pod_get_vsa_attr_val:attr=h323-conf-id
Apr 25 17:15:59.318:voip_pod_get_vsa_attr_val:attr_len=50 value_len=35
Apr 25 17:15:59.318:voip_pod_get_guid:conf-id=FFA7785F F7F607BB
00000000 993FB1F4 n bytes=35
Apr 25 17:15:59.318:voip pod get guid:GUID = FFA7785F F7F607BB 0000000
993FB1F4
Apr 25 17:15:59.318:voip_populate_pod_attr_list:
```

| Apr | 25 | 17:15:59.318:voip pod get vsa attr val:                        |
|-----|----|----------------------------------------------------------------|
| Apr | 25 | 17:15:59.318:voip pod get vsa attr val:attr len=23             |
| Apr | 25 | 17:15:59.318:voip pod get vsa attr val:attr=h323-originate     |
| Apr | 25 | 17:15:59.318:voip_pod_get_vsa_attr_val:attr_len=23 value_len=6 |
| Apr | 25 | 17:15:59.318:voip get call direction:                          |
| Apr | 25 | 17:15:59.318:voip get call direction:returning answer          |
| Apr | 25 | 17:15:59.318:voip_eval_pod_attr:                               |
| Apr | 25 | 17:15:59.318:cc api trigger disconnect:                        |
| Apr | 25 | 17:15:59.322:POD:Sending ACK to 172.19.139.206/1700            |
| Apr | 25 | 17:15:59.322:voip_pod_clean:                                   |
|     |    |                                                                |

## **Related Commands**

ſ

| Command        | Description              |
|----------------|--------------------------|
| aaa pod server | Enables the POD feature. |

# debug aaa redundancy

To display debug output that displays authentication, authorization, and accounting (AAA) redundancy events during session activation, session synchronization to the standby device, and dynamic session updates to the standby device, use the **debugaaaredundancy** command in privileged EXEC mode. To disable debugging for AAA redundancy, use the **no** form of this command.

debug aaa redundancy

no debug aaa redundancy

**Syntax Description** This command has no arguments or keywords.

**Command Modes** Privileged EXEC (#)

| Command History | Release     | Modification                                                    |
|-----------------|-------------|-----------------------------------------------------------------|
|                 | 12.2(31)SB2 | This command was introduced.                                    |
|                 | 12.2(33)SRC | This command was integrated into Cisco IOS Release 12.2(33)SRC. |
|                 | 12.2(33)SRE | This command was integrated into Cisco IOS Release 12.2(33)SRE. |

**Usage Guidelines** This command displays the AAA synchronization data for the session synchronization to the standby device. This information might be useful for diagnosing any AAA problems related to the session synchronization.

**Examples** The following example shows sample output from the **debugaaaredundancy**command collected while a session is activated and synchronized to the standby device:

Router# debug aaa redundancy Logs on Active 01:31:55: CCM: New State[Not Ready] 01:31:55: CCM: PPPoE Required 01:31:55: CCM: PPP Required 01:31:55: CCM: LTERM Required 01:31:55: CCM: PPPoE is Initiator 01:31:55: AAA/BIND(000000B): Bind i/f Virtual-Template1 01:31:55: CCM: AAA Ready 01:31:55: AAA/CCM/(000000B): AAA sso init completed successfully 01:31:55: SSS INFO: Element type is Access-Type = 3 (PPPoE) 01:31:55: SSS INFO: Element type is Protocol-Type = 0 (PPP) 01:31:55: SSS INFO: Element type is Media-Type = 1 (Ethernet) 01:31:55: SSS INFO: Element type is Switch-Id = 4105 (00001009) 01:31:55: SSS INFO: Element type is Segment-Hdl = 4114 (00001012) 01:31:55: SSS INFO: Element type is AAA-Id = 11 (0000000B) 01:31:55: SSS INFO: Element type is Accle-Hdl = 33554441 (02000009) 01:31:55: SSS INFO: Element type is SHDB-Handle = 1476395017 (58000009) 01:31:55: SSS INFO: Element type is Input Interface = "GigabitEthernet6/0/0" 01:31:55: SSS MGR [uid:10]: Sending a Session Assert ID Mgr event

debug aaa redundancy

```
01:31:55: SSS MGR [uid:10]: Updating ID Mgr with the following keys:
  aaa-unique-id
                        11 (0xB)
01:31:55: SSS MGR [uid:10]: Handling Policy Service Authorize action (1 pending sessions)
01:31:55: SSS PM [uid:10] [63D5D594]: RM/VPDN disabled: RM/VPDN author not needed
01:31:55: SSS PM [uid:10][63D5D594]: AAA author needed for registered user
01:31:55: SSS MGR [uid:10]: Got reply Need More Keys from PM
01:31:55: SSS MGR [uid:10]: Handling Need More Keys action
01:31:57: SSS INFO: Element type is Unauth-User = "user1"
01:31:57: SSS INFO: Element type is AccIe-Hdl = 33554441 (02000009)
01:31:57: SSS INFO: Element type is AAA-Id = 11 (0000000B)
01:31:57: SSS INFO: Element type is Access-Type = 0 (PPP)
01:31:57: SSS INFO: Element type is Protocol-Type = 0 (PPP)
01:31:57: SSS MGR [uid:10]: Sending a Session Update ID Mgr event
01:31:57: SSS MGR [uid:10]: Updating ID Mgr with the following keys:
                          "user1"
  username
  aaa-unique-id
                         11 (0xB)
01:31:57: SSS MGR [uid:10]: Handling Policy Send More Keys action
01:31:57: SSS PM [uid:10][63D5D594]: AAA author needed for registered user 01:31:57: SSS PM [uid:10][63D5D594]: SGBP disabled: SGF author not needed
01:31:57: SSS MGR [uid:10]: Got reply Local Terminate from PM
01:31:57: SSS MGR [uid:10]: Handling Connect Local Service action
01:31:57: SSS MGR [uid:10]: Need the resource type determined key
01:31:57: SSS MGR [uid:10]: Handling Need More Keys action
01:31:57: SSS MGR [uid:10]: Not yet ready to start the Local service
01:31:57: AAA/AUTHEN/PPP (0000000B): Pick method list 'default'
01:31:57: RADIUS/ENCODE (0000000B):Orig. component type = PPoE
01:31:57: RADIUS: AAA Unsupported Attr: client-mac-address[42] 14
                                                                   [ 000a.427d.ec]
01:31:57: RADIUS:
                     30 30 30 61 2E 34 32 37 64 2E 65 63
01:31:57: RADIUS: AAA Unsupported Attr: interface
                                                                  [171] 7
                                                    [ 6/0/0]
01:31:57: RADIUS:
                    36 2F 30 2F 30
01:31:57: RADIUS(000000B): Config NAS IP: 0.0.0.0
01:31:57: RADIUS/ENCODE(000000B): acct session id: 11
01:31:57: RADIUS(000000B): sending
01:31:57: RADIUS/ENCODE: Best Local IP-Address 9.2.76.2 for Radius-Server 9.2.36.253
01:31:57: RADIUS(0000000B): Send Access-Request to 9.2.36.253:1645 id 1645/10, len 86
01:31:57: RADIUS: authenticator FD E8 32 9A 71 15 50 44 - BE FF 19 D0 09 D4 8D 15
01:31:57: RADIUS: Framed-Protocol [7] 6 PPP [1]
01:31:57: RADIUS: User-Name
01:31:57: RADIUS: User-Password
                                                      "user1"
                                                  9
                                            [1]
                                                  18 *
                                            [2]
01:31:57: RADIUS: NAS-Port-Type
                                           [61] 6
                                                      Virtual
                                                                                   [5]
01:31:57: RADIUS: NAS-Port
01:31:57: RADIUS: NAS-Port-Id
                                           [5]
                                                  6
                                                      0
                                                      "6/0/0/0"
                                           [87] 9
01:31:57: RADIUS: Service-Type
01:31:57: RADIUS: NAS-IP-Address
                                           [6]
                                                  6
                                                     Framed
                                                                                   [2]
                                           [4]
                                                 6
                                                      9.2.76.2
01:31:57: RADIUS: Received from id 1645/10 9.2.36.253:1645, Access-Accept, len 32

      01:31:57: RADIUS: authenticator E4 68 43 2C 2F E7 B4 57 - 05 70 FF B1 22 13 E8 0F

      01:31:57: RADIUS: Idle-Timeout
      [28] 6 200

      01:31:57: RADIUS: Service-Type
      [6] 6 Framed
      [2]

01:31:57: RADIUS(000000B): Received from id 1645/10
01:31:57: SSS INFO: Element type is Auth-User = "user1"
01:31:57: SSS INFO: Element type is AAA-Attr-List = C5000100
01:31:57: SSS INFO: Element type is idletime
                                                                 200 (0xC8)
01:31:57: SSS INFO: Element type is
                                        service-type
                                                                 2 [Framed]
01:31:57: SSS INFO: Element type is Resource-Determined = 1 (YES)
01:31:57: SSS INFO: Element type is Access-Type = 0 (PPP)
01:31:57: SSS INFO: Element type is Protocol-Type = 0 (PPP)
01:31:57: SSS INFO: Element type is Final = 1 (YES)
01:31:57: SSS MGR [uid:10]: Handling Connect Local Service action
01:31:57: SSS MGR [uid:10]: Rcvd an AAA attr list from SIP, pushing it to the PM
01:31:57: SSS MGR [uid:10]: Handling Send Policy Push Cng action
01:31:57: SSS AAA AUTHOR [uid:10]: Root SIP PPPoE
01:31:57: SSS AAA AUTHOR [uid:10]: Enable PPPoE parsing
01:31:57: SSS AAA AUTHOR [uid:10]: Enable PPP parsing
01:31:57: SSS AAA AUTHOR [uid:10]: Active key set to Unauth-User
01:31:57: SSS AAA AUTHOR [uid:10]: Authorizing key user1
01:31:57: SSS AAA AUTHOR [uid:10]: Spoofed AAA reply sent for key user1
01:31:57: SSS MGR [uid:10]: Not yet ready to start the Local service
01:31:57: SSS AAA AUTHOR [uid:10]: Received an AAA pass
01:31:57: SSS AAA AUTHOR [uid:10]: SIP PPP[60A0504C] parsed as Success
01:31:57: SSS AAA AUTHOR [uid:10]: SIP PPP[61571560] parsed as Ignore
01:31:57: SSS AAA AUTHOR [uid:10]: SIP PPPoE[61599FB0] parsed as Success
01:31:57: SSS AAA AUTHOR [uid:10]: SIP Root parser not installed
01:31:57: SSS AAA AUTHOR [uid:10]: No service authorization info found
```

01:31:57: SSS AAA AUTHOR [uid:10]: Active Handle present 01:31:57: SSS AAA AUTHOR [uid:10]: Freeing Active Handle; SSS Policy Context Handle = 63D5D594 01:31:57: SSS AAA AUTHOR [uid:10]: Free request 01:31:57: SSS MGR [uid:10]: Got reply Apply Config from PM 01:31:57: SSS MGR [uid:10]: Successfully applied policy config 01:31:57: SSS MGR [uid:10]: Handling Connect Local Service action 01:31:57: CCM: LTERM Required 01:31:57: SSS LTERM [uid:10]: Processing Local termination request 01:31:57: SSS LTERM [uid:10]: Sent create-clone request to vtemplate manager 01:31:57: SSS LTERM [uid:10]: Created vaccess interface Vi3 01:31:57: CCM: LTERM Ready 01:31:57: SSS LTERM [uid:10]: Segment provision successful 01:31:57: SSS MGR [uid:10]: Handling Local Service Connected action 01:31:57: SSS MGR [uid:10]: Apply for Vi3: segment 4114, owner 3825205277 01:31:57: SSS MGR [uid:10]: Interface config 212C27B8 01:31:57: SSS MGR [uid:10]: Per-user config 2146BD48 01:31:57: SSS LTERM [uid:10]: Switching session provisioned 01:31:57: SSS MGR [uid:10]: Handling Local Service Connected, Features Applied action 01:31:57: %LINK-3-UPDOWN: Interface Virtual-Access3, changed state to up 01:31:57: SSS LTERM [uid:10]: Installed Vi3 process path switching vector 01:31:57: SSS LTERM [uid:10]: Installed Vi3 fastsend path switching vector 01:31:57: AAA/BIND(0000000B): Bind i/f Virtual-Access3 01:31:57: CCM: PPPoE Ready 01:31:57: CCM: PPP Ready 01:31:57: CCM: PPP Old State[Not Ready] Event[All Ready] 01:31:57: CCM: New State[Ready] 01:31:57: AAA/CCM/(0000000B): No of sync avps = 4 Total sync data len = 94 01:31:57: CCM: PPP Adding Data Type[6] Subtype[0] Length[14] 01:31:57: CCM: PPP Adding Data Type[5] Subtype[0] Length[10] 01:31:57: CCM: PPP Adding Data Type[8] Subtype[0] Length[6] 01:31:57: CCM: PPP Adding Data Type[7] Subtype[0] Length[0] 01:31:57: CCM: PPP Adding Data Type[1] Subtype[0] Length[8] 01:31:57: CCM: PPP Adding Data Type[41] Subtype[0] Length[4] 01:31:57: CCM: PPPoE Adding Data Type[1] Subtype[0] Length[54] 01:31:57: CCM: PPPoE Adding Data Type[2] Subtype[0] Length[2] 01:31:57: CCM: PPPoE Adding Data Type[5] Subtype[0] Length[4] 01:31:57: CCM: PPPoE Adding Data Type[6] Subtype[0] Length[4] 01:31:57: CCM: PPPoE Adding Data Type[7] Subtype[0] Length[20] 01:31:57: CCM: PPPoE Adding Data Type[8] Subtype[0] Length[16] 01:31:57: CCM: AAA Adding Data Type[1] Subtype[0] Length[4] 01:31:57: AAA/CCM/(0000000B): Adding sync avp [AAA Unique Id] Length = 4 01:31:57: CCM: AAA Adding Data Type[2] Subtype[0] Length[2] 01:31:57: AAA/CCM/(0000000B): Adding sync avp [AAA Authen Method Index] Length = 2 01:31:57: CCM: AAA Adding Data Type[3] Subtype[0] Length[4] 01:31:57: AAA/CCM/(0000000B): Adding sync avp [AAA Acct Sess id] Length = 4 01:31:57: CCM: AAA Adding Data Type[4] Subtype[0] Length[84] 01:31:57: AAA/CCM/(0000000B): Adding sync avp [AAA Author Data] Length = 84 01:31:57: AAA/CCM: Adding author data entry 32 01:31:57: CCM: LTERM Adding Data Type[1] Subtype[0] Length[4] 01:31:57: SSS LTERM [uid:10]: LTERM segment handle synced 01:31:57: CCM: Send[Sync Session] Length[240] NumItems[17] Event[0x0] 01:31:57: Client[PPP] Type[6] Subtype[0] Length[14] 01:31:57: 01 04 05 D4 03 04 C0 23 05 06 03 F4 37 79 01:31:57: Client[PPP] Type[5] Subtype[0] Length[10] 01:31:57: 01 04 05 D4 05 06 9A 6B 68 FE Client[PPP] Type[8] Subtype[0] Length[6] 01:31:57: 01:31:57: 03 06 07 01 01 01 01:31:57: Client[PPP] Type[7] Subtype[0] Length[0] 01:31:57: Client[PPP] Type[1] Subtype[0] Length[8] 73 75 6D 61 6E 74 68 00 01:31:57: 01:31:57: 01:31:57: Client[PPP] Type[41] Subtype[0] Length[4] 01:31:57: 00 00 00 02 01:31:57: Client[PPPoE] Type[1] Subtype[0] Length[54] 00 03 A0 10 22 90 00 0A 42 7D EC 38 88 63 11 19 00 00 00 22 01 02 00 06 61 61 61 5F 68 61 01 04 01:31:57: 01:31:57: 01:31:57: 00 10 98 99 BB 6D 59 B8 35 33 0B FB 14 B9 07 EB 83 B4 01 01 00 00 01:31:57: 01:31:57: Client[PPPoE] Type[2] Subtype[0] Length[2] 01:31:57: 00 0A 01:31:57: Client[PPPoE] Type[5] Subtype[0] Length[4] 00 00 10 09 01:31:57:

01:31:57: Client[PPPoE] Type[6] Subtype[0] Length[4] 01:31:57: 00 00 10 12 01:31:57: Client[PPPoE] Type[7] Subtype[0] Length[20] 01:31:57: 00 02 06 00 00 00 A6 B8 00 00 00 00 00 00 2A 01:31:57: 77 77 00 00 TF FF 01:31:57: Client[PPPoE] Type[8] Subtype[0] Length[16] 01:31:57: 00 00 00 03 00 00 00 00 00 00 00 19 00 00 1D 01:31:57: 01:31:57: Client[AAA] Type[1] Subtype[0] Length[4] 01:31:57: 00 00 00 OB 01:31:57: Client[AAA] Type[2] Subtype[0] Length[2] 01:31:57: 00 00 01:31:57: Client[AAA] Type[3] Subtype[0] Length[4] 00 00 00 0B 01:31:57: 01:31:57: Client[AAA] Type[4] Subtype[0] Length[84] 01:31:57: 00 00 00 00 00 00 00 00 63 E8 73 D0 00 00 00 0B 01:31:57: 01:31:57: 00 00 00 04 00 00 00 01 00 00 00 20 00 00 00 00 58 00 00 09 02 0A 00 20 E4 68 43 2C 2F E7 B4 57 01:31:57: 01:31:57: 05 70 FF B1 22 13 E8 OF 1C 06 00 00 00 C8 06 06 01:31:57: 00 00 00 02 01:31:57: Client[LTERM] Type[1] Subtype[0] Length[4] 01:31:57: 00 00 20 13 01:31:57: CCM: New State[Dyn Sync] 01:31:58: %LINEPROTO-5-UPDOWN: Line protocol on Interface Virtual-Access3, changed state to up Logs on Standby 01:21:16: CCM ISSU: Received negotiation message type [ISSU RC USER MESSAGE COMP] 01:21:16: CCM: Receive[Sync Session] Length[240] NumItems[17] Flags[0x0] 01:21:16: CCM: New State[Not Ready] Client[PPP] Type[6] Subtype[0] Length[14] 01:21:16: 01 04 05 D4 03 04 C0 23 05 06 03 F4 37 79 01:21:16: 01:21:16: Client[PPP] Type[5] Subtype[0] Length[10] 01:21:16: 01 04 05 D4 05 06 9A 6B 68 FE 01:21:16: Client[PPP] Type[8] Subtype[0] Length[6] 03 06 07 01 01 01 01:21:16: Client[PPP] Type[7] Subtype[0] Length[0] 01:21:16: 01:21:16: 01:21:16: Client[PPP] Type[1] Subtype[0] Length[8] 73 75 6D 61 6E 74 68 00 01:21:16: Client[PPP] Type[41] Subtype[0] Length[4] 01:21:16: 01:21:16: 00 00 00 02 01:21:16: Client[PPPoE] Type[1] Subtype[0] Length[54] 01:21:16: 00 03 A0 10 22 90 00 0A 42 7D EC 38 88 63 11 19 00 00 00 22 01 02 00 06 61 61 61 5F 68 61 01 04 01:21:16: 01:21:16: 00 10 98 99 BB 6D 59 B8 35 33 0B FB 14 B9 07 EB 83 B4 01 01 00 00 01:21:16: 01:21:16: Client[PPPoE] Type[2] Subtype[0] Length[2] 01:21:16: 00 0A 01:21:16: Client[PPPoE] Type[5] Subtype[0] Length[4] 00 00 10 09 01:21:16: 01:21:16: Client[PPPoE] Type[6] Subtype[0] Length[4] 01:21:16: 00 00 10 12 01:21:16: Client[PPPoE] Type[7] Subtype[0] Length[20] 01:21:16: 00 02 06 00 00 00 A6 B8 00 00 00 00 00 00 2A 01:21:16: 00 00 FF FF 01:21:16: Client[PPPoE] Type[8] Subtype[0] Length[16] 01:21:16: 00 00 00 03 00 00 00 00 00 00 00 19 00 00 1D 01:21:16: 01:21:16: Client[AAA] Type[1] Subtype[0] Length[4] 01:21:16: 00 00 00 0B 01:21:16: Client[AAA] Type[2] Subtype[0] Length[2] 01:21:16: 00 00 01:21:16: Client[AAA] Type[3] Subtype[0] Length[4] 01:21:16: 00 00 00 OB 01:21:16: Client[AAA] Type[4] Subtype[0] Length[84] 01:21:16: 00 00 00 00 00 00 00 00 63 E8 73 D0 00 00 00 0B 01:21:16: 01:21:16: 00 00 00 04 00 00 00 01 00 00 00 20 00 00 00 00 58 00 00 09 02 0A 00 20 E4 68 43 2C 2F E7 B4 57 01:21:16: 05 70 FF B1 22 13 E8 0F 1C 06 00 00 00 C8 06 06 01:21:16:

00 00 00 02

01:21:16:

```
01:21:16:
                Client[LTERM] Type[1] Subtype[0] Length[4]
01:21:16:
                 00 00 20 13
01:21:16: CCM:PPPoE Recreate Session Active[0x58000009] Standby[0x98000009]
01:21:16: CCM: PPPoE Required
01:21:16: CCM: PPP Required
01:21:16: CCM: LTERM Required
01:21:16: CCM: PPPoE is Initiator
01:21:16: AAA/CCM/: return checkpointed aaa id = 0000000B
01:21:16: Adding cache entry for id B
01:21:16: Author cache len 84 84 84
01:21:16: AAA/CCM/(000000B):return acct sess id = 11
01:21:16: CCM: AAA Ready
01:21:16: AAA/CCM/(000000B): AAA sso init completed successfully
01:21:16: SSS INFO: Element type is Access-Type = 3 (PPPoE)
01:21:16: SSS INFO: Element type is Protocol-Type = 0 (PPP)
01:21:16: SSS INFO: Element type is Media-Type = 1 (Ethernet)
01:21:16: SSS INFO: Element type is Switch-Id = 4105 (00001009)
01:21:16: SSS INFO: Element type is Segment-Hdl = 4114 (00001012)
01:21:16: SSS INFO: Element type is AAA-Id = 11 (000000B)
01:21:16: SSS INFO: Element type is AccIe-Hdl = 4127195145 (F6000009)
01:21:16: SSS INFO: Element type is SHDB-Handle = 2550136841 (98000009)
01:21:16: SSS INFO: Element type is Input Interface = "GigabitEthernet6/0/0"
01:21:16: SSS MGR [uid:10]: Sending a Session Assert ID Mgr event
01:21:16: SSS MGR [uid:10]: Updating ID Mgr with the following keys:
  aaa-unique-id
                         11 (0xB)
01:21:16: SSS MGR [uid:10]: Handling Policy Service Authorize action (1 pending sessions)
01:21:16: SSS PM [uid:10][63D6963C]: RM/VPDN disabled: RM/VPDN author not needed
01:21:16: SSS MGR [uid:10]: Got reply Need More Keys from PM 01:21:16: SSS MGR [uid:10]: Handling Need More Keys action
01:21:16: SSS INFO: Element type is Unauth-User = "user1"
01:21:16: SSS INFO: Element type is AccIe-Hdl = 4127195145 (F6000009)
01:21:16: SSS INFO: Element type is AAA-Id = 11 (000000B)
01:21:16: SSS INFO: Element type is Access-Type = 0 (PPP)
01:21:16: SSS INFO: Element type is Protocol-Type = 0 (PPP)
01:21:16: SSS MGR [uid:10]: Sending a Session Update ID Mgr event
01:21:16: SSS MGR [uid:10]: Updating ID Mgr with the following keys:
                        "user1"
 username
                        11 (0xB)
  aaa-unique-id
01:21:16: SSS MGR [uid:10]: Handling Policy Send More Keys action
01:21:16: SSS PM [uid:10][63D6963C]: SGBP disabled: SGF author not needed
01:21:16: SSS MGR [uid:10]: Got reply Local Terminate from PM
01:21:16: SSS MGR [uid:10]: Handling Connect Local Service action
01:21:16: SSS MGR [uid:10]: Need the resource type determined key
01:21:16: SSS MGR [uid:10]: Handling Need More Keys action
01:21:16: SSS MGR [uid:10]: Not yet ready to start the Local service
01:21:16: AAA/CCM/(0000000B):return authen method index = 0
01:21:16: RADIUS/ENCODE(0000000B):Orig. component type = PPoE
01:21:16: RADIUS: AAA Unsupported Attr: client-mac-address[42]
                                                                     14
01:21:16: RADIUS:
                    30 30 30 61 2E 34 32 37 64 2E 65 63
                                                                [ 000a.427d.ec]
01:21:16: RADIUS: AAA Unsupported Attr: interface
01:21:16: RADIUS: 36 2F 30 2F 30 [6/
01:21:16: RADIUS(0000000B): Config NAS IP: 0.0.0.0
                                                                [171] 7
                                                  [ 6/0/0]
01:21:16: RADIUS/ENCODE(0000000B): acct session id: 11
01:21:16: RADIUS(000000B): sending
01:21:16: RADIUS/ENCODE: Best Local IP-Address 2.1.1.1 for Radius-Server 9.2.36.253
01:21:16: RADIUS(0000000B): Send Access-Request to 9.2.36.253:1645 id 1645/10, len 86
01:21:16: RADIUS: authenticator 14 48 25 90 A5 7B 53 02 - 11 05 01 13 6D 34 E2 04
01:21:16: RADIUS: Framed-Protocol
                                          [7]
                                                6 PPP
                                                                                 [1]
01:21:16: RADIUS: User-Name
                                          [1]
                                                9
                                                    "user1"
                                                18 *
01:21:16: RADIUS: User-Password
                                          [2]
01:21:16: RADIUS: NAS-Port-Type
01:21:16: RADIUS: NAS-Port
                                          [61] 6
                                                    Virtual
                                                                                 [5]
                                          [5]
                                                6
                                                    0
01:21:16: RADIUS: NAS-Port-Id
                                          [87]
                                                9
                                                    "6/0/0/0"
01:21:16: RADIUS: Service-Type
01:21:16: RADIUS: NAS-IP-Address
                                                6
                                          [6]
                                                    Framed
                                                                                 [2]
                                          [4]
                                                6 2.1.1.1
01:21:16: RADIUS: Cached response
01:21:16: RADIUS: authenticator E4 68 43 2C 2F E7 B4 57 - 05 70 FF B1 22 13 E8 0F
01:21:16: RADIUS: Idle-Timeout
01:21:16: RADIUS: Service-Type
                                                  200
                                          [28] 6
                                          [6]
                                                6
                                                    Framed
                                                                                 [2]
01:21:16: RADIUS(000000B): Received from id 1645/10
01:21:16: SSS INFO: Element type is Auth-User = "user1"
01:21:16: SSS INFO: Element type is AAA-Attr-List = 20000100
01:21:16: SSS INFO: Element type is idletime
                                                               200 (0xC8)
```

01:21:16: SSS INFO: Element type is service-type 2 [Framed] 01:21:16: SSS INFO: Element type is Resource-Determined = 1 (YES) 01:21:16: SSS INFO: Element type is Access-Type = 0 (PPP) 01:21:16: SSS INFO: Element type is Protocol-Type = 0 (PPP) 01:21:16: SSS INFO: Element type is Final = 1 (YES) 01:21:16: SSS MGR [uid:10]: Handling Connect Local Service action 01:21:16: SSS MGR [uid:10]: Rcvd an AAA attr list from SIP, pushing it to the PM 01:21:16: SSS MGR [uid:10]: Handling Send Policy Push Cng action 01:21:16: SSS MGR [uid:10]: Not yet ready to start the Local service 01:21:16: SSS MGR [uid:10]: Got reply Apply Config from PM 01:21:16: SSS MGR [uid:10]: Successfully applied policy config 01:21:16: SSS MGR [uid:10]: Handling Connect Local Service action 01:21:16: CCM: LTERM Required 01:21:16: SSS LTERM [uid:10]: Processing Local termination request 01:21:16: SSS LTERM [uid:10]: Sent create-clone request to vtemplate manager 01:21:16: SSS LTERM [uid:10]: Created vaccess interface Vi3 01:21:16: CCM: LTERM Ready 01:21:16: SSS LTERM [uid:10]: Segment provision successful 01:21:16: SSS MGR [uid:10]: Handling Local Service Connected action 01:21:16: SSS MGR [uid:10]: Apply for Vi3: segment 4114, owner 2566914077 01:21:16: SSS MGR [uid:10]: Interface config 218170B8 01:21:16: SSS MGR [uid:10]: Per-user config 63E06550 01:21:16: SSS LTERM [uid:10]: Switching session provisioned 01:21:16: SSS MGR [uid:10]: Handling Local Service Connected, Features Applied action 01:21:16: SSS LTERM [uid:10]: Installed Vi3 process path switching vector 01:21:16: SSS LTERM [uid:10]: Installed Vi3 fastsend path switching vector 01:21:16: CCM: PPPoE Ready 01:21:16: CCM: PPP Ready 01:21:16: CCM: PPP Old State[Not Ready] Event[All Ready] 01:21:16: CCM: New State[Ready]

The table below describes the significant fields shown in the display.

#### Table 3: debug aaa redundancy Field Descriptions

| Field           | Description                                  |
|-----------------|----------------------------------------------|
| (000000B)       | AAA unique ID for the session.               |
| Adding sync avp | Adding synchronization attribute-value pair. |
| [AAA Unique ID] | The AAA synchronization data type.           |

| Command           | Description                                                |
|-------------------|------------------------------------------------------------|
| debug ccm-manager | Displays debugging information about Cisco<br>CallManager. |

# debug aaa sg-server selection

To obtain information about why the RADIUS and TACACS+ server group system in a router is choosing a particular server, use the **debugaaasg-serverselection**command in privileged EXEC mode. To disable debugging output, use the **no** form of this command.

debug aaa sg-server selection

no debug aaa sg-server selection

- **Syntax Description** This command has no arguments or keywords.
- **Command Default** Debugging is not turned on.

**Command Modes** Privileged EXEC

| Command History | Release     | Modification                                                                                                    |
|-----------------|-------------|----------------------------------------------------------------------------------------------------|
|                 | 12.3(1)     | This command was introduced.                                                                                                    |
|                 | 12.2(28)SB  | This command was extended for RADIUS server load balancing to show<br>which server is selected on the basis of a load balancing algorithm. |
|                 | 12.4(11)T   | This command was integrated into Cisco IOS Release 12.4(11)T.                                                                              |
|                 | 12.2(33)SRC | This command was integrated into Cisco IOS Release 12.2(33)SRC.                                                                            |

 Examples The following example shows that debugging has been set to display information about server selection: Router# debug aaa sg-server selection The following two debug outputs display the behavior of RADIUS transactions within a server group with the server-reorder-on-failure feature configured.
 Examples In the following sample output, the RADIUS server-reorder-on-failure feature is configured. The server retransmits are set to 0 (so each server is attempted only once before failover to the next configured server), and the transmissions per transaction are set to 4 (the transmissions will stop on the third failover). The third server in the server group (192.0.2.118) has accepted the transaction on the third transmission (second failover). 00:38:35: %SYS-5-CONFIG-I: Configured from console by console

00:38:53: RADIUS/ENCODE (000000F) : ask "Username: " 00:38:53: RADIUS/ENCODE (000000F) : send packet; GET-USER 00:38:58: RADIUS/ENCODE (000000F) : ask "Password: " 00:38:58: RADIUS/ENCODE (0000000F) : send packet; GET-PASSWORD 00:38:59: RADIUS: AAA Unsupported [152] 4 00:38:59: RADIUS: 7474 [tt] 00:38:59: RADIUS (000000F) : Storing nasport 2 in rad-db

```
00:38:59: RADIUS/ENCODE(0000000F) : dropping service type, "radius-server
attribute 6 on-for-login-auth" is off
00:38:59: RADIUS (0000000F) : Config NAS IP: 192.0.2.4
00:38:59: RADIUS/ENCODE (0000000F) : acct-session-id: 15
00:38:59: RADIUS (0000000F) : sending
00:38:59: RADIUS/ENCODE: Best Local IP-Address 192.0.2.130 for Radius-Server 192.0.2.1
00:38:59: RAPIUS(0000000F) : Send Access-Request to 192.0.2.1:1645 id 21645/11, len 78
00:38:59: RADIUS:: authenticator 4481 E6 65 2D 5F 6F 0A -LE F5 81 8F 4E 1478 9C
00:38:59: RADIUS: User-Name [1] 7 "username"
00:38:59: RADIUS: User-Password [2] 18 *
00:38:59: RADIUS: NAS-Port fSl 6 2
00:~8:59: RADIUS: NAS-Port-Type [61] 6 Virtual [5]
00:38:59: RADIUS: Calling-Station-Id [31] 15 "192.0.2.23"
00:39:00: RADIUS: NAS-IP-Address [4] 6 192.0.2.130
00:39:02: RADIUS: Fail-over to (192.0.2.2:1645,1646) for id 21645/11
00:39:02: RADIUS/ENCODE: Best Local IP-Address 192.0.2.130 for Radius-Server 192.0.2.2
00:39:04: RADIUS: Fail-over to (192.0.2.118:1645,1646) for id 21645/11
00:39:04: RADIUS/ENCODE: Best Local IP-Address 192.0.2.130 for Radius-Server
192.0.2.118
00:39:05: RADIUS: Received from id 21645/11 192.0.2.118:1645, Access-Accept, len 26
00:39:05: RADIUS: authenticator 5609 56 F9 64 4E DF 19- F3 A2 DD 73 EE 3F 9826
00:39:05: RADIUS: Service-Type [6] 6 Login [1]
```

#### **Examples**

In the following sample output, the RADIUS server-reorder-on-failure feature is configured. The server retransmits are set to 0, and the transmissions per transaction are set to 8. In this transaction, the transmission to server 192.0.2.1 has failed on the eighth transmission.

```
00:42:30: RADIUS(00000011): Received from id 21645/13
00:43:34: RADIUS/ENCODE(00000012) : ask "Username: "
00:43:34: RADIUS/ENCODE(00000012) : send packet; GET-USER
00:43:39: RADIUS/ENCODE(00000012) : ask "Password: "
00:43:39: RADIUS/ENCODE(00000012) : send packet; GET-PASSWORD
00:43:40: RADIUS: AAA Unsupported [152] 4
00:43:40: RADIUS: 7474 [tt]
00:43:40: RADIUS(00000012) : Storing nasport 2 in rad-db
00:43:40: RADIUS/ENCODE(00000012): dropping service type, "radius-server attribute 6
on-for-login-auth" is off
00:43:40: RADIUS(00000012)
                           : Co~fig NAS IP: 192.0.2.4
00:43:40: RADIUS/ENCODE(00000012) : acct-session-id: 18
00:43:40: RADIUS(00000012) : sending
00:43:40: RADIUS/ENCODE: Best Local IP-Address 192.0.2.130 for Radius-Server 192.0.2.118
00:43:40: RADIUS(00000012) : Send Access-Request to 192.0.2.118:1645 id 21645/14, len 78
00:43:40: RADIUS: authenticator B8 OA 51 3A AF A6 0018 -B3 2E 94 5E 07 OB 2A
00:43:40: RADIUS: User-Name [1] 7 "username"
00:43:40: RADIUS: User-Password [2] 18
00:43:40: RADIUS: NAS-Port [5] 6 2
00:43:40: RADIUS: NAS-Port-Type [61] 6 Virtual [5]
00:43:40: RADIUS: Calling-Station-]d [31] 15 "192.0.2.23"
00:43:40: RADIUS: NAS-IP-Address [4] 6 192.0.2.130
00:43:42: RADIUS: Fail-over to (192.0.2,1:1645,1646) for id 21645/14
00:43:42: RADIUS/ENCODE: Best Local IP-Address 192.0.2.130 for Radius-Server 192.0.2.1
00:43:44: RADIUS: Fail-over to (192.0.2.2:1645,1646) for id 21645/14
00:43:44: RADIUS/ENCODE: Best Local IP-Address 192.0.2.130 for Radius-Server 192.0.2.2
00:43:46: RADIUS: Fail-over to (192.0.2.118:1645,1646) for id 21645/14
00:43:46: RADIUS/ENCODE: Best Local IP-Address 192.0.2.130 for Radius-Server 192.0.2.118
00:43:48: RADIUS: Fail-over to (192.0.2.1:1645,1646) for id 21645/14
00:43:48: RADIUS/ENCODE: Best Local IP-Address 192.0.2.130 for Radius-Server 192.0.2.1
00:43:50: RADIUS: Fail-over to (192.0.2.2:1645,1646) for id 21645/14
00:43:50: RADIUS/ENCODE: Best Local IP-Address 192.0.2.130 for Radius-Server 192.0.2.2
00:43:52: RADIUS: Fail-over to (192.0.2.118:1645,1646) for id 21645/14
00:43:52: RADIUS/ENCODE: Best Local IP-Address 192.0.2.130 for Radius-Server 192.0.2.118
00:43:54: RADIUS: Fail-over to (192.0.2.1:1645,1646) for id 21645/14
00:43:54: RADIUS/ENCODE: Best Local IP-Address 192.0.2.130 for Radius-Server 192.0.2.1
00:43:56: RADIUS: No response from (192.0.2.1:1645,1646) for id 21645/14
00:43:56:RADIUS/DECODE: parse response no app start; FAIL
00:43:56: RADIUS/DECODE: parse response; FAIL
```

The field descriptions are self-explanatory.

1

### Examples

In the following sample output, the RADIUS server load balancing feature is enabled with a batch size of 3. The server selection, based on the load balancing algorithm, is shown as five access-requests that are being sent to the server group.

| Route:                                                                                      | r# <b>debug aa</b>   | a sg-server selection |                                                        |  |
|---------------------------------------------------------------------------------------------|----------------------|-----------------------|--------------------------------------------------------|--|
| Jul 1                                                                                       | 6 03:15:05:          | AAA/SG/SERVER SELECT: | Obtaining least loaded server.                         |  |
| Jul 10                                                                                      | 5 03:15:05:          | AAA/SG/SERVER SELECT: | [3] transactions remaining in batch. Reusing server.   |  |
| Jul 1                                                                                       | 6 03:15:05:          | AAA/SG/SERVER SELECT: | Obtaining least loaded server.                         |  |
| Jul 10                                                                                      | 5 03:15:05:          | AAA/SG/SERVER SELECT: | [2] transactions remaining in batch. Reusing server.   |  |
| Jul 1                                                                                       | 6 03 <b>:</b> 15:05: | AAA/SG/SERVER SELECT: | Obtaining least loaded server.                         |  |
| Jul 10                                                                                      | 5 03:15:05:          | AAA/SG/SERVER SELECT: | [1] transactions remaining in batch. Reusing server.   |  |
| Jul 1                                                                                       | 6 03 <b>:</b> 15:05: | AAA/SG/SERVER SELECT: | Obtaining least loaded server.                         |  |
| Jul 10                                                                                      | 5 03:15:05:          | AAA/SG/SERVER SELECT: | No more transactions in batch. Obtaining a new server. |  |
| Jul 1                                                                                       | 6 03:15:05:          | AAA/SG/SERVER_SELECT: | Obtaining a new least loaded server.                   |  |
| Jul 1                                                                                       | 6 03:15:05:          | AAA/SG/SERVER SELECT: | Server[0] load: 3                                      |  |
| Jul 1                                                                                       | 6 03 <b>:</b> 15:05: | AAA/SG/SERVER SELECT: | Server[1] load: 0                                      |  |
| Jul 1                                                                                       | 6 03:15:05:          | AAA/SG/SERVER_SELECT: | Server[2] load: 0                                      |  |
| Jul 1                                                                                       | 6 03:15:05:          | AAA/SG/SERVER_SELECT: | Selected Server[1] with load 0                         |  |
| Jul 1                                                                                       | 6 03 <b>:</b> 15:05: | AAA/SG/SERVER_SELECT: | [3] transactions remaining in batch.                   |  |
| Jul 1                                                                                       | 6 03:15:05:          | AAA/SG/SERVER_SELECT: | Obtaining least loaded server.                         |  |
| Jul 16 03:15:05: AAA/SG/SERVER SELECT: [2] transactions remaining in batch. Reusing server. |                      |                       |                                                        |  |

The field descriptions are self-explanatory.

| Command                             | Description                                                                                           |
|-------------------------------------|----------------------------------------------------------------------------------------------------|
| load-balance                        | Enables RADIUS server load balancing for named RADIUS server groups.                                  |
| radius-server load-balance          | Enables RADIUS server load balancing for the global RADIUS server group.                              |
| radius-server retry method reorder  | Specifies the reordering of RADIUS traffic retries among a server group.                              |
| radius-server transaction max-tries | Specifies the maximum number of transmissions per transaction that may be retried on a RADIUS server. |
| test aaa group                      | Tests RADIUS load balancing server response manually.                                                 |
## debug aaa test

To show when the idle timer or dead timer has expired, when test packets are being sent, server response status, and the server state for RADIUS server load balancing, use the **debugaaatest** command in privileged EXEC mode. To disable debugging output, use the **no** form of this command.

debug aaa test no debug aaa test

**Syntax Description** This command has no arguments or keywords.

**Command Default** Debugging is not enabled.

Command Modes Privileged EXEC

Command HistoryReleaseModification12.2(28)SBThis command was introduced.12.4(11)TThis command was integrated into Cisco IOS Release 12.4(11)T.12.2(33)SRCThis command was integrated into Cisco IOS Release 12.2(33)SRC.

#### **Examples**

In the following sample output, the RADIUS server load balancing feature is enabled. The idle timer has expired.

Router# debug aaa test
Router#
Jul 16 00:07:01: AAA/SG/TEST: Server (192.0.2.245:1700,1701) quarantined.
Jul 16 00:07:01: AAA/SG/TEST: Sending test request(s) to server (192.0.2.245:1700,1701)
Jul 16 00:07:01: AAA/SG/TEST: Sending 1 Access-Requests, 1 Accounting-Requests in current
batch.
Jul 16 00:07:01: AAA/SG/TEST(Req#: 1): Sending test AAA Access-Request.
Jul 16 00:07:01: AAA/SG/TEST(Req#: 1): Sending test AAA Acceunting-Request.
Jul 16 00:07:01: AAA/SG/TEST: Obtained Test response from server (192.0.2.245:1700,1701)
Jul 16 00:07:01: AAA/SG/TEST: Obtained Test response from server (192.0.2.245:1700,1701)
Jul 16 00:07:01: AAA/SG/TEST: Necessary responses received from server (192.0.2.245:1700,1701)
Jul 16 00:07:01: AAA/SG/TEST: Server (192.0.2.245:1700,1701) marked ALIVE. Idle timer set
for 60 sec(s).
Jul 16 00:07:01: AAA/SG/TEST: Server (192.0.2.245:1700,1701) removed from quarantine.

### **Related Commands**

| Command      | Description                                                          |
|--------------|----------------------------------------------------------------------|
| load-balance | Enables RADIUS server load balancing for named RADIUS server groups. |

I

| Command                    | Description                                                              |
|----------------------------|--------------------------------------------------------------------------|
| radius-server host         | Enables RADIUS automated testing for load balancing.                     |
| radius-server load-balance | Enables RADIUS server load balancing for the global RADIUS server group. |
| test aaa group             | Tests RADIUS load balancing server response manually.                    |

## debug acircuit

To display errors and events that occur on the attachment circuits (the circuits between the provider edge (PE) and customer edge (CE) routers), use the**debugacircuit** command in privileged EXEC mode. To disable debugging output, use the **no** form of this command.

debug acircuit {error| event}

no debug acircuit {error| event}

### **Syntax Description**

| error | Displays errors that occur in attachment circuits. |
|-------|----------------------------------------------------|
| event | Displays events that occur in attachment circuits. |

### **Command Modes** Privileged EXEC

| Command History | Release     | Modification                                                                |
|-----------------|-------------|-----------------------------------------------------------------------------|
|                 | 12.0(23)S   | This command was introduced.                                                |
|                 | 12.2(14)S   | This command was integrated into Cisco IOS Release 12.2(14)S.               |
|                 | 12.2(15)T   | This command was integrated into Cisco IOS Release 12.2(15)T.               |
|                 | 12.2(25)S   | This command was integrated into Cisco IOS Release 12.2(25)S.               |
|                 | 12.2(27)SBC | Support for this command was integrated into Cisco IOS Release 12.2(27)SBC. |
|                 | 12.2(33)SRA | This command was integrated into Cisco IOS Release 12.2(33)SRA.             |

**Usage Guidelines** Use the **debugacircuit** command to identify provisioning events, setup failures, circuit up and down events, and configuration failures on attachment circuits.

An attachment circuit connects a PE router to a CE router. A router can have many attachment circuits. The attachment circuit manager controls all the attachment circuits from one central location. Therefore, when you enable the debug messages for the attachment circuit, you receive information about all the attachment circuits.

**Examples** 

**es** The following is sample output from the **debugacircuitevent** command when you enable an interface:

Router# debug acircuit event \*Jan 28 15:19:03.070: ACLIB: ac cstate() Handling circuit UP for interface Se2/0

\*Jan 28 15:19:03.070: ACLIB [11.0.1.1, 200]: pthru intf handle circuit up() calling acmgr circuit up \*Jan 28 15:19:03.070: ACLIB [11.0.1.1, 200]: Setting new AC state to Ac-Connecting \*Jan 28 15:19:03.070: ACMGR: Receive <Circuit Up> msg \*Jan 28 15:19:03.070: Se2/0 ACMGR: circuit up event, SIP state chg down to connecting, action is service request \*Jan 28 15:19:03.070: Se2/0 ACMGR: Sent a sip service request \*Jan 28 15:19:03.070: ACLIB [11.0.1.1, 200]: AC updating switch context. \*Jan 28 15:19:03.070: Se2/0 ACMGR: Rcv SIP msg: resp connect forwarded, hdl 9500001D, 12ss\_hdl 700001E \*Jan 28 15:19:03.070: Se2/0 ACMGR: service connected event, SIP state chg connecting to connected, action is respond forwarded \*Jan 28 15:19:03.070: ACLIB: pthru intf response hdl is 9500001D, response is 1 \*Jan 28 15:19:03.070: ACLIB [11.0. $\overline{1}$ .1,  $\overline{2}$ 00]: Setting new AC state to Ac-Connected The following is sample output from the **debugacircuitevent** command when you disable an interface: Router# debug acircuit event \*Jan 28 15:25:57.014: ACLIB: SW AC interface INTF-DOWN for interface Se2/0 \*Jan 28 15:25:57.014: ACLIB [11.0.1.1, 200]: Setting new AC state to Ac-Idle \*Jan 28 15:25:57.014: ACLIB: SW AC interface INTF-DOWN for interface Se2/0 \*Jan 28 15:25:57.014: Se2/0 ACMGR: Receive <Circuit Down> msg \*Jan 28 15:25:57.014: Se2/0 ACMGR: circuit down event, SIP state chg connected to end, action is service disconnect \*Jan 28 15:25:57.014: Se2/0 ACMGR: Sent a sip service disconnect

\*Jan 28 15:25:57.014: ACLIB [11.0.1.1, 200]: AC deleting switch context. \*Jan 28 15:25:59.014: %LINK-5-CHANGED: Interface Serial2/0, changed state to administratively down \*Jan 28 15:25:59.014: ACLIB: ac\_cstate() Handling circuit DOWN for interface Se2/0 \*Jan 28 15:26:00.014:%LINEPROTO-5-UPDOWN: Line protocol on Interface Serial2/0, changed state to down

The following example shows output from the **debugacircuit** command for an xconnect session on an Ethernet interface:

```
Router# debug acircuit
```

23:28:35: ACLIB [10.0.3.201, 5]: SW AC interface UP for Ethernet interface Et2/1 23:28:35: ACLIB [10.0.3.201, 5]: pthru\_intf\_handle\_circuit\_up() calling acmgr\_circuit\_up 23:28:35: ACLIB [10.0.3.201, 5]: Setting new AC state to Ac-Connecting 23:28:35: ACLIB [10.0.3.201, 5]: SW AC interface UP for Ethernet interface Et2/1 23:28:35: ACLIB [10.0.3.201, 5]: pthru intf handle circuit up() ignoring up event. Already connected or connecting. 23:28:35: ACMGR: Receive <Circuit Up> msg 23:28:35: Et2/1 ACMGR: circuit up event, SIP state chg down to connecting, action is service request 23:28:35: Et2/1 ACMGR: Sent a sip service request 23:28:37: %LINK-3-UPDOWN: Interface Ethernet2/1, changed state to up 23:28:38: %LINEPROTO-5-UPDOWN: Line protocol on Interface Ethernet2/1, changed state to up 23:28:53: Et2/1 ACMGR: Rcv SIP msg: resp connect forwarded, hdl D6000002, sss hdl 9E00000F 23:28:53: Et2/1 ACMGR: service connected event, SIP state chg connecting to connected, action is respond forwarded 23:28:53: ACLIB: pthru\_intf\_response hdl is D6000002, response is 1 23:28:53: ACLIB [10.0.3.201, 5]: Setting new AC state to Ac-Connected The command output is self-explanatory.

#### **Related Commands**

| Command        | Description                                                                                                    |
|----------------|----------------------------------------------------------------------------------------------------|
| debug vpdn     | Displays errors and events relating to L2TP configuration and the surrounding Layer 2 tunneling infrastructure. |
| debug xconnect | Displays errors and events related to an xconnect configuration.                                                |

I

## debug acircuit checkpoint

To enable the display of attachment circuit checkpoints, use the debug acircuit checkpoint command in privileged EXEC mode. To disable the display of these messages, use the no form of this command.

debug acircuit checkpoint

no debug acircuit checkpoint

- **Syntax Description** This command has no arguments or keywords.
- **Command Default** Debugging of attachment circuit checkpoints is disabled.
- **Command Modes** Privileged EXEC (#)

| Command History | Release     | Modification                                                    |
|-----------------|-------------|-----------------------------------------------------------------|
|                 | 12.2(25)8   | This command was introduced.                                    |
|                 | 12.2(28)SB  | This command was integrated into Cisco IOS Release 12.2(28)SB.  |
|                 | 12.2(33)SRC | This command was integrated into Cisco IOS Release 12.2(33)SRC. |

**Usage Guidelines** Use this command when Any Transport over MPLS (AToM) is configured for nonstop forwarding/stateful switchover (NSF/SSO) and Graceful Restart.

Use debug commands with caution. They use a significant amount of CPU resources and can affect system performance.

#### Examples

The **debugacircuitcheckpoint** command is issued on the active route processor (RP):

```
Router# debug mpls l2transport checkpoint
Router# debug acircuit checkpoint
Router# show debug
ATOM HA:
  AToM checkpointing events and errors debugging is on
AC HA:
 Attachment Circuit Checkpoint debugging is on
Router# conf terminal
Enter configuration commands, one per line. End with CNTL/Z.
Router(config) # interface Fa5/1/1.2
Router(config-subif) # xconnect 10.55.55.2 1002 pw-class mpls
AToM HA [10.55.55.2, 1002]: Build provision msg, SSM sw/seg 8192/8194 [0x2000/0x2002] PW
id 9216 [0x2400] local label 21
AC HA: Dynamic Sync. Event:4 Sw:8192[2000] Se:16385[4001]
AToM HA: CF sync send complete
AC HA CF: Sync send complete. Code:0
```

On the standby RP, the following messages indicate that it receives checkpointing data:

AC HA [10.55.55.2, 1002]: Add to WaitQ. Flags:1 ATOM HA [10.55.55.2, 1002]: Received 32-byte provision version 1 CF message AC HA CF: ClientId:89, Entity:0 Length:40 ATOM HA [10.55.55.2, 1002]: Process chkpt msg provision [1], ver 1 ATOM HA [10.55.55.2, 1002]: Reserved SSM sw/seg 8192/8194 [0x2000/0x2002] PW id 9216 [0x2400] AC HA: Process Msg:35586. Ptr:44CBFD90. Val:0 AC HA: Sync. Event:4 CktType:4 Sw:8192[2000] Se:16385[4001] AC HA [10.55.55.2, 1002]: Remove from WaitQ. Flags:1[OK][OK] During a switchover from an active RP to a backup RP, the debug messages look similar to the following: %HA-5-MODE: Operating mode is hsa, configured mode is sso. AC HA RF: CId:83, Seq:710, Sta:RF STATUS OPER REDUNDANCY MODE CHANGE, Opr:5, St:STANDBY HOT, PSt:ACTIVE ATOM HA: CID 84, Seq 715, Status RF\_STATUS\_OPER\_REDUNDANCY MODE CHANGE, Op 5, State STANDBY HOT, Peer ACTIVE AC HA RF: CId:83, Seq:710, Sta:RF\_STATUS\_PEER\_PRESENCE, Opr:0, St:STANDBY HOT, PSt:ACTIVE ATOM HA: CID 84, Seq 715, Status RF STATUS PEER PRESENCE, Op 0, State STANDBY HOT, Peer ACTIVE AC HA RF: CId:83, Seq:710, Sta:RF\_STATUS\_PEER\_COMM, Opr:0, St:STANDBY HOT, PSt:DISABLED ATOM HA: CID 84, Seq 715, Status RF\_STATUS\_PEER\_COMM, Op 0, State STANDBY HOT, Peer DISABLED %HA-2-CUTOVER\_NOTICE: Cutover initiated. Cease all console activity until system restarts. %HA-2-CUTOVER NOTICE: Do not add/remove RSPs or line cards until switchover completes. %HA-2-CUTOVER NOTICE: Deinitializing subsystems... %OIR-6-REMCARD: Card removed from slot 4, interfaces disabled %OIR-6-REMCARD: Card removed from slot 5, interfaces disabled %OIR-6-REMCARD: Card removed from slot 9, interfaces disabled %HA-2-CUTOVER NOTICE: Reinitializing subsystems... %HA-2-CUTOVER NOTICE: System preparing to restart... %HA-5-NOTICE: Resuming initialization... AC HA RF: CId:83, Seq:710, Sta:RF STATUS REDUNDANCY MODE CHANGE, Opr:7, St:STANDBY HOT, PSt:DISABLED %LDP-5-GR: LDP restarting gracefully. Preserving forwarding state for 250 seconds. AC HA RF: CId:83, Seq:710, Sta:RF\_PROG\_ACTIVE, Opr:0, St:ACTIVE, PSt:DISABLED ATOM HA: CID 84, Seq 715, Event RF\_PROG\_ACTIVE, Op 0, State ACTIVE, Peer DISABLED AC HA: Process Msg:35588. Ptr:0. Val:0 AC HA: Switchover: Standby->Active AC HA RF: Reconciling

### **Related Commands**

| Command                           | Description                                                                                  |
|-----------------------------------|----------------------------------------------------------------------------------------------|
| debug mpls l2transport checkpoint | Enables the display of AToM events when AToM is configured for NSF/SSO and Graceful Restart. |

# debug adjacency

To enable the display of information about the adjacency database, use the **debug adjacency**command in privileged EXEC mode. To disable the display of these events, use the **no** form of this command.

debug adjacency [epoch| ipc| state| table] [ *prefix* ] [ *interface* ] [connectionid *id*] [link {ipv4| ipv6| mpls}] no debug adjacency [epoch| ipc| state| table] [ *prefix* ] [ *interface* ] [connectionid *id*] [link {ipv4| ipv6| mpls}]

### **Syntax Description**

| epoch                    | (Optional) Displays adjacency epoch events.                                                                                                    |
|--------------------------|----------------------------------------------------------------------------------------------------|
| ipc                      | (Optional) Displays interprocess communication<br>(IPC) events for adjacencies.                                                                                                    |
| state                    | (Optional) Displays adjacency system state machine events.                                                                                                    |
| table                    | (Optional) Displays adjacency table operations.                                                                                                    |
| prefix                   | (Optional) Displays debugging events for the specified IP address or IPv6 address.                                                                                                    |
|                          | Note On the Cisco 10000 series routers, IPv6 is supported in Cisco IOS Release 12.2(28)SB and later releases.                                                                                                    |
| interface                | (Optional) Displays debugging events for the specified interface. For line cards, you must specify the line card if_number (interface number). Use the <b>show cef interface</b> command to obtain line card if_numbers. |
| connectionid id          | (Optional) Displays debugging events for the specified client connection identification number.                                                                                                    |
| link {ipv4   ipv6   mpls | (Optional) Displays debugging events for the<br>specified link type (IP, IPv6, or Multiprotocol Label<br>Switching [MPLS] traffic).                                                                                      |
|                          | Note On the Cisco 10000 series routers, IPv6 is supported in Cisco IOS Release 12.2(28)SB and later releases.                                                                                                    |

**Command Default** Debugging events are not displayed.

**Command Modes** Privileged EXEC

| Command History | Release     | Modification                                                                                                    |  |
|-----------------|-------------|----------------------------------------------------------------------------------------------------|--|
|                 | 12.0(7)XE   | This command was introduced on the Cisco 7600 series routers.                                                                                                    |  |
|                 | 12.1(1)E    | This command was implemented on the Cisco 7600 series routers.                                                                                                    |  |
|                 | 12.2(14)SX  | This command was implemented on the Supervisor Engine 720.                                                                                                    |  |
|                 | 12.2(25)S   | This command was integrated into Cisco IOS Release 12.2(25)S, and the <i>prefix</i> , <i>interface</i> , <b>connectionid</b> <i>id</i> , and <b>link</b> { <b>ipv4</b>   <b>ipv6</b>   <b>mpls</b> } keywords and arguments were added. |  |
|                 | 12.2(28)SB  | This command was integrated into Cisco IOS Release 12.2(28)SB and implemented on the Cisco 10000 series routers.                                                                                                    |  |
|                 | 12.2(33)SRA | This command was integrated into Cisco IOS Release 12.2(33)SRA.                                                                                                    |  |

#### **Usage Guidelines**

Because debugging output is assigned high priority in the CPU process, you should use debug commands only to troubleshoot specific problems or during troubleshooting sessions with Cisco technical support staff. Also, you should use debug commands during periods of lower network traffic and fewer users. Debugging during these periods decreases the likelihood that increased debug command processing overhead will affect system use.

You can use any combination of the *prefix*, *interface*, **connectionid**, and **link** {**ipv4** | **ipv6** | **mpls**} keywords and arguments (in any order) as a filter to enable debugging for a specified subset of adjacencies.

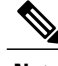

Note

On the Cisco 10000 series routers, IPv6 is supported in Cisco IOS Release 12.2(28)SB and later releases.

#### Examples

The following example shows how to display information on the adjacency database:

### Router# debug adjacency

\*Jan 27 06:22:50.543: ADJ-ios\_mgr: repopulate adjs on up event for Ethernet3/0 \*Jan 27 06:22:50.543: ADJ: IPV6 adj out of Ethernet3/0, addr FE80::20C:CFFF:FEDF:6854 (incomplete) no src set: init/update from interface \*Jan 27 06:22:50.543: ADJ: IPV6 adj out of Ethernet3/0, addr FE80::20C:CFFF:FEDF:6854 (incomplete) no src set: set bundle to IPv6 adjacency oce \*Jan 27 06:22:50.543: ADJ: IPV6 adj out of Ethernet3/0, addr FE80::20C:CFFF:FEDF:6854 (incomplete) no src set: allocated, setup and inserted OK \*Jan 27 06:22:50.543: ADJ: IPV6 adj out of Ethernet3/0, addr FE80::20C:CFFF:FEDF:6854 (incomplete) no src set: allocated, setup and inserted OK \*Jan 27 06:22:50.543: ADJ: IPV6 adj out of Ethernet3/0, addr FE80::20C:CFFF:FEDF:6854 (incomplete) src IPv6 ND: source IPv6 ND added OK \*Jan 27 06:22:50.543: ADJ: IPV6 adj out of Ethernet3/0, addr FE80::20C:CFFF:FEDF:6854 (incomplete) src IPv6 ND: computed macstring (len 14): OK \*Jan 27 06:22:50.543: ADJ: IPV6 adj out of Ethernet3/0, addr FE80::20C:CFFF:FEDF:6854 src IPv6 ND: made complete (macstring len 0 to 14/0 octets) 00:04:40: %LINK-3-UPDOWN: Interface Ethernet3/0, changed state to up 00:04:41: %LINEPROTO-5-UPDOWN: Line protocol on Interface Ethernet3/0, changed

I

1

### **Related Commands**

| Command                | Description                                                               |
|------------------------|---------------------------------------------------------------------------|
| clear adjacency        | Clears the Cisco Express Forwarding adjacency table.                      |
| clear arp-cache        | Deletes all dynamic entries from the ARP cache.                           |
| show adjacency         | Displays Cisco Express Forwarding adjacency table information.            |
| show mls cef adjacency | Displays information about the hardware Layer 3 switching adjacency node. |

# debug adjacency (vasi)

To display debugging information for the VRF-Aware Service Infrastructure (VASI) adjacency, use the **debugadjacency** command in privileged EXEC mode. To disable debugging output, use the **no** form of this command.

debug adjacency {vasileft| vasiright} number

**no debug interface** {**vasileft**| **vasiright**} *number* 

| Syntax Description | vasileft                                                    | Displays information about the vasileft interface.                      |
|--------------------|-------------------------------------------------------------|-------------------------------------------------------------------------|
|                    | vasiright                                                   | Displays information about the vasiright interface.                     |
|                    | number                                                      | Identifier of the VASI interface. The range is from 1 to 256.           |
| Command Modes      | Privileged EXEC (#)                                         |                                                                         |
| Command History    | Release                                                     | Modification                                                            |
|                    | Cisco IOS XE Release 2.6                                    | This command was introduced.                                            |
| Freedon            |                                                             |                                                                         |
| Examples           | The following is sample output from the                     | debugadjacencycommand:                                                  |
|                    | Router# <b>debug adjacency veasileft</b><br>Condition 1 set | 1                                                                       |
| Related Commands   | dahara ang                                                  | Digries debugging information for the VACI                              |
|                    | debug vasi                                                  | Displays debugging information for the VASI.                            |
|                    | debug interface (vasi)                                      | Displays debugging information for the VASI interface descriptor block. |
|                    | interface (vasi)                                            | Configures VASI virtual interface.                                      |
|                    | show vasi pair                                              | Displays the status of a VASI pair.                                     |

## debug alarm-interface

To show real-time activities in the data channel or the management channel of the Alarm Interface Controller (AIC), use the **debugalarm-interface** command in privileged EXEC mode. To disable debugging output, use the**no** form of this command.

debug alarm-interface *slot-number* {data| management}

no debug alarm-interface *slot-number* {data| management}

### **Syntax Description** Router chassis slot where the AIC network module slot-number is installed. data Displays AIC serial data channel and asynchronous craft port communication activity. Displays IOS-to-AIC communication activity. management **Command Default** No default behavior or values **Command Modes** Privileged EXEC **Command History** Release Modification 12.2(2)XG This command was introduced for the Cisco 2600 series and the Cisco 3600 series. 12.2(8)T This command was integrated into Cisco IOS Release 12.2(8)T. **Usage Guidelines** This command allows you to observe the management channel activity from the AIC in the specified slot. Such activity shows that the software running on the AIC CPU has reached a minimum level of working order. **Examples** The following is sample output from the debugalarm-interface command: Router# debug alarm-interface AIC Slot 1:STATUS received The following is sample output from the debugalarm-interface1data command: Router# debug alarm-interface 1 data AIC Slot 1:STATUS received aic fastsend:particle count=1, len=1504 aic pak to txring:scattered particle count=1, tx bytes=1504, leftover=0 aic interrupt:# 30419 gstar=0x1000000

```
aic safe start:particle count=1, len=524
aic pak to txring:scattered particle count=1, tx bytes=524, leftover=0
aic process TXivq:ivq - 0x42040000 at 15, slice 1
aic_interrupt:# 30420 gstar=0x1000000
aic_process_TXivq:ivq - 0x42040000 at 16, slice 1
aic_interrupt:# 30421 gstar=0x10000000
aic scc rx intr:sts dlen=0xC5E10000, len=1504, RSTA=0xA0
aic_serial_RX_interrupt:rxtype=1, len=1504, aic_scc_rx_intr:last_rxbd has aged, 2
aic_process_RXivg:ivq - 0x60000 at 13, slice 1
aic_interrupt:# 30422 gstar=0x10000000
aic scc rx intr:sts dlen=0xC20D0000, len=524, RSTA=0xA0
aic_serial_RX_interrupt:rxtype=1, len=524, aic_process_RXivq:ivq - 0x60000
                                                                                                at 14,
slice 1
aic interrupt:# 30423 gstar=0x20000000
aic_scc_rx_intr:sts_dlen=0xC00D0000, len=12, RSTA=0xA0
aic mgmt RX interrupt:len=12
aic mgmt fastsend:particle count=1, len=20 / 20
aic_pak_to_txring:scattered particle count=1, tx bytes=20, leftover=0
aic_scc_rx_intr:last_rxbd has aged, 2
aic_process_RXivq:ivq - 0x10060000 at 37, slice 1
aic_interrupt:# 30424 gstar=0x2000000
aic_process_TXivq:ivq - 0x52040000 at 24, slice 1
```

### **Related Commands**

| Command         | Description                                             |
|-----------------|---------------------------------------------------------|
| alarm-interface | Enters the alarm interface mode and configures the AIC. |
| reset           | Resets the AIC CPU.                                     |

## debug alps ascu

To enable debugging for airline product set (ALPS) agent set control units (ASCUs) use the **debugalpsascu** command in privileged EXEC mode. To disable debugging output, use the **no** form of this command.

debug alps ascu {event| packet| detail| all| format {ipars| router| both}} [*interface* [*ascu id*]] no debug alps ascu {event| packet| detail| all| format {ipars| router| both}} [*interface* [*ascu id*]]

### **Syntax Description**

| event                    | Displays ASCU events or protocol errors.                                                                                                    |
|--------------------------|----------------------------------------------------------------------------------------------------|
| packet                   | Displays sent or received packets.                                                                                                    |
| detail                   | Displays all ASCU protocol events.                                                                                                    |
| all                      | Enables event, packet, and detail debugging.                                                                                                    |
| format ipars router both | Specifies how to display ASCU addresses and the hexadecimal data in the debug output:                                                                 |
|                          | • <b>ipars</b> Displays only the IPARS hexadecimal output.                                                                                            |
|                          | • router Displays only the router hexadecimal output.                                                                                                 |
|                          | • <b>both</b> Displays both the IPARS and router hexadecimal output.                                                                                  |
|                          | The only difference between the IPARS output and<br>the router output is the format of the hexadecimal<br>data.                                       |
| interface                | (Optional) Enables debugging on a specified interface.<br>Applies only to the <b>event</b> , <b>packet</b> , <b>detail</b> , and <b>all</b> keywords. |
| ascu id                  | (Optional) Enables debugging for a specified ASCU.                                                                                                    |

**Command Default** Debugging is off.

**Command Modes** Privileged EXEC

| Command History | Release     | Modification                                                                                                    |
|-----------------|-------------|----------------------------------------------------------------------------------------------------|
|                 | 11.3(6)T    | This command was introduced for limited availability.                                                                                                    |
|                 | 12.0(1)     | This command was available for general release.                                                                                                    |
|                 | 12.0(5)T    | This command was modified.                                                                                                    |
|                 | 12.1(2)T    | The <b>format</b> , <b>ipars</b> , <b>router</b> , and <b>both</b> keywords were added. The output for this command was modified to include IPARS and router formats. |
|                 | 12.2(33)SRA | This command was integrated into Cisco IOS Release 12.2(33)SRA.                                                                                                    |

### **Usage Guidelines**

To enable debugging for a group of ASCUs, enter a separate command for each ASCU interface and IA combination.

The *interface* option applies only to the event, packet, detail, and all keywords.

Note

To specify the particular debug tracing level (event, packet, detail or all) *and* the format (router, pairs or both), you must configure the debugalpsascucommand two times: once to configure the debug tracing level and once to configure the format.

```
Examples
```

The following output is from the **debugalpsascuevent** command, showing events or protocol errors in **router** format for ASCU 42 on interface Serial7:

Router# debug alps ascu format router Router# debug alps ascu event Serial7 42

```
ALPS ASCU: T1 expired for ascu 42 on i/f Serial7 ALPS ASCU: DOWN event while UP for ascu 42 on i/f Serial7 : C1 count = 1 \,
```

Note

If you specify the **ipars** or **both** format for the **event** or **detail** tracing level, both the IPARS and router formats will be displayed.

The following output is from the **debugalpsascuevent** command, showing events or protocol errors in **ipars** format for ASCU 42 on interface Serial7:

```
Router# debug alps ascu format ipars
Router# debug alps ascu event Serial7 42
ALPS ASCU: T1 expired for ascu 42/2F on i/f Serial7
ALPS ASCU: DOWN event while UP for ascu 42/2F on i/f Serial7 : C1 count = 1
```

The following output is from the **debugalpsascudetail** command, showing all protocol events in **router** format for ASCU 42 on interface Serial6:

Router# debug alps ascu format router Router# debug alps ascu detail Serial6 42 ALPS ASCU: Tx ALC POLL MSG (+ 0 pad bytes) to ascu 42 on i/f Serial6 ALPS ASCU: ALC GO AHD MSG rcvd from ascu 42 on i/f Serial6 ALPS ASCU: Tx ALC POLL MSG (+ 0 pad bytes) to ascu 42 on i/f Serial6 ALPS ASCU: ALC GO AHD MSG rcvd from ascu 42 on i/f Serial6 ALPS ASCU: Tx ALC POLL MSG (+ 0 pad bytes) to ascu 42 on i/f Serial6 ALPS ASCU: Tx ALC POLL MSG (14 bytes + CCC) from ascu 42 on i/f Serial6 ALPS ASCU: ALC GO AHD MSG rcvd from ascu 42 on i/f Serial6 ALPS ASCU: ALC GO AHD MSG rcvd from ascu 42 on i/f Serial6 ALPS ASCU: ALC GO AHD MSG rcvd from ascu 42 on i/f Serial6 ALPS ASCU: Tx ALC DATA MSG (14 bytes + CCC + 0 pad bytes) to ascu 42 on i/f Serial6 ALPS ASCU: Tx ALC POLL MSG (3 bytes + CCC + 0 pad bytes) to ascu 42 on i/f Serial6

Note

If you specify the **ipars** or **both** format for the **event** or **detail** tracing level, both the IPARS and router formats will be displayed.

The following output is from the **debugalpsascudetail** command, showing all protocol events in **both** format for ASCU 42 on interface Serial6:

Router# debug alps ascu format both Router# debug alps ascu detail Serial6 42 ALPS ASCU: Tx ALC POLL MSG (+ 0 pad bytes) to ascu 42/2F on i/f Serial6 ALPS ASCU: ALC GO AHD MSG revd from ascu 42/2F on i/f Serial6 ALPS ASCU: Tx ALC POLL MSG (+ 0 pad bytes) to ascu 42/2F on i/f Serial6 ALPS ASCU: ALC GO AHD MSG revd from ascu 42/2F on i/f Serial6 ALPS ASCU: Tx ALC POLL MSG (+ 0 pad bytes) to ascu 42/2F on i/f Serial6 ALPS ASCU: Tx ALC POLL MSG (+ 0 pad bytes) to ascu 42/2F on i/f Serial6 ALPS ASCU: Tx ALC DATA MSG (14 bytes + CCC) from ascu 42/2F on i/f Serial6 ALPS ASCU: ALC GO AHD MSG revd from ascu 42/2F on i/f Serial6 ALPS ASCU: ALC GO AHD MSG revd from ascu 42/2F on i/f Serial6 ALPS ASCU: ALC GO AHD MSG revd from ascu 42/2F on i/f Serial6 ALPS ASCU: Tx ALC DATA MSG (14 bytes + CCC + 0 pad bytes) to ascu 42/2F on i/f Serial6 ALPS ASCU: Tx ALC DATA MSG (3 bytes + CCC + 0 pad bytes) to ascu 42/2F on i/f Serial6 ALPS ASCU: Tx ALC POLL MSG (3 bytes + CCC + 0 pad bytes) to ascu 42/2F on i/f Serial6 ALPS ASCU: Tx ALC POLL MSG (3 bytes + CCC + 0 pad bytes) to ascu 42/2F on i/f Serial6 ALPS ASCU: Tx ALC POLL MSG (3 bytes + CCC + 0 pad bytes) to ascu 42/2F on i/f Serial6 The following output is from the debugalpsascupacket command, showing all packets sent or received in router format for ASCU 42 on interface Serial6:

Router# debug alps ascu packet format router Serial6 42

ALPS ASCU: Tx ALC SERVICE MSG (18 bytes + CCC + 0 pad bytes) to ascu 42 on i/f Serial6 02321D26 0C261616 140C0D18 26163135 0611C6 ALPS ASCU: Rx ALC DATA MSG (14 bytes + CCC) from ascu 42 on i/f Serial6, fwd ckt RTP MATIP 42607866 65717866 65717966 755124 ALPS ASCU: Tx ALC DATA MSG (14 bytes + CCC + 0 pad bytes) to ascu 42 on i/f Serial6 022038 26253138 26253139 263511E4

The following output is from the **debugalpsascupacket** command, showing all packets sent or received in **ipars** format for ASCU 42 on interface Serial6:

Router# debug alps ascu packet format ipars Serial6 42

ALPS ASCU: Tx ALC SERVICE MSG (18 bytes + CCC + 0 pad bytes) to ascu 42/2F on i/f Serial6 ALPS IPARS Format: 2F2C1126 33262525 35331339 26251C14 271DC6 ALPS ASCU: Rx ALC DATA MSG (14 bytes + CCC) from ascu 42/2F on i/f Serial6, fwd ckt RTP MATIP

I

ALPS IPARS Format: 2F3E3826 161C3826 161C1826 141D24 ALPS ASCU: Tx ALC DATA MSG (14 bytes + CCC + 0 pad bytes) to ascu 42/2F on i/f Serial6 ALPS IPARS Format: 2F3E38 26161C38 26161C18 26141DE4 The following output is from the **debugalpsascupacket** command, showing all packets sent or received in **both** formats for ASCU 42 on interface Serial6:

### Router# debug alps ascu packet format both Serial6 42

ALPS ASCU: Tx ALC SERVICE MSG (18 bytes + CCC + 0 pad bytes) to ascu 42/2F on i/f Serial6 ALPS Router Format: 02321D26 0C261616 140C0D18 26163135 0611C6 ALPS IPARS Format: 2F2C1126 33262525 35331339 26251C14 271DC6 ALPS ASCU: Rx ALC DATA MSG (14 bytes + CCC) from ascu 42/2F on i/f Serial6, fwd ckt RTP MATIP ALPS Router Format: 42607866 65717866 65717966 755124 ALPS IPARS Format: 2F3E3826 161C3826 161C1826 141D24 ALPS ASCU: Tx ALC DATA MSG (14 bytes + CCC + 0 pad bytes) to ascu 42/2F on i/f Serial6 ALPS Router Format: 022038 26253138 26253139 263511E4 ALPS IPARS Format: 2F3E38 26161C38 26161C18 26141DE4

# debug alps circuit event

To enable event debugging for airline product set (ALPS) circuits, use the **debugalpscircuitevent**command in privileged EXEC mode. To disable debugging output, use the **no** form of this command.

debug alps circuit event [ name ]

no debug alps circuit event [ name ]

| Syntax Description           | name                                                                                                    | (Optional) Name given to identify an ALPS circuit<br>on the remote customer premises equipment (CPE).                                                                                                    |
|------------------------------|----------------------------------------------------------------------------------------------------|----------------------------------------------------------------------------------------------------|
| Command Default              | If no circuit name is speci                                                                                                    | fied, then debugging is enabled for every ALPS circuit.                                                                                                    |
| Command Modes                | Privileged EXEC                                                                                                    |                                                                                                    |
| Command History              | Release                                                                                                    | Modification                                                                                                    |
|                              | 11.3 T                                                                                                    | This command was introduced.                                                                                                    |
|                              | 12.2(33)SRA                                                                                                    | This command was integrated into Cisco IOS Release 12.2(33)SRA.                                                                                                    |
| Usage Guidelines<br>Examples | To enable debugging for a<br>To enable debugging for a<br>The following is sample o                                                                                                    | single ALPS circuit, specify the name of the circuit.<br>group of circuits, enter a separate command for each circuit name.<br>utput from the <b>debugalpscircuitevent</b> command for circuit RTP_AX25:                                                                                                    |
|                              | alps-rcpe# <b>debug alps</b>                                                                                                    | circuit event RTP_AX25                                                                                                    |
|                              | ALPS P1024 CKT: FSM -<br>(CloseAndDisable)->DIS<br>ALPS P1024 CKT: FSM -<br>(TmrStartNullRetry)->J<br>ALPS P1024 CKT: Ckt= F<br>ALPS P1024 CKT: Ckt= F<br>ALPS P1024 CKT: FSM -<br>(Open)->OPNG<br>ALPS P1024 CKT: FSM -<br>(CacheAndFwdAscuData)-<br>alps-ccpe# <b>debug alps</b> | Ckt= RTP_AX25, State= OPEN, Event= DISABLE:<br>CC<br>Ckt= RTP_AX25, State= DISC, Event= ENABLE:<br>NOP<br>TTP_AX25, Open - peer set to 200.100.40.2<br>RTP_AX25, Open - peer open.<br>Ckt= RTP_AX25, State= INOP, Event= RETRY_TIMEOUT:<br>Ckt= RTP_AX25, State= OPNG, Event= CKT_OPEN_CFM:<br>>OPEN<br>circuit event RTP_AX25 |
|                              | ALPS AX.25 FSM: Ckt= F<br>(PvcKill,CktRemove,Tmr<br>ALPS AX.25 FSM: Ckt= F<br>(-,-,-)->INOP<br>ALPS AX.25 FSM: Ckt= F                                                                                                    | <pre>RTP_AX25, State= OPEN, Event= CktClose, Rsn= 12:<br/>StartClose)-&gt;INOP<br/>RTP_AX25, State= INOP, Event= X25PvcInact, Rsn= 0:<br/>RTP_AX25, State= INOP, Event= X25VcDeleted, Rsn= 0:</pre>                                                                                                    |

I

(-,CktDestroy,TmrStop)->INOP ALPS AX.25 FSM: Ckt= RTP\_AX25, State= INOP, Event= CktOpReq, Rsn= 4: (PvcMake,CktAdd,TmrStartOpen)->OPNG ALPS AX.25 FSM: Ckt= RTP\_AX25, State= OPNG, Event= X25ResetTx, Rsn= 0: (-,-)->OPNG ALPS AX.25 FSM: Ckt= RTP\_AX25, State= OPNG, Event= X25VcUp, Rsn= 0: (-,OpnCfm,TmrStop)->OPEN

## debug alps peer

To enable event or packet debugging for airline product set (ALPS) peers, use the **debugalpspeer**command in privileged EXEC mode. To disable debugging output, use the **no** form of this command.

debug alps peer {event| packet} [ ip-address ]
no debug alps peer {event| packet} [ ip-address ]

### **Syntax Description**

| event      | Specifies debugging for an event.  |
|------------|------------------------------------|
| packet     | Specifies debugging for a packet.  |
| ip-address | (Optional) Remote peer IP address. |

**Command Default** If no IP address is specified, then debugging is enabled for every peer connection.

### **Command Modes** Privileged EXEC

| Command History  | Release                 | Modification                                                                                 |
|------------------|-------------------------|----------------------------------------------------------------------------------------------|
|                  | 11.3(6)T                | This command was introduced for limited availability.                                        |
|                  | 12.0(1)                 | This command was available for general release.                                              |
|                  | 12.0(5)T                | The <b>packet</b> keyword was added. The format for the output was modified for consistency. |
|                  | 12.2(33)SRA             | This command was integrated into Cisco IOS Release 12.2(33)SRA.                              |
|                  |                         |                                                                                              |
| Usage Guidelines | To enable debugging for | r a single remote ALPS peer, specify the peer IP address.                                    |
|                  | To enable debugging for | r a set of remote peers, enter the command for each peer IP address.                         |
| Examples         | The following is sample | e output from the debugalpspeerpacket command:                                               |

#### Router# debug alps peer packet

ALPS PEER:Peer (10.227.50.106, MATIP A CKT-1) - TX Peer Data Msg (18 bytes) 040A5320: 01 00001241 040A5330:45546B5F 6F4F7757 67477B5B 51 ALPS PEER:Peer (10.227.50.106, MATIP A CKT-1) - RX Peer Data Msg (18 bytes) 04000550: 01000012 4145546B 5F6F4F77 04000560:5767477B 5B51

I

ALPS PEER:Peer (10.227.50.106, MATIP A CKT-1) - TX Peer Data Msg (18 bytes) 0409F6E0: 01 00001241 45546B5F 0409F6F0:6F4F7757 67477B5B 51 ALPS PEER:Peer (10.227.50.106, MATIP A CKT-1) - RX Peer Data Msg (18 bytes) 04000680: 01000012 4145546B 04000690:5F6F4F77 5767477B 5B51

# debug alps peer event

To enable event debugging for airline product set (ALPS) peers, use the **debugalpspeerevent**command in privileged EXEC mode. To disable debugging output, use the **no** form of this command.

debug alps peer event ipaddr

no debug alps peer event ipaddr

| Syntax Description     | ipaddr                                                                                                    |                                                                                                   | Peer IP address.                                                                                             |
|------------------------|----------------------------------------------------------------------------------------------------|---------------------------------------------------------------------------------------------------|----------------------------------------------------------------------------------------------------|
| Command Default        | If no IP address is specified, debuggi                                                                                                    | ng is enabled for                                                                                 | every peer connection.                                                                                       |
|                        | Privileged EXEC                                                                                                    |                                                                                                   |                                                                                                    |
| <b>Command History</b> | Release                                                                                                    | Modification                                                                                      |                                                                                                    |
|                        | 11.3 T                                                                                                    | This command                                                                                      | was introduced.                                                                                              |
|                        | 12.2(33)SRA                                                                                                    | This command                                                                                      | was integrated into Cisco IOS Release 12.2(33)SRA.                                                           |
| Usage Guidelines       | To enable debugging for a single rem<br>To enable debugging for a set of reme                                                                                                    | ote ALPS peer, s<br>ote peers, enter tl                                                           | specify the peer IP address.<br>ne command for each peer IP address.                                         |
| Examples               | The following is sample output from<br>Router# debug alps peer event                                                                                                    | the <b>debugalpsp</b> o                                                                           | eerevent command:                                                                                            |
|                        | ALPS PEER: FSM - Peer 200.100.2<br>ALPS PEER: peer 200.100.25.2 cl<br>ALPS PEER: Promiscuous peer cre<br>ALPS PEER: TCP Listen - passive<br>ALPS PEER: FSM - Peer 200.100.2<br>ALPS PEER: peer 200.100.25.2 op | 5.2, Event ALF<br>osed - closing<br>ated for 200.1<br>open 200.100.<br>5.2, Event ALF<br>ened OK. | S_CLOSED_IND, State OPENED<br>peer circuits.<br>00.25.2<br>25.2(11003) -> 10000<br>S_OPEN_IND, State DISCONN |

## debug alps snmp

To enable debugging for airline product set (ALPS) Simple Network Management Protocol (SNMP) agents, use the **debugalpssnmp**command in privileged EXEC mode. To disable debugging output, use the **no** form of this command.

debug alps snmp

no debug alps snmp

- **Syntax Description** This command has no arguments or keywords.
- **Command Default** Debugging for SNMP agents is not enabled.
- **Command Modes** Privileged EXEC

| Command History | Release     | Modification                                                              |
|-----------------|-------------|---------------------------------------------------------------------------|
|                 | 11.3(6)T    | This command was introduced for limited availability.                     |
|                 | 12.0(1)T    | This command was available for general release.                           |
|                 | 12.0(5)T    | This command was added to the documentation.                              |
|                 | 12.1(2)T    | The output for this command was modified to reflect MIB and SNMP changes. |
|                 | 12.2(33)SRA | This command was integrated into Cisco IOS Release 12.2(33)SRA.           |

### **Examples**

The following output is from the **debugalpssnmp** command. The first line shows a circuit event status change. The second line shows an ASCU status change. The third line shows a peer connection status change.

Router# debug alps snmp

ALPS CktStatusChange Notification for circuit CKT-1 ALPS AscuStatusChange Notification for ascu (Serial3, 41) PeerConnStatusChange Notification for peer (10.227.50.106, MATIP\_A\_CKT-1) The following output shows that an open failure has occurred on circuit 1:

ALPS CktOpenFailure Notification for circuit CKT1 The following output shows that a partial rejection to an ALPS circuit peer open request has occurred on circuit 1:

```
ALPS CktPartialReject Notification for ascu (Serial2, 41) on circuit CKT1
```

# debug ancp

To enable the display of debugging information related to the Access Node Control Protocol (ANCP), use the **debugancp**command in privileged EXEC mode. To disable debugging output, use the **no** form of this command.

debug ancp {adjacency| details| errors| events| neighbor| packets [brief]| port-event {details| events}| port-management {details| events}}

no debug ancp {adjacency| details| errors| events| neighbor| packets [brief]| port-event {details| events}| port-management {details| events}}

### **Syntax Description**

| adjacency       | Displays information about adjacency messages on an ANCP server.                                 |
|-----------------|--------------------------------------------------------------------------------------------------|
| details         | Displays detailed static configuration information relating to ANCP and dynamic line conditions. |
| errors          | Displays information about ANCP protocol errors.                                                 |
| events          | Displays information about ANCP protocol events.                                                 |
| neighbor        | Displays information about ANCP neighbors.                                                       |
| packets         | Displays information about ANCP control packets.                                                 |
| brief           | (Optional) Displays static configuration information for ANCP control packets.                   |
| port-event      | Displays ANCP event messages (port up and port down) related to data ports.                      |
| port-management | Displays ANCP operations, administration, and maintenance (OAM) messages.                        |

### **Command Modes** Privileged EXEC (#)

### **Command History**

| Release                  | Modification                                                  |
|--------------------------|---------------------------------------------------------------|
| 12.2(28)ZV               | This command was introduced on the Cisco 10000 series router. |
| 12.2(31)ZV1              | This command was modified. L2CP was replaced with ANCP.       |
| Cisco IOS XE Release 2.4 | This command was integrated into Cisco IOS XE Release 2.4.    |

ſ

|                  | Release                                                                                                    | Modification                                                                                                    |
|------------------|----------------------------------------------------------------------------------------------------|----------------------------------------------------------------------------------------------------|
|                  | Cisco IOS XE Release 3.2S                                                                                                    | This command was modified. The <b>port-event</b> and <b>port-management</b> keywords were added.                                                                                                    |
| Usage Guidelines | You can use the <b>debugconditionint</b>                                                                                                    | erface command to conditionalize all the debug commands where the                                                                                                    |
|                  | ANCP TCP connections are termina                                                                                                    | ated.                                                                                                    |
| Examples         | The following is sample output from t                                                                                                    | the <b>debugancpadjacency</b> command. The output fields are self-explanatory.                                                                                                    |
|                  | Router# debug ancp adjacency<br>*Sep 20 08:23:53.833: Sending<br>*Sep 20 08:23:53.834: ANCP: U<br>*Sep 20 08:23:53.834: ANCP: U<br>Ethernet0/0.1 TCB 50C2050<br>*Sep 20 08:23:53.836: ANCP: Re<br>50C2050<br>*Sep 20 08:23:53.836: ANCP: 2<br>*Sep 20 08:23:53.837: Capabil<br>*Sep 20 08:23:53.837: Sending<br>50C2050<br>*Sep 20 08:23:53.837: ANCP: U<br>*Sep 20 08:23:53.837: ANCP: U<br>*Sep 20 08:23:53.837: ANCP: U<br>*Sep 20 08:23:53.837: ANCP 2<br>Ethernet0/0.1 TCB 50C2050<br>*Sep 20 08:23:53.837: ANCP AD<br>nbr. State transitons to SYNRC<br>*Sep 20 08:23:53.841: ANCP: R<br>tcb 50C2050<br>*Sep 20 08:23:53.842: ANCP: 2<br>*Sep 20 08:23:53.842: ANCP: 2<br>*Sep 20 08:23:53.842: Sending<br>*Sep 20 08:23:53.842: Sending<br>*Sep 20 08:23:53.842: ANCP: U<br>The following is sample output from<br>Router# debug ancp events                                                                                                    | <pre>( adj (SYN) msg nbr_info 0 nbr 10.1.1.1/46459 tcb 50C2050<br/>(sing Mac address aabb.cc00.7a00<br/>Sending adj (SYN) msg to writeQ, msg len 48 interface<br/>eccived adjacency (SYN) message, from 10.1.1.1 port 46459 tcb<br/>( capability tlv(s) received<br/>ity received (mask) : 9<br/>( adj (SYNACK) msg nbr_info 6368300 nbr 10.1.1.1/46459 tcb<br/>( Sing Mac address aabb.cc00.7a00<br/>Sending adj (SYNACK) msg to writeQ, msg len 48 interface<br/>OJ: received SYN from nbr, state SYNSENT Sending SYNACK to<br/>VD<br/>( capability tlv(s) received<br/>ity received (mask) : 9<br/>( adj (ACK) msg nbr_info 6368300 nbr 10.1.1.1/46459 tcb 50C2050<br/>( sing Mac address aabb.cc00.7a00<br/>n the debugancpevents command:</pre>                                                                                                    |
|                  | ANCP: TCP accepted on address<br>Sending adj msg, code 1 nbr_in<br>TCP read_notify called, calling<br>ANCP: Received adjacency messa<br>ANCP: 2 capability tlv(s) rece<br>Sending adj msg, code 2 nbr_in<br>ANCP ADJ: received SYN from nb<br>SYNRCVD<br>TCP read_notify called, calling<br>ANCP: Received adjacency messa<br>ANCP: 2 capability tlv(s) rece<br>Sending adj msg, code 3 nbr_in<br>ANCP ADJ: received SYNACK from<br>ESTAB<br>TCP read_notify called, calling<br>ANCP: Received adjacency messa<br>ANCP: 2 capability tlv(s) rece<br>Sending adj msg, code 3 nbr_in<br>ANCP ADJ: received Adjacency messa<br>ANCP: 2 capability tlv(s) rece<br>Sending adj msg, code 3 nbr_in<br>ANCP ADJ: received ACK from nb<br>ESTAB<br>TCP read_notify called, calling<br>Sending adj msg, code 3 nbr_in<br>ANCP: Received adjacency messa<br>ANCP: 2 capability tlv(s) rece<br>ANCP ADJ: received ACK from nb<br>ESTAB<br>Sending adj msg, code 3 nbr_in<br>TCP read_notify called, calling<br>Sending adj msg, code 3 nbr_in<br>TCP read_notify called, calling | <pre>is on<br/>10.1.1.2 for remote peer 10.1.1.1<br/>fo 0 nbr 10.1.1.1/40224 tcb 549D930<br/>g ancp_io_read_request. ANCP IO should service the read request<br/>ge, code 1 Src 10.1.1.1 Src port 40224 tcb 549D930<br/>fo 5FA92F0 nbr 10.1.1.1/40224 tcb 549D930<br/>r, state SYNSENT Sending SYNACK to nbr. State transitons to<br/>g ancp_io_read_request. ANCP IO should service the read request<br/>ge, code 2 Src 10.1.1.1 Src port 40224 tcb 549D930<br/>fo 5FA92F0 nbr 10.1.1.1/40224 tcb 549D930<br/>a nbr, state SYNRCVD Sending ACK to nbr. State transitons to<br/>g ancp_io_read_request. ANCP IO should service the read request<br/>ge, code 3 Src 10.1.1.1 Src port 40224 tcb 549D930<br/>a nbr, state SYNRCVD Sending ACK to nbr. State transtions to<br/>g ancp_io_read_request. ANCP IO should service the read request<br/>ge, code 3 Src 10.1.1.1 Src port 40224 tcb 549D930<br/>dived<br/>r, state ESTAB Sending ACK to nbr thou timer. State stays<br/>g ancp_io_read_request. ANCP IO should service the read request<br/>fo 5FA92F0 nbr 10.1.1.1/40224 tcb 549D930<br/>ge, code 3 Src 10.1.1.1 Src port 40224 tcb 549D930<br/>ge, code 3 Src 10.1.1.1 Src port 40224 tcb 549D93</pre> |

ANCP: Received adjacency message, code 3 Src 10.1.1.1 Src port 40224 tcb 549D930 ANCP: 2 capability tlv(s) received ANCP ADJ: received ACK from nbr, state ESTAB Sending ACK to nbr thou timer. State stays ESTAB

The table below describes the significant fields shown in the display.

Table 4: debug ancp events Field Descriptions

| Field                        | Description                                                                                                    |
|------------------------------|----------------------------------------------------------------------------------------------------|
| Received adjacency message   | Adjacency message received from the ANCP<br>neighbor. Adjacency protocol messages synchronize<br>the Network Access Server and access nodes. |
| 2 capability tlv(s) received | Supported capability type-length-values are included in the adjacency message.                                                               |

The following is sample output from the **debugancpport-eventdetails** command. The output fields are self-explanatory.

Router# debug ancp port-event details \*Sep 20 08:24:55.608: ANCP: Found db entry based on access-loop-circuit-id alcid1, received in Port UP message \*Sep 20 08:24:55.608: Advance 12 bytes (aligned) to next TLV. \*Sep 20 08:24:55.609: ANCP: Processing DSL\_LINE\_ATTRIBUTES sub-TLVs: PORT UP \*Sep 20 08:24:55.609: ANCP: Port UP: received DSL Line Attrs, tlv length in msg 32 aligned len 32 \*Sep 20 08:24:55.609: DSL TYPE received. 4 Advance 8 bytes (aligned) to next sub-TLV. \*Sep 20 08:24:55.609: \*Sep 20 08:24:55.609: ACTUAL DATA RATE UP received. 7878 \*Sep 20 08:24:55.609: Advance 8 bytes (aligned) to next sub-TLV. \*Sep 20 08:24:55.609: ACTUAL\_DATA\_RATE\_DN received. 9090 \*Sep 20 08:24:55.610: Advance 8 bytes (aligned) to next sub-TLV. DSL LINE STATE received. 1 \*Sep 20 08:24:55.610: Advance  $\overline{8}$  bytes (aligned) to next sub-TLV. \*Sep 20 08:24:55.610: \*Sep 20 08:24:55.610: Advance 36 bytes (aligned) to next TLV.

The following is sample output from the **debugancpport-managementdetails** command. The output fields are self-explanatory.

Router# debug ancp port-management details \*Sep 20 08:29:22.263: 3120 3500 0000 0000 8001 0034 0000 0000 0000 0000 0000 0000 0900 0000 0000 0020 0500 0001 0010 0001 0006 616C 6369 6431 0000 \*Sep 20 08:29:22.266: ANCP PORT MGMT: Ethernet0/0.1 Port Mgmt message, Total TLVs : 1 \*Sep 20 08:29:22.266: ANCP\_PORT\_MGMT: Received Access-Loop-Cir-ID alcid1 \*Sep 20 08:29:22.266: ANCP PORT MGMT: Received Result: success(0x3) Code: Specified access line does not exist(0x500) \*Sep 20 08:29:22.266: Advance 12 bytes (aligned) to next TLV.

### **Related Commands**

I

| Command                   | Description                                                                                             |
|---------------------------|----------------------------------------------------------------------------------------------------|
| debug condition interface | Limits the output for some <b>debug</b> commands on the basis of interface, VC, or VLAN.                |
| show ancp neighbor        | Displays statistics of ANCP neighbor information<br>and neighborship information with local ANCP ports. |
| show ancp status          | Displays ANCP-related information for the ANCP endpoints configured on a BRAS interface.                |

## debug appfw

To display debug messages about Cisco IOS Firewall events, use the **debugappfw**command in privileged EXEC mode. To disable debugging output, use the **no** form of this command.

debug appfw {application *protocol*| function-trace| object-creation| object-deletion| events| timers| detailed}

no debug appfw {application *protocol*| function-trace| object-creation| object-deletion| events| timers| detailed}

### **Syntax Description**

| application <i>protocol</i> | Displays messages about protocol events of<br>firewall-inspected applications, including details about<br>the protocol's packets. Currently, the only supported<br>protocol is HTTP. (Issue the <b>http</b> keyword.) |  |
|-----------------------------|----------------------------------------------------------------------------------------------------|--|
| function-trace              | Displays messages about software functions called<br>by Cisco IOS Firewall.                                                                                                    |  |
| object-creation             | Displays messages about software objects that are<br>being created by Cisco IOS Firewall. Cisco IOS<br>Firewall-inspected sessions begin when the object is<br>created.                                               |  |
| object-deletion             | Displays messages about software objects that are<br>being deleted by Cisco IOS Firewall. Cisco IOS<br>Firewall-inspected sessions close when the object is<br>deleted.                                               |  |
| events                      | Displays messages about Cisco IOS software events, including Cisco IOS Firewall packet processing.                                                                                                    |  |
| timers                      | Displays messages about Cisco IOS Firewall timer<br>events, such as an idle timeout by the Cisco IOS<br>Firewall.                                                                                                    |  |
| detailed                    | Detailed information for all other enabled Cisco IOS<br>Firewall debugging is displayed.                                                                                                    |  |
|                             | <b>Note</b> This keyword should be used in conjunction with other Cisco IOS Firewall debugging commands.                                                                                                    |  |

Command Modes P

Privileged EXEC

I

| Command History | Release                                                                                                    | Modification                                                                                                    |  |
|-----------------|----------------------------------------------------------------------------------------------------|----------------------------------------------------------------------------------------------------|--|
|                 | 12.3(14)T                                                                                                    | This command was introduced.                                                                                                    |  |
|                 |                                                                                                    |                                                                                                    |  |
| Examples        | The following sample con debugging enabled:                                                                                                    | figuration shows how to configure an HTTP policy with application firewall                                                                                                    |  |
|                 | Router(config)# appfw<br>APPFW FUNC:appfw_poli<br>APPFW FUNC:appfw_poli<br>APPFW FUNC:appfw_poli<br>APPFW FUNC:appfw_poli<br>APPFW FUNC:appfw_poli<br>APPFW FUNC:appfw_poli<br>! Debugging sample for                                                                                                    | <pre>policy-name myPolicyAPPFW FUNC:appfw_policy_find<br/>tcy_find Policy myPolicy is not found<br/>tcy_alloc<br/>tcy_alloc policy_alloc 0x65727278<br/>tcy_alloc Policy 0x65727278 is set to valid<br/>tcy_alloc Policy myPolicy has been created<br/>tcy_command memlock policy 0x65727278<br/>c application (HTTP) creation</pre> |  |
|                 | Router(cfg-appfw-policy)# application httpAPPFW FUNC:appfw_http_command<br>APPFW FUNC:appfw_http_appl_find<br>APPFW FUNC:appfw_http_appl_alloc<br>APPFW FUNC:appfw_http_appl_alloc appl_http 0x64D7A25C<br>APPFW FUNC:appfw_http_appl_alloc application HTTP parser structure 64D7A25C created<br>! Debugging sample for HTTP-specific application inspection<br>Router(cfg-appfw-policy-http)#<br>Router(cfg-appfw-policy-http)# strict-http action reset alarm<br>APPFW FUNC:appfw_http_subcommand<br>APPFW FUNC:appfw_http_subcommand strict-http cmd turned on<br>Router# debug appfw detailed |                                                                                                    |  |
|                 | fw7-7206a#debug appfw                                                                                                    | object-creation                                                                                                    |  |

fw7-7206a#debug appfw object-creation APPFW Object Creations debugging is on fw7-7206a#debug appfw object-deletion APPFW Object Deletions debugging is on

1

# debug apple arp

To enable debugging of the AppleTalk Address Resolution Protocol (AARP), use the **debugapplearp** command in privileged EXEC mode. To disable debugging output, use the **no** form of this command.

debug apple arp [type number]

no debug apple arp [type number]

| Syntax Description | type                                                                                                    | (Optional) Interface type.                              |
|--------------------|----------------------------------------------------------------------------------------------------|---------------------------------------------------------|
|                    | number                                                                                                    | (Optional) Interface number.                            |
|                    |                                                                                                    | ,                                                       |
| Command Modes      | Privileged EXEC                                                                                                    |                                                         |
| Usage Guidelines   | This command is helpful when you experience problems communicating with a node on the network you control (a neighbor). If the <b>debugapplearp</b> display indicates that the router is receiving AARP probes, you can assume that the problem does not reside at the physical layer.                                                                                                    |                                                         |
| Examples           | The following is sample output from the <b>debugapplearp</b> command:<br>Router# <b>debug apple arp</b><br>Ether0: AARP: Sent resolve for 4160.26<br>Ether0: AARP: Reply from 4160.26(0000.0c00.0453) for 4160.154(0000.0c00.8ea9)<br>Ether0: AARP: Resolved waiting request for 4160.26(0000.0c00.0453)<br>Ether0: AARP: Reply from 4160.19(0000.0c00.0082) for 4160.154(0000.0c00.8ea9)<br>Ether0: AARP: Reply from 4160.19(0000.0c00.0082) for 4160.154(0000.0c00.8ea9)<br>Ether0: AARP: Reply from 4160.19(0000.0c00.0082) for 4160.154(0000.0c00.8ea9)<br>Explanations for representative lines of output follow.<br>The following line indicates that the router has requested the hardware MAC address of the host at network<br>address 4160.26:<br>Ether0: AARP: Sent resolve for 4160.26<br>The following line indicates that the host at network address 4160.26 has replied, giving its MAC address<br>(0000.0c00.0453). For completeness, the message also shows the network address to which the reply was sen<br>and its hardware MAC address (also in parentheses). |                                                         |
|                    |                                                                                                    |                                                         |
|                    |                                                                                                    |                                                         |
|                    |                                                                                                    |                                                         |
|                    | Ether0: AARP: Reply from 4160.26(0000.0c00.0<br>The following line indicates that the MAC address re                                                                                                    | 453) for 4160.154(0000.0c00.8ea9)<br>quest is complete: |
|                    | Ether0: AARP: Resolved waiting request for 4                                                                                                    | 160.26(0000.0c00.0453)                                  |
|                    |                                                                                                    |                                                         |

## debug apple domain

To enable debugging of the AppleTalk domain activities, use the **debugappledomain**command in privileged EXEC mode. To disable debugging output, use the **no** form of this command.

debug apple domain

no debug apple domain

- **Syntax Description** This command has no arguments or keywords.
- Command Modes Privileged EXEC

**Usage Guidelines** Use the **debugappledomain** command to observe activity for domains and subdomains. Use this command in conjunction with the **debugappleremap** command to observe interaction between remapping and domain activity. Messages are displayed when the state of a domain changes, such as creating a new domain, deleting a domain, and updating a domain.

**Examples** The following is sample output from the **debugappledomain** command intermixed with output from the **debugappleremap** command; the two commands show related events:

Router# debug apple domain Router# debug apple remap AT-REMAP: RemapProcess for net 30000 domain AURP Domain 1 AT-REMAP: ReshuffleRemapList for subdomain 1 AT-REMAP: Could not find a remap for cable 3000-3001 AT-DOMAIN: atdomain DisablePort for Tunnel0 AT-DOMAIN: CleanUpDomain for domain 1 [AURP Domain 1] AT-DOMAIN: Disabling interface Ethernet1 AT-DOMAIN: atdomain DisablePort for Ethernet1 AT-DOMAIN: CleanUpDomain for domain 1 [AURP Domain 1] AT-DOMAIN: CleanSubDomain for inbound subdomain 1 AT-REMAP: Remap for net 70 inbound subdomain 1 has been deleted AT-DOMAIN: DeleteAvRemapList for inbound subdomain 1 AT-DOMAIN: DeleteRemapTable for subdomain 1 AT-DOMAIN: DeleteAvRemapList for inbound subdomain 1 AT-DOMAIN: CleanSubDomain for outbound subdomain 1 AT-DOMAIN: DeleteRemapTable for subdomain 1 AT-REMAP: RemapProcess for net 30000 domain AURP Domain 1 Remapped Net 10000 AT-REMAP: Remap for net 50 outbound subdomain 1 has been deleted AT-DOMAIN: DeleteAvRemapList for outbound subdomain 1 AT-DOMAIN: DeleteAvRemapList for outbound subdomain 1 AT-DOMAIN: CleanUpDomain for domain 1 [AURP Domain 1] AT-DOMAIN: CleanSubDomain for inbound subdomain 1 AT-DOMAIN: DeleteRemapTable for subdomain 1 AT-DOMAIN: DeleteAvRemapList for inbound subdomain 1 AT-DOMAIN: CleanSubDomain for outbound subdomain 1 AT-DOMAIN: DeleteRemapTable for subdomain 1 AT-DOMAIN: DeleteAvRemapList for outbound subdomain 1

| Related Commands | Command           | Description                                          |
|------------------|-------------------|------------------------------------------------------|
|                  | debug apple remap | Enables debugging of the AppleTalk remap activities. |

## debug apple eigrp-all

To enable debugging output from the Enhanced IGRP routines, use the **debugappleeigrp-all**privileged EXEC command. The **no** form of this command disables debugging output.

debug apple eigrp-all

no debug apple eigrp-all

**Syntax Description** This command has no arguments or keywords.

| Command History | Release   | Modification                                                                                                    |
|-----------------|-----------|----------------------------------------------------------------------------------------------------|
|                 | 10.0      | This command was introduced.                                                                                                    |
|                 | 12.2(13)T | This command is no longer supported in Cisco IOS Mainline relesaes or in Technology-based(T-train) releases. It might continue to appear in 12.2S-family releases. |

### **Usage Guidelines**

The **debugappleeigrp-all** command can be used to monitor acquisition of routes, aging route table entries, and advertisement of known routes through Enhanced IGRP.

∕!∖ Caution

Because the **debugappleeigrp-all** command can generate many messages, use it only when the CPU utilization of the router is less than 50 percent.

**Examples** 

The following is sample output from the **debugappleeigrp-all**command:

Table 5: debug apple eigrp Field Descriptions

| Field           | Description                        |
|-----------------|------------------------------------|
| atigrp2_router: | AppleTalk address of the neighbor. |

I

| Field      | Description                                                                               |
|------------|-------------------------------------------------------------------------------------------|
| AT:        | Indicates that this is an AppleTalk packet.                                               |
| Ethernet2: | Name of the interface through which the router received the packet.                       |
| src=       | Name of the interface sending the Enhanced IGRP packet, as well at its AppleTalk address. |
| dst=       | Cable range of the destination of the packet.                                             |
| size=      | Size of the packet (in bytes).                                                            |

# debug apple errors

I

To display errors occurring in the AppleTalk network, use the **debugappleerrors** command in privileged EXEC mode. To disable debugging output, use the no form of this command.

debug apple errors [type number]

**no debug apple errors** [type number]

| Syntax Description | type                                                                                                    | (Optional) Interface type.                                                                                                    |
|--------------------|----------------------------------------------------------------------------------------------------|----------------------------------------------------------------------------------------------------|
|                    | number                                                                                                    | (Optional) Interface number.                                                                                                    |
| Command Madaa      |                                                                                                    |                                                                                                    |
| Commanu Moues      | Privileged EXEC                                                                                                    |                                                                                                    |
| Usage Guidelines   | In a stable AppleTalk network, the <b>debugappleerrors</b> command produces little output.<br>To solve encapsulation problems, enable <b>debugappleerrors</b> and <b>debugapplepacket</b> together.                                                                                                    |                                                                                                    |
|                    |                                                                                                    |                                                                                                    |
| Examples           | The following is sample output from the <b>debugappleerrors</b> command when a router is brought up with a zone that does not agree with the zone list of other routers on the network:<br>Router# <b>debug apple errors</b><br>%AT-3-ZONEDISAGREES: Ethernet0: AppleTalk port disabled; zone list incompatible with 4160.19<br>%AT-3-ZONEDISAGREES: Ethernet0: AppleTalk port disabled; zone list incompatible with 4160.19<br>%AT-3-ZONEDISAGREES: Ethernet0: AppleTalk port disabled; zone list incompatible with 4160.19<br>%AT-3-ZONEDISAGREES: Ethernet0: AppleTalk port disabled; zone list incompatible with 4160.19<br>%AT-3-ZONEDISAGREES: Ethernet0: AppleTalk port disabled; zone list incompatible with 4160.19<br>Most of the output suggests, a single error message indicates zone list incompatibility; this message is sent out periodically until the condition is corrected or the <b>debugappleerrors</b> command is turned off.<br>Most of the other messages that the <b>debugappleerrors</b> command can generate are obscure or indicate a serious problem with the AppleTalk network. Some of these other messages follow.<br>In the following message, RTMPRsp, RTMPReq, ATP, AEP, ZIP, ADSP, or SNMP could replace NBP, and "llap dest not for us" could replace "wrong encapsulation": |                                                                                                    |
|                    |                                                                                                    |                                                                                                    |
|                    |                                                                                                    |                                                                                                    |
|                    |                                                                                                    |                                                                                                    |
|                    |                                                                                                    |                                                                                                    |
|                    | Packet discarded, src 4160.12-254,dst 4160.19<br>In the following message, in addition to an invalid ecl<br>AEP echo reply, unknown echo function, invalid ping<br>packet type:                                                                                                    | 9-254, NBP, wrong encapsulation<br>ho packet error, other possible errors are unsolicited<br>g packet, unknown ping function, and bad responder |
|                    | Ethernet0: AppleTalk packet error; no source<br>AT: pak_reply: dubious reply creation, dst 41<br>AT: Unable to get a buffer for reply to 4160.<br>Processing error, src 4160.12-254,dst 4160.19                                                                                                    | address available<br>160.19<br>19<br>9-254,AEP, invalid echo packet                                                                             |

The **debugappleerrors** command can print out additional messages when other debugging commands are also turned on. When you turn on both the **debugappleerrors** and **debugappleevents** commands, the following message can be generated:

Proc err, src 4160.12-254, dst 4160.19-254, ZIP, NetInfo Reply format is invalid In the preceding message, in addition to the NetInfo Reply format is invalid error, other possible errors are NetInfoReply not for me, NetInfoReply ignored, NetInfoReply for operational net ignored, NetInfoReply from invalid port, unexpected NetInfoReply ignored, cannot establish primary zone, no primary has been set up, primary zone invalid, net information mismatch, multicast mismatch, and zones disagree.

When you turn on both the **debugappleerrors** and **debugapplenbp**commands, the following message can be generated:

#### Processing error, ..., NBP, NBP name invalid

In the preceding message, in addition to the NBP name invalid error, other possible errors are NBP type invalid, NBP zone invalid, not operational, error handling brrq, error handling proxy, NBP fwdreq unexpected, No route to srcnet, Proxy to "\*" zone, Zone "\*" from extended net, No zone info for "\*", and NBP zone unknown.

When you turn on both the **debugappleerrors** and **debugapplerouting**commands, the following message can be generated:

#### Processing error,...,RTMPReq, unknown RTMP request

In the preceding message, in addition to an unknown RTMP request error, other possible errors are RTMP packet header bad, RTMP cable mismatch, routed RTMP data, RTMP bad tuple, and Not Req or Rsp.
#### debug aaa accounting through debug auto-config

# debug apple events

To display information about AppleTalk special events, neighbors becoming reachable or unreachable, and interfaces going up or down, use the **debugappleevents** command in privileged EXEC mode. To disable debugging output, use the **no** form of this command.

debug apple events [type number]

**no debug apple events** [type number]

| Syntax Description | type   | (Optional) Interface type.   |
|--------------------|--------|------------------------------|
|                    | number | (Optional) Interface number. |

### **Command Modes** Privileged EXEC

**Usage Guidelines** Only significant events (for example, neighbor and route changes) are logged.

The **debugappleevents** command is useful for solving AppleTalk network problems because it provides an overall picture of the stability of the network. In a stable network, the **debugappleevents** command does not return any information. If the command generates numerous messages, those messages can indicate possible sources of the problems.

When configuring or making changes to a router or interface for AppleTalk, enable the **debugappleevents** command to alert you to the progress of the changes or to any errors that might result. Also use this command periodically when you suspect network problems.

The **debugappleevents** command is also useful to determine whether network flapping (nodes toggling online and offline) is occurring. If flapping is excessive, look for routers that only support 254 networks.

When you enable the **debugappleevents**command, you will see any messages that the **appleevent-logging**configuration command normally displays. Turning on the **debugappleevents**command, however, does not cause the **appleevent-logging**command to be maintained in nonvolatile memory. Only turning on the **appleevent-logging** command explicitly stores it in nonvolatile memory. Furthermore, if the **appleevent-logging** command is already enabled, turning on or off the **debugappleevents** command does not affect the **appleevent-logging** command.

# **Examples** The **debugappleevents** command is useful in tracking the discovery mode state changes through which an interface progresses. When no problems are encountered, the state changes progress as follows:

- 1 Line down.
- 2 Restarting.
- 3 Probing (for its own address [node ID] using AARP).
- 4 Acquiring (sending out GetNetInfo requests).
- 5 Requesting zones (the list of zones for its cable).

- **6** Verifying (that the router's configuration is correct. If not, a port configuration mismatch is declared).
- 7 Checking zones (to make sure its list of zones is correct).
- **8** Operational (participating in routing).

Explanations for individual lines of output follow.

The following message indicates that a port is set. In this case, the zone multicast address is being reset.

Ether0: AT: Resetting interface address filters The following messages indicate that the router is changing to restarting mode:

%AT-5-INTRESTART: Ether0: AppleTalk port restarting; protocol restarted Ether0: AppleTalk state changed; unknown -> restarting The following message indicates that the router is probing in the startup range of network numbers (65280 to 65534) to discover its network number:

Ether0: AppleTalk state changed; restarting -> probing

The following message indicates that the router is enabled as a nonrouting node using a provisional network number within its startup range of network numbers. This type of message only appears if the network address the router will use differs from its configured address. This is always the case for a discovery-enabled router; it is rarely the case for a nondiscovery-enabled router.

%AT-6-ADDRUSED: Ether0: AppleTalk node up; using address 65401.148 The following messages indicate that the router is sending out GetNetInfo requests to discover the default zone name and the actual network number range in which its network number can be chosen:

Ether0: AppleTalk state changed; probing -> acquiring %AT-6-ACQUIREMODE: Ether0: AT port initializing; acquiring net configuration Now that the router has acquired the cable configuration information, the following message indicates that it restarts using that information:

Ether0: AppleTalk state changed; acquiring -> restarting The following messages indicate that the router is probing for its actual network address:

Ether0: AppleTalk state changed; restarting -> line down Ether0: AppleTalk state changed; line down -> restarting Ether0: AppleTalk state changed; restarting -> probing The following message indicates that the router has found an actual network address to use:

\*AT-6-ADDRUSED: Ether0: AppleTalk node up; using address 4160.148 The following messages indicate that the router is sending out GetNetInfo requests to verify the default zone name and the actual network number range from which its network number can be chosen:

Ether0: AppleTalk state changed; probing -> acquiring %AT-6-ACQUIREMODE: Ether0: AT port initializing; acquiring net configuration The following message indicates that the router is requesting the list of zones for its cable:

Ether0: AppleTalk state changed; acquiring -> requesting zones The following messages indicate that the router is sending out GetNetInfo requests to make sure its understanding of the configuration is correct:

Ether0: AppleTalk state changed; requesting zones -> verifying AT: Sent GetNetInfo request broadcast on Ethernet0

The following message indicates that the router is rechecking its list of zones for its cable:

Ether0: AppleTalk state changed; verifying -> checking zones The following message indicates that the router is now fully operational as a routing node and can begin routing:

Ether0: AppleTalk state changed; checking zones -> operational A nondiscovery-enabled router can come up when no other router is on the wire; however, it must assume that its configuration (if accurate syntactically) is correct, because no other router can verify it. Notice that the last line indicates this situation.

The following is sample output from the **debugappleevents** command that describes a discovery-enabled router coming up when there is no seed router on the wire:

```
Router# debug apple events

Ether0: AT: Resetting interface address filters

%AT-5-INTRESTART: Ether0: AppleTalk port restarting; protocol restarted

Ether0: AppleTalk state changed; unknown -> restarting

Ether0: AppleTalk state changed; restarting -> probing

%AT-6-ADDRUSED: Ether0: AppleTalk node up; using address 65401.148

Ether0: AppleTalk state changed; probing -> acquiring

AT: Sent GetNetInfo request broadcast on Ether0

AT: Sent GetNetInfo request broadcast on Ether0

AT: Sent GetNetInfo request broadcast on Ether0

AT: Sent GetNetInfo request broadcast on Ether0

AT: Sent GetNetInfo request broadcast on Ether0

AT: Sent GetNetInfo request broadcast on Ether0

AT: Sent GetNetInfo request broadcast on Ether0
```

When you attempt to bring up a nonseed router without a seed router on the wire, it never becomes operational; instead, it hangs in the acquiring mode and continues to send out periodic GetNetInfo requests.

When a nondiscovery-enabled router is brought up on an AppleTalk internetwork that is in compatibility mode (set up to accommodate extended as well as nonextended AppleTalk) and the router has violated internetwork compatibility:

The following three configuration command lines indicate the part of the configuration of the router that caused the configuration mismatch:

lestat(config)# interface ethernet 0
lestat(config-if)# apple cab 41-41
lestat(config-if)# apple zone Marketing

The router shown had been configured with a cable range of 41-41 instead of 40-40, which would have been accurate. Additionally, the zone name was configured incorrectly; it should have been "Marketing," rather than being misspelled as "Markting."

# debug apple nbp

To display debugging output from the Name Binding Protocol (NBP) routines, use the **debugapplenbp** command in privileged EXEC mode. To disable debugging output, use the **no** form of this command.

debug apple nbp [type number]

no debug apple nbp [type number]

| Syntax Description | type                                                                                                    | (Optional) Interface type.                                                                                                    |
|--------------------|----------------------------------------------------------------------------------------------------|----------------------------------------------------------------------------------------------------|
|                    | number                                                                                                    | (Optional) Interface number.                                                                                                    |
|                    |                                                                                                    |                                                                                                    |
| Command Modes      | Privileged EXEC                                                                                                    |                                                                                                    |
| Usage Guidelines   | To determine whether the router is receiving NBP lookups from a node on the AppleTalk network, enable <b>debugapplenbp</b> at each node between the router and the node in question to determine where the problem lies.                                                                                                    |                                                                                                    |
| <u></u>            |                                                                                                    |                                                                                                    |
| Caution            | Because the <b>debugapplenbp</b> command can generate of the router is less than 50 percent.                                                                                                    | many messages, use it only when the CPU utilization                                                                                                    |
| Examples           | The following is sample output from the debugappl<br>Router# debug apple nbp<br>AT: NBP ctrl = LkUp, ntuples = 1, id = 77<br>AT: 4160.19, skt 2, enum 0, name: =:ciscoRou<br>AT: LkUp =:ciscoRouter@Low End SW Lab<br>AT: NBP ctrl = LkUp-Reply, ntuples = 1, id = 78<br>AT: 4160.154, skt 254, enum 1, name: lestat<br>AT: NBP ctrl = LkUp, ntuples = 1, id = 78<br>AT: 4160.19, skt 2, enum 0, name: =:IPADDRES<br>AT: NBP ctrl = LkUp, ntuples = 1, id = 79<br>AT: 4160.19, skt 2, enum 0, name: =:IPGATEWA<br>AT: NBP ctrl = LkUp, ntuples = 1, id = 83<br>AT: 4160.19, skt 2, enum 0, name: =:ciscoRou<br>AT: LkUp =:ciscoRouter@Low End SW Lab<br>AT: NBP ctrl = LkUp, ntuples = 1, id = 84<br>AT: 4160.19, skt 2, enum 0, name: =:IPADDRES<br>AT: NBP ctrl = LkUp, ntuples = 1, id = 85<br>AT: 4160.19, skt 2, enum 0, name: =:IPGATEWA<br>AT: NBP ctrl = LkUp, ntuples = 1, id = 85<br>AT: 4160.19, skt 2, enum 0, name: =:IPGATEWA<br>AT: NBP ctrl = LkUp, ntuples = 1, id = 77<br>AT: 4160.19, skt 2, enum 0, name: =:IPGATEWA<br>AT: NBP ctrl = LkUp, ntuples = 1, id = 77<br>AT: 4160.19, skt 2, enum 0, name: =:IPGATEWA<br>AT: NBP ctrl = LkUp, ntuples = 1, id = 77<br>AT: 4160.19, skt 2, enum 0, name: =:IPGATEWA<br>AT: NBP ctrl = LkUp, ntuples = 1, id = 77<br>AT: 4160.19, skt 2, enum 0, name: =:IPGATEWA<br>AT: NBP ctrl = LkUp, ntuples = 1, id = 77<br>AT: 4160.19, skt 2, enum 0, name: =:IPGATEWA<br>AT: NBP ctrl = LkUp, ntuples = 1, id = 77<br>AT: 4160.19, skt 2, enum 0, name: =:IPGATEWA<br>AT: NBP ctrl = LkUp, ntuples = 1, id = 77<br>AT: 4160.19, skt 2, enum 0, name: =:IPGATEWA<br>AT: NBP ctrl = LkUp, ntuples = 1, id = 77<br>AT: 4160.19, skt 2, enum 0, name: =:IPGATEWA<br>AT: NBP ctrl = LkUp, ntuples = 1, id = 77<br>AT: 4160.19, skt 2, enum 0, name: =:IPGATEWA<br>AT: NBP ctrl = LkUp, ntuples = 1, id = 77<br>AT: 4160.19, skt 2, enum 0, name: =:IPGATEWA<br>AT: LkUp =:ciscoRouter@Low End SW Lab | enbp command:<br>ster@Low End SW Lab<br>= 77<br>.Ether0:ciscoRouter@Low End SW Lab<br>SS@Low End SW Lab<br>AY@Low End SW Lab<br>SS@Low End SW Lab<br>AY@Low End SW Lab<br>AY@Low End SW Lab<br>::<br>ster@Low End SW Lab |

I

The table below describes the fields in the first line of output.

| Field       | Description                                                                                        |
|-------------|----------------------------------------------------------------------------------------------------|
| AT: NBP     | Indicates that this message describes an AppleTalk NBP packet.                                     |
| ctrl = LkUp | Identifies the type of NBP packet. Possible values are<br>as follows:<br>• LkUpNBP lookup request. |
|             | • LkUp-ReplyNBP lookup reply.                                                                      |
| ntuples = 1 | Indicates the number of name-address pairs in the lookup request packet. Range: 1 to 31 tuples.    |
| id = 77     | Identifies an NBP lookup request value.                                                            |

The table below describes the fields in the second line of output.

Table 7: debug apple nbp Field Descriptions--Second Line of Output

| Field   | Description                                                                                                    |
|---------|----------------------------------------------------------------------------------------------------|
| AT:     | Indicates that this message describes an AppleTalk packet.                                                                                                    |
| 4160.19 | Indicates the network address of the requester.                                                                                                    |
| skt 2   | Indicates the internet socket address of the requester.<br>The responder will send the NBP lookup reply to this<br>socket address.                                                          |
| enum 0  | Indicates the enumerator field. Used to identify<br>multiple names registered on a single socket. Each<br>tuple is assigned its own enumerator, incrementing<br>from 0 for the first tuple. |

| Field                              | Description                                                                                                    |
|------------------------------------|----------------------------------------------------------------------------------------------------|
| name: =:ciscoRouter@Low End SW Lab | Indicates the entity name for which a network address<br>has been requested. The AppleTalk entity name<br>includes three components:                                                    |
|                                    | • Object (in this case, a wildcard character [=],<br>indicating that the requester is requesting<br>name-address pairs for all objects of the<br>specified type in the specified zone). |
|                                    | • Type (in this case, ciscoRouter).                                                                                                    |
|                                    | • Zone (in this case, Low End SW Lab).                                                                                                    |

The third line in the output essentially reiterates the information in the two lines above it, indicating that a lookup request has been made regarding name-address pairs for all objects of the ciscoRouter type in the Low End SW Lab zone.

Because the router is defined as an object of type ciscoRouter in zone Low End SW Lab, the router sends an NBP lookup reply in response to this NBP lookup request. The following two lines of output show the response of the router:

AT: NBP ctrl = LkUp-Reply, ntuples = 1, id = 77 AT: 4160.154, skt 254, enum 1, name: lestat.Ether0:ciscoRouter@Low End SW Lab In the first line, ctrl = LkUp-Reply identifies this NBP packet as an NBP lookup request. The same value in the id field (id = 77) associates this lookup reply with the previous lookup request. The second line indicates that the network address associated with the entity name of the router (lestat.Ether0:ciscoRouter@Low End SW Lab) is 4160.154. The fact that no other entity name/network address is listed indicates that the responder only knows about itself as an object of type ciscoRouter in zone Low End SW Lab.

# debug apple packet

I

To display per-packet debugging output, use the **debugapplepacket** command in privileged EXEC mode. To disable debugging output, use the **no** form of this command.

debug apple packet [type number]

**no debug apple packet** [type number]

| Syntax Description |                                                                                                    | 1                                                                                                    |
|--------------------|----------------------------------------------------------------------------------------------------|----------------------------------------------------------------------------------------------------|
| Syntax Description | type                                                                                                    | (Optional) Interface type.                                                                                          |
|                    | number                                                                                                    | (Optional) Interface number.                                                                                        |
|                    |                                                                                                    |                                                                                                    |
| Command Modes      | Privileged EXEC                                                                                                    |                                                                                                    |
| Usage Guidelines   | <b>Guidelines</b> With this command, you can monitor the types of packets being slow switched. It displays at least of debugging output per AppleTalk packet processed.                                                                                                    |                                                                                                    |
|                    | The output reports information online when a packet                                                                                                    | is received or a transmission is attempted.                                                                         |
|                    | When invoked in conjunction with the <b>debugapplerouting</b> , <b>debugapplezip</b> , and <b>debugapplenbp</b> the <b>debugapplepacket</b> command adds protocol processing information in addition to generic pa It also reports successful completion or failure information.                   |                                                                                                    |
|                    | When invoked in conjunction with the <b>debugappleerrors</b> command, the <b>debugapplepacket</b> command reports packet-level problems, such as those concerning encapsulation.                                                                                                    |                                                                                                    |
| $\triangle$        |                                                                                                    |                                                                                                    |
| Caution            | Because the <b>debugapplepacket</b> command can general utilization of the router is less than 50 percent.                                                                                                    | ate many messages, use it only when the CPU                                                                         |
| Examples           | The following is sample output from the <b>debugapple</b><br>Router# <b>debug apple packet</b><br>Ether0: AppleTalk packet: enctype SNAP, size<br>AT: src=Ethernet0:4160.47, dst=4160-4160, siz                                                                                                    | <b>packet command:</b><br>60, encaps00000000000000000000000<br>ze=10, 2 rtes, RTMP pkt sent                         |
|                    | AT: 21P Extended reply rovd from 4160.19<br>AT: 21P Extended reply rovd from 4160.19<br>AT: src=Ethernet0:4160.47, dst=4160-4160, siz<br>Ether0: AppleTalk packet: enctype SNAP, size<br>Ether0: AppleTalk packet: enctype SNAP, size<br>The table below describes the fields in the first line of | ze=10, 2 rtes, RTMP pkt sent<br>60, encaps0000000000000000000000<br>60, encaps000000000000000000000000<br>f output. |

#### Table 8: debug apple packet Field Descriptions--First Line of Output

| Field                                      | Description                                                         |
|--------------------------------------------|---------------------------------------------------------------------|
| Ether0:                                    | Name of the interface through which the router received the packet. |
| AppleTalk packet                           | Indicates that this is an AppleTalk packet.                         |
| enctype SNAP                               | Encapsulation type for the packet.                                  |
| size 60                                    | Size of the packet (in bytes).                                      |
| encaps000000000000000000000000000000000000 | Encapsulation.                                                      |

The table below describes the fields in the second line of output.

Table 9: debug apple packet Field Descriptions--Second Line of Output

| Field                 | Description                                                              |
|-----------------------|--------------------------------------------------------------------------|
| AT:                   | Indicates that this is an AppleTalk packet.                              |
| src=Ethernet0:4160.47 | Name of the interface sending the packet and its AppleTalk address.      |
| dst=4160-4160         | Cable range of the destination of the packet.                            |
| size=10               | Size of the packet (in bytes.)                                           |
| 2 rtes                | Indicates that two routes in the routing table link these two addresses. |
| RTMP pkt sent         | Type of packet sent.                                                     |

The third line indicates the type of packet received and its source AppleTalk address. This message is repeated in the fourth line because AppleTalk hosts can send multiple replies to a given GetNetInfo request.

# debug apple remap

To enable debugging of the AppleTalk remap activities, use the **debugappleremap**command in privileged EXEC mode. To disable debugging output, use the **no** form of this command.

debug apple remap

no debug apple remap

- **Syntax Description** This command has no arguments or keywords.
- **Command Modes** Privileged EXEC

**Usage Guidelines** Use the **debugappleremap**command with the **debugappledomain** command to observe activity between domains and subdomains. Messages from the **debugappleremap** command are displayed when a particular remapping function occurs, such as creating remaps or deleting remaps.

# **Examples** The following is sample output from the **debugappleremap** command intermixed with output from the **debugappledomain** command; the two commands show related events.

| Router# debug apple remap                                                   |
|-----------------------------------------------------------------------------|
| Router# debug apple domain                                                  |
| AT-REMAP: RemapProcess for net 30000 domain AURP Domain 1                   |
| AT-REMAP: ReshuffleRemapList for subdomain 1                                |
| AT-REMAP: Could not find a remap for cable 3000-3001                        |
| AT-DOMAIN: atdomain DisablePort for Tunnel0                                 |
| AT-DOMAIN: CleanUpDomain for domain 1 [AURP Domain 1]                       |
| AT-DOMAIN: Disabling interface Ethernet1                                    |
| AT-DOMAIN: atdomain DisablePort for Ethernet1                               |
| AT-DOMAIN: CleanupDomain for domain 1 [AURP Domain 1]                       |
| AT-DOMAIN: CleanSubDomain for inbound subdomain 1                           |
| AT-REMAP: Remap for net 70 inbound subdomain 1 has been deleted             |
| AT-DOMAIN: DeleteAvRemapList for inbound subdomain 1                        |
| AT-DOMAIN: DeleteRemapTable for subdomain 1                                 |
| AT-DOMAIN: DeleteAvRemapList for inbound subdomain 1                        |
| AT-DOMAIN: CleanSubDomain for outbound subdomain 1                          |
| AT-DOMAIN: DeleteRemapTable for subdomain 1                                 |
| AT-REMAP: RemapProcess for net 30000 domain AURP Domain 1 Remaped Net 10000 |
| AT-REMAP: Remap for net 50 outbound subdomain 1 has been deleted            |
| AT-DOMAIN: DeleteAvRemapList for outbound subdomain 1                       |
| AT-DOMAIN: DeleteAvRemapList for outbound subdomain 1                       |
| AT-DOMAIN: CleanUpDomain for domain 1 [AURP Domain 1]                       |
| AT-DOMAIN: CleanSubDomain for inbound subdomain 1                           |
| AT-DOMAIN: DeleteRemapTable for subdomain 1                                 |
| AT-DOMAIN: DeleteAvRemapList for inbound subdomain 1                        |
| AT-DOMAIN: CleanSubDomain for outbound subdomain 1                          |
| AT-DOMAIN: DeleteRemapTable for subdomain 1                                 |
| AT-DOMAIN: DeleteAvRemapList for outbound subdomain 1                       |

### **Related Commands**

I

| Command            | Description                                           |
|--------------------|-------------------------------------------------------|
| debug apple domain | Enables debugging of the AppleTalk domain activities. |

٦

# debug apple routing

To enable debugging output from the Routing Table Maintenance Protocol (RTMP) routines, use the **debugapplerouting** command in privileged EXEC mode. To disable debugging output, use the **no** form of this command.

debug apple routing [type number]

**no debug apple routing** [type number]

### Syntax Description (Optional) Interface type. type number (Optional) Interface number. **Command Modes** Privileged EXEC **Usage Guidelines** This command can be used to monitor acquisition of routes, aging of routing table entries, and advertisement of known routes. It also reports conflicting network numbers on the same network if the network is misconfigured. ∕!∖ Caution Because the **debugapplerouting** command can generate many messages, use it only when router CPU utilization is less than 50 percent. Examples The following is sample output from the **debugapplerouting** command: Router# debug apple routing AT: src=Ethernet0:4160.41, dst=4160-4160, size=19, 2 rtes, RTMP pkt sent AT: src=Ethernet1:41069.25, dst=41069, size=427, 96 rtes, RTMP pkt sent AT: src=Ethernet2:4161.23, dst=4161-4161, size=427, 96 rtes, RTMP pkt sent AT: Route ager starting (97 routes) AT: Route ager finished (97 routes) AT: RTMP from 4160.19 (new 0,old 94,bad 0,ign 0, dwn 0) AT: RTMP from 4160.250 (new 0,old 0,bad 0,ign 2, dwn 0) AT: RTMP from 4161.236 (new 0,old 94,bad 0,ign 1, dwn 0) AT: src=Ethernet0:4160.41, dst=4160-4160, size=19, 2 rtes, RTMP pkt sent

The table below describes the fields in the first line of sample **debugapplerouting** output.

Table 10: debug apple routing Field Descriptions--First Line of Output

| Field                 | Description                                                                           |
|-----------------------|---------------------------------------------------------------------------------------|
| AT:                   | Indicates that this is AppleTalk debugging output.                                    |
| src=Ethernet0:4160.41 | Indicates the source router interface and network address for the RTMP update packet. |

| Field         | Description                                                                                                    |
|---------------|----------------------------------------------------------------------------------------------------|
| dst=4160-4160 | Indicates the destination network address for the RTMP update packet.                                                                |
| size=19       | Displays the size of this RTMP packet (in bytes).                                                                                    |
| 2 rtes        | Indicates that this RTMP update packet includes information on two routes.                                                           |
| RTMP pkt sent | Indicates that this type of message describes an RTMP update packet that the router has sent (rather than one that it has received). |

The following two messages indicate that the ager has started and finished the aging process for the routing table and that this table contains 97 entries:

AT: Route ager starting (97 routes) AT: Route ager finished (97 routes) The table below describes the fields in the following line of the **debugapplerouting** command output:

AT: RTMP from 4160.19 (new 0,old 94,bad 0,ign 0, dwn 0)

Table 11: debug apple routing Field Descriptions

| Field             | Description                                                                                          |
|-------------------|----------------------------------------------------------------------------------------------------|
| AT:               | Indicates that this is AppleTalk debugging output.                                                   |
| RTMP from 4160.19 | Indicates the source address of the RTMP update the router received.                                 |
| new 0             | Displays the number of routes in this RTMP update packet that the router did not already know about. |
| old 94            | Displays the number of routes in this RTMP update packet that the router already knew about.         |
| bad 0             | Displays the number of routes the other router indicates have gone bad.                              |
| ign 0             | Displays the number of routes the other router ignores.                                              |
| dwn 0             | Displays the number of poisoned tuples included in this packet.                                      |

# debug apple zip

I

To display debugging output from the Zone Information Protocol (ZIP) routines, use the **debugapplezip** command in privileged EXEC mode. To disable debugging output, use the **no** form of this command.

debug apple zip [type number]

**no debug apple zip** [type number]

| Syntax Description | type                                                                                                    | (Optional) Interface type                                                                                                    |
|--------------------|----------------------------------------------------------------------------------------------------|----------------------------------------------------------------------------------------------------|
|                    |                                                                                                    |                                                                                                    |
|                    | number                                                                                                    | (Optional) Interface number.                                                                                                    |
|                    |                                                                                                    |                                                                                                    |
| Command Modes      | Privileged EXEC                                                                                                    |                                                                                                    |
| Usage Guidelines   | This command reports significant events such as the di<br>information similar to that generated by the debug ap<br>instead of Routing Table Maintenance Protocol (RTM                                                                                                    | iscovery of new zones and zone list queries. It generates<br>ple routing command, but generates it for ZIP packets<br>IP) packets.                      |
|                    | You can use the <b>debugapplezip</b> command to determine<br>network. You can detect the existence of a ZIP storm<br>name corresponding to a network number that all the                                                                                                    | he whether a ZIP storm is taking place in the AppleTalk<br>when you see that no router on a cable has the zone<br>routers have in their routing tables. |
| Examples           | The following is sample output from the <b>debugapple</b>                                                                                                    | <b>zip</b> command:                                                                                                    |
|                    | Router# <b>debug apple zip</b><br>AT: Sent GetNetInfo request broadcast on Ethe<br>AT: Recvd ZIP cmd 6 from 4160.19-6<br>AT: 3 query packets sent to neighbor 4160.19<br>AT: 1 zones for 31902, ZIP XReply, src 4160.1<br>AT: net 31902, zonelen 10, name US-Florida<br>The first line indicates that the router has received an | er0<br>19<br>RTMP update that includes a new network number and                                                                                         |
|                    | is now requesting zone information:                                                                                                    |                                                                                                    |
|                    | AT: Sent GetNetInfo request broadcast on Ethe<br>The second line indicates that the neighbor at address                                                                                                    | er0<br>4160.19 replies to the zone request with a default zone:                                                                                         |
|                    | AT: Recvd ZIP cmd 6 from 4160.19-6<br>The third line indicates that the router responds with th<br>for other zones on the network:                                                                                                    | nree queries to the neighbor at network address 4160.19                                                                                                 |
|                    | AT: 3 query packets sent to neighbor 4160.19<br>The fourth line indicates that the neighbor at network<br>indicating that one zone has been assigned to network                                                                                                    | address 4160.19 responds with a ZIP extended reply, 31902:                                                                                              |
|                    | AT: 1 zones for 31902, ZIP XReply, src 4160.1                                                                                                    | 9                                                                                                    |

1

The fifth line indicates that the router responds that the zone name of network 31902 is US-Florida, and the zone length of that zone name is 10:

AT: net 31902, zonelen 10, name US-Florida

# debug appn all

|                    | To turn on all possible debugging messages for Advanced Peer-to-Peer Networking (APPN), use the <b>debugappnall</b> command in privileged EXEC mode. To disable debugging output, use the <b>no</b> form of this command.                                                                                                    |
|--------------------|----------------------------------------------------------------------------------------------------|
|                    | debug appn all                                                                                                    |
|                    | no debug appn all                                                                                                    |
| Syntax Description | This command has no arguments or keywords.                                                                                                    |
| Command Modes      | Privileged EXEC                                                                                                    |
| Usage Guidelines   | This command shows all APPN events. Use other forms of the <b>debugappn</b> command to display specific types of events.                                                                                                    |
| <u></u>            |                                                                                                    |
| Caution            | Because the <b>debugappnall</b> command can generate many messages and alter timing in the network node, use it only when instructed by authorized support personnel.                                                                                                    |
|                    |                                                                                                    |
| Caution            | Debugging output takes priority over other network traffic. The <b>debugappnall</b> command generates more output than any other <b>debugappn</b> command and can alter timing in the network node. This command can severely diminish router performance or even render it unusable. In virtually all cases, it is best to use specific <b>debugappn</b> commands. |
| Examples           | Refer to the documentation for specific <b>debugappn</b> commands for examples and explanations.                                                                                                    |

### Re V

ſ

Note

Refer to the other forms of the **debugappn** command to enable specific debug output selectively.

| Command        | Description                                                   |
|----------------|---------------------------------------------------------------|
| debug appn cs  | Displays the APPN CS component activity.                      |
| debug appn ds  | Displays debugging information on APPN DS component activity. |
| debug appn hpr | Displays information related to HPR code execution.           |

I

٦

| Command        | Description                                                    |
|----------------|----------------------------------------------------------------|
| debug appn ms  | Displays debugging information on APPN MS component activity.  |
| debug appn nof | Displays information on APPN NOF component activity.           |
| debug appn pc  | Displays debugging information on APPN PC component activity.  |
| debug appn ps  | Displays debugging information on APPN PS component activity.  |
| debug appn scm | Displays debugging information on APPN SCM component activity. |
| debug appn ss  | Displays SS events.                                            |
| debug appn ss  | Displays debugging information on APPN TRS component activity. |

## debug appn cs

To display Advanced Peer-to-Peer Networking (APPN) Configuration Services (CS) component activity, use the **debugappncs** command in privileged EXEC mode. To disable debugging output, use the **no** form of this command.

debug appn cs

no debug appn cs

- **Syntax Description** This command has no arguments or keywords.
- **Command Modes** Privileged EXEC

**Usage Guidelines** The CS component is responsible for defining link stations, ports, and connection networks. It is responsible for the activation and deactivation of ports and link stations and handles status queries for these resources.

**Examples** The following is sample output from the **debugappncs** command. In this example a link station is being stopped.

Router# debug appn cs Turned on event 008000FF Router# appn stop link PATTY APPN: ----- CS ----- Deg STOP\_LS message APPN: ----- CS ----- FSM LS: 75 17 5 8 APPN: ----- CS ----- Sending DEACTIVATE\_AS - station PATTY APPN: ----- CS ----- deactivate\_as\_p->ips\_header.lpid = A80A60 APPN: ----- CS ----- deactivate\_as\_p->ips\_header.lpid = A80A60 APPN: ----- CS ----- deactivate\_as\_p->ips\_header.lpid = A80A60 APPN: ----- CS ----- Bending DESTROY\_TG to PC - station PATTY - lpid=A80A60 APPN: ----- CS ----- Bending DESTROY\_TG - station PATTY APPN: ----- CS ----- FSM LS: 22 27 8 0 APPN: ----- CS ----- Sending TG update for LS PATTY to TRS APPN: ----- CS ----- ENTERING XID\_PROCESSING: 4 %APPN-6-APPNSENDMSG: Link Station PATTY stopped The table below describes the significant fields and messages shown in the display.

| Table | 12: | debug | appn | CS | Field | Descri | ptions |
|-------|-----|-------|------|----|-------|--------|--------|
|       |     |       |      |    |       |        |        |

| Field   | Description                                            |
|---------|--------------------------------------------------------|
| APPN    | APPN debugging output.                                 |
| CS      | CS component output.                                   |
| Deq     | CS received a message from another component.          |
| FSM LS  | Link station finite state machine is being referenced. |
| Sending | CS is sending a message to another component.          |

1

| Command        | Description                                        |
|----------------|----------------------------------------------------|
| debug appn all | Turns on all possible debugging messages for APPN. |

## debug appn ds

To display debugging information on Advanced Peer-to-Peer Networking (APPN) Directory Services (DS) component activity, use the **debugappnds** command in privileged EXEC mode. To disable debugging output, use the **no** form of this command.

debug appn ds no debug appn ds

- **Syntax Description** This command has no arguments or keywords.
- **Command Modes** Privileged EXEC

**Usage Guidelines** The DS component manages searches for resources in the APPN network. DS is also responsible for registration of resources within the network.

**Examples** The following is sample output from the **debugappnds** command. In this example a search has been received.

```
Router# debug appn ds
Turned on event 080000FF
APPN: NEWDS: LS: search from: NETA.PATTY
APPN: NEWDS: pcid: DD3321E8B5667111
APPN: NEWDS: Invoking FSM NNSolu
APPN: NEWDS: LSfsm NNSolu: 00A67AA0 pcid: DD3321E8B5667111 row: 0 col: 0 inp: 80200000
APPN: NEWDS: LSfsm_parent: 00A89940 row: 0 col: 0 inp: 80000000
APPN: NEWDS: Rcvd a LMRO
APPN: NEWDS: LSfsm_NNSolu: 00A67AA0 pcid: DD3321E8B5667111 row: 12 col: 1 inp: 40000000
APPN: NEWDS: LSfsm parent: 00A89940 row: 8 col: 1 inp: 40000000
APPN: NEWDS: LSfsm child: 00A89BE8 row: 0 col: 0 inp: 80000080
APPN: NEWDS: PQenq REQUEST_ROUTE(RQ) to TRS
APPN: NEWDS: LSfsm child: 00A8A1C0 row: 1 col: 0 inp: 80000008
APPN: NEWDS: LSfsm_NNSolu: 00A67AA0 pcid: DD3321E8B5667111 row: 5 col: 1 inp: 80C04000
APPN: NEWDS: LSfsm child: 00A8A1C0 row: 7 col: 1 inp: 80844008
APPN: NEWDS: Rcvd a LMRY
APPN: NEWDS: LSfsm NNSolu: 00A67AA0 pcid: DD3321E8B5667111 row: 16 col: 6 inp: 40800000
APPN: NEWDS: LSfsm child: 00A8A1C0 row: 14 col: 5 inp: 40800000
APPN: NEWDS: LSfsm parent: 00A89940 row: 3 col: 1 inp: 80840000
APPN: NEWDS: send locate to node: NETA.PATTY
The table below describes the significant fields shown in the display.
```

#### Table 13: debug appn ds Field Descriptions

| Field       | Description                                             |
|-------------|---------------------------------------------------------|
| APPN        | APPN debugging output.                                  |
| NEWDS       | DS component output.                                    |
| search from | Locate was received from NETA.PATTY.                    |
| LSfsm_      | Locate Search finite state machine is being referenced. |

I

1

| Field       | Description                                  |
|-------------|----------------------------------------------|
| PQenq       | Message was sent to another component.       |
| Rcvd        | Message was received from another component. |
| send locate | Locate will be sent to NETA.PATTY.           |

| Command        | Description                                        |
|----------------|----------------------------------------------------|
| debug appn all | Turns on all possible debugging messages for APPN. |

# debug appn hpr

To display debugging information related to High Performance Routing (HPR) code execution, use the **debugappnhpr**command in privileged EXEC mode. To disable debugging output, use the **no** form of this command.

debug appn hpr

no debug appn hpr

**Syntax Description** This command has no arguments or keywords.

**Command Modes** Privileged EXEC

Examples

I

The following is sample output from the **debugappnhpr** command:

| Poutor# dobug ann har                                                                                                    |  |
|----------------------------------------------------------------------------------------------------|--|
| Note: $\pi$ debug appin npr                                                                                                    |  |
| AFFN ncl. ncl. nort () mapping IOKEN KING(4) to Ncl. $IK(5)$                                                                                                    |  |
| APPN her. her. her. port () carred with port cype.s, cisco_tub.095At4, hpr_ssap.co                                                                                        |  |
| APRN hci.process_port_change() port_change up                                                                                                    |  |
| AFEN HCL. PICCESS POLL CHAINE() FONT_OF                                                                                                    |  |
| AFRN HELLHEL_DOTL_ISM FSM INVOKED. INPULLO, SLALE.U-/I, ACLIDIO                                                                                                    |  |
| APPN hct.hct_port_ism rsm invoked. hipdt.i, state.i-/2, Action.i                                                                                                    |  |
| ALIN. het.net_unidg_ute_type() happing het(s) to els(s)                                                                                                    |  |
| AFIN ANN SEINTING ACTIVATE SAFILEQ                                                                                                    |  |
| APPN cowincendu.main() received Longins Jps.                                                                                                    |  |
| ATRY. Incl. Incl. port_ISM For Invoked. Input. 5, State 2, 25, Action 4                                                                                                   |  |
| ALTN. Incl. $assignment ()$ Assigned ANC, and $assignment ()$ Assigned ANC, and $assignment ()$ (A) AppN not not man distribution () - manning TOKEN RING(4) to NCL TR(3) |  |
| $\begin{array}{llllllllllllllllllllllllllllllllllll$                                                                                                    |  |
| APPN: ncl.ncl.populate_anr() send anr thlundate to wring cswncsnd                                                                                                    |  |
| APPN: ncl.ncl_populate_mit() State int_to_State 0->1. Action 0                                                                                                    |  |
| APPN: ncl ncl send regons sta reg                                                                                                    |  |
| APPN: ncl.ncl unmap dlc type() mapping NCL(3) to CLS(3)                                                                                                    |  |
| APPN: ncl.ncl ls fsm() send anr th update to owning cswncsnd                                                                                                    |  |
| APPN: cswncsnd main() received ANR TRL UPDATE ins.                                                                                                    |  |
| APPN: cswncsnd.apply anr table update() ANR:8002                                                                                                    |  |
| APPN: cswncsnd.main() received ANR TBL UPDATE ips.                                                                                                    |  |
| APPN: cswncsnd apply and table update() ANR:8002                                                                                                    |  |
| APPN: cswncsnd.main() received LSA IPS ips.                                                                                                    |  |
| APPN: ncl.ncl ls fsm FSM Invoked: Input:1, State:1->2, Action:1                                                                                                    |  |
| APPN: ncl.ncl ls fsm P CEP ID:AAF638                                                                                                    |  |
| APPN: ncl.ncl ls fsm() send anr tbl update to owning cswncsnd                                                                                                    |  |
| APPN: cswncsnd.main() received ANR TBL UPDATE ips.                                                                                                    |  |
| APPN: cswncsnd.apply anr table update() ANR:8002                                                                                                    |  |
| APPN: rtpm: rtp send() sent data over connection B9D5E8                                                                                                    |  |
| APPN: hpr timer: rtt start time clocked at 135952 ms                                                                                                    |  |
| APPN: cswncsnd.main() received NCL SND MSG ips.                                                                                                    |  |
| APPN: cswncsnd.process nlp from rtp() label: 8002, send to p cep 00AAF638.                                                                                                |  |
| APPN: hpr timer: rtt end time clocked at 135972 ms                                                                                                    |  |
| APPN: hpr timer: round trip time measured at 20 ms                                                                                                    |  |
| The table half and a sufficiently start for the strength of the displace                                                                                                  |  |

The table below describes the significant fields shown in the display.

Table 14: debug appn hpr Field Descriptions

| Field | Description            |
|-------|------------------------|
| APPN  | APPN debugging output. |

1

| Field                | Description                                                                                              |
|----------------------|----------------------------------------------------------------------------------------------------|
| NCL                  | Network control layer debugging output. Network control layer is the component that handles ANR packets. |
| ncl_port_fsm         | Network control layer port finite state machine has been invoked.                                        |
| ncl_assign_anr       | ANR label has been assigned to an activating link station.                                               |
| ncl_populate_anr     | System is updating the ANR record with information specific to the link station.                         |
| ncl_ls_fsm           | Network control layer link finite state machine has been invoked.                                        |
| rtp_send             | RTP is about to send a packet.                                                                           |
| hpr timer            | Debugging output related to an HPR timer.                                                                |
| rtt start time       | RTP is measuring the round-trip time for an HPR status request packet. This is the start time.           |
| NCL_SND_MSG          | Network control layer has been requested to send a packet.                                               |
| process_nlp_from_rtp | Network control layer has been requested by RTP to send a packet.                                        |
| rtt end time         | RTP is measuring the round-trip time for an HPR status request packet. This is the time.                 |
| round trip time      | Round-trip time for this HPR status exchange has been computed.                                          |

| Command        | Description                                        |
|----------------|----------------------------------------------------|
| debug appn all | Turns on all possible debugging messages for APPN. |

# debug appn ms

To display debugging information on Advanced Peer-to-Peer Networking (APPN) Management Services (MS) component activity, use the **debugappnms** command in privileged EXEC mode. To disable debugging output, use the **no** form of this command.

debug appn ms

no debug appn ms

- **Syntax Description** This command has no arguments or keywords.
- **Command Modes** Privileged EXEC

**Usage Guidelines** The MS component is responsible for generating, sending, and forwarding network management information in the form of traps and alerts to a network management focal point, such as Netview, in the APPN network.

**Examples** The following is sample output from the **debugappnms** command. In this example an error occurred that caused an alert to be generated.

| Router# debug appn ms                                                  |
|------------------------------------------------------------------------|
| APPN: MSS00 Deq ALERT MSU msg                                          |
| APPN: MSP70 ALERT MV FROM APPN WITH VALID LGTH                         |
| APPN: MSCPL Find Active FP                                             |
| APPN: MSP30 Entering Build MS Transport                                |
| APPN: MSP31 Entering Building Routing Info.                            |
| APPN: MSP34 Entering Build GDS                                         |
| APPN: MSP32 Entering Building UOW correlator                           |
| APPN: MSP34 Entering Build GDS                                         |
| APPN: MSP30 Building GDS 0x1310                                        |
| APPN: MSP30 Building MS Transport                                      |
| APPN: MSP72 ACTIVE FP NOT FOUND, SAVE ONLY                             |
| APPN: MSUTL UOW <= 60, ALL COPIED in extract uow                       |
| APPN: MSCAT by enq cached ms QUEUE SIZE OF QUEUE after enq 4           |
| The table below describes the significant fields shown in the display. |

Table 15: debug appn ms Field Descriptions

| Field | Description                                   |
|-------|-----------------------------------------------|
| APPN  | Indicates that this is APPN debugging output. |
| MSP   | Indicates that this is MS component output.   |

#### **Related Commands**

I

| Command        | Description                                        |
|----------------|----------------------------------------------------|
| debug appn all | Turns on all possible debugging messages for APPN. |

I

٦

## debug appn nof

To display debugging information on Advanced Peer-to-Peer Networking (APPN) Node Operator Facility (NOF) component activity, use the **debugappnnof** command in privileged EXEC mode. To disable debugging output, use the **no** form of this command.

debug appn nof

no debug appn nof

- **Syntax Description** This command has no arguments or keywords.
- Command Modes Privileged EXEC
- **Usage Guidelines** The NOF component is responsible for processing commands entered by the user such as start, stop, show, and configuration commands. NOF forwards these commands to the proper component and waits for the response.
- **Examples** The following is sample output from the **debugappnnof** command. In this example, an APPN connection network is being defined.

```
Router# debug appn nof

Turned on event 010000FF

Router# config term

Enter configuration commands, one per line. End with CNTL/Z.

Router(config)# appn connection-network NETA.CISCO

Router(config-appn-cn)# port TRO

Router(config)#

APPN: ----- NOF ----- Define Connection Network Verb Received

APPN: ----- NOF ----- send define_cn_t ips to cs

APPN: ----- NOF ----- waiting for define_cn rsp from cs

router(config)#
```

The table below describes the significant fields shown in the display.

| rubie iei uebug uppii nei i ieiu beeenpiiene |
|----------------------------------------------|
|----------------------------------------------|

| Field    | Description                        |
|----------|------------------------------------|
| APPN     | APPN debugging output.             |
| NOF      | NOF component output.              |
| Received | Configuration command was entered. |
| send     | Message was sent to CS.            |
| waiting  | Response was expected from CS.     |

1

| Command        | Description                                        |
|----------------|----------------------------------------------------|
| debug appn all | Turns on all possible debugging messages for APPN. |

### debug appn pc

To display debugging information on Advanced Peer-to-Peer Networking (APPN) Path Control (PC) component activity, use the **debugappnpc** command in privileged EXEC mode. To disable debugging output, use the **no** form of this command.

debug appn pc

no debug appn pc

- **Syntax Description** This command has no arguments or keywords.
- **Command Modes** Privileged EXEC
- Usage Guidelines The PC component is responsible for passing Message Units (MUs) between the Data Link Control (DLC) layer and other APPN components. PC implements transmission priority by passing higher priority MUs to the DLC before lower priority MUs.
- **Examples** The following is sample output from the **debugappnpc** command. In this example an MU is received from the network.

```
Router# debug appn pc

Turned on event 040000FF

APPN: ----- PC----PC Deq REMOTE msg variant_name 2251

APPN: --PC-- mu received to PC lpid: A80AEC

APPN: --PC-- mu received from p_cep_id: 67C6F8

APPN: ---- PC Deq LSA_IFS from DLC

APPN: ---PCX dequeued a DATA.IND

APPN: --- PC processing DL_DATA.ind

APPN: --PC-- mu error_checker with no error, calling frr

APPN: --PC-- calling frr for packet received on LFSID: 1 2 3

APPN: ---- PC----PC is sending MU to SC A90396

APPN: sc: Send mu.snf: 8, th.b0: 2E, rh.b1: 90, dcf: 8

The table below describes the significant fields shown in the display.
```

| Field       | Description                            |
|-------------|----------------------------------------|
| APPN        | APPN debugging output.                 |
| PC          | PC component output.                   |
| Deq REMOTE  | Message was received from the network. |
| mu received | Message is an MU.                      |
| DATA.IND    | MU contains data.                      |

I

1

| Field      | Description                                                                                                   |
|------------|----------------------------------------------------------------------------------------------------|
| sending MU | MU is session traffic for an ISR session. The MU is forwarded to the Session Connector component for routing. |

| Command        | Description                                        |
|----------------|----------------------------------------------------|
| debug appn all | Turns on all possible debugging messages for APPN. |

## debug appn ps

I

To display debugging information on Advanced Peer-to-Peer Networking (APPN) Presentation Services (PS) component activity, use the **debugappnps** command in privileged EXEC mode. To disable debugging output, use the **no** form of this command.

debug appn ps no debug appn ps

- **Syntax Description** This command has no arguments or keywords.
- **Command Modes** Privileged EXEC

**Usage Guidelines** The PS component is responsible for managing the Transaction Programs (TPs) used by APPN. TPs are used for sending and receiving searches, receiving resource registration, and sending and receiving topology updates.

**Examples** The following is sample output from the **debugappnps** command. In this example a CP capabilities exchange is in progress.

| Router  | # dek   | oug a | appn  | ps                                                |
|---------|---------|-------|-------|---------------------------------------------------|
| Turned  | on e    | event | 200   | )000FF                                            |
| APPN:   |         | CCA   |       | CP CAPABILITIES TP has started                    |
| APPN:   |         | CCA   |       | About to wait for Partner to send CP CAP          |
| APPN:   |         | CCA   |       | Partner LU name: NETA.PATTY                       |
| APPN:   |         | CCA   |       | Mode Name: CPSVCMG                                |
| APPN:   |         | CCA   |       | CGID: 78                                          |
| APPN:   |         | CCA   |       | About to send cp cp session act to SS             |
| APPN:   |         | CCA   |       | Waiting for cp_cp_session_act_rsp from SS         |
| APPN:   |         | CCA   |       | Received cp cp session act rsp from SS            |
| APPN:   |         | CCA   |       | About to send CP_CAP to partner                   |
| APPN:   |         | CCA   |       | Send to partner completed with rc=0, 0            |
| APPN:   |         | RCA   |       | Allocating conversation                           |
| APPN:   |         | RCA   |       | Sending CP_CAPABILITIES                           |
| APPN:   |         | RCA   |       | Getting conversation attributes                   |
| APPN:   |         | RCA   |       | Waiting for partner to send CP_CAPABILITIES       |
| APPN:   |         | RCA   |       | Normal processing complete with cgid = 82         |
| APPN:   |         | RCA   |       | Deallocating CP_Capabilities conversation         |
| The tab | ole bel | low c | lescr | ibes the significant fields shown in the display. |

Table 18: debug appn ps Field Descriptions

| Field | Description                        |
|-------|------------------------------------|
| APPN  | APPN debugging output.             |
| CCA   | CP Capabilities TP output.         |
| RCA   | Receive CP Capabilities TP output. |

1

| Command        | Description                                        |
|----------------|----------------------------------------------------|
| debug appn all | Turns on all possible debugging messages for APPN. |

### debug appn scm

To display debugging information on Advanced Peer-to-Peer Networking (APPN) Session Connector Manager (SCM) component activity, use the **debugappnscm**command in privileged EXEC mode. To disable debugging output, use the **no** form of this command.

debug appn scm

no debug appn scm

- **Syntax Description** This command has no arguments or keywords.
- **Command Modes** Privileged EXEC

**Usage Guidelines** The SCM component is responsible for the activation and deactivation of the local resources that route an intermediate session through the router.

**Examples** The following is sample output from the **debugappnscm** command. In this example an intermediate session traffic is being routed.

Router# debug appn scm Turned on event 020000FF Router# APPN: ---- SCM----SCM Deg a MU APPN: ---- SCM----SCM send ISR INIT to SSI APPN: ----- SCM-----(i05) Enter compare\_fqpcid() APPN: ----- SCM-----Adding new session\_info table entry. addr=A93160 APPN: ---- SCM----SCM Deq ISR CINIT message APPN: ----- SCM----- (i05) Enter compare fqpcid() APPN: ---- SCM----SCM sends ASSIGN\_LFSID to ASM APPN: ----- SCM-----SCM Rcvd sync ASSIGN\_LFSID from ASM APPN: ---- SCM----SCM PQenq a MU to ASM APPN: ----- SCM Deq a MU APPN: ----- SCM----- (i05) Enter compare\_fqpcid() APPN: ---- SCM----SCM PQenq BIND rsp to ASM The table below describes the significant fields shown in the display.

#### Table 19: debug appn scm Field Descriptions

| Field | Description            |
|-------|------------------------|
| APPN  | APPN debugging output. |
| SCM   | SCM component output.  |

| Command        | Description                                        |
|----------------|----------------------------------------------------|
| debug appn all | Turns on all possible debugging messages for APPN. |

I

٦

### debug appn ss

To display session services (SS) events, use the **debugappnss** command in privileged EXEC mode. To disable debugging output, use the **no** form of this command.

debug appn ss

no debug appn ss

- **Syntax Description** This command has no arguments or keywords.
- Command Modes Privileged EXEC

**Usage Guidelines** The SS component generates unique session identifiers, activates and deactivates control point-to-control point (CP-CP) sessions, and assists logical units (LUs) in initiating and activating LU-LU sessions.

**Examples** The following is sample output from the **debugappnss** command. In this example CP-CP sessions between the router and another node are being activated.

```
Router# debug appn ss
Turned on event 100000FF
APPN: ---- SS ---- Deq ADJACENT CP CONTACTED message
APPN: ---- SS ---- Deq SESSST_SIGNAL message
APPN: ---- SS ---- Deq CP CP SESSION ACT message
APPN: Sending ADJACENT NN 1015 to SCM, adj node p=A6B980,cp name=NETA.PATTY
APPN: ---- SS ----- Sending REQUEST LAST FRSN message to TRS
APPN: ---- SS ---- Receiving REQUEST LAST FRSN RSP from TRS
APPN: ----- SS ----- Sending ACTIVE CP_STATUS CONLOSER message to DS
APPN: ----- SS ----- Sending ACTIVE CP STATUS CONLOSER message to MS
APPN: ---- SS ---- Sending ACTIVE CP STATUS CONLOSER message to TRS
APPN: ----- SS ----- Sending CP CP SESSION ACT RSP message to CCA TP
APPN: ----- SS ----- Sending PENDING_ACTIVE CP_STATUS CONWINNER message to DS
APPN: ----- SS ----- Sending REQUEST_LAST_FRSN message to TRS
APPN: ---- SS ---- Receiving REQUEST LAST FRSN RSP from TRS
APPN: ---- SS ---- Sending ACT CP CP SESSION message to RCA TP
APPN: ----- SS ----- Deq ASSIGN PCID message
APPN: ----- SS ----- Sending ASSIGN_PCID_RSP message to someone
APPN: ---- SS ---- Deq INIT SIGNAL message
APPN: ----- SS ----- Sending REQUEST COS TPF VECTOR message to TRS
APPN: ----- SS ----- Receiving an REQUEST COS TPF VECTOR RSP from TRS
APPN: ----- SS ----- Sending REQUEST_SINGLE_HOP_ROUTE message to TRS
APPN: ----- SS ----- Receiving an REQUEST_SINGLE_HOP_ROUTE_RSP from TRS
APPN: ----- SS ----- Sending ACTIVATE ROUTE message to CS
APPN: ----- SS ----- Deq ACTIVATE ROUTE RSP message
APPN: ----- SS ----- Sending CINIT SIGNAL message to SM
APPN: ----- SS ----- Deq ACT_CP_CP_SESSION_RSP message

APPN: -- SS ----- Deq ACT_CP_CP_SESSION_RSP message

APPN: -- SS----SS ssp00, act_cp_cp_session_rsp received, sense_code=0, cgid=5C, ips@=A93790

APPN: Sending ADJACENT_NN_1015 to SCM, adj_node_p=A6B980,cp_name=18s
APPN: ----- SS ----- Sending ACTIVE CP STATUS CONWINNER message to DS
APPN: ----- SS ----- Sending ACTIVE CP_STATUS CONWINNER message to MS
APPN: ----- SS ----- Sending ACTIVE CP_STATUS CONWINNER message to TRS
The table below describes the significant fields shown in the display.
```

1

### Table 20: debug appn ss Field Descriptions

| Field | Description            |
|-------|------------------------|
| APPN  | APPN debugging output. |
| SS    | SS component output.   |

| Command        | Description                                        |  |  |
|----------------|----------------------------------------------------|--|--|
| debug appn all | Turns on all possible debugging messages for APPN. |  |  |

# debug appn trs

To display debugging information on Advanced Peer-to-Peer Networking (APPN) Topology and Routing Services (TRS) component activity, use the **debugappntrs** command in privileged EXEC mode. To disable debugging output, use the **no** form of this command.

debug appn trs

no debug appn trs

- **Syntax Description** This command has no arguments or keywords.
- **Command Modes** Privileged EXEC

**Usage Guidelines** The TRS component is responsible for creating and maintaining the topology database, creating and maintaining the class of service database, and computing and caching optimal routes through the network.

**Examples** The following is sample output from the **debugappntrs** command:

| Router# | de | ebug | aŗ | pn  | trs  |    |
|---------|----|------|----|-----|------|----|
| Turned  | on | ever | nt | 400 | 0000 | FF |

|       | <br>    |                                              |
|-------|---------|----------------------------------------------|
| APPN: | <br>TRS | <br>Received a QUERY CPNAME                  |
| APPN: | <br>TRS | <br>Received a REQUEST ROUTE                 |
| APPN: | <br>TRS | <br>check node node name=NETA.LISA           |
| APPN: | <br>TRS | <br>check_node_node_index=0                  |
| APPN: | <br>TRS | <br>check node node weight=60                |
| APPN: | <br>TRS | <br>add index 484 to origin description list |
| APPN: | <br>TRS | <br>add index 0 to dest description list     |
| APPN: | <br>TRS | <br>origin tg vector is NULL                 |
| APPN: | <br>TRS | <br>weight to origin = 0                     |
| APPN: | <br>TRS | <br>weight to dest = 0                       |
| APPN: | <br>TRS | <br>u b s f weight = 30                      |
| APPN: | <br>TRS | <br>u b s f prev weight = 2147483647         |
| APPN: | <br>TRS | <br>u b s f origin index = 484               |
| APPN: | <br>TRS | <br>u b s f dest index = 0                   |
| APPN: | <br>TRS | <br>brsfweight = 30                          |
| APPN: | <br>TRS | <br>b r s f origin index = 484               |
| APPN: | <br>TRS | <br>b_r_s_f dest_index = 0                   |
| APPN: | <br>TRS | <br>Received a REQUEST ROUTE                 |
| APPN: | <br>TRS | <br>check node node name=NETA.LISA           |
| APPN: | <br>TRS | <br>check_node_node_index=0                  |
| APPN: | <br>TRS | <br>check node node weight=60                |
| APPN: | <br>TRS | <br>check_node_node_name=NETA.BART           |
| APPN: | <br>TRS | <br>check node node index=484                |
| APPN: | <br>TRS | <br>check node node weight=60                |
| APPN: | <br>TRS | <br>add index 484 to origin description list |
| APPN: | <br>TRS | <br>add index 0 to dest description list     |
| APPN: | <br>TRS | <br>origin_tg_weight to non-VN=30            |
| APPN: | <br>TRS | <br>origin_node_weight to non-VN=60          |
| APPN: | <br>TRS | <br>weight to origin = 90                    |
| APPN: | <br>TRS | <br>weight_to_dest = 0                       |
| APPN: | <br>TRS | <br>u_b_s_f weight = 120                     |
| APPN: | <br>TRS | <br>u_b_s_f prev_weight = 2147483647         |
| APPN: | <br>TRS | <br>u_b_s_f origin_index = 484               |
| APPN: | <br>TRS | <br>u b s f dest index = 0                   |
| APPN: | <br>TRS | <br>b_r_s_f weight = 120                     |
| APPN: | <br>TRS | <br>b_r_s_f origin_index = 484               |
| APPN: | <br>TRS | <br>b r s f dest index = 0                   |

1

The table below describes the significant fields shown in the display.

Table 21: debug appn trs Field Descriptions

| Field | Description            |
|-------|------------------------|
| APPN  | APPN debugging output. |
| TRS   | TRS component output.  |
# debug arap

To display AppleTalk Remote Access Protocol (ARAP) events, use the **debugarap** command in privileged EXEC mode. To disable debugging output, use the **no**form of this command.

debug arap {internal| memory| mnp4| v42bis} [*linenum* [aux| console| tty| vty]] no debug arap {internal| memory| mnp4| v42bis} [*linenum* [aux| console| tty| vty]]

### **Syntax Description**

| internal | Debugs internal ARA packets.                                                                         |
|----------|----------------------------------------------------------------------------------------------------|
| memory   | Debugs memory allocation for ARA.                                                                    |
| mnp4     | Debugs low-level asynchronous serial protocol.                                                       |
| v42bis   | Debugs V.42bis compression.                                                                          |
| linenum  | (Optional) Line number. The number ranges from 0 to 999, depending on what type of line is selected. |
| aux      | (Optional) Auxiliary line.                                                                           |
| console  | (Optional) Primary terminal line.                                                                    |
| tty      | (Optional) Physical terminal asynchronous line.                                                      |
| vty      | (Optional) Virtual terminal line.                                                                    |

**Command Modes** Privileged EXEC

**Usage Guidelines** Use the **debugarap** command with the **debugcallback** command on access servers to debug dialin and callback events.

Use the **debugmodem** command to help catch problems related to ARAP autodetection (that is, **autoselectarap**). These problems are very common and are most often caused by modems, which are the most common cause of failure in ARAP connection and configuration sessions.

**Examples** The following is sample output from the **debugarapinternal** command:

Router# debug arap internal

ARAP: ----- SRVRVERSION ------ARAP: ----- ACKing 0 -----arapsec\_local\_account\_setting up callback ARAP: ------ ACKing 1 ------ARAP: ----- AUTH\_RESPONSE -----

```
arap_startup initiating callback ARAP 2.0
ARAP: ------ CALLBACK ------
TTY7 Callback process initiated, user: dialback dialstring 40
TTY7 Callback forced wait = 4 seconds
TTY7 ARAP Callback Successful - await exec/autoselect pickup
TTY7: Callback in effect
ARAP: ------ STARTINFOFROMSERVER ------
ARAP: ----- ACKing 0 ------
ARAP: ----- ZONELISTINFO ------
ARAP: ----- ZONELISTINFO ------
ARAP: ----- ZONELISTINFO -------
ARAP: ----- ZONELISTINFO -------
ARAP: ------ ZONELISTINFO -------
ARAP: ------ ZONELISTINFO -------
```

| Command        | Description                                                                                                  |
|----------------|----------------------------------------------------------------------------------------------------|
| debug callback | Displays callback events when the router is using a modem and a chat script to call back on a terminal line. |
| debug modem    | Observes modem line activity on an access server.                                                            |

# debug archive config timestamp

To enable debugging of the processing time for each integral step of a configuration replace operation and the size of the configuration files being handled, use the **debug archive config timestamp** command in privileged EXEC mode. To disable debugging output, use the **no** form of this command.

debug archive config timestamp no debug archive config timestamp

- **Syntax Description** This command has no arguments or keywords.
- **Command Modes** Privileged EXEC (#)

**Command History** 

| Release                   | Modification                                                                                             |
|---------------------------|----------------------------------------------------------------------------------------------------|
| 12.3(7)T                  | This command was introduced.                                                                             |
| 12.2(25)S                 | This command was integrated into Cisco IOS Release 12.2(25)S.                                            |
| 12.2(28)SB                | This command was integrated into Cisco IOS Release 12.2(28)SB.                                           |
| 12.2(33)SRA               | This command was integrated into Cisco IOS Release 12.2(33)SRA.                                          |
| 12.2(31)SB2               | This command was implemented on the Cisco 10000 series.                                                  |
| 12.2(33)SXH               | This command was integrated into Cisco IOS Release 12.2(33)SXH.                                          |
| 12.2(33)SB                | This command was integrated into Cisco IOS Release 12.2(33)SB and implemented on the Cisco 10000 series. |
| Cisco IOS XE Release 3.98 | This command was integrated into Cisco IOS XE Release 3.9S.                                              |

### Examples

The following is sample output from the **debug archive config timestamp** command:

```
Device# debug archive config timestamp
Device# configure replace disk0:myconfig force
Timing Debug Statistics for IOS Config Replace operation:
       Time to read file slot0:sample 2.cfg = 0 msec (0 sec)
       Number of lines read:55
                           :1054
       Size of file
Starting Pass 1
       Time to read file system:running-config = 0 msec (0 sec)
       Number of lines read:93
       Size of file
                           :2539
       Time taken for positive rollback pass = 320 msec (0 sec)
       Time taken for negative rollback pass = 0 msec (0 sec)
       Time taken for negative incremental diffs pass = 59 msec (0 sec)
       Time taken by PI to apply changes = 0 msec (0 sec)
       Time taken for Pass 1 = 380 msec (0 sec)
```

1

```
Starting Pass 2
Time to read file system:running-config = 0 msec (0 sec)
Number of lines read:55
Size of file :1054
Time taken for positive rollback pass = 0 msec (0 sec)
Time taken for negative rollback pass = 0 msec (0 sec)
Time taken for Pass 2 = 0 msec (0 sec)
Total number of passes:1
Rollback Done
```

| Command                  | Description                                                      |
|--------------------------|------------------------------------------------------------------|
| debug archive versioning | Enables debugging of the Cisco configuration archive activities. |

# debug archive log config persistent

|                    | To turn on debugging of configuration logging persistent events and display the results, use the <b>debugarchivelogconfigpersistent</b> command in privileged EXEC mode. To disable the debugging and disp of the archive events, use the <b>no</b> form of this command. |                                                                                                    |
|--------------------|----------------------------------------------------------------------------------------------------|----------------------------------------------------------------------------------------------------|
|                    | debug archive log con                                                                                                    | fig persistent                                                                                                    |
|                    | no debug archive log o                                                                                                    | config persistent                                                                                                    |
| Syntax Description | This command has no arguments or keywords.                                                                                                    |                                                                                                    |
| Command Default    | If this command is not entered, there is no debugging or display of the configuration logging persistent events in the archive.                                                                                                    |                                                                                                    |
| Command Modes      | Privileged EXEC (#)                                                                                                    |                                                                                                    |
| Command History    | Release                                                                                                    | Modification                                                                                                    |
|                    | 12.2(33)SRA                                                                                                    | This command was introduced.                                                                                                    |
|                    | 12.4(11)T                                                                                                    | This command was integrated into Cisco IOS Release 12.4(11)T.                                                                                                    |
|                    | 12.2(33)SXH                                                                                                    | This command was integrated into Cisco IOS Release 12.2(33)SXH.                                                                                                    |
|                    | 12.28X                                                                                                    | This command is supported in the Cisco IOS Release 12.2SX train. Support<br>in a specific 12.2SX release of this train depends on your feature set,<br>platform, and platform hardware. |
|                    | 12.2(33)SB                                                                                                    | This command was integrated into Cisco IOS Release 12.2(33)SB.                                                                                                    |

**Usage Guidelines** The configuration logger feature must be enabled in order for the debug capability to work.

Examples

I

The following example turns on the debugging feature and displays the configuration logging persistent events:

Router# debug archive config log persistent Router# archive log config persistent save Configuration logging persistent save triggered. Saving the config log to disk0:IOS-Config-Logger-database'. Command 'interface eth0' saved Command 'ip address 10.1.1.1 255.255.255.0' saved Command 'no shut' saved Router#

٦

| Command                            | Description                                                                                |
|------------------------------------|--------------------------------------------------------------------------------------------|
| archive log config persistent save | Saves the persisted commands in the configuration log to the Cisco IOS secure file system. |

# debug archive versioning

To enable debugging of the Cisco configuration archive activities, use the **debug archive versioning** command in privileged EXEC mode. To disable debugging output, use the **no** form of this command.

debug archive versioning

no debug archive versioning

- **Syntax Description** This command has no arguments or keywords.
- **Command Modes** Privileged EXEC (#)

| Command History | Release                   | Modification                                                                                                    |
|-----------------|---------------------------|----------------------------------------------------------------------------------------------------|
|                 | 12.3(7)T                  | This command was introduced.                                                                                                    |
|                 | 12.2(25)8                 | This command was integrated into Cisco IOS Release 12.2(25)S.                                                                                                    |
|                 | 12.2(28)SP                | This command was integrated into Cisco IOS Palaosa 12 2(20)SP                                                                                                    |
|                 | 12.2(28)3B                |                                                                                                    |
|                 | 12.2(33)SRA               | This command was integrated into Cisco IOS Release 12.2(33)SRA.                                                                                                    |
|                 | 12.2(31)SB2               | This command was implemented on the Cisco 10000 series.                                                                                                    |
|                 | 12.2(33)SXH               | This command was integrated into Cisco IOS Release 12.2(33)SXH.                                                                                                    |
|                 | 12.2SX                    | This command is supported in the Cisco IOS Release 12.2SX train. Support in a specific 12.2SX release of this train depends on your feature set, platform, and platform hardware. |
|                 | 12.2(33)SB                | This command was integrated into Cisco IOS Release 12.2(33)SB and implemented on the Cisco 10000 series.                                                                          |
|                 | 12.2(33)SRE               | This command was modified. It was integrated into Cisco IOS Release 12.2(33)SRE.                                                                                                  |
|                 | Cisco IOS XE Release 3.9S | This command was integrated into Cisco IOS XE Release 3.9S.                                                                                                    |

### **Examples**

I

The following is sample output from the **debug archive versioning** command:

Device# debug archive versioning
Jan 9 06:46:28.419:backup\_running\_config
Jan 9 06:46:28.419:Current = 7
Jan 9 06:46:28.443:Writing backup file disk0:myconfig-7
Jan 9 06:46:29.547: backup worked

٦

| Command                        | Description                                                                                                    |
|--------------------------------|----------------------------------------------------------------------------------------------------|
| debug archive config timestamp | Enables debugging of the processing time for each integral step of a configuration replace operation and the size of the configuration files being handled. |

# debug arp

To enable debugging output for Address Resolution Protocol (ARP) transactions, use the **debug arp** command in privileged EXEC mode. To disable debugging, use the **no** form of this command.

debug arp [vrf vrf-name| global] [arp-entry-event| arp-table-event| ha| interface-interaction]

no debug arp [vrf vrf-name| global] [arp-entry-event| arp-table-event| ha| interface-interaction]

### **Syntax Description**

I

| vrf vrf-name    | (Optional) Enables debug trace for a specific VPN routing and forwarding (VRF) instance.                                                                  |
|-----------------|----------------------------------------------------------------------------------------------------|
| global          | (Optional) Enables global VRF debugging.                                                                                                    |
| arp-entry-event | (Optional) ARP entry events for which a debug trace is enabled. Keywords are as follows:                                                                  |
|                 | • <b>dynamic</b> —Enables debugging output for dynamic ARP entry events.                                                                                  |
|                 | • <b>interface</b> —Enables debugging output for interface ARP entry events.                                                                              |
|                 | • <b>static</b> —Enables debugging output for static ARP entry events.                                                                                    |
|                 | • <b>subblocking</b> —Enables debugging output for ARP subblocking events.                                                                                |
| arp-table-event | (Optional) ARP entry events for which a debug trace is enabled. Keywords are as follows:                                                                  |
|                 | • <b>database</b> —Enables debugging output for ARP database operations.                                                                                  |
|                 | • <b>table</b> —Enables debugging output for ARP table operations.                                                                                        |
|                 | • <b>timer</b> —Enables debugging output for ARP timer operations.                                                                                        |
| ha              | (Optional) Enables debug trace for ARP high availability (HA) events.                                                                                     |
|                 | <b>Note</b> This keyword is available only on<br>HA-capable platforms (that is, Cisco<br>networking devices that support dual Route<br>Processors [RPs]). |

| interface-interaction | (Optional) ARP interface interaction for which a debug trace is enabled. Keywords are as follows:                              |
|-----------------------|----------------------------------------------------------------------------------------------------|
|                       | • <b>adjacency</b> —Enables debugging output for ARP interface events and Cisco Express Forwarding adjacency interface events. |
|                       | • <b>application</b> —Enables debugging output for ARP application interface events.                                           |

**Command Default** Debugging output is disabled for ARP transactions. To enable ARP packet debugging, use this command without a keyword.

**Command Modes** Privileged EXEC (#)

Command HistoryReleaseModification10.3This command was introduced.12.4(11)TThe following keywords were added: adjacency, application, dynamic, ha,<br/>interface, static, subblocking, table, and timer.12.2(33)SREThis command was modified. The database keyword was added.15.1(1)SYThis command was modified. The vrf vrf-name keyword-argument pair and<br/>global keyword were added.

# Usage Guidelines The debugging information shows whether the device is sending ARP packets and receiving ARP packets. Use this command when only some nodes on a TCP/IP network are responding. The amount of debug information displayed is filtered based on an interface, an access list, or both, as specified by the debug list command. To list the debugging options enabled on this device, use the show debugging command. Examples The following example shows how to enable ARP packet debugging filtered on ARP table entries for the host at 192.0.2.10: Device (config) # access-list 10 permit host 192.0.2.10 Device# debug list 10 Device# debug list 10

The following is sample output from the **debug arp** command:

IP ARP: sent req src 192.0.2.7 0000.0c01.e117, dst 192.0.2.96 0000.0000.0000 IP ARP: rcvd rep src 192.0.2.96 0800.2010.b908, dst 192.0.2.7 IP ARP: rcvd req src 172.16.6.10 0000.0c00.6fa2, dst 192.0.2.62 IP ARP: rep filtered src 192.0.2.7 aa92.1b36.a456, dst 255.255.255 ffff.ffff.ffff IP ARP: rep filtered src 192.0.2.240 0000.0c00.6b31, dst 192.0.2.7 0800.2010.b908 In the output, each line of output represents an ARP packet that the device has sent or received. Explanations for the individual lines of output follow.

The first line indicates that the device at IP address 192.0.2.7 and with the MAC address 0000.0c01.e117 sent an ARP request for the MAC address of the host at 192.0.2.96. The series of zeros (0000.0000.0000) following this address indicate that the device is currently unaware of the MAC address.

IP ARP: sent req src 192.0.2.7 0000.0c01.e117, dst 192.0.2.96 0000.0000.0000 The second line indicates that the device at IP address 192.0.2.7 receives a reply from the host at 192.0.2.96 indicating that the host MAC address is 0800.2010.b908:

IP ARP: rcvd rep src 192.0.2.96 0800.2010.b908, dst 192.0.2.7 The third line indicates that the device receives an ARP request from the host at 172.16.6.10 requesting the MAC address for the host at 192.0.2.62:

IP ARP: rcvd req src 172.16.6.10 0000.0c00.6fa2, dst 192.0.2.62 The fourth line indicates that another host on the network attempted to send the device an ARP reply for its own address. The device ignores meaningless replies. Usually, meaningless replies happen if a bridge is being run in parallel with the device and is allowing ARP to be bridged. This condition indicates a network misconfiguration.

IP ARP: rep filtered src 192.0.2.7 aa92.1b36.a456, dst 255.255.255.255 ffff.ffff.ffff The fifth line indicates that another host on the network attempted to inform the device that it is on network 192.0.2.240, but the device does not know that the network is attached to a different device interface. The remote host (probably a PC or an X terminal) is misconfigured. If the device were to install this entry, the device would deny service to the real machine on the proper cable.

IP ARP: rep filtered src 192.0.2.240 0000.0c00.6b31, dst 192.0.2.7 0800.2010.b908 The following example shows that debugging information related to vpn1 on Ethernet interface 0/0 will be logged:

```
Device> enable
Device# configure terminal
Device(config)# interface ethernet0/0
Device(config-if)# vrf forwarding vpn1
Device(config-if)# end
Device# debug arp vrf vpn1
```

| Command                    | Description                                                                                                    |
|----------------------------|----------------------------------------------------------------------------------------------------|
| access-list (extended-ibm) | Configures the extended access list mechanism for filtering frames by both source and destination addresses and arbitrary bytes in the packet. |
| debug list                 | Enables filtering of debug trace on a per-interface or per-access list basis.                                                                  |
| show debugging             | Lists the debugging options enabled on this device.                                                                                            |

I

٦

# debug ase

I

Note

Effective with Cisco IOS Release 12.4(24), the debugase command is not available in Cisco IOS software.

To gather Automatic Signature Extraction (ASE) error, log, messaging, reporting, status, and timer information, use the **debugase** command in privileged EXEC mode. To disable error, log, messaging, reporting, status, and timer information, use the **no** form of this command.

debug ase {errors| log| messages| reports| status| timing} no debug ase {errors| log| messages| reports| status| timing}

| Syntax Description | errors              | Displays ASE error information.     |
|--------------------|---------------------|-------------------------------------|
|                    | log                 | Displays ASE logging information.   |
|                    | messages            | Displays ASE messaging information. |
|                    | reports             | Displays ASE reports.               |
|                    | status              | Displays ASE status information.    |
|                    | timing              | Displays ASE timer information.     |
|                    | L                   |                                     |
| Command Default    | Disabled            |                                     |
| Command Modes      | Privileged EXEC (#) |                                     |
| Command History    | Release             | Modification                        |
|                    | 12.4(15)T           | This command was introduced.        |
|                    | 12.4(24)            | This command was removed.           |
|                    |                     |                                     |

**Usage Guidelines** This command is used on the Cisco 1800, 2800, and 7200 series routers, Cisco 7301 router, and Integrated Services Routers (ISRs) as ASE sensors.

I

1

| Command                  | Description                                                                                                 |
|--------------------------|----------------------------------------------------------------------------------------------------|
| ase collector            | Enters the ASE collector server IP address so that the ASE sensor has IP connectivity to the ASE collector. |
| ase enable               | Enables the ASE feature on a specified interface.                                                           |
| ase group                | Identifies the TIDP group number for the ASE feature.                                                       |
| ase signature extraction | Enables the ASE feature globally on the router.                                                             |
| clear ase signature      | Clears ASE signatures that were detected on the router.                                                     |
| show ase                 | Displays the ASE run-time status, which includes the TIDP group number.                                     |

# debug asnl events

To trace event logs in the Application Subscribe Notify Layer (ASNL), use the **debugasnlevents** command in privileged EXEC mode. To disable debugging output, use the **no** form of this command.

debug asnl events

no debug asnl events

- **Syntax Description** This command has no arguments or keywords.
- **Command Default** No default behavior or values
- **Command Modes** Privileged EXEC

| Command History | Release  | Modification                 |
|-----------------|----------|------------------------------|
|                 | 12.3(4)T | This command was introduced. |

**Usage Guidelines** This command traces the event logs in the ASNL, which serves as the interface layer between the application and protocol stacks. Event logs are generated during normal subscription processing, when the application responds to the notification request and when the session history table is updated.

**Examples** The following example shows the ASNL subscription table being generated and the associated subscription timers as the application responds to the subscription request. The response timer is started to determine if the application responds to the notification request. If the application that made the subscription does not respond to the notification request within 5 seconds, the system automatically removes the subscription. The session-history-record deletion timer is also started. When the timer expires, the history record is removed from the active subscription table.

Router# debug asnl events

```
Application Subscribe Notify Layer Events debugging is on
*May 4 06:26:19.091://-1//ASNL:SUB-1:/asnl_process_is_up:Creating subscription table
*May 4 06:26:19.091://5//ASNL:SUB1:/asnl_subscribe:resp = ASNL_SUBCRIBE_PENDING[2]
*May
     4 06:26:19.615://5//ASNL:SUB1:/asnl_start_timer:timer (0x63146C44)starts - delay
(5000)
*May 4 06:26:19.619://-1//ASNL:SUB1:/asnl stop timer:timer(0x63146C44) stops
*May 4 06:26:19.619://-1//ASNL:SUB1:/asnl_notify_ack:ret=0x0
c5300-5#
*May 4 06:26:24.631://5//ASNL:SUB1:/asnl start timer:timer (0x63146C44)starts - delay
(5000)
*May 4 06:26:24.631://-1//ASNL:SUB1:/asnl stop timer:timer(0x63146C44) stops
*May 4 06:26:24.635://-1//ASNL:SUB1:/asnl_notify_ack:ret=0x0
c5300-5#
*May 4 06:26:29.647://5//ASNL:SUB1:/asnl start timer:timer (0x63146C44)starts - delay
(5000)
*May 4 06:26:29.647://-1//ASNL:SUB1:/asnl stop timer:timer(0x63146C44) stops
```

1

```
*May 4 06:26:29.651://-1//ASNL:SUB1:/asnl_notify_ack:ret=0x0
*May 4 06:26:34.663://5//ASNL:SUB1:/asnl_start_timer:timer (0x63146C44)starts - delay
(5000)
*May 4 06:26:34.663://-1//ASNL:SUB1:/asnl_stop_timer:timer(0x63146C44) stops
*May 4 06:26:34.667://-1//ASNL:SUB-1:/asnl_create_session_history:Creating Session History
*May 4 06:26:34.667://-1//ASNL:SUB-1:/asnl_insert_session_history_record:starting history
record deletion_timer of 15 minutes
*May 4 06:26:34.667://-1//ASNL:SUB1:/asnl_notify_ack:ret=0x0
```

| Command                           | Description                                                                                                  |
|-----------------------------------|----------------------------------------------------------------------------------------------------|
| clear subscription                | Clears all active subscriptions or a specific subscription.                                                  |
| show subscription                 | Displays information about ASNL-based and non-ASNL-based SIP subscriptions.                                  |
| subscription asnl session history | Specifies how long to keep ASNL subscription history records and how many history records to keep in memory. |

# debug asp packet

To display information on all asynchronous security protocols (ASPs) operating on the router, use the **debugasppacket**command in privileged EXEC mode. To disable debugging output, use the **no**form of this command.

debug asp packet

no debug asp packet

- **Syntax Description** This command has no arguments or keywords.
- **Command Modes** Privileged EXEC

**Usage Guidelines** The router uses asynchronous security protocols from companies including ADT Security Systems, Inc., Adplex, and Diebold to transport alarm blocks between two devices (such as a security alarm system console and an alarm panel). The alarm blocks are transported in pass-through mode using BSTUN encapsulation.

**Examples** The following is partial sample output from the **debugasppacket** command for asynchronous security protocols when packet debugging is enabled on an asynchronous line carrying Diebold alarm traffic. In this example, two polls are sent from the Diebold alarm console to two alarm panels that are multidropped from a single EIA/TIA-232 interface. The alarm panels have device addresses F0 and F1. The example trace indicates that F1 is responding and F0 is not responding. At this point, you need to examine the physical link and possibly use a datascope to determine why the device is not responding.

| Router# de  | ebug a | asp packe    | t           |         |     |          |             |
|-------------|--------|--------------|-------------|---------|-----|----------|-------------|
| 12:19:48:   | ASP:   | Serial5:     | ADI-Rx:     | Data    | (4  | bytes):  | F1FF4C42    |
| 12:19:49:   | ASP:   | Serial5:     | ADI-Tx:     | Data    | (1  | bytes):  | 88          |
| 12:19:49:   | ASP:   | Serial5:     | ADI-Rx:     | Data    | (4  | bytes):  | F0FF9B94    |
| 12:20:47:   | ASP:   | Serial5:     | ADI-Rx:     | Data    | (4  | bytes):  | F1FF757B    |
| 12:20:48:   | ASP:   | Serial5:     | ADI-Tx:     | Data    | (1  | bytes):  | F3          |
| 12:20:48:   | ASP:   | Serial5:     | ADI-Rx:     | Data    | (4  | bytes):  | FOFFB1BE    |
| 12:21:46:   | ASP:   | Serial5:     | ADI-Rx:     | Data    | (4  | bytes):  | F1FFE6E8    |
| 12:21:46:   | ASP:   | Serial5:     | ADI-Tx:     | Data    | (1  | bytes):  | 6F          |
| 12:21:46:   | ASP:   | Serial5:     | ADI-Rx:     | Data    | (4  | bytes):  | F0FFC1CE    |
| The table b | elow d | lescribes th | ne signific | ant fie | lds | shown in | the display |

| Field   | Description                                 |
|---------|---------------------------------------------|
| ASP     | Asyncronous security protocol packet.       |
| Serial5 | Interface receiving and sending the packet. |
| ADI-Rx  | Packet is being received.                   |
| ADI-T   | Packet is being sent.                       |

I

٦

| Field                  | Description                  |
|------------------------|------------------------------|
| Data ( <i>n</i> bytes) | Type and size of the packet. |
| F1FF4c42               | Alarm panel device address.  |

# debug aspp event

To display asynchronous point of sale (APOS) event debug messages, use the **debugasppevent**command in privileged EXEC mode. To disable debugging output, use the **no** form of this command.

debug aspp event

no debug aspp event

- **Syntax Description** This command has no arguments or keywords.
- Command Default Disabled

**Command Modes** Privileged EXEC

| Command History | Release  | Modification                 |
|-----------------|----------|------------------------------|
|                 | 12.3(2)T | This command was introduced. |

Usage Guidelines The debugasppevent command should be used with the debugaspppacket command to display all available details of the APOS call flow.

**Examples** 

The following is sample output from the **debugasppevent** command for a simple transaction:

Router# debug aspp event ASPP event debugging is on Router# ASPP APOS: Serial0/1: Serial HayesAT: state = DISCONNECTED ASPP APOS: Serial0/1: Received HayesAT DIAL: state = DISCONNECTED ASPP APIP: Serial0/1: Serial ENABLE: state = CONNECTING ASPP APIP: Serial0/1: Network ENABLE: state = CONNECTING ASPP APOS: Serial0/1: Send HayesAT CONNECT 9600: state = CONNECTED ASPP APOS: Serial0/1: Response timer expired: state = CONNECTED ASPP APOS: Serial0/1: Response timer expired: state = CONNECTED ASPP APOS: Serial0/1: Serial DATA: state = CONNECTED ASPP APIP: Serial0/1: Serial DATA: state = CONNECTED ASPP APIP: Serial0/1: Network DATA: state = CONNECTED ASPP APOS: Serial0/1: Serial ACK: state = CONNECTED ASPP APOS: Serial0/1: Disconnect timer expired: state = DISCONNECT WAIT ASPP APIP: Serial0/1: Serial DISABLE: state = DISCONNECTING ASPP APIP: Serial0/1: Network DISABLE: state = DISCONNECTING

The table below describes the significant fields shown in the display.

Table 23: debug aspp event Field Descriptions

| Field          | Description                                      |
|----------------|--------------------------------------------------|
| Serial ENABLE: | Enable event received from the serial interface. |

1

| Field                    | Description                                                                       |
|--------------------------|-----------------------------------------------------------------------------------|
| Network ENABLE:          | Enable event received from the network.                                           |
| Send HayesAT CONNECT     | Interpreted version of the Hayes AT command that is sent to the serial interface. |
| Response timer expired   | The response timer has expired.                                                   |
| Serial DATA:             | Data received from the serial interface.                                          |
| Network DATA:            | Data received from the network.                                                   |
| Disconnect timer expired | Hayes AT event is received by the serial interface.                               |
| Serial ACK:              | Acknowledgment received from the serial interface.                                |
| Serial DISABLE:          | Disable event received from the serial interface.                                 |
| Network DISABLE:         | Disable event received from the network.                                          |

| Command           | Description                          |  |
|-------------------|--------------------------------------|--|
| debug aspp packet | Displays APOS packet debug messages. |  |

# debug aspp packet

To display asynchronous point of sale (APOS) packet debug messages, use the **debugaspppacket**command in privileged EXEC mode. To disable debugging output, use the **no** form of this command.

debug aspp packet

no debug aspp packet

- **Syntax Description** This command has no arguments or keywords.
- Command Default Disabled
- **Command Modes** Privileged EXEC

| Command History | Release  | Modification                 |
|-----------------|----------|------------------------------|
|                 | 12.3(2)T | This command was introduced. |

**Usage Guidelines** The **debugaspppacket**command should be used with the **debugasppevent** command to display all available details of the APOS call flow.

Examples

The following is sample output from the **debugaspppacket**command for a simple transaction:

```
Router# debug aspp packet

ASPP event debugging is on

Router#

ASPP:Serial1/7:ADI-rx:Data (14 bytes): 415456302644325331313D35300D

ASPP:Serial1/7:ADI-tx:Data (2 bytes): 300D

ASPP:Serial1/7:ADI-rx:Data (27 bytes): 4154583453393D3153373D323444543138303039

ASPP:Serial1/7:ADI-tx:Data (3 bytes): 31320D

ASPP:Serial1/7:ADI-tx:Data (1 bytes): 05

ASPP:Serial1/7:ADI-rx:Data (5 bytes): 0212340325

ASPP:Serial1/7:ADI-tx:Data (1 bytes): 06

ASPP:Serial1/7:ADI-rx:Data (1 bytes): 04
```

The table below describes the significant fields shown in the display.

Table 24: debug aspp packet Field Descriptions

| Field      | Description                                            |
|------------|--------------------------------------------------------|
| ASPP       | Indicates that this is an ASPP debug message.          |
| Serial1/7: | The interface that received or transmitted the packet. |

I

1

| Field  | Description                     |
|--------|---------------------------------|
| ADI-rx | Indicates a received packet.    |
| ADI-tx | Indicates a transmitted packet. |

| Command          | Description                         |
|------------------|-------------------------------------|
| debug aspp event | Displays APOS event debug messages. |

# debug async async-queue

To display debug messages for asynchronous rotary line queueing, use the **debugasyncasync-queue**command in privileged EXEC mode. To disable debugging output, use the **no** form of this command.

debug async async-queue

no debug async async-queue

- **Syntax Description** This command has no arguments or keywords.
- **Command Default** No default behavior or values
- **Command Modes** Privileged EXEC

| Command History | Release     | Modification                                                    |
|-----------------|-------------|-----------------------------------------------------------------|
|                 | 12.1(1)T    | This command was introduced.                                    |
|                 | 12.2(33)SRA | This command was integrated into Cisco IOS Release 12.2(33)SRA. |

### **Examples**

The following example starts the asynchronous rotary line queueing debugging display:

| Route | c# | debug async as | sync-queue                                                           |
|-------|----|----------------|----------------------------------------------------------------------|
| *Mar  | 2  | 03:50:28.377:  | AsyncQ: First connection to be queued - starting the AsyncQ manager  |
| *Mar  | 2  | 03:50:28.377:  | AsyncQ: Enabling the AsyncQ manager                                  |
| *Mar  | 2  | 03:50:28.377:  | AsyncQ: Started the AsyncQ manager process with pid 98               |
| *Mar  | 2  | 03:50:28.381:  | AsyncQ: Created a Waiting TTY on TTY66 with pid 99                   |
| *Mar  | 2  | 03:50:30.164:  | WaitingTTY66: Did Authentication on waiting TTY (VTY)                |
| *Mar  | 2  | 03:50:30.168:  | AsyncQ: Received ASYNCQ MSG ADD                                      |
| *Mar  | 2  | 03:50:30.168:  | AsyncQ: New queue, adding this connection as the first element       |
| *Mar  | 2  | 03:50:34.920:  | AsyncQ: Created a Waiting TTY on TTY67 with pid 100                  |
| *Mar  | 2  | 03:50:36.783:  | WaitingTTY67: Did Authentication on waiting TTY (VTY)                |
| *Mar  | 2  | 03:50:36.787:  | AsyncQ: Received ASYNCQ MSG ADD                                      |
| *Mar  | 2  | 03:50:36.787:  | AsyncQ: Queue exists, adding this connection to the end of the queue |

# **Related Commands**

I

| Command                   | Description                                                                                                    |
|---------------------------|----------------------------------------------------------------------------------------------------|
| debug ip tcp transactions | Enables the IP TCP transactions debugging display<br>to observe significant transactions such as state<br>changes, retransmissions, and duplicate packets. |
| debug modem               | Enables the modem debugging display to observe modem line activity on an access server.                                                                    |

# debug atm autovc

To display information about autoprovisioned ATM permanent virtual circuit (PVC) events and errors, use the debug atm autovc command in privileged EXEC mode. To disable the display of information about autoprovisioned ATM PVC events and errors, use the no form of this command.

debug atm autovc {event| error| all}

no debug atm autovc {event| error| all}

### Syntax Description

| all   | Displays all autoprovisioned PVC events and errors. |
|-------|-----------------------------------------------------|
| error | Displays all autoprovisioned PVC errors.            |
| event | Displays all autoprovisioned PVC events.            |

### **Command Modes** Privileged EXEC (#)

| Command History | Release     | Modification                                                    |
|-----------------|-------------|-----------------------------------------------------------------|
|                 | 12.2(15)B   | This command was introduced.                                    |
|                 | 15.0(1)M    | This command was integrated into Cisco IOS Release 15.0(1)M.    |
|                 | 12.2(28)SB  | This command was integrated into Cisco IOS Release 12.2(28)SB.  |
|                 | 12.2(33)SRE | This command was integrated into Cisco IOS Release 12.2(33)SRE. |

### Examples

The following example shows output for the debug atm autovc command for all autoprovisioned PVC events and errors:

Router# debug atm autovc all AutoVC all debugging is on 00:09:03:AutoVC (ATM1/0):1/101 enqueued This message indicates that there is incoming traffic on PVC 1/101 and the PVC is enqueued to be processed.

00:09:03:AutoVC(ATM1/0):process VC 1/101 This message indicates that PVC 1/101 is in the process of being autoprovisioned.

00:09:03:AutoVC(ATM1/0.1):bring up vc 1/101 This message indicates that PVC 1/101 is being brought up.

00:09:03:%ATM-5-UPDOWN:Interface ATM1/0.1, Changing autovc 1/101 to UP This message indicates that the PVC was brought up successfully.

### **Related Commands**

ſ

| Command          | Description                                                                                                    |
|------------------|----------------------------------------------------------------------------------------------------|
| create on-demand | Configures ATM PVC autoprovisioning, which<br>enables a PVC or range of PVCs to be created<br>automatically on demand. |

# debug atm bundle error

To display debug messages for switched virtual circuit (SVC) bundle errors, use the **debugatmbundleerror** command in privileged EXEC mode. To disable debugging output, use the **no** form of this command.

debug atm bundle error

no debug atm bundle error

- **Syntax Description** This command has no arguments or keywords.
- **Command Default** No default behavior or values
- **Command Modes** Privileged EXEC

| Command History | Release  | Modification                 |
|-----------------|----------|------------------------------|
|                 | 12.2(4)T | This command was introduced. |

### **Examples**

The following example provides output for the **debugatmbundleerror**command:

Router# debug atm bundle error

| Command                 | Description                 |
|-------------------------|-----------------------------|
| debug atm bundle events | Displays SVC bundle events. |

# debug atm bundle events

To display switched virtual circuit (SVC) bundle events, use the **debugatmbundleevents** command in privileged EXEC mode. To disable debugging output, use the **no** form of this command.

debug atm bundle events

no debug atm bundle events

- **Syntax Description** This command has no arguments or keywords.
- **Command Default** No default behavior or values
- **Command Modes** Privileged EXEC

| Command History | Release  | Modification                 |
|-----------------|----------|------------------------------|
|                 | 12.2(4)T | This command was introduced. |

### **Examples**

The following example provides output for the **debugatmbundleevents**command:

### Router# debug atm bundle events 01:14:35:BUNDLE EVENT(test):b\_update\_vc for four with bstate 1, vc\_state4 01:14:35:BUNDLE EVENT(test):bmupdate active precedence 0x01 0 01:14:35:BUNDLE EVENT(test):bmupdate active precedence 0x02 0 01:14:35:BUNDLE EVENT(test):bmupdate active precedence 0x04 0 01:14:35:BUNDLE EVENT(test):bmupdate active precedence 0x08 0 01:14:35:BUNDLE EVENT(test):bmupdate active precedence 0x10 0 01:14:35:BUNDLE EVENT(test):bmupdate active precedence 0x20 0 01:14:35:BUNDLE EVENT(test):bmupdate active precedence 0x40 0 01:14:35:BUNDLE EVENT(test):bmupdate active precedence 0x40 0 01:14:35:BUNDLE EVENT(test):bmupdate active precedence 0x80 0 -01:14:35:BUNDLE EVENT(test):bmupdate active precedence 0x80 0 -01:1

 Table 25: debug atm bundle events Field Descriptions

| Field                                          | Description                                        |
|------------------------------------------------|----------------------------------------------------|
| 01:14:35                                       | Local time on the router in hours:minutes:seconds. |
| BUNDLE EVENT(test)                             | Bundle event for bundle by that name.              |
| b_update_vc for four with bstate 1, vc_state 1 | Test describing the bundle event.                  |

I

1

| Command                | Description                                    |
|------------------------|------------------------------------------------|
| debug atm bundle error | Displays debug messages for SVC bundle errors. |

# debug atm cell-packing

To enable the display of ATM cell relay cell-packing debugging information, use the debug atm cell-packing command in privileged EXEC mode. To disable the display of debugging information, use the no form of this command.

debug atm cell-packing

no debug atm cell-packing

**Syntax Description** This command has no arguments or keywords.

**Command Modes** Privileged EXEC

 Command History
 Release
 Modification

 12.0(25)S
 This command was introduced.

 12.2(33)SRA
 This command was integrated into Cisco IOS Release 12.2(33)SRA.

**Examples** 

The following example enables debugging for ATM virtual circuits (VCs) that have been configured with cell packing:

Router# debug atm cell-packing ATM Cell Packing debugging is on 00:09:04: ATM Cell Packing: vc 1/100 remote mncp 22 validated The following example enables debugging for permanent virtual paths (PVPs) that have been configured with cell packing:

Router# debug atm cell-packing ATM Cell Packing debugging is on 00:12:33: ATM Cell Packing: vp 1 remote mncp 22 validated The output indicates that the router received the MNCP information from the remote PE router.

| Command         | Description                                                                                                    |
|-----------------|----------------------------------------------------------------------------------------------------|
| atm mcpt-timers | Creates cell-packing timers that specify how long the PE router can wait for cells to be packed into an MPLS or L2TPv3 packet. |
| cell-packing    | Enables the packing of multiple ATM cells into a single MPLS or L2TPv3 packet.                                                 |

٦

| Command               | Description                                                                                                    |
|-----------------------|----------------------------------------------------------------------------------------------------|
| show atm cell-packing | Displays information about the VCs and VPs that<br>have ATM cell relay over MPLS or L2TPv3 cell<br>packing enabled. |

# debug atm events

To display ATM events, use the **debugatmevents**command in privileged EXEC mode. To disable event debugging output, use the **no** form of this command.

debug atm events

no debug atm events

- **Syntax Description** This command has no arguments or keywords.
- **Command Default** ATM event debugging is disabled.
- **Command Modes** Privileged EXEC

| Command History | Release    | Modification                                                  |
|-----------------|------------|---------------------------------------------------------------|
|                 | 12.1(3)XJ  | This command was introduced on the Cisco 1700 series routers. |
|                 | 12.1(5)XR1 | This command was implemented on the Cisco IAD2420 Series.     |
|                 | 12.2(4)T   | This command was integrated into Cisco IOS Release 12.2(4)T.  |

**Usage Guidelines** This command displays ATM events that occur on the ATM interface processor and is useful for diagnosing problems in an ATM network. It provides an overall picture of the stability of the network. In a stable network, the **debugatmevents** command does not return any information. If the command generates numerous messages, the messages can indicate the possible source of problems.

When configuring or making changes to a router or interface for ATM, enable the **debugatmevents**command. Doing so alerts you to the progress of the changes or to any errors that might result. Also use this command periodically when you suspect network problems.

### **Examples**

### The following is sample output from the **debugatmevents** command:

### Router# debug atm events

RESET(ATM4/0): PLIM type is 1, Rate is 100Mbps aip\_disable(ATM4/0): state=1 config(ATM4/0) aip\_love\_note(ATM4/0): asr=0x201 aip\_enable(ATM4/0) aip\_love\_note(ATM4/0): asr=0x4000 aip\_enable(ATM4/0): restarting VCs: 7 aip\_setup\_vc(ATM4/0): vc:1 vpi:1 vci:1 aip\_love\_note(ATM4/0): asr=0x200 aip\_setup\_vc(ATM4/0): asr=0x200 aip\_setup\_vc(ATM4/0): asr=0x200 aip\_setup\_vc(ATM4/0): vc:3 vpi:3 vci:3

```
aip_love_note(ATM4/0): asr=0x200
aip_setup_vc(ATM4/0): vc:4 vpi:4 vci:4
aip_love_note(ATM4/0): asr=0x200
aip_setup_vc(ATM4/0): vc:6 vpi:6 vci:6
aip_love_note(ATM4/0): asr=0x200
aip_setup_vc(ATM4/0): vc:7 vpi:7 vci:7
aip_love_note(ATM4/0): asr=0x200
aip_setup_vc(ATM4/0): vc:11 vpi:11 vci:11
aip_love_note(ATM4/0): asr=0x200
The table below describes the significant fields shown in the display.
```

# Table 26: debug atm events Field Descriptions

| Field     | Description                                                                                      |
|-----------|--------------------------------------------------------------------------------------------------|
| PLIM type | Indicates the interface rate in megabits per second (Mbps). Possible values are:                 |
|           | • 1 = TAXI(4B5B) 100 Mbps                                                                        |
|           | • 2 = SONET 155 Mbps                                                                             |
|           | • 3 = E3 34 Mbps                                                                                 |
| state     | Indicates current state of the ATM Interface Processor (AIP). Possible values are:               |
|           | • 1 = An ENABLE will be issued soon.                                                             |
|           | • 0 = The AIP will remain shut down.                                                             |
| asr       | Defines a bitmask, which indicates actions or completions to commands. Valid bitmask values are: |
|           | • $0x0800 = AIP$ crashed, reload may be required.                                                |
|           | • $0x0400 = AIP$ detected a carrier state change.                                                |
|           | • 0x0n00 = Command completion status.<br>Command completion status codes are:                    |
|           | • n = 8 Invalid Physical Layer Interface<br>Module (PLIM) detected                               |
|           | • $n = 4$ Command failed                                                                         |
|           | • n = 2 Command completed successfully                                                           |
|           | • $n = 1$ CONFIG request failed                                                                  |
|           | • n = 0 Invalid value                                                                            |
|           |                                                                                                  |

The following line indicates that the AIP was reset. The PLIM TYPE detected was 1, so the maximum rate is set to 100 Mbps.

1

RESET(ATM4/0): PLIM type is 1, Rate is 100Mbps

The following line indicates that the AIP was given a shutdown command, but the current configuration indicates that the AIP should be up:

### aip disable(ATM4/0): state=1

The following line indicates that a configuration command has been completed by the AIP:

### aip love note(ATM4/0): asr=0x201

The following line indicates that the AIP was given a no shutdown command to take it out of shutdown:

### aip enable(ATM4/0)

The following line indicates that the AIP detected a carrier state change. It does not indicate that the carrier is down or up, only that it has changed.

### aip love note(ATM4/0): asr=0x4000

The following line of output indicates that the AIP enable function is restarting all permanent virtual circuits (PVCs) automatically:

aip\_enable (ATM4/0): restarting VCs: 7 The following lines of output indicate that PVC 1 was set up and a successful completion code was returned:

aip\_setup\_vc(ATM4/0): vc:1 vpi:1 vci:1
aip\_love\_note(ATM4/0): asr=0x200

# debug atm ha-error

To debug ATM) high-availability (HA errors on a networking device, use the **debugatmha-error** command in privileged EXEC mode. To disable the display of debugging output, use the **no** form of this command.

debug atm ha-error

no debug atm ha-error

- **Syntax Description** This command has no arguments or keywords.
- **Command Default** Debugging is disabled.
- **Command Modes** Privileged EXEC

| Command History | Release     | Modification                                                                                                    |  |
|-----------------|-------------|----------------------------------------------------------------------------------------------------|--|
|                 | 12.0(22)S   | This command was introduced on Cisco 7500, 10000, and 12000 series Internet routers.                                       |  |
|                 | 12.2(18)S   | This command was integrated into Cisco IOS Release 12.2(18)S on Cisco 7500 series routers.                                 |  |
|                 | 12.2(20)S   | Support was added for the Cisco 7304 router. The Cisco 7500 series router is not supported in Cisco IOS Release 12.2(20)S. |  |
|                 | 12.2(28)SB  | This command was integrated into Cisco IOS Release 12.2(28)SB.                                                             |  |
|                 | 12.2(33)SRA | This command was integrated into Cisco IOS Release 12.2(33)SRA.                                                            |  |
|                 | 12.2(33)SXH | This command was integrated into Cisco IOS Release 12.2(33)SXH.                                                            |  |

### **Examples**

The following example displays debug messages regarding ATM HA errors on the networking device:

Router# debug atm ha-error

### **Related Commands**

| Command             | Description                                               |
|---------------------|-----------------------------------------------------------|
| debug atm ha-events | Debugs ATM HA events on the networking device.            |
| debug atm ha-state  | Debugs ATM HA state information on the networking device. |

I

# debug atm ha-events

To debug ATM high-availability (HA) events on the networking device, use the **debugatmha-events** command in privileged EXEC mode. To disable the display of debugging output, use the **no** form of this command.

debug atm ha-events

no debug atm ha-events

- **Syntax Description** This command has no arguments or keywords.
- **Command Default** Debugging is disabled.
- **Command Modes** Privileged EXEC

| Command History | Release     | Modification                                                                                                    |  |
|-----------------|-------------|----------------------------------------------------------------------------------------------------|--|
|                 | 12.0(22)S   | This command was introduced on Cisco 7500, 10000, and 12000 series Internet routers.                                       |  |
|                 | 12.2(18)S   | This command was integrated into Cisco IOS Release 12.2(18)S on Cisco 7500 series routers.                                 |  |
|                 | 12.2(20)S   | Support was added for the Cisco 7304 router. The Cisco 7500 series router is not supported in Cisco IOS Release 12.2(20)S. |  |
|                 | 12.2(28)SB  | This command was integrated into Cisco IOS Release 12.2(28)SB.                                                             |  |
|                 | 12.2(33)SRA | This command was integrated into Cisco IOS Release 12.2(33)SRA.                                                            |  |
|                 | 12.2(33)SXH | This command was integrated into Cisco IOS Release 12.2(33)SXH.                                                            |  |

### **Examples**

The following example displays debug messages regarding ATM HA events on the networking device:

Router# debug atm ha-events

### **Related Commands**

| Command            | Description                                               |
|--------------------|-----------------------------------------------------------|
| debug atm ha-error | Debugs ATM HA errors on the networking device.            |
| debug atm ha-state | Debugs ATM HA state information on the networking device. |
# debug atm ha-state

To debug ATM high-availability (HA) state information on the networking device, use the **debugatmha-state** command in privileged EXEC mode. To disable the display of debugging output, use the **no** form of this command.

debug atm ha-state no debug atm ha-state

**Syntax Description** This command has no arguments or keywords.

**Command Modes** Privileged EXEC

| Command History | Release     | Modification                                                                                                    |
|-----------------|-------------|----------------------------------------------------------------------------------------------------|
|                 | 12.0(22)8   | This command was introduced on Cisco 7500, 10000, and 12000 series Internet routers.                                       |
|                 | 12.2(18)S   | This command was integrated into Cisco IOS Release 12.2(18)S on Cisco 7500 series routers.                                 |
|                 | 12.2(20)S   | Support was added for the Cisco 7304 router. The Cisco 7500 series router is not supported in Cisco IOS Release 12.2(20)S. |
|                 | 12.2(28)SB  | This command was integrated into Cisco IOS Release 12.2(28)SB.                                                             |
|                 | 12.2(33)SRA | This command was integrated into Cisco IOS Release 12.2(33)SRA.                                                            |
|                 | 12.2(33)SXH | This command was integrated into Cisco IOS Release 12.2(33)SXH.                                                            |

#### Examples

I

The following example displays debug messages regarding the ATM HA state on the networking device:

Router# debug atm ha-state

#### **Related Commands**

| Command             | Description                                    |
|---------------------|------------------------------------------------|
| debug atm ha-error  | Debugs ATM HA errors on the networking device. |
| debug atm ha-events | Debugs ATM HA events on the networking device. |

## debug atm l2transport

To enable the display of debugging information related to ATM over MPLS, use the debug atm l2transport command in privileged EXEC mode. To disable the display of debugging information, use the no form of this command.

debug atm l2transport

no debug atm l2transport

- **Syntax Description** This command has no arguments or keywords.
- **Command Default** Debugging of ATM over MPLS is not enabled.
- **Command Modes** Privileged EXEC

| Command History | Release     | Modification                                                    |
|-----------------|-------------|-----------------------------------------------------------------|
|                 | 12.0(25)S   | This command was introduced.                                    |
|                 | 12.2(33)SRA | This command was integrated into Cisco IOS Release 12.2(33)SRA. |

```
Examples The following example shows the events and messages when configuring ATM Cell Relay over MPLS in VP mode.
```

```
Router# debug atm l2transport

ATM L2transport Events and Errors debugging is on

Router# show debug

ATM L2transport:

ATM L2transport Events and Errors debugging is on

Router(config-if)# atm pvp 24 l2transport

Router(cfg-if-atm-l2trans-pvp)# xconnect 11.11.11.11 700 pw-class vp

Router(cfg-if-atm-l2trans-pvp)# end

00:14:51: ATM L2trans(ATM1/0): VP 24 is created

00:14:51: ATM L2trans(ATM1/0): VP 24, response is connect forwarded

The following example shows the events and messages when deleting a PVP.
```

Router(config-if)# no atm pvp 24 l2transport 00:14:37: ATM L2trans(ATM1/0): ckt\_type 10, ckt\_id 1000024 DOWN 00:14:37: ATM L2trans(ATM1/0): ckt\_type 10, ckt\_id 1000024 DOWN 00:14:37: ATM L2trans(ATM1/0): remove xconnect circuit\_type=10, circuit\_id=1000024 00:14:37: ATM L2trans(ATM1/0): ckt type 10, ckt id 1000024 DOWN

## **Related Commands**

ſ

| Command                  | Description                                                                                              |
|--------------------------|----------------------------------------------------------------------------------------------------|
| show mpls l2transport vc | Displays information about AToM circuits that have<br>been enabled to route Layer 2 packets on a router. |

## debug atm lfi

To display multilink PPP (MLP) over ATM link fragmentation and interleaving (LFI) debug information, use the **debugatmlfi** command in privileged EXEC mode. To disable debugging output, use the **no** form of this command.

debug atm lfi no debug atm lfi

- **Syntax Description** This command has no arguments or keywords.
- **Command Modes** Privileged EXEC

| Command History | Release    | Modification                                                   |
|-----------------|------------|----------------------------------------------------------------|
|                 | 12.3(7)T   | This command was introduced.                                   |
|                 | 12.2(28)SB | This command was integrated into Cisco IOS Release 12.2(28)SB. |

#### **Examples**

The following examples show output from the **debugatmlfi** command. Each example is preceded by an explanation of the output.

• The following output indicates that the packet has dequeued from the per-VC queue that is associated with the virtual circuit (VC):

00:17:27: MLP-ATM(Virtual-Access3) pak dequeued from per VC Q 15/200,qcount:0

• The following output indicates that the packet is enqueued on the per-VC queue associated with the VC:

00:17:27: MLP-ATM(Virtual-Access3) pak enqueued to per VC Q 15/200, qcount:0

• The following output indicates that the packet has dequeued from the MLP bundle queue:

00:17:27: MLP-ATM(Virtual-Access3) pak dequeued from MP Bundle 15/200, qcount:0

• The following output indicates that PPP over ATM (PPPoA) encapsulation cannot be added to the packet for some reason:

00:17:27: MLP-ATM(Virtual-Access3) encapsulation failure - dropping packet

• The following output indicates that the VC could not be found on the virtual access interface associated with the PPPoA session:

00:17:27: MLP-ATM(Virtual-Access3) No VC to transmit- dropping packet

• When a permanent virtual circuit (PVC) has been deleted, the following output indicates that MLP has been deconfigured successfully:

00:17:27: MLP-ATM(Virtual-Access3) mlp de-configured for PVC 15/200

• If the changing of any PVC parameters requires re-creation of the PVC, the following output is generated during the re-creation of the PVC:

00:17:27: MLP-ATM(Virtual-Access3) MLPoATM re-configured for PVC 15/200

• The following output indicates that the MLP over ATM structure associated with a VC has failed to allocate memory:

00:17:27: MLP-ATM(Virtual-Access3) Memory allocation error

• The following output is generated when MLP over ATM is first configured on a PVC:

00:17:27: MLP-ATM(Virtual-Access3) MLPoATM configured for PVC 15/200

#### **Related Commands**

| Command            | Description                                  |
|--------------------|----------------------------------------------|
| show multilink ppp | Displays bundle information for MLP bundles. |

# debug atm native

To display ATM switched virtual circuit (SVC) signaling events, use the debugatmnative command in privileged EXEC mode. To disable debugging output, use the no form of this command.

debug atm native {[api]| [conn]| [error]| [filter]}

no debug atm native

#### **Syntax Description**

| n | арі    | (Optional) Native ATM application programming<br>interface (API). Displays events that occur as a result<br>of the exchange between the native ATM API and<br>the signaling API. |
|---|--------|----------------------------------------------------------------------------------------------------|
|   | conn   | (Optional) Native ATM connection manager. Displays internal connection manager events for the native ATM API.                                                                    |
|   | error  | (Optional) Native ATM error. Displays errors that occur during the setup of an ATM SVC.                                                                                          |
|   | filter | (Optional) Native ATM filter. Displays the internal<br>network service access point (NSAP) filter events of<br>the native ATM API.                                               |

#### **Command Default** No default behavior or values

#### **Command Modes** Privileged EXEC

| <b>Command History</b> | Release                                                 | Modification                                                                                                    |
|------------------------|---------------------------------------------------------|----------------------------------------------------------------------------------------------------|
|                        | 12.2(8)T                                                | This command was introduced.                                                                                                    |
| Usage Guidelines       | Native ATM API is the lay clients use the native ATM    | rer above the signaling API. Static map and Resource Reservation Protocol (RSVP)<br>I API to interact with the signaling API to create ATM SVCs. |
|                        | Use the <b>debugatmnative</b> of                        | command to diagnose problems in the creation of static map and RSVP ATM SVCs.                                                                    |
| Examples               | The following is sample o                               | utput for the <b>debugatmnative</b> command with the <b>api</b> keyword:                                                                         |
|                        | Router# <b>debug atm nati</b><br>0:24:59:NATIVE ATM :as | . <b>ve api</b><br>sociate endpoint                                                                                                    |

I

00:24:59:NATIVE ATM :ID (3) prep outgoing call, conn type 0 00:24:59:NATIVE ATM :ID (3) set connection attribute for 5 00:24:59:NATIVE ATM :ID (3) query connection attribute 8 00:24:59:NATIVE ATM :ID (3) set connection attribute for 8 00:24:59:NATIVE ATM :ID (3) set connection attribute for 9 00:24:59:NATIVE ATM :ID (3) set connection attribute for 10 00:24:59:NATIVE ATM :ID (3) set connection attribute for 7 00:24:59:NATIVE ATM :ID (3) set connection attribute for 6 00:24:59:NATIVE ATM :ID (3) set connection attribute for 2 00:24:59:NATIVE ATM :ID (3) set connection attribute for 0 00:24:59:NATIVE ATM :ID (3) query connection attribute 12 00:24:59:NATIVE ATM :ID (3) set connection attribute for 12 00:24:59:NATIVE ATM :ID (3) query connection attribute 13 00:24:59:NATIVE ATM :ID (3) set connection attribute for 13 00:24:59:NATIVE ATM :ID (3) connect outgoing call 00:24:59:NATIVE ATM :ID (3) callback, CONNECT received

# debug atm nbma

To display setup and teardown events for ATM switched virtual circuits (SVCs) configured using the Resource Reservation Protocol (RSVP), use the **debugatmnbma**command in privileged EXEC mode. To disable debugging output, use the **no** form of this command.

debug atm nbma [api]

no debug atm nbma

| Syntax Description | арі                                                                                                    | (Optional) Nonbroadcast multiaccess (NBMA) ATM<br>application programming interface (API). Displays<br>events that occur as a result of the exchange between<br>RSVP and the NBMA API. |
|--------------------|----------------------------------------------------------------------------------------------------|----------------------------------------------------------------------------------------------------|
| Command Default    | No default behavior or values                                                                                                    |                                                                                                    |
| Command Modes      | Privileged EXEC                                                                                                    |                                                                                                    |
| Command History    | Release                                                                                                    | Modification                                                                                                    |
|                    | 12.2(8)T                                                                                                    | This command was introduced.                                                                                                    |
| Usage Guidelines   | Use the <b>debugatmnbma</b> command to dia<br>The RSVP application creates SVCs by u                                                                                                    | gnose problems in the creation of RSVP SVCs.<br>sing the NBMA API. The <b>debugatmnbma</b> command with                                                                                |
|                    | the <b>api</b> keyword displays events that occur                                                                                                    | as a result of the exchange between RSVP and the NBMA API.                                                                                                    |
| Examples           | The following is sample output for the <b>de</b>                                                                                                    | bugatmnbma command:                                                                                                    |
|                    | Router# <b>debug atm nbma api</b><br>00:52:50:NBMA-ATM-API - atm_setup_r<br>00:52:50:NBMA_ATM-API - nbma_atm_fi<br>00:52:50:NBMA_ATM-API - nbma_atm_fi<br>00:52:50:NBMA_ATM-API - nbma_atm_ca<br>00:52:50:NBMA_ATM-API - rcv_outgoin<br>00:52:50:NBMA_ATM-API - nbma_svc_lc | eq<br>ll_blli<br>ll_bhli<br>llbackMsg - NATIVE_ATM_OUTGOING_CALL_ACTIVE<br>g_call_active<br>okup                                                                                       |

## debug atm oam cc

To display ATM operation, administration, and maintenance (OAM) F5 continuity check (CC) management activity, use the **debugatmoamcc**command in privileged EXEC mode. To disable debugging output, use the **no** form of this command.

debug atm oam cc [interface atm number]

no debug atm oam cc [interface atm number]

| Syntax Description | interface atm number          | (Optional) Number of the ATM interface.                       |
|--------------------|-------------------------------|---------------------------------------------------------------|
| Command Default    | No default behavior or values |                                                               |
| Command Modes      | Privileged EXEC               |                                                               |
| Command History    | Release                       | Modification                                                  |
|                    | 12.2(2)XB                     | This command was introduced.                                  |
|                    |                               |                                                               |
|                    | 12.2(13)T                     | This command was integrated into Cisco IOS Release 12.2(13)T. |

**Examples** 

The following sample output for the **debugatmoamcc** command records activity beginning with the entry of the**oam-pvcmanagecc** command and ending with the entry of the**nooam-pvcmanagecc** command. The ATM 0 interface is specified, and the "both" segment direction is specified. The output shows an activation request sent and confirmed, a series of CC cells sent by the routers on each end of the segment, and a deactivation request and confirmation.

```
Router# debug atm oam cc interface atm0
Generic ATM:
 ATM OAM CC cells debugging is on
Router#
00:15:05: CC ACTIVATE MSG (ATMO) I:VCD#1 VC 1/40 OAM Cell Type:4 OAM
Type:8 OAM Func:1 Direction:3 CTag:5
00:15:05: CC ACTIVATE CONFIRM MSG (ATMO) O:VCD#1 VC 1/40 OAM Cell
Type:4 OAM Type:8 OAM Func:1 Direction:3 CTag:5
00:15:06: CC CELL (ATMO) O:VCD#1 VC 1/40 OAM Cell Type:4 OAM Type:1
00:15:07: CC CELL
                  (ATMO) I:VCD#1 VC
                                    1/40 OAM Cell
                                                  Type:4 OAM Type:1 OAM Func:4
00:15:08: CC CELL (ATMO) O:VCD#1 VC 1/40 OAM Cell Type:4 OAM Type:1 OAM Func:4
00:15:09: CC CELL
                  (ATMO) I:VCD#1 VC
                                    1/40 OAM Cell Type:4 OAM Type:1 OAM Func:4
00:15:10: CC CELL
                  (ATMO) O:VCD#1 VC
                                    1/40 OAM Cell
                                                  Type:4 OAM Type:1 OAM Func:4
00:15:11: CC CELL (ATMO) I:VCD#1 VC 1/40 OAM Cell Type:4 OAM Type:1 OAM Func:4
00:15:12: CC CELL (ATMO) 0:VCD#1 VC
                                   1/40 OAM Cell Type:4 OAM Type:1 OAM Func:4
00:15:13: CC CELL (ATMO) I:VCD#1 VC 1/40 OAM Cell Type:4 OAM Type:1 OAM Func:4
00:15:14: CC CELL (ATMO) O:VCD#1 VC 1/40 OAM Cell Type:4 OAM Type:1 OAM Func:4
```

00:15:15: CC CELL (ATMO) I:VCD#1 VC 1/40 OAM Cell Type:4 OAM Type:1 OAM Func:4 00:15:16: CC CELL (ATMO) O:VCD#1 VC 1/40 OAM Cell Type:4 OAM Type:1 OAM Func:4 00:15:17: CC CELL (ATMO) I:VCD#1 VC 1/40 OAM Cell Type:4 OAM Type:1 OAM Func:4 00:15:18: CC CELL (ATMO) O:VCD#1 VC 1/40 OAM Cell Type:4 OAM Type:1 OAM Func:4 00:15:19: CC CELL (ATMO) I:VCD#1 VC 1/40 OAM Cell Type:4 OAM Type:1 OAM Func:4 00:15:19: CC DEACTIVATE MSG (ATMO) I:VCD#1 VC 1/40 OAM Cell Type:4 OAM Type:4 OAM Type:8 OAM Func:1 Direction:3 CTag:6 00:15:19: CC DEACTIVATE CONFIRM MSG (ATMO) O:VCD#1 VC 1/40 OAM Cell Type:4 OAM Type:8 OAM Func:1 Direction:3 CTag:6 The table below describes the significant fields shown in the display.

#### Table 27: debug atm oam cc Field Descriptions

| Field                  | Description                                                                     |
|------------------------|---------------------------------------------------------------------------------|
| 00:15:05               | Time stamp.                                                                     |
| CC ACTIVATE MSG (ATM0) | Message type and interface.                                                     |
| 0                      | Source.                                                                         |
| 1                      | Sink.                                                                           |
| VC 1/40                | Virtual circuit identifier.                                                     |
| Direction:3            | Direction in which the cells are traveling. May be one of the following values: |
|                        | 1 local router is the sink.                                                     |
|                        | 2 local router is the source.                                                   |
|                        | 3 both routers operate as the source and sink.                                  |

#### **Related Commands**

| Command           | Description                                    |
|-------------------|------------------------------------------------|
| oam-pvc manage cc | Configures ATM OAM F5 CC management.           |
| show atm pvc      | Displays all ATM PVCs and traffic information. |

# debug atm oc3 pom

To display debug messages for ATM-OC3 Provisioning Object Manager (POM) network modules, use the debugatmoc3pom command in privileged EXEC mode. To disable debugging output, use the no form of this command.

debug atm oc3 pom {data| flow| pa| sar| sfp| trace}

no debug atm oc3 pom {data| flow| pa| sar| sfp| trace}

#### **Syntax Description**

| data  | Displays debug messages for incoming packet indications.                                                                     |
|-------|----------------------------------------------------------------------------------------------------|
| flow  | Displays debug messages for flow control indications.                                                                        |
| ра    | Displays debug messages for online insertion or<br>removal (OIR) of the ATM-OC3 POM network<br>module.                       |
| sar   | Displays debug messages for blocking commands<br>sent to the segmentation and reassembly (SAR) and<br>their acknowledgments. |
| sfp   | Displays debug messages for OIR of modules in the SFP port of the network module.                                            |
| trace | Displays debug messages that give the hexadecimal representation of commands sent to the SAR and their acknowledgments.      |

**Command Modes** Privileged EXEC

#### **Command History** Modification Release 12.4(2)T This command was introduced.

#### **Usage Guidelines**

#### debug atm oc3 pom data command

Use the debugatmoc3pomdata command to display the incoming packet indications. Each incoming packet transferred by direct memory access (DMA) to the host memory by the SAR will cause a packet indication.

#### debug atm oc3 pom flow command

Use the debugatmoc3pomflow command to display flow control indications.

When traffic sent to the SAR exceeds the peak cell rate for a particular virtual circuit (VC), the SAR indicates this to the host by sending flow control indications. These indications inform the host that either the high watermark or the low watermark has been reached for that VC queue.

When a high watermark is received from the SAR, indicating that the VC queue is full, the host will stop sending packets to the SAR until a low watermark indication is received. A low watermark indicates that the VC queue has been drained sufficiently to receive additional packets.

#### debug atm oc3 pom pa command

Use the **debugatmoc3pompa**command on those platforms supporting OIR to display the indications generated when the port adapter (the ATM-OC3 POM network module) is subjected to OIR. This command is used principally during the port adapter initialization phase.

#### debug atm oc3 pom sar command

Use the **debugatmoc3pomsar** command to display blocking commands or indications sent to or received from the SAR. This includes commands or indications of the creation or deletion of virtual circuits or virtual paths.

#### debug atm oc3 pom sfp command

Use the **debugatmoc3pomsfp** command to display the indications generated when a module in the SFP port is subjected to OIR.

#### debug atm oc3 pom trace command

Use the **debugatmoc3pomtrace** command to display the hexadecimal representation of commands sent to or received from the SAR. To facilitate debugging, use this command in conjunction with the **debugatmoc3pomsar** command.

#### **Examples**

Examples

The following is sample output from the **debugatmoc3pomdata** command:

```
Router# debug atm oc3 pom data

DATA debugging is on

Router#

*Jun 27 22:03:17.996: Packet Indication:

*Jun 27 22:03:17.996: word 0: 0x00007D24

*Jun 27 22:03:17.996: word 1: 0x00002F02

*Jun 27 22:03:17.996: word 2: 0xEE323464

*Jun 27 22:03:17.996: word 3: 0x006C006D

The table below describes the significant fields shown in the display.
```

#### Table 28: debug atm oc3 pom data Field Descriptions

| Field                    | Description                                                                                                    |
|--------------------------|----------------------------------------------------------------------------------------------------|
| Jun 27 22:03:17.996:     | Date or time stamp of packet DMA transfer.                                                                                                   |
| word [0 - 3]: 0xXXXXXXXX | Hexadecimal representation of four-word<br>acknowledgment from the SAR when a packet is<br>transferred by DMA to the host memory by the SAR. |

#### **Examples** The following example illustrates the output from the **debugatmoc3pomflow** command:

```
Router# debug atm oc3 pom flow
FLOW CNTL INDICATION debugging is on
Router#
*Jun 27 15:14:13.123: Flow Indication:
*Jun 27 15:14:13.123:
                        word 0: 0x0000001
*Jun 27 15:14:13.123:
                        word 1: 0x300012C0
*Jun 27 15:14:13.123:
                        word 2: 0x18001060
*Jun 27 15:14:13.123:
                        word 3: 0x00080021
*Jun 27 15:14:13.456: Flow Indication:
*Jun 27 15:14:13.456:
                        word 0: 0x0000001
*Jun 27 15:14:13.456:
                        word 1: 0x300012C0
*Jun 27 15:14:13.456:
                        word 2: 0x18001060
*Jun 27 15:14:13.456:
                        word 3: 0x00090022
```

The table below describes the significant fields shown in the display.

Table 29: debug atm oc3 pom flow Field Descriptions

| Field                    | Description                                                                                                    |
|--------------------------|----------------------------------------------------------------------------------------------------|
| Jun 27 15:14:13.456:     | Date or time stamp of flow indication                                                                                                    |
| word [0 - 3]: 0xXXXXXXXX | Hexadecimal representation of four-word indication<br>sent by the SAR to the host that a high watermark or<br>low watermark event has occurred. |
| word 3: 0x00XXYYYY       | When XX is 08, a high watermark has been received<br>by the host. The host will stop queueing packets for<br>the VC.                            |
|                          | When XX is 09, a low watermark has been received<br>by the host. The host will resume sending packets to<br>the VC.                             |
|                          | YYYY is the running count of flow indication events sent to the host.                                                                           |

#### **Examples**

The following examples illustrate the output from the debugatmoc3pompa command.

The first example gives the output when the network module is removed:

```
Router# debug atm oc3 pom pa
PA debugging is on
*Jun 27 22:40:56.110: %OIR-6-REMCARD: Card removed from slot 2, interfaces disabled
*Jun 27 22:40:56.122: *** Freed 6146 buffers
The second example gives the output when the network module is inserted, and gives the values of internal
registers of the module:
```

```
*Jun 27 22:41:08.654: %OIR-6-INSCARD: Card inserted in slot 2, interfaces administratively
shut down
*Jun 27 22:41:11.402: sar_base_addr 0x5C800000
*Jun 27 22:41:11.402: PCI_MEMBAR2_REG after configuring:0x5E000008
*Jun 27 22:41:11.402: PCI_MEMBAR3_REG after configuring:0x5F000000
*Jun 27 22:41:11.402: PCI_MEMBAR3_REG after configuring:0x5F000000
*Jun 27 22:41:11.402: PCI_COMMAND_REG: Offset= 0x4; value= 0x2A00006
```

\*Jun 27 22:41:11.402: FPGA Base address is 0x5C900000 \*Jun 27 22:41:11.402: FPGA PCI config Reg is 0x02200002

Examples

#### The following examples illustrate the output from the debugatmoc3pomsar command.

The first example displays command indications for setting up a VC and opening the reassembly channel and the segmentation channel in the SAR:

```
Router# debug atm oc3 pom sar
SAR debugging is on
Router# configure terminal
Router(config)# interface atm 2/0
Router(config-if)# pvc 2/2
Router(config-if)# pvc 2/2
Router(config-if)# *Jun 27 22:12:28.816: ATM2/0: Setup_VC: vc:3 vpi:2 vci:2
*Jun 27 22:12:28.816: ATM2/0: Open_Channel(RSY): CH (1), VPI (2), VCI (2)
*Jun 27 22:12:28.816: ATM2/0: Open_Channel(RSY): CH (1), VPI (2), VCI (2)
*Jun 27 22:12:28.816: ATM2/0: Open_Channel(SEG): CH (1), VPI (2), VCI (2)
*Jun 27 22:12:28.816: ATM2/0: Open_Channel(SEG): CH (1), VPI (2), VCI (2)
*Jun 27 22:12:28.820: ATM2/0: Setup_Cos: vc:3 wred_name:- max_q:0
```

The second example displays the commands sent to the SAR and the acknowledgements returned when the VC is deleted and the segmentation and reassembly channels are closed:

```
Router (config-if) # no pvc 2/2

Router (config-if) #

*Jun 27 22:12:59.016: ATM2/0: Sent pending EOP successfully

*Jun 27 22:12:59.016: ATM2/0: Close_Channel(RSY): Chan_ID (0x104)

*Jun 27 22:12:59.016: ATM2/0: Close_Channel(RSY): Chan_ID (0x104) CLOSE

*Jun 27 22:12:59.016: ATM2/0: Close_Channel: CLOSE_PENDING

*Jun 27 22:12:59.016: ATM2/0: Close_Channel(SEG): Chan_ID (0x105)

*Jun 27 22:12:59.016: ATM2/0: Close_Channel: CLOSE
```

Examples

The following examples illustrate the output from the **debugatmoc3pomsfp** command.

The first example gives the output when the module is removed from the SFP port:

Router# debug atm oc3 pom sfp
SFP debugging is on
\*Jun 27 22:27:40.792: SFP TX FAULT detected
\*Jun 27 22:27:40.808: SFP LOS detected
\*Jun 27 22:27:40.812: SFP removal detected
\*Jun 27 22:27:41.464: NM-1A-OC3-POM: SFP 2/0 - Removed unique
\*Jun 27 22:27:43.464: %LINK-3-UPDOWN: Interface ATM2/0, changed state to down
\*Jun 27 22:27:44.464: %LINEPROTO-5-UPDOWN: Line protocol on Interface ATM2/0, changed state
to down
The second example gives the output when the module is inserted in the SFP port.

\*Jun 27 22:27:47.776: SFP LOS cleared \*Jun 27 22:27:47.776: SFP TX FAULT detected \*Jun 27 22:27:48.276: SFP present detected \*Jun 27 22:27:48.276: SFP TX FAULT cleared \*Jun 27 22:27:48.496: Set the Container\_id to 17 \*Jun 27 22:27:50.496: %LINK-3-UPDOWN: Interface ATM2/0, changed state to up \*Jun 27 22:27:51.496: %LINEPROTO-5-UPDOWN: Line protocol on Interface ATM2/0, changed state to up

#### Examples

The first example illustrates the output from the **debugatmoc3pomtrace** command when it is run without the **debugatmoc3sar** command being activated:

1

Router# **debug atm oc3 pom trace** SAR CMD/ACK debugging is on

```
Router# configure terminal
Router (config) # interface atm 2/0
router(config-if) # pvc 2/2
Router(config-if-atm-vc) # exit
Router(config-if)#
*Jun 27 22:15:09.284: Command Sent:
*Jun 27 22:15:09.284:
                       word 0: 0x00000480
*Jun 27 22:15:09.284:
                        word 1: 0x00012010
*Jun 27 22:15:09.284:
                        word 2: 0x0000000
*Jun 27 22:15:09.284:
                        word 3: 0x0000000
*Jun 27 22:15:09.284:
                        word 4: 0x00200020
*Jun 27 22:15:09.284:
                        word 5: 0x0000000
*Jun 27 22:15:09.284:
                        word 6: 0x0000000
*Jun 27 22:15:09.284:
                        word 7: 0x0000000
*Jun 27 22:15:09.284:
                        word 8: 0x0000000
*Jun 27 22:15:09.284: Command Indication:
*Jun 27 22:15:09.284:
                        word 0: 0x0000000
*Jun 27 22:15:09.284:
                        word 1: 0x01042110
*Jun 27 22:15:09.284:
                        word 2: 0x01050000
*Jun 27 22:15:09.284:
                        word 3: 0x000003B
*Jun 27 22:15:09.284: ACK received = 200 usecs
*Jun 27 22:15:09.284: Command Sent:
*Jun 27 22:15:09.284:
                        word 0: 0x01050480
*Jun 27 22:15:09.284:
                        word 1: 0x00011010
*Jun 27 22:15:09.284:
                        word 2: 0x0200000
*Jun 27 22:15:09.284:
                        word 3: 0x00010003
*Jun 27 22:15:09.284:
                        word 4: 0x00200020
*Jun 27 22:15:09.284:
                        word 5: 0x64B30000
*Jun 27 22:15:09.284:
                        word 6: 0x10C00000
*Jun 27 22:15:09.284:
                        word 7: 0x86850000
*Jun 27 22:15:09.284:
                        word 8: 0x00010040
*Jun 27 22:15:09.284:
                        word 9: 0x0000000
*Jun 27 22:15:09.284: Command Indication:
*Jun 27 22:15:09.284:
                        word 0: 0x00010000
*Jun 27 22:15:09.284:
                        word 1: 0x00011110
*Jun 27 22:15:09.284:
                        word 2: 0x0200000
*Jun 27 22:15:09.284:
                        word 3: 0x0001003D
*Jun 27 22:15:09.284: ACK received = 200 usecs
```

The table below describes the significant fields shown in the display.

Table 30: debug atm oc3 pom trace Field Descriptions

| Field                    | Description                                                                                                    |
|--------------------------|----------------------------------------------------------------------------------------------------|
| Jun 27 22:15:09.284:     | Date or time stamp for the command dialog.                                                                                                    |
| word [0 - n]: 0xXXXXXXXX | Hexadecimal representation of the <b>n-word</b> command<br>sent to the SAR (under Command Sent:) and the<br>four-word acknowledgment returned by the SAR<br>(under Command Indication:). |
| ACK received             | Time (in microseconds) between sending the command to the SAR and receiving the acknowledgment.                                                                                          |

The second example illustrates the output from the **debugatmoc3pomtrace** command run in conjunction with the **debugatmoc3pomsar** command.

In this example, each command sent to the SAR is displayed by the **debugatmoc3pomsar** command. Then the hexadecimal representation of the command and its acknowledgement are displayed by the **debugatmoc3pomtrace** command.

```
Router# debug atm oc3 pom trace
SAR CMD/ACK debugging is on
Router# debug atm oc3 pom sar
SAR debugging is on
Router# configure terminal
Router(config) # interface atm 2/0
router(config-if) # pvc 2/2
Router (config-if-atm-vc) # exit
Router(config-if)#
*Jun 27 22:15:09.284: ATM2/0: Setup VC: vc:4 vpi:2 vci:2
*Jun 27 22:15:09.284: ATM2/0: Open_Channel(RSY): CH (1), VPI (2), VCI (2)
*Jun 27 22:15:09.284: Command Sent:
*Jun 27 22:15:09.284:
                         word 0: 0x00000480
*Jun 27 22:15:09.284:
                         word 1: 0x00012010
*Jun 27 22:15:09.284:
                         word 2: 0x0000000
*Jun 27 22:15:09.284:
                         word 3: 0x0000000
*Jun 27 22:15:09.284:
                         word 4: 0x00200020
*Jun 27 22:15:09.284:
                         word 5: 0x0000000
                         word 6: 0x0000000
*Jun 27 22:15:09.284:
*Jun 27 22:15:09.284:
                         word 7: 0x0000000
*Jun 27 22:15:09.284:
                         word 8: 0x0000000
*Jun 27 22:15:09.284: Command Indication:
*Jun 27 22:15:09.284:
                         word 0: 0x0000000
*Jun 27 22:15:09.284:
                         word 1: 0x01042110
                         word 2: 0x01050000
*Jun 27 22:15:09.284:
*Jun 27 22:15:09.284:
                         word 3: 0x000003B
*Jun 27 22:15:09.284: ACK received = 200 usecs
*Jun 27 22:15:09.284: ATM2/0: HI/LO watermarks: 526/263; PeakRate: 149760
*Jun 27 22:15:09.284: ATM2/0: Open Channel(SEG): CH (1), VPI (2), VCI (2)
*Jun 27 22:15:09.284: Command Sent:
                         word 0: 0x01050480
*Jun 27 22:15:09.284:
*Jun 27 22:15:09.284:
                         word 1: 0x00011010
*Jun 27 22:15:09.284:
                         word 2: 0x0200000
*Jun 27 22:15:09.284:
                         word 3: 0x00010003
*Jun 27 22:15:09.284:
                         word 4: 0x00200020
*Jun 27 22:15:09.284:
                         word 5: 0x64B30000
*Jun 27 22:15:09.284:
                         word 6: 0x10C00000
*Jun 27 22:15:09.284:
                         word 7: 0x86850000
*Jun 27 22:15:09.284:
                         word 8: 0x00010040
*Jun 27 22:15:09.284:
                         word 9: 0x0000000
*Jun 27 22:15:09.284: Command Indication:
*Jun 27 22:15:09.284:
                         word 0: 0x00010000
*Jun 27 22:15:09.284:
                         word 1: 0x00011110
*Jun 27 22:15:09.284:
                         word 2: 0x0200000
*Jun 27 22:15:09.284:
                         word 3: 0x0001003D
*Jun 27 22:15:09.284: ACK received = 200 usecs
*Jun 27 22:15:09.284: ATM2/0: Setup Cos: vc:4 wred name:- max q:0
```

1.4.4

Digularia debira magazara fan incomina nachat

## debug atm t3e3

To display debug messages for ATM T3/E3 network modules, use the **debugatmt3e3** command in privileged EXEC mode. To disable debugging output, use the **no** form of this command.

debug atm t3e3 {data| flow| pa| sar| trace}

no debug atm t3e3 {data| flow| pa| sar| trace}

#### **Syntax Description**

| data  | indications.                                                                                                    |
|-------|----------------------------------------------------------------------------------------------------|
| flow  | Displays debug messages for flow control indications.                                                                        |
| ра    | Displays debug messages for online insertion or removal (OIR) of the ATM T3/E3 network module.                               |
| sar   | Displays debug messages for blocking commands<br>sent to the segmentation and reassembly (SAR) and<br>their acknowledgments. |
| trace | Displays debug messages that give the hexadecimal representation of commands sent to the SAR and their acknowledgments.      |

### **Command Modes** Privileged EXEC (#)

| Command History | Release   | Modification                 |
|-----------------|-----------|------------------------------|
|                 | 12.4(15)T | This command was introduced. |

#### Usage Guidelines debug atm t3e3 data command

Use the **debugatmt3e3data** command to display the incoming packet indications. Each incoming packet transferred by direct memory access (DMA) to the host memory by the SAR will cause a packet indication.

#### debug atm t3e3 flow command

Use the debugatmt3e3flow command to display flow control indications.

When traffic sent to the SAR exceeds the peak cell rate for a particular virtual circuit (VC), the SAR indicates this to the host by sending flow control indications. These indications inform the host that either the high watermark or the low watermark has been reached for that VC queue.

When a high watermark is received from the SAR, indicating that the VC queue is full, the host will stop sending packets to the SAR until a low watermark indication is received. A low watermark indicates that the VC queue has been drained sufficiently to receive additional packets.

#### debug atm t3e3 pa command

Use the **debugatmt3e3pa**command on those platforms supporting OIR to display the indications generated when the port adapter (the ATM T3/E3 network module) is subjected to OIR. This command is used principally during the port adapter initialization phase.

#### debug atm t3e3 sar command

Use the **debugatmt3e3sar** command to display blocking commands or indications sent to or received from the SAR. This includes commands or indications of the creation or deletion of virtual circuits or virtual paths.

#### debug atm t3e3 trace command

Use the **debugatmt3e3trace** command to display the hexadecimal representation of commands sent to or received from the SAR. To facilitate debugging, use this command in conjunction with the **debugatmt3e3sar** command.

#### Examples

**Examples** 

The following is sample output from the **debugatmt3e3data** command:

```
Router# debug atm t3e3 data

DATA debugging is on

Router#

*Jun 27 22:03:17.996: Packet Indication:

*Jun 27 22:03:17.996: word 0: 0x00007D24

*Jun 27 22:03:17.996: word 1: 0x00002F02

*Jun 27 22:03:17.996: word 2: 0xEE323464

*Jun 27 22:03:17.996: word 3: 0x006C006D

The table below describes the significant fields shown in the display.
```

#### Table 31: debug atm t3e3 data Field Descriptions

| Field                    | Description                                                                                                    |
|--------------------------|----------------------------------------------------------------------------------------------------|
| Jun 27 22:03:17.996:     | Date or time stamp of packet DMA transfer.                                                                                                   |
| word [0 - 3]: 0xXXXXXXXX | Hexadecimal representation of four-word<br>acknowledgment from the SAR when a packet is<br>transferred by DMA to the host memory by the SAR. |

#### **Examples**

The following example illustrates the output from the **debugatmt3e3flow** command:

Router# debug atm t3e3 flow FLOW CNTL INDICATION debugging is on Router# \*Jun 27 15:14:13.123: Flow Indication: \*Jun 27 15:14:13.123: word 0: 0x00000001 \*Jun 27 15:14:13.123: word 1: 0x30012C0 \*Jun 27 15:14:13.123: word 2: 0x18001060 \*Jun 27 15:14:13.456: Flow Indication: \*Jun 27 15:14:13.456: word 0: 0x0000001 \*Jun 27 15:14:13.456: word 1: 0x300012C0 \*Jun 27 15:14:13.456: word 2: 0x18001060 \*Jun 27 15:14:13.456: word 3: 0x00090022 The table below describes the significant fields shown in the display.

#### Table 32: debug atm t3e3 flow Field Descriptions

| Field                    | Description                                                                                                    |
|--------------------------|----------------------------------------------------------------------------------------------------|
| Jun 27 15:14:13.456:     | Date or time stamp of flow indication                                                                                                    |
| word [0 - 3]: 0xXXXXXXXX | Hexadecimal representation of four-word indication<br>sent by the SAR to the host that a high watermark or<br>low watermark event has occurred. |
| word 3: 0x00XXYYYY       | When XX is 08, a high watermark has been received<br>by the host. The host will stop queueing packets for<br>the VC.                            |
|                          | When XX is 09, a low watermark has been received<br>by the host. The host will resume sending packets to<br>the VC.                             |
|                          | YYYY is the running count of flow indication events sent to the host.                                                                           |

#### **Examples**

The following examples illustrate the output from the debugatmt3e3pa command.

The first example gives the output when the network module is removed:

Router# debug atm t3e3 pa PA debugging is on \*Jun 27 22:40:56.110: %OIR-6-REMCARD: Card removed from slot 2, interfaces disabled \*Jun 27 22:40:56.122: \*\*\* Freed 6146 buffers The second example gives the output when the network module is inserted, and gives the values of internal registers of the module:

\*Jun 27 22:41:08.654: %OIR-6-INSCARD: Card inserted in slot 2, interfaces administratively
shut down
\*Jun 27 22:41:11.402: sar base\_addr 0x5C800000
\*Jun 27 22:41:11.402: PCI\_MEMBAR2\_REG after configuring:0x5E000008
\*Jun 27 22:41:11.402: PCI\_MEMBAR3\_REG after configuring:0x5F000000
\*Jun 27 22:41:11.402: PCI\_COMMAND\_REG: Offset= 0x4; value= 0x2A00006
\*Jun 27 22:41:11.402: FFGA Base address is 0x5C90000
\*Jun 27 22:41:11.402: FFGA PCI config Reg is 0x02200002

#### **Examples**

The following examples illustrate the output from the **debugatmt3e3sar** command.

The first example displays command indications for setting up a VC and opening the reassembly channel and the segmentation channel in the SAR:

Router# **debug atm t3e3 sar** SAR debugging is on Router# **configure terminal** Router(config)# **interface atm 2/0** Router(config-if)# **pvc 2/2** 

Router(config-if-atm-vc)# exit
Router(config-if)#
\*Jun 27 22:12:28.816: ATM2/0: Setup\_VC: vc:3 vpi:2 vci:2
\*Jun 27 22:12:28.816: ATM2/0: Open\_Channel(RSY): CH (1), VPI (2), VCI (2)
\*Jun 27 22:12:28.816: ATM2/0: HI/LO watermarks: 526/263; PeakRate: 149760
\*Jun 27 22:12:28.816: ATM2/0: Open\_Channel(SEG): CH (1), VPI (2), VCI (2)
\*Jun 27 22:12:28.820: ATM2/0: Setup\_Cos: vc:3 wred\_name:- max\_q:0

The second example displays the commands sent to the SAR and the acknowledgements returned when the VC is deleted and the segmentation and reassembly channels are closed:

```
Router(config-if)# no pvc 2/2
Router(config-if)#
*Jun 27 22:12:59.016: ATM2/0: Sent pending EOP successfully
*Jun 27 22:12:59.016: ATM2/0: Close_Channel(RSY): Chan_ID (0x104)
*Jun 27 22:12:59.016: ATM2/0: Close_Channel(RSY): Chan_ID (0x104) CLOSE
*Jun 27 22:12:59.016: ATM2/0: Close_Channel: CLOSE PENDING
*Jun 27 22:12:59.016: ATM2/0: Close_Channel(SEG): Chan_ID (0x105)
*Jun 27 22:12:59.016: ATM2/0: Close_Channel: CLOSE
```

#### Examples

The first example illustrates the output from the **debugatmt3e3trace** command when it is run without the **debugatmt3e3sar** command being activated:

```
Router# debug atm t3e3 trace
SAR CMD/ACK debugging is on
Router# configure terminal
Router (config) # interface atm 2/0
router(config-if) # pvc 2/2
Router(config-if-atm-vc)# exit
Router(config-if)#
*Jun 27 22:15:09.284: Command Sent:
*Jun 27 22:15:09.284: word 0: 0x0
                        word 0: 0x00000480
*Jun 27 22:15:09.284:
                         word 1: 0x00012010
*Jun 27 22:15:09.284:
                         word 2: 0x0000000
*Jun 27 22:15:09.284:
                        word 3: 0x0000000
*Jun 27 22:15:09.284:
                         word 4: 0x00200020
*Jun 27 22:15:09.284:
                         word 5: 0x0000000
*Jun 27 22:15:09.284:
                         word 6: 0x0000000
*Jun 27 22:15:09.284:
                         word 7: 0x0000000
*Jun 27 22:15:09.284:
                         word 8: 0x0000000
*Jun 27 22:15:09.284: Command Indication:
*Jun 27 22:15:09.284:
                         word 0: 0x0000000
*Jun 27 22:15:09.284:
                         word 1: 0x01042110
*Jun 27 22:15:09.284:
                         word 2: 0x01050000
*Jun 27 22:15:09.284:
                         word 3: 0x000003B
*Jun 27 22:15:09.284: ACK received = 200 usecs
*Jun 27 22:15:09.284: Command Sent:
*Jun 27 22:15:09.284:
                         word 0: 0x01050480
*Jun 27 22:15:09.284:
                         word 1: 0x00011010
*Jun 27 22:15:09.284:
                         word 2: 0x0200000
*Jun 27 22:15:09.284:
                         word 3: 0x00010003
*Jun 27 22:15:09.284:
                         word 4: 0x00200020
*Jun 27 22:15:09.284:
                         word 5: 0x64B30000
*Jun 27 22:15:09.284:
                         word 6: 0x10C00000
*Jun 27 22:15:09.284:
                         word 7: 0x86850000
*Jun 27 22:15:09.284:
                         word 8: 0x00010040
*Jun 27 22:15:09.284:
                         word 9: 0x0000000
*Jun 27 22:15:09.284: Command Indication:
*Jun 27 22:15:09.284:
                         word 0: 0x00010000
*Jun 27 22:15:09.284:
                         word 1: 0x00011110
*Jun 27 22:15:09.284:
                         word 2: 0x0200000
*Jun 27 22:15:09.284:
                         word 3: 0x0001003D
*Jun 27 22:15:09.284: ACK received = 200 usecs
```

The table below describes the significant fields shown in the display.

| Field                    | Description                                                                                                    |
|--------------------------|----------------------------------------------------------------------------------------------------|
| Jun 27 22:15:09.284:     | Date or time stamp for the command dialog.                                                                                                    |
| word [0 - n]: 0xXXXXXXXX | Hexadecimal representation of the <b>n-word</b> command<br>sent to the SAR (under Command Sent:) and the<br>four-word acknowledgment returned by the SAR<br>(under Command Indication:). |
| ACK received             | Time (in microseconds) between sending the command to the SAR and receiving the acknowledgment.                                                                                          |

#### Table 33: debug atm t3e3 trace Field Descriptions

The second example illustrates the output from the **debugatmt3e3trace** command run in conjunction with the **debugatmt3e3sar** command.

In this example, each command sent to the SAR is displayed by the **debugatmt3e3sar** command. Then the hexadecimal representation of the command and its acknowledgement are displayed by the **debugatmt3e3trace** command.

```
Router# debug atm t3e3 trace
SAR CMD/ACK debugging is on
Router# debug atm t3e3 sar
SAR debugging is on
Router# configure terminal
Router(config) # interface atm 2/0
router(config-if) # pvc 2/2
Router(config-if-atm-vc) # exit
Router(config-if)#
*Jun 27 22:15:09.284: ATM2/0: Setup VC: vc:4 vpi:2 vci:2
*Jun 27 22:15:09.284: ATM2/0: Open Channel(RSY): CH (1), VPI (2), VCI (2)
*Jun 27 22:15:09.284: Command Sent:
*Jun 27 22:15:09.284:
                        word 0: 0x0000480
*Jun 27 22:15:09.284:
                        word 1: 0x00012010
*Jun 27 22:15:09.284:
                        word 2: 0x0000000
*Jun 27 22:15:09.284:
                        word 3: 0x0000000
*Jun 27 22:15:09.284:
                        word 4: 0x00200020
*Jun 27 22:15:09.284:
                        word 5: 0x0000000
*Jun 27 22:15:09.284:
                        word 6: 0x0000000
                        word 7: 0x0000000
*Jun 27 22:15:09.284:
*Jun 27 22:15:09.284:
                        word 8: 0x0000000
*Jun 27 22:15:09.284: Command Indication:
*Jun 27 22:15:09.284:
                        word 0: 0x0000000
*Jun 27 22:15:09.284:
                        word 1: 0x01042110
*Jun 27 22:15:09.284:
                        word 2: 0x01050000
*Jun 27 22:15:09.284:
                        word 3: 0x000003B
*Jun 27 22:15:09.284: ACK received = 200 usecs
*Jun 27 22:15:09.284: ATM2/0: HI/LO watermarks: 526/263; PeakRate: 149760
*Jun 27 22:15:09.284: ATM2/0: Open Channel(SEG): CH (1), VPI (2), VCI (2)
*Jun 27 22:15:09.284: Command Sent:
*Jun 27 22:15:09.284:
                        word 0: 0x01050480
*Jun 27 22:15:09.284:
                        word 1: 0x00011010
*Jun 27 22:15:09.284:
                        word 2: 0x0200000
*Jun 27 22:15:09.284:
                        word 3: 0x00010003
*Jun 27 22:15:09.284:
                        word 4: 0x00200020
*Jun 27 22:15:09.284:
                        word 5: 0x64B30000
*Jun 27 22:15:09.284:
                        word 6: 0x10C00000
*Jun 27 22:15:09.284:
                        word 7: 0x86850000
*Jun 27 22:15:09.284:
                        word 8: 0x00010040
*Jun 27 22:15:09.284:
                        word 9: 0x0000000
```

I

٦

| *Jun | 27 | 22:15:09.284: | Command Indication:                         |
|------|----|---------------|---------------------------------------------|
| *Jun | 27 | 22:15:09.284: | word 0: 0x00010000                          |
| *Jun | 27 | 22:15:09.284: | word 1: 0x00011110                          |
| *Jun | 27 | 22:15:09.284: | word 2: 0x0200000                           |
| *Jun | 27 | 22:15:09.284: | word 3: 0x0001003D                          |
| *Jun | 27 | 22:15:09.284: | ACK received = 200 usecs                    |
| *Jun | 27 | 22:15:09.284: | ATM2/0: Setup_Cos: vc:4 wred_name:- max_q:0 |
|      |    |               |                                             |

## debug audit

To display debug messages for the audit subsystem, use the **debugaudit** command in privileged EXEC mode. To disable debugging for the audit subsystem, use the **no** form of this command.

debug audit

no debug audit

- **Syntax Description** This command has no arguments or keywords.
- Command Modes Privileged EXEC

Command HistoryReleaseModification12.2(18)SThis command was introduced.12.0(27)SThis feature was integrated into Cisco IOS Release 12.0(27)S.12.2(27)SBCThis command was integrated into Cisco IOS Release 12.2(27)SBC.12.2(33)SRAThis command was integrated into Cisco IOS Release 12.2(33)SRA.

# **Usage Guidelines** Audit files allow you to track changes that have been made to your router. Each change is logged as a syslog message, and all syslog messages are kept in the audit file, which is kept in the audit subsystem.

Examples

The following example is sample output from the **debugaudit**command:

Router# debug audit

\*Sep 14 18:37:31.535:disk0:/forensics.log -> File not found \*Sep 14 18:37:31.535:%AUDIT-1-RUN VERSION:Hash: 24D98B13B87D106E7E6A7E5D1B3CE0AD User: \*Sep 14 18:37:31.583:%AUDIT-1-RUN CONFIG:Hash: 4AC2D776AA6FCA8FD7653CEB8969B695 User: \*Sep 14 18:37:31.587:Audit:Trying to hash nvram:startup-config \*Sep 14 18:37:31.587:Audit:nvram:startup-config Done. \*Sep 14 18:37:31.587:Audit:Trying to hash nvram:private-config \*Sep 14 18:37:31.591:Audit:nvram:private-config Done. \*Sep 14 18:37:31.591:Audit:Trying to hash nvram:underlying-config \*Sep 14 18:37:31.591:Audit:nvram:underlying-config Done. \*Sep 14 18:37:31.591:Audit:Trying to hash nvram:persistent-data \*Sep 14 18:37:31.591:Audit:nvram:persistent-data Done. \*Sep 14 18:37:31.595:Audit:Trying to hash nvram:ifIndex-table \*Sep 14 18:37:31.595:Audit:Skipping nvram:ifIndex-table \*Sep 14 18:37:31.595:%AUDIT-1-STARTUP CONFIG:Hash: 95DD497B1BB61AB33A629124CBFEC0FC User: \*Sep 14 18:37:31.595:Audit:Trying to hash filesystem disk0: \*Sep 14 18:37:31.775:Audit:Trying to hash attributes of disk0:c7200-p-mz.120-23.S \*Sep 14 18:37:32.103:Audit:disk0:c7200-p-mz.120-23.S DONE

```
*Sep 14 18:37:32.103:Audit:disk0:DONE
*Sep 14 18:37:32.103:Audit:Trying to hash filesystem bootflash:
*Sep 14 18:37:32.103:Audit:Trying to hash attributes of
bootflash:c7200-kboot-mz.121-8a.E
*Sep 14 18:37:32.107:Audit:bootflash:c7200-kboot-mz.121-8a.E DONE
*Sep 14 18:37:32.107:Audit:Trying to hash attributes of
bootflash:crashinfo 20030115-182547
*Sep 14 18:37:32.107:Audit:bootflash:crashinfo_20030115-182547 DONE
*Sep 14 18:37:32.107:Audit:Trying to hash attributes of
bootflash:crashinfo_20030115-212157
*Sep 14 18:37:32.107:Audit:bootflash:crashinfo 20030115-212157 DONE
*Sep 14 18:37:32.107:Audit:Trying to hash attributes of
bootflash:crashinfo_20030603-155534
*Sep 14 18:37:32.107:Audit:bootflash:crashinfo_20030603-155534 DONE
*Sep 14 18:37:32.107:Audit:bootflash:DONE
*Sep 14 18:37:32.107:%AUDIT-1-FILESYSTEM:Hash:
330E7111F2B526F0B850C24ED5774EDE User:
*Sep 14 18:37:32.107:Audit:Hashing entitymib entry for 7206VXR chassis,
Hw Serial#:28710795, Hw Revision:A
*Sep 14 18:37:32.107:Audit:Hashing entitymib entry for NPE 400 Card, Hw
Serial#:28710795, Hw Revision:A
*Sep 14 18:37:32.107:Audit:Hashing entitymib entry for Chassis Slot
*Sep 14 18:37:32.107:Audit:Hashing entitymib entry for I/O Dual
FastEthernet Controller
*Sep 14 18:37:32.107:Audit:Hashing entitymib entry for i82543
(Livengood)
*Sep 14 18:37:32.107:Audit:Hashing entitymib entry for i82543
(Livengood)
*Sep 14 18:37:32.107:Audit:Hashing entitymib entry for Chassis Slot
*Sep 14 18:37:32.107:Audit:Hashing entitymib entry for Chassis Slot
*Sep 14 18:37:32.107:Audit:Hashing entitymib entry for Chassis Slot
*Sep 14 18:37:32.107:Audit:Hashing entitymib entry for Chassis Slot
*Sep 14 18:37:32.107:Audit:Hashing entitymib entry for Chassis Slot
*Sep 14 18:37:32.107:Audit:Hashing entitymib entry for Chassis Slot
*Sep 14 18:37:32.107:%AUDIT-1-HARDWARE CONFIG:Hash:
32F66463DDA802CC9171AF6386663D20 User:
```

#### **Related Commands**

| Command        | Description                                                    |
|----------------|----------------------------------------------------------------|
| audit filesize | Changes the size of the audit file.                            |
| audit interval | Changes the time interval that is used for calculating hashes. |

# debug authentication

To display debugging information about the Authentication Manager, use the **debugauthentication** command in privileged EXEC mode. To disable debugging output, use the **no** form of this command.

debug authentication {[feature *feature-name*]| {all| detail| errors| events| sync}}

no debug authentication  $\{[feature \textit{feature-name}]| \{all| detail| errors| events| sync}\}\}$ 

## **Syntax Description**

| feature feature-name | Displays debugging information about specific features. To display the valid feature names, use the question mark (?) online help function. |
|----------------------|----------------------------------------------------------------------------------------------------|
| all                  | Displays all debugging information about the Authentication Manager and all features.                                                       |
| detail               | Displays detailed debugging information.                                                                                                    |
| errors               | Displays debugging information about Authentication<br>Manager errors.                                                                      |
| events               | Displays debugging information about Authentication<br>Manager events.                                                                      |
| sync                 | Displays debugging information about Authentication<br>Manager stateful switchovers (SSOs) or In Service<br>Software Upgrades (ISSUs).      |

## **Command Modes** Privileged EXEC (#)

| Command History | Release                    | Modification                                                 |
|-----------------|----------------------------|--------------------------------------------------------------|
|                 | 12.2(33)SXI                | This command was introduced.                                 |
|                 | 15.2(2)T                   | This command was integrated into Cisco IOS Release 15.2(2)T. |
|                 | Cisco IOS XE Release 3.2SE | This command was modified. The detail keyword was added.     |

#### **Usage Guidelines**

I

Use the debug authentication command to troubleshoot the Authentication Manager.

1

## Examples

The following example shows sample output from the **debug authentication** command when the **feature** and **events** keywords are configured:

Device# **debug authentication feature mda events** Auth Manager mda events debugging is on

#### **Related Commands**

| Command              | Description                                                             |
|----------------------|-------------------------------------------------------------------------|
| debug access-session | Displays debugging information about Session Aware Networking sessions. |
| debug dot1x          | Displays 802.1x debugging information.                                  |

# debug auto-config

To enable debugging for autoconfiguration applications, use the **debugauto-config** command in privileged EXEC mode. To disable debugging output, use the **no** form of this command.

debug auto-config {all| errors| events| parser}

no debug auto-config {all| errors| events| parser}

| Syntax Description | all    | Displays all autoconfiguration debug trace. |
|--------------------|--------|---------------------------------------------|
|                    | errors | Displays autoconfiguration errors.          |
|                    | events | Displays autoconfiguration events.          |
|                    | parser | Displays autoconfiguration parser.          |

**Command Default** Disabled

**Command Modes** Privileged EXEC

| <b>Command History</b> | Release   | Modification                                                   |
|------------------------|-----------|----------------------------------------------------------------|
|                        | 12.3(8)XY | This command was introduced on the Communication Media Module. |
|                        | 12.3(14)T | This command was integrated into Cisco IOS Release 12.3(14)T.  |
|                        | 12.4(3)   | This command was integrated into Cisco IOS Release 12.4(3).    |

#### **Examples**

I

The following example shows the **debugauto-config** command used to enable debugging for autoconfiguration applications and to display autoconfiguration events:

1

| Table 34: debug auto-config Field Descriptions |             |  |
|------------------------------------------------|-------------|--|
| Field                                          | Description |  |

| Field      | Description                                                                |  |
|------------|----------------------------------------------------------------------------|--|
| 0x628C8164 | Identifies the application handle, an auto-generated number for debugging. |  |
| 0x11       | Displays the state of the application. State values are as follows:        |  |
|            | 0x11Registered and enabled.                                                |  |
|            | 0x1Download application enabled.                                           |  |
|            | 0x10Download application registered.                                       |  |
|            |                                                                            |  |

#### **Related Commands**

| Command           | Description                                                                                                    |
|-------------------|----------------------------------------------------------------------------------------------------|
| auto-config       | Enables autoconfiguration or enters auto-config<br>application configuration mode for the SCCP<br>application. |
| debug sccp config | Enables SCCP event debugging.                                                                                  |
| show auto-config  | Displays the current status of autoconfiguration applications.                                                 |

#### Cisco IOS Debug Command Reference - Commands A through D

# debug auto-ip-ring

I

To display debugging information about a device in an auto-IP ring, use the **debug auto-ip-ring** command in privileged EXEC mode. To disable the debugging output, use the **no** form of this command.

debug auto-ip-ring {*ring-id* {errors | events} | errors | events}

no debug auto-ip-ring {*ring-id* {errors | events} | errors | events}

| Syntax Description                                                                        | ring-id                                                                                                    | Auto-IP ring identification number.                                                                      |
|-------------------------------------------------------------------------------------------|----------------------------------------------------------------------------------------------------|----------------------------------------------------------------------------------------------------|
|                                                                                           | errors                                                                                                    | Enables debugging output for auto-IP ring errors.                                                        |
|                                                                                           | events                                                                                                    | Enables debugging output for auto-IP ring events.                                                        |
|                                                                                           |                                                                                                    |                                                                                                    |
| Command Default                                                                           | Auto-IP ring debugging is disabled.                                                                                                    |                                                                                                    |
| Command Modes                                                                             | Privileged EXEC (#)                                                                                                    |                                                                                                    |
| Command History                                                                           | Release                                                                                                    | Modification                                                                                             |
|                                                                                           | Cisco IOS XE Release 3.10S                                                                                                    | This command was introduced.                                                                             |
|                                                                                           | 15.3(3)8                                                                                                    | This command was integrated into Cisco IOS Release15.3(3)S                                               |
| Usage Guidelines                                                                          | To display debugging output for errors the <b>debug auto-ip-ring</b> command witl                                                                     | or events on all the auto-IP-enabled node interfaces for a device, use hout the <i>ring-id</i> argument. |
|                                                                                           | To display debugging output for errors or events for a specific auto-IP ring, use the <b>debug auto-ip-r</b> command with the <i>ring-id</i> argument |                                                                                                    |
| <b>Examples</b> The following is sample output for the <b>debug auto-ip-ring</b> command: |                                                                                                    | debug auto-ip-ring command:                                                                              |
|                                                                                           | Device> <b>enable</b><br>Device# <b>debug auto-ip-ring 1 errors</b><br>Auto IP Ring errors debugging is on for the ring id : 1                        |                                                                                                    |
|                                                                                           |                                                                                                    |                                                                                                    |
|                                                                                           | *Jul 26 11:30:40.541: (Eth need admin intervention                                                                                                    | ernet0/0) priority (value:1) conflict detected,                                                          |
|                                                                                           |                                                                                                    |                                                                                                    |

1

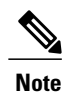

A conflict is detected in this example because the auto-IP TLV priority that is sent from the device and the priority that is received from the neighbor device is the same.

#### **Related Commands**

| Command           | Description                                                      |
|-------------------|------------------------------------------------------------------|
| auto-ip-ring      | Enables the auto-IP functionality on the interfaces of a device. |
| show auto-ip-ring | Displays auto-IP ring information.                               |

## debug autoupgrade

To display the debug output of the Cisco Auto-Upgrade Manager (AUM), use the **debug autoupgrade** command in privileged EXEC mode. To disable debug output, use the **no** form of this command.

debug autoupgrade

no debug autoupgrade

- **Syntax Description** This command has no arguments or keywords.
- **Command Default** The debug output is disabled.
- **Command Modes** Privileged EXEC (#)

| Command History | Release                   | Modification                                                |
|-----------------|---------------------------|-------------------------------------------------------------|
|                 | 12.4(15)T                 | This command was introduced.                                |
|                 | Cisco IOS XE Release 3.9S | This command was integrated into Cisco IOS XE Release 3.9S. |

# **Usage Guidelines** Use the **debug autoupgrade** command when you encounter a problem with AUM and provide the output to TAC. Run the **debug autoupgrade** command and then run AUM to view the debug messages.

#### **Examples** The following example shows how to enable the debugging of Cisco Auto-Upgrade Manager:

Device# debug autoupgrade Auto Upgrade Manager debugging ON Device# Device# upgrade automatic getversion tftp://10.1.0.1/username/aaa Image not found. Device# Jun 14 14:23:08.251 IST: AUM: Currently running software: flash:c3825-adventerprisek9-mz.CALVIN\_AUM\_EFT1 Jun 14 14:23:08.251 IST: AUM: Reload type:2 hour:0 min:0 Jun 14 14:23:08.251 IST: AUM: Disk management: 1 Jun 14 14:23:08.251 IST: AUM: Get image tftp://10.1.0.1/username/aaa from local server and upgrade: Jun 14 14:23:08.251 IST: AUM: Extracted image name: aaa Jun 14 14:23:08.39 IST: AUM: get image info: failed to open url Jun 14 14:23:08.39 IST: AUM: get image info: failed to open url Jun 14 14:23:08.39 IST: AUM: get image info: image size unknown

1

## **Related Commands**

| Command                      | Description                                                                              |
|------------------------------|------------------------------------------------------------------------------------------|
| upgrade automatic getversion | Downloads a Cisco software image directly from www.cisco.com or from a non-Cisco server. |

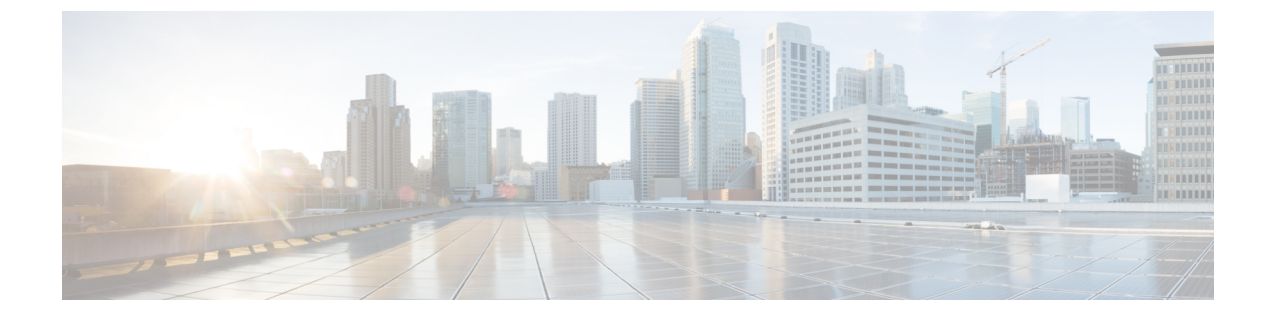

# debug backhaul-session-manager session through debug channel packets

• debug backhaul-session-manager session through debug channel packets, page 165

# debug backhaul-session-manager session through debug channel packets

I

# debug backhaul-session-manager session

To debug all the available sessions or a specified session, use the **debugbackhaul-session-managersession** command in privileged EXEC mode. To disable debugging output, use the **no**form of this command.

debug backhaul-session-manager session {state| xport} {all session-id}

no debug backhaul-session-manager session {state| xport} {all session-id}

| Syntax Description | state      | Shows information about state transitions. Possible states are as follows:                                                                                                    |
|--------------------|------------|----------------------------------------------------------------------------------------------------|
|                    |            | SESS_SET_IDLE: A session-set has been created.                                                                                                    |
|                    |            | SESS_SET_OOS: A session(s) has been added to session-group(s). No ACTIVE notification has been received from Virtual Switch Controller (VSC).                                          |
|                    |            | SESS_SET_ACTIVE_IS: An ACTIVE notification<br>has been received over one in-service session-group.<br>STANDBY notification has not been received on any<br>available session-group(s). |
|                    |            | SESS_SET_STNDBY_IS: A STANDBY notification<br>is received, but there is no in-service active<br>session-group available.                                                               |
|                    |            | SESS_SET_FULL_IS: A session-group in-service<br>that has ACTIVE notification and at least one<br>session-group in-service that has STANDBY<br>notification.                            |
|                    |            | SESS_SET_SWITCH_OVER: An ACTIVE<br>notification is received on session-group in-service,<br>which had received STANDBY notification.                                                   |
|                    | xport      | Provides traces for all packets (protocol data units (PDUs)), application PDUs, and also session-manager messages.                                                                     |
|                    | all        | All available sessions.                                                                                                    |
|                    | session-id | A specified session.                                                                                                    |

**Command Default** Debugging for backhaul-session-manager session is not enabled.

**Command Modes** Privileged EXEC

Roloaso

| nereuse     | Moundation                                                                                                    |
|-------------|----------------------------------------------------------------------------------------------------|
| 12.1(1)T    | This command was introduced.                                                                                                    |
| 12.2(2)T    | Support for this command was introduced on the Cisco 7200 series routers.                                                                                   |
| 12.2(4)T    | This command was implemented on the Cisco 2600 series, Cisco 3600 series, and Cisco MC3810.                                                                 |
| 12.2(2)XB   | This command was implemented on the Cisco AS5350 and Cisco AS5400.                                                                                          |
| 12.2(2)XB1  | This command was implemented on the Cisco AS5850 platform.                                                                                                  |
| 12.2(8)T    | This command was implemented on Cisco IAD2420 series integrated access devices (IADs). This command is not supported on the access servers in this release. |
| 12.2(11)T   | This command was implemented on Cisco AS5350, Cisco AS5400, and Cisco AS5850 platforms.                                                                     |
| 12.2(33)SRA | This command was integrated into Cisco IOS Release 12.2(33)SRA.                                                                                             |
|             |                                                                                                    |

Modification

#### **Examples**

**Command History** 

The following is output for the debugbackhaul-session-managersessionallcommand:

```
Router# debug backhaul-session-manager session all
Router# debug_bsm_command:DEBUG_BSM_SESSION_ALL
23:49:14:SESSION:XPORT:sig rcvd. session = 34, connid = 0x80BA12FC, sig = 5 (CONN-RESET)
23:49:14:SESSION:STATE: (34) old-state:OPEN WAIT, new-state:CLOSE
23:49:14:SESSION:STATE: (34) state:OPEN WAIT, use-state:OOS
23:49:14:SESSION:STATE: (34) old-state: OPEN WAIT, new-state: OPEN WAIT
23:49:14:SESSION:STATE: (34) state:OPEN WAIT, use-state:OOS
23:49:19:SESSION:XPORT:sig rcvd. session = 34, connid = 0x80BA12FC, sig = 5 (CONN-RESET)
23:49:19:SESSION:STATE: (34) old-state:OPEN WAIT, new-state:CLOSE
23:49:19:SESSION:STATE: (34) state:OPEN WAIT, use-state:OOS
23:49:19:SESSION:STATE: (34) old-state: OPEN WAIT, new-state: OPEN WAIT
23:49:19:SESSION:STATE: (34) state:OPEN WAIT, use-state:OOS
23:49:24:SESSION:XPORT:sig rcvd. session = 34, connid = 0x80BA12FC, sig = 5 (CONN-RESET)
23:49:24:SESSION:STATE:(34) old-state:OPEN WAIT, new-state:CLOSE
23:49:24:SESSION:STATE: (34) state:OPEN WAIT, use-state:OOS
23:49:24:SESSION:STATE:(34) old-state: OPEN_WAIT, new-state: OPEN_WAIT
23:49:24:SESSION:STATE:(34) state:OPEN_WAIT, use-state:OOS
23:49:29:SESSION:XPORT:sig rcvd. session = 34, connid = 0x80BA12FC, sig = 5 (CONN-RESET)
23:49:29:SESSION:STATE: (34) old-state:OPEN WAIT, new-state:CLOSE
23:49:29:SESSION:STATE:(34) state:OPEN_WAIT, use-state:OOS
23:49:29:SESSION:STATE:(34) old-state:OPEN WAIT, new-state:OPEN WAIT
23:49:29:SESSION:STATE:(34) state:OPEN WAIT, use-state:OOS
23:49:34:SESSION:XPORT:sig rcvd. session = 34, connid = 0x80BA12FC, sig = 5 (CONN-RESET)
23:49:34:SESSION:STATE: (34) old-state:OPEN WAIT, new-state:CLOSE
23:49:34:SESSION:STATE: (34) state:OPEN WAIT, use-state:OOS
23:49:34:SESSION:STATE:(34) old-state: OPEN WAIT, new-state: OPEN WAIT
23:49:34:SESSION:STATE:(34) state:OPEN_WAIT, use-state:OOS
23:49:34:SESSION:XPORT:sig rcvd. session = 33, connid = 0x80BA14EC, sig = 1 (CONN-FAILED)
23:49:34:SESSION:STATE: (33) old-state:OPEN, new-state:CLOSE WAIT
The following example displays output for the debugbackhaul-session-managersessionstateall command:
```

Router# debug backhaul-session-manager session state all

```
Router# debug_bsm_command:DEBUG_BSM_SESSION_STATE_ALL
23:50:54:SESSION:STATE:(34) old=state:OPEN_WAIT, new=state:CLOSE
23:50:54:SESSION:STATE:(34) state:OPEN_WAIT, use=state:OOS
23:50:54:SESSION:STATE:(34) old=state:OPEN_WAIT, new=state:OPEN_WAIT
23:50:54:SESSION:STATE:(34) state:OPEN_WAIT, use=state:OOS
The following example displays output for the debugbackhaul-session-managersessionxportall command:
```

```
Router# debug backhaul-session-manager session xport all Router#
debug_bsm_command:DEBUG_BSM_SESSION_XPORT
23:51:39:SESSION:XPORT:sig rcvd. session = 34, connid = 0x80BA12FC, sig = 5 (CONN-RESET)
23:51:42:SESSION:XPORT:sig rcvd. session = 33, connid = 0x80BA14EC, sig = 5 (CONN-RESET)
23:51:44:SESSION:XPORT:sig rcvd. session = 34, connid = 0x80BA12FC, sig = 5 (CONN-RESET)
```

# Related Comma

```
Caution
```

......

Use caution when enabling this debug command in a live system. It produces significant amounts of output, which could lead to a disruption of service.

| Command                            | Description                                                                                                    |
|------------------------------------|----------------------------------------------------------------------------------------------------|
| debug backhaul-session-manager set | Traces state changes and receives messages and<br>events for all available session-sets or a specified<br>session-set. |
# debug backhaul-session-manager set

To trace state changes and receive messages and events for all the available session sets or a specified session set, use the **debugbackhaul-session-managerset** command in privileged EXEC mode. To disable debugging output, use the **no**form of this command.

debug backhaul-session-manager set  $\{all | name \textit{ set-name}\}$ 

no debug backhaul-session-manager set {all| name set-name}

| Syntax Description | all           | All available session sets. |
|--------------------|---------------|-----------------------------|
|                    | name set-name | A specified session set.    |

**Command Default** Debugging for backhaul session sets is not enabled.

# Command Modes Privileged EXEC

| Command History | Release     | Modification                                                                                                    |  |  |
|-----------------|-------------|----------------------------------------------------------------------------------------------------|--|--|
|                 | 12.1(1)T    | This command was introduced.                                                                                                    |  |  |
|                 | 12.2(2)T    | Support for this command was introduced on the Cisco 7200 series routers.                                                                                   |  |  |
|                 | 12.2(4)T    | This command was implemented on the Cisco 2600 series, Cisco 3600 series, and Cisco MC3810.                                                                 |  |  |
|                 | 12.2(2)XB   | This command was implemented on the Cisco AS5350 and Cisco AS5400.                                                                                          |  |  |
|                 | 12.2(2)XB1  | This command was implemented on the Cisco AS5850 platform.                                                                                                  |  |  |
|                 | 12.2(8)T    | This command was implemented on Cisco IAD2420 series integrated access devices (IADs). This command is not supported on the access servers in this release. |  |  |
|                 | 12.2(11)T   | This command was implemented on Cisco AS5350, Cisco AS5400, and Cisco AS5850 platforms.                                                                     |  |  |
|                 | 12.2(33)SRA | This command was integrated into Cisco IOS Release 12.2(33)SRA.                                                                                             |  |  |

#### Examples

The following is output for the **debugbackhaul-session-managerset** command for all available session sets:

```
Router# debug backhaul-session-manager set all
Router# debug bsm command:DEBUG BSM SET ALL
 Function set_proc_event() is called
Session-Set : test-set
Old State :BSM SET OOS
New State
             :BSM SET OOS
   Active-Grp :NONE
   Session-Grp :g-11
   Old State :Group-None
New State :Group-None
Event rcvd :EVT_GRP_INS
BSM:Event BSM_SET_UP is sent to user
Session-Set :test-set
Old State :BSM_SET_OOS
New State :BSM_SET_ACTIVE_IS
   Active-Grp :g-11
   Session-Grp :g-11
   Old State :Group-None
   New State
                 :Group-Active
   Event rcvd :BSM ACTIVE TYPE
```

The following is output for the debugbackhaul-session-managersetnameset1command:

```
Router# debug backhaul-session-manager set name set1
Router# debug_bsm_command:DEBUG_BSM SET NAME
Router# Function set_proc_event() is called
Session-Set :test-set
Old State :BSM_SET_OOS
New State :BSM_SET_OOS
   Active-Grp :NONE
   Session-Grp :g-11
   Old State
               :Group-None
   New State
               :Group-None
   Event rcvd :EVT GRP INS
Router#BSM:Event BSM SET UP is sent to user
Session-Set :test-set
Old State :BSM_SET_OOS
New State :BSM_SET_ACTIVE_IS
   Active-Grp :g-11
   Session-Grp :g-11
   Old State :Group-None
   New State
                :Group-Active
   Event rcvd :BSM ACTIVE_TYPE
```

```
Related Commands
```

| Command                                | Description                                           |
|----------------------------------------|-------------------------------------------------------|
| debug backhaul-session-manager session | Debugs all available sessions or a specified session. |

# debug backup

To monitor the transitions of an interface going down then back up, use the **debugbackup**command in privileged EXEC mode. To disable debugging output, use the **no** form of this command.

debug backup

no debug backup

- **Syntax Description** This command has no arguments or keywords.
- **Command Default** No default behavior or values.
- **Command Modes** Privileged EXEC

| Command History | Release     | Modification                                                    |
|-----------------|-------------|-----------------------------------------------------------------|
|                 | 12.0        | This command was introduced.                                    |
|                 | 12.2(33)SRA | This command was integrated into Cisco IOS Release 12.2(33)SRA. |

# **Usage Guidelines** The **debugbackup**command is useful for monitoring dual X.25 interfaces configured as primary and backup in a Telco data communication network (DCN).

**Examples** The following example shows how to start the **debugbackup** command:

Router# debug backup

## **Related Commands**

I

| Command                 | Description                                                     |
|-------------------------|-----------------------------------------------------------------|
| backup active interface | Activates primary and backup lines on specific X.25 interfaces. |
| show backup             | Displays interface backup status.                               |

# debug bert

To display information on the bit error rate testing (BERT) feature, use the **debugbert** command in privileged EXEC mode. To disable debugging output, use the **no**form of this command.

debug bert no debug bert

**Syntax Description** This command has no arguments or keywords.

**Command Modes** Privileged EXEC

| Command History | Release     | Modification                                                    |
|-----------------|-------------|-----------------------------------------------------------------|
|                 | 12.0(2)XD   | This command was introduced.                                    |
|                 | 12.2(33)SRA | This command was integrated into Cisco IOS Release 12.2(33)SRA. |

**Usage Guidelines** The **debugbert** command output is used primarily by Cisco technical support representatives. The **debugbert** command displays debugging messages for specific areas of executed code.

**Examples** The following is output from the **debugbert** command:

Router# debug bert Bit Error Rate Testing debugging is on Router# no debug bert Bit Error Rate Testing debugging is off

## **Related Commands**

| Command         | Description                                                                  |
|-----------------|------------------------------------------------------------------------------|
| bert abort      | Aborts a bit error rate testing session.                                     |
| bert controller | Starts a bit error rate test for a particular port on a Cisco AS5300 router. |
| bert profile    | Sets up various bit error rate testing profiles.                             |

# debug bfd

To display debugging messages about Bidirectional Forwarding Detection (BFD), use the **debug bfd** command in privileged EXEC mode. To disable debugging output, use the **no** form of this command.

## Cisco IOS Release 12.2(18)SXE, 12.4(4)T, and 12.2(33)SRA

debug bfd {event| packet [ip-address| ipv6-address]}
no debug bfd {event| packet [ip-address| ipv6-address]}

## Cisco IOS Release 12.0(31)S

debug bfd {event| packet [ *ip-address* ]| ipc-error| ipc-event| oir-error| oir-event} no debug bfd {event| packet [ *ip-address* ]| ipc-error| ipc-event| oir-error| oir-event}

## **Syntax Description**

| event        | Displays debugging information about BFD state transitions.                                                                                  |
|--------------|----------------------------------------------------------------------------------------------------|
| packet       | Displays debugging information about BFD control packets.                                                                                    |
| ip-address   | (Optional) Displays debugging information about BFD only for the specified IP address.                                                       |
| ipv6-address | (Optional) Displays debugging information about BFD only for the specified IPv6 address.                                                     |
| ipc-error    | (Optional) Displays debugging information with<br>interprocess communication (IPC) errors on the Route<br>Processor (RP) and line card (LC). |
| ipc-event    | (Optional) Displays debugging information with IPC events on the RP and LC.                                                                  |
| oir-error    | (Optional) Displays debugging information with<br>online insertion and removal (OIR) errors on the RP<br>and LC.                             |
| oir-event    | (Optional) Displays debugging information with OIR events on the RP and LC.                                                                  |

**Command Modes** Privileged EXEC

I

#### Command History

| Release     | Modification                                                                          |
|-------------|---------------------------------------------------------------------------------------|
| 12.2(18)SXE | This command was introduced.                                                          |
| 12.0(31)S   | This command was integrated into Cisco IOS Release 12.0(31)S.                         |
| 12.4(4)T    | This command was integrated into Cisco IOS Release 12.4(4)T.                          |
| 12.2(33)SRA | This command was integrated into Cisco IOS Release 12.2(33)SRA.                       |
| 12.2(33)SRE | This command was modified. Support for IPv6 was added.                                |
| 15.1(2)T    | This command was modified. Support for IPv6 was added to Cisco IOS Release 15.1(2)T.  |
| 15.1(1)SG   | This command was integrated into Cisco IOS Release 15.1(1)SG.                         |
| 15.1(1)SY   | This command was modified. Support for IPv6 was added to Cisco IOS Release 15.1(1)SY. |

#### **Usage Guidelines**

Note

The debug bfd command can be used to troubleshoot the BFD feature.

Because BFD is designed to send and receive packets at a very high rate of speed, consider the potential effect on system resources before enabling this command, especially if there are a large number of BFD peers. The **debug bfd packet** command should be enabled only on a live network at the direction of Cisco Technical Assistance Center personnel.

#### Examples

The following example shows output from the **debug bfd packet** command. The IP address has been specified in order to limit the packet information to one interface:

```
Router# debug bfd packet 172.16.10.5
BFD packet debugging is on
*Jan 26 14:47:37.645: Tx*IP: dst 172.16.10.1, plen 24. BFD: diag 2, St/D/P/F (1/0/0/0),
mult 5, len 24, loc/rem discr 1 1, tx 1000000, rx 1000000 100000, timer 1000 ms, #103
*Jan 26 14:47:37.645: %OSPF-5-ADJCHG: Process 10, Nbr 172.16.10.12 on Ethernet1/4 from FULL
 to DOWN, Neighbor Down: BFD node down
*Jan 26 14:47:50.685: %OSPF-5-ADJCHG: Process 10, Nbr 172.16.10.12 on Ethernet1/4 from
LOADING to FULL, Loading Done
*Jan 26 14:48:00.905: Rx IP: src 172.16.10.1, plen 24. BFD: diag 0, St/D/P/F (1/0/0/0),
mult 4, len 24, loc/rem discr 2 1, tx 1000000, rx 1000000 100000, timer 4000 ms, #50
*Jan 26 14:48:00.905: Tx IP: dst 172.16.10.1, plen 24. BFD: diag 2, St/D/P/F (2/0/0/0),
mult 5, len 24, loc/rem discr 1 2, tx 1000000, rx 1000000 100000, timer 1000 ms, #131
*Jan 26 14:48:00.905: Rx IP: src 172.16.10.1, plen 24. BFD: diag 0, St/D/P/F (3/0/0/0),
mult 4, len 24, loc/rem discr 2 1, tx 1000000, rx 1000000 100000, timer 4000 ms, #51
*Jan 26 14:48:00.905: Tx IP: dst 172.16.10.1, plen 24. BFD: diag 0, St/D/P/F (3/0/0/0),
mult 5, len 24, loc/rem discr 1 2, tx 1000000, rx 1000000 100000, timer 1000 ms, #132
```

I

The following example shows output from the **debug bfd event** command when an interface between two BFD neighbor routers fails and then comes back online:

| Field                                                          | Description                                                                                                    |
|----------------------------------------------------------------|----------------------------------------------------------------------------------------------------|
| bfd_neighbor - action:DESTROY                                  | The BFD neighbor will tear down the BFD session.                                                                                                    |
| Session [172.16.10.1, 172.16.10.2, Fa0/1,1]                    | IP addresses of the BFD neighbors holding this session that is carried over FastEthernet interface 0/1.                                                                                                    |
| event DETECT TIMER EXPIRED                                     | The BFD neighbor has not received BFD control packets within the negotiated interval and the detect timer has expired.                                                                                                    |
| state UP -> FAILING                                            | The BFD event state is changing from Up to Failing.                                                                                                    |
| Session [172.16.10.1, 172.16.10.2, Fa0/1,1], event<br>RX IHY 0 | The BFD session between the neighbors indicated by<br>the IP addresses that is carried over FastEthernet<br>interface 0/1 is changing state from Failing to Down.<br>The I Hear You (IHY) bit value is shown as 0 to<br>indicate that the remote system is tearing down the<br>BFD session. |
| event RX IHY 0, state DOWN -> INIT                             | The BFD session is still considered down, and the<br>IHY bit value still is shown as 0, and the session state<br>changes from DOWN to INIT to indicate that the<br>BFD session is again initializing, as the interface<br>comes back up.                                                    |
| event RX IHY 1, state INIT -> UP                               | The BFD session has been reestablished, and the IHY<br>bit value changes to 1 to indicate that the session is<br>live. The BFD session state changes from INIT to<br>UP.                                                                                                    |

#### Table 35: debug bfd event Field Descriptions

The following example shows output from the **debug bfd packet** command when an interface between two BFD neighbor routers fails and then comes back online. The diagnostic code changes from 0 (No Diagnostic) to 1 (Control Detection Time Expired) because no BFD control packets could be sent (and therefore detected by the BFD peer) after the interface fails. When the interface comes back online, the diagnostic code changes back to 0 to signify that BFD packets can be sent and received by the BFD peers.

```
Router# debug bfd packet
```

```
23:03:25: Rx IP: src 172.16.10.2, plen 24. BFD: diag 0, H/D/P/F (0/0/0/0), mult 3, len 24,
loc/rem discr 5 1, tx 1000000, rx 100007
23:03:25: Tx IP: dst 172.16.10.2, plen 24. BFD: diag 1, H/D/P/F (0/0/0/0), mult 5, len 24,
loc/rem discr 1 5, tx 1000000, rx 1000008
23:03:25: Tx IP: dst 172.16.10.2, plen 24. BFD: diag 1, H/D/P/F (1/0/0/0), mult 5, len 24,
loc/rem discr 1 5, tx 1000000, rx 1000008
```

The table below describes the significant fields shown in the display.

#### Table 36: debug bfd packet Field Descriptions

| Field                  | Description                                                                                                    |
|------------------------|----------------------------------------------------------------------------------------------------|
| Rx IP: src 172.16.10.2 | The router has received this BFD packet from the BFD router with source address 172.16.10.2.                                     |
| plen 24                | Length of the BFD control packet, in bytes.                                                                                      |
| diag 0                 | A diagnostic code specifying the local system's reason<br>for the last transition of the session from Up to some<br>other state. |
|                        | State values are as follows:                                                                                                    |
|                        | • 0No Diagnostic                                                                                                    |
|                        | • 1Control Detection Time Expired                                                                                                |
|                        | • 2Echo Function Failed                                                                                                    |
|                        | • 3Neighbor Signaled Session Down                                                                                                |
|                        | • 4Forwarding Plane Reset                                                                                                    |
|                        | • 5Path Down                                                                                                    |
|                        | • 6Concentrated Path Down                                                                                                    |
|                        | • 7Administratively Down                                                                                                    |
|                        |                                                                                                    |

I

| Field             | Description                                                                                                    |
|-------------------|----------------------------------------------------------------------------------------------------|
| H/D/P/F (0/0/0)   | H bitHear You bit. This bit is set to 0 if the<br>transmitting system either is not receiving BFD<br>packets from the remote system or is tearing down<br>the BFD session. During normal operation the I Hear<br>You bit is set to 1.                                      |
|                   | D bitDemand Mode bit. If the Demand Mode bit<br>set, the transmitting system wants to operate in<br>demand mode. BFS has two modesasynchronous<br>and demand. The Cisco implementation of BFD<br>supports only asynchronous mode.                                          |
|                   | P bitPoll bit. If the Poll bit is set, the transmitting system is requesting verification of connectivity or of a parameter change.                                                                                                    |
|                   | F bitFinal bit. If the Final bit is set, the transmitting system is responding to a received BFC control packet that had a Poll (P) bit set.                                                                                                    |
| mult 3            | Detect time multiplier. The negotiated transmit<br>interval, multiplied by the detect time multiplier,<br>determines the detection time for the transmitting<br>system in BFD asynchronous mode.                                                                           |
|                   | The detect time multiplier is similar to the hello<br>multiplier in IS-IS, which is used to determine the<br>hold timer: (hellointerval) * (hellomultiplier) = hold<br>timer. If a hello packet is not received within the<br>hold-timer interval, a failure has occurred. |
|                   | Similarly, for BFD: (transmit interval) * (detect<br>multiplier) = detect timer. If a BFD control packet is<br>not received from the remote system within the<br>detect-timer interval, a failure has occurred.                                                            |
| len 24            | The BFD packet length.                                                                                                    |
| loc/rem discr 5 1 | The values for My Discriminator (local) and Your Discriminator (remote) BFD neighbors.                                                                                                    |
|                   | • My DiscriminatorUnique, nonzero<br>discriminator value generated by the<br>transmitting system, used to demultiplex<br>multiple BFD sessions between the same pair<br>of systems.                                                                                        |
|                   | • Your DiscriminatorThe discriminator received<br>from the corresponding remote system. This<br>field reflects the received value of My<br>Discriminator, or is zero if that value is<br>unknown.                                                                          |

I

| Field      | Description                        |
|------------|------------------------------------|
| tx 1000000 | Desired minimum transmit interval. |
| rx 100007  | Required minimum receive interval. |

# debug bgp ipv6 dampening

To display debugging messages for IPv6 Border Gateway Protocol (BGP) dampening, use the debug bgp ipv6 dampening command in privileged EXEC mode. To disable debugging messages for IPv6 BGP dampening, use the **no** form of this command.

debug bgp ipv6 {unicast| multicast} dampening [prefix-list prefix-list-name] no debug bgp ipv6 {unicast| multicast} dampening [prefix-list prefix-list-name]

**Syntax Description** 

I

| unicast                      | Specifies IPv6 unicast address prefixes.   |
|------------------------------|--------------------------------------------|
| multicast                    | Specifies IPv6 multicast address prefixes. |
| prefix-list prefix-list-name | (Optional) Name of an IPv6 prefix list.    |

**Command Default** Debugging for IPv6 BGP dampening packets is not enabled.

Command Modes Privileged EXEC

| Release                  | Modification                                                                                                    |
|--------------------------|----------------------------------------------------------------------------------------------------|
| 12.2(2)T                 | This command was introduced.                                                                                                    |
| 12.0(21)ST               | This command was integrated into Cisco IOS Release 12.0(21)ST.                                                                                                    |
| 12.0(22)S                | This command was integrated into Cisco IOS Release 12.0(22)S.                                                                                                    |
| 12.2(13)T                | The <b>prefix-list</b> keyword was added.                                                                                                    |
| 12.0(24)S                | The <b>prefix-list</b> keyword was added.                                                                                                    |
| 12.2(14)S                | This command was integrated into Cisco IOS Release 12.2(14)S.                                                                                                    |
| 12.2(28)SB               | This command was integrated into Cisco IOS Release 12.2(28)SB.                                                                                                    |
| 12.2(25)SG               | This command was integrated into Cisco IOS Release 12.2(25)SG.                                                                                                    |
| 12.2(33)SRA              | This command was integrated into Cisco IOS Release 12.2(33)SRA.                                                                                                    |
| 12.2(33)SXH              | This command was integrated into Cisco IOS Release 12.2(33)SXH.                                                                                                    |
| Cisco IOS XE Release 2.1 | This command was introduced on Cisco ASR 1000 Series Routers.                                                                                                    |
|                          | Release         12.2(2)T         12.0(21)ST         12.0(22)S         12.0(22)S         12.2(13)T         12.0(24)S         12.2(14)S         12.2(28)SB         12.2(25)SG         12.2(33)SRA         12.2(33)SXH         Cisco IOS XE Release 2.1 |

#### Usage Guidelines

The **debug bgp ipv6 dampening**command is similar to the **debug ip bgp dampening**command, except that it is IPv6-specific.

Use the **prefix-list** keyword and an argument to filter BGP IPv6 dampening debug information through an IPv6 prefix list.

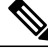

**Note** By default, the network server sends the output from debug commands and system error messages to the console. To redirect debugging output, use the **logging** command options within global configuration mode. Destinations are the console, virtual terminals, internal buffer, and UNIX hosts running a syslog server.

#### **Examples**

The following is sample output from the **debug bgp ipv6 dampening**command:

#### Router# debug bgp ipv6 dampening

00:13:28:BGP(1):charge penalty for 2000:0:0:1::/64 path 2 1 with halflife-time 15 reuse/suppress 750/2000 00:13:28:BGP(1):flapped 1 times since 00:00:00. New penalty is 1000 00:13:28:BGP(1):charge penalty for 2000:0:0:1:1::/80 path 2 1 with halflife-time 15 reuse/suppress 750/2000 00:13:28:BGP(1):flapped 1 times since 00:00:00. New penalty is 1000 00:13:28:BGP(1):charge penalty for 2000:0:0:5::/64 path 2 1 with halflife-time 15 reuse/suppress 750/2000 00:13:28:BGP(1):flapped 1 times since 00:00:00. New penalty is 1000 00:16:03:BGP(1):charge penalty for 2000:0:0:1::/64 path 2 1 with halflife-time 15 reuse/suppress 750/2000 00:16:03:BGP(1):flapped 2 times since 00:02:35. New penalty is 1892 00:18:28:BGP(1):suppress 2000:0:0:1:1:::/80 path 2 1 for 00:27:30 (penalty 2671) 00:18:28:halflife-time 15, reuse/suppress 750/2000 00:18:28:BGP(1):suppress 2000:0:0:1::/64 path 2 1 for 00:27:20 (penalty 2664) 00:18:28:halflife-time 15, reuse/suppress 750/2000

The following example shows output for the **debug bgp ipv6 dampening**command filtered through the prefix list named marketing:

```
Router# debug bgp ipv6 dampening prefix-list marketing
00:16:08:BGP(1):charge penalty for 2001:0DB8::/64 path 30 with halflife-time 15
reuse/suppress 750/2000
00:16:08:BGP(1):flapped 1 times since 00:00:00. New penalty is 10
The table below describes the fields shown in the display.
```

#### Table 37: debug bgp ipv6 dampening Field Descriptions

| Field   | Description                                                                                                    |
|---------|----------------------------------------------------------------------------------------------------|
| penalty | Numerical value of 1000 assigned to a route by a<br>router configured for route dampening in another<br>autonomous system each time a route flaps. Penalties<br>are cumulative. The penalty for the route is stored in<br>the BGP routing table until the penalty exceeds the<br>suppress limit. If the penalty exceeds the suppress<br>limit, the route state changes from history to damp. |

| Field                                               | Description                                                                                                    |
|-----------------------------------------------------|----------------------------------------------------------------------------------------------------|
| flapped                                             | Number of times a route is available, then unavailable, or vice versa.                                                                                                    |
| halflife-time                                       | Amount of time (in minutes) by which the penalty is<br>decreased after the route is assigned a penalty. The<br>halflife-time value is half of the half-life period<br>(which is 15 minutes by default). Penalty reduction<br>happens every 5 seconds.                                                                                                    |
| reuse                                               | The limit by which a route is unsuppressed. If the penalty for a flapping route decreases and falls below this reuse limit, the route is unsuppressed. That is, the route is added back to the BGP table and once again used for forwarding. The default reuse limit is 750. Routes are unsuppressed at 10-second increments. Every 10 seconds, the router determines which routes are now unsuppressed and advertises them to the world. |
| suppress                                            | Limit by which a route is suppressed. If the penalty exceeds this limit, the route is suppressed. The default value is 2000.                                                                                                    |
| maximum suppress limit (not shown in sample output) | Maximum amount of time (in minutes) a route is<br>suppressed. The default value is four times the<br>half-life period.                                                                                                    |
| damp state (not shown in sample output)             | State in which the route has flapped so often that the router will not advertise this route to BGP neighbors.                                                                                                    |

# **Related Commands**

I

| Command                | Description                                              |
|------------------------|----------------------------------------------------------|
| debug bgp ipv6 updates | Displays debugging messages for IPv6 BGP update packets. |

# debug bgp ipv6 updates

To display debugging messages for IPv6 Border Gateway Protocol (BGP) update packets, use the debug bgp ipv6 updates command in privileged EXEC mode. To disable debugging messages for IPv6 BGP update packets, use the **no** form of this command.

debug bgp ipv6 {unicast| multicast} updates [ *ipv6-address* ] [prefix-list *prefix-list-name*] [in| out] no debug bgp ipv6 {unicast| multicast} updates [ *ipv6-address* ] [prefix-list *prefix-list-name*] [in| out]

## **Syntax Description**

| unicast                      | Specifies IPv6 unicast address prefixes.                                                                                                   |
|------------------------------|----------------------------------------------------------------------------------------------------|
| multicast                    | Specifies IPv6 multicast address prefixes.                                                                                                 |
| ipv6-address                 | (Optional) The IPv6 address of a BGP neighbor.                                                                                             |
|                              | This argument must be in the form documented in RFC 2373 where the address is specified in hexadecimal using 16-bit values between colons. |
| prefix-list prefix-list-name | (Optional) Name of an IPv6 prefix list.                                                                                                    |
| in                           | (Optional) Indicates inbound updates.                                                                                                    |
| out                          | (Optional) Indicates outbound updates.                                                                                                    |

**Command Default** Debugging for IPv6 BGP update packets is not enabled.

# **Command Modes** Privileged EXEC

## **Command History**

| Release    | Modification                                                   |
|------------|----------------------------------------------------------------|
| 12.2(2)T   | This command was introduced.                                   |
| 12.0(21)ST | This command was integrated into Cisco IOS Release 12.0(21)ST. |
| 12.0(22)S  | This command was integrated into Cisco IOS Release 12.0(22)S.  |
| 12.2(13)T  | The <b>prefix-list</b> keyword was added.                      |
| 12.0(24)S  | The <b>prefix-list</b> keyword was added.                      |
| 12.2(14)S  | This command was integrated into Cisco IOS Release 12.2(14)S.  |
| 12.2(28)SB | This command was integrated into Cisco IOS Release 12.2(28)SB. |

| Release                  | Modification                                                    |
|--------------------------|-----------------------------------------------------------------|
| 12.2(25)SG               | This command was integrated into Cisco IOS Release 12.2(25)SG.  |
| 12.2(33)SRA              | This command was integrated into Cisco IOS Release 12.2(33)SRA. |
| 12.2(33)SXH              | This command was integrated into Cisco IOS Release 12.2(33)SXH. |
| Cisco IOS XE Release 2.1 | This command was introduced on Cisco ASR 1000 Series Routers.   |

#### **Usage Guidelines**

The **debug bgp ipv6 updates**command is similar to the **debug ip bgp updates**command, except that it is IPv6-specific.

Use the **prefix-list** keyword to filter BGP IPv6 updates debugging information through an IPv6 prefix list.

Note

By default, the network server sends the output from **debug** commands and system error messages to the console. To redirect debugging output, use the **logging** command options within global configuration mode. Destinations are the console, virtual terminals, internal buffer, and UNIX hosts running a syslog server. For complete information on **debug** commands and redirecting debugging output, refer to the Release 12.2 *Cisco IOS Debug Command Reference*.

#### Examples

The following is sample output from the **debug bgp ipv6 updates**command:

```
Router# debug bgp ipv6 updates
14:04:17:BGP(1):2000:0:0:2::2 computing updates, afi 1, neighbor version 0, table version
1. starting at ::
14:04:17:BGP(1):2000:0:0:2::2 update run completed, afi 1, ran for 0ms, neighbor version
0, start version 1, throttled to 1
14:04:19:BGP(1):sourced route for 2000:0:0:2::1/64 path #0 changed (weight 32768)
14:04:19:BGP(1):2000:0:0:2::1/64 route sourced locally
14:04:19:BGP(1):2000:0:0:2:1::/80 route sourced locally
14:04:19:BGP(1):2000:0:0:3::2/64 route sourced locally
14:04:19:BGP(1):2000:0:0:4::2/64 route sourced locally
14:04:22:BGP(1):2000:0:0:2::2 computing updates, afi 1, neighbor version 1, table version
6. starting at :
14:04:22:BGP(1):2000:0:0:2::2 send UPDATE (format) 2000:0:0:2::1/64, next 2000:0:0:2::1,
metric 0, path
14:04:22:BGP(1):2000:0:0:2::2 send UPDATE (format) 2000:0:0:2:1::/80, next 2000:0:0:2::1,
metric 0, path
14:04:22:BGP(1):2000:0:0:2::2 send UPDATE (prepend, chgflags:0x208) 2000:0:0:3::2/64, next
 2000:0:0:2::1, metric 0, path
14:04:22:BGP(1):2000:0:0:2::2 send UPDATE (prepend, chgflags:0x208) 2000:0:0:4::2/64, next
 2000:0:0:2::1, metric 0, path
The following is sample output from the debug bgp ipv6 updates command filtered through the prefix list
named sales:
```

```
Router# debug bgp ipv6 updates prefix-list sales
00:18:26:BGP(1):2000:8493:1::2 send UPDATE (prepend, chgflags:0x208) 7878:7878::/64, next
2001:0DB8::36C, metric 0, path
The table below describes the significant fields shown in the display.
```

1

| Field                                 | Description                                                                                                    |
|---------------------------------------|----------------------------------------------------------------------------------------------------|
| BGP(1):                               | BGP debugging for address family index (afi) 1.                                                                                                    |
| afi                                   | Address family index.                                                                                                    |
| neighbor version                      | Version of the BGP table on the neighbor from which the update was received.                                                                                                    |
| table version                         | Version of the BGP table on the router from which you entered the <b>debug bgp ipv6 updates</b> command.                                                                                                    |
| starting at                           | Starting at the network layer reachability information (NLRI). BGP sends routing update messages containing NLRI to describe a route and how to get there. In this context, an NLRI is a prefix. A BGP update message carries one or more NLRI prefixes and the attributes of a route for the NLRI prefixes; the route attributes include a BGP next hop gateway address, community values, and other information. |
| route sourced locally                 | Indicates that a route is sourced locally and that<br>updates are not sent for the route.                                                                                                    |
| send UPDATE (format)                  | Indicates that an update message for a reachable<br>network should be formatted. Addresses include<br>prefix and next hop.                                                                                                    |
| send UPDATE (prepend, chgflags:0x208) | Indicates that an update message about a path to a BGP peer should be written.                                                                                                    |

## Table 38: debug bgp ipv6 updates Field Descriptions

## **Related Commands**

| Command                  | Description                                                 |
|--------------------------|-------------------------------------------------------------|
| debug bgp ipv6 dampening | Displays debugging messages for IPv6 BGP dampening packets. |

# debug bgp l2vpn evpn updates

To display information related to the Boarder Gateway Protocol (BGP) update messages, use the **debug bgp l2vpn evpn updates** command in privileged EXEC mode. To disable the display of such debugging information, use the **no** form of this command.

debug bgp l2vpn evpn updates [ *ip-address* ] [{*access-list*| *expanded-access-list*} [in| out]| events| in| out] no debug bgp l2vpn evpn updates [ *ip-address* ] [{*access-list*| *expanded-access-list*} [in| out]| events| in| out]

## **Syntax Description**

| ip-address           | (Optional) BGP neighbor address in the format A.B.C.D.                                                                 |
|----------------------|----------------------------------------------------------------------------------------------------|
| access-list          | (Optional) Number of the access list used to filter debugging messages. The range is from 1 to 199.                    |
| expanded-access-list | (Optional) Number of the expanded access list used<br>to filter debugging messages. The range is from 1300<br>to 2699. |
| events               | (Optional) Specifies debugging messages for BGP update events.                                                         |
| in                   | Specifies debugging messages for inbound BGP update information.                                                       |
| out                  | Specifies debugging messages for outbound BGP update information.                                                      |

# **Command Modes** Privileged EXEC (#)

# Command History Release Modification Cisco IOS XE Release 3.11S This command was introduced. 15.4(1)S This command was integrated into Cisco IOS Release 15.4(1)S.

### **Examples**

The following example shows how to enable the **debug bgp l2vpn evpn updates** command:

Device> enable Device# debug bgp 12vpn evpn updates

٦

# **Related Commands**

| Command              | Description                                                                |
|----------------------|----------------------------------------------------------------------------|
| debug ip bgp updates | Displays information about the processing of BGP updates.                  |
| show bgp l2vpn evpn  | Displays L2VPN Ethernet VPN address family information from the BGP table. |

# debug bgp l2vpn vpls updates

To enable debugging of the L2VPN VPLS address family updates from the BGP table, use the **debug bgp l2vpn vpls updates** command in privileged EXEC mode. To disable the display of the messages, use the **no** form of this command.

debug bgp l2vpn vpls updates [access-list | expanded-access-list | bgp-neighbor-address | events | {in | out }]

nodebug bgp l2vpn vpls updates [access-list | expanded-access-list | bgp-neighbor-address | events | {in | out }]

| Syntax Description | access-list                                                                                                    | (Optional) Number of an access list<br>used to filter debugging messages.<br>The range is from 1 to 199.                 |  |
|--------------------|----------------------------------------------------------------------------------------------------|----------------------------------------------------------------------------------------------------|--|
|                    | expanded-access-list                                                                                                    | (Optional) Number of an expanded<br>access list used to filter debugging<br>messages. The range is from 1300<br>to 2699. |  |
|                    | bgp-neighbor-address                                                                                                    | (Optional) BGP neighbor address<br>in the format A.B.C.D.                                                                |  |
|                    | events                                                                                                    | (Optional) Specifies debugging messages for BGP update events.                                                           |  |
|                    | in                                                                                                    | Specifies debugging messages for inbound BGP update information.                                                         |  |
|                    | out                                                                                                    | Specifies debugging messages for outbound BGP update information.                                                        |  |
| Command Modes      | Privileged EXEC (#)                                                                                                    |                                                                                                    |  |
| Command History    | Release                                                                                                    | Modification                                                                                                    |  |
|                    | Cisco IOS XE Release 3.8S                                                                                                    | This command was introduced.                                                                                             |  |
|                    |                                                                                                    |                                                                                                    |  |
| Examples           | The following shows how to enable the debug bgp l2vpn vpls updates command:                                                        |                                                                                                    |  |
|                    | Device> <b>enable</b><br>Device# <b>debug bgp 12vpn vpls updates</b><br>BGP updates debugging is on for address family: L2VPN Vpls |                                                                                                    |  |

1

# **Related Commands**

| Command              | Description                                                        |
|----------------------|--------------------------------------------------------------------|
| debug ip bgp updates | Displays information about the processing of BGP updates.          |
| show bgp l2vpn vpls  | Displays L2VPN VPLS address family information from the BGP table. |

# debug bgp nsap

To enable the display of Border Gateway Protocol (BGP) debugging information specific to the network service access point (NSAP) address family, use the **debugbgpnsap** command in privileged EXEC mode. To disable debugging output, use the **no** form of this command. debug bgp nsap no debug bgp nsap **Syntax Description** This command has no arguments or keywords. **Command Default** Debugging of BGP NSAP address-family code is not enabled. **Command Modes** Privileged EXEC **Command History** Release Modification 12.2(8)T This command was introduced. 12.2(33)SRB This command was integrated into Cisco IOS Release 12.2(33)SRB. Cisco IOS XE 2.6 This command was integrated into Cisco IOS XE Release 2.6.

**Usage Guidelines** 

The **debugbgpnsap**command is similar to the **debugipbgp**command, except that it is specific to the NSAP address family.

Note

By default, the network server sends the output from **debug** commands and system error messages to the console. To redirect debug output, use the **logging** command options within global configuration mode. Destinations include the console, virtual terminals, internal buffer, and UNIX hosts running a syslog server.

**Examples** 

The following example shows output for the **debugbgpnsap**command. The BGP(4) identifies that BGP version 4 is operational.

Router# debug bgp nsap 00:46:46: BGP(4): removing CLNS route to 49.0101 00:46:46: BGP(4): removing CLNS route to 49.0303 00:46:46: BGP(4): removing CLNS route to 49.0404 00:46:46: BGP(4): 10.1.2.1 removing CLNS route 49.0101.1111.1111.1111.1111.00 to eBGP-neighbor 00:46:46: BGP(4): 10.2.4.4 removing CLNS route 49.0303.4444.4444.4444.4444.00 to eBGP-neighbor

1

00:46:59: BGP(4): Applying map to find origin for prefix 49.0202.2222 00:46:59: BGP(4): Applying map to find origin for prefix 49.0202.3333

## **Related Commands**

| Command                  | Description                                                   |
|--------------------------|---------------------------------------------------------------|
| debug bgp nsap dampening | Displays debug messages for BGP NSAP prefix dampening events. |
| debug bgp nsap updates   | Displays debug messages for BGP NSAP prefix update packets.   |

This command was integrated into Cisco IOS Release 12.2(33)SRB.

This command was integrated into Cisco IOS XE Release 2.6.

# debug bgp nsap dampening

To display debug messages for Border Gateway Protocol (BGP) network service access point (NSAP) prefix address dampening, use the **debugbgpnsapdampening** command in privileged EXEC mode. To disable debugging output, use the **no** form of this command.

debug bgp nsap dampening [filter-list access-list-number]

**no debug bgp nsap dampening** [**filter-list** *access-list-number*]

| Syntax Description     | filter-list access-list-number                          | (Optional) Displays debug messages for BGP NSAP<br>dampening events that match the access list. The<br>acceptable access list number range is from 1 to 199. |
|------------------------|---------------------------------------------------------|----------------------------------------------------------------------------------------------------|
| Command Default        | Debugging for BGP NSAP dampening events is not enabled. |                                                                                                    |
| Command Modes          | Privileged EXEC                                         |                                                                                                    |
| <b>Command History</b> | Release                                                 | Modification                                                                                                    |
|                        | 12.2(8)T                                                | This command was introduced.                                                                                                    |

**Usage Guidelines** The **debugbgpnsapdampening**command is similar to the **debugipbgpdampening**command, except that it is specific to the NSAP address family.

Note

12.2(33)SRB

Cisco IOS XE 2.6

By default, the network server sends the output from **debug** commands and system error messages to the console. To redirect debug output, use the **logging** command options within global configuration mode. Destinations include the console, virtual terminals, internal buffer, and UNIX hosts running a syslog server.

## **Examples**

The following example shows output for the debugbgpnsapdampeningcommand:

Router# **debug bgp nsap dampening** 16:21:34: BGP(4): Dampening route-map modified. Only one line of output is displayed unless the**bgpdampening** command is configured with a route map in NSAP address family configuration mode. The following example shows output for the **debugbgpnsapdampening** command when a route map is configured:

```
20:07:19: BGP(4): charge penalty for 49.0404 path 65202 65404 with halflife-time 15
reuse/suppress 750/2000
20:07:19: BGP(4): flapped 1 times since 00:00:00. New penalty is 1000
20:08:59: BGP(4): charge penalty for 49.0404 path 65202 65404 with halflife-time 15
reuse/suppress 750/2000
20:10:04: BGP(4): flapped 2 times since 00:01:39. New penalty is 1928
20:10:04: BGP(4): charge penalty for 49.0404 path 65202 65404 with halflife-time 15
reuse/suppress 750/2000
20:10:04: BGP(4): flapped 3 times since 00:02:44. New penalty is 2839
20:10:48: BGP(4): suppress 49.0404 path 65202 65404 for 00:28:10 (penalty 2752)
20:10:48: halflife-time 15, reuse/suppress 750/2000
The table below describes the significant fields shown in the display.
```

Table 39: debug bgp nsap dampening Field Descriptions

| Field                                               | Description                                                                                                    |
|-----------------------------------------------------|----------------------------------------------------------------------------------------------------|
| penalty                                             | Numerical value of 1000 assigned to a route by a<br>router configured for route dampening in another<br>autonomous system each time a route flaps. Penalties<br>are cumulative. The penalty for the route is stored in<br>the BGP routing table until the penalty exceeds the<br>suppress limit. If the penalty exceeds the suppress<br>limit, the route state changes from history to damp.                                                                                   |
| halflife-time                                       | Amount by which the penalty is decreased after the route is assigned a penalty. The half-life-time value is half of the half-life period (which is 15 minutes by default). Penalty reduction occurs every 5 seconds.                                                                                                    |
| flapped                                             | Number of times a route is available, then unavailable, or vice versa.                                                                                                    |
| reuse                                               | The limit by which a route is unsuppressed. If the<br>penalty for a flapping route decreases and falls below<br>this reuse limit, the route is unsuppressed. That is, the<br>route is added back to the BGP table and once again<br>used for forwarding. The default reuse limit is 750.<br>Unsuppressing of routes occurs at 10-second<br>increments. Every 10 seconds, the router learns which<br>routes are now unsuppressed and advertises them<br>throughout the network. |
| suppress                                            | Limit by which a route is suppressed. If the penalty exceeds this limit, the route is suppressed. The default value is 2000.                                                                                                    |
| maximum suppress limit (not shown in sample output) | Maximum amount of time a route is suppressed. The default value is four times the half-life period.                                                                                                    |

| Field                                   | Description                                                                                                   |
|-----------------------------------------|----------------------------------------------------------------------------------------------------|
| damp state (not shown in sample output) | State in which the route has flapped so often that the router will not advertise this route to BGP neighbors. |

## **Related Commands**

ſ

| Command                | Description                                         |
|------------------------|-----------------------------------------------------|
| debug bgp nsap         | Displays debug messages for BGP NSAP packets.       |
| debug bgp nsap updates | Displays debug messages for BGP NSAP update events. |

# debug bgp nsap updates

To display debug messages for Border Gateway Protocol (BGP) network service access point (NSAP) prefix address update packets, use the debugbgpnsapupdates command in privileged EXEC mode. To disable debugging output, use the **no** form of this command.

debug bgp nsap updates [ *ip-address* ] [in| out] [filter-set *clns-filter-set-name*] no debug bgp nsap updates [ *ip-address* ] [in| out] [filter-set clns-filter-set-name]

| Syntax Description | ip-address                      | (Optional) The IP address of a BGP neighbor.                              |
|--------------------|---------------------------------|---------------------------------------------------------------------------|
|                    | in                              | (Optional) Indicates inbound updates.                                     |
|                    | out                             | (Optional) Indicates outbound updates.                                    |
|                    | filter-set clns-filter-set-name | (Optional) Name of a Connectionless Network<br>Service (CLNS) filter set. |
|                    |                                 |                                                                           |

**Command Default** Debugging for BGP NSAP prefix update packets is not enabled.

**Command Modes** Privileged EXEC

| Command History | Release          | Modification                                                    |
|-----------------|------------------|-----------------------------------------------------------------|
|                 | 12.2(8)T         | This command was introduced.                                    |
|                 | 12.2(33)SRB      | This command was integrated into Cisco IOS Release 12.2(33)SRB. |
|                 | Cisco IOS XE 2.6 | This command was integrated into Cisco IOS XE Release 2.6.      |

**Usage Guidelines** The debugbgpnsapupdatescommand is similar to the debugipbgpupdatescommand, except that it is specific to the NSAP address family.

> Use the *ip-address* argument to display the BGP update debug messages for a specific BGP neighbor. Use the *clns-filter-set-name* argument to display the BGP update debug messages for a specific NSAP prefix.

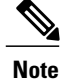

By default, the network server sends the output from **debug** commands and system error messages to the console. To redirect debug output, use the **logging** command options within global configuration mode. Destinations include the console, virtual terminals, internal buffer, and UNIX hosts running a syslog server.

### Examples

#### The following example shows output for the debugbgpnsapupdatescommand:

Router# debug bgp nsap updates
02:13:45: BGP(4): 10.0.3.4 send UPDATE (format) 49.0101, next 49.0303.3333.3333.3333.3333.00,
metric 0, path 65202 65101
02:13:45: BGP(4): 10.0.3.4 send UPDATE (format) 49.0202, next 49.0303.3333.3333.3333.3333.00,
metric 0, path 65202
02:13:45: BGP(4): 10.0.3.4 send UPDATE (format) 49.0303, next 49.0303.3333.3333.3333.3333.00,
metric 0, path
02:13:45: BGP(4): 10.0.2.2 send UPDATE (format) 49.0404, next 49.0303.3333.3333.3333.3333.00,
metric 0, path 65404

The table below describes the significant fields shown in the display.

#### Table 40: debug bgp nsap updates Field Descriptions

| Field                                        | Description                                                                                                    |
|----------------------------------------------|----------------------------------------------------------------------------------------------------|
| BGP(4):                                      | BGP debug for address family index (afi) 4.                                                                                     |
| route sourced locally (not shown in display) | Indicates that a route is sourced locally and that<br>updates are not sent for the route.                                       |
| send UPDATE (format)                         | Indicates that an update message for a reachable<br>network should be formatted. Addresses include<br>NSAP prefix and next hop. |
| rcv UPDATE (not shown in display)            | Indicates that an update message about a path to a<br>BGP peer has been received. Addresses include NSAP<br>prefix.             |

#### **Related Commands**

| Command                  | Description                                                   |
|--------------------------|---------------------------------------------------------------|
| debug bgp nsap           | Displays debug messages for BGP NSAP packets.                 |
| debug bgp nsap dampening | Displays debug messages for BGP NSAP prefix dampening events. |

# debug bgp vpnv6 unicast

To display Border Gateway Protocol (BGP) virtual private network (VPN) debugging output, use the **debug bgp vpnv6 unicast**command in privileged EXEC mode. To disable debugging output, use the **no** form of this command.

debug bgp vpnv6 unicast no debug bgp vpnv6

**Syntax Description** This command has no arguments or keywords.

**Command Modes** Privileged EXEC

Command HistoryReleaseModification12.2(33)SRBThis command was introduced.12.2(33)SBThis command was integrated into Cisco IOS Release 12.2(33)SB.12.2(33)SXIThis command was integrated into Cisco IOS Release 12.2(33)SXI.

## **Usage Guidelines**

Use the debug bgp vpnv6 unicast command to help troubleshoot the BGP VPN.

**Note** By default, the network server sends the output from debug commands and system error messages to the console. To redirect debugging output, use the logging command options within global configuration mode. Destinations are the console, virtual terminals, internal buffer, and UNIX hosts running a syslog server. For complete information on debug commands and redirecting debugging output, refer to the Cisco IOS Debug Command Reference, Release 12.4.

## **Examples** The following example enables BGP debugging output for IPv6 VPN instances:

Router# debug bgp vpnv6 unicast

# debug bri-interface

To display debugging information on ISDN BRI routing activity, use the **debugbri-interface** command in privileged EXEC mode. To disable debugging output, use the **no**form of this command.

debug bri-interface

no debug bri-interface

**Syntax Description** This command has no arguments or keywords.

Command Modes Privileged EXEC

**Usage Guidelines** The**debugbri-interface** command indicates whether the ISDN code is enabling and disabling the B channels when attempting an outgoing call. This command is available for the low-end router products that have a multi-BRI network interface module installed.

∕!∖ Caution

Because the **debugbri-interface**command generates a substantial amount of output, use it only when traffic on the IP network is low, so other activity on the system is not adversely affected.

#### Examples

The following is sample output from the **debugbri-interface** command:

```
Router# debug bri-interface
BRI: write sid: wrote 1B for subunit 0, slot 1.
BRI: write_sid: wrote 15 for subunit 0, slot 1.
BRI: write sid: wrote 17 for subunit 0, slot 1.
BRI: write sid: wrote 6 for subunit 0, slot 1.
BRI: write sid: wrote 8 for subunit 0, slot 1.
BRI: write sid: wrote 11 for subunit 0, slot 1.
BRI: write_sid: wrote 13 for subunit 0, slot 1.
BRI: write sid: wrote 29 for subunit 0, slot
                                              1.
BRI: write sid: wrote 1B for subunit 0, slot 1.
BRI: write_sid: wrote 15 for subunit 0, slot
                                             1.
BRI: write sid: wrote 17 for subunit 0, slot
                                              1.
BRI: write_sid: wrote 20 for subunit 0, slot 1.
BRI: Starting Power Up timer for unit = 0.
BRI: write sid: wrote 3 for subunit 0, slot 1.
BRI: Starting T3 timer after expiry of PUP timeout for unit = 0, current state is F4.
BRI: write sid: wrote FF for subunit 0, slot 1.
BRI: Activation for unit = 0, current state is F7.
BRI: enable channel B1
BRI: write sid: wrote 14 for subunit 0, slot 1.
%LINK-3-UPDOWN: Interface BRI0: B-Channel 1, changed state to up
%LINK-5-CHANGED: Interface BRI0: B-Channel 1, changed state to up.!!!
BRI: disable channel B1
BRI: write sid: wrote 15 for subunit 0, slot 1.
LINK-3-UP\overline{D}OWN: Interface BRIO: B-Channel 1, changed state to down
%LINK-5-CHANGED: Interface BRI0: B-Channel 1, changed state to down
%LINEPROTO-5-UPDOWN: Line protocol on Interface BRI0: B-Channel 1, changed state to down
```

The following line indicates that an internal command was written to the interface controller. The subunit identifies the first interface in the slot.

BRI: write\_sid: wrote 1B for subunit 0, slot 1. The following line indicates that the power-up timer was started for the named unit:

BRI: Starting Power Up timer for unit = 0. The following lines indicate that the channel or the protocol on the interface changed state:

```
%LINK-3-UPDOWN: Interface BRI0: B-Channel 1, changed state to up
%LINK-5-CHANGED: Interface BRI0: B-Channel 1, changed state to up.!!!
%LINEPROTO-5-UPDOWN: Line protocol on Interface BRI0: B-Channel 1, changed state to down
The following line indicates that the channel was disabled:
```

BRI: disable channel B1 Lines of output not described are for use by support staff only.

#### **Related Commands**

| Command          | Description                                                                                                    |
|------------------|----------------------------------------------------------------------------------------------------|
| debug isdn event | Displays ISDN events occurring on the user side (on the router) of the ISDN interface.                                                               |
| debug isdn q921  | Displays data link-layer (Layer 2) access procedures<br>that are taking place at the router on the D channel<br>(LSPD).                              |
| debug isdn q931  | Displays information about call setup and teardown<br>of ISDN network connections (Layer 3) between the<br>local router (user side) and the network. |

# debug bsc event

I

To display all events occurring in the Binary Synchronous Communications (Bisync) feature, use the **debugbscevent** command in privileged EXEC mode. To disable debugging output, use the **no**form of this command.

debug bsc event [ number ]

no debug bsc event [ number ]

| Syntax Description                                                  | number                                                                                                    | (Optional) Group number.                                                                                                    |  |  |
|---------------------------------------------------------------------|----------------------------------------------------------------------------------------------------|----------------------------------------------------------------------------------------------------|--|--|
| Syntax Description<br>Command Modes<br>Usage Guidelines<br>Examples | number         Privileged EXEC         This command traces all interfaces configured with a         The following is sample output from the debugbscever         Router# debug bsc event         BSC: Serial2       POLLEE-FSM inp:E_LineFai         BSC: Serial2       POLLEE-FSM inp:E_LineFai         BSC: Serial2       POLLEE-FSM inp:E_LineFai         BSC: Serial2       POLLEE-FSM inp:E_LineFai         0:04:32: BSC: Serial2 :SDI-rx: 9 bytes       BSC: Serial2 :SDI-rx: 5 bytes                                                                                                    | (Optional) Group number.<br>bscprotocol-group <i>number</i> command.<br>ent command:<br>l old_st:CU_Down new_st:TCU_EOFile<br>l old_st:CU_Down new_st:TCU_EOFile<br>l old_st:CU_Down new_st:TCU_EOFile<br>old_st:CU_Down new_st:TCU_EOFile                                                                                                    |  |  |
| Related Commands                                                    | BSC: Serial2       POLLEE-FSM inp:E_RxEnq constraints         BSC: Serial2       POLLEE-FSM inp:E_Timeout         BSC: Serial2       POLLEE-FSM inp:E_Timeout         %LINEPROTO-5-UPDOWN: Line protocol on Interface       Serial2, changed st         %LINK-3-UPDOWN: Interface Serial2, changed st       BSC: Serial2         SC: Serial2       POLLEE-FSM inp:E_Timeout         0:04:35: BSC: Serial2 :SDI-rx: 9 bytes         BSC: Serial2       POLLEE-FSM inp:E_RxEtx constraints         0:04:35: BSC: Serial2 :SDI-rx: 5 bytes         BSC: Serial2       POLLEE-FSM inp:E_RxEnq constraints         0:04:35: BSC: Serial2 :NDI-rx: 3 bytes         Command | al2       POLLEE-FSM inp:E_RxEnq old_st:CU_Down new_st:TCU_EOFile         al2       POLLEE-FSM inp:E_Timeout old_st:CU_Down new_st:TCU_InFile         al2       POLLEE-FSM inp:E_Timeout old_st:CU_Idle new_st:TCU_InFile         CO-5-UPDOWN: Line protocol on Interface Serial2, changed state to up         PDDUEE-FSM inp:E_Timeout old_st:CU_Idle new_st:TCU_InFile         BSC: Serial2 :SDI-rx: 9 bytes         al2       POLLEE-FSM inp:E_RxEtx old_st:CU_Idle new_st:TCU_InFile         BSC: Serial2 :SDI-rx: 5 bytes         al2       POLLEE-FSM inp:E_RxEnq old_st:CU_Idle new_st:TCU_InFile         BSC: Serial2 :SDI-rx: 3 bytes         al2       POLLEE-FSM inp:E_RxEnq old_st:CU_Idle new_st:TCU_InFile         BSC: Serial2 :SDI-rx: 3 bytes         al2       POLLEE-FSM inp:E_RxEnq old_st:CU_Idle new_st:TCU_InFile         BSC: Serial2 :NDI-rx: 3 bytes |  |  |

| Command            | Description                                               |
|--------------------|-----------------------------------------------------------|
| debug bsc packet   | Displays all frames traveling through the Bisync feature. |
| debug bstun events | Displays BSTUN connection events and status.              |

# debug bsc packet

To display all frames traveling through the Binary Synchronous Communications (Bisync) feature, use the **debugbscpacket**command in privileged EXEC mode. To disable debugging output, use the **no**form of this command.

debug bsc packet [group number] [buffer-size bytes]

**no debug bsc packet** [group *number*] [buffer-size *bytes*]

## Syntax Description

| group number      | (Optional) Group number.                                          |
|-------------------|-------------------------------------------------------------------|
| buffer-size bytes | (Optional) Number of bytes displayed per packet (defaults to 20). |

| Command Default | The default n | umber of bytes | displayed is 20 |
|-----------------|---------------|----------------|-----------------|
|-----------------|---------------|----------------|-----------------|

**Command Modes** Privileged EXEC

**Usage Guidelines** This command traces all interfaces configured with a **bscprotocol-group***number* command.

**Examples** 

The following is sample output from the **debugbscpacket** command:

Router# debug bsc packet

| 0:23:33: | BSC: | Serial2 | :NDI-rx | : | 27 bytes 401A400227F5C31140C11D60C8C5D3D3D51D4013 |
|----------|------|---------|---------|---|---------------------------------------------------|
| 0:23:33: | BSC: | Serial2 | :SDI-tx | : | 12 bytes 00323237FF3232606040402D                 |
| 0:23:33: | BSC: | Serial2 | :SDI-rx | : | 2 bytes 1070                                      |
| 0:23:33: | BSC: | Serial2 | :SDI-tx | : | 27 bytes 401A400227F5C31140C11D60C8C5D3D3D51D4013 |
| 0:23:33: | BSC: | Serial2 | :SDI-rx | : | 2 bytes 1061                                      |
| 0:23:33: | BSC: | Serial2 | :SDI-tx | : | 5 bytes 00323237FF                                |

#### **Related Commands**

| Command            | Description                                          |
|--------------------|------------------------------------------------------|
| debug bsc event    | Displays all events occurring in the Bisync feature. |
| debug bstun events | Displays BSTUN connection events and status.         |

| ы | 01 | nin | hackhau  | I_coccion_mana     | nor coccion  | through | dohu | a chonnol n     | ackote |
|---|----|-----|----------|--------------------|--------------|---------|------|-----------------|--------|
| u |    | յսս | Vackilau | 1-36331011-1110110 | uci acaaiuii | unuun   | ucuu | u tilalilitel v | αυκσιο |
|   |    |     |          |                    |              |         |      |                 |        |

# debug bstun events

To display BSTUN connection events and status, use the **debugbstunevents**command in privileged EXEC mode. To disable debugging output, use the **no**form of this command.

debug bstun events [ number ]

no debug bstun events [ number ]

| Syntax Description | number                                                                                                    |                                                                                                    | (Optional) Group number.                                                                                                   |
|--------------------|----------------------------------------------------------------------------------------------------|----------------------------------------------------------------------------------------------------|----------------------------------------------------------------------------------------------------|
| Command Modes      | Privileged EXEC                                                                                                    |                                                                                                    |                                                                                                    |
| Usage Guidelines   | When you enable the <b>debug</b> l overall status messages are d                                                                                                    | <b>bstunevents</b> command, m<br>lisplayed.                                                                                                    | essages showing connection establishment and other                                                                         |
|                    | You can use the <b>debugbstund</b><br>configured correctly and are<br>and you do not see any pack                                                                        | eventscommand to assist y communicating. For examets, you may want to enable                                                                                                    | you in determining whether the BSTUN peers are nple, if you enable the <b>debugbstunpacket</b> command le event debugging. |
| Note               | Also refer to the <b>debugbscpa</b><br>the only protocol working th<br>because they have been disc.                                                                      | acketanddebugbscevent contrough the BSTUN tunnel.<br>arded at the Bisync protoc                                                                                                    | ommands. Currently, these two commands support<br>Sometimes frames do not go through the tunnel<br>ol level.               |
| Examples           | The following is sample output<br>If the routers are configured                                                                                                    | ut from the <b>debugbstuneve</b><br>correctly, at least one rout                                                                                                    | entscommand of keepalive messages working correctly er will show reply messages.                                           |
| •                  | Router# <b>debug bstun even</b><br>BSTUN: Received Version<br>BSTUN: Received Version<br>BSTUN: Received Version                                                         | Reply opcode from (all<br>Request opcode from (a<br>Reply opcode from (all                                                                                                    | l[2])_172.16.12.2/1976 at 1360<br>all[2])_172.16.12.2/1976 at 1379<br>l[2])_172.16.12.2/1976 at 1390                       |
| <br>Note           | In a scenario where there is a because they are sent only w                                                                                                    | constantly loaded bidirection when the remote end has be                                                                                                    | onal traffic, you might not see keepalive messages<br>een silent for the keepalive period.                                 |
|                    | The following is sample outp<br>address has been specified for                                                                                                    | put from the <b>debugbstune</b><br>or the remote peer. These a                                                                                                    | ventsoutput of an event trace in which the wrong TCP are non-keepalive related messages.                                   |
|                    | Router# <b>debug bstun even</b><br>BSTUN: Change state for<br>BSTUN: Change state for<br>%BSTUN-6-OPENING: CONN:<br>BSTUN: tcpd sender in wr<br>BSTUN: tcpd sender in wr | <pre>peer (C1[1])172.16.12.<br/>peer (C1[1])172.16.12.<br/>opening peer (C1[1])17<br/>cong state, dropping pa<br/>cong state, dropping pa<br/>cong state, dropping pa<br/>cong state, dropping pa</pre> | .22/1976 (closed->opening)<br>.22/1976 (opening->open wait)<br>72.16.12.22/1976, 3<br>acket<br>acket<br>acket              |

٦

## **Related Commands**

| Command            | Description                                                               |
|--------------------|---------------------------------------------------------------------------|
| debug bsc event    | Displays all events occurring in the Bisync feature.                      |
| debug bsc packet   | Displays all frames traveling through the Bisync feature.                 |
| debug bstun packet | Displays packet information on packets traveling through the BSTUN links. |

# debug bstun packet

To display packet information on packets traveling through the BSTUN links, use the **debugbstunpacket** command in privileged EXEC mode. To disable debugging output, use the **no**form of this command.

debug bstun packet [group number] [buffer-size bytes]

no debug bstun packet [group number] [buffer-size bytes]

| Syntax Description | group number      | (Optional) BSTUN group number.                                    |  |
|--------------------|-------------------|-------------------------------------------------------------------|--|
|                    | buffer-size bytes | (Optional) Number of bytes displayed per packet (defaults to 20). |  |

**Command Default** The default number of bytes displayed is 20.

## **Command Modes** Privileged EXEC

I

**Examples** The following is sample output from the **debugbstunpacket** command:

| Related Commands | Command            | Description                                  |  |
|------------------|--------------------|----------------------------------------------|--|
|                  | debug bstun events | Displays BSTUN connection events and status. |  |

# debug bundle errors

To enable the display of information on bundle errors, use the **debugbundleerrors** command in privileged EXEC mode. To disable debugging output, use the **no**form of this command.

debug bundle errors

no debug bundle errors

- **Syntax Description** This command has no arguments or keywords.
- **Command Modes** Privileged EXEC

| Command History | Release     | Modification                                                    |
|-----------------|-------------|-----------------------------------------------------------------|
|                 | 12.0(3)T    | This command was introduced.                                    |
|                 | 12.2(33)SRA | This command was integrated into Cisco IOS Release 12.2(33)SRA. |

# **Usage Guidelines** Use this command to enable the display of error information for a bundle, such as reports of inconsistent mapping in the bundle.

## **Related Commands**

| Command             | Description                                                                         |
|---------------------|-------------------------------------------------------------------------------------|
| bump                | Configures the bumping rules for a VC class that can be assigned to a VC bundle.    |
| bundle              | Creates a bundle or modifies an existing bundle to enter bundle configuration mode. |
| debug bundle events | Enables display of bundle events when use occurs.                                   |
# debug bundle events

To enable display of bundle events when use occurs, use the **debugbundleevents** command in privileged EXEC mode. To disable the display, use the **no**form of this command.

debug bundle events

no debug bundle events

- **Syntax Description** This command has no arguments or keywords.
- **Command Modes** Privileged EXEC

| Command History | Release     | Modification                                                    |
|-----------------|-------------|-----------------------------------------------------------------|
|                 | 12.0(3)T    | This command was introduced.                                    |
|                 | 12.2(33)SRA | This command was integrated into Cisco IOS Release 12.2(33)SRA. |

**Usage Guidelines** Use this command to enable the display of bundle events, such as occurrences of VC bumping, when bundles were brought up, when they were taken down, and so forth.

**Related Commands** 

I

| Command            | Description                                          |  |  |
|--------------------|------------------------------------------------------|--|--|
| debug bstun packet | Enables the display of information on bundle errors. |  |  |

# debug call-home diagnostic-signature

To enable the debugging of call-home diagnostic signature flags on a device, use the **debug call-home diagnostic-signature** command in privileged EXEC mode. To disable debugging, use the **no** form of this command.

debug call-home diagnostic-signature {action | all | api | cli | download | event-registration | parsing} no debug call-home diagnostic-signature {action | all | api | cli | download | event-registration | parsing}

| Syntax Description | action             | Displays debugging information associated with the execution of any call-home diagnostic signature action defined in the diagnostic signature file.    |
|--------------------|--------------------|----------------------------------------------------------------------------------------------------|
|                    | all                | Displays debugging information about all flags associated with the call-home diagnostic signature.                                                     |
|                    | api                | Displays debugging information associated with call-home diagnostic signature internal operations or function calls.                                   |
|                    | cli                | Displays debugging information associated with the call-home diagnostic signature to run the CLI commands as part of the diagnostic signature actions. |
|                    | download           | Displays debugging information associated with the downloading of call-home diagnostic signature files from the HTTP/HTTPS servers.                    |
|                    | event-registration | Displays debugging information associated with the registration of call-home diagnostic signature events.                                              |
|                    | parsing            | Displays debugging information associated with the parsing of call-home diagnostic-signature files.                                                    |

## **Command Modes** Privileged EXEC (#)

# Command History Release Modification 15.3(2)T This command was introduced.

#### **Examples**

The following is sample output from the **debug call-home diagnostic-signature action** command:

Device# debug call-home diagnostic-signature action

```
Jan 29 10:42:22.698 CST: DS-ACT-TRACE: call_home_ds_eem_cmd_run[969],
cli cmd "show version", expect string "", max run time 20000
Jan 29 10:42:22.726 CST: DS-ACT-TRACE: call_home_ds_cb_rcmd_lkup[501], cmd "show version"
not exist
```

1

Jan 29 10:42:22.726 CST: DS-ACT-TRACE: call\_home\_ds\_cb\_rcmd\_add[518], cli show version Jan 29 10:42:22.726 CST: DS-ACT-TRACE: ds\_action\_element\_next\_get[918], CMD "show version" get the next cmd, done type:DONE\_NONE .

The following is sample output from the **debug call-home diagnostic-signature api** command:

#### Device# debug call-home diagnostic-signature api

Jan 29 10:41:24.902 CST: DS-API-TRACE: call\_home\_all\_lock[101], lock callhome and ds mutex Jan 29 10:41:24.902 CST: DS-API-TRACE: call\_home\_ds\_lock[42], lock call home ds semaphore Jan 29 10:41:24.902 CST: DS-API-TRACE: call\_home\_all\_unlock[109], unlock callhome and ds mutex Jan 29 10:41:24.902 CST: DS-API-TRACE: call\_home\_ds\_unlock[52], unlock call home ds semaphore .

The following is sample output from the **debug call-home diagnostic-signature cli** command:

#### Device# debug call-home diagnostic-signature cli

Jan 29 10:44:31.402 CST: DS-CLI-TRACE: call\_home\_ds\_eem\_cmd\_run[981], the first 100 chars of output cmd: show version Cisco IOS Software, C1861 Software (C1861-ADVENTERPRISEK9-M), Experimental Version 15. Jan 29 10:44:31.442 CST: DS-CLI-TRACE: call\_home\_ds\_eem\_cmd\_run[981], the first 100 chars of output cmd: show logging Syslog logging: enabled (0 messages dropped, 3 messages rate-limited, 0 flushes, 0 over .

#### The following is sample output from the **debug call-home diagnostic-signature download** command:

#### Device# debug call-home diagnostic-signature download

Jan 29 10:40:11.050 CST: DS-DNLD-TRACE: call\_home\_ds\_update\_thread\_create[239], Creating a download process Jan 29 10:40:11.054 CST: DS-DNLD-TRACE: ds\_download[119], url is "https://tools-stage.cisco.com/its/service/oddce/services/DDCEService", num\_of\_ds is 1 Jan 29 10:40:11.054 CST: DS-DNLD-TRACE: ds\_collect\_content\_prolog\_values[370], Collecting XML content prolog values Jan 29 10:40:11.054 CST: DS-DNLD-TRACE: ds\_collect\_content\_prolog\_values[489], System Name:CH1861-1 Jan 29 10:40:11.054 CST: DS-DNLD-TRACE: ds\_collect\_content\_prolog\_values[494], Unable to get SNMP contact string Jan 29 10:40:11.054 CST: DS-DNLD-TRACE: ds\_collect\_content\_epilog\_values[550], Collecting XML content epilog values Jan 29 10:40:11.054 CST: DS-DNLD-TRACE: ds\_collect\_request\_values[621], Collecting XML DS request values

·

#### The following is sample output from the **debug call-home diagnostic-signature event-registration** command:

Device# debug call-home diagnostic-signature event-registration

Jan 29 10:40:16.734 CST: DS-REG-TRACE: call\_home\_ds\_event\_register[658], register event for ds "6030" Jan 29 10:40:16.734 CST: DS-REG-TRACE: ds\_content\_event\_reg[515], ds "6030" Jan 29 10:40:16.734 CST: DS-REG-TRACE: ds\_event\_sig\_reg[304], ds "6030", index 0, event number 1 Jan 29 10:40:16.734 CST: DS-REG-TRACE: call\_home\_ds\_esid\_reg[323], ds "6030", index 0, T = 41, S = 3FCH Jan 29 10:40:16.738 CST: DS-REG-TRACE: ds\_event\_sig\_reg[343], ds "6030", register callback to action

The following is sample output from the **debug call-home diagnostic-signature parsing** command:

#### Device# debug call-home diagnostic-signature parsing

```
Jan 29 10:40:16.734 CST: DS-PARSE-TRACE: call_home_ds_signature_verify[387], signature
passed verification
Jan 29 10:40:16.734 CST: DS-REG-TRACE: call_home_ds_update_type_chk[3211], update DS: "6030",
update type NEW
Jan 29 10:40:16.734 CST: DS-REG-TRACE: call_home_ds_content_reparse[3108], reparse ds "6030"
Jan 29 10:40:16.734 CST: DS-PARSE-TRACE: ds_content_var_reparse[2915], reparse ds var in
6030
Jan 29 10:40:16.734 CST: DS-PARSE-TRACE: ds_sys_var_local_queue_init[2860], copy sys var
ds_signature_id
Jan 29 10:40:16.734 CST: DS-PARSE-TRACE: ds_sys_var_local_queue_init[2860], copy sys var
ds_hostname
.
```

| Command                                        | Description                                                                    |
|------------------------------------------------|--------------------------------------------------------------------------------|
| call-home diagnostic-signature                 | Downloads, installs, and uninstalls diagnostic signature files on a device.    |
| show call-home diagnostic-signature statistics | Displays statistics and attributes of a diagnostic signature file on a device. |

# debug call-mgmt

To display debugging information for call accounting, including modem and time slot usage, for active and recent calls, use the **debugcall-mgmt** command in privileged EXEC mode. To disable debugging output, use the **no** form of this command.

debug call-mgmt

no debug call-mgmt

- **Syntax Description** This command has no arguments or keywords.
- **Command Default** No default behavior or values
- **Command Modes** Privileged EXEC

| Command History | Release     | Modification                                                    |
|-----------------|-------------|-----------------------------------------------------------------|
|                 | 12.1        | This command was introduced.                                    |
|                 | 12.2(33)SRA | This command was integrated into Cisco IOS Release 12.2(33)SRA. |

## **Examples**

The following is sample output after the **debugcall-mgmt** command has been enabled:

```
Router# debug call-mgmt
Call Management debugging is on
Router#
Dec 26 13:57:27.710: msg to_calls_mgmt: msg type CPM_NEW_CALL_CSM_CONNECT received Dec 26 13:57:27.714: In actv_c_proc_message,
   access type CPM INSERT NEW CALL,
   call type CPM_ISDN_ANALOG:
     CSM completed connecting a new modem call
Dec 26 13:57:45.906: msg to calls mgmt: msg type CPM NEW CALL ISDN CONNECT received
Dec 26 13:57:45.906: In actv c proc message,
   access type CPM_INSERT_NEW_CALL,
   call type CPM ISDN ANALOG:
     Added a new ISDN analog call to the active-calls list
     CC-Slot#7, DSX1-Ctrlr#17, DS0-Timeslot#1
     Mdm-Slot#1, Mdm-Port#3, TTY#219
Dec 26 13:58:25.682: Call mgmt per minute statistics:
     active list length: 1
     history list length: 3
Dec 26 13:58:25.682:
                           0 timeslots active at slot 7, ctrlr 1
Dec 26 13:58:25.682:
                           O timeslots active at slot 7, ctrlr 2
Dec 26 13:58:25.682:
                           0 timeslots active at slot 7, ctrlr 3
Dec 26 13:58:25.682:
                           0 timeslots active at slot 7, ctrlr 4
```

1

| Dec                                                                                       | c 26                                                 | 13:58:25 | .682: | 0 | timeslots | active | at | slot | 7, | ctrlr | 5  |
|-------------------------------------------------------------------------------------------|------------------------------------------------------|----------|-------|---|-----------|--------|----|------|----|-------|----|
| Dec                                                                                       | c 26                                                 | 13:58:25 | .682: | 0 | timeslots | active | at | slot | 7, | ctrlr | 6  |
| Dec                                                                                       | c 26                                                 | 13:58:25 | .682: | 0 | timeslots | active | at | slot | 7, | ctrlr | 7  |
| Dec                                                                                       | c 26                                                 | 13:58:25 | .682: | 0 | timeslots | active | at | slot | 7, | ctrlr | 8  |
| Dec                                                                                       | c 26                                                 | 13:58:25 | .682: | 0 | timeslots | active | at | slot | 7, | ctrlr | 9  |
| Dec                                                                                       | c 26                                                 | 13:58:25 | .682: | 0 | timeslots | active | at | slot | 7, | ctrlr | 10 |
| Dec                                                                                       | c 26                                                 | 13:58:25 | .682: | 0 | timeslots | active | at | slot | 7, | ctrlr | 11 |
| Dec                                                                                       | c 26                                                 | 13:58:25 | .682: | 0 | timeslots | active | at | slot | 7, | ctrlr | 12 |
| Dec                                                                                       | c 26                                                 | 13:58:25 | .682: | 0 | timeslots | active | at | slot | 7, | ctrlr | 13 |
| Dec                                                                                       | c 26                                                 | 13:58:25 | .686: | 0 | timeslots | active | at | slot | 7, | ctrlr | 14 |
| Dec                                                                                       | c 26                                                 | 13:58:25 | .686: | 0 | timeslots | active | at | slot | 7, | ctrlr | 15 |
| Deo                                                                                       | c 26                                                 | 13:58:25 | .686: | 0 | timeslots | active | at | slot | 7, | ctrlr | 16 |
| Deo                                                                                       | c 26                                                 | 13:58:25 | .686: | 1 | timeslots | active | at | slot | 7, | ctrlr | 17 |
| Deo                                                                                       | c 26                                                 | 13:58:25 | .686: | 0 | timeslots | active | at | slot | 7, | ctrlr | 18 |
| Dec                                                                                       | c 26                                                 | 13:58:25 | .686: | 0 | timeslots | active | at | slot | 7, | ctrlr | 19 |
| Dec                                                                                       | c 26                                                 | 13:58:25 | .686: | 0 | timeslots | active | at | slot | 7, | ctrlr | 20 |
| Dec                                                                                       | c 26                                                 | 13:58:25 | .686: | 0 | timeslots | active | at | slot | 7, | ctrlr | 21 |
| Dec                                                                                       | c 26                                                 | 13:58:25 | .686: | 0 | timeslots | active | at | slot | 7, | ctrlr | 22 |
| Dec                                                                                       | c 26                                                 | 13:58:25 | .686: | 0 | timeslots | active | at | slot | 7, | ctrlr | 23 |
| Dec                                                                                       | c 26                                                 | 13:58:25 | .686: | 0 | timeslots | active | at | slot | 7, | ctrlr | 24 |
| Dec                                                                                       | c 26                                                 | 13:58:25 | .686: | 0 | timeslots | active | at | slot | 7, | ctrlr | 25 |
| Deo                                                                                       | c 26                                                 | 13:58:25 | .686: | 0 | timeslots | active | at | slot | 7, | ctrlr | 26 |
| Deo                                                                                       | c 26                                                 | 13:58:25 | .686: | 0 | timeslots | active | at | slot | 7, | ctrlr | 27 |
| Dec                                                                                       | c 26                                                 | 13:58:25 | .686: | 0 | timeslots | active | at | slot | 7, | ctrlr | 28 |
| Roi                                                                                       | Router# <b>clear int as1/03</b>                      |          |       |   |           |        |    |      |    |       |    |
| Dec 26 13:58:26.538: msg_to_calls_mgmt: msg type CPM_VOICE_CALL_REJ NO MOD AVAIL received |                                                      |          |       |   |           |        |    |      |    |       |    |
| Deo                                                                                       | Dec 26 13:58:26.538: In actv_c_proc_message,         |          |       |   |           |        |    |      |    |       |    |
|                                                                                           | access type CPM_REMOVE_DISC_CALL,                    |          |       |   |           |        |    |      |    |       |    |
|                                                                                           | call type CPM_ISDN_ANALOG:                           |          |       |   |           |        |    |      |    |       |    |
|                                                                                           | Removed a disconnected ISDN analog call              |          |       |   |           |        |    |      |    |       |    |
|                                                                                           | CC-Slot#7, DSX1-Ctrlr#17, DS0-Timeslot#1             |          |       |   |           |        |    |      |    |       |    |
| Deo                                                                                       | Dec 26 13:58:26.538: Mdm-Slot#1, Mdm-Port#3, TTY#219 |          |       |   |           |        |    |      |    |       |    |
| 001                                                                                       |                                                      |          |       |   |           |        |    |      |    |       |    |

The table below describes the significant fields shown in the display.

Table 41: debug call-mgmt Field Descriptions

| Field                                                                                                    | Description                                                                                                    |
|----------------------------------------------------------------------------------------------------|----------------------------------------------------------------------------------------------------|
| CPM_NEW_CALL_CSM_CONNECT                                                                                 | Indicates the arrival of a new call.                                                                                                    |
| access type CPM_INSERT_NEW_CALL, call type CPM_ISDN_ANALOG:                                              | Indicates that the new call is an analog ISDN B channel call (either a voice call or a call over an analog modem), rather than a digital (V.110) call.                                   |
| CC-Slot#7, DSX1-Ctrlr#17, DS0-Timeslot#1<br>Mdm-Slot#1, Mdm-Port#3, TTY#219                              | Indicates that the call is connected via the B channel<br>on Serial7/17:1 to the asynchronous modem resource<br>1/03 (interface async1/03, also known as line tty219).                   |
| Dec 26 13:58:25.682: Call mgmt per minute statistics:<br>active list length: 1<br>history list length: 3 | Displays periodic statistics that give the allocation<br>state of each DSX1 interface present in the system,<br>as well as the number of current (active) and recent<br>(history) calls. |
| Dec 26 13:58:26.538: msg_to_calls_mgmt: msg type<br>CPM_VOICE_CALL_REJ_NO_MOD_ AVAIL<br>received         | Indicates that the analog ISDN B channel call has been disassociated from a modem.                                                                                                    |

I

| Field                                                                                                    | Description                                                                                                    |
|----------------------------------------------------------------------------------------------------|----------------------------------------------------------------------------------------------------|
| access type CPM_REMOVE_DISC_CALL,<br>call type CPM_ISDN_ANALOG:<br>Removed a disconnected ISDN analog call | Indicates that the analog ISDN B channel call has been disconnected.                                                                                                    |
| CC-Slot#7, DSX1-Ctrlr#17, DS0-Timeslot#1<br>Dec 26 13:58:26.538: Mdm-Slot#1, Mdm-Port#3,<br>TTY#219        | Indicates that the call has been disconnected via the B channel on Serial7/17:1 to the asynchronous modem resource 1/03 (interface async1/03, also known as line tty219). |

# debug call fallback detail

To display details of the call fallback, use the **debugcallfallbackdetail** command in privileged EXEC mode. To disable debugging output, use the **no** form of this command.

debug call fallback detail

no debug call fallback detail

- **Syntax Description** This command has no arguments or keywords.
- Command Default Disabled
- **Command Modes** Privileged EXEC

| Command History | Release    | Modification                                                           |
|-----------------|------------|------------------------------------------------------------------------|
|                 | 12.1(3)T   | This command was introduced.                                           |
|                 | 12.2(2)XB1 | This command was implemented on the Cisco AS5850 platform.             |
|                 | 12.2(4)T   | This command was implemented on the Cisco 7200 series routers.         |
|                 | 12.2(4)T3  | This command was implemented on the Cisco 7500 series routers routers. |
|                 | 12.2(11)T  | This command was integrated into Cisco IOS Release 12.2(11)T.          |

# **Usage Guidelines** Every time a call request is received, the **debugcallfallbackdetail** command displays in the command-line interface (CLI) cache lookup and call acceptance/rejection information. Use this command to monitor call requests as they enter the call fallback subsystem.

If you have a large amount of calls in your router, enabling this command can cause delays in your routing functions as the debug statistics are constantly compiled and sent to your terminal. Also, debug messages on your terminal may make for difficult CLI configuring.

**Examples** The following example depicts a call coming in to 10.1.1.4 with codec g729r8. Because there is no cache entry for this destination, a probe is sent and values are inserted into the cache. A lookup is performed again, entry is found, and a fallback decision is made to admit the call.

```
Router# debug call fallback detail
When cache is empty:
debug call fallback detail:
2d19h:fb_lookup_cache:10.1.1.4, codec:g729r8
2d19h:fb_lookup_cache:No entry found.
2d19h:fb_check:no entry exists, enqueueing probe info... 10.1.1.4, codec:g729r8
2d19h:fb_main:Got FB_APP_INQ event
```

2d19h:fb\_main:Dequeued prob info: 10.1.1.4, codec:g729r8
2d19h:fb\_lookup\_cache:l0.1.1.4, codec:g729r8
2d19h:fb\_lookup\_cache:No entry found.
2d19h:fb\_cache\_insert:insert:l0.1.1.4, codec:g729r8
2d19h:fb\_cache\_insert:returning entry:10.1.1.4, codec:g729r8
2d19h:fb\_initiate\_probe:Creating probe... 10.1.1.4, codec:g729r8
2d19h:fb\_lookup\_cache:l0.1.1.4, codec:g729r8
2d19h:fb\_lookup\_cache:l0.1.1.4, codec:g729r8
2d19h:fb\_lookup\_cache:Found entry.
2d19h:fb\_check:returned FB\_CHECK\_TRUE, 10.1.1.4, codec:g729r8
2d19h:fb\_main:calling callback function with:TRUE
The following example depicts a call coming in to 10.1.1.4 with codec g729r8. A lookup is performed, entry
is found, and a fallback decision is made to admit the call.

Router# debug call fallback detail
When cache is full:
2d19h:fb\_lookup\_cache:10.1.1.4, codec:g729r8
2d19h:fb\_lookup\_cache:Found entry.
2d19h:fb\_check:returned FB\_CHECK\_TRUE, 10.1.1.4, codec:g729r8
2d19h:fb\_main:calling callback function with:TRUE

# debug call fallback probe

To display details of the call fallback probes, use the **debugcallfallbackprobe** command in privileged EXEC mode. To disable debugging output, use the **no** form of this command.

debug call fallback probe

no debug call fallback probe

- **Syntax Description** This command has no arguments or keywords.
- Command Default Disabled
- **Command Modes** Privileged EXEC

| Command History | Release    | Modification                                                                               |
|-----------------|------------|--------------------------------------------------------------------------------------------|
|                 | 12.1(3)T   | This command was introduced.                                                               |
|                 | 12.2(2)XA  | The <b>callfallback</b> and <b>callfallbackreject-cause-code</b> commands were introduced. |
|                 | 12.2(2)XB1 | This command was implemented on the Cisco AS5850 platform.                                 |
|                 | 12.2(4)T   | This command was implemented on the Cisco 7200 series routers.                             |
|                 | 12.2(4)T3  | This command was implemented on the Cisco 7500 series routers.                             |

**Usage Guidelines** Every time a probe is received, the **debugcallfallbackprobe** command displays in the command-line interface (CLI) network traffic information collected by the probe. Use this command to monitor the network traffic information the probes carry as they enter the call fallback subsystem and log cache entries.

If you have frequent return of probes to your router, enabling this command can cause delays in your routing functions as the debug statistics are constantly compiled and sent to your terminal. Also, debug messages on your terminal may make for difficult CLI configuring.

**Examples** The following example depicts a call coming in to 10.1.1.4 and codec type g729r8. Because there is no cache entry for this IP address, a g729r8 probe is initiated. The probe consists of 20 packet returns with an average delay of 43 milliseconds. The "jitter out" is jitter from source to destination router and "jitter in" is jitter from destination to source router. The delay, loss, and Calculated Planning Impairment Factor (ICPIF) values following g113\_calc\_icpif are the instantaneous values, whereas those values following "New smoothed values" are the values after applying the smoothing with weight 65.

Router# debug call fallback probe

I

2d19h:fb initiate probe:Probe payload is 32

2d19h:fb main:NumOfRTT=20, RTTSum=120, loss=0, delay=43, jitter in=0, jitter out=0-> 10.1.1.4, codec:g729r8

2d19h:g113\_calc\_icpif(delay (w/codec delay)=43, loss=0, expect\_factor=10) Icpif=0

2d19h:fb\_main:Probe timer expired, 10.1.1.4, codec:g729r8 2d19h:fb\_main:NumOfRTT=20, RTTSum=120, loss=0, delay=43, jitter in=0, jitter out=0-> 10.1.1.4, codec:g729r8

2d19h:g113\_calc\_icpif(delay (w/codec delay)=43, loss=0, expect\_factor=10) Icpif=0 2d19h:fb\_main:New smoothed values:inst\_weight=65, ICPIF=0, Delay=43, Loss=0 -> 10.1.1.4, codec:g729r8

# debug call filter detail

To display details of the debug trace inside the generic call filter module (GCFM), use the debug call filter detail command in privileged EXEC mode. To disable debugging output, use the **no** form of this command.

debug call filter detail

no debug call filter detail

- **Syntax Description** This command has no arguments or keywords.
- **Command Default** No default behavior or values
- **Command Modes** Privileged EXEC

| Command History | Release  | Modification                 |  |  |
|-----------------|----------|------------------------------|--|--|
|                 | 12.3(4)T | This command was introduced. |  |  |

```
Examples
```

The following sample output from the **debugcallfilterdetail** command shows the detailed activity of the GCFM, which is the internal module that controls the debug filtering.

Router# debug call filter detail 5d18h: gcfm\_call\_get\_hash\_address: hashtable index = 345 5d18h: gcfm\_call\_search\_hash:no found 5d18h: gcfm\_init\_call\_record: 5d18h: gcfm\_init\_percall\_matchlist: 5d18h: === list 1: service state=2, callp's: 0 5d18h: gcfm\_call\_get\_hash\_address: hashtable index = 345 5d18h: gcfm\_call\_enlist: count before this enlist 0 on 624D6000 5d18h: gcfm\_call\_enlist: tail is empty guid=C2E4C789-214A-11D4-804C-000A8A389BA8 5d18h: gcfm\_call\_get\_hash\_address: hashtable index = 345 5d18h: gcfm\_call\_search\_hash: search requested guid=C2E4C789-214A-11D4-804C-000A8A389BA8 vs the entry guid=C2E4C789-214A-11D4-804C-000A8A389BA8 5d18h: gcfm\_call\_search\_hash: found 5d18h: gcfm update percall condlist context: 5d18h: gcfm update percall condlist context: check cond = 2 5d18h: gcfm\_copy\_match\_cond: 5d18h: gcfm update cond through matchlist: 5d18h: gcfm\_check\_percond\_with\_matchlist: check match-list 1 5d18h: gcfm matchlist percond check: 5d18h: gcfm\_matchlist\_percond\_check: check cond=2 5d18h: gcfm\_matchlist\_percond\_check: compare 42300 to configured 42300 5d18h: gcfm\_check\_cond\_tel\_number: 5d18h: gcfm check cond tel number: matched 5d18h: gcfm matchlist percond check: checked result is 1 5d18h: gcfm is bitfield identical: 5d18h: gcfm\_update cond\_through matchlist: service=1, percallmatchlist tag=1,current status = 1, service filter=0 5d18h: gcfm percall notify condition: not linked call record The table below describes the significant fields shown in the display.

1

## Table 42: debug call filter detail Field Descriptions

| Field                                                                               | Description                                             |
|-------------------------------------------------------------------------------------|---------------------------------------------------------|
| 5d18h: gcfm_init_percall_matchlist:                                                 | Shows that the filtering has been initiated.            |
| 5d18h: gcfm_call_enlist: tail is empty<br>guid=C2E4C789-214A-11D4-804C-000A8A389BA8 | Shows the global unique identifier (GUID) for the call. |
| 5d18h: gcfm_check_percond_with_matchlist:<br>check match-list 1                     | Shows which match list is being checked.                |
| 5d18h: gcfm_matchlist_percond_check: checked result is 1                            | Shows that the call matched conditions in match list 1. |

## **Related Commands**

ſ

| Command                     | Description                                       |
|-----------------------------|---------------------------------------------------|
| debug call filter inout     | Displays the debug trace inside the GCFM.         |
| debug condition match-list  | Runs a filtered debug on a voice call.            |
| show call filter components | Displays the components used for filtering calls. |

# debug call filter inout

To display the debug trace inside the generic call filter module (GCFM), use the debug call filter inout command in privileged EXEC mode. To disable debugging output, use the **no** form of this command.

debug call filter inout

no debug call filter inout

- **Syntax Description** This command has no arguments or keywords.
- **Command Default** No default behavior or values
- **Command Modes** Privileged EXEC

| <b>Command History</b> | Release  | Modification                 |
|------------------------|----------|------------------------------|
|                        | 12.3(4)T | This command was introduced. |

## **Examples**

The following sample output from the **debugcallfilterinout** command shows the incoming and outgoing activity of the GCFM, which is the internal module that controls the debug filtering.

| Router# <b>debug call filter inout</b>                                           |
|----------------------------------------------------------------------------------|
| 5d18h: gcfm_generate_guid:                                                       |
| component ISDN gets guid                                                         |
| 5d18h: gcfm_percall_register:                                                    |
| component ISDN                                                                   |
| 5d18h: gcfm percall register: component ISDN return selected=0                   |
| 5d18h: gcfm percall notify condition:                                            |
| component ISDN for sync=1                                                        |
| 5d18h: gcfm percall notify condition: component ISDN successfully selected = 0   |
| 5d18h: gcfm check percall status:                                                |
| component TGRM                                                                   |
| 5d18h: gcfm check percall status: component TGRM return selected=0               |
| 5d18h: gcfm check percall status: component TGRM                                 |
| 5d18h: gcfm check percall status: component TGRM return selected=0               |
| 5d18h: gcfm_percall_register:                                                    |
| component VTSP                                                                   |
| 5d18h: gcfm percall register: component VTSP for return selected value 0         |
| 5d18h: gcfm percall notify condition: component VTSP for sync=1                  |
| 5d18h: gcfm percall notify condition: component VTSP successfully selected = 0   |
| 5d18h: gcfm_percall_register: component CCAPI                                    |
| 5d18h: gcfm percall register: component CCAPI for return selected value 0        |
| 5d18h: gcfm check percall status: component NUMBER-TRANSLATION                   |
| 5d18h: gcfm_check_percall_status: component NUMBER-TRANSLATION return selected=0 |
| 5d18h: gcfm percall register: component VOICE-IVR-V2                             |
| 5d18h: gcfm percall register: component VOICE-IVR-V2 for return selected value 0 |
| 5d18h: gcfm check percall status: component NUMBER-TRANSLATION                   |
| 5d18h: gcfm check percall status: component NUMBER-TRANSLATION                   |
| 5d18h: gcfm_check_percall_status: component DIAL-PEER                            |
| 5d18h: gcfm check percall status: component DIAL-PEER return selected=0          |
| 5d18h: gcfm check percall status: component NUMBER-TRANSLATION                   |
| 5d18h: gcfm_check_percall_status: component DIAL-PEER                            |

1

```
5d18h: gcfm check percall status: component DIAL-PEER return selected=0
5d18h: gcfm check percall status: component NUMBER-TRANSLATION
5d18h: gcfm_check_percall_status: component DIAL-PEER
5d18h: gcfm_check_percall_status: component DIAL-PEER
                                                                        return selected=0
5d18h: gcfm_check_percall_status: component NUMBER-TRANSLATION 5d18h: gcfm_check_percall_status: component DIAL-PEER
5d18h: gcfm check percall status: component DIAL-PEER
                                                                       return selected=0
5d18h: gcfm_check_percall_status: component NUMBER-TRANSLATION 5d18h: gcfm_check_percall_status: component DIAL-PEER
5d18h: gcfm_check_percall_status: component DIAL-PEER
                                                                        return selected=0
5d18h: gcfm_check_percall_status: component DIAL-PEER
5d18h: gcfm_check_percall_status: component NUMBER-TRANSLATION
5d18h: gcfm_percall_register: component CCAPI
5d18h: gcfm_percall_register: component CCAPI for return selected value 0
5d18h: gcfm_percall_register: component VOICE-IVR-V2
5d18h: gcfm percall register: component VOICE-IVR-V2 for return selected value 0
5d18h: gcfm percall notify condition: component VOICE-IVR-V2 for sync=1
5d18h: gcfm_percall_notify_condition: component VOICE-Router#IVR-V2 successfully selected = 1
5d18h: gcfm_percall_register: component H323
5d18h: gcfm percall register: component H323 for return selected value 1
5d18h: gcfm check percall status: component NUMBER-TRANSLATION
5d18h: gcfm_check_percall_status: component NUMBER-TRANSLATION 5d18h: gcfm_check_percall_status: component NUMBER-TRANSLATION
                                                                                    return selected=1
5d18h: gcfm_check_percall_status: component NUMBER-TRANSLATION
                                                                                    return selected=1
5d18h: gcfm_check_percall_status: component NUMBER-TRANSLATION 5d18h: gcfm_check_percall_status: component NUMBER-TRANSLATION
                                                                                    return selected=1
5d18h: gcfm_check_percall_status: component NUMBER-TRANSLATION
5d18h: gcfm_check_percall_status: component NUMBER-TRANSLATION return selected=1
5d18h: gcfm_clear_condition:
 component VOICE-IVR-V2
5d18h: gcfm clear condition: component VOICE-IVR-V2 successfully
5d18h: gcfm_check_percall_status: component NUMBER-TRANSLATION
5d18h: gcfm_check_percall_status: component NUMBER-TRANSLATION
                                                                                    return selected=0
5d18h: gcfm percall deregister:
component CCAPI
5d18h: gcfm_percall_deregister: component CCAPI successfully
5d18h: gcfm percall deregister: component H323
5d18h: gcfm_percall_deregister: component H323 successfully
5d18h: gcfm_percall_deregister: component ISDN
5d18h: gcfm_percall_deregister: component ISDN successfully 5d18h: gcfm_percall_deregister: component VOICE-IVR-V2
5d18h: gcfm_percall_deregister: component VOICE-IVR-V2 successfully
5d18h: gcfm_check_percall_status: component NUMBER-TRANSLATION
5d18h: gcfm_check_percall_status: component NUMBER-TRANSLATION return selected=0
5d18h: gcfm_percall_deregister: component CCAPI
5d18h: gcfm_percall_deregister: component CCAPI successfully
5d18h: gcfm percall deregister: component VTSP
5d18h: gcfm_percall_deregister: component VTSP successfully
5d18h: gcfm_percall_deregister: component VOICE-IVR-V2
5d18h: gcfm_terminate_track_guid:
 component VOICE-IVR-V2 terminate, success
5d18h: gcfm percall deregister: component VOICE-IVR-V2 successfully
The table below describes the significant fields shown in the display.
```

Table 43: debug call filter inout Field Descriptions

| Field                          | Description                                              |
|--------------------------------|----------------------------------------------------------|
| gcfm_generate_guid:            | Shows that a GUID has been generated.                    |
| gcfm_percall_register:         | Shows components that have been registered for the call. |
| gcfm_percall_notify_condition: | Shows that a component has been notified of the call.    |
| gcfm_check_percall_status:     | Shows the status of a component of the call.             |

I

1

| Field                      | Description                                           |
|----------------------------|-------------------------------------------------------|
| gcfm_percall_register:     | Shows that a component has been registered.           |
| gcfm_clear_condition:      | Shows that a condition is cleared for a component.    |
| gcfm_percall_deregister:   | Shows that a component has been deregistered.         |
| gcfm_terminate_track_guid: | Shows that the router is no longer tracking the GUID. |

| Command                     | Description                                              |
|-----------------------------|----------------------------------------------------------|
| debug call filter detail    | Displays the details of the debug trace inside the GCFM. |
| debug condition match-list  | Runs a filtered debug on a voice call.                   |
| show call filter components | Displays the components used for filtering calls.        |

# debug call rsvp-sync events

To display events that occur during Resource Reservation Protocol (RSVP) setup, use the **debugcallrsvp-syncevents** command in privileged EXEC mode. To disable debugging output, use the **no** form of this command.

debug call rsvp-sync events

no debug call rsvp-sync events

- **Syntax Description** This command has no arguments or keywords.
- **Command Default** No default behavior or values
- Command Modes Privileged EXEC

| Command History | Release     | Modification                                                    |
|-----------------|-------------|-----------------------------------------------------------------|
|                 | 12.1(3)XI1  | This command was introduced.                                    |
|                 | 12.1(5)T    | This command was integrated into Cisco IOS Release 12.1(5)T.    |
|                 | 12.2(2)XB1  | This command was implemented on the Cisco AS5850.               |
|                 | 12.2(11)T   | Support for the command was implemented in Cisco AS5850 images. |
|                 | 12.2(33)SRA | This command was integrated into Cisco IOS Release 12.2(33)SRA. |

**Usage Guidelines** It is highly recommended that you log the output from the **debugcallrsvp-syncevents** command to a buffer, rather than sending the output to the console; otherwise, the size of the output could severely impact the performance of the gateway.

**Examples** 

The following example shows a portion of sample output for a call initiating RSVP when using the **debugcallrsvp-syncevents** command:

00:03:25: Parameters: localip: 10.19.101.117 :localport: 16660 00:03:25: Parameters: remoteip: 10.19.101.116 :remoteport: 17568 00:03:25: QoS Primitive Event for Call id 0x1 : QoS Listen 00:03:25: Lookup to be done on hashkey 0x1 in hash table 0x61FC2498 00:03:25: Hashed entry 0x1 in call table 0x61FC2498 00:03:25: Parameters: localip: 10.19.101.117 00:03:25: Parameters: localip: 10.19.101.117 00:03:25: goSpcb : 0x61FC34D8 00:03:25: Response Status : 0 Starting timer for call with CallId 0x1 for 10000 secs 00:03:25: Handling QoS Primitive QoS Listen

00:03:25: Establishing RSVP RESV state : rsvp request reservation() 00:03:25: For streams from 10.19.101.116:17568 to 10.19.101.117:16660 00:03:25: RSVP Confirmation required 00:03:25: QoS Primitive Event for Call id 0x1 : QoS Resv 00:03:25: Lookup to be done on hashkey 0x1 in hash table 0x61FC2498 00:03:25: Hashed entry 0x1 in call table 0x61FC2498 00:03:25: Initiating RVSP PATH messages to be Sent : reg invoke rsvp advertise sender() 00:03:25: Advertizing for streams to 10.19.101.116:17568 from 10.19.101.117:16660 00:03:25: RESV notification event received is : 2 00:03:25: Received RESVCONFIRM 00:03:25: RESV CONFIRM message received from 10.19.101.116 for RESV setup from 10.19.101.117 00:03:25: RESV event received is : 0 00:03:25: RESV message received from 10.19.101.116:17568 for streams from 10.19.101.117:16660 00:03:25: RESERVATIONS ESTABLISHED : Callid: 1 Stop timer and notify Session Protocol of Success (ie. if notification requested) 00:03:25: Invoking spQoSresvCallback with Success

| Command                         | Description                                                                       |
|---------------------------------|-----------------------------------------------------------------------------------|
| call rsvp-sync                  | Enables synchronization between RSVP and the H.323 voice signaling protocol.      |
| call rsvp-sync resv-timer       | Sets the timer for RSVP reservation setup.                                        |
| debug call rsvp-sync func-trace | Displays messages about the software functions called<br>by RSVP synchronization. |
| show call rsvp-sync conf        | Displays the RSVP synchronization configuration.                                  |
| show call rsvp-sync stats       | Displays statistics for calls that attempted RSVP reservation.                    |

# debug call rsvp-sync func-trace

To display messages about software functions called by Resource Reservation Protocol (RSVP), use the **debugcallrsvp-syncfunc-trace** command in privileged EXEC mode. To disable debugging output, use the **no** form of this command.

debug call rsvp-sync func-trace

no debug call rsvp-sync func-trace

- **Syntax Description** This command has no arguments or keywords.
- **Command Default** No default behavior or values
- Command Modes Privileged EXEC

| Command History | Release     | Modification                                                    |
|-----------------|-------------|-----------------------------------------------------------------|
|                 | 12.1(3)XI1  | This command was introduced.                                    |
|                 | 12.1(5)T    | This command was integrated into Cisco IOS Release 12.1(5)T.    |
|                 | 12.2(2)XB1  | This command was implemented on the Cisco AS5850.               |
|                 | 12.2(33)SRA | This command was integrated into Cisco IOS Release 12.2(33)SRA. |

**Usage Guidelines** It is highly recommended that you log the output from the **debugcallrsvp-syncfunc-trace** command to a buffer, rather than sending the output to the console; otherwise, the size of the output could severely impact the performance of the gateway.

Examples

The following example shows a portion of sample output for a call initiating RSVP when using the **debugcallrsvp-syncfunc-trace** command in conjunction with the **debugcallrsvp-syncevents** command:

00:03:41: Entering Function QoS\_Listen 00:03:41: Parameters:localip:10.10.101.116 :localport:17568 00:03:41: remoteip:10.10.101.117 :remoteport:0 00:03:41: Entering Function qos\_dequeue\_event 00:03:41: Entering Function process\_queue\_event 00:03:41: Entering Function get\_pcb 00:03:41: Entering Function hash\_tbl\_lookup 00:03:41: Entering Function hash\_tbl\_lookup 00:03:41: Entering Function hash\_func 00:03:41: Entering Function hash\_func 00:03:41: Entering Function hash\_func 00:03:41:Entering Function qos\_dequeue\_pcb 00:03:41: Entering Function qos\_initialize pcb

```
00:03:41: Parameters:localip:10.10.101.116
00:03:41: remoteip:10.10.101.117
00:03:41: QoSpcb :0x61FAFD18
00:03:41: Response Status :0
00:03:41: Entering Function hash_tbl_insert_entry
00:03:41: Entering Function hash_func
00:03:41: Entering Function qos_dequeue_hash_port_entry
00:03:41: Entering Function qos_port_tbl_insert_entry
00:03:41: Entering Function hash_func
00:03:41: Entering Function hash_func
00:03:41: Entering Function hash_func
00:03:41: Doing RSVP Listen :rsvp_add_ip_listen_api()
```

| Command                     | Description                                                                  |
|-----------------------------|------------------------------------------------------------------------------|
| call rsvp-sync              | Enables synchronization between RSVP and the H.323 voice signaling protocol. |
| call rsvp-sync resv-timer   | Sets the timer for RSVP reservation setup.                                   |
| debug call rsvp-sync events | Displays the events that occur during RSVP synchronization.                  |
| show call rsvp-sync conf    | Displays the RSVP synchronization configuration.                             |
| show call rsvp-sync stats   | Displays statistics for calls that attempted RSVP reservation.               |

# debug call threshold

To see details of the trigger actions, use the **debugcallthreshold** command in privileged EXEC mode. To disable debugging output, use the **no** form of this command.

debug call threshold module

no debug call threshold

| <b>Svntax</b> | Desc | cription |
|---------------|------|----------|
|               |      |          |

| ax Description | module | The <i>module</i> argument can be one of the following: |
|----------------|--------|---------------------------------------------------------|
|                |        | • core Traces the resource information.                 |
|                |        | • detail Traces for detail information.                 |
|                |        |                                                         |

Command Default Disabled

## **Command Modes** Privileged EXEC

**Command History Modification** Release 12.2(2)XA This command was introduced. 12.2(4)T The command was integrated into Cisco IOS Release 12.2(4)T. Support for the Cisco AS5300, Cisco AS5350, and Cisco AS5400 is not included in this release. 12.2(2)XB1 This command was implemented on the Cisco AS5850 platform. 12.2(8)T This command was integrated into Cisco IOS Release 12.2(8)T and implemented on Cisco 7200 series routers. 12.2(11)T Support for this command was implemented on Cisco AS5850, Cisco AS5800, Cisco AS5300, Cisco AS5350, and Cisco AS5400 series images.

## **Examples**

The following is sample output from the **debug call threshold core** command: Router# **debug call threshold core** RSCCAC Core info debugging is on The following is sample output from the **debugcallthresholddetail** command:

Router# **debug call threshold detail** All RSCCAC info debugging is on

# debug call treatment action

To debug the call treatment actions, use the **debugcalltreatmentaction** command in privileged EXEC mode. To disable debugging output, use the **no** form of this command.

debug call treatment action

no debug call treatment action

- **Syntax Description** This command has no arguments or keywords.
- Command Default Disabled
- **Command Modes** Privileged EXEC

| Command History | Release    | Modification                                                                                                    |
|-----------------|------------|----------------------------------------------------------------------------------------------------|
|                 | 12.2(2)XA  | This command was introduced.                                                                                                    |
|                 | 12.2(4)T   | The command was integrated into Cisco IOS Release 12.2(4)T.                                                                         |
|                 | 12.2(2)XB1 | This command was implemented on the Cisco AS5850 platform.                                                                          |
|                 | 12.2(8)T   | This command was integrated into Cisco IOS Release 12.2(8)T and implemented on Cisco 7200 series routers.                           |
|                 | 12.2(11)T  | Support for this command was implemented on Cisco AS5850, Cisco AS5800, Cisco AS5300, Cisco AS5350, and Cisco AS5400 series images. |

**Examples** 

Debug actions are performed on calls by call treatment. The following sample output shows that call treatment is turned on:

1

Router# **debug call treatment action** Call treatment action debugging is on

# debug callback

To display callback events when the router is using a modem and a chat script to call back on a terminal line, use the **debugcallback** command in privileged EXEC mode. To disable debugging output, use the **no**form of this command.

debug callback

no debug callback

**Syntax Description** This command has no arguments or keywords.

**Command Modes** Privileged EXEC

**Usage Guidelines** This command is useful for debugging chat scripts on PPP and AppleTalk Remote Access Protocol (ARAP) lines that use callback mechanisms. The output provided by the **debugcallback** command shows you how the call is progressing when used with the **debugppp** or **debugarap** commands.

**Examples** The following is sample output from the **debugcallback** command:

Router# debug callback

```
TTY7 Callback process initiated, user: exec_test dialstring 123456
TTY7 Callback forced wait = 4 seconds
TTY7 Exec Callback Successful - await exec/autoselect pickup
TTY7: Callback in effect
```

| Related Commands | Command         | Description                                                                            |
|------------------|-----------------|----------------------------------------------------------------------------------------|
|                  | debug cable env | Displays ARAP events.                                                                  |
|                  | debug ppp       | Displays information on traffic and exchanges in an internetwork implementing the PPP. |

1

# debug capf-server

To collect debug information about the CAPF server, use the **debugcapf-server** command in privileged EXEC mode. To disable collection of debug information, use the **no** form of this command.

debug capf-server {all| error| events| messages}

no debug capf-server

| Syntax Description     | all                                                                                                    | Collect all CAPF information available.                                                                                                    |
|------------------------|----------------------------------------------------------------------------------------------------|----------------------------------------------------------------------------------------------------|
|                        | error                                                                                                    | Collect only information about CAPF errors.                                                                                                    |
|                        | events                                                                                                    | Collect only information about CAPF status events.                                                                                                    |
|                        | messages                                                                                                    | Collect only CAPF system messages.                                                                                                    |
|                        |                                                                                                    |                                                                                                    |
| Command Default        | Collection of CAPF debug info                                                                                                    | mation is disabled.                                                                                                    |
| Command Modes          | Privileged EXEC                                                                                                    |                                                                                                    |
|                        |                                                                                                    |                                                                                                    |
| <b>Command History</b> | Cisco IOS Release                                                                                                    | Modification                                                                                                    |
|                        | 12.4(4)XC                                                                                                    | This command was introduced.                                                                                                    |
|                        | 12.4(9)T                                                                                                    | This command was integrated into Cisco IOS Release 12.4(9)T.                                                                                                    |
| Usage Guidelines       | This command is used with Cise                                                                                                    | co Unified CallManager Express phone authentication.                                                                                                    |
| Examples               | The following example shows d                                                                                                    | ebug messages for the CAPF server.                                                                                                    |
|                        | Router# debug capf-server a<br>001891: .Jul 21 18:17:07.01<br>IP:10.10.10.194 So<br>cket:3 DeviceType:Phone has<br>001892: .Jul 21 18:17:20.49<br>001893: .Jul 21 18:17:20.49<br>001894: .Jul 21 18:17:20.49<br>001895: .Jul 21 18:17:21.49<br>001895: .Jul 21 18:17:22.55<br>001896: .Jul 21 18:17:22.55<br>001897: .Jul 21 18:17:22.55<br>001898: .Jul 21 18:17:22.55<br>001898: .Jul 21 18:17:22.55<br>001899: .Jul 21 18:17:22.77<br>0019001: .Jul 21 18:17:22.77 | <pre>11<br/>.4: %IPPHONE-6-UNREGISTER_NORMAL: ephone-1:SEP000E325C9A43<br/>s unregistered normally.<br/>b5: New Connection from phone, socket 1<br/>b5: Created New Handshake Process<br/>99: SSL Handshake Error -6983<br/>99: SSL Handshake Error -6983<br/>99: SSL Handshake Error -6983<br/>55: SSL Handshake Successful<br/>55: ephone_capf_send_auth_req:<br/>55: ephone_capf_ssl_write: 12 bytes<br/>11: ephone_capf_handle_phone_msg: msgtype 2<br/>11: ephone_capf_process_auth_res msgt: SEP000E325C9A43_AuthMode 2</pre> |

001902: .Jul 21 18:17:22.711: ephone capf send delete cert req msg: SEP000E325C9A43 001903: .Jul 21 18:17:22.711: ephone capf ssl write: 8 bytes 001904: .Jul 21 18:17:23.891: ephone\_capf\_ssl\_read: Read 12 bytes 001905: .Jul 21 18:17:23.891: ephone\_capf\_handle\_phone\_msg: msgtype 14 001906: .Jul 21 18:17:23.891: certificate delete successful for SEP000E325C9A43 001907: .Jul 21 18:17:24.695: ephone capf release session: SEP000E325C9A43 001908: .Jul 21 18:17:24.695: ephone capf send end session msg: SEP000E325C9A43 001909: .Jul 21 18:17:24.695: ephone\_capf\_ssl\_write: 12 bytes 001910: .Jul 21 18:17:25.095: %IPPHONE-6-REG\_ALARM: 22: Name=SEP000E325C9A43 Load=7.2(2.0) Last=Rese t-Reset 001911: .Jul 21 18:17:25.099: %IPPHONE-6-REGISTER: ephone-1:SEP000E325C9A43 IP:10.10.10.194 Socket:2 De viceType:Phone has registered. 001912: .Jul 21 18:18:05.171: %IPPHONE-6-UNREGISTER\_NORMAL: ephone-1:SEP000E325C9A43 IP:1.1.1.127 So cket:2 DeviceType:Phone has unregistered normally. 001913: .Jul 21 18:18:18.288: New Connection from phone, socket 1 001914: .Jul 21 18:18:18.288: Created New Handshake Process 001915: .Jul 21 18:18:18.292: SSL Handshake Error -6983 001916: .Jul 21 18:18:19.292: SSL Handshake Error -6983 001917: .Jul 21 18:18:20.348: SSL Handshake Successful 001918: .Jul 21 18:18:20.348: ephone\_capf\_send\_auth\_req: 001919: .Jul 21 18:18:20.348: ephone\_capf\_ssl\_write: 12 bytes^Z 001920: .Jul 21 18:18:20.492: ephone\_capf\_ssl\_read: Read 35 bytes 001921: .Jul 21 18:18:20.492: ephone\_capf\_handle\_phone\_msg: msgtype 2 001922: .Jul 21 18:18:20.492: ephone\_capf\_process\_auth\_res\_msg: SEP000E325C9A43 AuthMode 2 001923: .Jul 21 18:18:20.492: ephone\_capf\_send\_PhkeyGenReq\_msg: SEP000E325C9A43 KeySize 1024 001924: .Jul 21 18:18:20.492: ephone\_capf\_ssl\_write: 13 bytes 001925: .Jul 21 18:18:20.540: ephone\_capf\_ssl\_read: Read 8 bytes 001926: .Jul 21 18:18:20.540: ephone\_capf\_handle\_phone\_msg: msgtype 17 001927: .Jul 21 18:18:20.540: ephone\_capf\_process\_req\_in\_progress: SEP000E325C9A43 delay 0sh 001928: .Jul 21 18:18:21.924: %SYS-5-CONFIG I: Configured from console by user1 on console

# debug cas

To debug channel-associated signaling (CAS) messages and to debug the establishment of a time-division multiplexing (TDM) connection between a DS0 and a digital modem, use the **debugcas** command in privileged EXEC mode. To disable debugging output, use the **no** form of this command.

debug cas slot slot number port port number

no debug cas slot slot number port port number

| Syntax Description | slot slot number | Slot and slot number. Valid values are 0 and 1. |  |  |  |
|--------------------|------------------|-------------------------------------------------|--|--|--|
|                    | port port number | Port and port number. Valid values are 0 and 1. |  |  |  |

**Command Default** Disabled

## **Command Modes** Privileged EXEC

| Command History | Release     | Modification                                                                                                    |
|-----------------|-------------|----------------------------------------------------------------------------------------------------|
|                 | 12.0(7)T    | This command was introduced for the Cisco AS5200 and AS5300 platforms.                                                                                      |
|                 | 12.2(2)T    | This command was integrated into Cisco IOS Release 12.2(2)T and support was added for the Cisco 2600 series and Cisco 3600 series platforms.                |
|                 | 12.3(1)     | This command was integrated into Cisco IOS Release 12.3(1) and support was added for the Cisco 2600 XM series, Cisco 2691, and Cisco 3700 series platforms. |
|                 | 12.3(4)T    | This command was integrated into Cisco IOS Release 12.3(4)T.                                                                                                |
|                 | 12.2(33)SRA | This command was integrated into Cisco IOS Release 12.2(33)SRA.                                                                                             |

**Usage Guidelines** 

When the NM-xCE1T1PRI network module is used with an NM-xDM and a DS0-group is configured under the controller, you can use the **debugcas** command to debug CAS signaling messages and the establishment of a TDM connection between a DS0 and a digital modem. Use the **debugcas** command to identify and troubleshoot call connection problems on a T1/E1 interface. With this command, you can trace the complete sequence of incoming and outgoing calls.

#### Examples

The following shows an example session to enable debugging CAS and generate troubleshooting output:

Router# show debug

Router# debug cas slot 1 port 0

CAS debugging is on Router# debug-cas is on at slot(1) dsx1(0) Router# **show debug** 

CAS debugging is on The following example shows output for the first outgoing call:

Router# p 1.1.1.2 Type escape sequence to abort. Sending 5, 100-byte ICMP Echos to 1.1.1.2, timeout is 2 seconds: \*Mar 2 00:17:45: dsx1 alloc cas channel: channel 0 dsx1 timeslot 1(0/0): TX SEIZURE (ABCD=0001)(0/0): RX SEIZURE ACK (ABCD=1101)(0/1): RX IDLE (ABCD=1001) (0/2): RX IDLE (ABCD=1001) (0/3): RX IDLE (ABCD=1001) (0/4): RX IDLE (ABCD=1001) (0/5): RX IDLE (ABCD=1001) (0/6): RX IDLE (ABCD=1001)(0/7): RX IDLE (ABCD=1001)(0/8): RX IDLE (ABCD=1001)(0/9): RX IDLE (ABCD=1001)(0/10): RX IDLE (ABCD=1001)(0/11): RX IDLE (ABCD=1001)  $(\overline{0}/12)$ : RX IDLE (ABCD=1001)  $(\overline{0}/13)$ : RX IDLE (ABCD=1001)(0/14): RX IDLE (ABCD=1001)(0/16): RX IDLE (ABCD=1001)(0/17): RX\_IDLE (ABCD=1001)(0718): RX\_IDLE (ABCD=1001)(0719): RX\_IDLE (ABCD=1001)(0/20): RX\_IDLE (ABCD=1001)(0/21): RX IDLE (ABCD=1001).(0/22): RX IDLE (ABCD=1001)(0/23): RX IDLE (ABCD=1001)(0/24): RX IDLE (ABCD=1001)(0/25): RX IDLE (ABCD=1001)(0/26): RX IDLE (ABCD=1001)(0727): RX IDLE (ABCD=1001)(0728): RX\_IDLE (ABCD=1001)(0728): RX\_IDLE (ABCD=1001)(0730): RX\_IDLE (ABCD=1001)...(0/0): RX ANSWERED (ABCD=0101). Success rate is 0 percent (0/5) Router# \*Mar 2 00:18:13.333: %LINK-3-UPDOWN: Interface Async94, changed state to up \*Mar 2 00:18:13.333: %DIALER-6-BIND: Interface As94 bound to profile Dil \*Mar 2 00:18:14.577: %LINEPROTO-5-UPDOWN: Line protocol on Interface Async94, changed state to up Router# p 1.1.1.2 Type escape sequence to abort. Sending 5, 100-byte ICMP Echos to 1.1.1.2, timeout is 2 seconds: 11111 Success rate is 100 percent (5/5), round-trip min/avg/max = 160/180/236 ms The following example shows that the call is cleared on the router: Router# clear int dialer 1 Router# (0/0): TX IDLE (ABCD=1001)(0/0): RX IDLE (ABCD=1001)

(0/0): TX IDLE (ABCD=1001)(0/0): RX IDLE (ABCD=1001) \*Mar 2 00:18:28.617: %LINK-5-CHANGED: Interface Async94, changed state to reset \*Mar 2 00:18:28.617: %DIALER-6-UNBIND: Interface As94 unbound from profile Di1 \*Mar 2 00:18:29.617: %LINEPROTO-5-UPDOWN: Line protocol on Interface Async94, changed state to down et2-c3745-1# \*Mar 2 00:18:33.617: %LINK-3-UPDOWN: Interface Async94, changed state to down The following example shows a subsequent outbound CAS call:

Router# p 1.1.1.2 Type escape sequence to abort. Sending 5, 100-byte ICMP Echos to 1.1.1.2, timeout is 2 seconds: \*Mar 2 00:18:40: dsx1 alloc cas channel: channel 5 dsx1\_timeslot 6(0/5): TX SEIZURE (ABCD=0001) (0/5): RX SEIZURE\_ACK (ABCD=1101)....(0/5): RX ANSWERED (ABCD=0101). Success rate is 0 percent (0/5) Router# \*Mar 2 00:19:08.841: %LINK-3-UPDOWN: Interface Async93, changed state to up \*Mar 2 00:19:08.841: %DIALER-6-BIND: Interface As93 bound to profile Di1

\*Mar 2 00:19:10.033: %LINEPROTO-5-UPDOWN: Line protocol on Interface Async93, changed state
to up
Router# p 1.1.1.2
Type escape sequence to abort.
Sending 5, 100-byte ICMP Echos to 1.1.1.2, timeout is 2 seconds:
!!!!!
Success rate is 100 percent (5/5), round-trip min/avg/max = 160/167/176
ms

The following example shows the call cleared by the switch:

Router#
(0/5): TX IDLE (ABCD=1001)(0/5): RX IDLE (ABCD=1001)
\*Mar 2 00:19:26.249: %LINK-5-CHANGED: Interface Async93, changed state to reset
\*Mar 2 00:19:26.249: %DIALER-6-UNBIND: Interface As93 unbound from profile Di1
\*Mar 2 00:19:27.249: %LINEPROTO-5-UPDOWN: Line protocol on Interface Async93, changed state
to down
Router#
\*Mar 2 00:19:31.249: %LINK-3-UPDOWN: Interface Async93, changed state to down
The following example shows an incoming CAS call:

```
Router#
(0/0): RX SEIZURE (ABCD=0001)
*Mar 2 00:22:40: dsx1_alloc_cas_channel: channel 0 dsx1_timeslot
1(0/0): TX SEIZURE_ACK (ABCD=1101)(0/0): TX ANSWERED (AECD=0101)
Router#
*Mar 2 00:23:06.249: %LINK-3-UPDOWN: Interface Async83, changed state to up
*Mar 2 00:23:06.249: %DIALER-6-BIND: Interface As83 bound to profile Di1
*Mar 2 00:23:07.653: %LINEPROTO-5-UPDOWN: Line protocol on Interface Async83, changed state
to up
```

| Command    | Description                                                                         |
|------------|-------------------------------------------------------------------------------------|
| show debug | Displays information about the types of debugging that are enabled for your router. |

# debug ccaal2 session

To display the ccaal2 function calls during call setup and teardown, use the **debugccaal2session**command in privileged EXEC mode. To disable debugging output, use the **no** form of this command.

debug ccaal2 session

no debug ccaal2 session

- **Syntax Description** This command has no arguments or keywords.
- **Command Default** Debugging for ATM Adaptation Layer type 2 (AAL2) sessions is not enabled.
- **Command Modes** Privileged EXEC

| Command History | Release     | Modification                                                               |
|-----------------|-------------|----------------------------------------------------------------------------|
|                 | 12.1(1)XA   | This command was introduced for the Cisco MC3810 series.                   |
|                 | 12.1(2)T    | This command was integrated in Cisco IOS Release 12.1(2)T.                 |
|                 | 12.2(2)T    | Support for this command was implemented on the Cisco 7200 series routers. |
|                 | 12.2(33)SRA | This command was integrated into Cisco IOS Release 12.2(33)SRA.            |

**Use this command when troubleshooting an AAL2 trunk setup or teardown problem.** 

**Examples** 

The following example shows sample output from the **debugccaal2session**command for a forced shutdown of a voice port:

```
Router# debug ccaal2 session
CCAAL2 Session debugging is on
Router# configure terminal
Enter configuration commands, one per line. End with CNTL/Z.
Router(config) # voice-port 2/0:0
Router(config-voiceport) # shutdown
00:32:45:ccaal2 call disconnect:peer tag 0
00:32:45:ccaal2_evhandle_call_disconnect:Entered
00:32:45:ccaal2_call_cleanup:freeccb 1, call_disconnected 1
00:32:45:starting incoming timer:Setting accept_incoming to FALSE and
00:32:45:timer 2:(0x622F6270)starts - delay (70000)
00:32:45:ccaal2 call cleanup:Generating Call record
00:32:45:cause=81 tcause=81
                                cause text=unspecified
00:32:45:ccaal2_call_cleanup:ccb 0x63FF1700, vdbPtr 0x62DFF2E0
freeccb_flag=1, call_disconnected_flag=1
00:32:45:%LINK-3-UPDOWN:Interface recEive and transMit2/0:0(1),
changed state to Administrative Shutdown
```

The following example shows sample output from the **debugccaal2session**command for a trunk setup on a voice port:

| Command    | Description                             |
|------------|-----------------------------------------|
| show debug | Shows which debug commands are enabled. |

# debug cce dp named-db urlfilter

|                    | To enable debug informat<br>Classification module, use<br>debugging output, use the | ion of the Common Classification Engine Data-Plane (CCE DP) URL Filtering<br>the <b>debugccedpnamed-dburlfilter</b> command in privileged EXEC mode. To disable<br><b>no</b> form of this command. |
|--------------------|-------------------------------------------------------------------------------------|----------------------------------------------------------------------------------------------------|
|                    | debug cce dp named-db<br>no debug cce dp named-                                     | urlfilter<br>db urlfilter                                                                                                    |
| Syntax Description | This command has no key                                                             | words or arguments.                                                                                                    |
| Command Default    | No debugging information                                                            | n is generated for the the CCE DP URL Filtering Classification module.                                                                                                    |
| Command Modes      | Privileged EXEC (#)                                                                 |                                                                                                    |
| Command History    | Release                                                                             | Modification                                                                                                    |
|                    | 12.4(15)XZ                                                                          | This command was introduced.                                                                                                    |
|                    | 12.4(20)T                                                                           | This command was integrated into Cisco IOS Release 12.4(20)T.                                                                                                    |

## **Examples**

The following is sample output from the **debugccedpnamed-dburlfilter**command at the time that a URL request to the untrusted domain www.example.com was made:

```
Router# debug cce dp named-db urlfilter
CCE DP Named DB URLF functionality debugging is on
Router#
*Apr 4 10:38:08.043: CCE* FUNC: cce dp named db urlf pkt classify -- Didn't get token
*Apr 4 10:38:08.043: CCE* FUNC: cce_dp_urlf_truncate_url -- Truncating URL upto script before sending to the trend for classification
*Apr 4 10:38:08.043: CCE* FUNC: urlf_trend_find_cache_entry -- The host tree in bucket
1248 is empty
*Apr 4 10:38:08.043: CCE* FUNC: cce_dp_named_db_urlf_pkt_classify -- Didn't find in cache
*Apr 4 10:38:08.051: CCE FUNC: urlf trend store response -- Host node with given domain
name not found.
*Apr 4 10:38:08.051: CCE FUNC: urlf trend store response -- Create domain type cache
entry.
*Apr 4 10:38:08.051: CCE FUNC: cache size limit check -- New cache size=73, existing cache
 size=0, cache size limit=131072000
*Apr 4 10:38:08.051: CCE FUNC: create domain cache entry -- Domain cache entry 0x65EE0ED0
 created.
*Apr 4 10:38:08.051: CCE FUNC: create_and_insert_domain_cache_entry --
*Apr 4 10:38:08.051: Domain cache entry 0x65EE0ED0 created and inserted into host tree
with root=0x65EE0ED0, root left=0x0, root right=0x0; new node left=0x0, new node right=0x0
*Apr 4 10:38:08.051: CCE FUNC: cce_dp_named_db_urlf_gen_match_token -- pushing match-info
 token - class 0xC000000E; filter 45; category 21
*Apr 4 10:38:08.051: CCE FUNC: cce_dp_named_db_urlf_non_pkt_classify -- Class 0x65C5D484
matched
*Apr 4 17:38:08.051: %URLF-4-URL BLOCKED: Access denied URL 'http://www.example.com/',
client 1.0.0.118:3056 server 192.168.0.30:8080
```

٦

| *Apr | 4 | 10:38:08.055: | CCE* | FUNC: | cce | dp | named | db | urlf | pkt | classify | <br>Didn't | get | token |
|------|---|---------------|------|-------|-----|----|-------|----|------|-----|----------|------------|-----|-------|
| *Apr | 4 | 10:38:08.055: | CCE  | FUNC: | cce | dp | named | db | urlf | pkt | classify | <br>Didn't | get | token |

# debug ccfrf11 session

To display the ccfrf11 function calls during call setup and teardown, use the **debugccfrf11session** command in privileged EXEC mode. To disable debugging output, use the **no**form of this command.

debug ccfrf11 session

no debug ccfrf11 session

- **Syntax Description** This command has no keywords or arguments.
- Command Modes Privileged EXEC

**Command History** 

| story | Release     | Modification                                                                  |
|-------|-------------|-------------------------------------------------------------------------------|
|       | 12.0(3)XG   | This command was introduced for the Cisco 2600 and Cisco 3600 series routers. |
|       | 12.0(4)T    | This command was integrated into Cisco IOS Release 12.0(4)T.                  |
|       | 12.0(7)XK   | This command was first supported on the Cisco MC3810 series.                  |
|       | 12.1(2)T    | Support for this command was implemented in Cisco MC3810 images.              |
|       | 12.2(33)SRA | This command was integrated into Cisco IOS Release 12.2(33)SRA.               |

**Usage Guidelines** Use this command to display debug information about the various FRF.11 VoFR service provider interface (SPI) functions. Note that this debug command does not display any information regarding the proprietary Cisco switched-VoFR SPI.

This debug is useful only when the session protocol is "frf11-trunk."

## **Examples**

The following is sample output from the **debugccfrf11session** command:

## Router# debug ccfrf11 session

INCOMING CALL SETUP (port setup for answer-mode): \*Mar 6 18:04:07.693:ccfrf11 process timers:scb (0x60EB6040) timer (0x60EB6098) expired 6 18:04:07.693:Setting\_accept\_incoming to TRUE 6 18:04:11.213:ccfrf11\_incoming\_request:peer tag 800:callingNumber=+2602100, \*Mar \*Mar calledNumber=+3622110 \*Mar 6 18:04:11.213:ccfrf11\_initialize\_ccb:preffered\_codec set(-1)(0) 6 18:04:11.213:ccfrf11 evhandle\_incoming\_call\_setup\_request:calling +2602100, \*Mar called +3622110 Incoming Tag 800 6 18:04:11.217:ccfrf11\_caps\_ind:PeerTag = 800 \*Mar codec(preferred) = 4, fax\_rate = 2, vad = 2 \*Mar 6 18:04:11.217: \*Mar 6 18:04:11.217: cid = 30, config bitmask = 0, codec bytes = 20, signal type=2 6 18:04:11.217: required bandwidth 8192 \*Mar \*Mar 6 18:04:11.217:ccfrf11\_caps\_ind:Bandwidth reservation of 8192 bytes succeeded. \*Mar 6 18:04:11.221:ccfrf11\_evhandle\_call\_connect:Entered

```
CALL SETUP (MASTER):
5d22h:ccfrf11 call setup request:Entered
5d22h:ccfrf11_evhandle_call_setup_request:Entered
5d22h:ccfrf11_initialize_ccb:preffered_codec_set(-1)(0)
5d22h:ccfrf11_evhandle_call_setup_request:preffered_codec_set(9)(24)
5d22h:ccfrf11_call_setup_trunk:subchannel linking successful
5d22h:ccfrf11 caps ind:PeerTag = 810
             codec(preferred) = 512, fax_rate = 2, vad = 2
5d22h:
5d22h:
             cid = 30, config_bitmask = 1, codec_bytes = 24, signal_type=2
             required_bandwidth 6500
5d22h:
5d22h:ccfrf11 caps ind:Bandwidth reservation of 6500 bytes succeeded.
CALL TEARDOWN:
*Mar 6 18:09:14.805:ccfrf11_call_disconnect:peer tag 0
*Mar 6 18:09:14.805:ccfrf11_evhandle_call_disconnect:Entered
*Mar
      6 18:09:14.805:ccfrf11_call_cleanup:freeccb 1, call_disconnected 1
*Mar
       6 18:09:14.805:ccfrf11 call cleanup:Setting accept incoming to FALSE and starting
          incoming timer
*Mar
       6 18:09:14.809:timer 2:(0x60EB6098)starts - delay (70000)
       6 18:09:14.809:ccfrf11 call_cleanup:Alive timer stopped
*Mar
*Mar
      6 18:09:14.809:timer 1:(0x60F64104) stops
*Mar
       6 18:09:14.809:ccfrf11_call_cleanup:Generating Call record
*Mar
       6 18:09:14.809:cause=10 tcause=10
                                                   cause text="normal call clearing."
       6 18:09:14.809:ccfrf11_call_cleanup:Releasing 8192 bytes of reserved bandwidth
6 18:09:14.809:ccfrf11_call_cleanup:ccb 0x60F6404C, vdbPtr 0x610DB7A4
*Mar
*Mar
          freeccb_flag=1, call_disconnected_flag=1
```

| Command                      | Description                                                                                  |
|------------------------------|----------------------------------------------------------------------------------------------|
| debug call rsvp-sync events  | Displays the ccswvoice function calls during call setup and teardown.                        |
| debug ccswvoice vofr-session | Displays the ccswvoice function calls during call setup and teardown.                        |
| debug vtsp session           | Displays the first 10 bytes (including header) of selected VoFR subframes for the interface. |

# debug cch323

To provide debugging output for various components within the H.323 subsystem, use the **debugcch323commandinprivilegedEXECmode.** To disable debugging output, use the **no**form of this command.

debug cch323 {all| error| h225| h245| nxe| ras| rawmsg| session}

no debug cch323

## **Syntax Description**

| all     | Enables all debug cch323 commands.                                                                                                    |
|---------|----------------------------------------------------------------------------------------------------|
| error   | Traces errors encountered in the H.323 subsystem<br>and can be used to help troubleshoot problems with<br>H.323 calls.                 |
| h225    | Traces the state transition of the H.225 state machine<br>on the basis of the processed event.                                         |
| h245    | Traces the state transition of the H.245 state machine<br>on the basis of the processed events.                                        |
| nxe     | Displays Annex E events that have been transmitted and received.                                                                       |
| ras     | Traces the state transition of the Registration,<br>Admission, and Status (RAS) state machine on the<br>basis of the processed events. |
| rawmsg  | Troubleshoots raw message buffer problems.                                                                                             |
| session | Traces general H.323 events and can be used to troubleshoot H.323 problems.                                                            |

## Command Modes Priv

Privileged EXEC

| Command History | Release    | Modification                                                                              |
|-----------------|------------|-------------------------------------------------------------------------------------------|
|                 | 11.3(6)NA2 | The debug cch323 command and the following keywords were introduced: h225, h245, and ras. |
|                 | 12.2(2)XA  | The nxe keyword was added.                                                                |

| Release    | Modification                                                                                                    |
|------------|----------------------------------------------------------------------------------------------------|
| 12.2(4)T   | The following keywords were introduced: all, error, rawmsg, and session. The nxe keyword was integrated into Cisco IOS Release 12.2(4)T on all Cisco H.323 platforms. This command does not support the Cisco access server platforms in this release. |
| 12.2(2)XB1 | This command was implemented on the Cisco AS5850.                                                                                                    |

## **Usage Guidelines**

#### The debug cch323 Command with the all Keyword

When used with the **debugcch323** command, the **all** keyword provides debug output for various components within the H.323 subsystem.

The debugcch323 command used with the all keyword enables the following debugcch323 commands:

| error   | Enables a CCH323 Service Provider Interface (SPI) trace. |
|---------|----------------------------------------------------------|
| h225    | Enables an H225 state machine debugging trace.           |
| h245    | Enables an H245 state machine debugging trace.           |
| nxe     | Enables an Annex E debugging trace.                      |
| ras     | Enables a RAS state machine debugging trace.             |
| rawmsg  | Enables a CCH323 RAWMSG debugging trace.                 |
| session | Enables a Session debugging trace.                       |

Â

Caution

#### The debug cch323 Command with the error Keyword

When used with the **debugcch323** command, the **error** keyword allows you to trace errors encountered in the H.323 subsystem.

Note

There is little or no output from this command when there is a stable H.323 network.

### The debug cch323 Command with the h225 Keyword

When used with the **debugcch323** command, the **h225** keyword allows you to trace the state transition of the H.225 state machine on the basis of the processed event.

The definitions of the different states of the H.225 state machine follow:

Using the **debugcch323all** command could slow your system and flood the TTY if there is significant call traffic.
- H225\_IDLE--This is the initial state of the H.225 state machine. The H.225 state machine is in this state before issuing a call setup request (for the outbound IP call case) or when ready to receive an incoming IP call.
- H225\_SETUP--This is the call setup state. The state machine changes to this state after sending out a call setup request or after receiving an incoming call indication.
- H225\_ALERT--This is the call alerting state. The state machine changes to this state after sending the alerting message or after receiving an alerting message from the peer.
- H225\_CALLPROC--This is the call proceeding state.
- H225\_ACTIVE--This is the call connected state. In this state, the call is active. The state machine changes to this state after sending the connect message to the peer or after receiving the connect message from the peer.
- H225\_WAIT\_FOR\_ARQ--This is the state in which the H.225 state machine is waiting for the completion
  of the Admission Request (ARQ) process from the RAS state machine.
- H225\_WAIT\_FOR\_DRQ--This is the state in which the H.225 state machine is waiting for the completion of the Disengage Request (DRQ) process from the RAS state machine.
- H225\_WAIT\_FOR\_H245--This is the state in which the H.225 state machine is waiting for the success or failure from the H.245 state machine.

The definitions of the different events of the H.225 state machine follow:

- H225\_EVENT\_NONE--There is no event.
- H225\_EVENT\_ALERT--This event instructs the H.225 state machine to send an alert message to the peer.
- H225\_EVENT\_ALERT\_IND--This event indicates to the H.225 state machine that an alert message arrived from the peer.
- H225\_EVENT\_CALLPROC--This event instructs the H.225 state machine to send a call proceeding message to the peer.
- H225\_EVENT\_CALLPROC\_IND--This event indicates to the H.225 state machine that a call proceeding message has been received from the peer.
- H225\_EVENT\_REJECT--This event instructs the H.225 state machine to reject the call setup request from the peer.
- H225\_EVENT\_REJECT\_IND--This event indicates to the H.225 state machine that a call setup request to the peer has been rejected.
- H225\_EVENT\_RELEASE--This event instructs the H.225 state machine to send a release complete message to the peer.
- H225\_EVENT\_RELEASE\_IND--This event indicates to the H.225 state machine that a release complete message has been received from the peer.
- H225\_EVENT\_SETUP--This event instructs the H.225 state machine to send a setup message to the peer.
- H225\_EVENT\_SETUP\_IND--This event indicates to the H.225 state machine that a setup message has been received from the peer.

- H225\_EVENT\_SETUP\_CFM--This event instructs the H.225 state machine to send a connect message to the peer.
- H225\_EVENT\_SETUP\_CFM\_IND--This event indicates to the H.225 state machine that a connect message arrived from the peer.
- H225\_EVENT\_RAS\_SUCCESS--This event indicates to the H.225 state machine that the pending RAS operation succeeded.
- H225\_EVENT\_RAS\_FAILED--This event indicates to the H.225 state machine that the pending RAS operation failed.
- H225\_EVENT\_H245\_SUCCESS--This event indicates to the H.225 state machine that the pending H.245 operation succeeded.
- H225\_EVENT\_H245\_FAILED--This event indicates to the H.225 state machine that the pending H.245 operation failed.

### The debug cch323 Command with the h245 Keyword

When used with the **debugcch323** command, the **h245** keyword allows you to trace the state transition of the H.245 state machine on the basis of the processed event.

The H.245 state machines include the following three state machines:

- Master slave determination (MSD) state machine
- Capability exchange (CAP) state machine
- Open logical channel (OLC) state machine

The state definitions follow:

- H245\_MS\_NONE--This is the initial state of the MSD state machine.
- H245\_MS\_WAIT--In this state, an MSD message is sent, and the device is waiting for the reply.
- H245\_MS\_DONE-- The result is in.
- H245\_CAP\_NONE--This is the initial state of the CAP state machine.
- H245\_CAP\_WAIT--In this state, a CAP message is sent, and the device is waiting for the reply.
- H245\_CAP\_DONE--The result is in.
- H245 OLC NONE--This is the initial state of the OLC state machine.
- H245\_OLC\_WAIT--In this state, an OLC message is sent, and the device is waiting for the reply.

1

• H245\_OLC\_DONE--The result is in.

The event definitions follow:

- H245\_EVENT\_MSD--Send MSD message.
- H245\_EVENT\_MS\_CFM--Send MSD acknowledge message.
- H245\_EVENT\_MS\_REJ--Send MSD reject message.
- H245\_EVENT\_MS\_IND--Received MSD message.
- H245\_EVENT\_CAP--Send CAP message.

- H245\_EVENT\_CAP\_CFM--Send CAP acknowledge message.
- H245\_EVENT\_CAP\_REJ--Send CAP reject message.
- H245\_EVENT\_CAP\_IND--Received CAP message.
- H245\_EVENT\_OLC--Send OLC message.
- H245\_EVENT\_OLC\_CFM--Send OLC acknowledge message.
- H245\_EVENT\_OLC\_REJ--Send OLC reject message.
- H245\_EVENT\_OLC\_IND--Received OLC message.

### The debug cch323 Command with the nxe Keyword

When used with the **debugcch323** command, the **nxe** keyword allows you to display the Annex E events that have been transmitted and received.

### The debug cch323 Command with the ras Keyword

When used with the **debugcch323** command, the **ras** keyword allows you to trace the state transition of the RAS state machine based on the processed events.

RAS operates in two state machines. One global state machine controls the overall RAS operation of the gateway. The other state machine is a per-call state machine that controls the active calls.

The definitions of the different states of the RAS state machine follow:

- CCH323\_RAS\_STATE\_NONE--This is the initial state of the RAS state machine.
- CCH323\_RAS\_STATE\_GRQ--The state machine is in the Gatekeeper Request (GRQ) state. In this state, the gateway is discovering a gatekeeper.
- CCH323\_RAS\_STATE\_RRQ--The state machine is in the Registration Request (RRQ) state. In this state, the gateway is registering with a gatekeeper.
- CCH323\_RAS\_STATE\_IDLE--The global state machine is in the idle state.
- CCH323\_RAS\_STATE\_URQ--The state machine is in the Unregistration Request (URQ) state. In this state, the gateway is in the process of unregistering with a gatekeeper.
- CCH323\_RAS\_STATE\_ARQ--The per-call state machine is in the process of admitting a new call.
- CCH323 RAS STATE ACTIVE--The per-call state machine is in the call active state.
- CCH323\_RAS\_STATE\_DRQ--The per-call state machine is in the process of disengaging an active call.

The definitions of the different events of the RAS state machine follow:

- CCH323\_RAS\_EVENT\_NONE--Nothing.
- CCH323\_RAS\_EVENT\_GWUP--Gateway is coming up.
- CCH323\_RAS\_EVENT\_GWDWN--Gateway is going down.
- CCH323\_RAS\_EVENT\_NEWCALL--New call.
- CCH323\_RAS\_EVENT\_CALLDISC--Call disconnect.
- CCH323\_RAS\_EVENT\_GCF--Received Gatekeeper Confirmation (GCF).
- CCH323\_RAS\_EVENT\_GRJ--Received Gatekeeper Rejection (GRJ).

- CCH323\_RAS\_EVENT\_ACF--Received Admission Confirmation (ACF).
- CCH323\_RAS\_EVENT\_ARJ--Received Admission Reject (ARJ).
- CCH323\_RAS\_EVENT\_SEND\_RRQ--Send Registration Request (RRQ).
- CCH323\_RAS\_EVENT\_RCF--Received Registration Confirmation (RCF).
- CCH323\_RAS\_EVENT\_RRJ--Received Registration Rejection (RRJ).
- CCH323\_RAS\_EVENT\_SEND\_URQ--Send Unregistration Request (URQ).
- CCH323\_RAS\_EVENT\_URQ--Received URQ.
- CCH323\_RAS\_EVENT\_UCF--Received Unregister Confirmation (UCF).
- CCH323\_RAS\_EVENT\_SEND\_UCF--Send UCF.
- CCH323\_RAS\_EVENT\_URJ--Received Unregister Reject (URJ).
- CCH323\_RAS\_EVENT\_BCF--Received Bandwidth Confirm (BCF).
- CCH323\_RAS\_EVENT\_BRJ--Received Bandwidth Rejection (BRJ).
- CCH323\_RAS\_EVENT\_DRQ--Received Disengage Request (DRQ).
- CCH323\_RAS\_EVENT\_DCF--Received Disengage Confirm (DCF).
- CCH323\_RAS\_EVENT\_SEND\_DCF--Send DCF.
- CCH323\_RAS\_EVENT\_DRJ--Received Disengage Reject (DRJ).
- CCH323\_RAS\_EVENT\_IRQ--Received Interrupt Request (IRQ).
- CCH323\_RAS\_EVENT\_IRR--Send Information Request (IRR).
- CCH323\_RAS\_EVENT\_TIMEOUT--Message timeout.

### The debug cch323 Command with the rawmsg Keyword

When used with the **debugcch323** command, the **rawmsg** keyword allows you to troubleshoot raw message buffer problems.

∕!∖

Caution

Using the **debugcch323** command with the **rawmsg** keyword could slow your system and flood the TTY if there is significant call traffic.

### The debug cch323 Command with the session Keyword

Used with the debugcch323 command, the session keyword allows you to trace general H.323 events.

∕!∖

Caution

Using the **debugcch323session** command could slow your system and flood the TTY if there is significant call traffic.

# Examples

# Examples

The **debugcch323all** command and keyword combination provides output for the following keywords: **error**, **h225**, **h245**, **nxe**, **ras**, **rawmsg**, and **session**. Examples of output for each keyword follow.

1

Examples The following is sample output from a typical **debugcch323error** request on a Cisco 3640 router: Router# debug cch323 error cch323 h225 receiver:received msg of unknown type 5 **Examples** The following is sample output from a typical **debugcch323h225** request on a Cisco 3640 router: Router# debug cch323 h225 20:59:17:Set new event H225\_EVENT\_SETUP 20:59:17:H225 FSM:received event H225\_EVENT\_SETUP while at state H225\_IDLE 20:59:17:Changing from H225\_IDLE state to H225\_SETUP state 20:59:17:cch323 h225 receiver:received msg of type SETUPCFM CHOSEN 20:59:17:H225 FSM:received event H225\_EVENT\_SETUP\_CFM\_IND while at state H225 SETUP 20:59:17:Changing from H225\_SETUP state to H225\_ACTIVE state 20:59:17:Set new event H225\_EVENT\_H245\_SUCCESS 20:59:17:H225 FSM:received event H225 EVENT H245 SUCCESS while at state H225 ACTIVE 20:59:20:Set new event H225\_EVENT\_RELEASE 20:59:20:H225 FSM:received event H225 EVENT RELEASE while at state H225 ACTIVE 20:59:20:Changing from H225\_ACTIVE state to H225\_WAIT\_FOR\_DRQ state 20:59:20:Set new event H225\_EVENT\_RAS\_SUCCESS 20:59:20:H225 FSM:received event H225\_EVENT\_RAS\_SUCCESS while at state H225 WAIT FOR DRQ 20:59:20:Changing from H225 WAIT FOR DRQ state to H225 IDLE state The table below describes the significant fields shown in the display.

| Field                    | Description                                                                                                    |
|--------------------------|----------------------------------------------------------------------------------------------------|
| H225_EVENT_SETUP         | This event instructs the H.225 state machine to send<br>a setup message to the peer.                                                                                                    |
| H225_IDLE                | The initial state of the H.225 state machine. The H.225 state machine is in this state before issuing a call setup request (for the outbound IP call case) or when ready to receive an incoming IP call.          |
| H225_SETUP               | The call setup state. The state machine changes to<br>this state after sending out a call setup request or after<br>receiving an incoming call indication.                                                        |
| SETUPCFM_CHOSEN          | The H225 connect message that has been received from a remote H323 endpoint.                                                                                                    |
| H225_EVENT_SETUP_CFM_IND | This event indicates to the H.225 state machine that<br>a connect message arrived from the peer.                                                                                                    |
| H225_ACTIVE              | The call connected state. In this state, the call is<br>active. The state machine changes to this state after<br>sending the connect message to the peer or after<br>receiving the connect message from the peer. |

#### Table 44: debug cch323 h225 Field Descriptions

| Field                   | Description                                                                                                    |
|-------------------------|----------------------------------------------------------------------------------------------------|
| H225_EVENT_H425_SUCCESS | This event indicates to the H.225 state machine that the pending H.245 operation succeeded.                                   |
| H225_EVENT_RELEASE      | This event instructs the H.225 state machine to send<br>a release complete message to the peer.                               |
| H225_WAIT_FOR_DRQ       | The state in which the H.225 state machine is waiting<br>for the completion of the DRQ process from the RAS<br>state machine. |
| H225_EVENT_RAS_SUCCESS  | This event indicates to the H.225 state machine that the pending RAS operation succeeded.                                     |
| H225 FSM                | The finite state machine.                                                                                                    |

#### Examples

The following is sample output from a typical **debugcch323h245** request on a Cisco 3640 router:

#### Router# debug cch323 h245 20:58:23:Changing to new event H245 EVENT MSD 20:58:23:H245 MS FSM:received event H245 EVENT MSD while at state H245 MS NONE 20:58:23:changing from H245\_MS\_NONE state to H245\_MS\_WAIT state 20:58:23:Changing to new event H245 EVENT CAP 20:58:23:H245 CAP FSM:received event H245 EVENT CAP while at state H245 CAP NONE 20:58:23:changing from H245 CAP NONE state to H245 CAP WAIT state 20:58:23:cch323 h245 receiver:received msg of type M H245 MS DETERMINE INDICATION 20:58:23:Changing to new event H245\_EVENT\_MS\_IND 20:58:23:H245 MS FSM:received event H245 EVENT MS IND while at state H245 MS WAIT 20:58:23:cch323 h245 receiver:received msg of type M H245 CAP TRANSFER INDICATION 20:58:23:Changing to new event H245\_EVENT\_CAP\_IND 20:58:23:H245 CAP FSM:received event H245\_EVENT\_CAP\_IND while at state H245 CAP WAIT 20:58:23:cch323 h245 receiver:received msg of type M H245 MS DETERMINE CONFIRM 20:58:23:Changing to new event H245 EVENT MS CFM 20:58:23:H245 MS FSM:received event H245 EVENT MS CFM while at state H245 MS WAIT 20:58:23:changing from H245 MS WAIT state to H245 MS DONE state 0:58:23:cch323 h245 receiver:received msg of type M\_H245\_CAP\_TRANSFER\_CONFIRM 20:58:23:Changing to new event H245\_EVENT\_CAP\_CFM 20:58:23:H245 CAP FSM:received event H245 EVENT CAP CFM while at state H245 CAP WAIT 20:58:23: changing from H245 CAP WAIT state to H245 CAP DONE state 20:58:23:Changing to new event H245 EVENT OLC 20:58:23:H245 OLC FSM:received event H245 EVENT OLC while at state H245 OLC NONE 20:58:23: changing from H245 OLC NONE state to H245 OLC WAIT state 20:58:23:cch323 h245 receiver:received msg of type M H245 UCHAN ESTABLISH INDICATION 20:58:23:Changing to new event H245\_EVENT\_OLC\_IND 20:58:23:H245 OLC FSM:received event H245 EVENT OLC IND while at state H245 OLC WAIT 20:58:23:cch323\_h245\_receiver:received msg of type M\_H245\_UCHAN\_ESTAB\_ACK 20:58:23:Changing to new event H245\_EVENT\_OLC\_CFM 20:58:23:H245 OLC FSM:received event H245 EVENT OLC CFM while at state

I

H245\_OLC\_WAIT 20:58:23:changing from H245\_OLC\_WAIT state to H245\_OLC\_DONE state The table below describes the significant fields shown in the display.

### Table 45: debug cch323 h245 Field Descriptions

| Field                           | Description                                                                             |
|---------------------------------|-----------------------------------------------------------------------------------------|
| H245_EVENT_MSD                  | Send MSD event message to the state machine.                                            |
| H245 MS FSM                     | An H225 master slave determination finite state machine.                                |
| H245_MS_NONE                    | The initial state of the MSD state machine.                                             |
| H245_MS_WAIT                    | In this state, a MSD message is sent, and the device<br>is waiting for the reply.       |
| H245_EVENT_CAP                  | Send CAP event message.                                                                 |
| H245 CAP FSM                    | This is the H245 terminal CAP finite state machine.                                     |
| H245_CAP_NONE                   | The initial state of the CAP state machine.                                             |
| H245_CAP_WAIT                   | In this state, a CAP message is sent, and the device<br>is waiting for the reply.       |
| M_H245_MS_DETERMINE _INDICATION | The MSD message that has been received by an H245 terminal from a remote H323 endpoint. |
| H245_EVENT_MS_IND               | Received MSD event message.                                                             |
| M_H245_CAP_TRANSFER_INDICATION  | A CAP message that has been received by the H245 terminal from an H323 remote endpoint. |
| H245_EVENT_CAP_IND              | Received CAP event message.                                                             |
| M_H245_MS_DETERMINE_CONFIRM     | A confirmation message that the H245 master slave termination message was sent.         |
| H245_EVENT_MS_CFM               | Send MSD acknowledge event message.                                                     |
| H245_MS_DONE                    | The result is in.                                                                       |
| M_H245_CAP_TRANSFER_CONFIRM     | An indication to the H245 terminal that the CAP message was sent.                       |
| H245_EVENT_CAP_CFM              | Send CAP acknowledge event message.                                                     |
| H245_CAP_DONE                   | The result is in.                                                                       |
| H245_EVENT_OLC                  | Send OLC event message.                                                                 |

| Field                             | Description                                                                              |
|-----------------------------------|------------------------------------------------------------------------------------------|
| H245_OLC_NONE                     | The initial state of the OLC state machine.                                              |
| H245_OLC_WAIT                     | In this state, an OLC message is sent, and the device<br>is waiting for the reply.       |
| M_H245_UCHAN_ESTABLISH_INDICATION | The OLC message received by an H245 terminal from a remote H323 endpoint.                |
| H245_EVENT_OLC_IND                | Received OLC event message.                                                              |
| M_H245_UCHAN_ESTAB_ACK            | The OLC message acknowledgment received by an H245 terminal from a remote H323 endpoint. |
| H245_EVENT_OLC_CFM                | Send OLC acknowledge event message.                                                      |
| H245 OLC FSM                      | The OLC finite state machine of the H245 terminal.                                       |
| H245_EVENT_OLC_CFM                | Send OLC acknowledge event message.                                                      |
| H245_OLC_DONE                     | The result is in.                                                                        |

### Examples

The following is sample output from a debugcch323nxe request:

#### Router# debug cch323 nxe

00:15:54:nxe handle usrmsg to remote:User Message size is 227 00:15:54:nxe msg send possible:Msg put in the active Q for CRV [3, direction flag 0] 00:15:54:nxe send msg:H323chan returns bytes sent=241, the actual len=241, to IPaddr [0xA4D4A02], Port [2517] 00:15:54:nxe handle usrmsg to remote:Usr Msg sent for IPaddr [0xA4D4A02], Port [2517], CRV [3, direction flag 0] 00:15:54:nxe\_parse\_msg\_from\_remote:Msg received from IP [0xA4D4A02], Port [2517] 00:15:54:nxe parse msg from remote:Value of PDU flags = 0x2 00:15:54:nxe parse payload: Transport msg type, Payload flag = 0x0 00:15:54:nxe\_receive\_ack:Ack received for 1 pdus 00:15:54:nxe receive ack:Ack received for seqnum=13 from IPAddr [0xA4D4A02], Port [2517] 00:15:54:nxe\_parse\_msg\_from\_remote:Msg received from IP [0xA4D4A02], Port [2517] 00:15:54:nxe parse msg from remote:Value of PDU flags = 0x3 00:15:54:nxe parse payload:Static msg type, Payload flag = 0xA0 00:15:54:nxe\_parse\_x\_static:Rx H225 msg from IPaddr [0xA4D4A02], Port [2517], CRV [3, direction flag 0] 00:15:54:nxe\_make\_ackmsg:NXE ACK Msg made to ack seqnum=14 00:15:54:nxe send msg:H323chan returns bytes sent=16, the actual len=16, to IPaddr [0xA4D4A02], Port [2517] 00:15:54:nxe parse msg from remote:Ack sent for Destination IPaddr [0xA4D4A02], Port [2517] 00:15:54:nxe\_parse\_msg\_from\_remote:Msg received from IP [0xA4D4A02], Port [2517] 00:15:54:nxe\_parse\_msg\_from\_remote:Value of PDU flags = 0x3 00:15:54:nxe parse payload: Static msg type, Payload flag = 0xA0 00:15:54:nxe\_parse\_x\_static:Rx H225 msg from IPaddr [0xA4D4A02], Port [2517], CRV [3, direction flag 0]

### Examples

The following is sample output from a typical **debugcch323ras** request on a Cisco 3640 router:

#### Router# debug cch323 ras

20:58:49:Changing to new event CCH323 RAS EVENT SEND RRQ cch323\_run\_ras\_sm:received event CCH323\_RAS\_EVENT\_SEND\_RRQ while at CCH323\_RAS\_STATE\_IDLE state cch323 run ras sm:changing to CCH323 RAS STATE RRQ state cch323\_ras\_receiver:received msg of type RCF\_CHOSEN cch323 run ras sm:received event CCH323 RAS EVENT RCF while at CCH323 RAS STATE RRQ state cch323\_run\_ras\_sm:changing to CCH323\_RAS\_STATE\_IDLE state 20:58:59:cch323 percall ras sm:received event CCH323 RAS EVENT NEWCALL while at CCH323 RAS STATE IDLE state 20:58:59:cch323\_percall\_ras\_sm:changing to new state CCH323\_RAS\_STATE\_ARQ cch323 ras\_receiver:received msg of type ACF\_CHOSEN 20:58:59:cch323\_percall\_ras\_sm:received event CCH323\_RAS\_EVENT\_ACF while at CCH323 RAS STATE ARQ state 20:58:59:cch323 percall ras sm:changing to new state CCH323 RAS STATE ACTIVE 20:59:02:cch323 percall ras sm:received event CCH323 RAS EVENT CALLDISC while at CCH323 RAS STATE ACTIVE state 20:59:02:cch323 percall ras sm:changing to new state CCH323 RAS STATE DRQ cch323 ras receiver:received msg of type DCF CHOSEN 20:59:02:cch323\_percall\_ras\_sm:received event CCH323\_RAS\_EVENT\_DCF while at CCH323 RAS STATE DRQ state 20:59:02:cch323\_percall\_ras\_sm:changing to new state CCH323\_RAS\_STATE\_IDLE 20:59:04:cch323\_percall\_ras\_sm:received event CCH323\_RAS\_EVENT\_IRR while at CCH323\_RAS\_STATE\_ACTIVE state 20:59:04:cch323\_percall\_ras\_sm:changing to new state CCH323 RAS STATE ACTIVE The table below describes the significant fields shown in the display.

| Tahle 46: debu | a cch323 ras Fie  | ld Descrintions |
|----------------|-------------------|-----------------|
| 10010 40. 0000 | 9 0011020 143 110 | a Desemptions   |

| Field                     | Description                                                                                         |
|---------------------------|----------------------------------------------------------------------------------------------------|
| CCH323_RAS_EVENT_SEND_RRQ | Send RRQ event message.                                                                             |
| CCH323_RAS_STATE_IDLE     | The global state machine is in the idle state.                                                      |
| CCH323_RAS_STATE_RRQ      | The state machine is in the RRQ state. In this state, the gateway is registering with a gatekeeper. |
| RCF_CHOSEN                | A registration confirm message that has been received from a gatekeeper.                            |
| CCH323_RAS_EVENT_RCF      | Received RCF event message.                                                                         |
| CCH323_RAS_EVENT_NEWCALL  | New call event.                                                                                     |
| CCH323_RAS_STATE_ARQ      | The per-call state machine is in the process of admitting a new call.                               |
| ACF_CHOSEN                | ACF message that has been received from a gatekeeper.                                               |
| CCH323_RAS_EVENT_ACF      | Received ACF event message.                                                                         |

| Field                     | Description                                                                 |
|---------------------------|-----------------------------------------------------------------------------|
| CCH323_RAS_STATE_ACTIVE   | The per-call state machine is in the call active state.                     |
| CCH323_RAS_EVENT_CALLDISC | Call disconnect event message.                                              |
| CCH323_RAS_STATE_DRQ      | The per-call state machine is in the process of disengaging an active call. |
| DCF_CHOSEN                | The disengage confirm message that has been received from a gatekeeper.     |
| CCH323_RAS_EVENT_DCF      | Received DCF event message.                                                 |
| CCH323_RAS_EVENT_IRR      | Send IRR event message.                                                     |

#### Examples

The following is sample output from a typical debugcch323rawmsg request on a Cisco 3640 router:

Router# debug cch323 rawmsg

#### Examples

Following are two examples of output using the **debugcch323session** command and keyword combination. The first example is for a call setup on an originating gateway. The second example is for a call setup on a terminating gateway.

The following is sample output from a typical **debugcch323session** request for a call setup on an originating gateway:

```
Router# debug cch323 session
00:33:49:cch323_call_setup:gw_id=1, callID=16
00:33:49:cch323_get_new_ccb:ccb (0x81D12D2C) is in use
00:33:49:cch323 call setup:inserted ccb
cch323_get_peer_info:faxrate[21]proto[2]bitmask[10002]t38_inhibit[0]global fax[0]
00:33:49:Not using Voice Class Codec
00:33:49:cch323_get_peer_info:preffered_codec set to G729IETF with Bytes = 20
00:33:49:cch323 get peer info:peer:81FC0D14, peer->voice peer tag:12D, ccb:81D12D2C
00:33:49:Call setup Playout Mode:0, Init 60, Min 40, Max 200
00:33:49:No account/pin number available
00:33:49:cch323 call setup normal:for callID 10
00:33:49:timer (0x81D130D4)starts - delay (15000)
00:33:49:cch323_ct_main:SOCK 1 Event 0x1
00:33:49:timer(0x81D130D4) stops
00:33:49:Near-end Pref Codecs = G.729 IETF
00:33:49: generic_open_logical_channel:codec is g729
00:33:49:cch323 generic open logical channel:Filling in qosCapability field to 0
00:33:49:timer (0x81D130D4)starts - delay (15000)
00:33:49:cch323 ct main:SOCK 1 Event 0x1
00:33:49:cch323_ct_main:SOCK 1 Event 0x1
00:33:49:
                [1]towner data=0x81D13C88, len=105, msgPtr=0x81D07608
```

1

```
00:33:49:cch323 gw process read socket:received msg for H.225
00:33:49:timer(0x81D130D4) stops
00:33:49:timer (0x81D130D4)starts - delay (180000)
00:33:49:Codec:loc(16), rem(16),
Bytes:loc(20), Fwd(20), Rev(20)
00:33:49:cch323_rtp_open_notify:
00:33:50:cch323 ct main:SOCK 1 Event 0x1
00:33:50:
                [1] towner data=0x81D13C88, len=71, msgPtr=0x81F1F2E0
00:33:50:cch323_gw_process_read_socket:received msg for H.225
00:33:50:cch323_caps_ind:cap_modem_proto:0, cap_modem_codec:0, cap_modem_redundancy:0 payload
 100
00:33:50:cch323 caps ind:Load DSP with Negotiated codec(16) g729r8, Bytes=20
00:33:50:cch323_caps_ind:set DSP for dtmf-relay = CC_CAP_DTMF_RELAY_INBAND_VOICE
The following is sample output from a typical debugcch323session request for a call setup on a terminating
gateway:
Router# debug cch323 session
```

```
00:23:27:cch323_ct_main:SOCK 0 Event 0x1
00:23:27:cch323_ct_main:SOCK 1 Event 0x1
00:23:27: []]towner_data=0x81F9CA9C, len=179, msgPtr=0x81D15C6C
00:23:27:cch323_gw_process_read_socket:received msg for H.225
00:23:27:cch323_h225_receiver CCB not existing already
00:23:27:cch323_get_new_ccb:ccb (0x81F90184) is in use
00:23:27:cch323_h225_receiver Got a new CCB for call id -2115467564
00:23:27:cch323_h225_receiver Got a new CCB for call id -2115467564
00:23:27:cch323_h225_setup_ind
00:23:27:cch323_set_peer:peer:81FB3228, peer->voice_peer_tag:12C, ccb:81F90184
00:23:27:cch323_set_peer:peer:81FB3228, peer->voice_peer_tag:12C, ccb:81F90184
00:23:27:cch323_set_peer:peer:81FB3228, peer->voice_peer_tag:12C, ccb:81F90184
00:23:27:cch323_build_fastStart_cap_response:Retrieved qosCapability of 0
00:23:27:cch323_build_fastStart_cap_response:In Response Filling in qosCapability field
to 0
00:23:27:Not_using Voice Class Codec
```

# Related Commands

| Command            | Description                                                                                                    |
|--------------------|----------------------------------------------------------------------------------------------------|
| clear h323 gateway | Clears the H.323 gateway counters.                                                                                                    |
| debug h323-annexg  | Displays all pertinent AnnexG messages that have been transmitted and received.                                                                              |
| debug voip rawmsg  | Displays the raw message owner, length, and pointer.                                                                                                    |
| show h323 gateway  | Displays statistics for H.323 gateway messages that<br>have been sent and received and displays the reasons<br>for which H.323 calls have been disconnected. |

# debug cch323 capacity

To track the call capacity of the gatekeeper, use the **debugcch323capacity** command in privileged EXEC mode. To disable debugging output, use the **no** form of this command.

debug cch323 capacity

no debug cch323 capacity

- **Syntax Description** This command has no keywords or arguments.
- **Command Default** No default behavior or values
- **Command Modes** Privileged EXEC

| Command History | Release   | Modification                 |
|-----------------|-----------|------------------------------|
|                 | 12.2(11)T | This command was introduced. |

Usage Guidelines Use the debugcch323capacity command to track the maximum and current call capacity values in the Registration, Admission, and Status (RAS) Protocol messages and to debug capacity-related problems while sending RAS messages. This command is entered on the gateway to monitor the call capacity of the gatekeeper.

The command lists the values for current and maximum call capacity provided by the trunk group capacity resource manager if and when the H.323 Service Provider Interface (SPI) requests the information for all or specific groups of circuits.

Examples

The following is sample output from the **debugcch323capacity** command:

```
Router# debug cch323 capacity
Call Capacity Information tracing is enabled
5d00h: cch323 process carrier update: Registered = 1, Event = 1, Reason = 1
5d00h: cch323 process carrier update: CarrierId = CARRIERA NEWENGLAND
5d00h: cch323_fill_crm_CallCapacities: Reason = 1, GroupID = CARRIERA_NEWENGLAND
5d00h: Capacity Details:
                                   Maximum Channels in Group:
                                                                  23
                                  23,
      Max. Voice Calls(In) :
                                          Max. Voice Calls(Out):
                                                                    23
      Active Voice Calls(In):
                                  5,
                                          Active Voice Calls(Out):
      Max. Voice Calls(to GK):
                                  23,
                                          Avail. Voice Calls(to GK):
                                                                       11
```

The gatekeeper displays this output when trunk groups are added, deleted, or modified or when circuits in a trunk group are deactivated or activated (similar to ISDN layer 2 down/up).

1

```
5d00h: cch323_process_carrier_update: Registered = 1,Event = 1,Reason = 1
5d00h: cch323_process_carrier_update: CarrierId = CARRIERA_NEWENGLAND
```

The table below describes the significant fields shown in the display.

| Table 47: debug cch323 capac | ity Update Field Descriptions |
|------------------------------|-------------------------------|
|------------------------------|-------------------------------|

| Field      | Description                                                           |
|------------|-----------------------------------------------------------------------|
| Registered | Gateway registration:                                                 |
|            | • 0=Gateway is not registered to the gatekeeper                       |
|            | • 1=Gateway is registered to the gatekeeper at the time of the change |
| Event      | Carriers updated:                                                     |
|            | • 0=All carriers updated                                              |
|            | • 1=Single carrier updated                                            |
| Reason     | Reason for the update notification:                                   |
|            | • 0=CURRENT_CAPACITY_UPDATE                                           |
|            | • 1=MAX_CAPACITY_UPDATE                                               |
|            | • 2=BOTH_CAPACITY_UPDATE                                              |
|            |                                                                       |
| CarrierID  | ID of the trunk group or carrier to which the change applies.         |

The gatekeeper displays this output whenever call capacity information is sent to the gatekeeper.

```
5d00h: cch323_fill_crm_CallCapacities: Reason = 1, GroupID = CARRIERA_NEWENGLAND
                                          Maximum Channels in Group: 2
3, Max. Voice Calls(Out):
5, Active Voice Calls(Out):
5d00h: Capacity Details:
Max. Voice Calls(In) :
                                                                                23
                                                                                  23
                                         23,
       Active Voice Calls(In):
                                          5,
                                                                                     7
                                       23,
                                                   Avail. Voice Calls(to GK):
                                                                                       11
       Max. Voice Calls(to GK):
The table below describes the significant fields shown in the display.
```

Table 48: debug cch323 capacity Call Capacity Field Descriptions

I

| Field                     | Description                                                     |
|---------------------------|-----------------------------------------------------------------|
| GroupID                   | The circuit's carrier identification (ID) or trunk group label. |
| Maximum Channels in Group | Maximum number of physical (or configured) circuits.            |
| Max. Voice Calls(In)      | Maximum number of allowed incoming voice and data calls.        |
| Max. Voice Calls(Out)     | Maximum number of allowed outgoing voice and data calls.        |

I

1

| Field                     | Description                                                                    |
|---------------------------|--------------------------------------------------------------------------------|
| Active Voice Calls(In)    | Current number of active incoming voice and data calls.                        |
| Active Voice Calls(Out)   | Current number of active outgoing voice and data calls.                        |
| Max. Voice Calls(to GK)   | Maximum call capacity value to be sent to the gatekeeper in the RAS message.   |
| Avail. Voice Calls(to GK) | Available call capacity value to be sent to the gatekeeper in the RAS message. |

# **Related Commands**

| Command                    | Description                                     |
|----------------------------|-------------------------------------------------|
| endpoint circuit-id h323id | Associates a carrier with a non-Cisco endpoint. |

# debug cch323 h225

To provide the trace of the state transition of the H.225 state machine based on the processed events, use the debug cch323 h225 command in privileged EXEC mode. To disable debugging output, use the **no** form of this command.

debug cch323 h225

no debug cch323 h225

Syntax Description This command has no keywords or arguments.

Command Default Disabled

**Command Modes** Privileged EXEC

 Release
 Modification

 11.3(6)NA2
 This command was introduced.

 12.2(2)XB1
 This command was implemented on the Cisco AS5850.

 12.2(11)T
 This command was integrated into Cisco IOS Release 12.2(11)T.

### Usage Guidelines State Descriptions

The state definitions of the different states of the H.225 state machine are as follows:

- H225\_IDLE--This is the initial state of the H.225 state machine. The H.225 state machine is in this state before issuing a call setup request (for the outbound IP call case) or ready to receive an incoming IP call.
- H225\_SETUP--This is the call setup state. The state machine transitions to this state after sending out a call setup request, or after the reception of an incoming call indication.
- H225\_ALERT--This is the call alerting state. The state machine transitions to this state after sending the alerting message or after the reception of an alerting message from the peer.
- H225\_CALLPROC--This is the call proceeding state.
- H225\_ACTIVE--This is the Call connected state. In this state, the call is active. The state machine transitions to this state after sending the connect message to the peer or after the reception of the connect message from the peer.
- H225\_WAIT\_FOR\_ARQ--This is the state where the H.225 state machine is waiting for the completion of the ARQ process from the Registration, Admission, and Status Protocol (RAS) state machine.

- H225\_WAIT\_FOR\_DRQ--This is the state where the H.225 state machine is waiting for the completion
  of the DRQ process from the RAS state machine.
- H225\_WAIT\_FOR\_H245--This is the state where the H.225 state machine is waiting for the success or failure from the H.245 state machine.

### **Events Description**

The event definitions of the different events of the H.225 state machine are as follows:

- H225\_EVENT\_NONE-- No event.
- H225\_EVENT\_ALERT--This event indicates the H.225 state machine to send an alerting message to the peer.
- H225\_EVENT\_ALERT\_IND--This event indicates the H.225 state machine that an alerting message is received from the peer.
- H225\_EVENT\_CALLPROC--This event indicates the H.225 state machine to send a call proceeding message to the peer.
- H225\_EVENT\_CALLPROC\_IND--This event indicates the H.225 state machine that a call proceeding message is received from the peer.
- H225\_EVENT\_REJECT--This event indicates the H.225 state machine to reject the call setup request from the peer.
- H225\_EVENT\_REJECT\_IND--This event indicates the H.225 state machine that a call setup request to the peer is rejected.
- H225\_EVENT\_RELEASE--This event indicates the H.225 state machine to send a release complete message to the peer.
- H225\_EVENT\_RELEASE\_IND--This event indicates the H.225 state machine that a release complete message is received from the peer.
- H225\_EVENT\_SETUP--This event indicates the H.225 state machine to send a setup message to the peer.
- H225\_EVENT\_SETUP\_IND--This event indicates the H.225 state machine that a setup message is received from the peer.
- H225\_EVENT\_SETUP\_CFM--This event indicates the H.225 state machine to send a connect message to the peer.
- H225\_EVENT\_SETUP\_CFM\_IND--This event indicates the H.225 state machine that a connect message from the peer.
- H225\_EVENT\_RAS\_SUCCESS--This event indicates the H.225 state machine that the pending RAS operation is successful.
- H225\_EVENT\_RAS\_FAILED--This event indicates the H.225 state machine that the pending RAS operation failed.
- H225\_EVENT\_H245\_SUCCESS--This event indicates the H.225 state machine that the pending H.245 operation is successful.
- H225\_EVENT\_H245\_FAILED--This event indicates the H.225 state machine that the pending H.245 operation failed.

### **Examples** The following is sample output from the **debugcch323h225** command:

### Router# debug cch323 h225

20:59:17:Set new event H225 EVENT SETUP 20:59:17:H225 FSM:received event H225\_EVENT\_SETUP while at state H225\_IDLE 20:59:17:Changing from H225 IDLE state to H225 SETUP state 20:59:17:cch323 h225 receiver:received msg of type SETUPCFM CHOSEN 20:59:17:H225 FSM:received event H225\_EVENT\_SETUP\_CFM\_IND while at state H225 SETUP 20:59:17:Changing from H225\_SETUP state to H225\_ACTIVE state 20:59:17:Set new event H225\_EVENT\_H245\_SUCCESS 20:59:17:H225 FSM:received event H225 EVENT H245 SUCCESS while at state H225 ACTIVE 20:59:20:Set new event H225\_EVENT\_RELEASE 20:59:20:H225 FSM:received event H225 EVENT RELEASE while at state H225 ACTIVE 20:59:20:Changing from H225 ACTIVE state to H225 WAIT FOR DRQ state 20:59:20:Set new event H225 EVENT RAS SUCCESS 20:59:20:H225 FSM:received event H225\_EVENT\_RAS\_SUCCESS while at state H225 WAIT FOR DRQ 20:59:20:Changing from H225 WAIT FOR DRQ state to H225 IDLE state

# debug cch323 h245

To provide the trace of the state transition of the H.245 state machine based on the processed events, use the debug cch323 h245 command in privileged EXEC mode. To disable debugging output, use the **no** form of this command.

debug cch323 h245

no debug cch323 h245

- **Syntax Description** This command has no arguments or keywords.
- Command Default Disabled
- **Command Modes** Privileged EXEC

 Release
 Modification

 11.3(6)NA2
 This command was introduced.

 12.2(2)XB1
 This command was implemented on the Cisco AS5850.

 12.2(11)T
 This command was integrated into Cisco IOS Release 12.2(11)T.

**Usage Guidelines** 

The H.245 state machines include the following three state machines:

- Master SlaveDetermination (MSD) state machine
- Capability Exchange (CAP) state machine
- Open Logical Channel (OLC) state machine

### **State Definitions**

The definitions are as follows:

- H245\_MS\_NONE-- This is the initial state of the master slave determination state machine.
- H245 MS WAIT--In this state, a Master Slave Determination message is sent, waiting for the reply.

- H245\_MS\_DONE-- The result is in.
- H245 CAP NONE--This is the initial state of the capabilities exchange state machine.
- H245\_CAP\_WAIT--In this state, a cap exchange message is sent, waiting for reply.
- H245\_CAP\_DONE--The result is in.
- H245\_OLC\_NONE--This is the initial state of the open logical channel state machine.

- H245\_OLC\_WAIT: OLC message sent, waiting for reply.
- H245\_OLC\_DONE: OLC done.

### **Event definitions**

- H245\_EVENT\_MSD--Send MSD message
- H245\_EVENT\_MS\_CFM--Send MSD acknowledge message
- H245 EVENT MS REJ--Send MSD reject message
- H245\_EVENT\_MS\_IND-- Received MSD message
- H245\_EVENT\_CAP--Send CAP message
- H245\_EVENT\_CAP\_CFM--Send CAP acknowledge message
- H245\_EVENT\_CAP\_REJ--Send CAP reject
- H245\_EVENT\_CAP\_IND--Received CAP message
- H245\_EVENT\_OLC--Send OLC message
- H245\_EVENT\_OLC\_CFM--Send OLC acknowledge message
- H245\_EVENT\_OLC\_REJ--Send OLC reject message
- H245\_EVENT\_OLC\_IND--Received OLC message

Examples

The following is sample output from the **debugcch323h245** command:

Router# debug cch323 h245 20:58:23:Changing to new event H245 EVENT MSD 20:58:23:H245 MS FSM:received event H245 EVENT MSD while at state H245 MS NONE 20:58:23:changing from H245 MS NONE state to H245 MS WAIT state 20:58:23:Changing to new event H245 EVENT CAP 20:58:23:H245 CAP FSM:received event H245\_EVENT\_CAP while at state H245 CAP NONE 20:58:23:changing from H245 CAP NONE state to H245 CAP WAIT state 20:58:23:cch323 h245 receiver:received msg of type M H245 MS DETERMINE INDICATION 20:58:23: Changing to new event H245 EVENT MS IND 20:58:23:H245 MS FSM:received event H245 EVENT MS IND while at state H245 MS WAIT 20:58:23:cch323 h245 receiver:received msg of type M H245 CAP TRANSFER INDICATION 20:58:23:Changing to new event H245\_EVENT\_CAP\_IND 20:58:23:H245 CAP FSM:received event H245 EVENT CAP IND while at state H245 CAP WAIT 20:58:23:cch323 h245 receiver:received msg of type M H245 MS DETERMINE CONFIRM 20:58:23:Changing to new event H245 EVENT MS CFM 20:58:23:H245 MS FSM:received event H245 EVENT MS CFM while at state H245 MS WAIT 20:58:23:changing from H245 MS WAIT state to H245 MS DONE state 0:58:23:cch323\_h245\_receiver:received msg of type M\_H245\_CAP\_TRANSFER\_CONFIRM 20:58:23:Changing to new event H245\_EVENT\_CAP\_CFM 20:58:23:H245 CAP FSM:received event H245 EVENT CAP CFM while at state H245 CAP WAIT 20:58:23: changing from H245\_CAP\_WAIT state to H245\_CAP\_DONE state 20:58:23:Changing to new event H245\_EVENT OLC 20:58:23:H245 OLC FSM:received event H245 EVENT OLC while at state H245 OLC NONE 20:58:23: changing from H245 OLC NONE state to H245 OLC WAIT state

1

20:58:23:cch323\_h245\_receiver:received msg of type M H245\_UCHAN\_ESTABLISH\_INDICATION 20:58:23:Changing to new event H245\_EVENT\_OLC\_IND 20:58:23:H245 OLC FSM:received event H245\_EVENT\_OLC\_IND while at state H245\_OLC\_WAIT 20:58:23:cch323\_h245\_receiver:received msg of type M\_H245\_UCHAN\_ESTAB\_ACK 20:58:23:Changing to new event H245\_EVENT\_OLC\_CFM 20:58:23:H245 OLC FSM:received event H245\_EVENT\_OLC\_CFM while at state H245\_OLC\_WAIT 20:58:23:changing from H245\_OLC\_WAIT state to H245\_OLC\_DONE state

# debug cch323 preauth

To enable diagnostic reporting of authentication, authorization, and accounting (AAA) call preauthentication for H.323 calls, use the **debugcch323preauth** command in privileged EXEC mode. To disable debugging output, use the **no** form of this command.

# debug cch323 preauth

no debug cch323 preauth

- **Syntax Description** This command has no arguments or keywords.
- **Command Default** No default behavior or values
- **Command Modes** Privileged EXEC

| Command History | Release   | Modification                 |
|-----------------|-----------|------------------------------|
|                 | 12.2(11)T | This command was introduced. |

### **Examples**

The following is debugging output for a single H.323 call:

| Router# debug cch323 preauth                                                               |
|--------------------------------------------------------------------------------------------|
| CCH323 preauth tracing is enabled                                                          |
| cch323 is preauth reqd is TRUE                                                             |
| Jan 23 18:39:56.393: In cch323_send_preauth_req for preauth_id = -1                        |
| Jan 23 18:39:56.393: Entering rpms proc print preauth req                                  |
| Jan 23 18:39:56.393: Request = 0                                                           |
| Jan 23 18:39:56.393: Preauth id = 86514                                                    |
| Jan 23 18:39:56.393: EndPt Type = 1                                                        |
| Jan 23 18:39:56.393: EndPt = 192.168.81.102                                                |
| Jan 23 18:39:56.393: Resource Service = 1                                                  |
| Jan 23 18:39:56.393: Call origin = answer                                                  |
| Jan 23 18:39:56.393: Call type = voip                                                      |
| Jan 23 18:39:56.393: Calling num = 2230001                                                 |
| Jan 23 18:39:56.393: Called num = 1#1130001                                                |
| Jan 23 18:39:56.393: Protocol = 0                                                          |
| Jan 23 18:39:56.393: cch323 insert preauth tree:Created node with preauth id = 86514 ,ccb  |
| 6852D5BC , node 651F87FC                                                                   |
| Jan 23 18:39:56.393:rpms proc create node:Created node with preauth id = 86514             |
| Jan 23 18:39:56.393:rpms_proc_send_aaa_req:uid got is 466725                               |
| Jan 23 18:39:56.397:rpms_proc_preauth_response:Context is for preauth_id 86514, aaa_uid    |
| 466725                                                                                     |
| Jan 23 18:39:56.397: Entering Function cch323_rpms_proc_callback_func                      |
| Jan 23 18:39:56.397:cch323_rpms_proc_callback_func:PREAUTH_SUCCESS for preauth id 86514    |
| aaa_uid 466725 auth_serv 1688218168                                                        |
| Jan 23 18:39:56.397:rpms_proc_preauth_response:Deleting Tree node for preauth id 86514 uid |
| 466725                                                                                     |
| Jan 23 18:39:56.397:cch323_get_ccb_and_delete_from_preauth_tree:Preauth_id=86514           |
| cch323_get_ccb_and_delete_from_preauth_tree:651F87FC node and 6852D5BC ccb                 |
| The table below describes the significant fields shown in the display.                     |
|                                                                                            |

٦

| Field            | Description                                                    |
|------------------|----------------------------------------------------------------|
| Request          | Request Type0 for preauthentication, 1 for disconnect.         |
| Preauth id       | Identifier for the preauthentication request.                  |
| EndPt Type       | Call Origin End Point Type1 for IP address, 2 for IZCT value.  |
| EndPt            | Call Origin End Point ValueAn IP address or IZCT value.        |
| Resource Service | Resource Service Type1 for Reservation, 2 for Query.           |
| Call_origin      | Answer.                                                        |
| Call_type        | Voice over IP (VoIP).                                          |
| Calling_num      | Calling Party Number (CLID).                                   |
| Called_num       | Called Party Number (DNIS).                                    |
| Protocol         | 0 for H.323, 1 for SIP.                                        |
| function reports | Various identifiers and status reports for executed functions. |

# Table 49: debug cch323 preauth Field Descriptions

# debug cch323 ras

To provide the trace of the state transition of the Registration, Admission, and Status (RAS) Protocol state machine based on the processed events, use the **debugcch323ras** command in privileged EXEC mode. To disable debugging output, use the **no** form of this command.

debug cch323 ras no debug cch323 ras

**Syntax Description** This command has no keywords or arguments.

Command Default Disabled

**Command Modes** Privileged EXEC

 Release
 Modification

 11.3(6)NA2
 This command was introduced.

 12.2(2)XB1
 This command was implemented on the Cisco AS5850.

 12.2(11)T
 This command was integrated into Cisco IOS Release 12.2(11)T.

# **Usage Guidelines** RAS operates in two state machines. One global state machine controls the overall RAS operation of the Gateway. The other state machine is a per call state machine that controls the active calls.

### State definitions

The state definitions of the different states of the RAS state machine follow:

- CCH323 RAS STATE NONE--This is the initial state of the RAS state machine.
- CCH323\_RAS\_STATE\_GRQ--The state machine is in the Gatekeeper Request (GRQ) state. In this state, the gateway is in the process of discovering a gatekeeper.
- CCH323\_RAS\_STATE\_RRQ--The state machine is in the Registration Request (RRQ) state. In this state, the gateway is in the process of registering with a gatekeeper.
- CCH323\_RAS\_STATE\_IDLE--The global state machine is in the idle state.
- CCH323\_RAS\_STATE\_URQ--The state machine is in the Unregistration Request (URQ) state. In this state, the gateway is in the process of unregistering with a gatekeeper.
- CCH323\_RAS\_STATE\_ARQ--The per call state machine is in the process of admitting a new call.
- CCH323\_RAS\_STATE\_ACTIVE--The per call state machine is in the call active state.

I

• CCH323\_RAS\_STATE\_DRQ--The per call state machine is in the process of disengaging an active call.

### **Event Definitions**

These are the event definitions of the different states of the RAS state machine:

- CCH323\_RAS\_EVENT\_NONE--Nothing.
- CCH323\_RAS\_EVENT\_GWUP--Gateway is coming up.
- CCH323\_RAS\_EVENT\_GWDWN--Gateway is going down.
- CCH323\_RAS\_EVENT\_NEWCALL--New call.
- CCH323\_RAS\_EVENT\_CALLDISC--Call disconnect.
- CCH323\_RAS\_EVENT\_GCF--Received Gatekeeper Confirmation (GCF).
- CCH323\_RAS\_EVENT\_GRJ--Received Gatekeeper Rejection (GRJ).
- CCH323\_RAS\_EVENT\_ACF--Received Admission Confirmation (ACF).
- CCH323\_RAS\_EVENT\_ARJ--Received Admission Rejection (ARJ).
- CCH323\_RAS\_EVENT\_SEND\_RRQ--Send Registration Request (RRQ).
- CCH323\_RAS\_EVENT\_RCF--Received Registration Confirmation (RCF).
- CCH323\_RAS\_EVENT\_RRJ--Received Registration Rejection (RRJ).
- CCH323\_RAS\_EVENT\_SEND\_URQ--Send URQ.
- CCH323\_RAS\_EVENT\_URQ--Received URQ.
- CCH323 RAS EVENT UCF--Received Unregister Confirmation (UCF).
- CCH323\_RAS\_EVENT\_SEND\_UCF--Send Unregister Confirmation (UCF).
- CCH323 RAS EVENT URJ--Received Unregister Reject (URJ).
- CCH323\_RAS\_EVENT\_BCF--Received Bandwidth Confirm (BCF).
- CCH323\_RAS\_EVENT\_BRJ--Received Bandwidth Rejection (BRJ).
- CCH323\_RAS\_EVENT\_DRQ--Received Disengage Request (DRQ).
- CCH323\_RAS\_EVENT\_DCF--Received Disengage Confirm (DCF).
- CCH323\_RAS\_EVENT\_SEND\_DCF--Send Disengage Confirm (DCF).
- CCH323\_RAS\_EVENT\_DRJ--Received Disengage Reject (DRJ).
- CCH323\_RAS\_EVENT\_IRQ--Received Interrupt Request (IRQ).
- CCH323\_RAS\_EVENT\_IRR--Send Information Request (IRR).
- CCH323\_RAS\_EVENT\_TIMEOUT--Message timeout.

**Examples** 

The following is sample output from the **debugcch323preauth** command:

Router# debug cch323 preauth 20:58:49:Changing to new event CCH323 RAS EVENT SEND RRQ

cch323 run ras sm:received event CCH323 RAS EVENT SEND RRQ while at CCH323 RAS STATE IDLE state cch323 run ras sm:changing to CCH323 RAS STATE RRQ state cch323\_ras\_receiver:received msg of type RCF\_CHOSEN cch323\_run\_ras\_sm:received event CCH323\_RAS\_EVENT\_RCF while at CCH323\_RAS\_STATE\_RRQ state cch323\_run\_ras\_sm:changing to CCH323\_RAS\_STATE\_IDLE state 20:58:59:cch323 percall\_ras\_sm:received event CCH323\_RAS\_EVENT\_NEWCALL while at CCH323\_RAS\_STATE\_IDLE state 20:58:59:cch323\_percall\_ras\_sm:changing to new state CCH323\_RAS\_STATE\_ARQ cch323\_ras\_receiver:received msg of type ACF\_CHOSEN 20:58:59:cch323 percall ras sm:received event CCH323 RAS EVENT ACF while at CCH323 RAS STATE ARQ state 20:58:59:cch323 percall ras sm:changing to new state CCH323 RAS\_STATE\_ACTIVE 20:59:02:cch323 percall ras sm:received event CCH323 RAS EVENT CALLDISC while at CCH323 RAS STATE ACTIVE state 20:59:02:cch323 percall ras sm:changing to new state CCH323 RAS STATE DRQ cch323 ras receiver:received msg of type DCF CHOSEN 20:59:02:cch323\_percall\_ras\_sm:received event CCH323\_RAS\_EVENT\_DCF while at CCH323 RAS STATE DRQ state 20:59:02:cch323\_percall\_ras\_sm:changing to new state CCH323\_RAS\_STATE\_IDLE 20:59:04:cch323\_percall\_ras\_sm:received event CCH323\_RAS\_EVENT\_IRR\_while at CCH323\_RAS\_STATE\_ACTIVE\_state 20:59:04:cch323\_percall\_ras\_sm:changing to new state CCH323\_RAS\_STATE\_ACTIVE

# debug cch323 video

To provide debugging output for video components within the H.323 subsystem, use the **debugcch323videocommandinprivilegedEXECmode.**To disable debugging output, use the **no**form of this command.

debug cch323 video

no debug cch323 video

- **Syntax Description** This command has no arguments or keywords.
- **Command Modes** Privileged EXEC

 Command History
 Cisco IOS Release
 Modification

 12.4(4)XC
 This command was introduced.

 12.4(9)T
 This command was integrated into Cisco IOS Release 12.4(9)T.

### **Use this command to enable a debugging trace for the video component in an H.323 network.**

### **Examples**

**Examples** The following is sample output of the debugging log for an originating Cisco Unified CallManager Express (Cisco Unified CME) gateway after the **debugcch323video** command was enabled:

Router# show log Syslog logging: enabled (11 messages dropped, 487 messages rate-limited, 0 flushes, 0 overruns, xml disabled, filtering disabled) Console logging: disabled Monitor logging: level debugging, 0 messages logged, xml disabled, filtering disabled Buffer logging: level debugging, 1144 messages logged, xml disabled, filtering disabled Logging Exception size (4096 bytes) Count and timestamp logging messages: disabled Trap logging: level informational, 1084 message lines logged Log Buffer (6000000 bytes): Jun 13 09:19:42.006: //103030/C7838B198002/H323/cch323\_get\_peer\_info: Entry Jun 13 09:19:42.006: //103030/C7838B198002/H323/cch323\_get\_peer\_info: Have peer Jun 13 09:19:42.006: //103030/C7838B198002/H323/cch323 set pref codec list: First preferred codec(bytes) = 16(20)Jun 13 09:19:42.006: //103030/C7838B198002/H323/cch323 get peer info: Flow Mode set to FLOW THROUGH Jun 13 09:19:42.006: //103030/C7838B198002/H323/cch323 get caps chn info: No peer leg setup params Jun 13 09:19:42.006: //103030/C7838B198002/H323/cch323 get caps chn info: Setting CCH323 SS NTFY VIDEO INFO Jun 13<sup>-09</sup>:19:42.006://103030/C7838B198002/H323/cch323 set h323 control options outgoing: h245 sm mode = 8463

I

h323 ctl=0x20

Jun 13 09:19:42.010: //103030/C7838B198002/H323/cch323 rotary validate: No peer ccb available Examples The following is sample output of the debugging log for a terminating Cisco Unified Survivable Remote Site Telephony (Cisco Unified SRST) gateway after the **debugcch323video** command was enabled: Router# show log Syslog logging: enabled (11 messages dropped, 466 messages rate-limited, 0 flushes, 0 overruns, xml disabled, filtering disabled) Console logging: disabled Monitor logging: level debugging, 0 messages logged, xml disabled, filtering disabled Buffer logging: level debugging, 829 messages logged, xml disabled, filtering disabled Logging Exception size (4096 bytes) Count and timestamp logging messages: disabled Trap logging: level informational, 771 message lines logged Log Buffer (200000 bytes): Jun 13 09:19:42.011: //103034/C7838B198002/H323/setup ind: Receive bearer cap infoXRate 24, rateMult 12 Jun 13 09:19:42.011: //103034/C7838B198002/H323/cch323 set h245 state mc mode incoming: h245 state m/c mode=0x10F, h323\_ctl=0x2F Jun 13 09:19:42.015: //-1/xxxxxxxx/H323/cch245 event handler: callID=103034 Jun 13 09:19:42.019: //-1/xxxxxxxx/H323/cch245 event handler: Event CC EV H245 SET MODE: data ptr=0x465D5760 Jun 13 09:19:42.019: //-1/xxxxxxxx/H323/cch323 set mode: callID=103034, flow Mode=1 spi mode=0x6 Jun 13 09:19:42.019: //103034/C7838B198002/H323/cch323 do call proceeding: set mode NOT called yet...saved deferred CALL PROC Jun 13 09:19:42.019: //103034/C7838B198002/H323/cch323 h245 connection sm: state=0, event=0, ccb=4461B518, listen state=0 Jun 13 09:19:42.019: //103034/C7838B198002/H323/cch323 process set mode: Setting inbound leg mode flags to 0x10F, flow-mode to FLOW THROUGH Jun 13 09:19:42.019: //103034/C7838B1980027H323/cch323 process set mode: Sending deferred CALL PROC Jun 13 09:19:42.019: //103034/C7838B198002/H323/cch323\_do\_call\_proceeding: set\_mode called so we can proceed with CALLPROC Jun 13 09:19:42.027: //103034/C7838B198002/H323/cch323 h245 connection sm: state=1, event=2, ccb=4461B518, listen state=1 Jun 13 09:19:42.027: //103034/C7838B198002/H323/cch323 send cap request: Setting mode to VIDEO MODE Jun 13 09:19:42.031: //103034/C7838B198002/H323/cch323 h245 cap ind: Masks au=0xC data=0x2 uinp=0x32

Jun 13 09:19:42.006: //103030/C7838B198002/H323/cch323 set h323 control options outgoing:

### **Related Commands**

| Command                 | Description                                                                         |
|-------------------------|-------------------------------------------------------------------------------------|
| debug ephone video      | Sets video debugging for the Cisco Unified IP phone.                                |
| show call active video  | Displays call information for SCCP video calls in progress.                         |
| show call history video | Displays call history information for SCCP video calls.                             |
| show debugging          | Displays information about the types of debugging that are enabled for your router. |

1

# debug ccm-manager

To display debugging information about Cisco CallManager, use the **debugccm-manager** command in privileged EXEC mode. To disable debugging output, use the **no** form of this command.

debug ccm-manager {backhaul {errors| events| packets}| config-download {all| errors| events| packets| tone| xml}| errors| events| music-on-hold {errors| events| packets}| packets}

no debug ccm-manager

| Syntax Description | backhaul        | <ul> <li>Enables debugging of the Cisco CallManager<br/>backhaul. The keywords are as follows:</li> <li>errorsDisplays Cisco CallManager backhaul<br/>errors.</li> <li>eventsDisplays Cisco CallManager backhaul<br/>events.</li> <li>packetsDisplays Cisco CallManager packets.</li> </ul>                                                                                                    |
|--------------------|-----------------|----------------------------------------------------------------------------------------------------|
|                    | config-download | <ul> <li>Enables debugging of the Cisco CallManager<br/>configuration download. The keywords are as follows:</li> <li>allDisplays all Cisco CallManager<br/>configuration parameters.</li> <li>errorsDisplays Cisco CallManager<br/>configuration errors.</li> <li>eventsDisplays Cisco CallManager<br/>configuration events.</li> <li>packetsDisplays Cisco CallManager<br/>configuration packets.</li> <li>toneDisplays Cisco CallManager downloaded<br/>custom tones.</li> <li>xmlDisplays the Cisco CallManager<br/>configuration XML parser.</li> </ul> |
|                    | errors          | Displays errors related to Cisco CallManager.                                                                                                    |
|                    | events          | Displays Cisco CallManager events, such as when<br>the primary Cisco CallManager server fails and<br>control is switched to the backup Cisco CallManager<br>server.                                                                                                    |

| music-on-hold | Displays music on hold (MOH). The keywords are as follows: |
|---------------|------------------------------------------------------------|
|               | • errorsDisplays MOH errors.                               |
|               | • eventsDisplays MOH events.                               |
|               | • packets Displays MOH packets.                            |
|               |                                                            |
| packets       | Displays Cisco CallManager packets.                        |

# **Command Modes** Privileged EXEC

## **Command History**

| Release    | Modification                                                                                                    |  |
|------------|----------------------------------------------------------------------------------------------------|--|
| 12.1(3)T   | This command was introduced for Cisco CallManager Version 3.0 and the Cisco VG200.                                                                                                    |  |
| 12.2(2)XA  | This command was implemented on Cisco 2600 series and Cisco 3600 series routers.                                                                                                    |  |
| 12.2(2)XN  | Support for enhanced MGCP voice gateway interoperability was added to Cisco CallManager Version 3.1 for the Cisco 2600 series, Cisco 3600 series, and Cisco VG200.                                                 |  |
| 12.2(11)T  | This command was integrated into Cisco IOS Release 12.2(11)T and implemented on the Cisco IAD2420 series.                                                                                                    |  |
| 12.2(15)XJ | The <b>tone</b> keyword was added for the following platforms: Cisco 2610XM, Cisco 611XM, Cisco 2620XM, Cisco 2621XM, Cisco 2650XM, Cisco 2651XM, Cisco 2691, Cisco 3640A, Cisco 3660, Cisco 3725, and Cisco 3745. |  |
| 12.3(4)T   | The <b>tone</b> keyword was added.                                                                                                    |  |
| 12.3(14)T  | New output was added relating to the SCCP protocol.                                                                                                    |  |
| 12.2SX     | This command is supported in the Cisco IOS Release 12.2SX train. Support in a specific 12.2SX release of this train depends on your feature set, platform, and platform hardware.                                  |  |

### **Examples**

The following is sample output from the debugccm-managerevents command:

# Router# debug ccm-manager events

```
*Feb 28 22:56:05.873: cmapp_mgcpapp_go_down: Setting mgc status to NO_RESPONSE
*Feb 28 22:56:05.873: cmapp_host_fsm: New state DOWN for host 0 (172.20.71.38)
*Feb 28 22:56:05.873: cmapp_mgr_process_ev_active_host_failed: Active host 0 (172.20.71.38)
failed
*Feb 28 22:56:05.873: cmapp_mgr_check_hostlist: Active host is 0 (172.20.71.38)
```

\*Feb 28 22:56:05.877: cmapp\_mgr\_switchover: New actv host will be 1 (172.20.71.44)
\*Feb 28 22:56:05.877: cmapp\_host\_fsm: Processing event GO\_STANDBY for host 0 (172.20.71.38)
in state DOWN
\*Feb 28 22:56:05.877: cmapp\_open\_new\_link: Open link for [0]:172.20.71.38
\*Feb 28 22:56:05.877: cmapp\_open\_tcp\_link: Opening TCP link with Rem IP 172.20.71.38, Local
IP 172.20.71.19, port 2428
\*Feb 28 22:56:05.881: cmapp\_open\_new\_link: Open initiated OK: Host 0 (172.20.71.38),
session\_id=8186DEE4
\*Feb 28 22:56:05.881: cmapp\_start\_open\_link\_tmr: Host 0 (172.20.71.38), tmr 0
\*Feb 28 22:56:05.881: cmapp\_host\_fsm: New state STANDBY\_OPENING for host 0 (172.20.71.38)
\*Feb 28 22:56:05.881: cmapp\_host\_fsm: Processing event GO\_ACTIVE for host 1 (172.20.71.44)
in state STANDBY\_READY
\*Feb 28 22:56:05.885: cmapp\_mgr\_send\_rehome: new addr=172.20.71.44,port=2427
\*Feb 28 22:56:05.885: cmapp\_host\_fsm: New state REGISTERING for host 1 (172.20.71.44)

You can use the **debugccm-managerconfig-downloadtone** command to verify the parameters assigned to each locale. The following sample output shows the locale name United Kingdom and lists all the dual-tone parameters for that region:

```
Router# debug ccm-manager config-download tone
00:09:07:
cmapp prefix process tag tones:
00:09:07: cmapp process tag trkLocaleName: region = United Kingdom
00:09:07: cmapp_process_tag_dtmf_llevel: low frequency level = 65438
00:09:07: cmapp_process_tag_dtmf_hlevel: high frequency level = 65463
00:09:07: cmapp process tag special oper: operation = uLaw
00:09:07: cmapp prefix process tag lpig:
00:09:07: cmapp_process_tag_fxs: ignore LPIG for fxs
00:09:07: cmapp_process_tag_fxo: ignore LPIG for fxo
00:09:07: cmapp_process_tag_digital: ignore LPIG for digital
00:09:07: cmapp prefix process tag lpog:
00:09:07: cmapp_process_tag_fxs: ignore LPOG for fxsBoth ports are in service
00:09:07: cmapp_process_tag_fxo: ignore LPOG for fxo
00:09:07: cmapp_process_tag_digital: ignore LPOG for digital
00:09:07: cmapp prefix process tag tonetable info:
00:09:07:
cmapp_prefix_process_tag_dualtone: TID=[0:CPTONE_BUSY]
00:09:07: cmapp_process_tag_nf: number of frequencies = 1
00:09:07: cmapp process tag dr: direction = 0
00:09:07: cmapp_process_tag_fof: frequency 1 = 400
00:09:07: cmapp_process_tag_fos: frequency 2 = 0
00:09:07: cmapp_process_tag_fot: frequency 3 = 0
00:09:07: cmapp_process_tag_fo4: frequency 4 = 0
00:09:07: cmapp prefix process tag aof level:
00:09:07: cmapp process tag fxs: amplitude of 1st = -200
00:09:07: cmapp_process_tag_fxo: amplitude of 1st = -200
00:09:07: cmapp_process_tag_digital: amplitude of 1st = -240
00:09:07: cmapp_prefix_process_tag_aos_level:
00:09:07: cmapp_process_tag_fxs: amplitude of 2nd = 0
00:09:07: cmapp process tag fxo: amplitude of 2nd = 0
00:09:07: cmapp_process_tag_digital: amplitude of 2nd = 0
00:09:07: cmapp_prefix_process_tag_aot_level:
00:09:07: cmapp_process_tag_fxs: amplitude of 3rd = 0
00:09:07: cmapp_process_tag_fxo: amplitude of 3rd = 0
00:09:07: cmapp process tag digital: amplitude of 3rd = 0
00:09:07: cmapp_prefix_process_tag_ao4_level:
00:09:07: cmapp_process_tag_fxs: amplitude of 4th = 0
00:09:07: cmapp_process_tag_fxo: amplitude of 4th = 0
00:09:07: cmapp process tag digital: amplitude of 4th = 0
00:09:07: cmapp_process_tag_ontf: frequency 1 on time = 375
00:09:07: cmapp_process_tag_oftf: frequency 1 off time = 375
00:09:07: cmapp_process_tag_onts: frequency 2 on time = 0
00:09:07: cmapp process tag ofts: frequency 2 off time = 0
00:09:07: cmapp_process_tag_ontt: frequency 3 on time = 0
00:09:07: cmapp_process tag oftt: frequency 3 off time = 0
00:09:07: cmapp_process_tag_ont4: frequency 4 on time = 0
00:09:07: cmapp process tag oft4: frequency 4 off time = 0
00:09:07: cmapp process tag fof2: frequency 1 cadence 2 = 0
00:09:07: cmapp_process_tag_fos2: frequency 2 cadence 2 = 0
00:09:07: cmapp process tag fof3: frequency 1 cadence 3 = 0
```

```
00:09:07: cmapp process tag fos3: frequency 2 cadence 3 = 0
00:09:07: cmapp process tag fof4: frequency 1 cadence 4 = 0
00:09:07: cmapp_process_tag_fos4: frequency 2 cadence 4 = 0
00:09:07: cmapp_process_tag_rct1: cadence 1 repeat count = 0
00:09:07: cmapp_process_tag_rct2: cadence 2 repeat count = 0
00:09:07: cmapp process tag rct3: cadence 3 repeat count = 0
00:09:07: cmapp process tag rct4: cadence 4 repeat count = 0
00:09:07:
cmapp_prefix_process_tag dualtone: TID=[1:CPTONE RING BACK]
00:09:07: cmapp_process_tag_nf: number of frequencies = 2
00:09:07: cmapp process tag dr: direction = 0
00:09:07: cmapp process tag fof: frequency 1 = 400
00:09:07: cmapp_process_tag_fos: frequency 2 = 450
00:09:07: cmapp_process_tag_fot: frequency 3 = 0
00:09:07: cmapp_process_tag_fo4: frequency 4 = 0
00:09:07: cmapp prefix process tag aof level:
00:09:07: cmapp process tag fxs: amplitude of 1st = -190
00:09:07: cmapp_process_tag_fxo: amplitude of 1st = -190
00:09:07: cmapp_process_tag_digital: amplitude of 1st = -190
00:09:07: cmapp prefix process tag aos level:
00:09:07: cmapp process tag fxs: amplitude of 2nd = -190
00:09:07: cmapp process tag fxo: amplitude of 2nd = -190
00:09:07: cmapp_process_tag_digital: amplitude of 2nd = -190
00:09:07: cmapp_prefix_process_tag_aot_level:
00:09:07: cmapp_process_tag_fxs: amplitude of 3rd = 0
00:09:07: cmapp_process_tag_fxo: amplitude of 3rd = 0
00:09:07: cmapp_process_tag_digital: amplitude of 3rd = 0
00:09:07: cmapp_prefix_process_tag_ao4_level:
00:09:07: cmapp_process_tag_fxs: amplitude of 4th = 0
00:09:07: cmapp_process_tag_fxo: amplitude of 4th = 0
00:09:07: cmapp_process_tag_digital: amplitude of 4th = 0
00:09:07: cmapp_process_tag_ontf: frequency 1 on time = 400
00:09:07: cmapp_process_tag_oftf: frequency 1 off time = 200
00:09:07: cmapp_process_tag_onts: frequency 2 on time = 400
00:09:07: cmapp process tag ofts: frequency 2 off time = 2000
00:09:07: cmapp_process_tag_ontt: frequency 3 on time = 0
00:09:07: cmapp_process_tag_oftt: frequency 3 off time = 0
00:09:07: cmapp_process_tag_ont4: frequency 4 on time = 0
00:09:07: cmapp_process_tag_oft4: frequency 4 off time = 0
00:09:07: cmapp process tag fof2: frequency 1 cadence 2 = 0
00:09:07: cmapp_process_tag_fos2: frequency 2 cadence 2 = 0
00:09:07: cmapp_process_tag_fof3: frequency 1 cadence 3 = 0
00:09:07: cmapp_process_tag_fos3: frequency 2 cadence 3 = 0
00:09:07: cmapp process tag fof4: frequency 1 cadence 4 = 0
00:09:07: cmapp process tag fos4: frequency 2 cadence 4 = 0
00:09:07: cmapp process tag rct1: cadence 1 repeat count = 0
00:09:07: cmapp_process_tag_rct2: cadence 2 repeat count = 0
00:09:07: cmapp_process_tag_rct3: cadence 3 repeat count = 0
00:09:07: cmapp_process_tag_rct4: cadence 4 repeat count = 0
00:09:07:
cmapp_prefix_process_tag_dualtone: TID=[2:CPTONE CONGESTION]
00:09:07: cmapp_process_tag_nf: number of frequencies = 1
00:09:07: cmapp_process_tag_dr: direction = 0
00:09:07: cmapp_process_tag_fof: frequency 1 = 400
00:09:07: cmapp_process_tag_fos: frequency 2 = 0
00:09:07: cmapp_process_tag_fot: frequency 3 = 0
00:09:07: cmapp_process_tag_fot: frequency 4 = 0
00:09:07: cmapp_prefix_process_tag_aof_level:
00:09:07: cmapp_process_tag_fxs: amplitude of 1st = -200
00:09:07: cmapp_process_tag_fxo: amplitude of 1st = -200
00:09:07: cmapp_process_tag_digital: amplitude of 1st = -200
00:09:07: cmapp_prefix_process_tag_aos_level:
00:09:07: cmapp process tag fxs: amplitude of 2nd = 0
00:09:07: cmapp_process_tag_fxo: amplitude of 2nd = 0
00:09:07: cmapp_process_tag_digital: amplitude of 2nd = 0
00:09:07: cmapp_prefix_process_tag_aot_level:
00:09:07: cmapp_process_tag_fxs: amplitude of 3rd = 0
00:09:07: cmapp process tag fxo: amplitude of 3rd = 0
00:09:07: cmapp_process_tag_digital: amplitude of 3rd = 0
00:09:07: cmapp_prefix_process_tag_ao4_level:
00:09:07: cmapp_process_tag_fxs: amplitude of 4th = 0
00:09:07: cmapp_process_tag_fxo: amplitude of 4th = 0
00:09:07: cmapp process tag digital: amplitude of 4th = 0
```

```
00:09:07: cmapp process tag ontf: frequency 1 on time = 400
00:09:07: cmapp process tag oftf: frequency 1 off time = 350
00:09:07: cmapp process tag onts: frequency 2 on time = 225
00:09:07: cmapp process tag ofts: frequency 2 off time = 525
00:09:07: cmapp_process_tag_ontt: frequency 3 on time = 0
00:09:07: cmapp_process_tag_oftt: frequency 3 off time = 0
00:09:07: cmapp process tag ont4: frequency 4 on time = 0
00:09:07: cmapp_process_tag_oft4: frequency 4 off time = 0
00:09:07: cmapp_process_tag_fof2: frequency 1 cadence 2 = 0
00:09:07: cmapp_process_tag_fos2: frequency 2 cadence 2 = 0
00:09:07: cmapp process tag fof3: frequency 1 cadence 3 = 0
00:09:07: cmapp process tag fos3: frequency 2 cadence 3 = 0
00:09:07: cmapp_process_tag_fof4: frequency 1 cadence 4 = 0
00:09:07: cmapp_process_tag_fos4: frequency 2 cadence 4 = 0
00:09:07: cmapp_process_tag_rct1: cadence 1 repeat count = 0
00:09:07: cmapp process tag rct2: cadence 2 repeat count = 0
00:09:07: cmapp process tag rct3: cadence 3 repeat count = 0
00:09:07: cmapp_process_tag_rct4: cadence 4 repeat count = 0
! end
```

The following is sample output from the **debugccm-managerconfig-downloadall** command for an error case in which the configuration file cannot be accessed for a Skinny Client Control Protocol (SCCP) download:

\*Jan 9 07:28:33.499: cmapp xml process timer: \*Jan 9 07:28:33.499: cmapp\_xml\_find\_ep\_by\_name: Checking for ep\_name [\*] \*Jan 9 07:28:33.499: cmapp\_xml\_exec\_fsm: Endpoint is [\*] \*Jan 9 07:28:33.499: cmapp\_xml\_exec\_fsm: endpoint = \* state = CMAPP\_XML\_FILE\_DNLD, event = CMAPP XML EVT FILE DNLD TIMER \*Jan 9 07:28:33.499: cmapp xml file retry timer expired: state = CMAPP XML FILE DNLD, event = CMAPP XML EVT FILE DNLD TIMER \*Jan 9 07:29:14.499: cmapp\_xml\_tftp\_download\_file: Unable to read file tftp://10.6.6.31/Router.cisco.com.cnf.xml, rc=-2 \*Jan 9 07:29:14.499: cmapp\_xml\_get\_xml\_file: Could not read file tftp://10.6.6.31/Router.cisco.com.cnf.xml, len = 0 9 07:29:14.499: cmapp\_xml\_tftp\_download\_file: Unable to read file \*Jan tftp:///Router.cisco.com.cnf.xml, rc=-2 \*Jan 9 07:29:14.499: cmapp\_xml\_get\_xml\_file: Could not read file tftp:///Router.cisco.com.cnf.xml, len = 0 \*Jan 9 07:29:14.499: cmapp xml tftp download file: Unable to read file tftp:///Router.cisco.com.cnf.xml, rc=-2 \*Jan 9 07:29:14.499: cmapp xml get xml file: Could not read file tftp:///Router.cisco.com.cnf.xml, len = 0 \*Jan 9 07:29:14.499: cmapp xml exec fsm: New state = CMAPP XML FILE DNLD, ep = 6544CFA8 The following is sample output from the debugccm-managerconfig-downloadallcommand for a successful

SCCP download:

```
*Jan 9 09:44:45.543: cmapp_sccp_config:
*Jan 9 09:44:45.543: cmapp_sccp_reset_curcfg:
     9 09:44:45.543: cmapp_sccp_init_curcfg:
*Jan
*Jan 9 09:44:45.543: cmapp_sccp_download gw config file:
     9 09:44:45.543: cmapp_sccp_get_gw_name:
*Jan
*Jan 9 09:44:45.543: cmapp_sccp_get_gw_name: XML file name generated->SKIGW0C85226910.cnf.xml
*Jan 9 09:44:45.543: cmapp sccp get xml file via tftp:
*Jan
     9 09:44:45.543: cmapp sccp tftp download file:
*Jan 9 09:44:45.543: cmapp sccp tftp get file size:
     9 09:44:45.563: cmapp_sccp_get_buffer:
*Jan
*Jan 9 09:44:45.575: cmapp_sccp_tftp_download_file: File
(tftp://10.2.6.101/SKIGW0C85226910.cnf.xml) read 8162 bytes
     9 09:44:45.575: cmapp sccp get xml file via tftp: Read file
*Jan
tftp://10.2.6.101/SKIGW0C85226910.cnf.xml, len = 8162
     9 09:44:45.575: cmapp_parse_gw_xml_file:
*Jan
     9 09:44:45.579: cmapp_sccp_gw_chardata_handler: ccm found, priority=0
*Jan
The following lines show the conversion of XML data into router configuration information for the endpoint:
```

\*Jan 9 09:44:45.579: cmapp\_sccp\_gw\_start\_element\_handler: Unit has been set to 1 \*Jan 9 09:44:45.579: cmapp\_sccp\_gw\_start\_element\_handler: Subunit has been set to 0 \*Jan 9 09:44:45.579: cmapp\_sccp\_gw\_start\_element\_handler: Endpoint has been set to 0 \*Jan 9 09:44:45.579: cmapp\_sccp\_gw\_start\_element\_handler: Endpoint has been set to 1 \*Jan 9 09:44:45.579: cmapp\_sccp\_gw\_start\_element\_handler: Endpoint has been set to 2 \*Jan 9 09:44:45.579: cmapp\_sccp\_gw\_start\_element\_handler: Endpoint has been set to 2

| *Jan                                                                    | 9 | 09:44:45.579: | cmapp sccp gw start element handler: Subunit has been set to 1         |   |
|-------------------------------------------------------------------------|---|---------------|------------------------------------------------------------------------|---|
| *Jan                                                                    | 9 | 09:44:45.579: | cmapp sccp gw start element handler: Endpoint has been set to          | 0 |
| *Jan                                                                    | 9 | 09:44:45.579: | cmapp sccp gw start element handler: Endpoint has been set to          | 1 |
| *Jan                                                                    | 9 | 09:44:45.579: | <pre>cmapp sccp gw start element handler: Unit has been set to 2</pre> |   |
| The table below describes the significant fields shown in the displays. |   |               |                                                                        |   |

# Table 50: debug ccm-manager Field Descriptions

| Field                | Description                                                                                                    |
|----------------------|----------------------------------------------------------------------------------------------------|
| nn :nn :nn :         | Timestamp time in hours (military format), minutes,<br>and seconds that indicates when the Cisco<br>CallManager event occurred. |
| cmapp_error message: | The Cisco CallManager routine in which the error event occurred.                                                                |
| LocaleName           | Region name, such as United Kingdom.                                                                                            |
| low frequency level  | DTMF low frequency.                                                                                                    |
| high frequency level | DTMF high frequency.                                                                                                    |
| operation            | Special operations, such as uLaw.                                                                                               |

# **Related Commands**

ſ

| Command          | Description                                                                                 |
|------------------|---------------------------------------------------------------------------------------------|
| show ccm-manager | Displays a list of Cisco CallManager servers, their current status, and their availability. |

1

# debug ccsip all

To enable all Session Initiation Protocol (SIP)-related debugging, use the **debugccsipall** command in privileged EXEC mode. To disable debugging output, use the no form of this command.

debug ccsip all

no debug ccsip all

- **Syntax Description** This command has no arguments or keywords.
- **Command Default** No default behavior or values
- **Command Modes** Privileged EXEC

| Command History | 12.1(1)T   | This command was introduced.                                                                                                    |
|-----------------|------------|----------------------------------------------------------------------------------------------------|
|                 | 12.1.(3)T  | The output of this command was changed.                                                                                                    |
|                 | 12.2(2)XA  | Support was added for the Cisco AS5350 and Cisco AS5400 universal gateways.                                                                                                    |
|                 | 12.2(2)XB1 | This command was implemented on the Cisco AS5850 universal gateway.                                                                                                    |
|                 | 12.2(8)T   | This command was integrated into Cisco IOS Release 12.2(8)T and implemented on Cisco 7200 series routers.                                                                                                    |
|                 | 12.2(11)T  | This command was integrated into Cisco IOS Release 12.2(11)T. Support for the Cisco AS5300 universal access server, Cisco AS5350, Cisco AS5400, and Cisco AS5850 universal gateway is not included in this release. |

Usage Guidelines

The **debugccsipall** command enables the following SIP debug commands:

- debug ccsip events
- debug ccsip error
- debug ccsip states
- · debug ccsip messages
- debug ccsip calls

**Examples** 

The following example displays debug output from one side of the call:

Router# debug ccsip all

```
All SIP call tracing enabled
Router1#
*Mar 6 14:10:42: 0x624CFEF8 : State change from (STATE NONE, SUBSTATE NONE) to (STATE IDLE,
SUBSTATE NONE)
*Mar 6 14:10:42: Queued event from SIP SPI : SIPSPI_EV_CC_CALL_SETUP
*Mar 6 14:10:42: CCSIP-SPI-CONTROL: act idle call setup
*Mar 6 14:10:42: act idle call setup:Not using Voice Class Codec
*Mar 6 14:10:42: act_idle_call_setup: preferred_codec_set[0] type :g711ulaw bytes: 160
*Mar 6 14:10:42: Queued event from SIP SPI : SIPSPI EV CREATE CONNECTION
*Mar 6 14:10:42: 0x624CFEF8 : State change from (STATE_IDLE, SUBSTATE_NONE) to (STATE_IDLE,
SUBSTATE CONNECTING)
*Mar 6 14:10:42: REQUEST CONNECTION TO IP:166.34.245.231 PORT:5060
*Mar
      6 14:10:42: 0x624CFEF8 : State change from (STATE IDLE, SUBSTATE CONNECTING) to
(STATE IDLE, SUBSTATE CONNECTING)
*Mar 6 14:10:42: CCSTP-SPI-CONTROL: act_idle_connection_created
*Mar 6 14:10:42: CCSIP-SPI-CONTROL: act_idle_connection_created
                                       act idle connection created: Connid(1) created to
166.34.245.231:5060, local port 54113
*Mar 6 14:10:42: sipSPIAddLocalContact
*Mar 6 14:10:42: Queued event from SIP SPI : SIPSPI_EV_SEND_MESSAGE
*Mar 6 14:10:42: CCSIP-SPI-CONTROL: sip stats method
*Mar 6 14:10:42: 0x624CFEF8 : State change from (STATE IDLE, SUBSTATE CONNECTING) to
(STATE SENT INVITE, SUBSTATE NONE)
*Mar 6 14:10:42: Sent:
INVITE sip:3660210@166.34.245.231;user=phone;phone-context=unknown SIP/2.0
Via: SIP/2.0/UDP 166.34.245.230:54113
From: "3660110" <sip:3660110@166.34.245.230>
To: <sip:3660210@166.34.245.231;user=phone;phone-context=unknown>
Date: Sat, 06 Mar 1993 19:10:42 GMT
Call-ID: ABBAE7AF-823100CE-0-1CCAA69C@172.18.192.194
Cisco-Guid: 2881152943-2184249548-0-483039712
User-Agent: Cisco VoIP Gateway/ IOS 12.x/ SIP enabled
CSeq: 101 INVITE
Max-Forwards: 6
Timestamp: 731427042
Contact: <sip:3660110@166.34.245.230:5060;user=phone>
Expires: 180
Content-Type: application/sdp
Content-Length: 137
v=0
o=CiscoSystemsSIP-GW-UserAgent 1212 283 IN IP4 166.34.245.230
s=SIP Call
t=0 0
c=IN IP4 166.34.245.230
m=audio 20208 RTP/AVP 0
*Mar 6 14:10:42: Received:
SIP/2.0 100 Trying
Via: SIP/2.0/UDP 166.34.245.230:54113
From: "3660110" <sip:3660110@166.34.245.230>
To: <sip:36602100166.34.245.231;user=phone;phone-context=unknown>
Date: Mon, 08 Mar 1993 22:36:40 GMT
Call-ID: ABBAE7AF-823100CE-0-1CCAA69C@172.18.192.194
Timestamp: 731427042
Server: Cisco VoIP Gateway/ IOS 12.x/ SIP enabled
CSeq: 101 INVITE
Content-Length: 0
*Mar 6 14:10:42: HandleUdpSocketReads :Msg enqueued for SPI with IPaddr: 166.34.245.231:5060
*Mar 6 14:10:42: CCSIP-SPI-CONTROL: act sentinvite new message
*Mar 6 14:10:42: CCSIP-SPI-CONTROL: sipSPICheckResponse
      6 14:10:42: CCSIP-SPI-CONTROL: sip stats status code
*Mar
*Mar 6 14:10:42: Roundtrip delay 4 milliseconds for method INVITE
*Mar 6 14:10:42: 0x624CFEF8 : State change from (STATE_SENT_INVITE, SUBSTATE_NONE) to
(STATE_RECD_PROCEEDING, SUBSTATE_PROCEEDING_PROCEEDING)
*Mar 6 14:10:42: Received:
SIP/2.0 180 Ringing
Via: SIP/2.0/UDP 166.34.245.230:54113
From: "3660110" <sip:3660110@166.34.245.230>
To: <sip:3660210@166.34.245.231;user=phone;phone-context=unknown>
Date: Mon, 08 Mar 1993 22:36:40 GMT
Call-ID: ABBAE7AF-823100CE-0-1CCAA69C@172.18.192.194
Timestamp: 731427042
Server: Cisco VoIP Gateway/ IOS 12.x/ SIP enabled
CSeq: 101 INVITE
Content-Type: application/sdp
```

```
Content-Length: 137
v=0
o=CiscoSystemsSIP-GW-UserAgent 969 7889 IN IP4 166.34.245.231
s=SIP Call
t.=0 0
c=IN IP4 166.34.245.231
m=audio 20038 RTP/AVP 0
*Mar 6 14:10:42: HandleUdpSocketReads : Msg enqueued for SPI with IPaddr: 166.34.245.231:5060
*Mar 6 14:10:42: CCSIP-SPI-CONTROL: act recdproc new message
                                     sipSPICheckResponse
*Mar 6 14:10:42: CCSIP-SPI-CONTROL:
*Mar
     6 14:10:42: CCSIP-SPI-CONTROL: sipSPICheckResponse : Updating session description
*Mar 6 14:10:42: CCSIP-SPI-CONTROL: sip stats status code
*Mar
     6 14:10:42: Roundtrip delay 8 milliseconds for method INVITE
     6 14:10:42: HandleSIP1xxRinging: SDP MediaTypes negotiation successful!
*Mar
Negotiated Codec
                      : g711ulaw , bytes :160
Inband Alerting
                      : 0
*Mar 6 14:10:42: 0x624CFEF8 : State change from (STATE RECD PROCEEDING,
SUBSTATE PROCEEDING PROCEEDING) to (STATE RECD PROCEEDING, SUBSTATE PROCEEDING ALERTING)
*Mar 6 14:10:46: Received:
SIP/2.0 200 OK
Via: SIP/2.0/UDP 166.34.245.230:54113
From: "3660110" <sip:3660110@166.34.245.230>
To: <sip:3660210@166.34.245.231;user=phone;phone-context=unknown>;tag=27D3FCA8-C7F
Date: Mon, 08 Mar 1993 22:36:40 GMT
Call-ID: ABBAE7AF-823100CE-0-1CCAA69C@172.18.192.194
Timestamp: 731427042
Server: Cisco VoIP Gateway/ IOS 12.x/ SIP enabled
Contact: <sip:36602100166.34.245.231:5060;user=phone>
CSeq: 101 INVITE
Content-Type: application/sdp
Content-Length: 137
v=0
o=CiscoSystemsSIP-GW-UserAgent 969 7889 IN IP4 166.34.245.231
s=SIP Call
t=0 0
c=IN IP4 166.34.245.231
m=audio 20038 RTP/AVP 0
*Mar 6 14:10:46: HandleUdpSocketReads :Msg enqueued for SPI with IPaddr: 166.34.245.231:5060
*Mar
     6 14:10:46: CCSIP-SPI-CONTROL: act recdproc new message
*Mar 6 14:10:46: CCSIP-SPI-CONTROL: sipSPICheckResponse
*Mar 6 14:10:46: CCSIP-SPI-CONTROL: sipSPICheckResponse : Updating session description
*Mar 6 14:10:46: CCSIP-SPI-CONTROL: sip stats status code
*Mar 6 14:10:46: Roundtrip delay 3536 milliseconds for method INVITE
*Mar 6 14:10:46: CCSIP-SPI-CONTROL: act recdproc new message: SDP MediaTypes negotiation
successful!
Negotiated Codec
                      : g711ulaw , bytes :160
*Mar 6 14:10:46: CCSIP-SPI-CONTROL: sipSPIReconnectConnection
*Mar 6 14:10:46: Queued event from SIP SPI : SIPSPI_EV_RECONNECT_CONNECTION
     6 14:10:46: CCSIP-SPI-CONTROL: recv 200 OK for invite
*Mar
*Mar 6 14:10:46: Queued event from SIP SPI : SIPSPI EV SEND MESSAGE
*Mar 6 14:10:46: CCSIP-SPI-CONTROL: sip stats method
*Mar
     6 14:10:46: 0x624CFEF8 : State change from (STATE_RECD_PROCEEDING,
SUBSTATE PROCEEDING ALERTING) to (STATE ACTIVE, SUBSTATE NONE)
*Mar 6 14:10:46: The Call Setup Information is :
        Call Control Block (CCB) : 0x624CFEF8
         State of The Call
                                  : STATE ACTIVE
         TCP Sockets Used
                                  : NO
                                  : 3660110
         Calling Number
         Called Number
                                  : 3660210
                                  : g711ulaw
         Negotiated Codec
         Source IP Address (Media): 166.34.245.230
                           (Media): 20208
         Source IP Port
         Destn IP Address (Media): 166.34.245.231
         Destn
                IP Port
                           (Media): 20038
         Destn SIP Addr (Control) : 166.34.245.231
         Destn SIP Port (Control) : 5060
         Destination Name
                                  : 166.34.245.231
*Mar 6 14:10:46: HandleUdpReconnection: Udp socket connected for fd: 1 with
166.34.245.231:5060
*Mar 6 14:10:46: Sent:
ACK sip:3660210@166.34.245.231:5060;user=phone SIP/2.0
Via: SIP/2.0/UDP 166.34.245.230:54113
From: "3660110" <sip:3660110@166.34.245.230>
```
```
To: <sip:3660210@166.34.245.231;user=phone;phone-context=unknown>;tag=27D3FCA8-C7F
Date: Sat, 06 Mar 1993 19:10:42 GMT
Call-ID: ABBAE7AF-823100CE-0-1CCAA69C@172.18.192.194
Max-Forwards: 6
Content-Type: application/sdp
Content-Length: 137
CSeq: 101 ACK
v=0
o=CiscoSystemsSIP-GW-UserAgent 1212 283 IN IP4 166.34.245.230
s=SIP Call
t.=0 0
c=IN IP4 166.34.245.230
m=audio 20208 RTP/AVP 0
*Mar 6 14:10:46: CCSIP-SPI-CONTROL: ccsip caps ind
*Mar 6 14:10:46: ccsip_caps_ind: Load DSP with codec (5) g711ulaw, Bytes=160
*Mar
     6 14:10:46: ccsip caps ind: set DSP for dtmf-relay = CC CAP DTMF RELAY INBAND VOICE
*Mar 6 14:10:46: CCSIP-SPI-CONTROL: ccsip caps ack
*Mar 6 14:10:50: Received:
BYE sip:3660110@166.34.245.230:5060;user=phone SIP/2.0
Via: SIP/2.0/UDP 166.34.245.231:54835
From: <sip:3660210@166.34.245.231;user=phone;phone-context=unknown>;tag=27D3FCA8-C7F
To: "3660110" <sip:3660110@166.34.245.230>
Date: Mon, 08 Mar 1993 22:36:44 GMT
Call-ID: ABBAE7AF-823100CE-0-1CCAA69C@172.18.192.194
User-Agent: Cisco VoIP Gateway/ IOS 12.x/ SIP enabled
Max-Forwards: 6
Timestamp: 731612207
CSeq: 101 BYE
Content-Length: 0
*Mar 6 14:10:50: HandleUdpSocketReads :Msg enqueued for SPI with IPaddr: 166.34.245.231:54835
*Mar 6 14:10:50: CCSIP-SPI-CONTROL: act active new message
*Mar 6 14:10:50: CCSIP-SPI-CONTROL: sact active new message request
*Mar 6 14:10:50: CCSIP-SPI-CONTROL: sip_stats_method
*Mar 6 14:10:50: Queued event from SIP SPI : SIPSPI EV SEND MESSAGE
*Mar 6 14:10:50: CCSIP-SPI-CONTROL: sip stats status code
*Mar 6 14:10:50: CCSIP-SPI-CONTROL: sipSPIInitiateCallDisconnect : Initiate call
disconnect(16) for outgoing call
*Mar 6 14:10:50: 0x624CFEF8 : State change from (STATE ACTIVE, SUBSTATE NONE) to
(STATE DISCONNECTING, SUBSTATE NONE)
*Mar 6 14:10:50: Sent:
SIP/2.0 200 OK
Via: SIP/2.0/UDP 166.34.245.231:54835
From: <sip:3660210@166.34.245.231;user=phone;phone-context=unknown>;tag=27D3FCA8-C7F
To: "3660110" <sip:3660110@166.34.245.230>
Date: Sat, 06 Mar 1993 19:10:50 GMT
Call-ID: ABBAE7AF-823100CE-0-1CCAA69C@172.18.192.194
Server: Cisco VoIP Gateway/ IOS 12.x/ SIP enabled
Timestamp: 731612207
Content-Length: 0
CSeq: 101 BYE
*Mar 6 14:10:50: Queued event From SIP SPI to CCAPI/DNS : SIPSPI_EV_CC_CALL_DISCONNECT
*Mar 6 14:10:50: CCSIP-SPI-CONTROL: act_disconnecting_disconnect
*Mar 6 14:10:50: CCSIP-SPI-CONTROL: sipSPICallCleanup
     6 14:10:50: Queued event from SIP SPI : SIPSPI EV CLOSE CONNECTION
*Mar
*Mar 6 14:10:50: CLOSE CONNECTION TO CONNID:1
*Mar
     6 14:10:50: sipSPIIcpifUpdate :CallState: 4 Playout: 1755 DiscTime:48305031 ConnTime
48304651
*Mar 6 14:10:50: 0x624CFEF8 : State change from (STATE DISCONNECTING, SUBSTATE NONE) to
(STATE DEAD, SUBSTATE NONE)
*Mar 6 14:10:50: The Call Setup Information is :
        Call Control Block (CCB) : 0x624CFEF8
         State of The Call
                                   : STATE DEAD
         TCP Sockets Used
                                  : NO
         Calling Number
                                  : 3660110
         Called Number
                                  : 3660210
                                  : g711ulaw
         Negotiated Codec
         Source IP Address (Media): 166.34.245.230
         Source IP Port
                         (Media): 20208
         Destn IP Address (Media): 166.34.245.231
Destn IP Port (Media): 20038
                           (Media): 20038
         Destn SIP Addr (Control) : 166.34.245.231
         Destn SIP Port (Control) : 5060
         Destination Name
                                  : 166.34.245.231
```

\*Mar 6 14:10:50: : 16 Disconnect Cause (CC) Disconnect Cause (SIP) : 200 \*Mar 6 14:10:50: udpsock close connect: Socket fd: 1 closed for connid 1 with remote port: 5060 The following example displays debut output from the other side of the call: Router# debug ccsip all All SIP call tracing enabled 3660-2# \*Mar 8 17:36:40: Received: INVITE sip:3660210@166.34.245.231;user=phone;phone-context=unknown SIP/2.0 Via: SIP/2.0/UDP 166.34.245.230:54113 From: "3660110" <sip:3660110@166.34.245.230> To: <sip:3660210@166.34.245.231;user=phone;phone-context=unknown> Date: Sat, 06 Mar 1993 19:10:42 GMT Call-ID: ABBAE7AF-823100CE-0-1CCAA69C@172.18.192.194 Cisco-Guid: 2881152943-2184249548-0-483039712 User-Agent: Cisco VoIP Gateway/ IOS 12.x/ SIP enabled CSeq: 101 INVITE Max-Forwards: 6 Timestamp: 731427042 Contact: <sip:3660110@166.34.245.230:5060;user=phone> Expires: 180 Content-Type: application/sdp Content-Length: 137 v=0o=CiscoSystemsSIP-GW-UserAgent 1212 283 IN IP4 166.34.245.230 s=SIP Call t=0 0 c=IN IP4 166.34.245.230 m=audio 20208 RTP/AVP 0 \*Mar 8 17:36:40: HandleUdpSocketReads :Msg enqueued for SPI with IPaddr: 166.34.245.230:54113 \*Mar 8 17:36:40: CCSIP-SPI-CONTROL: sipSPISipIncomingCall \*Mar 8 17:36:40: 0x624D8CCC : State change from (STATE NONE, SUBSTATE NONE) to (STATE IDLE, SUBSTATE NONE) \*Mar 8 17:36:40: CCSIP-SPI-CONTROL: act\_idle\_new\_message \*Mar 8 17:36:40: CCSIP-SPI-CONTROL: sact\_idle\_new\_message\_invite \*Mar 8 17:36:40: CCSIP-SPI-CONTROL: sip stats method \*Mar 8 17:36:40: sact\_idle\_new\_message\_invite:Not Using Voice Class Codec \*Mar 8 17:36:40: sact\_idle\_new\_message\_invite: Preferred codec[0] type: g711ulaw Bytes :160 \*Mar 8 17:36:40: sact idle new message invite: Media Negotiation successful for an incoming call \*Mar 8 17:36:40: sact idle new message invite: Negotiated Codec : g711ulaw, bytes :160 Preferred Codec : g711ulaw, bytes :160 \*Mar 8 17:36:40: Queued event from SIP SPI : SIPSPI EV SEND MESSAGE \*Mar 8 17:36:40: CCSIP-SPI-CONTROL: sip\_stats\_status\_code \*Mar 8 17:36:40: Num of Contact Locations 1 3660110 166.34.245.230 5060 \*Mar 8 17:36:40: 0x624D8CCC : State change from (STATE IDLE, SUBSTATE NONE) to (STATE RECD INVITE, SUBSTATE RECD INVITE CALL SETUP) \*Mar 8 17:36:40: Sent: SIP/2.0 100 Trying Via: SIP/2.0/UDP 166.34.245.230:54113 From: "3660110" <sip:3660110@166.34.245.230> To: <sip:3660210@166.34.245.231;user=phone;phone-context=unknown> Date: Mon, 08 Mar 1993 22:36:40 GMT Call-ID: ABBAE7AF-823100CE-0-1CCAA69C@172.18.192.194 Timestamp: 731427042 Server: Cisco VoIP Gateway/ IOS 12.x/ SIP enabled CSeq: 101 INVITE Content-Length: 0 \*Mar 8 17:36:40: Queued event From SIP SPI to CCAPI/DNS : SIPSPI EV CC CALL PROCEEDING \*Mar 8 17:36:40: CCSIP-SPI-CONTROL: act\_recdinvite\_proceeding \*Mar 8 17:36:40: Queued event From SIP SPI to CCAPI/DNS : SIPSPI EV CC CALL ALERTING \*Mar 8 17:36:40: CCSIP-SPI-CONTROL: ccsip caps ind \*Mar 8 17:36:40: ccsip\_caps\_ind: codec(negotiated) = 5(Bytes 160) \*Mar 8 17:36:40: ccsip\_caps\_ind: Load DSP with codec (5) g711ulaw, Bytes=160 \*Mar 8 17:36:40: ccsip caps ind: set DSP for dtmf-relay = CC CAP DTMF RELAY INBAND VOICE \*Mar 8 17:36:40: CCSIP-SPI-CONTROL: ccsip\_caps\_ack \*Mar 8 17:36:40: CCSIP-SPI-CONTROL: act\_recdinvite\_alerting

debug ccsip all

```
*Mar 8 17:36:40: 180 Ringing with SDP - not likely
*Mar 8 17:36:40: Queued event from SIP SPI : SIPSPI EV SEND MESSAGE
*Mar 8 17:36:40: CCSIP-SPI-CONTROL: sip stats status code
*Mar 8 17:36:40: 0x624D8CCC : State change from (STATE RECD INVITE,
SUBSTATE RECD INVITE CALL SETUP) to (STATE SENT ALERTING, SUBSTATE NONE)
*Mar 8 17:36:40: Sent:
SIP/2.0 180 Ringing
Via: SIP/2.0/UDP 166.34.245.230:54113
From: "3660110" <sip:3660110@166.34.245.230>
To: <sip:36602100166.34.245.231;user=phone;phone-context=unknown>
Date: Mon, 08 Mar 1993 22:36:40 GMT
Call-ID: ABBAE7AF-823100CE-0-1CCAA69C@172.18.192.194
Timestamp: 731427042
Server: Cisco VoIP Gateway/ IOS 12.x/ SIP enabled
CSeq: 101 INVITE
Content-Type: application/sdp
Content-Length: 137
v=0
o=CiscoSystemsSIP-GW-UserAgent 969 7889 IN IP4 166.34.245.231
s=SIP Call
t=0 0
c=IN IP4 166.34.245.231
m=audio 20038 RTP/AVP 0
*Mar 8 17:36:44: Queued event From SIP SPI to CCAPI/DNS : SIPSPI EV CC CALL CONNECT
*Mar 8 17:36:44: CCSIP-SPI-CONTROL: act sentalert connect
*Mar 8 17:36:44: sipSPIAddLocalContact
*Mar 8 17:36:44: Queued event from SIP SPI : SIPSPI EV SEND MESSAGE
*Mar 8 17:36:44: CCSIP-SPI-CONTROL: sip_stats_status_code
     8 17:36:44: 0x624D8CCC : State change from (STATE_SENT_ALERTING, SUBSTATE_NONE) to
*Mar
(STATE SENT SUCCESS, SUBSTATE NONE)
*Mar 8 17:36:44: Sent:
SIP/2.0 200 OK
Via: SIP/2.0/UDP 166.34.245.230:54113
From: "3660110" <sip:3660110@166.34.245.230>
To: <sip:3660210@166.34.245.231;user=phone;phone-context=unknown>;tag=27D3FCA8-C7F
Date: Mon, 08 Mar 1993 22:36:40 GMT
Call-ID: ABBAE7AF-823100CE-0-1CCAA69C@172.18.192.194
Timestamp: 731427042
Server: Cisco VoIP Gateway/ IOS 12.x/ SIP enabled
Contact: <sip:36602100166.34.245.231:5060;user=phone>
CSeq: 101 INVITE
Content-Type: application/sdp
Content-Length: 137
v=0
o=CiscoSystemsSIP-GW-UserAgent 969 7889 IN IP4 166.34.245.231
s=SIP Call
t.=0 0
c=IN IP4 166.34.245.231
m=audio 20038 RTP/AVP 0
*Mar 8 17:36:44: Received:
ACK sip:3660210@166.34.245.231:5060;user=phone SIP/2.0
Via: SIP/2.0/UDP 166.34.245.230:54113
From: "3660110" <sip:3660110@166.34.245.230>
To: <sip:3660210@166.34.245.231;user=phone;phone-context=unknown>;tag=27D3FCA8-C7F
Date: Sat, 06 Mar 1993 19:10:42 GMT
Call-ID: ABBAE7AF-823100CE-0-1CCAA69C@172.18.192.194
Max-Forwards: 6
Content-Type: application/sdp
Content-Length: 137
CSeq: 101 ACK
v=0
o=CiscoSystemsSIP-GW-UserAgent 1212 283 IN IP4 166.34.245.230
s=SIP Call
t=0 0
c=IN IP4 166.34.245.230
m=audio 20208 RTP/AVP 0
*Mar 8 17:36:44: HandleUdpSocketReads :Msg enqueued for SPI with IPaddr: 166.34.245.230:54113
*Mar 8 17:36:44: CCSIP-SPI-CONTROL: act sentsucc new message
*Mar 8 17:36:44: CCSIP-SPI-CONTROL: sip stats method
*Mar 8 17:36:44: 0x624D8CCC : State change from (STATE SENT SUCCESS, SUBSTATE NONE) to
(STATE ACTIVE, SUBSTATE NONE)
*Mar 8 17:36:44: The Call Setup Information is :
        Call Control Block (CCB) : 0x624D8CCC
```

1

State of The Call : STATE ACTIVE TCP Sockets Used : NO : 3660110 Calling Number Called Number : 3660210 Negotiated Codec : g711ulaw Source IP Address (Media): 166.34.245.231 Source IP Port (Media): 20038 Destn IP Address (Media): 166.34.245.230 Destn IP Port (Media): 20208 (Media): 20208 Destn SIP Addr (Control) : 166.34.245.230 Destn SIP Port (Control) : 5060 : 166.34.245.230 Destination Name \*Mar 8 17:36:47: Queued event From SIP SPI to CCAPI/DNS : SIPSPI EV CC CALL DISCONNECT \*Mar 8 17:36:47: CCSIP-SPI-CONTROL: act\_active\_disconnect \*Mar 8 17:36:47: Queued event from SIP SPI : SIPSPI EV CREATE CONNECTION \*Mar 8 17:36:47: 0x624D8CCC : State change from (STATE ACTIVE, SUBSTATE NONE) to (STATE ACTIVE, SUBSTATE CONNECTING) \*Mar 8 17:36:47: REQUEST CONNECTION TO IP:166.34.245.230 PORT:5060 \*Mar 8 17:36:47: 0x624D8CCC : State change from (STATE\_ACTIVE, SUBSTATE\_CONNECTING) to (STATE ACTIVE, SUBSTATE CONNECTING) \*Mar 8 17:36:47: CCSIP-SPI-CONTROL: act active connection created \*Mar 8 17:36:47: CCSIP-SPI-CONTROL: sipSPICheckSocketConnection 8 17:36:47: CCSIP-SPI-CONTROL: sipSPICheckSocketConnection: Connid(1) created to \*Mar 166.34.245.230:5060, local port 54835 \*Mar 8 17:36:47: Queued event from SIP SPI : SIPSPI\_EV\_SEND\_MESSAGE 8 17:36:47: CCSIP-SPI-CONTROL: sip stats method \*Mar \*Mar 8 17:36:47: 0x624D8CCC : State change from (STATE ACTIVE, SUBSTATE CONNECTING) to (STATE DISCONNECTING, SUBSTATE NONE) \*Mar 8 17:36:47: Sent: BYE sip:3660110@166.34.245.230:5060;user=phone SIP/2.0 Via: SIP/2.0/UDP 166.34.245.231:54835 From: <sip:3660210@166.34.245.231;user=phone;phone-context=unknown>;tag=27D3FCA8-C7F To: "3660110" <sip:3660110@166.34.245.230> Date: Mon, 08 Mar 1993 22:36:44 GMT Call-ID: ABBAE7AF-823100CE-0-1CCAA69C@172.18.192.194 User-Agent: Cisco VoIP Gateway/ IOS 12.x/ SIP enabled Max-Forwards: 6 Timestamp: 731612207 CSeq: 101 BYE Content-Length: 0 \*Mar 8 17:36:47: Received: SIP/2.0 200 OK Via: SIP/2.0/UDP 166.34.245.231:54835 From: <sip:3660210@166.34.245.231;user=phone;phone-context=unknown>;tag=27D3FCA8-C7F To: "3660110" <sip:3660110@166.34.245.230> Date: Sat, 06 Mar 1993 19:10:50 GMT Call-ID: ABBAE7AF-823100CE-0-1CCAA69C@172.18.192.194 Server: Cisco VoIP Gateway/ IOS 12.x/ SIP enabled Timestamp: 731612207 Content-Length: 0 CSeq: 101 BYE \*Mar 8 17:36:47: HandleUdpSocketReads :Msg enqueued for SPI with IPaddr: 166.34.245.230:54113 \*Mar 8 17:36:47: CCSIP-SPI-CONTROL: act\_disconnecting\_new\_message 8 17:36:47: CCSIP-SPI-CONTROL: sact disconnecting new message response \*Mar \*Mar 8 17:36:47: CCSIP-SPI-CONTROL: sipSPICheckResponse \*Mar 8 17:36:47: CCSIP-SPI-CONTROL: sip\_stats\_status\_code \*Mar 8 17:36:47: Roundtrip delay 4 milliseconds for method BYE \*Mar 8 17:36:47: CCSIP-SPI-CONTROL: sipSPICallCleanup 8 17:36:47: Queued event from SIP SPI : SIPSPI EV CLOSE CONNECTION \*Mar \*Mar 8 17:36:47: CLOSE CONNECTION TO CONNID:1 \*Mar 8 17:36:47: sipSPIIcpifUpdate :CallState: 4 Playout: 1265 DiscTime:66820800 ConnTime 66820420 \*Mar 8 17:36:47: 0x624D8CCC : State change from (STATE DISCONNECTING, SUBSTATE NONE) to (STATE DEAD, SUBSTATE NONE) \*Mar 8 17:36:47: The Call Setup Information is : Call Control Block (CCB) : 0x624D8CCC State of The Call : STATE DEAD TCP Sockets Used : NO : 3660110 Calling Number Called Number : 3660210 : g711ulaw Negotiated Codec Source IP Address (Media): 166.34.245.231 Source IP Port (Media): 20038

```
Destn IP Address (Media): 166.34.245.230
Destn IP Port (Media): 20208
Destn SIP Addr (Control) : 166.34.245.230
Destn SIP Port (Control) : 5060
Destination Name : 166.34.245.230
*Mar 8 17:36:47:
Disconnect Cause (CC) : 16
Disconnect Cause (SIP) : 200
*Mar 8 17:36:47: udpsock_close_connect: Socket fd: 1 closed for connid 1 with remote port:
5060
```

### **Related Commands**

I

| Command            | Description                        |
|--------------------|------------------------------------|
| debug ccsip calls  | Shows all SIP SPI call tracing.    |
| debug ccsip error  | Shows SIP SPI errors.              |
| debug ccsip events | Shows all SIP SPI events tracing.  |
| debug ccsip info   | Shows all SIP SPI message tracing. |
| debug ccsip states | Shows all SIP SPI state tracing.   |

## debug ccsip calls

To show all Session Initiation Protocol (SIP) Service Provider Interface (SPI) call tracing, use the **debugccsipcalls** command in privileged EXEC mode. To disable debugging output, use the no form of this command.

debug ccsip calls

no debug ccsip calls

- **Syntax Description** This command has no arguments or keywords.
- **Command Default** No default behavior or values

Command Modes Privileged EXEC

**Command History** 

| 12.1(1)T                                                                                                 | This command was introduced.                                                                                                    |
|----------------------------------------------------------------------------------------------------|----------------------------------------------------------------------------------------------------|
| 12.1(3)T                                                                                                 | The output of this command was changed.                                                                                                    |
| 12.2(2)XA                                                                                                | Support was added for the Cisco AS5350 and Cisco AS5400 universal gateways.                                                                                                    |
| 12.2(2)XB1                                                                                               | This command was introduced on the Cisco AS5850 universal gateway.                                                                                                    |
| 12.2(8)TThis command was integrated into Cisco IOS Release 12.2(8)T and<br>on Cisco 7200 series routers. |                                                                                                    |
| 12.2(11)T                                                                                                | This command was integrated into Cisco IOS Release 12.2(11)T. Support for the Cisco AS5300 universal access server, Cisco AS5350, Cisco AS5400, and Cisco AS5850 universal gateway is not included in this release. |

**Usage Guidelines** This command traces the SIP call details as they are updated in the SIP call control block.

**Examples** 

The following example displays debug output from one side of the call:

Router1# debug ccsip calls SIP Call statistics tracing is enabled Router1# 6 14:12:33: The Call Setup Information is : \*Mar Call Control Block (CCB) : 0x624D078C State of The Call : STATE\_ACTIVE TCP Sockets Used : NO : 3660110 Calling Number Called Number : 3660210 Negotiated Codec : g711ulaw Source IP Address (Media): 166.34.245.230

```
Source IP Port
                           (Media): 20644
        Destn IP Address (Media): 166.34.245.231
                          (Media): 20500
        Destn
               IP Port
        Destn SIP Addr (Control) : 166.34.245.231
        Destn SIP Port (Control) : 5060
        Destination Name
                                  : 166.34.245.231
*Mar 6 14:12:40: The Call Setup Information is :
       Call Control Block (CCB) : 0x624D078C
        State of The Call
                                 : STATE DEAD
        TCP Sockets Used
                                 : NO
        Calling Number
                                 : 3660110
        Called Number
                                 : 3660210
        Negotiated Codec
                                 : g711ulaw
        Source IP Address (Media): 166.34.245.230
        Source IP Port
                          (Media): 20644
        Destn IP Address (Media): 166.34.245.231
        Destn IP Port
                          (Media): 20500
        Destn SIP Addr (Control) : 166.34.245.231
        Destn SIP Port (Control) : 5060
                                 : 166.34.245.231
        Destination Name
*Mar 6 14:12:40:
       Disconnect Cause (CC)
                                : 16
       Disconnect Cause (SIP)
                                : 200
```

The following example displays debug output from the other side of the call:

Router2# debug ccsip calls SIP Call statistics tracing is enabled Router2# \*Mar 8 17:38:31: The Call Setup Information is : Call Control Block (CCB) : 0x624D9560 State of The Call : STATE ACTIVE TCP Sockets Used : NO : 3660110 Calling Number Called Number : 3660210 Negotiated Codec : g711ulaw Source IP Address (Media): 166.34.245.231 Source IP Port (Media): 20500 Destn IP Address (Media): 166.34.245.230 Destn IP Port (Media): 20644 Destn SIP Addr (Control) : 166.34.245.230 Destn SIP Port (Control) : 5060 Destination Name : 166.34.245.230 \*Mar 8 17:38:38: The Call Setup Information is: Call Control Block (CCB) : 0x624D9560 State of The Call : STATE DEAD TCP Sockets Used : NO : 3660110 Calling Number Called Number : 3660210 Negotiated Codec : g711ulaw Source IP Address (Media): 166.34.245.231 Source IP Port (Media): 20500 Destn IP Address (Media): 166.34.245.230 IP Port (Media): 20644 Destn Destn SIP Addr (Control) : 166.34.245.230 Destn SIP Port (Control) : 5060 Destination Name : 166.34.245.230 \*Mar 8 17:38:38: : 16 Disconnect Cause (CC) Disconnect Cause (SIP) : 200

### **Related Commands**

| Command            | Description                        |  |  |
|--------------------|------------------------------------|--|--|
| debug ccsip all    | Enables all SIP-related debugging. |  |  |
| debug ccsip error  | Shows SIP SPI errors.              |  |  |
| debug ccsip events | Shows all SIP SPI events tracing.  |  |  |

I

| Command            | Description                        |
|--------------------|------------------------------------|
| debug ccsip info   | Shows all SIP SPI message tracing. |
| debug ccsip states | Shows all SIP SPI state tracing.   |

# debug ccsip dhcp

To display debugging related information on Session Initiation Protocol (SIP) and Dynamic Host Configuration Protocol (DHCP) interaction, when SIP parameters are provisoned by DHCP, use the **debugccsipdhcp** command in privileged EXEC mode. To disable debugging output, use the no form of this command.

debug ccsip dhcp

no debug ccsip dhcp

**Syntax Description** This command has no arguments or keywords.

**Command Modes** Privileged EXEC (#)

| Command History | 12.4(22)YB | This command was introduced.                               |  |  |  |  |
|-----------------|------------|------------------------------------------------------------|--|--|--|--|
|                 | 15.0(1)M   | This command was integrated in Cisco IOS Release 15.0(1)M. |  |  |  |  |

**Usage Guidelines** The debug ccsip dhcp command can be enabled by executing the command itself or by issuing the debug ccsip all command.

Examples

The following example displays debug output from the debug ccsip dhcp command:

```
Router# debug ccsip dhcp
Nov 18 17:20:48.881: //-1/xxxxxxxx/SIP/Info/ccsip register_configured_dest_patterns:
No destination patterns to Register
Nov 18 17:20:48.881: //-1/xxxxxxxx/SIP/Info/ccsip spi register free rcb: Freeing rcb
Nov 18 17:20:48.881: //-1/xxxxxxxx/SIP/Info/ccsip register reset dns cache:
CCSIP REGISTER:: Primary registrar DNS resolved addr reset
Nov 18 17:21:00.965: //-1/xxxxxxxxx/SIP/SIP-DHCP/config_credential_trigger_reg: Query
DHCP for provisioned info upon credential dhcp config
Nov 18 17:21:00.965: //-1/xxxxxxxx/SIP/SIP-DHCP/sipua query dhcp reg info: DHCP
provisioned option 125 available
Nov 18 17:21:00.965: //-1/xxxxxxxxxxx/SIP/SIP-DHCP/ccsip gw parse dhcp opt125: parsing
data in option 125 of length 73
Nov 18 17:21:00.965: //-1/xxxxxxxx/SIP/SIP-DHCP/ccsip gw parse dhcp opt125: enterprise
 TD 210
Nov 18 17:21:00.965: //-1/xxxxxxxx/SIP/SIP-DHCP/ccsip gw parse dhcp opt125: total option
 data length 80
Nov 18 17:21:00.965: //-1/xxxxxxxx/SIP/SIP-DHCP/ccsip gw parse dhcp opt125: sub-option
 type 201 of length 6
Nov 18 17:21:00.965: //-1/xxxxxxxxx/SIP/SIP-DHCP/ccsip gw parse dhcp subopt macaddr: MAC
 addr 1234567890AB
Nov 18 17:21:00.969:
Nov 18 17:21:00.969: //-1/xxxxxxxx/SIP/SIP-DHCP/ccsip_gw_parse_dhcp_opt125: sub-option
 type 202 of length 6
Nov 18 17:21:00.969: //-1/xxxxxxxx/SIP/SIP-DHCP/ccsip gw parse dhcp subopt contract num:
pilot # 777777
Nov 18 17:21:00.969: //-1/xxxxxxxxx/SIP/SIP-DHCP/ccsip_gw_parse_dhcp_opt125: sub-option
 type 203 of length 6
Nov 18 17:21:00.969: //-1/xxxxxxxx/SIP/SIP-DHCP/ccsip_gw_parse_dhcp_subopt_addn_num:
secondary # 222222 (index 0)
```

Nov 18 17:21:00.969: //-1/xxxxxxxx/SIP/SIP-DHCP/ccsip gw parse dhcp opt125: sub-option type 203 of length 6 Nov 18 17:21:00.969: //-1/xxxxxxxx/SIP/SIP-DHCP/ccsip gw parse dhcp subopt addn num: secondary # 333333 (index 1) Nov 18 17:21:00.969: //-1/xxxxxxxx/SIP/SIP-DHCP/ccsip gw parse dhcp opt125: sub-option type 203 of length 6 Nov 18 17:21:00.969: //-1/xxxxxxxx/SIP/SIP-DHCP/ccsip gw parse dhcp subopt addn num: secondary # 444444 (index 2) Nov 18 17:21:00.969: //-1/xxxxxxxx/SIP/SIP-DHCP/ccsip\_gw\_parse\_dhcp\_opt125: sub-option type 203 of length 6 Nov 18 17:21:00.969: //-1/xxxxxxxx/SIP/SIP-DHCP/ccsip gw parse dhcp subopt addn num: secondary # 555555 (index 3) Nov 18 17:21:00.969: //-1/xxxxxxxx/SIP/SIP-DHCP/ccsip\_gw\_parse\_dhcp\_opt125: sub-option type 203 of length 6 Nov 18 17:21:00.969: //-1/xxxxxxxx/SIP/SIP-DHCP/ccsip gw parse dhcp subopt addn num: secondary # 666666 (index 4) Nov 18 17:21:00.969: //-1/xxxxxxxxx/SIP/SIP-DHCP/ccsip\_gw\_parse\_dhcp\_opt125: sub-option type 204 of length 14 Nov 18 17:21:00.969: //-1/xxxxxxxxxX/SIP/SIP-DHCP/ccsip\_gw\_parse\_dhcp\_subopt\_domain: domain sublen 5 Nov 18 17:21:00.969: //-1/xxxxxxxx/SIP/SIP-DHCP/ccsip gw parse dhcp subopt domain: domain sublen 3 Nov 18 17:21:00.969: //-1/xxxxxxxx/SIP/SIP-DHCP/ccsip\_gw\_parse\_dhcp\_subopt\_domain: domain dns:cisco.com Nov 18 17:21:00.969: //-1/xxxxxxxx/SIP/SIP-DHCP/ccsip gw parse dhcp opt125: parsing of DHCP option 125 succeeded Nov 18 17:21:00.969: //-1/xxxxxxxx/SIP/SIP-DHCP/sipua\_query\_dhcp\_reg\_info: DHCP provisioned SIP server addr: 9.13.2.36 Nov 18 17:21:00.969: //-1/xxxxxxxx/SIP/Info/ccsip\_register\_cred\_user: Sending msg type 2 to register process from parser for user 777777 Nov 18 17:21:00.969: //-1/xxxxxxx/SIP/Info/ccsip\_spi\_register\_process\_e164\_registration: CCSIP REGISTER:: e164 number (77777) Nov 18<sup>-17:21:00.969: //-1/xxxxxxxx/SIP/Info/ccsip\_register\_search\_e164\_table: \*\*\*\*No</sup> entry found in E164 Table Nov 18 17:21:00.969: //-1/xxxxxxxx/SIP/Info/sipSPIAddContextToTable: Added context(0x476FD758) with key=[1061] to table Nov 18 17:21:00.969: //-1/xxxxxxxxx/SIP/Info/sipSPIGetOutboundHostAndDestHostPrivate: CCSIP: target host : cisco.com target port : 5060 Nov 18 17:21:00.969: //-1/00000000000/SIP/Info/sipSPIValidateAndCopyOutboundHost: CCSIP: copy target host to outbound host Nov 18 17:21:00.969: //-1/0000000000/SIP/State/sipSPIChangeState: 0x476FD758 : State change from (STATE NONE, SUBSTATE NONE) to (STATE\_IDLE, SUBSTATE\_NONE)
Nov 18 17:21:00.969: //-1/00000000000/SIP/Info/ccsip\_spi\_registrar\_add\_expires\_header: Inside ccsip spi registrar add expires header for Expires Nov 18 17:21:00.969: //-1/xxxxxxxxXSIP/Event/sipSPIEventInfo: Queued event from SIP SPI : SIPSPI EV OUTBOUND REGISTER Nov 18 17:21:00.969: //-1/xxxxxxxx/SIP/Info/ccsip\_register\_add\_to\_e164\_table: \*\*\*\*Added to E164 Table Nov 18 17:21:00.969: //-1/xxxxxxxx/SIP/Info/ccsip\_process\_sipspi\_queue\_event: ccsip\_spi\_get\_msg\_type returned: 3 for event 40 Nov 18 17:21:00.969: //-1/0000000000/SIP/Info/act idle outgoing register: In act idle outgoing register Nov 18 17:21:00.969: //1034/0000000000/SIP/Info/act idle outgoing register: Send REGISTER to cisco.com:5060 Nov 18 17:21:00.969: //1034/0000000000/SIP/Info/sipSPIUaddCcbToUACTable: \*\*\*\*Adding to UAC table. Nov 18 17:21:00.969: //1034/0000000000/SIP/Info/sipSPIUaddCcbToTable: Added to table. ccb=0x476FD758 key=1AF6E28A-B4CC11DD-81078B9C-6E99E02B Nov 18 17:21:00.969: //-1/xxxxxxxx/SIP/Event/sipSPIEventInfo: Queued event from SIP SPI : SIPSPI EV DNS RESOLVE Nov 18 17:21:00.969: //1034/0000000000/SIP/State/sipSPIChangeState: 0x476FD758 : State change from (STATE\_IDLE, SUBSTATE\_NONE) to (STATE\_IDLE, SUBSTATE\_SENT\_DNS) Nov 18 17:21:00.969: //1034/00000000000/SIP/State/sipSPIChangeState: 0x476FD758 : State change from (STATE IDLE, SUBSTATE SENT DNS) to (SIP STATE OUTGOING REGISTER, SUBSTATE SENT DNS) Nov 18 17:21:00.969: //-1/xxxxxxxx/SIP/Info/sip dns type\_srv\_query: TYPE SRV query for sip.\_udp.cisco.com and type:1 Nov 18 17:21:00.977: //-1/xxxxxxxxx/SIP/Info/sip dns type a aaaa query: DNS query for cisco.com and type:1 Nov 18 17:21:00.977: //-1/xxxxxxxx/SIP/Info/sip\_dns\_type\_a\_query: TYPE A query successful for cisco.com Nov 18 17:21:00.977: //-1/xxxxxxxx/SIP/Info/sip dns type a aaaa query: IP Address of cisco.com is:

Nov 18 17:21:00.977: //-1/xxxxxxxxX/SIP/Info/sip dns type a aaaa query: 9.13.2.36 Nov 18 17:21:00.977: //-1/xxxxxxxx/SIP/Info/ccsip process sipspi queue event: ccsip spi get msg type returned: 2 for event 43 Nov 18 17:21:00.977: //-1/xxxxxxxxxX/SIP/Info/ccsip register\_set\_dns\_resolved\_address: CCSIP\_REGISTER:: Primary registrar DNS resolved addr set to 0.0.0.1:151847460 Nov 18 17:21:00.977: //-1/xxxxxxxx/SIP/Info/ccsipRegisterStartExpiresTimer: Starting timer for pattern for 3600 seconds Nov 18 17:21:00.977: //1034/0000000000/SIP/State/sipSPIChangeState: 0x476FD758 : State change from (SIP STATE OUTGOING REGISTER, SUBSTATE SENT DNS) to (SIP STATE OUTGOING REGISTER, SUBSTATE NONE) Nov 18 17:21:00.977: //-1/xxxxxxxxx/SIP/Info/sipSPISetDateHeader: Clock Time Zone is UTC, same as GMT: Using GMT Nov 18 17:21:00.981: //1034/0000000000/SIP/Info/sipSPISendRegister: Associated container=0x46794ACC to Register Nov 18 17:21:00.981: //1034/0000000000/SIP/Transport/sipSPISendRegister: Sending REGISTER to the transport layer Nov 18 17:21:00.981: //1034/0000000000/SIP/Transport/sipSPIGetSwitchTransportFlag: Return the Dial peer configuration, Switch Transport is FALSE Nov 18 17:21:00.981: //1034/0000000000/SIP/Transport/sipSPITransportSendMessage: msg=0x4707F998, addr=9.13.2.36, port=5060, sentBy port=0, is req=1, transport=1, switch=0, callBack=0x415A53B0 Nov 18 17:21:00.981: //1034/0000000000/SIP/Transport/sipSPITransportSendMessage: Proceedable for sending msg immediately Nov 18 17:21:00.981: //1034/0000000000/SIP/Transport/sipTransportLogicSendMsg: switch transport is 0 Nov 18 17:21:00.981: //1034/0000000000/SIP/Transport/sipTransportLogicSendMsg: Set to send the msg=0x4707F998 Nov 18 17:21:00.981: //-1/xxxxxxxxx/SIP/Transport/sipTransportPostSendMessage: Posting send for msg=0x4707F998, addr=9.13.2.36, port=5060, connId=2 for UDP Nov 18 17:21:00.981: //1034/00000000000/SIP/State/sipSPIChangeState: 0x476FD758 : State change from (SIP STATE OUTGOING REGISTER, SUBSTATE NONE) to (SIP STATE OUTGOING REGISTER, SUBSTATE NONE) Nov 18 17:21:00.981: //-1/xxxxxxxxx/SIP/Msg/ccsipDisplayMsg: Sent: REGISTER sip:cisco.com:5060 SIP/2.0 Date: Tue, 18 Nov 2008 17:21:00 GMT From: <sip:777777@cisco.com>;tag=34FBAED8-131 Supported: path Timestamp: 1227028860 Content-Length: 0 User-Agent: Cisco-SIPGateway/IOS-12.x To: <sip:777777@cisco.com> Contact: <sip:77777709.13.8.183:5060> Expires: 3600 Call-ID: 1AF6E28A-B4CC11DD-81078B9C-6E99E02B Via: SIP/2.0/UDP 9.13.8.183:5060;branch=z9hG4bK3F522D9 CSeq: 2 REGISTER Max-Forwards: 70 Nov 18 17:21:00.981: //-1/xxxxxxxx/SIP/Info/HandleUdpIPv4SocketReads: Msg enqueued for SPI with IP addr: [9.13.2.36]:56305 Nov 18 17:21:00.981: //-1/xxxxxxx/SIP/Info/ccsip\_process\_sipspi\_queue\_event: ccsip\_spi\_get\_msg\_type returned: 2 for event 1 Nov 18 17:21:00.981: //-1/xxxxxxx/SIP/Transport/sipTransportProcessNWNewConnMsg: context=0x00000000 Nov 18 17:21:00.985: //-1/xxxxxxxx/SIP/Info/ccsip new msg preprocessor: Checking Invite Dialog Nov 18 17:21:00.985: //-1/xxxxxxxxx/SIP/Msg/ccsipDisplayMsg: Received: SIP/2.0 100 Trying Via: SIP/2.0/UDP 9.13.8.183:5060;received=9.13.8.183;branch=z9hG4bK3F522D9 Call-ID: 1AF6E28A-B4CC11DD-81078B9C-6E99E02B From: <sip:777777@cisco.com>;tag=34FBAED8-131 To: <sip:777777@cisco.com> CSeq: 2 REGISTER Content-Length: 0 Nov 18 17:21:01.077: //-1/xxxxxxxx/SIP/Info/HandleUdpIPv4SocketReads: Msg enqueued for SPI with IP addr: [9.13.2.36]:56306 Nov 18 17:21:01.077: //-1/xxxxxxxx/SIP/Info/ccsip process sipspi queue event: ccsip\_spi\_get\_msg\_type returned: 2 for event 1 Nov 18 17:21:01.077: //-1/xxxxxxx/SIP/Transport/sipTransportProcessNWNewConnMsg: context=0x00000000 Nov 18 17:21:01.077: //-1/xxxxxxxx/SIP/Info/ccsip new msg preprocessor: Checking Invite Dialog

```
Nov 18 17:21:01.077: //-1/xxxxxxxx/SIP/Msg/ccsipDisplayMsg:
Received:
SIP/2.0 200 OK
Via: SIP/2.0/UDP 9.13.8.183:5060; received=9.13.8.183; branch=z9hG4bK3F522D9
Call-ID: 1AF6E28A-B4CC11DD-81078B9C-6E99E02B
From: <sip:777777@cisco.com>;tag=34FBAED8-131
To: <sip:777777@cisco.com>
CSeq: 2 REGISTER
Contact: <sip:77777709.13.8.183:5060>;expires=3600
Content-Length: 0
Nov 18 17:21:01.077: //1034/0000000000/SIP/Info/ccsip gw register process response: No
P-Assoicated-URI present in Register Response
Nov 18 17:21:01.077: //-1/xxxxxxxx/SIP/Info/ccsipRegisterStartExpiresTimer: Starting
timer for pattern 777777 for 2880 seconds
Nov 18 17:21:01.077: //-1/xxxxxxx/SIP/Info/sipSPIDeleteContextFromTable: Context for
key=[1061] removed.
Nov 18 17:21:01.077: //1034/0000000000/SIP/Info/sipSPIUdeleteCcbFromUACTable: ****Deleting
from UAC table.
Nov 18 17:21:01.077: //1034/0000000000/SIP/Info/sipSPIUdeleteCcbFromTable: Deleting from
 table. ccb=0x476FD758 key=1AF6E28A-B4CC11DD-81078B9C-6E99E02B
Nov 18 17:21:01.077: //1034/0000000000/SIP/Info/sipSPIFlushEventBufferQueue: There are 0
events on the internal queue that are going to be free'd
Nov 18 17:21:01.077: //1034/0000000000/SIP/Info/ccsip_qos_cleanup: Entry
Nov 18 17:21:01.077: //1034/0000000000/SIP/Info/sipSPI_ipip_free_codec_profile: Codec
Profiles Freed
Nov 18 17:21:01.077: //1034/0000000000/SIP/Info/sipSPIUfreeOneCCB: Freeing ccb 476FD758
Nov 18 17:21:01.081: //-1/xxxxxxxxx/SIP/Info/sipSPIGetContextFromTable: NO context for
key[1061]
Nov 18 17:21:02.761: %SYS-5-CONFIG I: Configured from console by console
CUBE-DHCP-CLIENT1#
```

#### **Related Commands**

| Command            | Description                           |
|--------------------|---------------------------------------|
| debug ccsip all    | Enables all SIP-related debugging     |
| debug ccsip calls  | Displays all SIP SPI call tracing.    |
| debug ecsip error  | Displays SIP SPI errors.              |
| debug ccsip events | Displays all SIP SPI events tracing.  |
| debug ccsip in     | Displays all SIP SPI message tracing. |
| debug ccsip states | Displays all SIP SPI state tracing.   |

# debug ccsip error

To show Session Initiation Protocol (SIP) Service Provider Interface (SPI) errors, use the **debugccsiperror** command in privileged EXEC mode. To disable debugging output, use the no form of this command.

debug ccsip error

no debug ccip error

- **Syntax Description** This command has no arguments or keywords.
- **Command Default** No default behavior or values
- **Command Modes** Privileged EXEC

| Command History | 12.1(1)T   | This command was introduced.                                                                                                    |
|-----------------|------------|----------------------------------------------------------------------------------------------------|
|                 | 12.2(2)XA  | Support was added for the Cisco AS5350 and Cisco AS5400 universal gateways.                                                                                                    |
|                 | 12.2(2)XB1 | This command was implemented on the Cisco AS5850 universal gateway.                                                                                                    |
|                 | 12.2(8)T   | This command was integrated into Cisco IOS Release 12.2(8)T and implemented on Cisco 7200 series routers.                                                                                                    |
|                 | 12.2(11)T  | This command was integrated into Cisco IOS Release 12.2(11)T. Support for the Cisco AS5300 universal access server, Cisco AS5350, Cisco AS5400, and Cisco AS5850 universal gateway is not included in this release. |

#### **Usage Guidelines**

This command traces all error messages generated from errors encountered by the SIP subsystem.

#### **Examples**

The following example displays debug output from one side of the call:

Router1# debug ccsip error SIP Call error tracing is enabled Router1# \*Mar 6 14:16:41: CCSIP-SPI-CONTROL: act idle call setup \*Mar 6 14:16:41: act idle call setup:Not using Voice Class Codec 6 14:16:41: act idle call setup: preferred codec set[0] type :g711ulaw bytes: 160 \*Mar \*Mar 6 14:16:41: REQUEST CONNECTION TO IP:166.34.245.231 PORT:5060 \*Mar 6 14:16:41: CCSIP-SPI-CONTROL: act\_idle\_connection\_created \*Mar 6 14:16:41: CCSIP-SPI-CONTROL: act\_idle\_connection\_created: Connid(1) created to 166.34.245.231:5060, local port 55674 \*Mar 6 14:16:41: sipSPIAddLocalContact \*Mar 6 14:16:41: CCSIP-SPI-CONTROL: sip stats method \*Mar 6 14:16:41: HandleUdpSocketReads : Msg enqueued for SPI with IPaddr: 166.34.245.231:5060 \*Mar 6 14:16:41: CCSIP-SPI-CONTROL: act sentinvite new message

```
*Mar 6 14:16:41: CCSIP-SPI-CONTROL: sipSPICheckResponse
*Mar 6 14:16:41: CCSIP-SPI-CONTROL: sip stats status code
*Mar
      6 14:16:41: Roundtrip delay 4 milliseconds for method INVITE
*Mar 6 14:16:41: HandleUdpSocketReads :Msg enqueued for SPI with IPaddr: 166.34.245.231:5060
*Mar 6 14:16:41: CCSIP-SPI-CONTROL: act_recdproc_new_message
*Mar 6 14:16:41: CCSIP-SPI-CONTROL: sipSPICheckResponse
*Mar 6 14:16:41: CCSIP-SPI-CONTROL: sipSPICheckResponse : Updating session description
      6 14:16:41: CCSIP-SPI-CONTROL: sip stats status code
*Mar
      6 14:16:41: Roundtrip delay 8 milliseconds for method INVITE
*Mar
*Mar 6 14:16:41: HandleSIP1xxRinging: SDP MediaTypes negotiation successful!
Negotiated Codec
                        : g711ulaw , bytes :160
                        : 0
Inband Alerting
*Mar 6 14:16:45: HandleUdpSocketReads :Msg enqueued for SPI with IPaddr: 166.34.245.231:5060
*Mar 6 14:16:45: CCSIP-SPI-CONTROL: act recdproc new message
*Mar 6 14:16:45: CCSIP-SPI-CONTROL:
                                         sipSPICheckResponse
*Mar
      6 14:16:45: CCSIP-SPI-CONTROL:
                                         sipSPICheckResponse : Updating session description
*Mar 6 14:16:45: CCSIP-SPI-CONTROL: sip stats status code
*Mar 6 14:16:45: Roundtrip delay 3844 milliseconds for method INVITE
*Mar 6 14:16:45: CCSIP-SPI-CONTROL: act_recdproc_new_message: SDP MediaTypes negotiation
successful!
Negotiated Codec
                         : g711ulaw , bytes :160
*Mar 6 14:16:45: CCSIP-SPI-CONTROL: sipSPIReconnectConnection
*Mar 6 14:16:45: CCSIP-SPI-CONTROL: recv_200_OK_for_invite
*Mar 6 14:16:45: CCSIP-SPI-CONTROL: sip_stats_method
*Mar 6 14:16:45: HandleUdpReconnection: Udp socket connected for fd: 1 with
166.34.245.231:5060
*Mar 6 14:16:45: CCSIP-SPI-CONTROL: ccsip_caps_ind
*Mar 6 14:16:45: ccsip_caps_ind: Load DSP with codec (5) g711ulaw, Bytes=160
*Mar 6 14:16:45: ccsip_caps_ind: set DSP for dtmf-relay = CC_CAP_DTMF_RELAY_INBAND_VOICE
*Mar 6 14:16:45: CCSIP-SPI-CONTROL: ccsip caps ack
*Mar 6 14:16:49: HandleUdpSocketReads :Msg enqueued for SPI with IPaddr: 166.34.245.231:56101
*Mar 6 14:16:49: CCSIP-SPI-CONTROL: act active new message
*Mar 6 14:16:49: CCSIP-SPI-CONTROL: sact active new message request
*Mar
      6 14:16:49: CCSIP-SPI-CONTROL:
                                          sip_stats_method
*Mar 6 14:16:49: CCSIP-SPI-CONTROL: sip_stats_status code
*Mar
      6 14:16:49: CCSIP-SPI-CONTROL: sipSPIInitiateCallDisconnect : Initiate call
disconnect(16) for outgoing call
*Mar 6 14:16:49: CCSIP-SPI-CONTROL: act_disconnecting_disconnect
*Mar 6 14:16:49: CCSIP-SPI-CONTROL: sipSPICallCleanup
*Mar 6 14:16:49: CLOSE CONNECTION TO CONNID:1
*Mar
      6 14:16:49: sipSPIIcpifUpdate :CallState: 4 Playout: 2945 DiscTime:48340988 ConnTime
 48340525
*Mar 6 14:16:49: udpsock close connect: Socket fd: 1 closed for connid 1 with remote port:
 5060
```

The following example displays debug output from the other side of the call:

```
Router2# debug ccsip error
SIP Call error tracing is enabled
Router2#
*Mar 8 17:42:39: HandleUdpSocketReads :Msg enqueued for SPI with IPaddr: 166.34.245.230:55674
*Mar
      8 17:42:39: CCSIP-SPI-CONTROL: sipSPISipIncomingCall
*Mar 8 17:42:39: CCSIP-SPI-CONTROL: act idle new message
*Mar
      8 17:42:39: CCSIP-SPI-CONTROL:
                                         sact idle new message invite
*Mar 8 17:42:39: CCSIP-SPI-CONTROL: sip_stats_method
*Mar 8 17:42:39: sact_idle_new_message_invite:Not Using Voice Class Codec
*Mar
      8 17:42:39: sact idle new message invite: Preferred codec[0] type: g711ulaw Bytes
:160
*Mar
      8 17:42:39: sact idle new message invite: Media Negotiation successful for an
incoming call
*Mar 8 17:42:39: sact_idle_new_message_invite: Negotiated Codec
                                                                          : g711ulaw, bytes
:160
                        : g711ulaw, bytes :160
Preferred Codec
*Mar 8 17:42:39: CCSIP-SPI-CONTROL: sip stats status code
*Mar 8 17:42:39: Num of Contact Locations 1 3660110 166.34.245.230 5060
*Mar 8 17:42:39: CCSIP-SPI-CONTROL: act_recdinvite_proceeding
*Mar
      8 17:42:39: CCSIP-SPI-CONTROL:
                                        ccsip caps ind
*Mar 8 17:42:39: ccsip_caps_ind: codec(negotiated) = 5(Bytes 160)
      8 17:42:39: ccsip_caps_ind: Load DSP with codec (5) g711ulaw, Bytes=160
8 17:42:39: ccsip_caps_ind: set DSP for dtmf-relay = CC_CAP_DTMF_RELAY_INBAND_VOICE
*Mar
*Mar
*Mar 8 17:42:39: CCSIP-SPI-CONTROL: ccsip_caps_ack
*Mar 8 17:42:39: CCSIP-SPI-CONTROL: act_recdinvite_alerting
*Mar 8 17:42:39: 180 Ringing with SDP - not likely
```

| *Mar     | 8 17:42:39:  | : CCSIP-SPI-CONTROL: sip stats status code                                    |  |  |  |
|----------|--------------|-------------------------------------------------------------------------------|--|--|--|
| *Mar     | 8 17:42:42:  | : CCSIP-SPI-CONTROL: act sentalert connect                                    |  |  |  |
| *Mar     | 8 17:42:42:  | sipSPIAddLocalContact                                                         |  |  |  |
| *Mar     | 8 17:42:42:  | : CCSIP-SPI-CONTROL: sip stats status code                                    |  |  |  |
| *Mar     | 8 17:42:42:  | HandleUdpSocketReads : Msg enqueued for SPI with IPaddr: 166.34.245.230:55674 |  |  |  |
| *Mar     | 8 17:42:42:  | : CCSIP-SPI-CONTROL: act sentsucc new message                                 |  |  |  |
| *Mar     | 8 17:42:42:  | CCSIP-SPI-CONTROL: sip_stats method_                                          |  |  |  |
| *Mar     | 8 17:42:47:  | CCSIP-SPI-CONTROL: act active disconnect                                      |  |  |  |
| *Mar     | 8 17:42:47:  | REQUEST CONNECTION TO IP:166.34.245.230 PORT:5060                             |  |  |  |
| *Mar     | 8 17:42:47:  | CCSIP-SPI-CONTROL: act active connection created                              |  |  |  |
| *Mar     | 8 17:42:47:  | CCSIP-SPI-CONTROL: sipSPICheckSocketConnection                                |  |  |  |
| *Mar     | 8 17:42:47:  | CCSIP-SPI-CONTROL: sipSPICheckSocketConnection: Connid(1) created to          |  |  |  |
| 166.3    | 4.245.230:50 | 060, local port 56101                                                         |  |  |  |
| *Mar     | 8 17:42:47:  | : CCSIP-SPI-CONTROL: sip stats method                                         |  |  |  |
| *Mar     | 8 17:42:47:  | HandleUdpSocketReads : Msg enqueued for SPI with IPaddr: 166.34.245.230:55674 |  |  |  |
| *Mar     | 8 17:42:47:  | CCSIP-SPI-CONTROL: act disconnecting new message                              |  |  |  |
| *Mar     | 8 17:42:47:  | CCSIP-SPI-CONTROL: sact disconnecting new message response                    |  |  |  |
| *Mar     | 8 17:42:47:  | CCSIP-SPI-CONTROL: sipSPICheckResponse                                        |  |  |  |
| *Mar     | 8 17:42:47:  | : CCSIP-SPI-CONTROL: sip stats status code                                    |  |  |  |
| *Mar     | 8 17:42:47:  | : Roundtrip delay 0 milliseconds for method BYE                               |  |  |  |
| *Mar     | 8 17:42:47:  | CCSIP-SPI-CONTROL: sipSPICallCleanup                                          |  |  |  |
| *Mar     | 8 17:42:47:  | CLOSE CONNECTION TO CONNID:1                                                  |  |  |  |
| *Mar     | 8 17:42:47:  | : sipSPIIcpifUpdate :CallState: 4 Playout: 1255 DiscTime:66856757 ConnTime    |  |  |  |
| 66856294 |              |                                                                               |  |  |  |
| *Mar     | 8 17:42:47:  | udpsock_close_connect: Socket fd: 1 closed for connid 1 with remote port:     |  |  |  |
| 5060     |              |                                                                               |  |  |  |

### **Related Commands**

I

| Command            | Description                        |
|--------------------|------------------------------------|
| debug ccsip all    | Enables all SIP-related debugging. |
| debug ccsip calls  | Shows all SIP SPI call tracing.    |
| debug ccsip events | Shows all SIP SPI events tracing.  |
| debug ccsip info   | Shows all SIP SPI message tracing. |
| debug ccsip states | Shows all SIP SPI state tracing.   |

## debug ccsip events

To enable tracing of events that are specific to service provider interface (SPI), use the debugccsipevents command in privileged EXEC mode. To disable debugging output, use the no form of this command. debug ccsip events no debug ccsip events **Syntax Description** This command has no arguments or keywords. **Command Default** No default behavior or values **Command Modes** Privileged EXEC **Command History** 12.1(1)TThis command was introduced. 12.2(2)XA Support was added for the Cisco AS5350 and Cisco AS5400 universal gateways. This command was introduced on the Cisco AS5850 universal gateway. 12.2(2)XB1 12.2(11)T This command was integrated into Cisco IOS Release 12.2(11)T. 12.2(15)TMuch of the information formerly found in the output of the **debugccsipevents** command is now reported in the output of the debugccsipinfo and debugccsipmediacommands. The debugccsipeventscommand now displays only the debugging information specifically related to SIP events. **Usage Guidelines** This command previously traced all events posted to Session Initiation Protocol (SIP) SPI from all interfaces and also provided general SIP SPI information. Beginning with Cisco IOS Release 12.2(15)T, the debugccsipevents command displays only debugging information specifically related to SIP SPI events. Media stream and SIP SPI information is now reported in the debugccsipmedia and debugccsipinfo command output. Note This command is intended for use by Cisco technicians only.

Examples

The following is sample output from the **debugccsipevents** command for a Cisco 3660:

Router# **debug ccsip events** SIP Call events tracing is enabled

| Rout | er | ŧ             |        |       |      |     |     |   |                              |
|------|----|---------------|--------|-------|------|-----|-----|---|------------------------------|
| Nov  | 15 | 18:20:25.779: | Queued | event | from | SIP | SPI | : | SIPSPI EV CC CALL SETUP      |
| Nov  | 15 | 18:20:25.779: | Queued | event | from | SIP | SPI | : | SIPSPI EV CREATE CONNECTION  |
| Nov  | 15 | 18:20:25.783: | Queued | event | from | SIP | SPI | : | SIPSPI EV SEND MESSAGE       |
| Nov  | 15 | 18:20:25.815: | Queued | event | from | SIP | SPI | : | SIPSPI EV CREATE CONNECTION  |
| Nov  | 15 | 18:20:25.819: | Queued | event | from | SIP | SPI | : | SIPSPI EV SEND MESSAGE       |
| Nov  | 15 | 18:20:28.339: | Queued | event | from | SIP | SPI | : | SIPSPI EV CLOSE CONNECTION   |
| Nov  | 15 | 18:20:28.339: | Queued | event | from | SIP | SPI | : | SIPSPI EV SEND MESSAGE       |
| Nov  | 15 | 18:20:50.844: | Queued | event | from | SIP | SPI | : | SIPSPI EV CLOSE CONNECTION   |
| Nov  | 15 | 18:20:50.844: | Queued | event | from | SIP | SPI | : | SIPSPI_EV_SEND_MESSAGE       |
| Nov  | 15 | 18:20:50.848: | Queued | event | from | SIP | SPI | : | SIPSPI_EV_CC_CALL_DISCONNECT |
|      |    |               |        |       |      |     |     |   |                              |

### **Related Commands**

ſ

| Command           | Description                                     |
|-------------------|-------------------------------------------------|
| debug ccsip all   | Enables all SIP-related debugging.              |
| debug ccsip info  | Enables tracing of general SIP SPI information. |
| debug ccsip media | Enables tracing of SIP call media streams.      |

1

# debug ccsip feature

|                    | To filter the DEBUG CCS in privileged EXEC mode    | IP INFO debugs based on various features, use the <b>debug ccsip feature</b> command.<br>To disable filtering of the INFO debugs, use the <b>no</b> form of this command. |
|--------------------|----------------------------------------------------|----------------------------------------------------------------------------------------------------|
|                    | debug ccsip feature <i>featu</i><br>no debug ccsip | rre-name1[feature-name2][feature-name3][feature-name]                                                                                                    |
| Syntax Description | feature-name                                       | The feature for which you want to enable debugging messages. You must specify at least one feature name from the available list.                                          |
| Command Default    | All features are selected.                         |                                                                                                    |
| Command Modes      | Privileged EXEC#                                   |                                                                                                    |
| Command History    | Release                                            | Modification                                                                                                    |
|                    | 15.3(3)M                                           | This command was introduced.                                                                                                    |

### **Usage Guidelines**

The table below shows the full list of features for which you can enable debugging messages. You can specify any combination of these features, in any order you choose.

| Feature Name  | Description                                            |
|---------------|--------------------------------------------------------|
| audio         | Enables audio debugging.                               |
| cac           | Enables call admission control (CAC) debugging.        |
| config        | Enables configuration debugging.                       |
| control       | Enables control debugging.                             |
| dtmf          | Enables Dual Tone Multi-Frequency (DTMF) debugging.    |
| fax           | Enables fax debugging.                                 |
| line          | Enables SIP Cisco Call Manager Express line debugging. |
| misc-features | Enables miscellaneous feature debugging.               |
| miscellaneous | Enables misc (catch all) debugging.                    |

| Feature Name           | Description                                                       |
|------------------------|-------------------------------------------------------------------|
| parse                  | Enables parse debugging.                                          |
| registration           | Enables SIP registration debugging.                               |
| sdp-negotiation        | Enables Session Description Protocol (SDP) negotiation debugging. |
| sdp-passthrough        | Enables SDP-passthrough debugging.                                |
| sip-profiles           | Enables SIP-profiles debugging.                                   |
| sip-transport          | Enables SIP transport debugging.                                  |
| srtp                   | Enables Secure Real-Time Transport Protocol (SRTP) debugging.     |
| supplementary-services | Enables supplementary services debugging.                         |
| transcoder             | Enables transcoder debugging.                                     |
| video                  | Enables video debugging.                                          |

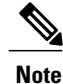

To activate feature debugging you must first enable CCSIP debugging using either the **debug ccsip info** or **debug ccsip all** command.

### **Examples**

I

The following example shows how to enable CCSIP feature debugging for audio, fax, DTMF, CAC and SIP registration:

```
Device# debug ccsip info
SIP Call info tracing is enabled
Device# debug ccsip feature audio cac dtmf fax registration
audio debugging for ccsip info is enabled (active)
fax debugging for ccsip info is enabled (active)
dtmf debugging for ccsip info is enabled (active)
cac debugging for ccsip info is enabled (active)
registration debugging for ccsip info is enabled (active)
```

### debug ccsip info

To enable tracing of general service provider interface (SPI) information, use the **debugccsipinfo**command in privileged EXEC mode. To disable debugging output, use the **no** form of this command.

debug ccsip info

no debug ccsip info

- **Syntax Description** This command has no arguments or keywords.
- Command Modes Privileged EXEC

| nand History | Release   | Modification                 |
|--------------|-----------|------------------------------|
|              | 12.2(15)T | This command was introduced. |

Usage Guidelines Beginning in Cisco IOS Release 12.2(15)T, the debugccsipinfocommand is a separate option that displays general SIP SPI information for debug purposes. In past releases, this output was part of the debugccsipeventscommand.

Note

This command is intended for use by Cisco technicians only.

Examples

Com

The following is sample output from the **debugccsipinfo** command for a Cisco 3660:

```
Router# debug ccsip info
SIP Call info tracing is enabled
Router#
Nov 15 18:19:22.670: ****Adding to UAC table
Nov 15 18:19:22.670: adding call id E to table
Nov 15 18:19:22.670: CCSIP-SPI-CONTROL: act_idle_call_setup
Nov 15 18:19:22.670: act_idle_call_setup:Not using Voice Class Codec
Nov 15 18:19:22.670: act_idle_call_setup: preferred_codec set[0] type :g729r8 bytes: 20
Nov 15 18:19:22.670: sipSPICopyPeerDataToCCB: From CLI: Modem NSE payload = 100, Passthrough
 = 0, Modem relay = 0, Gw-Xid = 1
SPRT latency 200, SPRT Retries = 12, Dict Size = 1024
String Len = 32, Compress dir = 3
Nov 15 18:19:22.670: ****Deleting from UAC table
Nov 15 18:19:22.670: ****Adding to UAC table
Nov 15 18:19:22.670: sipSPIUsetBillingProfile: sipCallId for billing records =
20A40C3B-D92C11D5-8015E1CC-C91F3F10@12.18.195.49
Nov 15 18:19:22.674: CCSIP-SPI-CONTROL: act_idle_connection_created
Nov 15 18:19:22.674: CCSIP-SPI-CONTROL: act idle connection created: Connid(1) created to
172.18.193.190:5060, local_port 56981
Nov 15 18:19:22.674: CCSIP-SPI-CONTROL: sipSPIOutgoingCallSDP
Nov 15 18:19:22.674: convert_codec_bytes_to_ptime: Values :Codec: g729r8 codecbytes :20,
ptime: 10
Nov 15 18:19:22.674: sip_generate_sdp_xcaps_list: Modem Relay disabled. X-cap not needed
```

```
Nov 15 18:19:22.674: sipSPIAddLocalContact
Nov 15 18:19:22.674: sip stats method
Nov 15 18:19:22.690: HandleUdpSocketReads :Msg enqueued for SPI with IPaddr:
172.18.193.190:5060
Nov 15 18:19:22.690: CCSIP-SPI-CONTROL: act_sentinvite_new_message
Nov 15 18:19:22.690: CCSIP-SPI-CONTROL: sipSPICheckResponse
Nov 15 18:19:22.690: sip stats status code
Nov 15 18:19:22.690: Roundtrip delay 16 milliseconds for method INVITE
Nov 15 18:19:22.706: HandleUdpSocketReads :Msg enqueued for SPI with IPaddr:
172.18.193.190:5060
Nov 15 18:19:22.706: CCSIP-SPI-CONTROL: act recdproc new message
Nov 15 18:19:22.706: CCSIP-SPI-CONTROL: sipSPICheckResponse
Nov 15 18:19:22.706: sip stats status code
Nov 15 18:19:22.706: Roundtrip delay 32 milliseconds for method INVITE
Nov 15 18:19:22.706: sipSPIGetSdpBody : Parse incoming session description
Nov 15 18:19:22.706: HandleSIP1xxSessionProgress: Content-Disposition received in 18x
response:session;handling=required
Nov 15 18:19:22.706: sipSPIDoMediaNegotiation: number of m lines is 1
Nov 15 18:19:22.706: sipSPIDoAudioNegotiation: Codec (g729r8) Negotiation Successful on
Static Payload
Nov 15 18:19:22.706: sipSPIDoPtimeNegotiation: One ptime attribute found - value:10
Nov 15 18:19:22.706: convert ptime to codec bytes: Values :Codec: g729r8 ptime :10,
codecbytes: 20
Nov 15 18:19:22.710: convert codec bytes to ptime: Values :Codec: g729r8 codecbytes :20,
ptime: 10
Nov 15 18:19:22.710: sipSPIDoDTMFRelayNegotiation: m-line index 1
Nov 15 18:19:22.710: sipSPIDoDTMFRelayNegotiation: Requested DTMF-RELAY option(s) not found
in Preferred DTMF-RELAY option list!
Nov 15 18:19:22.710: sip_sdp_get_modem_relay_cap_params:
Nov 15 18:19:22.710: sip_sdp_get_modem_relay_cap_params: NSE payload from X-cap = 0
Nov 15 18:19:22.710: sip_do_nse_negotiation: NSE Payload 100 found in SDP
Nov 15 18:19:22.710: sip_do_nse_negotiation: Remote NSE payload = local one = 100, Use it
Nov 15 18:19:22.710: sip_select_modem_relay_params: X-tmr not present in SDP. Disable modem
relay
Nov 15 18:19:22.710: sipSPIDoQoSNegotiation - SDP body with media description
Nov 15 18:19:22.710: ccsip process response contact record route
Nov 15 18:19:22.710: CCSIP-SPI-CONTROL: ccsip bridge: confID = 4, srcCallID = 14, dstCallID
= 1.3
Nov 15 18:19:22.710: sipSPIUupdateCcCallIds: old src/dest ccCallids: -1/-1, new src/dest
ccCallids: 14/13
Nov 15 18:19:22.710: sipSPIUupdateCcCallIds: old streamcallid=-1, new streamcallid=14
Nov 15 18:19:22.710: CCSIP-SPI-CONTROL: ccsip caps ind
Nov 15 18:19:22.710: ccsip_get_rtcp_session_parameters: CURRENT VALUES: stream_callid=14,
current seq num=0x1B1B
Nov 15 18:19:22.710: ccsip get rtcp session parameters: NEW VALUES: stream callid=14,
current seg num=0x180C
Nov 15 18:19:22.710: ccsip_caps_ind: Load DSP with negotiated codec : g729r8, Bytes=20
Nov 15 18:19:22.710: ccsip caps ind: set forking flag to 0x0
Nov 15 18:19:22.710: sipSPISetDTMFRelayMode: set DSP for dtmf-relay =
CC CAP DTMF RELAY INBAND VOICE AND OOB
Nov 15-18:19:22.710: sip set modem caps: Negotiation already Done. Set negotiated Modem
caps
Nov 15 18:19:22.710: sip_set_modem_caps: Modem Relay & Passthru both disabled
Nov 15 18:19:22.710: sip set modem caps: nse payload = 100, ptru mode = 0, ptru-codec=0,
redundancy=0, xid=0, relay=0, sprt-retry=12, latecncy=200, compres-dir=3, dict=1024,
strnlen=32
Nov 15 18:19:22.710: ccsip caps ind: Load DSP with codec : g729r8, Bytes=20
Nov 15 18:19:22.710: CCSIP-SPI-CONTROL: ccsip caps ack
Nov 15 18:19:22.710: ccsip caps ack: set forking flag to 0x60FD1EAC
Nov 15 18:19:22.710: CCSIP-SPI-CONTROL: act recoproc connection created
Nov 15 18:19:22.710: CCSIP-SPI-CONTROL: sipSPICheckSocketConnection: Connid(2) created to
172.18.193.190:5060, local_port 51663
Nov 15 18:19:22.714: sip stats method
Nov 15 18:19:22.722: HandleUdpSocketReads :Msg enqueued for SPI with IPaddr:
172.18.193.190:5060
Nov 15 18:19:22.722: CCSIP-SPI-CONTROL: act_recdproc_new_message
Nov 15 18:19:22.722: CCSIP-SPI-CONTROL: sipSPICheckResponse
Nov 15 18:19:22.722: sip stats status code
Nov 15 18:19:22.722: Roundtrip delay 48 milliseconds for method PRACK
Nov 15 18:19:24.706: HandleUdpSocketReads :Msg enqueued for SPI with IPaddr:
172.18.193.190:5060
Nov 15 18:19:24.706: CCSIP-SPI-CONTROL: act recdproc new message
Nov 15 18:19:24.706: CCSIP-SPI-CONTROL: sipSPICheckResponse
```

Nov 15 18:19:24.706: sip stats status code Nov 15 18:19:24.706: Roundtrip delay 2032 milliseconds for method PRACK Nov 15 18:19:24.706: sipSPIGetSdpBody : Parse incoming session description Nov 15 18:19:24.710: CCSIP-SPI-CONTROL: sipSPIUACSessionTimer Nov 15 18:19:24.710: CCSIP-SPI-CONTROL: act\_recdproc\_continue\_200\_processing Nov 15 18:19:24.710: CCSIP-SPI-CONTROL: act\_recdproc\_continue\_200\_processing: \*\*\* This ccb is the parent Nov 15 18:19:24.710: sipSPICompareRespMediaInfo Nov 15 18:19:24.710: sipSPIDoMediaNegotiation: number of m lines is 1 Nov 15 18:19:24.710: sipSPIDoAudioNegotiation: Codec (g729r8) Negotiation Successful on Static Payload Nov 15 18:19:24.710: sipSPIDoPtimeNegotiation: One ptime attribute found - value:10 Nov 15 18:19:24.710: convert ptime to codec bytes: Values :Codec: g729r8 ptime :10, codecbytes: 20 Nov 15 18:19:24.710: convert codec bytes to ptime: Values :Codec: g729r8 codecbytes :20, ptime: 10 Nov 15 18:19:24.710: sipSPIDoDTMFRelayNegotiation: m-line index 1 Nov 15 18:19:24.710: sipSPIDoDTMFRelayNegotiation: Requested DTMF-RELAY option(s) not found in Preferred DTMF-RELAY option list! Nov 15 18:19:24.710: sip\_sdp\_get\_modem\_relay\_cap\_params: Nov 15 18:19:24.710: sip\_sdp\_get\_modem\_relay\_cap\_params: NSE payload from X-cap = 0 Nov 15 18:19:24.710: sip\_do\_nse\_negotiation: NSE Payload 100 found in SDP Nov 15 18:19:24.710: sip\_do\_nse\_negotiation: Remote NSE payload = local one = 100, Use it Nov 15 18:19:24.710: sip\_select\_modem\_relay\_params: X-tmr not present in SDP. Disable modem relay Nov 15 18:19:24.710: sipSPIProcessMediaChanges Nov 15 18:19:24.710: ccsip\_process\_response\_contact\_record\_route Nov 15 18:19:24.710: CCSIP-SPI-CONTROL: sipSPIProcess2000Kforinvite Nov 15 18:19:24.710: sip stats method Nov 15 18:19:24.710: udpsock close connect: Socket fd: 1 closed for connid 1 with remote port: 5060 Nov 15 18:19:37.479: HandleUdpSocketReads :Msg enqueued for SPI with IPaddr: 172.18.193.190:52180 Nov 15 18:19:37.483: \*\*\*\*Found CCB in UAC table Nov 15 18:19:37.483: CCSIP-SPI-CONTROL: act\_active\_new\_message Nov 15 18:19:37.483: CCSIP-SPI-CONTROL: sact active new message request Nov 15 18:19:37.483: sip\_stats\_method Nov 15 18:19:37.483: sip\_stats\_status\_code Nov 15 18:19:37.483: CCSIP-SPI-CONTROL: sipSPIInitiateCallDisconnect : Initiate call disconnect(16) for outgoing call Nov 15 18:19:37.483: udpsock close connect: Socket fd: 2 closed for connid 2 with remote port: 5060 Nov 15 18:19:37.483: CCSIP-SPI-CONTROL: act\_disconnecting\_disconnect Nov 15 18:19:37.483: CCSIP-SPI-CONTROL: sipSPICallCleanup Nov 15 18:19:37.483: sipSPIIcpifUpdate :CallState: 4 Playout: 10230 DiscTime:1745148 ConnTime 1743871 Nov 15 18:19:37.483: \*\*\*\*Deleting from UAC table Nov 15 18:19:37.483: Removing call id E Nov 15 18:19:37.483: freeing ccb 63330954

#### **Related Commands**

| Command            | Description                                             |
|--------------------|---------------------------------------------------------|
| debug ccsip all    | Enables all SIP-related debugging.                      |
| debug ccsip events | Enables tracing of events that are specific to SIP SPI. |
| debug ccsip media  | Enables tracing of SIP call media streams.              |

# debug ccsip level

I

To enable filtering of the DEBUG CCSIP INFO messages based on importance, use the **debug ccsip level** command in privileged EXEC mode. To disable filtering of the INFO debugs, use the **no** form of this command.

debug ccsip level {critical| info| notify| verbose}

| Syntax Description | critical                                                                                                    |                                                           | Enables critical level debugging (Severity 1).     |
|--------------------|----------------------------------------------------------------------------------------------------|-----------------------------------------------------------|----------------------------------------------------|
|                    | info                                                                                                    |                                                           | Enables information level debugging (Severity 3).  |
|                    | notify                                                                                                    |                                                           | Enables notification level debugging (Severity 2). |
|                    | verbose                                                                                                    |                                                           | Enables verbose level debugging (Severity 4).      |
| Command Default    | Verbose-level debugging is                                                                                                    | s enabled.                                                |                                                    |
| Command Modes      | Privileged EXEC#                                                                                                    |                                                           |                                                    |
| Command History    | Release                                                                                                    | Modification                                              |                                                    |
|                    | 15.3(3)M                                                                                                    | This command was introduce                                | ed.                                                |
| Usage Guidelines   | This command sets the lev                                                                                                    | vel of debugging messages. Only one level of              | debug messages can be set.                         |
|                    | When critical-level debugging is selected (Severity 1), messages are generated for specific errors such as resource failures. This information is used by the engineer to troubleshoot the system. When notify-level debugging is selected (Severity 2), messages include information on important milestones that were reached and important processing steps that were met. When information-level debugging is selected, (Severity 3), messages contain all details needed to understand workflow. When verbose-level debugging is selected, (Severity 4), messages contain a high level of detail, which might not be useful when troubleshooting issues |                                                           |                                                    |
| Examples           | The following example sho                                                                                                    | ows how to enable debugging messages for c                | ritical level events only:                         |
|                    | Device# <b>debug ccsip le</b><br>critical mode tracing                                                                                                    | <b>vel critical</b><br>for ccsip info is enabled (active) |                                                    |

## debug ccsip media

To enable tracing of Session Initiation Protocol (SIP) call media streams, use the **debugccsipmedia**command in privileged EXEC mode. To disable debugging output, use the **no** form of this command.

debug ccsip media

no debug ccsip media

- **Syntax Description** This command has no arguments or keywords.
- Command Modes Privileged EXEC

| nand History | Release   | Modification                 |
|--------------|-----------|------------------------------|
|              | 12.2(15)T | This command was introduced. |

Usage Guidelines Beginning in Cisco IOS Release 12.2(15)T, the debugccsipmediacommand is a separate option that displays debugging information specific to SIP media stream processing. In past releases, this output was part of the debugccsipeventscommand.

Note

This command is intended for use by Cisco technicians only.

#### Examples

Com

The following is sample output from the **debugccsipmedia** command for a Cisco 3660:

#### Router# debug ccsip media

SIP Call media tracing is enabled Router# Nov 15 18:19:53.835: sipSPISetMediaSrcAddr: media src addr for stream 1 = 172.18.195.49 Nov 15 18:19:53.835: sipSPIReserveRtpPort: reserved port 16500 for stream 1 Nov 15 18:19:53.867: sipSPIReplaceSDP Nov 15 18:19:53.871: sipSPICopySdpInfo Nov 15 18:19:53.871: sipSPIUpdCallWithSdpInfo: Preferred Codec : g729r8, bytes :20 Preferred DTMF relay : inband-voice Preferred NTE payload : 101 Early Media : No Delayed Media : No Bridge Done : No New Media : No DSP DNLD Reqd : No Nov 15 18:19:53.871: sipSPISetMediaSrcAddr: media src addr for stream 1 = 172.18.195.49 Nov 15 18:19:53.871: sipSPIUpdCallWithSdpInfo: M-line Index : 1 State : STREAM\_ADDING (3) Callid : -1 Negotiated Codec : g729r8, bytes :20

Negotiated DTMF relay : inband-voice Negotiated NTE payload : 0 Media Srce Addr/Port : 172.18.195.49:16500 Media Dest Addr/Port : 172.18.193.190:19148 Nov 15 18:19:53.871: sipSPIProcessRtpSessions Nov 15 18:19:53.871: sipSPIAddStream: Adding stream 1 (callid 16) to the VOIP RTP library Nov 15 18:19:53.871: sipSPISetMediaSrcAddr: media src addr for stream 1 = 172.18.195.49 Nov 15 18:19:53.871: sipSPIUpdateRtcpSession: for m-line 1 Nov 15 18:19:53.871: sipSPIUpdateRtcpSession: rtcp\_session info laddr = 172.18.195.49, lport = 16500, raddr = 172.18.193.190, rport=19148 Nov 15 18:19:53.871: sipSPIUpdateRtcpSession: No rtp session, creating a new one Nov 15 18:19:53.871: sipSPISetStreamInfo: num streams = 1 Nov 15 18:19:53.871: sipSPISetStreamInfo: adding stream type 0 from mline 1 Nov 15 18:19:53.871: sipSPISetStreamInfo: caps.stream count=1, caps.stream[0].stream type=0x1, caps.stream list.xmitFunc=voip rtp xmit, caps.stream list.context=0x634F1F2C (gccb) Nov 15 18:19:55.555: sipSPICompareSDP Nov 15 18:19:55.555: sipSPICompareStreams: stream 1 dest port: old=19148 new=19148 Nov 15 18:19:55.555: sipSPICompareStreams: Flags set for stream 1: RTP CHANGE=No CAPS CHANGE=No Nov 15 18:19:55.555: sipSPICompareSDP: Flags set for call: NEW MEDIA=No DSPDNLD REQD=No Nov 15 18:19:55.555: sipSPIReplaceSDP Nov 15 18:19:55.555: sipSPICopySdpInfo Nov 15 18:19:55.555: sipSPIUpdCallWithSdpInfo: Preferred Codec : g729r8, bytes :20 Preferred DTMF relay : inband-voice Preferred NTE payload : 101 Early Media : No Delayed Media : No Bridge Done : Yes New Media : No DSP DNLD Reqd : No Nov 15 18:19:55.555: sipSPISetMediaSrcAddr: media src addr for stream 1 = 172.18.195.49 Nov 15 18:19:55.555: sipSPIUpdCallWithSdpInfo: M-line Index : 1 State : STREAM ACTIVE (3) Callid : 16 Negotiated Codec : g729r8, bytes :20 Negotiated DTMF relay : inband-voice Negotiated NTE payload : 0 Media Srce Addr/Port : 172.18.195.49:16500

#### **Related Commands**

| Command            | Description                                             |
|--------------------|---------------------------------------------------------|
| debug ccsip all    | Enables all SIP-related debugging.                      |
| debug ccsip events | Enables tracing of events that are specific to SIP SPI. |
| debug ccsip info   | Enables tracing of general SIP SPI events.              |

Media Dest Addr/Port : 172.18.193.190:19148

# debug ccsip messages

To show all Session Initiation Protocol (SIP) Service Provider Interface (SPI) message tracing, use the **debugccsipmessages** command in privileged EXEC mode. To disable debugging output, use the no form of this command.

debug ccsip messages

no debug ccsip messages

- **Syntax Description** This command has no arguments or keywords.
- **Command Default** No default behavior or values

**Command Modes** Privileged EXEC (#)

| Command History | Release            | Modification                                                                                                    |
|-----------------|--------------------|----------------------------------------------------------------------------------------------------|
|                 | 12.1(1)T           | This command was introduced.                                                                                                    |
|                 | 12.1.(3)T          | The output of this command was changed.                                                                                                    |
|                 | 12.2(2)XA          | Support was added for the Cisco AS5350 and Cisco AS5400 universal gateways.                                                                                                    |
|                 | 12.2(2)XB1         | This command was implemented on the Cisco AS5850 universal gateway.                                                                                                    |
|                 | 12.2(8)T           | This command was implemented on Cisco 7200 series routers.                                                                                                    |
|                 | 12.2(11)T          | This command was integrated into Cisco IOS Release 12.2(11)T. Support for the Cisco AS5300 universal access server, Cisco AS5350, Cisco AS5400, and Cisco AS5850 universal gateway is not included in this release. |
|                 | 12.28X             | This command is supported in the Cisco IOS Release 12.2SX train. Support in a specific 12.2SX release of this train depends on your feature set, platform, and platform hardware.                                   |
|                 | IOS Release XE 2.5 | This command was integrated into Cisco IOS XE Release 2.5.                                                                                                    |

#### **Usage Guidelines**

This command traces the Session Initiation Protocol (SIP) messages exchanged between the SIP UA client (UAC) and the access server.

#### Examples

The following example shows debug output from one side of the call:

Router1# debug ccsip messages SIP Call messages tracing is enabled Router1# \*Mar 6 14:19:14: Sent: INVITE sip:3660210@166.34.245.231;user=phone;phone-context=unknown SIP/2.0 Via: SIP/2.0/UDP 166.34.245.230:55820 From: "3660110" <sip:3660110@166.34.245.230> To: <sip:3660210@166.34.245.231;user=phone;phone-context=unknown> Date: Sat, 06 Mar 1993 19:19:14 GMT Call-ID: ABBAE7AF-823100E2-0-1CD274BC@172.18.192.194 Cisco-Guid: 2881152943-2184249568-0-483551624 User-Agent: Cisco VoIP Gateway/ IOS 12.x/ SIP enabled CSeq: 101 INVITE Max-Forwards: 6 Timestamp: 731427554 Contact: <sip:3660110@166.34.245.230:5060;user=phone> Expires: 180 Content-Type: application/sdp Content-Length: 138 v=0o=CiscoSystemsSIP-GW-UserAgent 5596 7982 IN IP4 166.34.245.230 s=SIP Call t=0 0 c=IN IP4 166.34.245.230 m=audio 20762 RTP/AVP 0 \*Mar 6 14:19:14: Received: SIP/2.0 100 Trying Via: SIP/2.0/UDP 166.34.245.230:55820 From: "3660110" <sip:3660110@166.34.245.230> To: <sip:3660210@166.34.245.231;user=phone;phone-context=unknown> Date: Mon, 08 Mar 1993 22:45:12 GMT Call-ID: ABBAE7AF-823100E2-0-1CD274BC@172.18.192.194 Timestamp: 731427554 Server: Cisco VoIP Gateway/ IOS 12.x/ SIP enabled CSeq: 101 INVITE Content-Length: 0 \*Mar 6 14:19:14: Received: SIP/2.0 180 Ringing Via: SIP/2.0/UDP 166.34.245.230:55820 From: "3660110" <sip:3660110@166.34.245.230> To: <sip:3660210@166.34.245.231;user=phone;phone-context=unknown> Date: Mon, 08 Mar 1993 22:45:12 GMT Call-ID: ABBAE7AF-823100E2-0-1CD274BC@172.18.192.194 Timestamp: 731427554 Server: Cisco VoIP Gateway/ IOS 12.x/ SIP enabled CSeq: 101 INVITE Content-Type: application/sdp Content-Length: 138 v=0o=CiscoSystemsSIP-GW-UserAgent 1193 7927 IN IP4 166.34.245.231 s=SIP Call t=0 0 c=IN IP4 166.34.245.231 m=audio 20224 RTP/AVP 0 \*Mar 6 14:19:16: Received: SIP/2.0 200 OK Via: SIP/2.0/UDP 166.34.245.230:55820 From: "3660110" <sip:3660110@166.34.245.230> To: <sip:3660210@166.34.245.231;user=phone;phone-context=unknown>;tag=27DBC6D8-1357 Date: Mon, 08 Mar 1993 22:45:12 GMT Call-ID: ABBAE7AF-823100E2-0-1CD274BC@172.18.192.194 Timestamp: 731427554 Server: Cisco VoIP Gateway/ IOS 12.x/ SIP enabled Contact: <sip:36602100166.34.245.231:5060;user=phone> CSeq: 101 INVITE Content-Type: application/sdp

Content-Length: 138 v=0 o=CiscoSystemsSIP-GW-UserAgent 1193 7927 IN IP4 166.34.245.231 s=SIP Call t.=0 0 c=IN IP4 166.34.245.231 m=audio 20224 RTP/AVP 0 \*Mar 6 14:19:16: Sent: ACK sip:3660210@166.34.245.231:5060;user=phone SIP/2.0 Via: SIP/2.0/UDP 166.34.245.230:55820 From: "3660110" <sip:3660110@166.34.245.230> To: <sip:3660210@166.34.245.231;user=phone;phone-context=unknown>;tag=27DBC6D8-1357 Date: Sat, 06 Mar 1993 19:19:14 GMT Call-ID: ABBAE7AF-823100E2-0-1CD274BC@172.18.192.194 Max-Forwards: 6 Content-Type: application/sdp Content-Length: 138 CSeq: 101 ACK v=0o=CiscoSystemsSIP-GW-UserAgent 5596 7982 IN IP4 166.34.245.230 s=SIP Call t=0 0 c=IN IP4 166.34.245.230 m=audio 20762 RTP/AVP 0 \*Mar 6 14:19:19: Received: BYE sip:3660110@166.34.245.230:5060;user=phone SIP/2.0 Via: SIP/2.0/UDP 166.34.245.231:53600 From: <sip:3660210@166.34.245.231;user=phone;phone-context=unknown>;tag=27DBC6D8-1357 To: "3660110" <sip:3660110@166.34.245.230> Date: Mon, 08 Mar 1993 22:45:14 GMT Call-ID: ABBAE7AF-823100E2-0-1CD274BC@172.18.192.194 User-Agent: Cisco VoIP Gateway/ IOS 12.x/ SIP enabled Max-Forwards: 6 Timestamp: 731612717 CSeq: 101 BYE Content-Length: 0 \*Mar 6 14:19:19: Sent: SIP/2.0 200 OK Via: SIP/2.0/UDP 166.34.245.231:53600 From: <sip:3660210@166.34.245.231;user=phone;phone-context=unknown>;tag=27DBC6D8-1357 To: "3660110" <sip:3660110@166.34.245.230> Date: Sat, 06 Mar 1993 19:19:19 GMT Call-ID: ABBAE7AF-823100E2-0-1CD274BC@172.18.192.194 Server: Cisco VoIP Gateway/ IOS 12.x/ SIP enabled Timestamp: 731612717 Content-Length: 0 CSeq: 101 BYE

The following example show debug output from the other side of the call:

```
Router2# debug ccsip messages
SIP Call messages tracing is enabled
Router2#
*Mar 8 17:45:12: Received:
INVITE sip:3660210@166.34.245.231;user=phone;phone-context=unknown SIP/2.0
Via: SIP/2.0/UDP 166.34.245.230:55820
From: "3660110" <sip:3660110@166.34.245.230>
To: <sip:3660210@166.34.245.231;user=phone;phone-context=unknown>
Date: Sat, 06 Mar 1993 19:19:14 GMT
Call-ID: ABBAE7AF-823100E2-0-1CD274BC@172.18.192.194
Cisco-Guid: 2881152943-2184249568-0-483551624
User-Agent: Cisco VoIP Gateway/ IOS 12.x/ SIP enabled
CSeq: 101 INVITE
Max-Forwards: 6
Timestamp: 731427554
Contact: <sip:3660110@166.34.245.230:5060;user=phone>
Expires: 180
Content-Type: application/sdp
Content-Length: 138
v=0
o=CiscoSystemsSIP-GW-UserAgent 5596 7982 IN IP4 166.34.245.230
s=SIP Call
t=0 0
```

```
c=IN IP4 166.34.245.230
m=audio 20762 RTP/AVP 0
*Mar 8 17:45:12: Sent:
SIP/2.0 100 Trying
Via: SIP/2.0/UDP 166.34.245.230:55820
From: "3660110" <sip:3660110@166.34.245.230>
To: <sip:3660210@166.34.245.231;user=phone;phone-context=unknown>
Date: Mon, 08 Mar 1993 22:45:12 GMT
Call-ID: ABBAE7AF-823100E2-0-1CD274BC@172.18.192.194
Timestamp: 731427554
Server: Cisco VoIP Gateway/ IOS 12.x/ SIP enabled
CSeq: 101 INVITE
Content-Length: 0
*Mar 8 17:45:12: Sent:
SIP/2.0 180 Ringing
Via: SIP/2.0/UDP 166.34.245.230:55820
From: "3660110" <sip:3660110@166.34.245.230>
To: <sip:3660210@166.34.245.231;user=phone;phone-context=unknown>
Date: Mon, 08 Mar 1993 22:45:12 GMT
Call-ID: ABBAE7AF-823100E2-0-1CD274BC@172.18.192.194
Timestamp: 731427554
Server: Cisco VoIP Gateway/ IOS 12.x/ SIP enabled
CSeq: 101 INVITE
Content-Type: application/sdp
Content-Length: 138
v=0
o=CiscoSystemsSIP-GW-UserAgent 1193 7927 IN IP4 166.34.245.231
s=SIP Call
t = 0 \quad 0
c=IN IP4 166.34.245.231
m=audio 20224 RTP/AVP 0
*Mar 8 17:45:14: Sent:
SIP/2.0 200 OK
Via: SIP/2.0/UDP 166.34.245.230:55820
From: "3660110" <sip:3660110@166.34.245.230>
To: <sip:3660210@166.34.245.231;user=phone;phone-context=unknown>;tag=27DBC6D8-1357
Date: Mon, 08 Mar 1993 22:45:12 GMT
Call-ID: ABBAE7AF-823100E2-0-1CD274BC@172.18.192.194
Timestamp: 731427554
Server: Cisco VoIP Gateway/ IOS 12.x/ SIP enabled
Contact: <sip:3660210@166.34.245.231:5060;user=phone>
CSeq: 101 INVITE
Content-Type: application/sdp
Content-Length: 138
v=0
o=CiscoSystemsSIP-GW-UserAgent 1193 7927 IN IP4 166.34.245.231
s=SIP Call
t.=0 0
c=IN IP4 166.34.245.231
m=audio 20224 RTP/AVP 0
*Mar 8 17:45:14: Received:
ACK sip:3660210@166.34.245.231:5060;user=phone SIP/2.0
Via: SIP/2.0/UDP 166.34.245.230:55820
From: "3660110" <sip:3660110@166.34.245.230>
To: <sip:3660210@166.34.245.231;user=phone;phone-context=unknown>;tag=27DBC6D8-1357
Date: Sat, 06 Mar 1993 19:19:14 GMT
Call-ID: ABBAE7AF-823100E2-0-1CD274BC@172.18.192.194
Max-Forwards: 6
Content-Type: application/sdp
Content-Length: 138
CSeq: 101 ACK
v=0
o=CiscoSystemsSIP-GW-UserAgent 5596 7982 IN IP4 166.34.245.230
s=SIP Call
t=0 0
c=IN IP4 166.34.245.230
m=audio 20762 RTP/AVP 0
*Mar 8 17:45:17: Sent:
BYE sip:3660110@166.34.245.230:5060;user=phone SIP/2.0
Via: SIP/2.0/UDP 166.34.245.231:53600
From: <sip:3660210@166.34.245.231;user=phone;phone-context=unknown>;tag=27DBC6D8-1357
To: "3660110" <sip:3660110@166.34.245.230>
Date: Mon, 08 Mar 1993 22:45:14 GMT
```

1

```
Call-ID: ABBAE7AF-823100E2-0-1CD274BC@172.18.192.194
User-Agent: Cisco VoIP Gateway/ IOS 12.x/ SIP enabled
Max-Forwards: 6
Timestamp: 731612717
CSeq: 101 BYE
Content-Length: 0
*Mar 8 17:45:17: Received:
SIP/2.0 200 OK
Via: SIP/2.0/UDP 166.34.245.231:53600
From: <sip:3660210@166.34.245.231;user=phone;phone-context=unknown>;tag=27DBC6D8-1357
To: "3660110" <sip:3660110@166.34.245.230>
Date: Sat, 06 Mar 1993 19:19:19 GMT
Call-ID: ABBAE7AF-823100E2-0-1CD274BC@172.18.192.194
Server: Cisco VoIP Gateway/ IOS 12.x/ SIP enabled
Timestamp: 731612717
Content-Length: 0
CSeq: 101 BYE
```

#### **Related Commands**

| Command            | Description                        |
|--------------------|------------------------------------|
| debug ccsip all    | Enables all SIP-related debugging. |
| debug ccsip calls  | Shows all SIP SPI call tracing.    |
| debug ccsip error  | Shows SIP SPI errors.              |
| debug ccsip events | Shows all SIP SPI events tracing.  |
| debug ccsip states | Shows all SIP SPI state tracing.   |

Shows all SIP SPI state tracing.

debug ccsip states

# debug ccsip non-call

To enable non-call-context tracing, use the debug ccsip non-call command in privileged EXEC mode. To disable debugging output, use the **no**form of this command or the **undebug ccsip non-call** command. debug ccsip non-call no debug ccsip non-call **Syntax Description** This command has no arguments or keywords. **Command Default** No default behavior or values **Command Modes** Privileged EXEC (#) **Command History** 15.4(2)T This command was introduced. Cisco IOS XE Release 3.12S This command was integrated into Cisco IOS XE Release 3.12S. **Usage Guidelines** Use the debug ccsip non-call command to enable debugging of non-call-context trace messages (OPTIONS, REGISTER, SUBSCRIBE, and NOTIFY). Usually, SIP debugs contain unrelated debugs that are not useful in debugging. This command will give you the control to enable or disable debugs without any call context; if a message is not part of any call, the debugs are not printed. Examples Device# debug ccsip non-call SIP Out-of-Dialog tracing is enabled **Related Commands** Command Description Shows all SIP SPI call tracing. debug ccsip calls debug ccsip error Shows SIP SPI errors. Shows all SIP SPI events tracing. debug ccsip events debug ccsip info Shows all SIP SPI message tracing.

# debug ccsip preauth

To enable diagnostic reporting of authentication, authorization, and accounting (AAA) preauthentication for Session Initiation Protocol (SIP) calls, use the **debugccsippreauth** command in privileged EXEC mode. To disable debugging output, use the **no** form of this command.

debug ccsip preauth

no debug ccsip preauth

- **Syntax Description** This command has no arguments or keywords.
- **Command Default** No default behavior or values
- **Command Modes** Privileged EXEC

| Command History | Release   | Modification                 |
|-----------------|-----------|------------------------------|
|                 | 12.2(11)T | This command was introduced. |

### **Examples**

The following example shows debug output for a single SIP call:

| Router# debug ccsip preauth                                                                 |
|---------------------------------------------------------------------------------------------|
| SIP Call preauth tracing is enabled                                                         |
| Jan 23 18:43:17.898::Preauth Required                                                       |
| Jan 23 18:43:17.898: In sipSPISendPreauthReq for preauth id = 86515, ccb = 67AF4E10         |
| Jan 23 18:43:17.898: Entering rpms proc print preauth req                                   |
| Jan 23 18:43:17.898: Request = 0                                                            |
| Jan 23 18:43:17.898: Preauth id = 86515                                                     |
| Jan 23 18:43:17.898: EndPt Type = 1                                                         |
| Jan 23 18:43:17.898: EndPt = 192.168.80.70                                                  |
| Jan 23 18:43:17.898: Resource Service = 1                                                   |
| Jan 23 18:43:17.898: Call origin = answer                                                   |
| Jan 23 18:43:17.898: Call type = voip                                                       |
| Jan 23 18:43:17.898: Calling num = 2270001                                                  |
| Jan 23 18:43:17.898: Called_num = 1170001                                                   |
| Jan 23 18:43:17.898: Protocol = 1                                                           |
| Jan 23 18:43:17.898:sipSPISendPreauthReq:Created node with preauth_id = 86515, ccb 67AF4E10 |
| , node 6709C280                                                                             |
| Jan 23 18:43:17.898:rpms_proc_create_node:Created node with preauth_id = 86515              |
| Jan 23 18:43:17.898:rpms_proc_send_aaa_req:uid got is 466728                                |
| Jan 23 18:43:17.902:rpms_proc_preauth_response:Context is for preauth_id 86515, aaa_uid     |
| 466728                                                                                      |
| Jan 23 18:43:17.902:rpms_proc_preauth_response:Deleting Tree node for preauth id 86515 uid  |
| 466728                                                                                      |
| Jan 23 18:43:17.902:sipSPIGetNodeForPreauth:Preauth_id=86515                                |
| Jan 23 18:43:17.902: ccsip_spi_process_preauth_event:67AF4E10 ccb & 6709C280 node           |
| Jan 23 18:43:17.902: In act_preauth_response:67AF4E10 ccb                                   |
| Jan 23 18:43:17.902: act_preauth_response:Deleting node 6709C280 from tree                  |
| The table below describes the significant fields shown in the display.                      |

ſ

| Field            | Description                                                                             |
|------------------|-----------------------------------------------------------------------------------------|
| Request          | Request Type0 for preauthentication, 1 for disconnect.                                  |
| Preauth id       | Identifier for the preauthentication request.                                           |
| EndPt Type       | Call Origin End Point Type1 for IP address, 2 for<br>Interzone ClearToken (IZCT) value. |
| EndPt            | Call Origin End Point ValueAn IP address or IZCT value.                                 |
| Resource Service | Resource Service Type1 for Reservation, 2 for Query.                                    |
| Call_origin      | Answer.                                                                                 |
| Call_type        | Voice over IP (VoIP).                                                                   |
| Calling_num      | Calling Party Number (CLID).                                                            |
| Called_num       | Called Party Number (DNIS).                                                             |
| Protocol         | 0 for H.323, 1 for SIP.                                                                 |
| function reports | Various identifiers and status reports for executed functions.                          |

### Table 51: debug ccsip preauth Field Descriptions

# debug ccsip states

To show all Session Initiation Protocol (SIP) Service Provider Interface (SPI) state tracing, use the **debugccsipstates** command in privileged EXEC mode. To disable debugging output, use the **no** form of this command.

debug ccsip states

no debug ccsip states

- **Syntax Description** This command has no arguments or keywords.
- **Command Default** No default behavior or values

**Command Modes** Privileged EXEC (#)

| Release    | Modification                                                                                                    |
|------------|----------------------------------------------------------------------------------------------------|
| 12.1(1)T   | This command was introduced.                                                                                                    |
| 12.2(2)XA  | Support was added for the Cisco AS5350 and Cisco AS5400 universal gateways.                                                                                                    |
| 12.2(2)XB1 | This command was implemented on the Cisco AS5850 universal gateway.                                                                                                    |
| 12.2(8)T   | This command was implemented on Cisco 7200 series routers.                                                                                                    |
| 12.2(11)T  | This command was integrated into Cisco IOS Release 12.2(11)T. Support for the Cisco AS5300 universal access server, Cisco AS5350, Cisco AS5400, and Cisco AS5850 universal gateway is not included in this release. |
| 12.28X     | This command is supported in the Cisco IOS Release 12.2SX train. Support in a specific 12.2SX release of this train depends on your feature set, platform, and platform hardware.                                   |
|            | Release         12.1(1)T         12.2(2)XA         12.2(2)XB1         12.2(8)T         12.2(11)T         12.2SX                                                                                                    |

### **Usage Guidelines** This command traces the state machine changes of SIP SPI and displays the state transitions.

Examples

The following example shows all SIP SPI state tracing:

```
Router1# debug ccsip states
SIP Call states tracing is enabled
Router1#
*Jan 2 18:34:37.793:0x6220C634 :State change from (STATE_NONE, SUBSTATE_NONE) to (STATE_IDLE,
SUBSTATE_NONE)
*Jan 2 18:34:37.797:0x6220C634 :State change from (STATE_IDLE, SUBSTATE_NONE) to (STATE_IDLE,
SUBSTATE_CONNECTING)
```

\*Jan 2 18:34:37.797:0x6220C634 :State change from (STATE\_IDLE, SUBSTATE\_CONNECTING) to (STATE\_IDLE, SUBSTATE\_CONNECTING) \*Jan 2 18:34:37.801:0x6220C634 :State change from (STATE\_IDLE, SUBSTATE\_CONNECTING) to (STATE\_SENT\_INVITE, SUBSTATE\_NONE) \*Jan 2 18:34:37.809:0x6220C634 :State change from (STATE\_SENT\_INVITE, SUBSTATE\_NONE) to (STATE\_RECD\_PROCEEDING, SUBSTATE\_PROCEEDING PROCEEDING) \*Jan 2 18:34:37.853:0x6220C634 :State change from (STATE\_RECD\_PROCEEDING, SUBSTATE\_PROCEEDING\_PROCEEDING) to (STATE\_RECD\_PROCEEDING, SUBSTATE\_PROCEEDING\_ALERTING) \*Jan 2 18:34:38.261:0x6220C634 :State change from (STATE\_RECD\_PROCEEDING, SUBSTATE\_PROCEEDING\_ALERTING) to (STATE\_ACTIVE, SUBSTATE\_NONE) \*Jan 2 18:35:09.860:0x6220C634 :State change from (STATE\_ACTIVE, SUBSTATE\_NONE) to (STATE\_DISCONNECTING, SUBSTATE\_NONE) \*Jan 2 18:35:09.868:0x6220C634 :State change from (STATE\_DISCONNECTING, SUBSTATE\_NONE) to (STATE\_DISCONNECTING, SUBSTATE\_NONE)

\*Jan 2<sup>-</sup>18:28:38.404: Queued event from SIP SPI :SIPSPI\_EV\_CLOSE\_CONNECTION

#### **Related Commands**

| Command            | Description                        |
|--------------------|------------------------------------|
| debug ccsip all    | Enables all SIP-related debugging. |
| debug ccsip calls  | Shows all SIP SPI call tracing.    |
| debug ccsip error  | Shows SIP SPI errors.              |
| debug ccsip events | Shows all SIP SPI events tracing.  |
| debug ccsip info   | Shows all SIP SPI message tracing. |

# debug ccsip transport

To enable tracing of the Session Initiation Protocol (SIP) transport handler and the TCP or User Datagram Protocol (UDP) process, use the **debugccsiptransport**command in privileged EXEC mode. To disable debugging output, use the **no** form of this command.

debug ccsip transport

no debug ccsip transport

**Syntax Description** This command has no arguments or keywords.

**Command Modes** Privileged EXEC (#)

| Command History | Release  | Modification                                                                                                    |
|-----------------|----------|----------------------------------------------------------------------------------------------------|
|                 | 12.3(8)T | This command was introduced.                                                                                                    |
|                 | 12.2 SX  | This command is supported in the Cisco IOS Release 12.2SX train. Support in a specific 12.2SX release of this train depends on your feature set, platform, and platform hardware. |

# **Use the debugccsiptransport** command to debug issues related to connection and transport usage and to see the flow of the messages being sent or received.

#### **Examples**

The following is sample output from the **debugccsiptransport** command for a Cisco 3660:

1w1d: //18/8E16980D800A/SIP/Transport/sipSPISendInvite: Sending Invite to the transport laver lwld: //18/8E16980D800A/SIP/Transport/sipSPIGetSwitchTransportFlag: Return the Global configuration, Switch Transport is TRUE 1wld: //18/8E16980D800A/SIP/Transport/sipSPITransportSendMessage: msg=0x64082D50, addr=172.18.194.183, port=5060, sentBy\_port=0, is\_req=1, transport=1, switch=1, callBack=0x614FAB58 1wld: //18/8E16980D800A/SIP/Transport/sipSPITransportSendMessage: Proceedable for sending msg immediately lwld: //18/8E16980D800A/SIP/Transport/sipTransportLogicSendMsg: switch transport is 1 lwld: //-1/xxxxxxxxx/SIP/Transport/sipTransportGetInterfaceMtuSize: MTU size for remote address 172.18.194.183 is 500 lwld: //-1/xxxxxxxxx/SIP/Transport/sipTransportVerifyMsgForMTUThreshold: Interface MTU Size 500, Msg Size 1096 1wld: //18/8E16980D800A/SIP/Transport/sipTransportLogicSendMsg: Switching msg=0x64082D50 transport UDP->TCP lwld: //-1/xxxxxxxx/SIP/Transport/sipTransportSetAgeingTimer: Aging timer initiated for holder=0x64084058,addr=172.18.194.183 1wld: //-1/xxxxxxxx/SIP/Transport/sipCreateConnHolder: Created new holder=0x64084058, addr=172.18.194.183

1

Router# debug ccsip transport
```
lwld: //-1/xxxxxxxx/SIP/Transport/sipTransportPostRequestConnection: Posting TCP conn
create request for addr=172.18.194.183, port=5060, context=0x64128D5C
lwld: //-1/xxxxxxxxx/SIP/Transport/sipTransportSetConnWaitTimer: Wait timer set for
connection=0x64129BF4,addr=172.18.194.183, port=5060
lwld: //-1/xxxxxxxx/SIP/Transport/sipCreateConnInstance: Created new initiated
conn=0x64129BF4, connid=-1, addr=172.18.194.183, port=5060, transport=tcp
lwld: //-1/xxxxxxxx/SIP/Transport/sipConnectionManagerProcessConnCreated:
gConnTab=0x64128D5C, addr=172.18.194.183, port=5060, connid=1, transport=tcp
1wld: //-1/xxxxxxxxxx/SIP/Transport/sipInstanceHandleConnectionCreated: Moving
connection=0x64129BF4, connid=1state to pending
1wld: //-1/xxxxxxxxx/SIP/Transport/sipTransportProcessNWConnectionCreated:
context=0x64128D5C
lwld: //-1/xxxxxxxxx/SIP/Transport/sipConnectionManagerProcessConnCreated:
gConnTab=0x64128D5C, addr=172.18.194.183, port=5060, connid=1, transport=tcp
Iwld: //-1/xxxxxxxxxx/SIP/Transport/sipTransportPostSendMessage: Posting send for
msg=0x64082D50, addr=172.18.194.183, port=5060, connId=1 for TCP
```

The table below describes the significant fields shown in the display.

| Field                                 | Description                                                                                                    |
|---------------------------------------|----------------------------------------------------------------------------------------------------|
| Sending Invite to the transport layer | Indicates that the SIP signaling state machine has<br>invoked transport layer operations such as transport<br>arbitration logic and the connection management<br>interface. |
| switch transport is 1                 | Indicates that the gateway has been provisioned to<br>enable the transport switching functionality based on<br>the message size. 1 is true and 0 is false.                  |
| MTU size for remote address           | Indicates that the bound outgoing Ethernet interface<br>that sends the message to the given remote address<br>is configured for an MTU size of the indicated value.         |
| Interface MTU Size 500, Msg Size 1096 | Indicates that the size of the message is larger than<br>the size of the MTU; thus transport switching (from<br>UDP to TCP) should be enabled.                              |
| Switching msg= transport UDP->TCP     | Indicates that transport switching from UDP to TCP is occurring for the handled message because of the large size of the message.                                           |
| Aging timer initiated for holder      | Indicates that the connection algorithm is started; that<br>is, the counter begins to age out the TCP or UDP<br>connection if inactivity occurs.                            |
| Posting TCP conn create request       | Indicates a request for a TCP connection from a lower TCP process.                                                                                                    |

Table 52: debug ccsip transport Field Descriptions

I

1

| Field                                                                                         | Description                                                                                                    |
|-----------------------------------------------------------------------------------------------|----------------------------------------------------------------------------------------------------|
| sipSPITransportSendMessage:msg=0x64082D50,<br>addr=transport=1, switch=1, callBack=0x614FAB58 | <ul> <li>Indicates all the transport related attributes that the SIP signaling state machine originally gives to the transport layer to send out the message. The attributes are:</li> <li>transport: 1 for UDP; 2 for TCP.</li> <li>switch (switching transport enabled or disabled for large messages): 1 for enabled; 0 for disabled.</li> </ul> |
| Posting send for msg=0x64082D50, addr=for TCP                                                 | Indicates that all transport and connection related<br>operations are complete. The message is sent out on<br>the network targeted to the given address, port, and<br>transport.                                                                                                    |

#### **Related Commands**

| Command                          | Description                                                                                                 |
|----------------------------------|----------------------------------------------------------------------------------------------------|
| debug ccsip all                  | Enables all SIP-related debugging.                                                                          |
| debug ccsip info                 | Enables tracing of general SIP SPI information.                                                             |
| transport switch                 | Enables switching between UDP and TCP transport mechanisms globally for large SIP messages.                 |
| voice-class sip transport switch | Enables switching between UDP and TCP transport mechanisms for large SIP messages for a specific dial peer. |

# debug ccswvoice vo-debug

To display detailed debugging information related to ccswvoice function calls during call setup and teardown, use the **debugccswvoicevo-debug** command in privileged EXEC mode. To disable debugging output, use the **no** form of this command.

debug ccswvoice vo-debug

no debug ccswvoice vo-debug

**Syntax Description** This command has no arguments or keywords.

**Command Modes** Privileged EXEC

Command HistoryReleaseModification11.3(1)MAThis command was introduced on the Cisco MC3810 networking device.12.0(7)XKThis command was implemented on the Cisco 3600 series router.12.1(2)TThis command was integrated into Cisco IOS Release 12.1(2)T.

**Usage Guidelines** Use this command when attempting to troubleshoot a Vo call that uses the "cisco-switched" session protocol. This command provides the same information as the **debugccswvoicevo-session** command, but includes additional debugging information relating to the calls.

**Examples** The following shows sample output from the **debugccswvoicevo-debug** command:

Router# debug ccswvoice vo-debug
2w2d: ccswvoice: callID 529927 pvcid -1 cid -1 state NULL event O/G SETUP
2w2d: ccswvoice\_out\_callinit\_setup: callID 529927 using pvcid 1 cid 15
2w2d: ccswvoice: callID 529927 pvcid 1 cid 15 state O/G INIT event I/C PROC
2w2d: ccswvoice: callID 529927 pvcid 1 cid 15 state O/G PROC event I/C ALERTccfrfl1\_caps\_ind:
 codec(preferred) = 1
2w2d: ccswvoice: callID 529927 pvcid 1 cid 15 state O/G ALERT event I/C CONN
2w2d: ccswvoice\_bridge\_drop: dropping bridge calls src 529927 dst 529926 pvcid 1 cid 15
state ACTIVE
2w2d: ccswvoice: callID 529927 pvcid 1 cid 15 state ACTIVE event O/G REL
2w2d: ccswvoice: callID 529927 pvcid 1 cid 15 state RELEASE event I/C RELCOMP
2w2d: ccswvo store call history entry: cause=10 cause text=normal call clearing.

| Related Commands | Command                    | Description                                                                                   |
|------------------|----------------------------|-----------------------------------------------------------------------------------------------|
|                  | debug ccswvoice vo-session | Displays the first 10 bytes (including header) of selected VoFR subframes for the interface . |

debug ccswvoice vo-debug

٦

# debug ccswvoice vofr-debug

To display the ccswvoice function calls during call setup and teardown, use the **debugccswvoicevofr-debug** command in privileged EXEC mode. To disable debugging output, use the **no** form of this command.

debug ccswvoice vofr-debug

no debug ccswvoice vofr-debug

- **Syntax Description** This command has no arguments or keywords.
- Command Modes Privileged EXEC

12.1(2)T

 Release
 Modification

 12.0(3)XG
 This command was introduced on the Cisco 2600 and Cisco 3600 series routers.

 12.0(4)T
 This command was integrated into Cisco IOS Release 12.0(4)T.

 12.0(7)XK
 This command was implemented on the Cisco MC3810 networking device.

**Usage Guidelines** Use this command when troubleshooting a VoFR call that uses the "cisco-switched" session protocol. This command provides the same information as the **debugccswvoicevofr-session** command, but includes additional debugging information relating to the calls.

**Examples** 

The following shows sample output from the **debugccswvoicevofr-debug** command:

Router# debug ccswvoice vofr-debug CALL TEARDOWN: 3640 vofr(config-voiceport)# \*Mar 1 03:02:08.719:ccswvofr bridge drop:dropping bridge calls src 17 dst 16 dlci 100 cid 9 state ACTIVE \*Mar 1 03:02:08.727:ccswvofr:callID 17 dlci 100 cid 9 state ACTIVE event O/G REL \*Mar 1 03:02:08.735:ccswvofr:callID 17 dlci 100 cid 9 state RELEASE event I/C RELCOMP 1 03:02:08.735:ccswvofr store call history entry:cause=22 tcause=22 \*Mar cause text=no circuit. 3640\_vofr(config-voiceport)# CALL\_SETUP (outgoing): \*Mar 1 03:03:22.651:ccswvofr:callID 23 dlci -1 cid -1 state NULL event O/G SETUP 1 03:03:22.651:ccswvofr out callinit setup:callID 23 using dlci 100 cid 10 \*Mar \*Mar 1 03:03:22.659:ccswvofr:calIID 23 dlci 100 cid 10 state O/G INIT event I/C PROC \*Mar 1 03:03:22.667:ccswvofr:callID 23 dlci 100 cid 10 state O/G PROC event I/C CONN ccfrf11\_caps\_ind:codec(preferred) = 0

This command was integrated into Cisco IOS Release 12.1(2)T.

1

#### **Related Commands**

| Command                   | Description                                                                                  |
|---------------------------|----------------------------------------------------------------------------------------------|
| debug cch323              | Displays the ccfrf11 function calls during call setup and teardown.                          |
| debug ccsw voice vo-debug | Displays the ccswvoice function calls during call setup and teardown.                        |
| debug vtsp session        | Displays the first 10 bytes (including header) of selected VoFR subframes for the interface. |

# debug ccswvoice vofr-session

To display the ccswvoice function calls during call setup and teardown, use the **debugccswvoicevofr-session** command in privileged EXEC mode. To disable debugging output, use the **no** form of this command.

debug ccswvoice vofr-session

no debug ccswvoice vofr-session

- **Syntax Description** This command has no arguments or keywords.
- **Command Modes** Privileged EXEC

Command HistoryReleaseModification12.0(3)XGThis command was introduced on the Cisco 2600 and Cisco 3600 series<br/>routers.12.0(4)TThis command was integrated into Cisco IOS Release 12.0(4)T.12.0(7)XKThis command was implemented on the Cisco MC3810 networking device.12.1(2)TThis command was integrated into Cisco IOS Release 12.1(2)T.

**Usage Guidelines** Use this command to show the state transitions of the cisco-switched-vofr state machine as a call is processed, and when attempting to troubleshoot a VoFR call that uses the "cisco-switched" session protocol.

**Examples** 

**es** The following shows sample output from the **debugccswvoicevofr-session** command:

Router# debug ccswvoice vofr-session CALL TEARDOWN: 3640\_vofr(config-voiceport)# \*Mar 1 02:58:13.203:ccswvofr:callID 14 dlci 100 cid 8 state ACTIVE event O/G REL \*Mar 1 02:58:13.215:ccswvofr:callID 14 dlci 100 cid 8 state RELEASE event I/C RELCOMP 3640\_vofr(config-voiceport)# CALL SETUP (outgoing): \*Mar 1 02:59:46.551:ccswvofr:callID 17 dlci -1 cid -1 state NULL event O/G SETUP \*Mar 1 02:59:46.559:ccswvofr:callID 17 dlci 100 cid 9 state O/G INIT event I/C PROC \*Mar 1 02:59:46.567:ccswvofr:callID 17 dlci 100 cid 9 state O/G PROC event I/C CONN 3640 vofr(config-voiceport)#

| Related Commands | Command      | Description                                                         |
|------------------|--------------|---------------------------------------------------------------------|
|                  | debug cch323 | Displays the ccfrf11 function calls during call setup and teardown. |

1

| Command                     | Description                                                                                  |
|-----------------------------|----------------------------------------------------------------------------------------------|
| debug call rsvp-sync events | Displays events that occur during RSVP setup.                                                |
| debug vtsp session          | Displays the first 10 bytes (including header) of selected VoFR subframes for the interface. |

# debug ccswvoice vo-session

To display the first 10 bytes (including header) of selected VoFR subframes for the interface, use the **debugccswvoicevo-session** command in privileged EXEC mode. To disable debugging output, use the **no** form of this command.

debug ccswvoice vo-session

no debug ccswvoice vo-session

**Syntax Description** This command has no arguments or keywords.

**Command Modes** Privileged EXEC

Command HistoryReleaseModification11.3(1)MAThis command was introduced on the Cisco MC3810 networking device.12.0(7)XKThis command was implemented on the Cisco 3600 series router.12.1(2)TThis command was integrated into Cisco IOS Release 12.1(2)T.

# **Usage Guidelines** Use this command to show the state transitions of the cisco-switched-vo state machine as a call is processed. This command should be used when attempting to troubleshoot a Vo call that uses the "cisco-switched" session protocol.

**Examples** 

The following shows sample output from the **debugccswvoicevo-session** command:

Router# debug ccswvoice vo-session

2w2d: ccswvoice: callID 529919 pvcid -1 cid -1 state NULL event O/G SETUP 2w2d: ccswvoice: callID 529919 pvcid 1 cid 11 state O/G INIT event I/C PROC 2w2d: ccswvoice: callID 529919 pvcid 1 cid 11 state O/G PROC event I/C ALERT 2w2d: ccswvoice: callID 529919 pvcid 1 cid 11 state O/G ALERT event I/C CONN 2w2d: ccswvoice: callID 529919 pvcid 1 cid 11 state ACTIVE event O/G REL 2w2d: ccswvoice: callID 529919 pvcid 1 cid 11 state RELEASE event I/C REL

#### **Related Commands**

| anas | Command                  | Description                                                                                                    |
|------|--------------------------|----------------------------------------------------------------------------------------------------|
|      | debug ccswvoice vo-debug | Displays detailed debugging information related to<br>ccswvoice function calls during call setup and<br>teardown. |

### debug cdapi

To display information about the Call Distributor Application Programming Interface (CDAPI), use the **debugcdapi**command in privileged EXEC mode. To disable debugging output, use the **no** form of this command.

debug cdapi {detail| events}

no debug cdapi {detail| events}

#### **Syntax Description**

| detail | Displays when applications register or become<br>unregistered with CDAPI, when calls are added or<br>deleted from the CDAPI routing table, and when<br>CDAPI messages are created and freed. |
|--------|----------------------------------------------------------------------------------------------------|
| events | Displays the events passing between CDAPI and an application or signalling stack.                                                                                                    |

#### **Command Default** Debugging output is disabled.

#### Command Modes Privileged EXEC

Command HistoryReleaseModification12.0(6)TThis command was introduced.12.1(5)XM2This command was implemented on the Cisco AS5350 and Cisco AS5400.12.3(2)TThis command was integrated into Cisco IOS Release 12.3(2)T. This<br/>command was enhanced to show V.110 call types.12.3(4)TThis command was integrated into Cisco IOS Release 12.2(33)SRA12.2(33)SRAThis command was integrated into Cisco IOS Release 12.2(33)SRA.

#### **Usage Guidelines**

The **detail** keyword is useful for determining if messages are being lost (or not freed). It is also useful for determining the size of the raw messages passed between CDAPI and other applications to ensure that the correct number of bytes is being passed.

The **events** keyword is useful for determining if certain ISDN messages are not being received by an application and if calls are not being directed to an application.

The following bandwidths are supported:

- 56 kbps
- 64 kbps

#### **Examples**

The following Media Gateway Control Protocol (MGCP) packet received example shows V.110 call debugging output for the **debugcdapidetail** command. In this example, the modem is not yet in STEADY STATE.

```
Router# debug cdapi detail
Sep 26 19:12:25.327:MGCP Packet received from 10.0.44.109:2427-
CRCX 6318 s7/ds1-0/24 MGCP 1.0
C:111
M:nas/data
L:b:64, nas/bt:v.110, nas/cdn:234567
R:nas/au, nas/ax,nas/of, nas/crq
X:101
Sep 26 19:12:25.327:CDAPI:cdapi create msg():CDAPI Pool Count:959, Raw Length = 0
Sep 26 19:12:25.327:CDAPI Se7/1:23:cdapi_add_entry_callRoutingTbl() -
Sep 26 19:12:25.327: Added entry for call 0x7017 for application CSM
Sep 26 19:12:25.331:CDAPI:cdapi_create_msg():CDAPI Pool Count:958,
router# Raw Length = 0
Sep 26 19:12:25.331:CDAPI:cdapi free msg():Raw Length = 0, freeRaw = 1, Raw Msg = 0x0
Sep 26 19:12:25.331:CDAPI:cdapi free msg():CDAPI Pool Count:959
Sep 26 19:12:25.331:CDAPI:cdapi_free_msg():Raw Length = 0, freeRaw = 1, Raw Msg = 0x0
Sep 26 19:12:25.331:CDAPI:cdapi_free_msg():CDAPI Pool Count:960
Sep 26 19:12:25.331:send_mgcp_msg, MGCP Packet sent to 10.0.44.109:2427 --->
Sep 26 19:12:25.331:200 6318
                                  Alert
I:64524608
Sep 26 19:12:25.339:CDAPI:cdapi crea
router#te msg():CDAPI Pool Count:959, Raw Length = 0
Sep 26 19:12:25.339:CDAPI:cdapi free msg():Raw Length = 0, freeRaw = 1, Raw Msg = 0x0
Sep 26 19:12:25.339:CDAPI:cdapi free msg():CDAPI Pool Count:960
router#
Sep 26 19:12:33.223:MGCP Packet received from 10.0.44.109:2427-
DLCX 6319 s7/ds1-0/24 MGCP 1.0
Sep 26 19:12:33.223:CDAPI:cdapi create msg():CDAPI Pool Count:959, Raw Length = 0
Sep 26 19:12:33.223:CDAPI:cdapi_create_msg():CDAPI Pool Count:958, Raw Length = 0
Sep 26 19:12:33.223:CDAPI:cdapi_free msg():Raw Length = 0, freeRaw = 1, Raw Msg = 0x0
Sep 26 19:12:33.223:CDAPI:cdapi_free_msg():CDAPI Pool Count:959
Sep 26 19:12:33.227:CDAPI:cdapi create msg():CDAPI Pool Count:958, Raw
router# Length = 0
Sep 26 19:12:33.227:CDAPI Se7/1:23:cdapi_del_entry_callRoutingTbl() -
Sep 26 19:12:33.227: Deleted entry for call 0x7017
Sep 26 19:12:33.227:CDAPI:cdapi_free_msg():Raw Length = 0, freeRaw = 1, Raw Msg = 0x0
Sep 26 19:12:33.227:CDAPI:cdapi_free_msg():CDAPI Pool Count:959
Sep 26 19:12:33.227:CDAPI:cdapi free msg():Raw Length = 0, freeRaw = 1, Raw Msg = 0x0
Sep 26 19:12:33.227:CDAPI:cdapi_free_msg():CDAPI Pool Count:960
Sep 26 19:12:33.227:send_mgcp_msg, MGCP Packet sent
router#to 10.0.44.109:2427
Sep 26 19:12:33.227:200 6319 OK
```

The following partial example shows V.120 call debugging output for the **debugcdapidetail** command:

```
Router# debug cdapi detail
May 14 19:12:25.327:MGCP Packet received from 10.0.44.109:2427-
CRCX 6318 s7/ds1-0/24 MGCP 1.0
C:111
Minas/data
L:b:64, nas/bt:v.120, nas/cdn:234567
R:nas/au, nas/ax,nas/of, nas/crq
X:101
May 14 19:12:25.327:CDAPI:cdapi_create_msg():CDAPI Pool Count:959, Raw Length = 0
May 14 19:12:25.327:CDAPI Se7/1:23:cdapi_add_entry_callRoutingTbl() -
May 14 19:12:25.327: Added entry for call 0x7017 for application CSM
May 14 19:12:25.331:CDAPI:cdapi_create_msg():CDAPI Pool Count:958,
router# Raw Length = 0
May 14 19:12:25.331:CDAPI:cdapi_free_msg():Raw Length = 0, freeRaw = 1, Raw Msg = 0x0
May 14 19:12:25.331:CDAPI:cdapi_free_msg():Raw Length = 0, freeRaw = 1, Raw Msg = 0x0
```

May 14 19:12:25.331:CDAPI:cdapi\_free\_msg():CDAPI Pool Count:960
May 14 19:12:25.331:send\_mgcp\_msg, MGCP Packet sent to 10.0.44.109:2427 --->
.

The following MGCP packet received example shows V.120 call debugging output for the **debugcdapievents** command:

```
Router# debug cdapi events
Sep 26 19:14:39.027:MGCP Packet received from 10.0.44.109:2427-
CRCX 6322 s7/ds1-0/24 MGCP 1.0
C:111
M:nas/data
L:b:64, nas/bt:v.120, nas/cdn:234567
R:nas/au, nas/ax,nas/of, nas/crq
X:101
Sep 26 19:14:39.027:Se7/0:23 CDAPI:TX -> CDAPI MSG CONNECT IND to CSM call = 0x7017
Sep 26 19:14:39.027: From Appl/Stack = XCSP
                       Call Type
Sep 26 19:14:39.027:
                                   = V.120
Sep 26 19:14:39.027:
                      B Channel
                                    = 23
Sep 26 19:14:39.027:
                                   = 0
                       dslīd
Sep 26 19:14:39.027:
                       Tdb
                                    = 0
Sep
router#26 19:14:39.027:
                         BChanIdb = 64519A14
                                   = 63CB8DF4
Sep 26 19:14:39.027: Handle
Sep 26 19:14:39.027:
                      RPA
                                    = 6388506C
Sep 26 19:14:39.027:
                                   = 0
                       Cause
Sep 26 19:14:39.027:
                                   = 0
                      ApplCause
                      ApplSpecData = 0
Sep 26 19:14:39.027:
Sep 26 19:14:39.027:
                      Calling Party Number =
Sep 26 19:14:39.027:
                      Called Party Number = 234567
Sep 26 19:14:39.027:
                      Overlap = 0
Sep 26 19:14:39.027:Se7/0:23 CDAPI:TX -> CDAPI MSG CONNECT RESP to XCSP call = 0x7017
Sep 26 19:14:39.027:
                      From Appl
router#/Stack = CSM
Sep 26 19:14:39.027:
                      Call Type
                                    = MODEM
Sep 26 19:14:39.027:
                       B Channel
                                    = 23
                                    = 0
Sep 26 19:14:39.027:
                      dslId
Sep 26 19:14:39.027:
                      Tdb
                                    = 0
                                    = 64519A14
Sep 26 19:14:39.027:
                       BChanIdb
Sep 26 19:14:39.027:
                       Handle
                                    = 63CB8DF4
Sep 26 19:14:39.027:
                       RPA
                                    = 0
Sep 26 19:14:39.027:
                                    = 0
                       Cause
Sep 26 19:14:39.027:
                      ApplCause
                                    = 0
Sep 26 19:14:39.027:
                       ApplSpecData = 0
Sep 26 19:14:39.027:
                      Overlap = 0
Sep 26 19:14:39.031:send mgcp msg, MGCP Pa
router#cket sent to 10.0.44.109:2427 --->
Sep 26 19:14:39.031:200 6322 Alert
I:64524608
Sep 26 19:14:39.039:Se7/0:23 CDAPI:TX -> CDAPI MSG CONN ACT REQ to XCSP call = 0x7017
Sep 26 19:14:39.039:
                     From Appl/Stack = CSM
                       Call Type
Sep 26 19:14:39.039:
                                   = MODEM
                                    = 23
Sep 26 19:14:39.039:
                      B Channel
Sep 26 19:14:39.039:
                       dslId
                                   = 0
Sep 26 19:14:39.039:
                      Idb
                                    = 0
Sep 26 19:14:39.039:
                       BChanIdb
                                    = 64519A14
                                   = 63CB8DF4
Sep 26 19:14:39.039:
                       Handle
Sep 26 19:14:39.039:
                       R
router#PA
                   = 0
Sep 26 19:14:39.039:
                      Cause
                                    = 0
Sep 26 19:14:39.039:
                      ApplCause
                                   = 0
Sep 26 19:14:39.039:
                       ApplSpecData = 0
Sep 26 19:14:39.039:
                      Overlap = 0
router#
Sep 26 19:14:48.959:MGCP Packet received from 10.0.44.109:2427-
DLCX 6323 s7/ds1-0/24 MGCP 1.0
Sep 26 19:14:48.963:Se7/0:23 CDAPI:TX -> CDAPI MSG DISCONNECT IND to CSM call = 0x7017
Sep 26 19:14:48.963: From Appl/Stack = XCSP
                       Call Type
                                  = V.120
Sep 26 19:14:48.963:
Sep 26 19:14:48.963:
                     B Channel
                                    = 23
```

```
Sep 26 19:14:48.963:
                       dslId
                                     = 0
Sep 26 19:14:48.963:
                       Idb
                                     = 0
Sep 26 19:14:48.963:
                       BChanIdb
                                     = 64519A14
                                     = 63CB8DF4
Sep 26 19:14:48.963:
                       Handle
Sep 26 19:14
router#:48.963:
                       RPA
                                     = 6388506C
Sep 26 19:14:48.963:
                       Cause
                                     = 0
                                     = 0
Sep 26 19:14:48.963:
                       ApplCause
Sep 26 19:14:48.963:
                       ApplSpecData = 0
Sep 26 19:14:48.963:
                       Overlap = 0
Sep 26 19:14:48.963:Se7/0:23 CDAPI:TX -> CDAPI MSG SUBTYPE RELEASE REQ to XCSP call = 0x7017
Sep 26 19:14:48.963:
                       From Appl/Stack = CSM
Sep 26 19:14:48.963:
                       Call Type
                                     = MODEM
                       B Channel
Sep 26 19:14:48.963:
                                     = 2.3
                                     = 0
Sep 26 19:14:48.963:
                       dslId
Sep 26 19:14:48.963:
                       Idb
                                     = 0
Sep 26 19:14:48
router#.963:
                       BChanIdb
                                     = 64519A14
Sep 26 19:14:48.963:
                                     = 63CB8DF4
                       Handle
Sep 26 19:14:48.963:
                       RPA
                                     = 0
Sep 26 19:14:48.963:
                       Cause
                                     = 0
Sep 26 19:14:48.963:
                       ApplCause
                                     =
                                       1
Sep 26 19:14:48.963:
                       ApplSpecData = 0
Sep 26 19:14:48.963:
                       Overlap = 0
Sep 26 19:14:48.963:Se7/0:23 CDAPI:TX -> CDAPI_MSG_SUBTYPE_REL_COMP_IND to CSM call = 0x7017
Sep 26 19:14:48.963:
                       From Appl/Stack = XCSP
                       Call Type
                                    = V.120
Sep 26 19:14:48.963:
Sep 26 19:14:48.963:
                       B Channel
                                     = 23
Sep 26 19:
router#14:48.963:
                       dslId
                                     = 0
Sep 26 19:14:48.963:
                       Idb
                                     = 0
Sep 26 19:14:48.963:
                       BChanIdb
                                     = 64519A14
                                     = 63CB8DF4
                       Handle
Sep 26 19:14:48.963:
Sep 26 19:14:48.963:
                       RPA
                                     = 6388506C
Sep 26 19:14:48.963:
                       Cause
                                     = 0
                                     = 0
Sep 26 19:14:48.963:
                       ApplCause
Sep 26 19:14:48.963:
                       ApplSpecData = 0
Sep 26 19:14:48.963:
                       Overlap = 0
Sep 26 19:14:48.963:send_mgcp_msg, MGCP Packet sent to 10.0.44.109:2427 --->
Sep 26 19:14:48.963:200 6323 OK
```

The table below describes the significant fields shown in the displays.

Table 53: debug cdapi Field Descriptions

| Field          | Description                                                                   |
|----------------|-------------------------------------------------------------------------------|
| L:b:64, nas/bt | The bearer type parameter includes v.110 and v.120 for V.110 and V.120 calls. |
| Call Type      | Call types are V.110, V.120, and modem.                                       |

#### **Related Commands**

| Command           | Description                                                                |
|-------------------|----------------------------------------------------------------------------|
| debug mgcp packet | Displays the MGCP signaling message received and sent to the called agent. |
| debug voip rawmsg | Displays the raw message owner, length, and pointer.                       |

### debug cdma pdsn a10 ahdlc

To display debug messages for Asynchronous High-Level Data Link Control (AHDLC), use the **debugcdmapdsna10ahdlc**command in privileged EXEC mode. To disable debugging output, use the **no** form of this command.

debug cdma pdsn a10 ahdlc [errors] events]

no debug cdma pdsn a10 ahdlc [errors| events]

| Syntax Description | errors | (Optional) Displays details of AHDLC packets in error. |
|--------------------|--------|--------------------------------------------------------|
|                    | events | (Optional) Displays AHDLC events.                      |

**Command Default** If the command is entered without any optional keywords, all of the types of debug information are enabled.

#### **Command Modes** Privileged EXEC

| Command History | Release   | Modification                                                 |
|-----------------|-----------|--------------------------------------------------------------|
|                 | 12.2(2)XC | This command was introduced.                                 |
|                 | 12.2(8)BY | Keywords were made optional.                                 |
|                 | 12.3(4)T  | This command was integrated into Cisco IOS Release 12.3(4)T. |

#### **Examples**

The following is sample output from the **debugcdmapdsna10ahdlc**command:

Router# debug cdma pdsn a10 ahdlc errors

ahdlc error packet display debugging is on Router# debug cdma pdsn al0 ahdlc events ahdlc events display debugging is on Router# \*Jan 1 00:18:30:%LINK-3-UPDOWN:Interface Virtual-Access1, changed state to up \*Jan 1 00:18:30:\*\*\*\*\*OPEN AHDLC\*\*\*\*\* \*Jan 1 00:18:30: ahdlc\_mgr\_channel\_create \*Jan 1 00:18:30: ahdlc\_mgr\_allocate\_available\_channel: \*Jan 1 00:18:30:ahdlc:tell h/w open\_channel 9 from engine 0

### debug cdma pdsn a10 gre

To display debug messages for A10 Generic Routing Encapsulation (GRE) interface errors, events, and packets, use the **debugcdmapdsna10gre**command in privileged EXEC mode. To disable debugging output, use the **no** form of this command.

debug cdma pdsn a10 gre [errors| events| packets] [tunnel-key key]

no debug cdma pdsn a10 gre [errors| events| packets]

| Syntax Description | errors                                                               | (Optional) Displays A10 GRE errors.                                                   |  |
|--------------------|----------------------------------------------------------------------|---------------------------------------------------------------------------------------|--|
|                    | events                                                               | (Optional) Displays A10 GRE events.                                                   |  |
|                    | packets                                                              | (Optional) Displays transmitted or received A10 GRE packets.                          |  |
|                    | tunnel-key key                                                       | (Optional) Specifies the GRE key.                                                     |  |
|                    |                                                                      |                                                                                       |  |
| Command Default    | If the command is entered                                            | ed without any optional keywords, all of the types of debug information are enabled.  |  |
| Command Modes      | Privileged EXEC                                                      |                                                                                       |  |
| Command History    | Release                                                              | Modification                                                                          |  |
|                    | 12.1(3)XS                                                            | This command was introduced.                                                          |  |
|                    | 12.2(8)BY                                                            | The <b>tunnel-key</b> keyword was added and the existing keywords were made optional. |  |
|                    | 12.3(4)TThis command was integrated into Cisco IOS Release 12.3(4)T. |                                                                                       |  |
|                    |                                                                      |                                                                                       |  |
|                    |                                                                      |                                                                                       |  |

#### **Examples**

The following is sample output from the debugcdmapdsna10greeventstunnel-keycommand:

Router# debug cdma pdsn al0 gre events tunnel-key 1

Router# **show debug** CDMA: CDMA PDSN A10 GRE events debugging is on for tunnel key 1 PDSN# \*Mar 1 04:00:57.847:CDMA-GRE:CDMA-Ix1 (GRE/CDMA) created with src 5.0.0.2 dst 0.0.0.0 \*Mar 1 04:00:57.847:CDMA-GRE:(in) found session 5.0.0.2-4.0.0.1-1 \*Mar 1 04:00:59.863:CDMA-GRE:(in) found session 5.0.0.2-4.0.0.1-1 \*Mar 1 04:01:59.863:CDMA-GRE:(in) found session 5.0.0.2-4.0.0.1-1 \*Mar 1 04:01:01.879:CDMA-GRE:(in) found session 5.0.0.2-4.0.0.1-1

1

\*Mar 1 04:01:01.879:CDMA-GRE:(in) found session 5.0.0.2-4.0.0.1-1 \*Mar 1 04:01:03.899:CDMA-GRE:(in) found session 5.0.0.2-4.0.0.1-1 \*Mar 1 04:01:03.899:CDMA-GRE:(in) found session 5.0.0.2-4.0.0.1-1

### debug cdma pdsn a10 ppp

To display debug messages for A10 Point-to-Point protocol (PPP) interface errors, events, and packets, use the **debugcdmapdsna10ppp**command in privileged EXEC mode. To disable debugging output, use the **no** form of this command.

debug cdma pdsn a10 ppp [errors| events| packets]

no debug cdma pdsn a10 ppp [errors| events| packets]

| Syntax Description | errors  | (Optional) Displays A10 PPP errors.                          |
|--------------------|---------|--------------------------------------------------------------|
|                    | events  | (Optional) Displays A10 PPP events.                          |
|                    | packets | (Optional) Displays transmitted or received A10 PPP packets. |
|                    |         |                                                              |

**Command Default** If the command is entered without any optional keywords, all of the types of debug information are enabled.

### Command Modes Privileged EXEC

| <b>Command History</b> | Release   | Modification                                                 |
|------------------------|-----------|--------------------------------------------------------------|
|                        | 12.1(3)XS | This command was introduced.                                 |
|                        | 12.2(8)BY | Keywords were made optional.                                 |
|                        | 12.3(4)T  | This command was integrated into Cisco IOS Release 12.3(4)T. |

#### **Examples**

The following is sample output from the **debugcdmapdsna10ppp**command:

Router# debug cdma pdsn a10 ppp errors CDMA PDSN A10 errors debugging is on Router# debug cdma pdsn a10 ppp events CDMA PDSN A10 events debugging is on

Router# debug cdma pdsn a10 ppp packets

CDMA PDSN A10 packet debugging is on Router# **show debug** 

\*Jan 1 00:13:09:CDMA-PPP:create\_va tunnel=CDMA-Ix1 virtual-template template=Virtual-Template2 ip\_enabled=1 \*Jan 1 00:13:09:CDMA-PPP:create\_va va=Virtual-Access1 \*Jan 1 00:13:09:CDMA-PPP:clone va=Virtual-Access1 subif\_state=1 hwidb->state=0 \*Jan 1 00:13:09: linestate=1 ppp lineup=0

1

\*Jan 1 00:13:09:%LINK-3-UPDOWN:Interface Virtual-Access1, changed state to up \*Jan 1 00:13:09:CDMA-PPP:clone va=Virtual-Access1 subif\_state=1 hwidb->state=4 \*Jan 1 00:13:09: linestate=0 ppp\_lineup=0 \*Jan 1 00:13:09:\*\*\*\*OPEN AHDLC\*\*\*\*

### debug cdma pdsn a11

To display debug messages for A11 interface errors, events, and packets, use the **debugcdmapdsna11** command in privileged EXEC mode. To disable debugging output, use the **no** form of this command.

debug cdma pdsn a11 [errors| events| packets] [mnid]

no debug cdma pdsn a11 [errors| events| packets]

#### **Syntax Description**

| errors  | (Optional) Displays A11 protocol errors.             |
|---------|------------------------------------------------------|
| events  | (Optional) Displays A11 events.                      |
| packets | (Optional) Displays transmitted or received packets. |
| mnid    | (Optional) Specifies the ID of the mobile station.   |

**Command Default** If the command is entered without any optional keywords, all of the types of debug information are enabled.

#### **Command Modes** Privileged EXEC

| Command History | Release   | Modification                                                                     |
|-----------------|-----------|----------------------------------------------------------------------------------|
|                 | 12.1(3)XS | This command was introduced.                                                     |
|                 | 12.2(8)BY | The <i>mnid</i> argument was added and the existing keywords were made optional. |
|                 | 12.3(4)T  | This command was integrated into Cisco IOS Release 12.3(4)T.                     |

#### **Examples**

The following is sample output from the **debugcdmapdsna11** commands:

Router# debug cdma pdsn all errors CDMA PDSN All errors debugging is on Router# show debug ld2lh:CDMA-RP:(in) rp\_msgs, code=1, status=0 ld2lh:CDMA-RP:(enqueue req) type=1 homeagent=5.0.0.2 coaddr=4.0.0.1 ld2lh: id=0xBEF750F0-0xBA53E0F lifetime=65535 ld2lh:CDMA-RP:len=8, 00-00-00-00-00-00-F1 convert to 0000000000001 (14 digits), type=IMSI ld2lh:CDMA-RP:(req) process\_rp\_req, homeagent=5.0.0.2 coaddr=4.0.0.1 ld2lh: lifetime=65535 id=BEF750F0-BA53E0F imsi=000000000001 ld2lh:CDMA-RP:(req) rp\_req\_create, 5.0.0.2-4.0.0.1-1 imsi=0000000000001 ld2lh:CDMA-RP:(out) rp\_reply session=5.0.0.2 coa=4.0.0.1 key=1

1d21h:%LINK-3-UPDOWN:Interface Virtual-Access2000, changed state to up 1d21h:CDMA-RP:ipmobile visitor add/delete=1, mn=8.0.2.132, ha=7.0.0.2 1d21h:%LINEPROTO-5-UPDOWN:Line protocol on Interface Virtual-Access2000, changed state to up Router# debug cdma pdsn all packets events Router# show debug CDMA: CDMA PDSN All packet debugging is on for mnid 00000000000001 CDMA PDSN A11 events debugging is on for mnid 00000000000001 Router# \*Mar 1 03:15:32.507:CDMA-RP:len=8, 01-00-00-00-00-00-00-10 convert to 0000000000001 (15 digits), type=IMSI \*Mar 1 03:15:32.511:CDMA-RP:extension type=38, len=0 \*Mar 1 03:15:32.511:CDMA-RP:extension type=38, len=0 \*Mar 1 03:15:32.511:CDMA-RP:extension type=38, len=0 \*Mar 1 03:15:32.511:CDMA-RP:extension type=32, len=20 \*Mar 1 03:15:32.511: 00 00 01 00 EE 1F FC 43 0A 7D F9 36 29 C2 BA 28 5A 64 D5 9C \*Mar 1 03:15:32.511: \*Mar 1 03:15:32.511:CDMA-RP:(req) process\_rp\_req, homeagent=5.0.0.2 coaddr=4.0.0.1 \*Mar 1 03:15:32.511: \*Mar 1 03:15:32.511:CDMA-RP:(req) rp\_req\_create, ha=5.0.0.2, coa=4.0.0.1, key=1 IMSI=000000000000000 \*Mar 1 03:15:32.511:CDMA-RP:(out) rp\_reply session=5.0.0.2-4.0.0.1-1, lifetime=1800 \*Mar 1 03:15:32.511:CDMA-RP:(out) Setup RP out message, ha=5.0.0.2 coa=4.0.0.1 key=1 \*Mar 1 03:15:38.555:CDMA-RP:simple ip visitor added, mn=9.2.0.1, ha=0.0.0.0 Router# \*Mar 1 03:15:54.755:CDMA-RP:len=8, 01-00-00-00-00-00-00-10 convert to 00000000000001 (15 digits), type=IMSI 1 03:15:54.755:CDMA-RP:extension type=38, len=0 \*Mar \*Mar 1 03:15:54.755:CDMA-RP:extension type=32, len=20 \*Mar 1 03:15:54.755: 00 00 01 00 EA 9C C6 4C BA B9 F9 B6 DD C4 19 76 \*Mar 51 5A 56 45 1 03:15:54.755: \*Mar 1 03:15:54.755:CDMA-RP:(req) process\_rp\_req, homeagent=5.0.0.2 coaddr=4.0.0.1 \*Mar 1 03:15:54.755: \*Mar 1 03:15:54.755:CDMA-RP:(req) rp\_req\_lifetime zero 5.0.0.2-4.0.0.1-1 \*Mar IMSI=00000000000000000 1 03:15:54.755: \*Mar 1 03:15:54.755:CDMA-RP:(out) rp\_reply session=5.0.0.2-4.0.0.1-1, lifetime=0 \*Mar 1 03:15:54.755:CDMA-RP:(out) Setup RP out message, ha=5.0.0.2 coa=4.0.0.1 key=1 Router# show debug CDMA: CDMA PDSN All events debugging is on for mnid 00000000000001 Router# \*Mar 1 03:09:34.339:CDMA-RP:len=8, 01-00-00-00-00-00-00-10 convert to 0000000000001 (15 digits), type=IMSI \*Mar 1 03:09:34.339:CDMA-RP:(req) process\_rp\_req, homeagent=5.0.0.2 coaddr=4.0.0.1 \*Mar 1 03:09:34.339: lifetime=1800 id=AF3BFCEE-DC9FC751 IMSI=00000000 \*Mar 1 03:09:34.339:CDMA-RP:(req) rp req create, ha=5.0.0.2, coa=4.0.0.1, key=1 IMSI=000000000000000 \*Mar 1 03:09:34.339:CDMA-RP:(out) rp\_reply session=5.0.0.2-4.0.0.1-1, lifetime=1800 \*Mar 1 03:09:34.339:CDMA-RP:(out) Setup RP out message, ha=5.0.0.2 coa=4.0.0.1 key=1 1 03:09:40.379:CDMA-RP:simple ip visitor added, mn=9.2.0.1, ha=0.0.0.0 \*Mar Router# close the session Router# \*Mar 1 03:10:00.575:CDMA-RP:len=8, 01-00-00-00-00-00-00-10 convert to 0000000000001 (15 digits), type=IMSI 1 03:10:00.575: 1 03:10:00.575:CDMA-RP:(req) rp\_req\_lifetime\_zero 5.0.0.2-4.0.0.1-1 \*Mar \*Mar 1 03:10:00.575: \*Mar 1 03:10:00.575:CDMA-RP: (out) rp reply session=5.0.0.2-4.0.0.1-1, lifetime=0 \*Mar 1 03:10:00.575:CDMA-RP:(out) Setup RP out message, ha=5.0.0.2 coa=4.0.0.1 key=1 Router# show debug CDMA: CDMA PDSN All packet debugging is on for mnid 00000000000001 Router# \*Mar 1 03:13:37.803:CDMA-RP:extension type=38, len=0 \*Mar 1 03:13:37.803:CDMA-RP:extension type=38, len=0 \*Mar 1 03:13:37.803:CDMA-RP:extension type=38, len=0

I

\*Mar 1 03:13:37.803:CDMA-RP:extension type=32, len=20
\*Mar 1 03:13:37.803: 00 00 01 00 A8 5B 30 0D 4E 2B 83 FE 18 C6 9D C2
\*Mar 1 03:13:37.803: 15 BF 5B 57
\*Mar 1 03:13:51.575:CDMA-RP:extension type=38, len=0
\*Mar 1 03:13:51.575:CDMA-RP:extension type=32, len=20
\*Mar 1 03:13:51.575: 00 00 01 00 58 77 E5 59 67 B5 62 15 17 52 83 6D
\*Mar 1 03:13:51.579: DC 0A B0 5B

## debug cdma pdsn accounting

To display debug messages for accounting events, use the **debugcdmapdsnaccounting** command in privileged EXEC mode. To disable debugging output, use the no form of this command.

debug cdma pdsn accounting

no cdma pdsn accounting

- **Syntax Description** This command has no arguments or keywords.
- **Command Default** No default behavior or values
- **Command Modes** Privileged EXEC

| Command History | Release   | Modification                                                 |
|-----------------|-----------|--------------------------------------------------------------|
|                 | 12.1(3)XS | This command was introduced.                                 |
|                 | 12.3(4)T  | This command was integrated into Cisco IOS Release 12.3(4)T. |

#### **Examples**

The following is sample output from the **debugcdmapdsnaccounting** command:

Router# debug cdma pdsn accounting

| CDMA PDSN accounting debugging is on                                                         |
|----------------------------------------------------------------------------------------------|
| Router#                                                                                      |
| *Jan 1 00:15:32:CDMA/ACCT:null vaccess in session start                                      |
| *Jan 1 00:15:32:CDMA/ACCT: Current Attribute type:0x[1A] len:[9]                             |
| *Jan 1 00:15:32:CDMA/ACCT: VSA Vid:5535 type:[44] len:[3] 01 Processing Y1                   |
| *Jan 1 00:15:32:CDMA/ACCT: Setup airlink record received                                     |
| *Jan 1 00:15:32:CDMA/ACCT: Current Attribute type:0x[1A] len:[12]                            |
| *Jan 1 00:15:32:CDMA/ACCT: VSA Vid:5535 type:[41] len:[6] 00 00 00 02 CDMA/ACCT:             |
| Processing Y2                                                                                |
| *Jan 1 00:15:32:CDMA/ACCT: Current Attribute type:0x[1A] len:[9]                             |
| *Jan 1 00:15:32:CDMA/ACCT: VSA Vid:5535 type:[42] len:[3] 12 CDMA/ACCT: Processing Y3        |
| *Jan 1 00:15:32:CDMA/ACCT: Current Attribute type:0x[1F] len:[17] 30 30 30 30 30 30 30 30 30 |
| 30 30 30 30 30 32 Processing A1                                                              |
| *Jan 1 00:15:32:CDMA/ACCT: Current Attribute type:0x[1A] len:[12]                            |
| *Jan 1 00:15:32:CDMA/ACCT: VSA Vid:5535 type:[9] len:[6] 04 04 05 Processing D3              |
| *Jan 1 00:15:32:CDMA/ACCT: Current Attribute type:0x[1A] len:[14]                            |
| *Jan 1 00:15:32:CDMA/ACCT: VSA Vid:5535 type:[10] len:[8] 00 00 04 04 04 05 Processing       |
| D4                                                                                           |
| *Jan 1 00:15:32:CDMA/ACCT: Current Attribute type:0x[1A] len:[9]                             |
| *Jan 1 00:15:32:CDMA/ACCT: VSA Vid:5535 type:[44] len:[3] 02 Processing Y1                   |
| *Jan 1 00:15:32:CDMA/ACCT: Start airlink record received                                     |
| *Jan 1 00:15:32:CDMA/ACCT: Current Attribute type:0x[1A] len:[12]                            |
| *Jan 1 00:15:32:CDMA/ACCT: VSA Vid:5535 type:[41] len:[6] 00 00 00 02 CDMA/ACCT:             |
| Processing Y2                                                                                |
| *Jan 1 00:15:32:CDMA/ACCT: Current Attribute type:0x[1A] len:[9]                             |
| *Jan 1 00:15:32:CDMA/ACCT: VSA Vid:5535 type:[42] len:[3] 13 CDMA/ACCT: Processing Y3        |
| *Jan 1 00:15:32:CDMA/ACCT: Current Attribute type:0x[1A] len:[10]                            |
| *Jan 1 00:15:32:CDMA/ACCT: VSA Vid:5535 type:[11] len:[4] 00 02 Processing E1                |

1

I

\*Jan 1 00:15:32:CDMA/ACCT: Current Attribute type:0x[1A] len:[10] \*Jan 1 00:15:32:CDMA/ACCT: VSA Vid:5535 type:[12] len:[4] 00 F1 Processing F1

## debug cdma pdsn accounting flow

To display debug messages for accounting flow, use the **debugcdmapdsnaccountingflow**command in privileged EXEC mode. To disable debugging output, use the **no** form of this command.

debug cdma pdsn accounting flow

no debug cdma pdsn accounting flow

- **Syntax Description** This command has no arguments or keywords.
- **Command Default** No default behavior or values
- **Command Modes** Privileged EXEC

| <b>Command History</b> | Release   | Modification                                                 |
|------------------------|-----------|--------------------------------------------------------------|
|                        | 12.2(2)XC | This command was introduced.                                 |
|                        | 12.3(4)T  | This command was integrated into Cisco IOS Release 12.3(4)T. |

**Examples** 

The following is sample output from the **debugcdmapdsnaccountingflow**command:

Router# debug cdma pdsn accounting flow

CDMA PDSN flow based accounting debugging is on pdsn-6500# 01:59:40:CDMA-SM:cdma\_pdsn\_flow\_acct\_upstream sess id 1 flow type 0 bytes 100 addr 20.20.20.1 01:59:40:CDMA-SM:cdma\_pdsn\_flow\_acct\_downstream sess id 1 flow type 0 bytes 100 addr 20.20.20.1

# debug cdma pdsn accounting time-of-day

To display the timer value, use the **debugcdmapdsnaccounting** time-of-day command in privileged EXEC mode. To disable debugging output, use the **no** form of this command.

debug cdma pdsn accounting time-of-day

no debug cdma pdsn accounting time-of-day

- **Syntax Description** This command has no arguments or keywords.
- **Command Default** No default behavior or values
- **Command Modes** Privileged EXEC

| Command History | Release   | Modification                                                 |
|-----------------|-----------|--------------------------------------------------------------|
|                 | 12.1(3)XS | This command was introduced.                                 |
|                 | 12.3(4)T  | This command was integrated into Cisco IOS Release 12.3(4)T. |

#### **Examples**

The following is sample output from the **debugcdmapdsnaccountingtime-of-day**command:

Router# debug cdma pdsn accounting time-of-day

CDMA PDSN accounting time-of-day debugging is on Feb 15 19:13:23.634:CDMA-TOD:Current timer expiring in 22 seconds Feb 15 19:13:24.194:%SYS-5-CONFIG\_I:Configured from console by console Router# Feb 15 19:13:45.635:CDMA-TOD:Timer expired...Rearming timer Feb 15 19:13:45.635:CDMA-TOD:Gathering session info Feb 15 19:13:45.635:CDMA-TOD:Found 0 sessions

### debug cdma pdsn cluster

To display the error messages, event messages, and packets received, use the debugcdmapdsncluster command in privileged EXEC mode. To disable debugging output, use the **no** form of this command.

debug cdma pdsn cluster message [error| events| packets] redundancy [error| events| packets]

no debug cdma pdsn cluster message [error| events| packets] redundancy [error| events| packets]

#### **Syntax Description**

| message    | Displays cluster messages for errors, events and packets received.                |
|------------|-----------------------------------------------------------------------------------|
| redundancy | Displays redundancy information for errors, events, and sent or received packets. |
| error      | Displays either cluster or redundancy error messages.                             |
| events     | Displays either all cluster or all redundancy events.                             |
| packets    | Displays all transmitted or received cluster or redundancy packets.               |

#### **Command Default** No default behavior or values

**Command Modes** Privileged EXEC

**Command History** Release **Modification** 12.1(3)XS This command was introduced. 12.3(4)T This command was integrated into Cisco IOS Release 12.3(4)T.

**Usage Guidelines** This debug is only allowed on PDSN c6-mz images, and helps to monitor prepaid information.

**Examples** The following is sample output from the debugcdmapdsnclustercommand:

> Router# debug cdma pdsn cluster ? message Debug PDSN cluster controller messages redundancy Debug PDSN cluster controller redundancy

# debug cdma pdsn ipv6

To display IPV6 error or event messages, use the debug cdma pdsn IPV6 command in privileged EXEC mode. To disable debug messages, use the no form of this command.

debug cdma pdsn ipv6

no debug cdma pdsn ipv6

**Syntax Description** There are no arguments or keywords for this command.

**Command Default** No default behavior or values.

| Command History | Release    | Modification                                                  |
|-----------------|------------|---------------------------------------------------------------|
|                 | 12.3(14)YX | This command was introduced.                                  |
|                 | 12.4(11)T  | This command was integrated into Cisco IOS Release 12.4(11)T. |

**Usage Guidelines** The following example illustrates the **debugcdmapdsnipv6**command:

Router# debug cdma pdsn ipv6

## debug cdma pdsn prepaid

To display debug messages about prepaid flow, use the **debugcdmapdsnprepaid** command in privileged EXEC mode. To disable debugging output, use the **no** form of this command.

debug cdma pdsn prepaid no debug cdma pdsn prepaid

- **Syntax Description** This command has no arguments or keywords.
- **Command Default** No default behavior or values
- **Command Modes** Privileged EXEC

| <b>Command History</b> | Release   | Modification                                                 |
|------------------------|-----------|--------------------------------------------------------------|
|                        | 12.2(8)BY | This command was introduced.                                 |
|                        | 12.3(4)T  | This command was integrated into Cisco IOS Release 12.3(4)T. |

**Usage Guidelines** This debug is *only* allowed on PDSN c6-mz images, and helps to monitor prepaid information.

**Examples** 

The following is sample output from the **debugcdmapdsnprepaid**command:

| Router | rr# debug cdma pdsn prepaid |               |                 |                                             |
|--------|-----------------------------|---------------|-----------------|---------------------------------------------|
| *Mar   | 1                           | 00:09:38.391: | CDMA-PREPAID:   | Initialized the authorization request       |
| *Mar   | 1                           | 00:09:38.391: | CDMA-PREPAID:   | Added username into A-V list                |
| *Mar   | 1                           | 00:09:38.391: | CDMA-PREPAID:   | Added CLID into A-V list                    |
| *Mar   | 1                           | 00:09:38.391: | CDMA-PREPAID:   | Added session id for prepaid                |
| *Mar   | 1                           | 00:09:38.391: | CDMA-PREPAID:   | Added correlation id into A-V list          |
| *Mar   | 1                           | 00:09:38.391: | CDMA-PREPAID:   | Added auth reason for prepaid into A-V list |
| *Mar   | 1                           | 00:09:38.391: | CDMA-PREPAID:   | Added USER ID for prepaid                   |
| *Mar   | 1                           | 00:09:38.391: | CDMA-PREPAID:   | Added service id for prepaid                |
| *Mar   | 1                           | 00:09:38.391: | CDMA-PREPAID:   | Built prepaid VSAs                          |
| *Mar   | 1                           | 00:09:38.391: | CDMA-PREPAID:   | Sent the request to AAA                     |
| *Mar   | 1                           | 00:09:38.391: | CDMA-PREPAID:   | Auth_reason: CRB_RSP_PEND_INITIAL_QUOTA     |
| *Mar   | 1                           | 00:09:38.395: | CDMA-PREPAID:   | Received prepaid response: status 2         |
| *Mar   | 1                           | 00:09:38.395: | CDMA-PREPAID:   | AAA authorised parms being processed        |
| *Mar   | 1                           | 00:09:38.395: | CDMA-PREPAID:   | Attr in Grp Prof: crb-entity-type           |
| *Mar   | 1                           | 00:09:38.395: | (0x4B000000) CD | MA/PREPAID: AAA_AT_CRB_ENTITY_TYPE          |
| *Mar   | 1                           | 00:09:38.395: | (0x4B000000) CD | MA/PREPAID: entity type returns 1           |
| *Mar   | 1                           | 00:09:38.395: | CDMA-PREPAID:   | Attr in Grp Prof: crb-duration              |
| *Mar   | 1                           | 00:09:38.395: | (0x4B000000) CD | MA/PREPAID: AAA_AT_CRB_DURATION             |
| *Mar   | 1                           | 00:09:38.395: | (0x4B000000) CD | MA/PREPAID: duration returns 120            |
| *Mar   | 1                           | 00:09:38.395: | CDMA-PREPAID:   | Retrieved attributes successfully           |
| *Mar   | 1                           | 00:09:38.395: | CDMA-PREPAID:   | Reset duration to 120, mn 9.3.0.1           |
| *Mar   | 1                           | 00:09:38.395: | CDMA-PREPAID: : | Started duration timer for 120 sec          |

# debug cdma pdsn qos

To display debug messages about quality of service features, use the **debugcdmapdsnqos** command in privileged EXEC mode. To disable debug messages, use the **no** form of this command.

debug cdma pdsn qos

no debug cdma pdsn qos

**Syntax Description** There are no arguments or keywords for this command.

**Command Default** There are no default values for this command.

| Command History | Release   | Modification                                                  |
|-----------------|-----------|---------------------------------------------------------------|
|                 | 12.3(8)XW | This command was introduced.                                  |
|                 | 12.4(11)T | This command was integrated into Cisco IOS Release 12.4(11)T. |

**Examples** There are currently no sample outputs for this command.

## debug cdma pdsn resource-manager

To display debug messages that help you monitor the resource-manager information, use the **debugcdmapdsnresource-manager** command in privileged EXEC mode. To disable debugging output, use the **no** form of this command.

debug cdma pdsn resource-manager [error| events]

no debug cdma pdsn resource-manager [error| events]

| Syntax Description     | errors                            | Displays Packet Data Service node (PDSN) resource manager errors. |
|------------------------|-----------------------------------|-------------------------------------------------------------------|
|                        | events                            | Displays PDSN resource manager events.                            |
|                        |                                   |                                                                   |
| <b>Command Default</b> | No default behavior or values     |                                                                   |
| Command Modes          | Privileged EXEC                   |                                                                   |
| Command History        | Release                           | Modification                                                      |
|                        | 12.2(8)BY                         | This command was introduced.                                      |
|                        | 12.3(4)T                          | This command was integrated into Cisco IOS Release 12.3(4)T.      |
|                        |                                   |                                                                   |
| Examples               | The following is sample output fi | rom the debugcdmapdsresource-managercommand:                      |

Router# debug cdma pdsn resource-manager

errors CDMA PDSN resource manager errors events CDMA PDSN resource manager events

### debug cdma pdsn selection

To display debug messages for the intelligent Packet Data Serving Node (PDSN) selection feature, use the **debugcdmapdsnselection**command in privileged EXEC mode. To disable debugging output, use the **no** form of this command.

debug cdma pdsn selection {errors| events| packets}

no debug cdma pdsn selection {errors| events| packets}

#### **Syntax Description**

| errors  | Displays PDSN selection errors.           |
|---------|-------------------------------------------|
| events  | Displays PDSN selection events.           |
| packets | Displays transmitted or received packets. |

**Command Default** No default behavior or values

#### Command Modes Privileged EXEC

 Command History
 Release
 Modification

 12.1(3)XS
 This command was introduced.

 12.3(4)T
 This command was integrated into Cisco IOS Release 12.3(4)T.

#### **Examples**

The following is sample output from the **debugcdmapdsnselection**command with the keyword **events** specified:

#### Router# debug cdma pdsn selection events

CDMA PDSN selection events debugging is on Router# 00:27:46: CDMA-PSL: Message(IN) pdsn 51.4.2.40 interface 70.4.2.40 00:27:46: Keepalive 10 00:27:46: Count 0 00:27:46: Capacity 16000 00:27:46: Weight 0 00:27:46: Hostname 11 7206-PDSN-2 00:27:46: CDMA-PSL: Reset keepalive, pdsn 51.4.2.40 current 10 new 10 00:27:46: CDMA-PSL: Message processed, pdsn 51.4.2.40 tsize 0 pendings 0 00:27:47: CDMA-PSL: Send KEEPALIVE, len 32 00:27:47: CDMA-PSL: Message(OUT) dest 224.0.0.11 00:27:47: Keepalive 10 00:27:47: Count 1 00:27:47: Capacity 16000 00:27:47: Weight 0

1

00:27:47: Hostname 11 7206-PDSN-1 00:27:47: CDMA-PSL: RRQ sent, s=70.4.1.40 (FastEthernet0/1), d=224.0.0.11

# debug cdma pdsn service-selection

To display debug messages for service selection, use the **debugcdmapdsnservice-selection**command in privileged EXEC mode. To disable debugging output, use the **no** form of this command. **debug cdma pdsn service-selection no debug cdma pdsn service-selection** 

- **Syntax Description** This command has no arguments or keywords.
- **Command Default** No default behavior or values
- **Command Modes** Privileged EXEC

| Command History | Release   | Modification                                                 |
|-----------------|-----------|--------------------------------------------------------------|
|                 | 12.1(3)XS | This command was introduced.                                 |
|                 | 12.3(4)T  | This command was integrated into Cisco IOS Release 12.3(4)T. |

**Examples** 

The following is sample output from the **debugcdmapdsnservice-selection** command:

Router# debug cdma pdsn service-selection CDMA PDSN service provisioning debugging is on Router# 1d02h:%LINK-3-UPDOWN:Interface Virtual-Access3, changed state to up 1d02h:Vi3 CDMA-SP:user\_class=1, ms\_ipaddr\_req=1, apply\_acl=0 1d02h:Vi3 CDMA-SP:Adding simple ip flow, user=bsip, mn=6.0.0.2, 1d02h:%LINEPROTO-5-UPDOWN:Line protocol on Interface Virtual-Access3, changed state to up

### debug cdma pdsn session

To display debug messages for Session Manager errors, events, and packets, use the **debugcdmapdsnsession**command in privileged EXEC mode. To disable debugging output, use the **no** form of this command.

debug cdma pdsn session [errors| events]

no debug cdma pdsn session [errors| events]

| Syntax Description | errors | (Optional) Displays session protocol errors. |
|--------------------|--------|----------------------------------------------|
|                    | events | (Optional) Displays session events.          |

**Command Default** If the command is entered without any optional keywords, all of the types of debug information are enabled.

#### **Command Modes** Privileged EXEC

| Command History | Release   | Modification                                                 |
|-----------------|-----------|--------------------------------------------------------------|
|                 | 12.1(3)XS | This command was introduced.                                 |
|                 | 12.2(8)BY | Keywords were made optional.                                 |
|                 | 12.3(4)T  | This command was integrated into Cisco IOS Release 12.3(4)T. |

#### Examples

The following is sample output from the **debugcdmapdsnsession**command:

```
Router# debug cdma pdsn session events
CDMA PDSN session events debugging is on
Router# debug cdma pdsn session errors
CDMA PDSN session errors debugging is on
Router# show debug
CDMA:
        CDMA PDSN session events debugging is on
        CDMA PDSN session errors debugging is on
Router#
*Jan 1 00:22:27:CDMA-SM:create_session 5.5.5.5-4.4.4.5-2
*Jan 1 00:22:27:CDMA-SM:create_tunnel 5.5.5.5-4.4.4.5
*Jan 1 00:22:27:%LINK-3-UPDOWN:Interface Virtual-Access1, changed state to up
*Jan 1 00:22:30:%LINEPROTO-5-UPDOWN:Line protocol on Interface Virtual-Access1, changed
state to up
```

### debug cdp

To enable debugging of the Cisco Discovery Protocol (CDP), use the **debugcdp**command in privileged EXEC mode. To disable debugging output, use the **no** form of this command.

debug cdp {packets| adjacency| events}

no debug cdp {packets| adjacency| events}

#### **Syntax Description**

| packets   | Enables packet-related debugging output.                                    |
|-----------|-----------------------------------------------------------------------------|
| adjacency | Enables adjacency-related debugging output.                                 |
| events    | Enables output related to error messages, such as detecting a bad checksum. |

#### **Command Modes** Privileged EXEC (#)

| <b>Command History</b> | Release                                         | Modification                                                                                                    |
|------------------------|-------------------------------------------------|----------------------------------------------------------------------------------------------------|
|                        | 12.4(2)T                                        | This command was introduced in a release earlier than Cisco IOS Release 12.4(2)T.                                                                                 |
|                        | 12.2(55)SE                                      | This command was modified. The debug output was enhanced to display location Type-Length-Values (TLVs), location-server TLVs, and application TLV-related debugs. |
| Usage Guidelines       | Use <b>debugcdp</b> comm<br>and various CDP eve | nands to display information about CDP packet activity, activity between CDP neighbors, ents.                                                                     |

Examples

The following is sample output from the **debugcdppackets**, **debugcdpadjacency**, and **debugcdpevents** commands:

Router# debug cdp packets CDP packet info debugging is on Router# debug cdp adjacency CDP neighbor info debugging is on Router# debug cdp events CDP events debugging is on CDP-PA: Packet sent out on Ethernet0 CDP-PA: Packet received from gray.cisco.com on interface Ethernet0 CDP-AD: Deleted table entry for violet.cisco.com, interface Ethernet0 CDP-AD: Interface Ethernet2 coming up CDP-EV: Encapsulation on interface Serial2 failed

I

٦

#### **Related Commands**

| Command      | Description                          |
|--------------|--------------------------------------|
| cdp tlv      | Configures location support in CDP.  |
| show cdp tlv | Displays information about CDP TLVs. |
# debug cdp ip

I

|                    | To enable debug output for the IP routing information that is carried and processed by the Cisco Discovery Protocol (CDP), use the <b>debugcdpip</b> command in privileged EXEC mode. To disable debugging output, use the <b>no</b> form of this command.                                                                                                    |
|--------------------|----------------------------------------------------------------------------------------------------|
|                    | debug cdp ip<br>no debug cdp ip                                                                                                    |
| Syntax Description | This command has no arguments or keywords.                                                                                                    |
| Command Modes      | Privileged EXEC                                                                                                    |
| Usage Guidelines   | CDP is a media- and protocol-independent device-discovery protocol that runs on all Cisco routers.<br>You can use the <b>debugcdpip</b> command to determine the IP network prefixes CDP is advertising and whether                                                                                                    |
|                    | Use the <b>debugcdpip</b> command with the <b>debugiprouting</b> command to debug problems that occur when<br>on-demand routing (ODR) routes are not installed in the routing table at a hub router. You can also use the<br><b>debugcdpip</b> command with the <b>debugcdppacket</b> and <b>debugcdpadjacency</b> commands along with<br>encapsulation-specific debug commands to debug problems that occur in the receipt of CDP IP information. |
| Examples           | The following is sample output from the <b>debugcdpip</b> command. This example shows the transmission of IP-specific information in a CDP update. In this case, three network prefixes are being sent, each with a different network mask.                                                                                                    |
|                    | CDP-IP: Writing prefix 172.1.69.232.112/28<br>CDP-IP: Writing prefix 172.19.89.0/24<br>CDP-IP: Writing prefix 11.0.0.0/8<br>In addition to these messages, you might see the following messages:                                                                                                    |
|                    | • This message indicates that CDP is attempting to install the prefix 172.16.1.0/24 into the IP routing table:                                                                                                    |
|                    | CDP-IP: Updating prefix 172.16.1.0/24 in routing table                                                                                                    |
|                    | • This message indicates a protocol error occurred during an attempt to decode an incoming CDP packet:                                                                                                    |
|                    | <ul> <li>CDP-IP: IP TLV length (3) invalid</li> <li>This message indicates the receipt of the IP prefix 172.16.1.0/24 from a CDP neighbor connected via Ethernet interface 0/0. The neighbor IP address is 10.0.01.</li> </ul>                                                                                                    |

CDP-IP: Reading prefix 172.16.1.0/24 source 10.0.0.1 via Ethernet0/0

٦

| Command          | Description                                                                |
|------------------|----------------------------------------------------------------------------|
| debug ip routing | Displays information on RIP routing table updates and route cache updates. |

## debug cef

To enable the display of information about Cisco Express Forwarding events, use the **debugcef**command in privileged EXEC mode. To disable the display of Cisco Express Forwarding events, use the **no** form of this command.

debug cef {all| assert| background| broker| consistency-check| elog| epoch| fib [attached export| subblock]| hardware {notification| queries}| hash| high-availability| interest| interface| iprm| issu| loadinfo| memory| non-ip| path [extension| list| scope]| subtree context| switching background| table| xdr}

no debug cef {all| assert| background| broker| consistency-check| elog| epoch| fib [attached export| subblock]| hardware {notification| queries}| hash| high-availability| interest| interface| iprm| issu| loadinfo| memory| non-ip| path [extension| list| scope]| subtree context| switching background| table| xdr}

| all                               | Displays debug messages for all Cisco Express<br>Forwarding events.                                            |
|-----------------------------------|----------------------------------------------------------------------------------------------------|
| assert                            | Displays debug messages for Cisco Express<br>Forwarding assert events.                                         |
| background                        | Displays debug messages for Cisco Express<br>Forwarding background events.                                     |
| broker                            | Displays debug messages for Cisco Express<br>Forwarding broker events.                                         |
| consistency-check                 | Displays debug messages for Cisco Express<br>Forwarding consistency checker events.                            |
| elog                              | Displays debug messages for Cisco Express<br>Forwarding elog events.                                           |
| epoch                             | Displays debug messages for Cisco Express<br>Forwarding epoch events.                                          |
| fib [attachedexport   subblock]   | Displays debug messages for Cisco Express<br>Forwarding Forwarding Information Base entry<br>events.           |
| hardware {notification   queries} | Displays debug messages for Cisco Express<br>Forwarding hardware API notifications or hardware<br>API queries. |
| hash                              | Displays debug messages for Cisco Express<br>Forwarding load-balancing hash algorithms.                        |

#### **Syntax Description**

I

1

| high-availability               | Displays debug messages for Cisco Express<br>Forwarding high availability events.                                                                       |
|---------------------------------|----------------------------------------------------------------------------------------------------|
| interest                        | Displays debug messages for Cisco Express<br>Forwarding interest list events.                                                                           |
| interface                       | Displays debug messages for Cisco Express<br>Forwarding interface events.                                                                               |
| iprm                            | Displays debug messages for Cisco Express<br>Forwarding IP rewrite manager events. (This keyword<br>is not available in Cisco IOS Release 12.2(33)SRA.) |
| issu                            | Displays debug messages for Cisco Express<br>Forwarding In Service Software Upgrade (ISSU)<br>events.                                                   |
| loadinfo                        | Displays debug messages for Cisco Express<br>Forwarding loadinfo events.                                                                                |
| memory                          | Displays debug messages for Cisco Express<br>Forwarding memory events.                                                                                  |
| non-ip                          | Displays debug messages for Cisco Express<br>Forwarding non-IP entry events.                                                                            |
| path [extension   list   scope] | Displays debug messages for Cisco Express<br>Forwarding path events.                                                                                    |
| subtree context                 | Displays debug messages for Cisco Express<br>Forwarding subtree context events.                                                                         |
| switching background            | Displays debug messages for Cisco Express<br>Forwarding switching background events.                                                                    |
| table                           | Displays debug messages for Cisco Express<br>Forwarding table events.                                                                                   |
| xdr                             | Displays debug messages for Cisco Express<br>Forwarding External Data Representation (XDR)<br>events.                                                   |

**Command Default** Debugging information about Cisco Express Forwarding events is not displayed.

**Command Modes** Privileged EXEC (#)

| Command History | Release     | Modification                                                                                                    |
|-----------------|-------------|----------------------------------------------------------------------------------------------------|
|                 | 12.2(25)S   | This command was introduced.                                                                                     |
|                 |             | The <b>debugceffibattachedexport</b> command rerplaces the <b>debugipcefadjfib</b> command.                      |
|                 | 12.2(28)SB  | This command was integrated into Cisco IOS Release 12.2(28)SB and implemented on the Cisco 10000 series routers. |
|                 | 12.2(33)SRA | This command was integrated into Cisco IOS Release 12.2(33)SRA.                                                  |
|                 | 12.2(33)SXH | This command was integrated into Cisco IOS Release 12.2(33)SXH.                                                  |
|                 | 12.4(20)T   | This command was integrated into Cisco IOS Release 12.4(20)T.                                                    |
|                 |             |                                                                                                    |

# **Usage Guidelines** Because debugging output is assigned high priority in the CPU process, you should use debug commands only to troubleshoot specific problems or during troubleshooting sessions with Cisco technical support staff. Moreover, you should use debug commands during periods of lower network traffic and fewer users. Debugging during these periods decreases the likelihood that increased debug command processing overhead will affect system use.

#### **Examples**

The following is sample output from the debugcefall command:

| Router# <b>debug cef all</b>                                                     |
|----------------------------------------------------------------------------------|
| 06:23:38: HW-API: Counter poll: Label[label=implicit-null]                       |
| 06:23:38: HW-API: Counter poll: Label[label=implicit-null]                       |
| 06:23:38: HW-API: Counter poll: Label[label=implicit-null]                       |
| 06:23:43: FIBbg: Timer 'FIB checkers: IPv4 scan-rib-ios scanner' expired, callin |
| g 0x40FA03FC, context 0x00010003)                                                |
| 06:23:43: FIBbg: Restarting timer 'FIB checkers: IPv4 scan-rib-ios scanner' with |
| delay 60000                                                                      |
| 06:23:43: FIBbg: Timer 'FIB checkers: IPv4 scan-ios-rib scanner' expired, callin |
| g 0x40FA03FC, context 0x00010004)                                                |
| 06:23:43: FIBbg: Restarting timer 'FIB checkers: IPv4 scan-ios-rib scanner' with |
| delay 60000                                                                      |
| 06:23:43: FIBbg: Timer 'FIB checkers: IPv6 scan-ios-rib scanner' expired, callin |
| g 0x40FA03FC, context 0x00020004)                                                |
| 06:23:43: FIBbg: Restarting timer 'FIB checkers: IPv6 scan-ios-rib scanner' with |
| delay 60000                                                                      |
| 06:23:43: FIBbg: Timer 'FIB checkers: IPv4 scan-rp-lc scanner' expired, calling  |
| 0x40FA03FC, context 0x00010002)                                                  |
| 06:23:43: FIBbg: Restarting timer 'FIB checkers: IPv4 scan-rp-lc scanner' with d |
| elay 60000                                                                       |
| 06:23:43: FIBbg: Timer 'FIB checkers: IPv6 scan-rp-lc scanner' expired, calling  |
| 0x40FA03FC, context 0x00020002)                                                  |
| 06:23:43: FIBbg: Restarting timer 'FIB checkers: IPv6 scan-rp-lc scanner' with d |
| elay 60000                                                                       |
| 06:23:48: HW-API: Counter poll: Label[label=implicit-null]                       |
| 06:23:48: HW-API: Counter poll: Label[label=implicit-null]                       |
| 06:23:48: HW-API: Counter poll: Label[label=implicit-null]                       |
| 06:23:58: HW-API: Counter poll: Label[label=implicit-null]                       |
| 06:24:06: FIBtable: IPv4: Event modified, 0.0.0.0/0, vrf Default, 1 path, flags  |
| 00420005                                                                         |
| 06:24:06: FIBpath: Configuring IPv4 path 444B2AB0 from rib (idb=NULL, gw=9.1.41. |
| 1. gw table=0, rr=1) and host prefix 0.0.0.0                                     |

06:24:06: FIBpath: Configured recursive-nexthop 9.1.41.1[0] 444B2AB0 path 06:24:06: FIBfib: [v4-0.0.0.0/0 (44AAC750)] Mod type - null 06:24:06: FIBtable: IPv4: Event up, default, 0.0.0.0/0, vrf Default, 1 path, fla gs 00420005 06:24:06: FIBtable: IPv4: Adding route for 0.0.0.0/0 but route already exists. T rying modify. 06:24:06: FIBpath: Configuring IPv4 path 444B2AA0 from rib (idb=NULL, gw=9.1.41. 1, gw\_table=0, rr=1) and host prefix 0.0.0.0sh ip 06:24:06: FIBpath: Configured recursive-nexthop 9.1.41.1[0] 444B2AA0 path 06:24:06: FIBfib: [v4-0.0.0.0/0 (44AAC750)] Mod type - null vrf 06:24:07: FIBbg: Timer 'FIB checkers: IPv4 scan-hw-sw scanner' expired, calling 0x40FA03FC, context 0x00010005) 06:24:07: FIBbg: Restarting timer 'FIB checkers: IPv4 scan-hw-sw scanner' with d elay 60000 06:24:07: FIBbg: Timer 'FIB checkers: IPv4 scan-sw-hw scanner' expired, calling 0x40FA03FC, context 0x00010006) 06:24:07: FIBbg: Restarting timer 'FIB checkers: IPv4 scan-sw-hw scanner' with d elay 60000 Tnterfaces Name Default RD Ethernet4/0/5 red 1:1

| Command                          | Description                                                                                                    |
|----------------------------------|----------------------------------------------------------------------------------------------------|
| cef table consistency-check      | Enables Cisco Express Forwarding consistency checker table values by type and parameter.                                               |
| clear cef table                  | Clears the Cisco Express Forwarding tables.                                                                                            |
| clear ip cef inconsistency       | Clears Cisco Express Forwarding inconsistency<br>statistics and records found by the Cisco Express<br>Forwarding consistency checkers. |
| debug ip cef table               | Enables the collection of events that affect entries in the Cisco Express Forwarding tables.                                           |
| show cef table consistency-check | Displays Cisco Express Forwarding consistency checker table values.                                                                    |
| show ip cef inconsistency        | Displays Cisco Express Forwarding IP prefix inconsistencies.                                                                           |

# debug cell-hwic driver

To debug the Cisco IOS driver for the cellular interface, use the **debugcell-hwicdriver**command in EXEC mode.

debug cell-hwic *slotwic\_slotport* driver {crcdump| errdump| errors}

**Syntax Description** 

| slot/wic_slot/port | Numeric values that indicate the router slot, WAN interface card (WIC) slot, and port. |
|--------------------|----------------------------------------------------------------------------------------|
| crcdump            | CRC error details.                                                                     |
| errdump            | Other error details.                                                                   |
| errors             | Errors debugging.                                                                      |

Command Default None

Command Modes EXEC (#)

| Command History | Release    | Modification                                                                                                    |
|-----------------|------------|----------------------------------------------------------------------------------------------------|
|                 | 12.4(11)XV | This command was introduced.                                                                                                    |
|                 | 12.4(15)T  | This command was integrated into Cisco IOS Release 12.4(15)T.                                                                                                    |
|                 | 12.2SX     | This command is supported in the Cisco IOS Release 12.2SX train. Support<br>in a specific 12.2SX release of this train depends on your feature set, platform,<br>and platform hardware. |

**Usage Guidelines** Use this command for debugging purposes only.

#### **Related Commands**

| Command                       | Description                                |
|-------------------------------|--------------------------------------------|
| debug cellular messages async | Debugs cellular async.                     |
| debug cellular messages data  | Prints Cisco IOS data path debug messages. |
| debug cellular firmware       | Displays Cisco IOS firmware information.   |

| Command                            | Description                                                                                                |
|------------------------------------|----------------------------------------------------------------------------------------------------|
| debug cellular messages management | Prints management path messages, such as CnS.                                                              |
| debug cellular messages dm         | Prints diagnostics monitor (DM) messages from the Qualcomm CDMA chipset.                                   |
| debug cell-hwic virt-con           | Redirects the Nios II console driver messages to display them in the Cisco IOS router console environment. |

# debug cell-hwic firmware

To see the Cisco IOS firmware information, use the debugcell-hwicfirmwarecommand in EXEC mode.

debug cellular slotwic\_slotport firmware

| Syntax Description | slot/wic_slot/port | Numeric values that indicate the router slot, WAN interface card (WIC) slot, and port. |
|--------------------|--------------------|----------------------------------------------------------------------------------------|
|                    |                    |                                                                                        |

Command Default None

**Command Modes** EXEC

| Command History | Release     | Modification                                                    |
|-----------------|-------------|-----------------------------------------------------------------|
|                 | 12.4(11)XV  | This command was introduced.                                    |
|                 | 12.4(15)T   | This command was integrated into Cisco IOS Release 12.4(15)T.   |
|                 | 12.4(22)YB1 | This command was integrated into Cisco IOS Release 12.4(22)YB1. |

#### **Usage Guidelines**

Use this command for debugging purposes only.

#### **Related Commands**

| Command                            | Description                                                                                                |
|------------------------------------|----------------------------------------------------------------------------------------------------|
| debug cellular messages async      | Debugs cellular async.                                                                                     |
| debug cellular messages data       | Prints Cisco IOS data path debug messages.                                                                 |
| debug cellular firmware            | Debugs the Cisco IOS driver.                                                                               |
| debug cellular messages management | Prints management path messages, such as CnS.                                                              |
| debug cellular messages dm         | Prints diagnostics monitor (DM) messages from the Qualcomm CDMA chipset.                                   |
| debug cell-hwic virt-con           | Redirects the Nios II console driver messages to display them in the Cisco IOS router console environment. |

1

# debug cellular messages all

To print all Cisco IOS driver debug messages, use the debugcellularmessagesallcommand in EXEC mode.

debug cellular slotwic\_slotport messages all

| Syntax Description     | slot/wic_slot/port | Numeric values that indicate the router slot, WAN interface card (WIC) slot, and port. |
|------------------------|--------------------|----------------------------------------------------------------------------------------|
| Command Default        | None               |                                                                                        |
| Command Modes          | EXEC               |                                                                                        |
| <b>Command History</b> | Release            | Modification                                                                           |

| mand History | Release    | Modification                                                  |
|--------------|------------|---------------------------------------------------------------|
|              | 12.4(11)XV | This command was introduced.                                  |
|              | 12.4(15)T  | This command was integrated into Cisco IOS Release 12.4(15)T. |

#### **Usage Guidelines** Use this command for debugging purposes only.

| Command                            | Description                                                                                                    |
|------------------------------------|----------------------------------------------------------------------------------------------------|
| debug cellular messages async      | Debugs cellular async.                                                                                           |
| debug cellular messages data       | Prints Cisco IOS data path debug messages.                                                                       |
| debug cell-hwic driver             | Debugs the Cisco IOS driver.                                                                                     |
| debug cell-hwic firmware           | Displays Cisco IOS firmware information.                                                                         |
| debug cellular messages management | Prints management path messages, such as CnS.                                                                    |
| debug cellular messages dm         | Prints diagnostics monitor (DM) messages from the Qualcomm CDMA chipset.                                         |
| debug cellular messages virt-con   | Redirects the Nios II console driver messages to<br>display them in the Cisco IOS router console<br>environment. |

I

1

# debug cellular messages async

To debug cellular async, use the debugcellularmessagesasynccommand in EXEC mode.

debug cellular slotwic\_slotport messages async

| Syntax Description | slot/wic_slot/port | Numeric values that indicate the router slot, WAN interface card (WIC) slot, and port.                                                                                                 |
|--------------------|--------------------|----------------------------------------------------------------------------------------------------|
| Command Default    | None               |                                                                                                    |
| Command Modes      | EXEC (#)           |                                                                                                    |
| Command History    | Release            | Modification                                                                                                    |
|                    | 12.4(11)XV         | This command was introduced.                                                                                                    |
|                    | 12.4(15)T          | This command was integrated into Cisco IOS Release 12.4(15)T.                                                                                                    |
|                    | 12.28X             | This command is supported in the Cisco IOS Release 12.2SX train. Support<br>in a specific 12.2SX release of this train depends on your feature set, platform,<br>and platform hardware |

**Usage Guidelines** Use this comr

Use this command for debugging purposes only.

| 13 | Command                            | Description                                                              |
|----|------------------------------------|--------------------------------------------------------------------------|
|    | debug cellular messages all        | Prints all Cisco IOS driver debug messages.                              |
|    | debug cellular messages data       | Prints Cisco IOS data path debug messages.                               |
|    | debug cellular driver              | Debugs the Cisco IOS driver.                                             |
|    | debug cellular firmware            | Displays Cisco IOS firmware information.                                 |
|    | debug cellular messages management | Prints management path messages, such as CnS.                            |
|    | debug cellular messages dm         | Prints diagnostics monitor (DM) messages from the Qualcomm CDMA chipset. |

ſ

| Command                          | Description                                                                                                |
|----------------------------------|----------------------------------------------------------------------------------------------------|
| debug cellular messages virt-con | Redirects the Nios II console driver messages to display them in the Cisco IOS router console environment. |

This command was integrated into Cisco IOS Release 12.4(15)T.

1

# debug cellular messages data

12.4(15)T

To print Cisco IOS data path debug messages, use the debugcellularmessagesdatacommand in EXEC mode.

show cellular slotwic\_slotport messages data

| <i>slot/wic_slot/port</i> Numeric values that indicate the router slot, WAN interface card (WIC) slot, and port. |
|----------------------------------------------------------------------------------------------------|
|                                                                                                    |

|                 | 12.4(11)XV | This command was introduced. |
|-----------------|------------|------------------------------|
| Command History | Release    | Modification                 |
| Command Modes   | EXEC       |                              |
| Command Default | None       |                              |

#### Usage Guidelines

Use this command for debugging purposes only.

| Command                            | Description                                                                                                    |  |
|------------------------------------|----------------------------------------------------------------------------------------------------|--|
| debug cellular messages all        | Prints all Cisco IOS driver debug messages.                                                                      |  |
| debug cellular messages async      | Debugs cellular async.                                                                                           |  |
| debug cell-hwic driver             | Debugs the Cisco IOS driver.                                                                                     |  |
| debug cell-hwic firmware           | Displays Cisco IOS firmware information.                                                                         |  |
| debug cellular messages management | Prints management path messages, such as CnS.                                                                    |  |
| debug cellular messages dm         | Prints diagnostics monitor (DM) messages from the Qualcomm CDMA chipset.                                         |  |
| debug cellular messages virt-con   | Redirects the Nios II console driver messages to<br>display them in the Cisco IOS router console<br>environment. |  |

I

# debug cellular messages dm

To print Diagnostics Monitor (DM) messages from the Qualcomm CDMA chipset, use the **debugcellularmessagesdm**command in EXEC mode.

debug cellular slotwic\_slotport messages dm

| Syntax Description | slot/wic_slot/port                    | Numeric values that indicate the router slot, WAN interface card (WIC) slot, and port. |
|--------------------|---------------------------------------|----------------------------------------------------------------------------------------|
| Command Default    | There is no default for this command. |                                                                                        |
| Command Modes      | EXEC                                  |                                                                                        |
| Command History    | Release                               | Modification                                                                           |
|                    | 12.4(11)XV                            | This command was introduced.                                                           |
|                    | 12.4(15)T                             | This command was integrated into Cisco IOS Release 12.4(15)T.                          |

#### **Usage Guidelines** Use this command for debugging purposes only.

#### **Related Commands**

| Command                            | Description                                                                                                    |
|------------------------------------|----------------------------------------------------------------------------------------------------|
| debug cellular messages all        | Prints all Cisco IOS driver debug messages.                                                                      |
| debug cellular messages async      | Debugs cellular async.                                                                                           |
| debug cellular messages data       | Prints Cisco IOS data path debug messages.                                                                       |
| debug cell-hwic driver             | Debugs the Cisco IOS driver.                                                                                     |
| debug cell-hwic firmware           | Displays Cisco IOS firmware information.                                                                         |
| debug cellular messages management | Prints management path messages, such as CnS.                                                                    |
| debug cellular messages virt-con   | Redirects the Nios II console driver messages to<br>display them in the Cisco IOS router console<br>environment. |

I

# debug cellular messages management

To print management path messages, such as CnS, use the **debugcellularmessagesmanagement** command in EXEC mode.

debug cellular slotwic\_slotport messages management

| Syntax Description | slot/wic_slot/port | Numeric values that indicate the router slot, WAN interface card (WIC) slot, and port. |
|--------------------|--------------------|----------------------------------------------------------------------------------------|
| Command Default    | None               |                                                                                        |
| Command Modes      | EXEC               |                                                                                        |
| Command History    | Release            | Modification                                                                           |
|                    | 12.4(11)XV         | This command was introduced.                                                           |
|                    | 12.4(15)T          | This command was integrated into Cisco IOS Release 12.4(15)T.                          |

#### Usage Guidelines

Use this command for debugging purposes only.

#### **Related Commands**

| Command                          | Description                                                                                                    |
|----------------------------------|----------------------------------------------------------------------------------------------------|
| debug cellular messages all      | Prints all Cisco IOS driver debug messages.                                                                      |
| debug cellular messages async    | Debugs cellular async.                                                                                           |
| debug cellular messages data     | Prints Cisco IOS data path debug messages.                                                                       |
| debug cell-hwic driver           | Debugs the Cisco IOS driver.                                                                                     |
| debug cell-hwic firmware         | Displays Cisco IOS firmware information.                                                                         |
| debug cellular messages virt-con | Redirects the Nios II console driver messages to<br>display them in the Cisco IOS router console<br>environment. |

# debug cellular messages

I

To debug GPS or NMEA management messages, use the **debug cellular messages** command in privileged EXEC mode.

debug cellular *unit* messages {gps| nmea}

| Syntax Description     | <i>unit</i> EHWIC Router slot, WIC slot, and port separated by slashes (for example For a fixed platform, the number is 0.                            |                                                                                                    |                                                                                                    |  |
|------------------------|----------------------------------------------------------------------------------------------------|----------------------------------------------------------------------------------------------------|----------------------------------------------------------------------------------------------------|--|
|                        | gps                                                                                                    | Debugs GPS management messages.                                                                                                    |                                                                                                    |  |
|                        | nmea                                                                                                    | Debugs NMEA                                                                                                    | management messages.                                                                                                    |  |
| Command Modes          | Privileged EXE                                                                                                    | C (#)                                                                                                    |                                                                                                    |  |
| <b>Command History</b> | Release                                                                                                    |                                                                                                    | Modification                                                                                                    |  |
|                        | Cisco IOS Rele                                                                                                    | ease 15.3(3)M                                                                                                    | This command was introduced.                                                                                                    |  |
| Note<br>Examples       | When the <b>debu</b><br>amount of outp<br>                                                                                                    | <b>g cellular messages nm</b><br>ut data is generated, espe<br>example shows how the<br>output data from an EH                                                                                                    | ea command is entered to troubleshoot NMEA streaming, a large<br>ecially once a GPS fix is obtained.<br>debug cellular messages nmea command is used to gather NMEA<br>WIC:                                                                                                    |  |
|                        | Device# debug                                                                                                    | g cellular 0/0/0 message                                                                                                    | s nmea                                                                                                    |  |
|                        | NMEA debuggin<br>Device#                                                                                                    | g is on                                                                                                    |                                                                                                    |  |
|                        | *Aug 15 17:03<br>*Aug 15 17:03<br>*Aug 15 17:03<br>*Aug 15 17:03<br>raw_satellite<br>*Aug 15 17:03<br>raw_satellite<br>raw_satellite<br>raw_satellite | :42.631 PDT: Ignoring<br>:42.635 PDT: big nmg<br>:42.635 PDT: ecell_nm<br>:42.635 PDT: ecell_nm<br>_info[i].elevation 1<br>_info[i].sig_noise_rg<br>:42.635 PDT: ecell_nm<br>_info[i].elevation 0<br>_info[i].sig_noise_rg | <pre>g NMEA ID:5 ea token width 26 mea_parse_gpgsv: num_satellites 10, num_of_sat in pak 2 mea_parse_gpgsv: raw_satellite_info[i].sat_number 31, 1, raw_satellite_info[i].azimuth 314, atio 35 mea_parse_gpgsv: raw_satellite_info[i].sat_number 21, , raw_satellite_info[i].azimuth 232, atio 0</pre> |  |

\*Aug 15 17:03:42.635 PDT: ecell nmea parse gpgsv: raw satellite info[i].sat number 0, raw satellite info[i].elevation 0, raw satellite info[i].azimuth 0, raw\_satellite\_info[i].sig\_noise\_ratio\_80 \*Aug 15 17:03:42.635 PDT: ecell\_nmea\_parse\_gpgsv: raw\_satellite\_info[i].sat\_number 0, raw\_satellite\_info[i].elevation 0, raw\_satellite\_info[i].azimuth 0, raw\_satellite\_info[i].sig\_noise\_ratio 0 \*Aug 15 17:03:42.635 PDT: Ignoring NMEA ID:5 \*Aug 15 17:03:42.639 PDT: Ignoring NMEA ID:5 \*Aug 15 17:03:42.639 PDT: act sat no str 09 \*Aug 15 17:03:42.639 PDT: lat\_string 3724.984251 \*Aug 15 17:03:42.639 PDT: lat\_deg 37, lat\_min 24 lat\_sec 98 \*Aug 15 17:03:42.639 PDT: lat\_long 6974908 \*Aug 15 17:03:42.639 PDT: north south Neast west = W in ecell nmea parse gpgga \*Aug 15 17:03:42.639 PDT: long string 12155.124356 \*Aug 15 17:03:42.639 PDT: long\_deg 121, long\_min 55, long\_sec 12 \*Aug 15 17:03:42.639 PDT: long long 44381579east west = W \*Aug 15 17:03:42.639 PDT: ecell nmea parse gpgga: timestamp 1060641088, latitude 6974908, longitude 44381579, num of active sat 9, hdop 0.8, height\_str 17.5 \*Aug 15 17:03:42.639 PDT: ecell\_nmea\_parse\_gpgga: num of active sat 9 \*Aug 15 17:03:42.639 PDT: Ignoring NMEA ID:5 \*Aug 15 17:03:42.643 PDT: Ignoring NMEA ID:5 \*Aug 15 17:03:42.643 PDT: lat string 3724.984251 \*Aug 15 17:03:42.643 PDT: lat\_deg 37, lat\_min 24 lat\_sec 98 \*Aug 15 17:03:42.643 PDT: lat\_long 6974908 \*Aug 15 17:03:42.643 PDT: north\_south Neast west = W in ecell\_nmea\_parse\_gprmc \*Aug 15 17:03:42.643 PDT: long\_string 12155.124356 \*Aug 15 17:03:42.643 PDT: long\_deg 121, long\_min 55, long\_sec 12 \*Aug 15 17:03:42.643 PDT: ecell\_nmea\_parse\_gprmc: timestamp 1060641088, latitude 6974908, longitude 44381579 \*Aug 15 17:03:42.643 PDT: date 150813 time: 233128.0

**Examples** The following example shows how the **debug cellular messages gps** command is used to gather GPS troubleshooting output data from an EHWIC:

Device# debug cellular 0/0/0 messages gps

Device# debug cellular 0/0/0 messages gps
GPS debugging is on
Device#
\*Aug 15 17:15:52.975 PDT: ecell\_set\_gps\_led: cw\_mgmt->gps\_info = 252F470, fpga\_led\_ctrl =
843
\*Aug 15 17:15:52.975 PDT: no change in GPS state 3
\*Aug 15 17:16:02.975 PDT: ecell\_set\_gps\_led: cw\_mgmt->gps\_info = 252F470, fpga\_led\_ctrl =
843
\*Aug 15 17:16:02.975 PDT: no change in GPS state 3

# debug cellular messages sms

I

To debug SMS data path errors received on the modem, use the **debug cellular messages sms** command in privileged EXEC mode.

debug cellular unit messages sms

| Syntax Description | <i>unit</i> EHWIC Router slot<br>a fixed platform, the | C Router slot, WIC slot, and port separated by slashes (for example, $0/1/0$ . For platform, the number is 0. |  |
|--------------------|--------------------------------------------------------|----------------------------------------------------------------------------------------------------|--|
| Command Default    | Privileged EXEC (#)                                    |                                                                                                    |  |
| Command Modes      |                                                        |                                                                                                    |  |
| Command History    | Release                                                | Modification                                                                                                  |  |
|                    | Cisco IOS Release 15.3(3)M                             | This command was introduced.                                                                                  |  |
| lleano Guidolinos  | Use this command to collect dobug SMS                  | massage information for avaluation                                                                            |  |
| osage dulueilles   | Use this command to conect debug SMS                   | message mormation for evaluation.                                                                             |  |
| Examples           | The following example shows the debugg                 | ging of SMS messaging data on the modem:                                                                      |  |
|                    | Device# debug cellular 0/0/0 messages                  | sms                                                                                                    |  |

## debug cell-hwic virt-con

To redirect the Nios II console driver messages to display them in the Cisco IOS router console environment, use the **debugcell-hwicvirt-con**command in EXEC mode.

debug cell-hwic slotwic slotport virt-con {clear| disable| dump-data-structs| log| monitor| wrapper-on| wrapper-off}

#### **Syntax Description**

| slot/wic_slot/port  | Numeric values that indicate the router slot, WAN interface card (WIC) slot, and port. |
|---------------------|----------------------------------------------------------------------------------------|
| clear               | (Optional) Clears all virtual console debug log messages.                              |
| disable             | (Optional) Disables virtual console real-time debug monitoring.                        |
| dump-data-structurs | (Optional) Dumps virtual console data structures.                                      |
| log                 | (Optional) Displays virtual console messages from the debug log.                       |
| monitor             | (Optional) Enables monitoring of real-time virtual console debug messages.             |
| wrapper-on          | (Optional) Disables wraparound for virtual console log messages.                       |
| wrapper-off         | (Optional) Enables wraparound for virtual console log messages.                        |

**Command Default** There is no default for this command.

**Command Modes** 

EXEC (#)

| Command History | Release    | Modification                                                                                                    |
|-----------------|------------|----------------------------------------------------------------------------------------------------|
|                 | 12.4(11)XV | This command was introduced.                                                                                                    |
|                 | 12.4(15)T  | This command was integrated into Cisco IOS Release 12.4(15)T.                                                                                                    |
|                 | 12.2SX     | This command is supported in the Cisco IOS Release 12.2SX train. Support in a specific 12.2SX release of this train depends on your feature set, platform, and platform hardware. |

| Release     | Modification                                                    |
|-------------|-----------------------------------------------------------------|
| 12.4(22)YB1 | This command was integrated into Cisco IOS Release 12.4(22)YB1. |

#### **Usage Guidelines**

Use this command for debugging purposes only.

#### **Related Commands**

ſ

| Command                            | Description                                                              |
|------------------------------------|--------------------------------------------------------------------------|
| debug cellular messages all        | Prints all Cisco IOS driver debug messages.                              |
| debug cellular messages async      | Debugs cellular async.                                                   |
| debug cellular messages data       | Prints Cisco IOS data path debug messages.                               |
| debug cell-hwic driver             | Debugs the Cisco IOS driver.                                             |
| debug cell-hwic firmware           | Displays Cisco IOS firmware information.                                 |
| debug cellular messages management | Prints management path messages, such as CnS.                            |
| debug cellular messages dm         | Prints diagnostics monitor (DM) messages from the Qualcomm CDMA chipset. |

## debug cem ls errors

To debug connection errors or null data structures, use the debug cem ls errors command in privileged EXEC mode. To disable this form of debugging, use the no form of this command.

debug cem ls errors

no debug cem ls errors

- **Syntax Description** This command has no arguments or keywords.
- **Command Modes** Privileged EXEC (#)

| Command History | Release     | Modification                                                  |  |
|-----------------|-------------|---------------------------------------------------------------|--|
|                 | 12.2(33)SRC | This command was introduced on the Cisco 7600 series routers. |  |

- **Use the show debug command to see debug information.**
- **Examples** The following command turns on CEM local switching error debugging:

Router# debug cem ls errors

| <b>Related Commands</b> | Command             | Description                                                  |
|-------------------------|---------------------|--------------------------------------------------------------|
|                         | debug cem ls events | Enables debugging of events relating to CEM local switching. |

## debug cem ls events

To debug CEM local switching events, use the debug cem ls events command in privileged EXEC mode. To disable this form of debugging, use the no form of this command.

debug cem ls events

no debug cem ls events

- **Syntax Description** This command has no arguments or keywords.
- **Command Modes** Privileged EXEC (#)

I

| Command History | Release     | Modification                                                  |  |
|-----------------|-------------|---------------------------------------------------------------|--|
|                 | 12.2(33)SRC | This command was introduced on the Cisco 7600 series routers. |  |

- **Use the show debug command to see debug information.**
- **Examples** The following command turns on debugging for CEM local switching events.

Router# debug cem ls events

| Related Commands | Command             | Description                                                     |  |
|------------------|---------------------|-----------------------------------------------------------------|--|
|                  | debug cem ls errors | Enables debugging of connection errors or null data structures. |  |

### debug ces-conn

To display information from circuit emulation service (CES) clients, use the **debugces-conn**command in privileged EXEC mode. To disable debugging output, use the **no** form of this command.

debug ces-conn [all| errors| events]

no debug ces-conn

#### **Syntax Description**

| all    | (Optional) Displays all error and event information. |
|--------|------------------------------------------------------|
| errors | (Optional) Displays only error information.          |
| events | (Optional) Displays only event information.          |

#### **Command Default** No default behavior or values

#### **Command Modes** Privileged EXEC

| Command History | Release   | Modification                                                 |
|-----------------|-----------|--------------------------------------------------------------|
|                 | 12.1(5)XM | This command is supported on Cisco 3600 series routers.      |
|                 | 12.2(4)T  | This command was integrated into Cisco IOS Release 12.2(4)T. |

#### Examples

The following example shows debug output for a CES connection:

```
Router# debug ces-conn all
CES all debugging is on
Router#
Router# configure terminal
Enter configuration commands, one per line. End with CNTL/Z.
Router (config) # connect conn1 t1 3/0 1 atm1/0 1/100
Router (config) # connect conn1 t1 3/0 1 atm1/0 1/100
Router (config) # exit
Router (config) #
*Mar 6 18:32:27:CES CLIENT:vc QoS parameters are PCR = 590, CDV =
5000, CAS_ENABLED = 1,partial fill = 0, multiplier = 8,cbr rate = 64,
clock recovery = 0,service_type = 3, error method = 0,sdt_size = 196,
billing count = 0
*Mar 6 18:32:27:CES CLIENT:attempt 1 to activate segment>
```

## debug cfm

To enable debugging of the data path of Ethernet connectivity fault management (CFM) on Cisco Catalyst 6500 series switches, use the **debug cfm** command in privileged EXEC mode. To disable the debugging function, use the **no** form of this command.

debug cfm {all| api| cfmpal| common| db| isr}

no debug cfm {all| api| cfmpal| common| db| isr}

#### **Syntax Description**

| all    | Specifies all Catalyst 6500 switch-specific route processor and switch processor (RP/SP) events. |
|--------|--------------------------------------------------------------------------------------------------|
| арі    | Specifies Catalyst 6500 switch-specific application program interface (API) events.              |
| cfmpal | Specifies general Catalyst 6500 switch debugging.                                                |
| common | Specifies common Catalyst 6500 switch RP/SP components.                                          |
| db     | Specifies Catalyst 6500 switch CFM database debugging.                                           |
| isr    | Specifies Catalyst 6500 switch-specific ingress CFM packet debugging.                            |

**Command Default** Debugging is disabled.

**Command Modes** Privileged EXEC (#)

| Command History | Release      | Modification                                                    |
|-----------------|--------------|-----------------------------------------------------------------|
|                 | 12.2(33)SXI2 | This command was introduced.                                    |
|                 | 12.2(33)SRE  | This command was integrated into Cisco IOS Release 12.2(33)SRE. |

#### **Usage Guidelines**

The output from this command is a log of activity.

Use this command to troubleshoot Ethernet CFM on Cisco Catalyst 6500 series switches.

1

#### **Examples** The following example shows output of the **debug cfm all** command:

#### Device# debug cfm all

CFM DB events debugging is on CFM Ingress ISR events debugging is on CFMPAL events debugging is on CFM API events debugging is on CFM RP/SP COMMON events debugging is on

## debug channel events

To display processing events on Cisco 7000 series routers that occur on the channel adapter interfaces of all installed adapters, use the **debugchannelevents** command in privileged EXEC mode. To disable debugging output, use the **no** form of this command.

debug channel events

no debug channel events

**Syntax Description** This command has no arguments or keywords.

**Command Modes** Privileged EXEC

| Command History | Release     | Modification                                                    |
|-----------------|-------------|-----------------------------------------------------------------|
|                 | 12.0(3)T    | This command was introduced.                                    |
|                 | 12.2(33)SRA | This command was integrated into Cisco IOS Release 12.2(33)SRA. |

Usage GuidelinesThis command displays CMCC adapter events that occur on the Channel Interface Processor (CIP) or Channel<br/>Port Adapter (CPA) and is useful for diagnosing problems in an IBM channel attach network. It provides an<br/>overall picture of the stability of the network. In a stable network, the debugchannelevents command does<br/>not return any information. If the command generates numerous messages, the messages can indicate the<br/>possible source of the problems. To observe the statistic message (cip\_love\_letter) sent every 10 seconds, use<br/>the debugchannellove command.

When configuring or making changes to a router or interface that supports IBM channel attach, enable the **debugchannelevents** command. Doing so alerts you to the progress of the changes or to any errors that might result. Also use this command periodically when you suspect network problems.

#### **Examples** The following sample output is from the **debugchannelevents** command:

Router# debug channel events Channel3/0: cip\_reset(), state administratively down Channel3/0: cip\_reset(), state up Channel3/0: sending nodeid Channel3/0: sending command for vc 0, CLAW path C700, device C0 The following line indicates that the CIP is being reset to an administrative down state:

Channel3/0: cip\_reset(), state administratively down The following line indicates that the CIP is being reset to an administrative up state:

Channel3/0: cip\_reset(), state up

The following line indicates that the node ID is being sent to the CIP. This information is the same as the "Local Node" information under the **showextendedchannel***slot/portsubchannels* command. The CIP needs to send this information to the host mainframe.

#### Channel3/0: sending nodeid

The following line indicates that a Common Link Access for Workstations (CLAW) subchannel command is being sent from the Route Processor (RP) to the CIP. The value vc 0 indicates that the CIP will use virtual circuit number 0 with this device. The virtual circuit number also shows up when you use the **debugchannelpackets**command.

Channel3/0: sending command for vc 0, CLAW path C700, device C0 The following is a sample output that is generated by the **debugchannelevents**command when a CMPC+ IP TG connection is activated with the host:

1d05h:Channel4/2:Received route UP for tg (768) 1d05h:Adding STATIC ROUTE for vc:768 The following is a sample output from the **debugchannelevents**command when a CMPC+ IP TG connection is deactivated:

```
1d05h:Channel4/2:Received route DOWN for tg (768) 1d05h:Deleting STATIC ROUTE for vc:768
```

| Command               | Description                           |
|-----------------------|---------------------------------------|
| debug channel ilan    | Displays CIP love letter events.      |
| debug channel packets | Displays per-packet debugging output. |

## debug channel ilan

To display messages relating to configuration and bridging using Cisco Mainframe Channel Connection (CMCC) internal LANs and to help debug source-route bridging (SRB) problems related to CMCC internal LANs, use the **debugchannelilan** command in privileged EXEC mode. To disable debugging output, use the **no** form of this command.

debug channel ilan no debug channel ilan

**Syntax Description** This command has no arguments or keywords.

**Command Modes** Privileged EXEC

| Command History | Release     | Modification                                                    |
|-----------------|-------------|-----------------------------------------------------------------|
|                 | 11.0(3)     | This command was introduced.                                    |
|                 | 12.2(33)SRA | This command was integrated into Cisco IOS Release 12.2(33)SRA. |

**Usage Guidelines** The debug channel ilan command displays events related to CMCC internal LANs. This command is useful for debugging problems associated with CMCC internal LAN configuration. It is also useful for debugging problems related to SRB packet flows through internal LANs.

**Examples** The following is sample output from the **debugchannelilan** command:

Router# debug channel ilan Channel internal LANs debugging is on The following line indicates that a packet destined for the CMCC via a configured internal MAC adapter configured on an internal LAN was dropped because the Logical Link Control (LLC) end station in Cisco IOS software did not exist:

CIP ILAN (Channel3/2-Token): Packet dropped - NULL LLC The following line indicates that a packet destined for the CMCC via a configured internal MAC adapter configured on an internal LAN was dropped because the CMCC had not yet acknowledged the internal MAC adapter configuration command:

Channel3/2: ILAN Token-Ring 3 - CIP internal MAC adapter not acknowledged DMAC(4000.7000.0001) SMAC(0c00.8123.0023)

٦

| Command              | Description                                                                                  |
|----------------------|----------------------------------------------------------------------------------------------|
| debug channel events | Displays processing that occurs on the channel adapter interfaces of all installed adapters. |
| debug source bridge  | Displays information about packets and frames transferred across a source-route bridge.      |

## debug channel love

To display Channel Interface Processor (CIP) love letter events, use the **debugchannellove** command in privileged EXEC mode. To disable debugging output, use the **no** form of this command.

debug channel love

no debug channel love

**Syntax Description** This command has no arguments or keywords.

Command Modes Privileged EXEC

Usage Guidelines This command displays CIP love letter events (an operating status or configuration message) that occur on the CIP interface processor and is useful for diagnosing problems in an IBM channel attach network. It provides an overall picture of the stability of the network. In a stable network, the **debugchannellove** command returns a statistic message (cip\_love\_letter) that is sent every 10 seconds. This command is valid for the Cisco 7000 series routers only.

**Examples** The following is sample output from the **debugchannellove** command:

Router# debug channel love Channel3/1: love letter received, bytes 3308 Channel3/0: love letter received, bytes 3336 cip\_love\_letter: received ll, but no cip\_info The following line indicates that data was received on the CIP:

Channel3/1: love letter received, bytes 3308 The following line indicates that the interface is enabled, but there is no configuration for it. It does not normally indicate a problem, just that the Route Processor (RP) got statistics from the CIP but has no place to store them.

cip\_love\_letter: received ll, but no cip\_info

| Command               | Description                                                                                  |
|-----------------------|----------------------------------------------------------------------------------------------|
| debug channel events  | Displays processing that occurs on the channel adapter interfaces of all installed adapters. |
| debug channel packets | Displays per-packet debugging output.                                                        |

## debug channel packets

To display per-packet debugging output, use the **debugchannelpackets** command in privileged EXEC mode. To disable debugging output, use the **no** form of this command.

debug channel packets

no debug channel packets

- **Syntax Description** This command has no arguments or keywords.
- **Command Modes** Privileged EXEC

Usage Guidelines The debugchannelpackets command displays all process-level Channel Interface Processor (CIP) packets for both outbound and inbound packets. The output reports information when a packet is received or a transmission is attempted. You will need to disable fast switching and autonomous switching to obtain debugging output. This command is useful for determining whether packets are received or sent correctly.

This command is valid for the Cisco 7000 series routers only.

**Examples** The following is sample output from the**debugchannelpackets** command:

Router# debug channel packets

```
(Channel3/0)-out size = 104, vc = 0000, type = 0800, src 172.24.0.11, dst 172.24.1.58
(Channel3/0)-in size = 48, vc = 0000, type = 0800, src 172.24.1.58, dst 172.24.15.197
(Channel3/0)-in size = 48, vc = 0000, type = 0800, src 172.24.1.58, dst 172.24.15.197
(Channel3/0)-out size = 71, vc = 0000, type = 0800, src 172.24.15.197, dst 172.24.1.58
(Channel3/0)-in size = 44, vc = 0000, type = 0800, src 172.24.1.58, dst 172.24.15.197
The table below describes the significant fields shown in the display.
```

| Table 54: debug channel | packets Field | Descriptions |
|-------------------------|---------------|--------------|
|-------------------------|---------------|--------------|

| Field        | Description                                                                                                    |
|--------------|----------------------------------------------------------------------------------------------------|
| (Channel3/0) | Interface slot and port.                                                                                                  |
| in/out       | "In" is a packet from the mainframe to the router.<br>"Out" is a packet from the router to the mainframe.                 |
| size =       | Number of bytes in the packet, including internal overhead.                                                               |
| vc =         | Value from 0 to 511 that maps to the <b>claw</b> interface configuration command. This information is from the MAC layer. |

I

| Field  | Description                                                                   |
|--------|-------------------------------------------------------------------------------|
| type = | Encapsulation type in the MAC layer. The value 0800 indicates an IP datagram. |
| SIC    | Origin, or source, of the packet, as opposed to the previous hop address.     |
| dst    | Destination of the packet, as opposed to the next-hop address.                |

debug channel packets
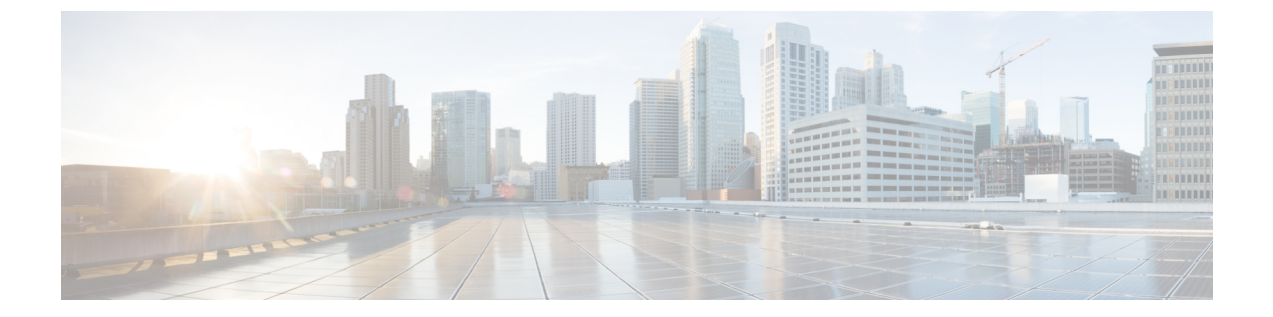

# debug clns esis events through debug dbconn tcp

• debug clns esis events through debug dbconn tcp, page 385

# debug clns esis events through debug dbconn tcp

# debug clns esis events

To display uncommon End System-to-Intermediate System (ES-IS) events, including previously unknown neighbors, neighbors that have aged out, and neighbors that have changed roles (ES-IS, for example), use the **debugclnsesisevents** command in privileged EXEC mode. To disable debugging output, use the **no** form of this command.

debug clns esis events

no debug clns esis events

**Syntax Description** This command has no arguments or keywords.

**Command Modes** Privileged EXEC

**Examples** The following is sample output from the **debugcInsesisevents** command:

Router# debug clns esis events

ES-IS: ISH from aa00.0400.2c05 (Ethernet1), HT 30 ES-IS: ESH from aa00.0400.9105 (Ethernet1), HT 150 ES-IS: ISH sent to All ESS (Ethernet1): NET 49.0001.AA00.0400.6904.00, HT 299, HLEN 20 The following line indicates that the router received a hello packet (ISH) from the IS at MAC address aa00.0400.2c05 on Ethernet interface 1. The hold time (or number of seconds to consider this packet valid before deleting it) for this packet is 30 seconds.

ES-IS: ISH from aa00.0400.2c05 (Ethernet1), HT 30 The following line indicates that the router received a hello packet (ESH) from the ES at MAC address aa00.0400.9105 on the Ethernet interface 1. The hold time is 150 seconds.

ES-IS: ESH from aa00.0400.9105 (Ethernet1), HT 150 The following line indicates that the router sent an IS hello packet on the Ethernet interface 0 to all ESs on the network. The network entity title (NET) address of the router is 49.0001.0400.AA00.6904.00; the hold time for this packet is 299 seconds; and the header length of this packet is 20 bytes.

ES-IS: ISH sent to All ESs (Ethernet1): NET 49.0001.AA00.0400.6904.00, HT 299, HLEN 20

# debug clns esis packets

To enable display information on End System-to-Intermediate System (ES-IS) packets that the router has received and sent, use the **debugcInsesispackets** command in privileged EXEC mode. To disable debugging output, use the **no** form of this command.

debug clns esis packets

no debug clns esis packets

**Syntax Description** This command has no arguments or keywords.

Command Modes Privileged EXEC

**Examples** 

The following is sample output from the**debugcInsesispackets** command:

Router# debug clns esis packets

ES-IS: ISH sent to All ESS (Ethernet0): NET 47.0005.80ff.ef00.0000.0001.5940.1600.8906.4023.00, HT 299, HLEN 33 ES-IS: ISH sent to All ESS (Ethernet1): NET 47.0005.80ff.ef00.0000.0001.5940.1600.8906.4023.00, HT 299, HLEN 34 ES-IS: ISH from aa00.0400.6408 (Ethernet0), HT 299 ES-IS: ISH sent to All ESS (Tunnel0): NET 47.0005.80ff.ef00.0000.0001.5940.1600.0906.4023.00, HT 299, HLEN 34 IS-IS: ESH from 0000.0c00.bda8 (Ethernet0), HT 300

The following line indicates that the router has sent an IS hello packet on Ethernet interface 0 to all ESs on the network. This hello packet indicates that the NET of the router is

47.0005.80ff.ef00.0000.0001.5940.1600.8906.4023.00. The hold time for this packet is 299 seconds. The packet header is 33 bytes in length.

ES-IS: ISH sent to All ESs (Ethernet0): NET 47.0005.80ff.ef00.0000.0001.5940.1600.8906.4023.00, HT 299, HLEN 33

The following line indicates that the router has sent an IS hello packet on Ethernet interface 1 to all ESs on the network. This hello packet indicates that the NET of the router is

47.0005.80ff.ef00.0000.0001.5940.1600.8906.4023.00. The hold time for this packet is 299 seconds. The packet header is 33 bytes in length.

ES-IS: ISH sent to All ESS (Ethernet1): NET 47.0005.80ff.ef00.0000.0001.5940.1600.8906.4023.00, HT 299, HLEN 34 The following line indicates that the router received a hello packet on Ethernet interface 0 from an intermediate system, aa00.0400.6408. The hold time for this packet is 299 seconds.

ES-IS: ISH from aa00.0400.6408 (Ethernet0), HT 299 The following line indicates that the router has sent an IS hello packet on Tunnel interface 0 to all ESs on the network. This hello packet indicates that the NET of the router is 47.0005.80ff.ef00.0000.0001.5940.1600.8906.4023.00. The hold time for this packet is 299 seconds. The packet header is 33 bytes in length.

ES-IS: ISH sent to All ESs (TunnelO): NET 47.0005.80ff.ef00.0000.0001.5940.1600.8906.4023.00, HT 299, HLEN 34

1

The following line indicates that on Ethernet interface 0, the router received a hello packet from an end system with an SNPA of 0000.0c00.bda8. The hold time for this packet is 300 seconds.

IS-IS: ESH from 0000.0c00.bda8 (Ethernet0), HT 300

# debug clns events

To display Connectionless Network Service (CLNS) events that are occurring at the router, use the **debugcInsevents** command in privileged EXEC mode. To disable debugging output, use the **no** form of this command.

debug clns events

no debug clns events

- **Syntax Description** This command has no arguments or keywords.
- Command Modes Privileged EXEC

Examples

The following is sample output from the**debugcInsevents** command:

```
Router# debug clns events
CLNS: Echo PDU received on Ethernet3 from 39.0001.2222.2222.200!
CLNS: Sending from 39.0001.3333.3333.333.00 to 39.0001.2222.2222.200
via 2222.2222.2222 (Ethernet3 0000.0c00.3a18)
CLNS: Forwarding packet size 117
from 39.0001.2222.2222.202
to 49.0002.0001.AAA.AAAA.AAAA.00
via 49.0002 (Ethernet3 0000.0c00.b5a3)
CLNS: RD Sent on Ethernet3 to 39.0001.2222.2222.200 @ 0000.0c00.3a18,
redirecting 49.0002.0001.AAAA.AAAA.AAAA.00 to 0000.0c00.b5a3
```

The following line indicates that the router received an echo protocol data unit (PDU) on Ethernet interface 3 from source network service access point (NSAP) 39.0001.2222.2222.00. The exclamation point at the end of the line has no significance.

CLNS: Echo PDU received on Ethernet3 from 39.0001.2222.2222.200! The following lines indicate that the router at source NSAP 39.0001.3333.3333.3333.00 is sending a CLNS echo packet to destination NSAP 39.0001.2222.2222.200 via an IS with system ID 2222.2222.2222. The packet is being sent on Ethernet interface 3, with a MAC address of 0000.0c00.3a18.

CLNS: Sending from 39.0001.3333.3333.300 to 39.0001.2222.2222.00 via 2222.2222.2222 (Ethernet3 0000.0c00.3a18)

The following lines indicate that a CLNS echo packet 117 bytes in size is being sent from source NSAP 39.0001.2222.2222.2222.00 to destination NSAP 49.0002.0001.AAAA.AAAAA.AAAA.00 via the router at NSAP 49.0002. The packet is being forwarded on the Ethernet interface 3, with a MAC address of 0000.0c00.b5a3.

CLNS: Forwarding packet size 117 from 39.0001.2222.2222.2222.00 to 49.0002.0001.AAAA.AAAA.AOO via 49.0002 (Ethernet3 0000.0c00.b5a3)
The following lines indicate that the router sent a redirect packet on the Ethernet interface 3 to the NSAP 39.0001.2222.2222.2222.00 at MAC address 0000.0c00.3a18 to indicate that NSAP 49.0002.0001.AAAA.AAAAAAAO can be reached at MAC address 0000.0c00.b5a3.

CLNS: RD Sent on Ethernet3 to 39.0001.2222.2222.2000 @ 0000.0c00.3a18, redirecting 49.0002.0001.AAAA.AAAA.AAAA.00 to 0000.0c00.b5a3

# debug clns igrp packets

To display debugging information on all ISO-IGRP routing activity, use the **debugcInsigrppackets** privileged EXEC command. The **no** form of this command disables debugging output.

debug clns igrp packets

no debug clns igrp packets

**Syntax Description** This command has no arguments or keywords.

| Command History | Release   | Modification                                                                                                    |
|-----------------|-----------|----------------------------------------------------------------------------------------------------|
|                 | 10.0      | This command was introduced.                                                                                                    |
|                 | 12.2(13)T | This command is no longer supported in Cisco IOS Mainline or<br>Technology-based (T) releases. It may continue to appear in Cisco IOS<br>12.2S-family releases. |

### **Examples**

The following is sample output from the debugclnsigrppackets command:

```
Router# debug clns igrp packets
ISO-IGRP: Hello sent on Ethernet3 for DOMAIN green1
ISO-IGRP: Received hello from 39.0001.3333.3333.3333.00, (Ethernet3), ht 51
ISO-IGRP: Originating level 1 periodic update
ISO-IGRP: Advertise dest: 2222.2222.2222
ISO-IGRP: Sending update on interface: Ethernet3
ISO-IGRP: Originating level 2 periodic update
ISO-IGRP: Advertise dest: 0001
ISO-IGRP: Sending update on interface: Ethernet3
ISO-IGRP: Received update from 3333.3333.3333 (Ethernet3)
ISO-IGRP: Opcode: area
ISO-IGRP: Received level 2 adv for 0001 metric 1100
ISO-IGRP: Opcode: station
ISO-IGRP: Received level 1 adv for 3333.3333.3333 metric 1100
The following line indicates that the router is sending a hello packet to advertise its existence in the
DOMAIN green1 domain:
```

ISO-IGRP: Hello sent on Ethernet3 for DOMAIN\_green1 The following line indicates that the router received a hello packet from a certain network service access point (NSAP) on Ethernet interface 3. The hold time for this information is 51 seconds.

ISO-IGRP: Received hello from 39.0001.3333.3333.333.00, (Ethernet3), ht 51 The following lines indicate that the router is generating a Level 1 update to advertise reachability to destination NSAP 2222.2222.2222 and that it is sending that update to all systems that can be reached through Ethernet interface 3:

```
ISO-IGRP: Originating level 1 periodic update
ISO-IGRP: Advertise dest: 2222.2222.2222
ISO-IGRP: Sending update on interface: Ethernet3
```

I

The following lines indicate that the router is generating a Level 2 update to advertise reachability to destination area 1 and that it is sending that update to all systems that can be reached through Ethernet interface 3:

ISO-IGRP: Originating level 2 periodic update ISO-IGRP: Advertise dest: 0001 ISO-IGRP: Sending update on interface: Ethernet3 The following lines indicate that the router received an update from NSAP 3333.3333.3333 on Ethernet interface 3. This update indicated the area that the router at this NSAP could reach.

ISO-IGRP: Received update from 3333.3333.3333 (Ethernet3)
ISO-IGRP: Opcode: area

The following lines indicate that the router received an update advertising that the source of that update can reach area 1 with a metric of 1100. A station opcode indicates that the update included system addresses.

ISO-IGRP: Received level 2 adv for 0001 metric 1100 ISO-IGRP: Opcode: station

# debug clns packet

To display information about packet receipt and forwarding to the next interface, use the **debugcInspacket** command in privileged EXEC mode. To disable debugging output, use the **no** form of this command.

debug clns packet

no debug clns packet

- **Syntax Description** This command has no arguments or keywords.
- Command Modes Privileged EXEC

### **Examples** The following is sample output from the **debugcInspacket** command:

```
Router# debug clns packet
CLNS: Forwarding packet size 157
    from 47.0023.0001.0000.0003.0001.1920.3614.3002.00 STUPI-RBS
    to 47.0005.80ff.ef00.0000.0001.5940.1600.8906.4017.00
    via 1600.8906.4017 (Ethernet0 0000.0c00.bda8)
CLNS: Echo PDU received on Ethernet0 from
47.0005.80ff.ef00.0000.0001.5940.1600.8906.4017.00!
CLNS: Sending from 47.0005.80ff.ef00.0000.0001.5940.1600.8906.4023.00 to
    47.0005.80ff.ef00.0000.0001.5940.1600.8906.4017.00
    via 1600.8906.4017 (Ethernet0 0000.0c00.bda8)
```

In the following lines, the first line indicates that a Connectionless Network Service (CLNS) packet of size 157 bytes is being forwarded. The second line indicates the network service access point (NSAP) and system name of the source of the packet. The third line indicates the destination NSAP for this packet. The fourth line indicates the next hop system ID, interface, and subnetwork point of attachment (SNPA) of the router interface used to forward this packet.

```
CLNS: Forwarding packet size 157
from 47.0023.0001.0000.0003.0001.1920.3614.3002.00 STUPI-RBS
to 47.0005.80ff.ef00.0000.0001.5940.1600.8906.4017.00
via 1600.8906.4017 (Ethernet0 0000.0c00.bda8)
```

In the following lines, the first line indicates that the router received an echo protocol data unit (PDU) on the specified interface from the source NSAP. The second line indicates which source NSAP is used to send a CLNS packet to the destination NSAP, as shown on the third line. The fourth line indicates the next hop system ID, interface, and SNPA of the router interface used to forward this packet.

```
CLNS: Echo PDU received on Ethernet0 from
47.0005.80ff.ef00.0000.0001.5940.1600.8906.4017.00!
CLNS: Sending from 47.0005.80ff.ef00.0000.0001.5940.1600.8906.4023.00 to
47.0005.80ff.ef00.0000.0001.5940.1600.8906.4017.00
via 1600.8906.4017 (Ethernet0 0000.0c00.bda8)
```

# debug clns routing

To display debugging information for all Connectionless Network Service (CLNS) routing cache updates and activities involving the CLNS routing table, use the **debugcInsrouting** command in privileged EXEC mode. To disable debugging output, use the **no** form of this command.

debug clns routing

no debug clns routing

**Syntax Description** This command has no arguments or keywords.

Command Modes Privileged EXEC

**Examples** 

The following is sample output from the **debugcInsrouting** command:

Router# debug clns routing CLNS-RT: cache increment:17

CLNS-RT: Cache increment:17 CLNS-RT: Add 47.0023.0001.0000.0003.0001 to prefix table, next hop 1920.3614.3002 CLNS-RT: Aging cache entry for: 47.0023.0001.0000.0003.0001.1920.3614.3002.06 CLNS-RT: Deleting cache entry for: 47.0023.0001.0000.0003.0001.1920.3614.3002.06 The following line indicates that a change to the routing table has resulted in an addition to the fast-switching cache:

CLNS-RT: cache increment:17

The following line indicates that a specific prefix route was added to the routing table, and indicates the next hop system ID to that prefix route. In other words, when the router receives a packet with the prefix 47.0023.0001.0000.0003.0001 in the destination address of that packet, it forwards that packet to the router with the MAC address 1920.3614.3002.

CLNS-RT: Add 47.0023.0001.0000.0000.0003.0001 to prefix table, next hop 1920.3614.3002 The following lines indicate that the fast-switching cache entry for a certain network service access point (NSAP) has been invalidated and then deleted:

CLNS-RT: Aging cache entry for: 47.0023.0001.0000.0003.0001.1920.3614.3002.06 CLNS-RT: Deleting cache entry for: 47.0023.0001.0000.0000.0003.0001.1920.3614.3002.06

# debug cls message

To display information about Cisco Link Services (CLS) messages, use the **debugclsmessage**command in privileged EXEC mode. To disable debugging output, use the **no** form of this command.

debug cls message

no debug cls message

- **Syntax Description** This command has no arguments or keywords.
- Command Modes Privileged EXEC
- **Usage Guidelines** The **debugclsmessage**command displays the primitives (state), selector, header length, and data size.

**Examples** The following is sample output from the**debugclsmessage**command. For example, CLS-->DLU indicates the direction of the flow that is described by the status. From CLS to dependent logical unit (DLU), a request was established to the connection endpoint. The header length is 48 bytes, and the data size is 104 bytes.

```
Router# debug cls message
(FRAS Daemon:CLS-->DLU):
    ID_STN.Ind to uSAP: 0x607044C4 sel: LLC hlen: 40, dlen: 54
(FRAS Daemon:CLS-->DLU):
    ID_STN.Ind to uSAP: 0x6071B054 sel: LLC hlen: 40, dlen: 46
(FRAS Daemon:DLU-->SAP):
    REQ_OPNSTN.Req to pSAP: 0x608021F4 sel: LLC hlen: 48, dlen: 104
(FRAS Daemon:CLS-->DLU):
```

REQ\_OPNSTN.Cfm(NO\_REMOTE\_STN) to uCEP: 0x607FFE84 sel: LLC hlen: 48, dlen: 104 The status possibilities include the following: enabled, disabled, request open station, open station, close station, activate SA, deactivate service access point (SAP), XID, exchange identification (XID) station, connect station, signal station, connect, disconnect, connected, data, flow, unnumbered data, modify SAP, test, activate ring, deactivate ring, test station, and unnumbered data station.

| Command            | Description                                                      |
|--------------------|------------------------------------------------------------------|
| debug fras error   | Displays information about FRAS protocol errors.                 |
| debug fras message | Displays general information about FRAS messages.                |
| debug fras state   | Displays information about FRAS data-link control state changes. |

# debug cls vdlc

I

|                    | To display information about Cisco Link Services (CLS) Virtual Data Link Control (VDLC), use the <b>debugclsvdlc</b> command in privileged EXEC mode. To disable debugging output, use the <b>no</b> form of this command.                                                                                                    |  |  |
|--------------------|----------------------------------------------------------------------------------------------------|--|--|
|                    | debug cls vdlc                                                                                                    |  |  |
|                    | no debug cls vdlc                                                                                                    |  |  |
| Syntax Description | This command has no arguments or keywords.                                                                                                    |  |  |
| Command Modes      | Privileged EXEC                                                                                                    |  |  |
| Usage Guidelines   | The <b>debugclsmessage</b> command displays primitive state transitions, selector, and source and destination MAC and service access points (SAPs).                                                                                                    |  |  |
|                    | Also use the <b>showels</b> command to display additional information on CLS VDLC.                                                                                                    |  |  |
| <u> </u>           | Use the <b>debugclsvdlc</b> command with caution because it can generate a substantial amount of output.                                                                                                    |  |  |
| Examples           | The following messages are sample output from the <b>debugclsvdlc</b> command. In the following scenario, the systems network architecture (SNA) service pointalso called <i>nativeservicepoint(NSP)</i> is setting up two connections through VDLC and data-link switching (DLSw): one from NSP to VDLC and one from DLSw to VDLC. VDLC joins the two. |  |  |
|                    | The NSP initiates a connection from 4000.05d2.0001 as follows:                                                                                                    |  |  |
|                    | VDLC: Req Open Stn Req PSap 0x7ACE00, port 0x79DF98<br>4000.05d2.0001(0C)->4000.1060.1000(04)<br>In the next message, VDLC sends a test station request to DLSw for destination address 4000.1060.1000.                                                                                                    |  |  |
|                    | VDLC: Send UFrame E3: 4000.05d2.0001(0C)->4000.1060.1000(00)<br>In the next two messages, DLSw replies with test station response, and NSP goes to a half-open state. NSP is waiting for the DLSw connection to VDLC.                                                                                                    |  |  |
|                    | VDLC: Sap to Sap TEST_STN_RSP VSap 0x7B68C0 4000.1060.1000(00)->4000.05d2.0001(0C)<br>VDLC: 4000.05d2.0001(0C)->4000.1060.1000(04): VDLC_OPENING->VDLC_HALF_OPEN<br>The NSP sends an exchange identification (XID) and changes state as follows:                                                                                                    |  |  |
|                    | VDLC: 4000.05d2.0001(0C)->4000.1060.1000(04): VDLC_HALF_OPEN->VDLC_XID_RSP_PENDING<br>VDLC: CEP to SAP ID_REQ 4000.05d2.0001(0C)->4000.1060.1000(04) via bridging SAP (DLSw)<br>In the next several messages, DLSw initiates its connection, which matches the half-open connection with<br>NSP:                                                        |  |  |
|                    | VDLC: Req Open Stn Req PSap 0x7B68C0, port 0x7992A0<br>4000.1060.1000(04)->4000.05d2.0001(0C)                                                                                                    |  |  |

VDLC: two-way connection established VDLC: 4000.1060.1000(04)->4000.05d2.0001(0C): VDLC IDLE->VDLC OPEN In the following messages, DLSw sends an XID response, and the NSP connection goes from the state XID Response Pending to Open. The XID exchange follows: VDLC: CEP to CEP ID RSP 4000.1060.1000(04)->4000.05d2.0001(0C) VDLC: 4000.05d2.0001(0C)->4000.1060.1000(04): VDLC\_XID\_RSP\_PENDING->VDLC\_OPEN VDLC: 4000.05d2.0001(0C)->4000.1060.1000(04): VDLC\_OPEN->VDLC\_XID\_RSP\_PENDING VDLC: CEP to CEP ID REQ 4000.05d2.0001(0C)->4000.1060.1000(04) VDLC: CEP to CEP ID RSP 4000.1060.1000(04) ->4000.05d2.0001(0C) VDLC: 4000.05d2.0001(0C)->4000.1060.1000(04): VDLC XID RSP PENDING->VDLC OPEN VDLC: 4000.05d2.0001(0C)->4000.1060.1000(04): VDLC\_OPEN->VDLC\_XID\_RSP\_PENDING VDLC: CEP to CEP ID\_REQ 4000.05d2.0001(0C)->4000.1060.1000(04) VDLC: CEP to CEP ID RSP 4000.1060.1000(04)->4000.05d2.0001(0C) VDLC: 4000.05d2.0001(0C)->4000.1060.1000(04): VDLC XID RSP PENDING->VDLC OPEN VDLC: 4000.05d2.0001(0C)->4000.1060.1000(04): VDLC\_OPEN->VDLC\_XID\_RSP\_PENDING VDLC: CEP to CEP ID\_REQ 4000.05d2.0001(0C)->4000.1060.1000(04) VDLC: CEP to CEP ID RSP 4000.1060.1000(04) ->4000.05d2.0001(0C) VDLC: 4000.05d2.0001(0C)->4000.1060.1000(04): VDLC XID RSP PENDING->VDLC OPEN VDLC: 4000.05d2.0001(0C)->4000.1060.1000(04): VDLC\_OPEN->VDLC\_XID\_RSP\_PENDING VDLC: CEP to CEP ID REQ 4000.05d2.0001(0C)->4000.1060.1000(04) When DLSw is ready to connect, the front-end processor (FEP) sends a set asynchronous balanced mode extended (SABME) command as follows: VDLC: CEP to CEP CONNECT REQ 4000.1060.1000(04)->4000.05d2.0001(0C) VDLC: 4000.05d2.0001(0C)->4000.1060.1000(04): VDLC XID RSP PENDING->VDLC OPEN In the following messages, NSP accepts the connection and sends an unnumbered acknowledgment (UA) to the FEP: VDLC: CEP to CEP CONNECT RSP 4000.05d2.0001(0C)->4000.1060.1000(04) VDLC: FlowReq QUENCH OFF 4000.1060.1000(04)->4000.05d2.0001(0C) The following messages show the data flow:

| Command           | Description                              |
|-------------------|------------------------------------------|
| debug cls message | Displays information about CLS messages. |

# debug cme-xml

To generate debug messages for the Cisco Unified CallManager Express XML application, use the **debugcme-xml** command in privileged EXEC mode. To disable debugging, use the **no** form of the command.

debug cme-xml

no debug cme-xml

- **Syntax Description** This command has no keywords or arguments.
- **Command Modes** Privileged EXEC

I

 Command History
 Cisco IOS Release
 Modification

 12.4(4)XC
 This command was introduced.

 12.4(9)T
 This command was integrated into Cisco IOS Release 12.4(9)T.

**Usage Guidelines** The **showfb-its-log** command displays the contents of the XML event table.

**Examples** The following example shows the progress of an XML request that has been sent to Cisco Unified CallManager Express:

| loute | erŧ | 🗄 aebug cme-xm. | L                                               |
|-------|-----|-----------------|-------------------------------------------------|
| Aug   | 5   | 06:27:25.727:   | CME got a raw XML message.                      |
| Aug   | 5   | 06:27:25.727:   | doc 0x63DB85E8, doc->doc type 3, req 0x655FDCD0 |
| Aug   | 5   | 06:27:25.727:   | CME extracted a XML document                    |
| Aug   | 5   | 06:27:25.727:   | Response buffer 0x63DCFD58, len = 4096          |
| Aug   | 5   | 06:27:25.727:   | First Tag ID SOAP HEADER TAG ID 58720257        |
| Aug   | 5   | 06:27:25.727:   | First Attribute ID SOAP ENV ATTR 50331649       |
| Aug   | 5   | 06:27:25.727:   | cme xml process soap header                     |
| Aug   | 5   | 06:27:25.727:   | cme_xml_process_soap_body                       |
| Aug   | 5   | 06:27:25.731:   | cme xml process axl                             |
| Aug   | 5   | 06:27:25.731:   | cme xml process request                         |
| Aug   | 5   | 06:27:25.731:   | cme_xml_process_ISgetGlobal                     |
| Aug   | 5   | 06:27:25.731:   | CME XML sent 811 bytes response.                |

| Related Commands | Command         | Description                                                        |
|------------------|-----------------|--------------------------------------------------------------------|
|                  | show fb-its-log | Displays Cisco Unified CallManager Express XML<br>API information. |

# debug cns config

To turn on debugging messages related to the Cisco Networking Services (CNS) configuration agent, use the **debugcnsconfig** command in privileged EXEC mode. To disable debugging output, use the **no** form of this command.

debug cns config {agent| all| connection| notify}

no debug cns config {agent| all| connection| notify}

# **Syntax Description**

| agent      | Displays debugging messages related to the CNS configuration agent. |
|------------|---------------------------------------------------------------------|
| all        | Displays all debugging messages.                                    |
| connection | Displays debugging messages related to configuration connections.   |
| notify     | Displays debugging messages related to CNS configurations.          |

# **Command Default** No default behavior or values

**Command Modes** Privileged EXEC (#)

| Command History | Release     | Modification                                                          |
|-----------------|-------------|-----------------------------------------------------------------------|
|                 | 12.2(2)T    | This command was introduced.                                          |
|                 | 12.0(18)ST  | This command was integrated into Cisco IOS Release 12.0(18)ST.        |
|                 | 12.2(8)T    | This command was implemented on the Cisco 2600 and Cisco 3600 series. |
|                 | 12.2(33)SRA | This command was integrated into Cisco IOS Release 12.2(33)SRA.       |
|                 | 12.2(33)SB  | This command was integrated into Cisco IOS Release 12.2(33)SB.        |
|                 | 12.2(33)SXI | This command was integrated into Cisco IOS Release 12.2(33)SXI.       |
|                 |             |                                                                       |

### **Usage Guidelines**

Use this command to turn on or turn off debugging messages related to the CNS Configuration Agent.

### **Examples** In the following example, debugging messages are enabled for CNS configuration processes:

### Router# debug cns config all

00:04:09: config\_id\_get: entered 00:04:09: config\_id\_get: Invoking cns\_id\_mode\_get() 00:04:09: config\_id\_get: cns\_id\_mode\_get() returned INTERNAL 00:04:09: config\_id\_get: successful exit cns\_config\_id=minnal,cns\_config\_id\_len=6 00:04:09: cns\_establish\_connect\_intf(): The device is already connected with the config server 00:04:09: cns\_initial\_config\_agent(): connecting with port 80 00:04:09: pull\_config() entered 00:04:09: cns\_config\_id(): returning config\_id=minnal 00:04:09: Message finished 150 readend 00:04:09: %CNS-4-NOTE: SUCCESSFUL\_COMPLETION -Process= "CNS Initial Configuration Agent", ipl= 0, pid= 82 00:04:10: %SYS-5-CONFIG I: Configured from console by console

| Command              | Description                                             |
|----------------------|---------------------------------------------------------|
| cns config cancel    | Cancels a CNS configuration.                            |
| cns config initial   | Starts the initial CNS Configuration Agent.             |
| cns config partial   | Starts the partial CNS Configuration Agent.             |
| cns config retrieve  | Gets the configuration of a routing device using CNS.   |
| debug cns event      | Displays information on CNS events.                     |
| debug cns exec       | Displays information on CNS management.                 |
| debug cns xml-parser | Displays information on the CNS XML parser.             |
| show cns config      | Displays information about the CNS Configuration Agent. |

# debug cns events

To turn on debugging messages related to the Cisco Networking Services (CNS) Event Gateway, use the **debugcnsevent** command in privileged EXEC mode. To disable debugging output, use the **no** form of this command.

debug cns event {agent| all| connection| subscriber}

no debug cns event {agent| all| connection| subscriber}

| Syntax Description | agent                                                                | Displays debugging messages related to the event agent.                                          |
|--------------------|----------------------------------------------------------------------|--------------------------------------------------------------------------------------------------|
|                    | all                                                                  | Displays all debugging messages.                                                                 |
|                    | connection                                                           | Displays debugging messages related to event connections.                                        |
|                    | subscriber                                                           | Displays debugging messages related to subscribers.                                              |
| Command Default    | No default behavior or v                                             | values                                                                                           |
| Command Modes      | Privileged EXEC                                                      |                                                                                                  |
| Command History    | Release                                                              | Modification                                                                                     |
|                    | 12.2(2)T                                                             | This command was introduced.                                                                     |
|                    | 12.0(18)ST                                                           | This command was integrated into the Cisco IOS Release 12.0(18)ST.                               |
|                    | 12.2(8)T                                                             | This command was implemented on Cisco 2600 series and Cisco 3600 series routers.                 |
|                    | 12.2(31)SB2                                                          | This command was integrated into Cisco IOS Release 12.2(31)SB2.                                  |
| Usage Guidelines   | Use this command to tu                                               | rn on or turn off debugging messages related to the CNS Event Gateway.                           |
| Examples           | In the following exampl                                              | e, debugging messages about all CNS Events are enabled:                                          |
|                    | Router# debug cns event all                                          |                                                                                                  |
|                    | 00:09:14: %CNS-4-NOT<br>-Process= "CNS Initi<br>00:09:14: event_agen | E: SUCCESSFUL_COMPLETION<br>al Configuration Agent", ipl= 0, pid= 82<br>t():event_agent starting |

```
00:09:14: event agent open connection(): attempting socket connect to Primary Gateway
00:09:14: event agent open connection():cns socket connect() succeeded:return code=0
00:09:14: event_agent_open_connection():timeout_len=1:ka_total_timeout =0:
total_timeout=0
00:09:14: event_id_get: entered
00:09:14: event_id_get: Invoking cns_id_mode_get()
00:09:14: event id get: cns id mode get() returned INTERNAL
00:09:14: event_id_get: successful exit cns_event_id=test1, cns_event_id_len=5
00:09:14: ea_devid_send(): devid sent DUMP OF DEVID MSG
82C920A0:
                               00120000 00010774
                                                            ....t
82C920B0: 65737431 00000402 020000
                                                    est1.....
00:09:14: event agent get input(): cli timeout=0: socket:0x0
00:09:14: process_all_event_agent_event_items():process_get_wakeup(&major, &minor)=TRUE:
major=0
00:09:14: add_subjectANDhandle_to_subject_table():p_subject_entry=0x82E3EEDC:
p_subject_entry_list=0x82619CD8
00:09:14: add_subjectANDhandle_to_subject_table():add 'user_entry' entry succeeded:
user entry =0x82C92AF4:queue handle=0x82C913FC
00:09:14: %SYS-5-CONFIG I: Configured from console by console
```

| Command        | Description                                     |
|----------------|-------------------------------------------------|
| cns event      | Configures the CNS Event Gateway.               |
| show cns event | Displays information about the CNS Event Agent. |

# debug cns exec

To display debugging messages about Cisco Networking Services (CNS) exec agent services, use the **debugcnsexec** command in privileged EXEC mode. To disable debugging output, use the **no** or **undebug** form of this command.

debug cns exec {agent| all| decode| messages}

no debug cns exec {agent| all| decode| messages}

undebug cns exec {agent| all| decode| messages}

# **Syntax Description**

| agent    | Displays debugging messages related to the exec agent.                          |
|----------|---------------------------------------------------------------------------------|
| all      | Displays all debugging messages.                                                |
| decode   | Displays debugging messages related to image agent connections.                 |
| messages | Displays debugging output related to messages generated by exec agent services. |

# **Command Default** Debugging output is disabled.

**Command Modes** Privileged EXEC (#)

# Command HistoryReleaseModification12.3(1)This command was introduced.12.2(25)SThis command was integrated into Cisco IOS Release 12.2(25)S.12.2(33)SRAThis command was integrated into Cisco IOS Release 12.2(33)SRA.12.2(33)SBThis command was integrated into Cisco IOS Release 12.2(33)SB.12.2(33)SXIThis command was integrated into Cisco IOS Release 12.2(33)SXI.

### Usage Guidelines

Use the **debug cns exec** command to troubleshoot CNS exec agent services.

# **Examples** The following example shows a debugging message for the CNS exec agent when a response has been posted to HTTP:

Router# debug cns exec agent

4d20h: CNS exec agent: response posted

# **Related Commands**

I

| Command  | Description                         |  |
|----------|-------------------------------------|--|
| cns exec | Configures CNS Exec Agent services. |  |

# debug cns image

To display debugging messages about Cisco Networking Services (CNS) image agent services, use the **debug cns image** command in privileged EXEC mode. To disable debugging output, use the **no** form of this command.

debug cns image {agent| all| connection| error}

no debug cns image {agent| all| connection| error}

### **Syntax Description**

| agent      | Displays debugging messages related to the image agent.                          |  |
|------------|----------------------------------------------------------------------------------|--|
| all        | Displays all debugging messages.                                                 |  |
| connection | Displays debugging messages related to image agent connections.                  |  |
| error      | Displays debugging messages related to errors generated by image agent services. |  |

# **Command Default** If no keyword is specified, all debugging messages are displayed.

**Command Modes** Privileged EXEC (#)

# Command HistoryReleaseModification12.3(1)This command was introduced.12.2(31)SB2This command was integrated into Cisco IOS Release 12.2(31)SB2.12.2(33)SRBThis command was integrated into Cisco IOS Release 12.2(33)SRB.12.2(33)SBThis command was integrated into Cisco IOS Release 12.2(33)SB.12.2(33)SIThis command was integrated into Cisco IOS Release 12.2(33)SB.12.2(33)SXIThis command was integrated into Cisco IOS Release 12.2(33)SXI.

### **Usage Guidelines**

Use the debug cns image command to troubleshoot CNS image agent services.

# debug cns management

Γ

To display information about Cisco Networking Services (CNS) management, use the debug cns management command in privileged EXEC mode. To disable debugging output, use the no form of this command.

debug cns management {snmp| xml}

no debug cns management {snmp| xml}

# **Syntax Description**

| snmp | Displays debugging messages related to nongranular<br>Simple Network Management Protocol (SNMP)<br>encapsulated CNS-management events. |
|------|----------------------------------------------------------------------------------------------------|
| xml  | Displays debugging messages related to granular<br>eXtensible Markup Language (XML) encapsulated<br>CNS-management events.             |

### **Command Modes** Privileged EXEC

### **Command History**

Examples

| Release                                                                                                    | Modification                                                                             |
|----------------------------------------------------------------------------------------------------|------------------------------------------------------------------------------------------|
| 12.2(8)T                                                                                                    | This command was introduced.                                                             |
| In the following example, deb<br>events are enabled:                                                                                                    | ugging messages about SNMP- and XML-encapsulated CNS-management                          |
| Router# <b>debug cns managem</b><br>Router# <b>debug cns managem</b><br>Router# <b>show debugging</b>                                                   | ent snmp<br>ent xml                                                                      |
| CNS Management (SNMP Enca<br>CNS Management (Encap XMI<br>Router# <b>show running-conf</b>                                                              | psulation) debugging is on<br>) debugging is on<br><b>ig   include cns</b>               |
| cns mib-access encapsulat<br>cns mib-access encapsulat<br>cns notifications encapsu<br>cns notifications encapsu<br>cns event 10.1.1.1 11011<br>Router# | ion snmp<br>ion xml<br>lation snmp<br>lation xml                                         |
| 00:12:50: Enqueued a noti<br>00:12:50: ea_produce succ                                                                                                  | fication in notif_q<br>eeded Subject:cisco.cns.mibaccess:notification Message Length:385 |
| 00:12:50: Trap sent via C<br>Router#                                                                                                    | NS Transport Mapping.                                                                    |
| 00:13:31: Response sent v<br>Router#                                                                                                    | ia CNS Transport Mapping.                                                                |
| 00:14:38: Received a requ                                                                                                    | est<br>eeded Subject:cisco ons mibaccess:response Message Length:241                     |

1

| Command              | Description                                                                               |  |
|----------------------|-------------------------------------------------------------------------------------------|--|
| cns event            | Configures the CNS event gateway, which provides CNS event services to Cisco IOS clients. |  |
| debug cns config     | Displays information on CNS configurations.                                               |  |
| debug cns xml-parser | Displays information on the CNS XML parser.                                               |  |
| show debugging       | Displays information about the types of debugging that are enabled for your router.       |  |
| show running-config  | Displays the current running configuration.                                               |  |

# debug cns xml

To turn on debugging messages related to the Cisco Networking Services (CNS) eXtensible Markup Language (XML) parser, use the **debugcnsxml** command in privileged EXEC mode. To disable debugging output, use the **no** form of this command.

debug cns xml {all| decode| dom| parser}

no debug cns xml {all| decode| dom| parser}

# **Syntax Description**

| all    | Displays all CNS debugging.                                                                                      |
|--------|----------------------------------------------------------------------------------------------------|
| decode | Reports usage of common XML decoding library functions by applications and reports the decoded contents.         |
| dom    | Displays failures in the Document Object Model<br>(DOM) infrastructure messages tree built by the XML<br>parser. |
| parser | Displays failures and progress of the parsing of an XML message by the XML parser.                               |

# **Command Modes** Privileged EXEC

| Command History | Release     | Modification                                                                                                    |
|-----------------|-------------|----------------------------------------------------------------------------------------------------|
|                 | 12.3(2)T    | This command was introduced. This command replaces the <b>debugcnsxml-parser</b> command.                                                                                         |
|                 | 12.2(33)SRA | This command was integrated into Cisco IOS Release 12.2(33)SRA.                                                                                                    |
|                 | 12.2SX      | This command is supported in the Cisco IOS Release 12.2SX train. Support in a specific 12.2SX release of this train depends on your feature set, platform, and platform hardware. |
|                 | 12.2(33)SB  | This command was integrated into Cisco IOS Release 12.2(33)SB.                                                                                                    |
|                 | 12.2(33)SXI | This command was integrated into Cisco IOS Release 12.2(33)SXI.                                                                                                    |

### **Examples**

In the following example, debugging messages for the CNS XML parser are enabled:

Router# debug cns xml parser

٦

| 00:12:05: | Registering tag <config-server></config-server>     |
|-----------|-----------------------------------------------------|
| 00:12:05: | Registering tag <server-info></server-info>         |
| 00:12:05: | Registering tag <ip-address></ip-address>           |
| 00:12:05: | Registering tag <web-page></web-page>               |
| 00:12:05: | Registering tag <config-event></config-event>       |
| 00:12:05: | Registering tag <identifier></identifier>           |
| 00:12:05: | Registering tag <config-id></config-id>             |
| 00:12:05: | Registering tag <config-data></config-data>         |
| 00:12:05: | Registering tag <cli></cli>                         |
| 00:12:05: | Registering tag <error-info></error-info>           |
| 00:12:05: | Registering tag <error-message></error-message>     |
| 00:12:05: | Registering tag <line-number></line-number>         |
| 00:12:05: | Registering tag <config-write></config-write>       |
| 00:12:05: | Registering tag <exec-cmd-event></exec-cmd-event>   |
| 00:12:05: | Registering tag <identifier-exec></identifier-exec> |
| 00:12:05: | Registering tag <event-response></event-response>   |
| 00:12:05: | Registering tag <reply-subject></reply-subject>     |
| 00:12:05: | Registering tag <server-response></server-response> |
| 00:12:05: | Registering tag <ip-address-exec></ip-address-exec> |
| 00:12:05: | Registering tag <port-number></port-number>         |
| 00:12:05: | Registering tag <url></url>                         |
| 00:12:05: | Registering tag <cli-exec></cli-exec>               |
| 00:12:05: | Registering tag <config-pwd></config-pwd>           |
| 00:12:06: | Pushing tag <config-data> on to stack</config-data> |
| 00:12:06: | open tag is <config-data></config-data>             |
| 00:12:06: | Pushing tag <config-id> on to stack</config-id>     |
| 00:12:06: | open tag is <config-id></config-id>                 |
| 00:12:06: | Popping tag <config-id> off stack</config-id>       |
| 00:12:06: | close tag is                                        |
| 00:12:06: | Pushing tag <cli> on to stack</cli>                 |
| 00:12:06: | open tag is <cli></cli>                             |
| 00:12:06: | Popping tag <cli> off stack</cli>                   |
| 00:12:06: | close tag is                                        |
| 00:12:06: | Popping tag <config-data> off stack</config-data>   |
| 00:12:06: | close tag is                                        |
| 00:12:06: | %CNS-4-NOTE: SUCCESSFUL_COMPLETION                  |
| -Process= | "CNS Initial Configuration Agent", ipl= 0, pid= 96  |

| Command        | Description                                     |  |
|----------------|-------------------------------------------------|--|
| cns event      | Configures the CNS Event Gateway.               |  |
| show cns event | Displays information about the CNS Event Agent. |  |

# debug cns xml-parser

| Note               | Effective with Cisco IOS Release 12.3(2)T, the <b>debug cns xml-parser</b> command is replaced by the <b>debug cns xml</b> command. See the <b>debug cns xml</b> command for more information. To turn on debugging messages related to the Cisco Networking Services (CNS) eXtensible Markup Language (XML) parser, use the <b>debug cns xml-parser</b> command in privileged EXEC mode. To disable debugging output, use the <b>no</b> form of this command. debug cns xml-parser no debug cns xml-parser This command has no arguments or keywords. |                                                                       |  |
|--------------------|----------------------------------------------------------------------------------------------------|-----------------------------------------------------------------------|--|
|                    |                                                                                                    |                                                                       |  |
|                    |                                                                                                    |                                                                       |  |
|                    |                                                                                                    |                                                                       |  |
| Syntax Description |                                                                                                    |                                                                       |  |
| Command Modes      | Privileged EXEC                                                                                                    |                                                                       |  |
| Command History    | Release                                                                                                    | Modification                                                          |  |
|                    | 12.2(2)T                                                                                                    | This command was introduced.                                          |  |
|                    | 12.0(18)ST                                                                                                    | This command was integrated into Cisco IOS Release 12.0(18)ST.        |  |
|                    | 12.2(8)T                                                                                                    | This command was implemented on the Cisco 2600 and Cisco 3600 series. |  |
|                    | 12.3(2)T                                                                                                    | This command was replaced by the <b>debug cns xml</b> command.        |  |

# **Examples**

I

In the following example, debugging messages for the CNS XML parser are enabled:

### Router# debug cns xml-parser

| 00:12:05: | Registering | tag | <config-server></config-server>     |
|-----------|-------------|-----|-------------------------------------|
| 00:12:05: | Registering | tag | <server-info></server-info>         |
| 00:12:05: | Registering | tag | <ip-address></ip-address>           |
| 00:12:05: | Registering | tag | <web-page></web-page>               |
| 00:12:05: | Registering | tag | <config-event></config-event>       |
| 00:12:05: | Registering | tag | <identifier></identifier>           |
| 00:12:05: | Registering | tag | <config-id></config-id>             |
| 00:12:05: | Registering | tag | <config-data></config-data>         |
| 00:12:05: | Registering | tag | <cli></cli>                         |
| 00:12:05: | Registering | tag | <error-info></error-info>           |
| 00:12:05: | Registering | tag | <error-message></error-message>     |
| 00:12:05: | Registering | tag | <line-number></line-number>         |
| 00:12:05: | Registering | tag | <config-write></config-write>       |
| 00:12:05: | Registering | tag | <exec-cmd-event></exec-cmd-event>   |
| 00:12:05: | Registering | tag | <identifier-exec></identifier-exec> |
| 00:12:05: | Registering | tag | <event-response></event-response>   |
|           |             |     |                                     |

٦

| 00:12:05: | Registering tag <reply-subject></reply-subject>     |
|-----------|-----------------------------------------------------|
| 00:12:05: | Registering tag <server-response></server-response> |
| 00:12:05: | Registering tag <ip-address-exec></ip-address-exec> |
| 00:12:05: | Registering tag <port-number></port-number>         |
| 00:12:05: | Registering tag <url></url>                         |
| 00:12:05: | Registering tag <cli-exec></cli-exec>               |
| 00:12:05: | Registering tag <config-pwd></config-pwd>           |
| 00:12:06: | Pushing tag <config-data> on to stack</config-data> |
| 00:12:06: | open tag is <config-data></config-data>             |
| 00:12:06: | Pushing tag <config-id> on to stack</config-id>     |
| 00:12:06: | open tag is <config-id></config-id>                 |
| 00:12:06: | Popping tag <config-id> off stack</config-id>       |
| 00:12:06: | close tag is                                        |
| 00:12:06: | Pushing tag <cli> on to stack</cli>                 |
| 00:12:06: | open tag is <cli></cli>                             |
| 00:12:06: | Popping tag <cli> off stack</cli>                   |
| 00:12:06: | close tag is                                        |
| 00:12:06: | Popping tag <config-data> off stack</config-data>   |
| 00:12:06: | close tag is                                        |
| 00:12:06: | %CNS-4-NOTE: SUCCESSFUL_COMPLETION                  |
| -Process= | "CNS Initial Configuration Agent", ipl= 0, pid= 96  |
|           |                                                     |

| Command        | Description                                     |
|----------------|-------------------------------------------------|
| cns event      | Configures the CNS Event Gateway.               |
| show cns event | Displays information about the CNS Event Agent. |

# debug compress

To debug compression, enter the **debugcompress** command in privileged EXEC mode. To disable debugging output, use the **no** form of this command.

debug compress

no debug compress

- **Syntax Description** This command has no arguments or keywords.
- **Command Default** Disabled.

**Command Modes** Privileged EXEC

| Command History | Release     | Modification                                                    |
|-----------------|-------------|-----------------------------------------------------------------|
|                 | 10.0        | This command was introduced.                                    |
|                 | 12.2(33)SRA | This command was integrated into Cisco IOS Release 12.2(33)SRA. |

# **Usage Guidelines** Use this command to display output from the compression and decompression configuration you made. Live traffic must be configured through the Cisco 2600 access router with a data compression Advanced Interface Module (AIM) installed for this command to work.

**Examples** The following example is output from the **debugcompress** command, which shows that compression is taking place on a Cisco 2600 access router using data compression AIM hardware compression is configured correctly:

Router# debug compress COMPRESS debugging is on Router#compr-in:pak:0x810C6B10 npart:0 size:103 pak:0x810C6B10 start:0x02406BD4 size:103 npart:0 compr-out:pak:0x8118C8B8 stat:0x00000000 npart:1 size:71 lcb:0xED pak:0x8118C8B8 start:0x0259CD3E size:71 npart:1 mp:0x8118A980 start:0x0259CD3E size:71 decmp-in:pak:0x81128B78 start:0x0255AF44 size:42 npart:1 hdr:0xC035 pak:0x81128B78 start:0x0255AF44 size:42 npart:1 mp:0x81174480 start:0x0255AF44 size:42 decmp-out:pak:0x8118C8B8 start:0x025B2C42 size:55 npart:1 stat:0 pak:0x8118C8B8 start:0x025B2C42 size:55

The table below describes the significant fields shown in the display.

1

| Field                                  | Description                                                                                                    |  |
|----------------------------------------|----------------------------------------------------------------------------------------------------|--|
| compr-in                               | Indicates that a packet needs to be compressed.                                                                                                    |  |
| compr-out                              | Indicates completion of compression of packet.                                                                                                    |  |
| decmp-in                               | Indicates receipt of a compressed packet that needs to be decompressed.                                                                                                    |  |
| decmp-out                              | Indicates completion of decompression of a packet.                                                                                                    |  |
| pak:0x810C6B10                         | Provides the address in memory of a software structure that describes the compressed packet.                                                                                           |  |
| start:0x02406BD4 size:103 npart:0      | The "npart:0" indicates that the packet is contained<br>in a single, contiguous area of memory. The start<br>address of the packet is 0x02406bd4 and the size of<br>the packet is 103. |  |
| start:0x0259CD3E size:71 npart:1       | The "npart:1" indicates that the packet is contained<br>in 1 or more regions of memory. The start address of<br>the packet is 0x0259CD3E and the size of the packet<br>is 71.          |  |
| mp:0x8118A980 start:0x0259CD3e size:71 | Describes one of these regions of memory.                                                                                                    |  |
| mp:0x8118A980                          | Provides the address of a structure describing this region.                                                                                                    |  |
| start 0x0259CD3E                       | Provides the address of the start of this region.                                                                                                    |  |

# Table 55: debug compress Field Descriptions

| Command           | Description                                                                                              |
|-------------------|----------------------------------------------------------------------------------------------------|
| debug frame-relay | Displays debugging information about the packets that are received on a Frame Relay interface.           |
| debug ppp         | Displays information on traffic and exchanges in an internetwork implementing the PPP.                   |
| show compress     | Displays compression statistics.                                                                         |
| show diag         | Displays hardware information including DRAM, SRAM, and the revision-level information on the line card. |

# debug condition

To filter debugging output for certain **debug** commands on the basis of specified conditions, use the**debug condition** command in privileged EXEC mode. To remove the specified condition, use the **no** form of this command.

**debug condition** {**called** *dial-string*| **caller** *dial-string*| **calling** *tidimsi string*| **domain** *domain-name*| **fex** *fabric-extender-number* **module** *module-number*| **interface** *interface-id*| **ip** *ip-address*| **mac-address** *hexadecimal-MAC-address*| **module** *module-number*| **portbundle ip** *ip-address* **bundle** *bundle-number*| **session-id** *session-number*| **switch** *switch-number* **module** *module-number*| **username** *username*| **vcid** *vc-id*| **vlan** *vlan-id*}

**no debug condition** {*condition-id*| **all**}

### **Syntax Description**

| called dial-string                                               | Filters output on the basis of the called party number.                                                                                                    |
|------------------------------------------------------------------|----------------------------------------------------------------------------------------------------|
| caller dial-string                                               | Filters output on the basis of the calling party number.                                                                                                    |
| <b>calling</b> <i>tidi/imsi-string</i>                           | Filters debug messages for general packet radio<br>service (GPRS) tunneling protocol (GTP) processing<br>on the gateway GPRS support node (GGSN) based<br>on the tunnel identifier (TID) or international mobile<br>system identifier (IMSI) in a Packet Data Protocol<br>(PDP) Context Create Request message. |
| domain domain-name                                               | Filters output on the basis of the specified domain.                                                                                                    |
| <b>fex</b> fabric-extender-number <b>module</b><br>module-number | Filters output on the basis of the specified fabric extender and specified module.                                                                                                    |
| interface interface-id                                           | Filters output on the basis of the specified interface ID.                                                                                                    |
| ip ip-address                                                    | Filters output on the basis of the specified IP address.                                                                                                    |
| mac-address hexadecimal-mac-address                              | Filters messages on the specified MAC address.                                                                                                    |
| module module-number                                             | Filters output on the basis of the specified module number.                                                                                                    |
| portbundle ip ip-address                                         | Filters output on the basis of the port-bundle host key (PBHK) that uniquely identifies the session.                                                                                                    |
| bundle bundle-number                                             | Specifies the port bundle.                                                                                                    |
| session-id session-number                                        | Filters output on the specified Intelligent Service<br>Architecture (ISA) session identifier.                                                                                                    |

1

| switch switch-number module module-number | Filters output on the basis of the specified switch and specified module.                                                                                                    |
|-------------------------------------------|----------------------------------------------------------------------------------------------------|
| username username                         | Filters output on the basis of the specified username.                                                                                                    |
| vcid vc-id                                | Filters output on the basis of the specified VC ID.                                                                                                    |
| vlan vlan-id                              | Filters output on the basis of the specified VLAN ID.                                                                                                    |
| condition-id                              | ID number of the condition to be removed.                                                                                                    |
| all                                       | Removes all debugging conditions, and conditions<br>specified by the <b>debug condition interface</b> command.<br>Use this keyword to disable conditional debugging<br>and reenable debugging for all interfaces. |

**Command Default** All debugging messages for enabled protocol-specific **debug** commands are generated.

**Command Modes** Privileged EXEC (#)

| Command History | Release     | Modification                                                                                                    |
|-----------------|-------------|----------------------------------------------------------------------------------------------------|
|                 | 11.3(2)AA   | This command was introduced.                                                                                                    |
|                 | 12.0(23)S   | This command was modified. The <b>vcid</b> and <b>ip</b> keywords were added to support the debugging of Any Transport over MPLS (AToM) messages.            |
|                 | 12.2(14)S   | This command was integrated into Cisco IOS Release 12.2(14)S.                                                                                                |
|                 | 12.2(15)T   | This command was integrated into Cisco IOS Release 12.2(15)T.                                                                                                |
|                 | 12.3(2)XB   | This command was modified. Support was added on the GGSN.                                                                                                    |
|                 | 12.3(8)T    | This command was modified. The <b>calling</b> keyword and <i>tid/imsi-string</i> argument were added.                                                        |
|                 | 12.2(28)SB  | This command was modified. The ability to filter output on the following conditions was added: domain, MAC address, PBHK, and ISA session ID.                |
|                 | 12.2(33)SRA | This command was integrated into Cisco IOS Release 12.2(33)SRA.                                                                                              |
|                 | 15.2(2)T    | This command was modified. The <b>vlan</b> <i>vlan-id</i> keyword and argument and the <b>interface</b> <i>interface-id</i> keyword and argument were added. |

### **Usage Guidelines**

Use the **debug condition** command to restrict the debug output for some commands. If any **debug condition** commands are enabled, output is generated only for interfaces associated with the specified keyword. In addition, this command enables debugging output for conditional debugging events. Messages are displayed as different interfaces meet specific conditions.

If multiple **debug condition** commands are enabled, output is displayed if at least one condition matches. All the conditions do not need to match.

The **no** form of this command removes the debug condition specified by the condition identifier. The condition identifier is displayed after you use a **debug condition** command or in the output of the **show debug condition** command. If the last condition is removed, debugging output resumes for all interfaces. You will be asked for confirmation before removing the last condition or all conditions.

Not all debugging output is affected by the **debug condition** command. Some commands generate output whenever they are enabled, regardless of whether they meet any conditions.

The following components are supported for Intelligent Service Architecture (ISA) distributed conditional debugging:

- Authentication, authorization, and accounting (AAA) and RADIUS
- ATM components
- · Feature Manager
- Policy Manager
- PPP
- PPP over Ethernet (PPPoE)
- Session Manager
- Virtual Private Dialup Network (VPDN)

Ensure that you enable TID/IMSI-based conditional debugging by entering **debug condition calling** before configuring **debug gprs gtp** and **debug gprs charging**. In addition, ensure that you disable the **debug gprs gtp** and **debug gprs charging** commands using the **no debug all** command before disabling conditional debugging using the **no debug condition** command. This will prevent a flood of debugging messages when you disable conditional debugging.

### **Examples**

**Examples** In the following example, the router displays debugging messages only for interfaces that use a username of user1. The condition identifier displayed after the command is entered identifies this particular condition.

Router# **debug condition username user1** Condition 1 set

**Examples** 

The following example specifies that the router should display debugging messages only for VC 1000:

Router# debug condition vcid 1000 Condition 1 set 01:12:32: 1000 Debug: Condition 1, vcid 1000 triggered, count 1 01:12:32: 1000 Debug: Condition 1, vcid 1000 triggered, count 1

The following example enables other debugging commands. These debugging commands will only display information for VC 1000.

Router# **debug mpls l2transport vc event** AToM vc event debugging is on Router# **debug mpls l2transport vc fsm** 

AToM vc fsm debugging is on The following commands shut down the interface on which VC 1000 is established:

Router (config) # interface serial3/1/0 Router (config-if) # shut The debugging output shows the change to the interface where VC 1000 is established:

01:15:59: ATOM MGR [13.13.13.13, 1000]: Event local down, state changed from established to remote ready 01:15:59: ATOM MGR [13.13.13, 1000]: Local end down, vc is down 01:15:59: ATOM SMGR [13.13.13, 1000]: Processing imposition update, vc\_handle 6227BCF0, update\_action 0, remote\_vc\_label 18 01:15:59: ATOM SMGR [13.13.13, 13, 1000]: Imposition Disabled 01:15:59: ATOM SMGR [13.13.13, 13, 1000]: Processing disposition update, vc\_handle 6227BCF0, update\_action 0, local\_vc\_label 755 01:16:01:%LINK-5-CHANGED: Interface Serial3/1/0, changed state to administratively down 01:16:02:%LINEPROTO-5-UPDOWN: Line protocol on Interface Serial3/1/0, changed state to down

| Command                   | Description                                                        |
|---------------------------|--------------------------------------------------------------------|
| debug condition interface | Limits output for some debugging commands based on the interfaces. |

# debug condition application voice

To display debugging messages for only the specified VoiceXML application, use the **debugconditionapplicationvoice**command in privileged EXEC mode. To disable debugging output, use the **no** form of this command.

debug condition application voice application-name

no debug condition application voice application-name

| Syntax Description | application-name                                                                                                    |                                                                                                    | Name of the VoiceXML application for which you want to display all enabled debugging messages.                                                                                                    |
|--------------------|----------------------------------------------------------------------------------------------------|----------------------------------------------------------------------------------------------------|----------------------------------------------------------------------------------------------------|
| Command Default    | If this command is not                                                                                                    | configured, debugging message                                                                                                    | s are enabled for all VoiceXML applications.                                                                                                    |
| Command Modes      | Privileged EXEC                                                                                                    |                                                                                                    |                                                                                                    |
| Command History    | Release                                                                                                    | Modification                                                                                                    |                                                                                                    |
|                    | 12.2(11)T                                                                                                    | This command was int AS5300, Cisco AS535                                                                                                    | roduced for the Cisco 3640, Cisco 3660, Cisco 0, and Cisco AS5400.                                                                                                    |
| Usage Guidelines   | <ul> <li>This command filters debugging output only for the debugvxmland debughttpclient commands, exc that it does not filter output for the debugvxmlerror, debugvxmlbackground, debughttpclienterr or debughttpclientbackground commands. It does not filter messages for any other debug comman such as the debugvoipivr command or the debugvoiceivr command.</li> <li>This command filters debugging output for all VoiceXML applications except the application named the command. When this command is configured, the gateway displays debugging messages only for the specified VoiceXML application.</li> </ul> |                                                                                                    | te <b>debugvxml</b> and <b>debughttpclient</b> commands, except<br><b>ror</b> , <b>debugvxmlbackground</b> , <b>debughttpclienterror</b> ,<br>bes not filter messages for any other debug commands<br><b>gvoiceivr</b> command.<br>iceXML applications except the application named in<br>, the gateway displays debugging messages only for |
|                    | To Inter debuggi<br>VoiceXML docur<br>VoiceXML Progr                                                                                                    | ment. For more information abour ammer's Guide.                                                                                                    | at the <cisco-debug> element, refer to the Cisco</cisco-debug>                                                                                                    |
|                    | • To see debugging<br>such as the <b>debu</b><br>turned on, you do<br>is configured and                                                                                                    | g output for VoiceXML application<br>gvxmlcommand or the debught<br>o not see debugging messages ev<br>l the <cisco-debug> element is en</cisco-debug> | ons, you must first configure global <b>debug</b> commands <b>tpclient</b> command. If no global <b>debug</b> commands are en if the <b>debugconditionapplicationvoice</b> command nabled in the VoiceXML document.                                                                                                    |
|                    | • This command ca                                                                                                    | an be configured multiple times                                                                                                    | to display output for more than one application.                                                                                                    |
|                    | • To see which deb                                                                                                    | bug conditions have been set, use                                                                                                    | the showdebugcondition command.                                                                                                    |

1

**Examples** The following example disables debugging output for all applications except the myapp1 application, if the <cisco-debug> element is enabled in the VoiceXML documents that are executed by myapp1:

Router# debug condition application voice myapp1

| Command              | Description                                                                           |
|----------------------|---------------------------------------------------------------------------------------|
| debug http client    | Displays debugging messages for the HTTP client.                                      |
| debug vxml           | Displays debugging messages for VoiceXML features.                                    |
| show debug condition | Displays the debugging conditions that have been<br>enabled for VoiceXML application. |

# debug condition glbp

To display debugging messages about Gateway Load Balancing Protocol (GLBP) conditions, use the **debugconditionglbp** command in privileged EXEC mode. To disable debugging output, use the **no** form of this command.

**debug condition glbp** *interface-type interface-number* group [ *forwarder* ] **no debug condition glbp** *interface-type interface-number* group [ *forwarder* ]

# Syntax Description

| interface-type   | Interface type for which output is displayed.                                        |
|------------------|--------------------------------------------------------------------------------------|
| interface-number | Interface number for which output is displayed.                                      |
| group            | GLBP group number in the range from 0 to 1023.                                       |
| forwarder        | (Optional) Number in the range from 1 to 255 used to identify a virtual MAC address. |

# Command Modes Privileged EXEC

| Command History | Release      | Modification                                                     |
|-----------------|--------------|------------------------------------------------------------------|
|                 | 12.2(14)S    | This command was introduced.                                     |
|                 | 12.2(15)T    | This command was integrated into Cisco IOS Release 12.2(15)T.    |
|                 | 12.2(17b)SXA | This command was integrated into Cisco IOS Release 12.2(17b)SXA. |
|                 | 12.2(33)SRA  | This command was integrated into Cisco IOS Release 12.2(33)SRA.  |

# Examples

The following is sample output from the **debugconditionglbp**command:

Router# debug condition glbp fastethernet 0/0 10 1 Condition 1 set 5d23h: Fa0/0 GLBP10.1 Debug: Condition 1, glbp Fa0/0 GLBP10.1 triggered, count 1

| Command           | Description                                    |
|-------------------|------------------------------------------------|
| debug glbp errors | Displays debugging messages about GLBP errors. |
| debug glbp events | Displays debugging messages about GLBP events. |

٦

| Command            | Description                                                                            |
|--------------------|----------------------------------------------------------------------------------------|
| debug glbp packets | Displays debugging messages about GLBP packets.                                        |
| debug glbp terse   | Displays a limited range of debugging messages about GLBP errors, events, and packets. |
# debug condition interface

To limit output for some debug commands on the basis of the interface, virtual circuit (VC), or VLAN, use the **debugconditioninterface** command in privileged EXEC mode. To remove the interface condition and reset the interface so that it must be triggered by a condition, use the **no** form of this command.

debug condition interface interface-type interface-number [dlci dlci] [vc {vci| vpivci}] [vlan-id vlan-id] no debug condition interface interface-type interface-number [dlci dlci] [vc {vci| vpivci}] [vlan-id vlan-id]

# **Syntax Description**

| interface-type interface-number                    | Interface type and number. For more information, use<br>the question mark (?) online help function.                                                                                                    |
|----------------------------------------------------|----------------------------------------------------------------------------------------------------|
| dlci dlci                                          | (Optional) Specifies the data-link connection identifier<br>(DLCI), if the interface to be debugged is a Frame<br>Relay-encapsulated interface.                                                            |
| <b>vc</b> { <i>vci</i>   <i>vpi</i> / <i>vci</i> } | (Optional) Specifies the virtual channel identifier<br>(VCI) or virtual path identifier/virtual channel<br>identifier (VPI/VCI) pair, if the interface to be<br>debugged is an ATM-encapsulated interface. |
| vlan-id vlan-id                                    | (Optional) Specifies the VLAN ID, if the interface to<br>be debugged is ATM, Ethernet, Fast Ethernet, or<br>Gigabit Ethernet interface.                                                                    |

**Command Default** All debugging messages for enabled **debug** commands are displayed.

# **Command Modes** Privileged EXEC (#)

I

| <b>Command History</b> | Release     | Modification                                                                                                    |
|------------------------|-------------|----------------------------------------------------------------------------------------------------|
|                        | 12.2(11)T   | This command was introduced.                                                                                                   |
|                        | 12.0(28)S   | This command was modified. The <b>dlci</b> and <b>vc</b> keywords were added for additional Frame Relay and ATM functionality. |
|                        | 12.2(25)S   | This command was modified. It was integrated into Cisco IOS Release 12.2(25)S.                                                 |
|                        | 12.2(27)SBC | This command was modified. It was integrated into Cisco IOS Release 12.2(27)SBC.                                               |

| Release          | Modification                                                                                                    |
|------------------|----------------------------------------------------------------------------------------------------|
| 12.2(28)SB       | This command was modified. It was integrated into Cisco IOS Release 12.2(28)SB, and the ability to filter debug output on the basis of VLAN ID was added. |
| 12.4(9)T         | This command was modified. It was integrated into Cisco IOS Release 12.4(9)T.                                                                             |
| 12.2(33)SRE      | This command was modified. It was integrated into Cisco IOS Release 12.2(33)SRE.                                                                          |
| Cisco IOS XE 2.5 | This command was modified. It was integrated into Cisco IOS XE Release 2.5.                                                                               |

### **Usage Guidelines**

Use this command to restrict the debugging output for some commands on the basis of an interface or virtual circuit. When you enter this command, debugging output is disbaled for all interfaces except the specified interface or virtual circuit. In addition, this command enables conditional debugging to limit output for specific debugging events. Messages are displayed as different interfaces meet specific conditions.

The no form of this command performs the following functions:

- Disables the **debugconditioninterface** command for the specified interface. Output is no longer generated for the interface, assuming that the interface meets no other applicable conditions. If the interface meets other conditions that have been set by another **debugcondition** command, debugging output will still be generated for the interface.
- If some other **debugcondition** command has been enabled, output is stopped for that interface until the condition is met on the interface. You will be asked for confirmation before the last condition or all conditions are removed.

Not all debugging output is affected by the **debugcondition** command. Some commands generate output whenever they are enabled, regardless of whether they meet any conditions. The commands that are affected by the **debugcondition** commands are generally related to dial access functions, where a large amount of output is expected. Output from the following commands is controlled by the **debugcondition** command:

- debug aaa
- debug atm
- · debug dialer events
- · debug frame-relay
- debug isdn
- debug modem
- debug ppp

One or more ATM-encapsulated interfaces must be enabled, and one or more of the following **debug** commands must be enabled to use conditional debugging with ATM:

• debug atm arp

- debug atm counters
- debug atm errors
- debug atm events
- debug atm oam
- debug atm packet
- debug atm state

One or more of the following **debug** commands must be enabled to use conditional debugging with Frame Relay:

- · debug frame-relay adjacency
- debug frame-relay ipc
- · debug frame-relay lmi
- debug frame-relay packet
- · debug frame-relay pseudowire

### **Examples**

In the following example, only **debug** command output related to serial interface 1 is displayed. The condition identifier for this command is 1.

```
Router# debug condition interface serial 1 Condition 1 set
```

The following example shows how to enable an ATM interface, specifies an IP address for the interface, turns on conditional debugging for that interface with a VPI/VCI pair of 255/62610, and verifies that debugging has been enabled:

```
Router> enable
Password:
Router# configure terminal
Enter configuration commands, one per line. End with CNTL/Z.
Router(config) # interface atm 2/0
Router(config-if) # ip address 209.165.201.2 255.255.255.0
Router(config-if) # pvc 255/62610
Router(config-if-atm-vc)# no shutdown
Router(config-if) # exit
Router(config) # exit
2w3d: %SYS-5-CONFIG I: Configured from console by console
Router# debug condition interface atm 2/0 vc 255/62610
Condition 1 set
2w3d: ATM VC Debug: Condition 1, atm-vc 255/62610 AT2/0 triggered, count 1
Router# show debug condition
Condition 1: atm-vc 255/62610 AT2/0 (1 flags triggered)
        Flags: ATM VC
```

The following example shows how to enable Frame Relay conditional debugging on Frame Relay DLCI 105:

Router# debug condition interface serial 4/3 dlci 105 Router# debug frame-relay packet

The following example shows how to disable the conditional debugging on VC. A warning message is displayed when the last condition is removed.

```
Router> enable
Router# no debug condition interface atm 1/0 vc 4335
```

1

This condition is the last interface condition set. Removing all conditions may cause a flood of debugging messages to result, unless specific debugging flags are first removed. Proceed with removal? [yes/no]: **y** Condition 1 has been removed

| Command              | Description                                                                                                    |
|----------------------|----------------------------------------------------------------------------------------------------|
| debug condition      | Limits output for some debug commands on the basis of specific conditions.                                                                |
| debug frame-relay    | Displays debugging information about the packets received on a Frame Relay interface.                                                     |
| show debug condition | Displays the debugging filters that have been enabled<br>for VoiceXML. applications, ATM-enabled interfaces,<br>or Frame Relay interfaces |

# debug condition match-list

To run a filtered debug on a voice call, use the debugconditionmatch-list command in privileged EXEC mode. To disable debugging output, use the **no** form of this command.

debug condition match-list *number* {exact-match| partial-match}

no debug condition match-list number {exact-match| partial-match}

# **Syntax Description**

| number        | Numeric label that uniquely identifies the match list.<br>Range is 1 to 16. The number for the match list is set<br>using the <b>callfiltermatch-list</b> command.                                                                                                    |
|---------------|----------------------------------------------------------------------------------------------------|
| exact-match   | All related debug output is filtered until all conditions<br>in the match list are explicitly met. This is the best<br>choice for most situations because the output is the<br>most concise.                                                                                                    |
| partial-match | No related debug output is filtered until there is a<br>single explicit match failure. As long as zero or more<br>conditions are met, debug output will not be filtered.<br>This choice is useful in debugging call startup<br>problems like digit collection, but is not ideal for<br>many situations because there is much debug output<br>until matches explicitly fail. |

#### **Command Default** No default behavior or values

**Command Modes** Privileged EXEC

#### **Command History** Release Modification 12.3(4)T This command was introduced.

# Examples

I

In this output example, the following configuration was used:

```
call filter match-list 1 voice
incoming calling-number 8288807
incoming called-number 6560729
incoming port 7/0:D
```

The following is sample output for the **debugconditionmatch-list1** command. The next several lines match the above conditions.

Router# debug condition match-list 1

07:22:19://-1/3COB9468-15C8-11D4-8013-000A8A389BA8/VTSP: (7/0:D):0:0:0/vtsp\_gcfm\_incoming\_cond\_notify: add incoming port cond success: 7/0:D 07:22:19://-1/3COB9468-15C8-11D4-8013-000A8A389BA8/VTSP: (7/0:D):0:0:0/vtsp\_gcfm\_incoming\_cond\_notify: add incoming dialpeer tag success:1 07:22:19://-1/3COB9468-15C8-11D4-8013-000A8A389BA8/VTSP: (7/0:D):0:0:0/vtsp\_update\_dsm\_stream\_mgr\_filter\_flag: cannot find dsp\_stream\_mgr\_t 07:22:19://-1/3COB9468-15C8-11D4-8013-000A8A389BA8/VTSP: (7/0:D):0:0/vtsp\_update\_dsm\_stream\_mgr\_filter\_flag: update dsp\_stream\_mgr\_t\_debug\_flag 07:22:19: //49/3COB9468-15C8-11D4-8013-000A8A389BA8/VTSP: (7/0:D):0:0/vtsp\_update\_dsm\_stream\_mgr\_filter\_flag: .cdb 0x6482C518, CallID=49 07:22:19: //49/3COB9468-15C8-11D4-8013-000A8A389BA8/VTSP: (7/0:D):0:0/vtsp\_do\_call\_setup\_ind: Call ID=98357, guid=3COB9468-15C8-11D4-8013-000A8A389BA8/VTSP: (7/0:D):0:0/vtsp\_do\_call\_setup\_ind: The table below describes the significant fields shown in the display.

### Table 56: debug condition match-list Field Descriptions

| Field                                | Description                                                                                |
|--------------------------------------|--------------------------------------------------------------------------------------------|
| 3C0B9468-15C8-11D4-8013-000A8A389BA8 | Shows the global unique identifier (GUID).                                                 |
| VTSP:                                | Identifies the voice telephony service provider (VTSP) module.                             |
| (7/0:D):0:0:0                        | Shows the port name, channel number, DSP slot, and DSP channel number for the VTSP module. |

| Command                      | Description                                                 |
|------------------------------|-------------------------------------------------------------|
| call filter match-list voice | Creates a call filter match list for debugging voice calls. |
| debug call filter inout      | Displays the debug trace inside the GCFM.                   |
| show call filter match-list  | Displays call filter match lists.                           |

# debug condition standby

I

To filter the output of the **debugstandby**command on the basis of interface and Hot Standby Router Protocol (HSRP) group number, use the**debugconditionstandby**command in privileged EXEC mode. To remove the specified filter condition, use the **no** form of this command.

debug condition standby interface group-number

no debug condition standby interface group-number

| Syntax Description | interface                                                                                                    | Filters output on the basis of the interface.                                                                                                    |
|--------------------|----------------------------------------------------------------------------------------------------|----------------------------------------------------------------------------------------------------|
|                    | group-number                                                                                                    | Filters output on the basis of HSRP group number.<br>The range is 0 to 255 for HSRP Version 1 and 0 to<br>4095 for HSRP Version 2.                                                                                                    |
| Command Default    | All debugging messages for                                                                                                    | the <b>debugstandby</b> command aregenerated.                                                                                                    |
| Command Modes      | Privileged EXEC                                                                                                    |                                                                                                    |
| Command History    | Release                                                                                                    | Modification                                                                                                    |
|                    | 12.1(2)                                                                                                    | This command was introduced.                                                                                                    |
| Usage Guidelines   | Use the <b>debugconditionsta</b><br>the <b>debugconditionstandby</b><br>numbers specified. The inter<br>can be any group (0 to 255                                                                                                    | <b>ndby</b> command to restrict the debug output for the <b>debugstandby</b> command. If ycommand is enabled, output is generated only for the interfaces and HSRP group face you specify must be a valid interface capable of supporting HSRP. The group for HSRPv1 and 0 to 4095 for HSRPv2). |
|                    | Use the <b>no</b> form of this command to remove the HSRP debug condition. If the last condition is removed, debugging output resumes for all interfaces. You will be asked for confirmation before removing the last condition or all conditions. |                                                                                                    |
|                    | debugging output resumes f<br>condition or all conditions.                                                                                                    | imand to remove the HSRP debug condition. If the last condition is removed,<br>or all interfaces. You will be asked for confirmation before removing the last                                                                                                    |
|                    | debugging output resumes f<br>condition or all conditions.<br>You can set debug condition<br>during the initialization of a                                                                                                    | in and to remove the HSRP debug condition. If the last condition is removed,<br>or all interfaces. You will be asked for confirmation before removing the last<br>is for groups that do not exist, which allows you to capture debug information<br>new group.                                  |

### Examples

In the following example, the router displays debugging messages only for Ethernet interface 0/0 that are part of HSRP group 23:

```
Router# debug standby
HSRP debugging is on
Router# debug condition standby ethernet0/0 23
Condition 1 set
00:27:39: HSRP: Et0/0 Grp 23 Hello out 10.0.0.1 Active pri 100 vIP 172.16.6.5
00:27:42: HSRP: Et0/0 Grp 23 Hello out 10.0.0.1 Active pri 100 vIP 172.16.6.5
00:27:45: HSRP: Et0/0 Grp 23 Hello out 10.0.0.1 Active pri 100 vIP 172.16.6.5
00:27:48: HSRP: Et0/0 Grp 23 Hello out 10.0.0.1 Active pri 100 vIP 172.16.6.5
00:27:51: HSRP: Et0/0 Grp 23 Hello out 10.0.0.1 Active pri 100 vIP 172.16.6.5
The following example shows how to remove an HSRP debug condition:
```

```
Router# no debug condition standby ethernet0/0 23
This condition is the last hsrp condition set.
Removing all conditions may cause a flood of debugging
messages to result, unless specific debugging flags
are first removed.
Proceed with removal? [yes/no]: Y
Condition 1 has been removed.
```

| Command                   | Description                                                        |
|---------------------------|--------------------------------------------------------------------|
| debug condition interface | Limits output for some debugging commands based on the interfaces. |
| debug standby             | Displays HSRP state changes.                                       |
| debug standby errors      | Displays error messages related to HSRP.                           |
| debug standby events      | Displays events related to HSRP.                                   |
| debug standby events icmp | Displays debugging messages for the HSRP ICMP redirects filter.    |
| debug standby packets     | Displays debugging information for packets related to HSRP.        |

# debug condition voice-port

To display debug output for a specified port, use the **debugconditionvoice-port** command in privileged EXEC mode. To enable debugging messages for all voice ports, use the **no** form of this command.

debug condition voice-port port-number

no debug condition voice-port port-number

| Syntax Description | port-number                                                                                                    | Voice port for which you want to display all enabled debugging messages.                                                                                                    |  |
|--------------------|----------------------------------------------------------------------------------------------------|----------------------------------------------------------------------------------------------------|--|
|                    |                                                                                                    | <b>Note</b> Syntax for the <i>port-number</i> argument is platform-dependent; type ? to determine available options for argument syntax.                                                                                                    |  |
| Command Default    |                                                                                                    |                                                                                                    |  |
|                    | Debugging messages are e                                                                                                    | abled for all voice ports.                                                                                                    |  |
| Command Modes      | Privileged EXEC(#)                                                                                                    |                                                                                                    |  |
| Command History    | Release                                                                                                    | Modification                                                                                                    |  |
|                    | 12.4(6)T                                                                                                    | This command was introduced.                                                                                                    |  |
| Usage Guidelines   | This command filters out of<br>this command is configure<br>To display debugging outp<br>commands are turned on,<br>command is enabled.                                                                                                    | bugging output for all voice ports except the port specified in the command. When<br>, the gateway displays debugging messages only for the specified port.<br>, you must first enable the <b>debugvoipapplicationstcappall</b> command. If no <b>debug</b><br>o debugging messages are displayed even if the <b>debugconditionvoice-port</b> |  |
|                    | The <b>debugconditionvoice-port</b> command can be configured multiple times to display output for more than one voice port. This command differs from the <b>debugvoipapplicationstcappport</b> command, which can be configured to display output for only one voice port. |                                                                                                    |  |
|                    | To display which debug conditions have been set, use the <b>showdebug</b> command.                                                                                                    |                                                                                                    |  |
|                    | Before disabling condition the logging buffer.                                                                                                    | first disable any debugging commands; otherwise output for all ports could flood                                                                                                    |  |
| Examples           | The following example fil                                                                                                    | rs debugging output so that output only for ports 2/1 and 2/3 is displayed:                                                                                                    |  |
|                    | Router# <b>debug conditio</b><br>Condition 1 set<br>*Mar 1 22:24:15.102:                                                                                                    | <pre>voice-port 2/1 Debug: Condition 1, voice-port 2/1 triggered, count 1</pre>                                                                                                    |  |

1

| Command                            | Description                                                                                   |
|------------------------------------|-----------------------------------------------------------------------------------------------|
| debug sccp all                     | Displays debugging information for SCCP.                                                      |
| debug voip application stcapp all  | Displays debugging information for the components of the STCAPP.                              |
| debug voip application stcapp port | Enables STCAPP debugging for a specific port.                                                 |
| show debug                         | Displays the types of debugging and the debugging conditions that are enabled on your router. |

# debug condition vrf

To limit debug output to a specific Virtual Routing and Forwarding (VRF) instance, use the debugconditionvrfcommand in privileged EXEC mode. To remove the debug condition, use the undebug version of the command . debug condition vrf vrf-name undebug condition vrf vrf-name **Syntax Description** Name of a VRF. vrf-name **Command Modes** Privileged EXEC (#) **Command History** Release Modification Cisco IOS XE Release 3.2S This command was introduced. **Usage Guidelines** Use this command to limit debug output to a single VRF. EIGRP does not support the **debugconditionvrf** command. Note **Examples** The following example shows how to limit debugging output to VRF red: Router# debug condition vrf red **Related Commands** Command Description vrf definition Defines a virtual routing and forwarding instance.

1

# debug condition xconnect

To conditionally filter debug messages related to xconnect configurations, use the **debugconditionxconnect** command in privileged EXEC configuration mode. To disable the filtering of xconnect debug messages, use the **no** form of this command.

**debug condition xconnect** {**fib** *type*| **interface** *type number* [*dlci*| **vp** *number*| **vc** *number*]| **peer** *ip-address* **vcid** *vcid*| **segment** *segment-id*}

**no debug condition xconnect** {**fib** *type*| **interface** *type number* [*dlci*| **vp** *number*| **vc** *number*]| **peer** *ip-address* **vcid** *vcid*| **segment** *segment-id*}

| syntax Description | fib type              | Filters control-plane and data-plane debug messages<br>for the xconnect segment pair specified by matching<br>against the Forwarding Information Base (FIB)<br>Interface Descriptor Block (IDB) information<br>associated with a particular interface on a line card. |
|--------------------|-----------------------|----------------------------------------------------------------------------------------------------|
|                    | interface type number | Filters control-plane and data-plane debug messages<br>for the xconnect segment pair specified by the<br>interface type and number on a Route Processor.                                                                                                    |
|                    | dlci                  | (Optional) The Frame Relay data-link connection<br>identifier (DLCI) for the xconnect segment pair<br>associated with a Frame Relay segment.                                                                                                    |
|                    | vp number             | (Optional) The ATM virtual path (VP) number for<br>the xconnect segment pair associated with an ATM<br>segment.                                                                                                    |
|                    | vc number             | (Optional) The ATM virtual circuit (VC) number for<br>the xconnect segment pair associated with an ATM<br>segment.                                                                                                    |
|                    | peer                  | Filters control-plane and data-plane debug messages<br>for the xconnect segment pair specified by the remote<br>peer IP address and the pseudowire virtual circuit ID<br>(VCID).                                                                                      |
|                    | ip-address            | The IP address of the remote peer router.                                                                                                    |
|                    | vcid vcid             | The VCID of the xconnect pseudowire.                                                                                                    |
|                    | segment               | Filters data-plane debug messages for the xconnect segment pair specified by a segment ID.                                                                                                    |
|                    | segment-id            | The segment ID. The segment ID value can be found<br>in the output of the <b>showssmid</b> command.                                                                                                    |

**Command Default** Debug messages are not filtered.

Command Modes Privileged EXEC

Comma

| nd History | Release    | Modification                                               |
|------------|------------|------------------------------------------------------------|
|            | 12.2(28)SB | This command was introduced.                               |
|            | 15.3(1)S   | This command was integrated in Cisco IOS Release 15.3(1)S. |

**Usage Guidelines** Use the **debugconditionxconnect** command to specify conditions for filtering the debug messages displayed by related subscriber service switch (SSS), xconnect, and attachment circuit **debug** commands.

**Examples** The following example sets filter conditions that allow related **debug** commands to display debug messages for only the xconnect segment pair specified by the remote peer IP address and the pseudowire VCID:

debug condition xconnect peer 10.0.0.1 vcid 100 The following example sets filter conditions that allow related **debug** commands to display debug messages for only the xconnect segment pair specified by the serial interface number and DLCI:

debug condition xconnect interface serial 0/0 100 The following example sets filter conditions that allow related **debug** commands to display debug messages for only the xconnect segment pair specified by the port mode ATM interface number:

debug condition xconnect interface atm 0/0 The following example sets filter conditions that allow related **debug** commands to display debug messages for only the xconnect segment pair specified by the VP mode ATM interface number:

debug condition xconnect interface atm 0/0 vp 1 The following example sets filter conditions that allow related **debug** commands to display debug messages for only the xconnect segment pair specified by the VC mode ATM interface number:

debug condition xconnect interface atm 0/0 vc 1/40The following example finds the segment ID associated with an L2TPv3 xconnect segment pair and sets filter conditions that allow related **debug** commands to display debug messages for only that xconnect segment pair:

Router# show ssm id ! Segment-ID: 8193 Type: L2TPv3[8] ! Router# debug conditional xconnect segment 8193

٦

| Command                           | Description                                                                                  |
|-----------------------------------|----------------------------------------------------------------------------------------------|
| debug acircuit                    | Displays errors and events that occur on the attachment circuits.                            |
| debug sss aaa authorization event | Displays messages about AAA authorization events that are part of normal call establishment. |
| debug sss aaa authorization fsm   | Displays information about AAA authorization state changes.                                  |
| debug sss error                   | Displays diagnostic information about errors that may occur during SSS call setup.           |
| debug sss event                   | Displays diagnostic information about SSS call setup events.                                 |
| debug sss fsm                     | Displays diagnostic information about the SSS call setup state.                              |
| debug xconnect                    | Displays debug messages related to an xconnect configuration.                                |
| show ssm id                       | Displays SSM information for switched Layer 2 segments.                                      |

# debug configuration lock

To enable debugging of the Cisco IOS configuration lock, use the **debugconfigurationlock** command in privileged EXEC mode. To disable debugging output, use the **no** form of this command.

debug configuration lock

no debug command lock

- **Syntax Description** This command has no arguments or keywords.
- **Command Modes** Privileged EXEC

Command HistoryReleaseModification12.3(14)TThis command was introduced.12.0(31)SThis command was integrated into Cisco IOS Release 12.0(31)S.12.2(33)SRAThis command was integrated into Cisco IOS Release 12.2(33)SRA.12.2SXThis command is supported in the Cisco IOS Release 12.2SX train. Support<br/>in a specific 12.2SX release of this train depends on your feature set, platform,<br/>and platform hardware.12.2(33)SBThis command was integrated into Cisco IOS Release 12.2(33)SB.

### **Examples**

The following is sample output with **debugconfigurationlock** enabled (assuming that the feature is enabled using the **configurationmodeexclusivemanual** command in global configuration mode):

```
Router# debug configuration lock
Session1 from console
Router# configure terminal lock
Configuration mode locked exclusively. The lock will be cleared once you exit out of
configuration mode using end/exit
Enter configuration commands, one per line. End with CNTL/Z.
Router(config)#
Parser : LOCK REQUEST in EXCLUSIVE mode
Parser: <configure terminal lock> - Config. Lock requested by process <3> client <PARSER
Client>
Parser: <configure terminal lock> - Config. Lock acquired successfully !
Router (config) #
Session2 VTY (User from session2 is trying to enter single user config (exclusive) config
mode)
_____
Router# c
onfigure terminal lock
```

Configuration mode locked exclusively by user 'unknown' process '3' from terminal '0'. Please try later.

| Command                      | Description                                                                                                    |
|------------------------------|----------------------------------------------------------------------------------------------------|
| configuration mode exclusive | Enables single-user (exclusive) access functionality for the Cisco IOS CLI.                                            |
| show configuration lock      | Displays information about the lock status of the running configuration file during a configuration replace operation. |

# debug confmodem

To display information associated with the discovery and configuration of the modem attached to the router, use the **debugconfmodem**command in privileged EXEC mode. To disable debugging output, use the **no** form of this command.

debug confmodem

no debug confmodem

- **Syntax Description** This command has no arguments or keywords.
- **Command Modes** Privileged EXEC

I

**Usage Guidelines** The **debugconfmodem** command is used in debugging configurations that use the **modemautoconfig** command.

**Examples** The following is sample output from the**debugconfmodem**command. In the first three lines, the router is searching for a speed at which it can communicate with the modem. The remaining lines show the actual sending of the modem command.

Router# debug confmodem TTY4:detection speed(115200) response -----TTY4:detection speed(57600) response -----TTY4:detection speed(38400) response ---OK---TTY4:Modem command: --AT&F&C1&D2S180=3S190=1S0=1--TTY4: Modem configuration succeeded TTY4: Done with modem configuration

# debug conn

To display information from the connection manager, time-division multiplexing (TDM) and digital signal processor (DSP) clients, use the debugconn command in privileged EXEC mode. To disable debugging output, use the no form of this command. debug conn no debug conn **Syntax Description** This command has no arguments or keywords. **Command Default** No default behavior or values **Command Modes** Privileged EXEC **Command History** Release Modification 12.1(5)XM This command is supported on Cisco 3600 series routers.

| 12.2(4)T | This command is supported on Cisco 2600 series routers and was integrated into Cisco IOS Release 12.2(4)T. |
|----------|----------------------------------------------------------------------------------------------------|
|          |                                                                                                    |

### **Examples**

The following example shows connection manager debugging output:

```
Router# debug conn
Connection Manager debugging is on
Router# configure terminal
Enter configuration commands, one per line. End with CNTL/Z.
Router(config)# connect conn1 t1 3/0 1 t1 4/0 1
```

```
Router(config-tdm-conn) # exit
*Mar 6 18:30:59:%CONN TDM:Segment attached to dsx1
*Mar 6 18:30:59:%CONN TDM:Parsed segment 1
*Mar
     6 18:30:59:%CONN TDM:Segment attached to dsx1
*Mar 6 18:30:59:%CONN TDM:Parsed segment 2
*Mar
      6 18:30:59:%CONN:Creating new connection
Router (config) #
*Mar 6 18:31:01:%CONN TDM:Interwork Segments
*Mar
     6 18:31:01:CONN TDM:Init Segment @ 61C26980
*Mar 6 18:31:01:CONN TDM:Init Segment @ 61C26A44
*Mar
      6 18:31:01:%CONN TDM:Activating Segment @ 61C26980
*Mar
     6 18:31:01:%CONN:Segment alarms for conn conn1 are 2
*Mar
     6 18:31:01:%CONN TDM:Activating Segment @ 61C26A44
*Mar
      6 18:31:01:%CONN:Segment alarms for conn conn1 are 0
*Mar 6 18:31:01:%CONN TDM:Connecting Segments
*Mar
     6 18:31:01:%CONN TDM:MAKING CONNECTION
*Mar 6 18:31:01:%CONN:cm_activate_connection, stat = 5
Router (config) #
```

# debug content-scan

Note

Effective with Cisco IOS Release 15.4(2)T, the **debug content-scan** command is replaced by the **debug cws** command. See the **debug cws** command for more information.

To enable content scan debugging, use the **debug content-scan** command in privileged EXEC mode. To disable content scan debugging, use the **no** form of this command.

**debug content-scan** {access-list {access-list-number | extended-access-list-number | access-list-name}}| control-plane| errors | events | function-trace | packet-path}

**no debug content-scan** {access-list {access-list-number | extended-access-list-number | access-list-name}}| control-plane | errors | events | function-trace | packet-path}

| access-list                 | Enables debugging of content scan access control lists (ACLs). |
|-----------------------------|----------------------------------------------------------------|
| access-list-number          | Access list number. The range is from 1 to 199.                |
| extended-access-list-number | Extended access list number. The range is from 1300 to 2699.   |
| access-list-number          | Access list name.                                              |
| control-plane               | Enables debugging of content scan control plane messages.      |
| errors                      | Enables debugging of content scan errors.                      |
| events                      | Enables debugging of content scan events.                      |
| function-trace              | Enables debugging of content scan function trace.              |
| packet-path                 | Enables debugging of content scan packet path.                 |

**Syntax Description** 

# **Command Modes** Privileged EXEC (#)

 Command History
 Release
 Modification

 15.2(1)T1
 This command was introduced.

 15.2(4)M
 This command was modified. The access-list and control-plane keywords and the access-list-number, extended-access-list-number, and access-list-name arguments were added.

 15.4(2)T
 This command was replaced by the debug cws command.

**Usage Guidelines** The content scanning process redirects client web traffic to the ScanSafe web server. You must configure ACLs by using the ip access-list extended command before you enable the debugging of content-scan ACLs. The **debug content-scan access-list** command enables the conditional debugging for content scan. The conditional debugging does not work for existing sessions when you enable content scan; the ACL match occurs after the first packet is received. **Examples** The following example shows how to enable extended ACL 149 and the debugging of content scan ACL 149: Device (config) # ip access-list extended 149 Device(config-ext-nacl) # permit ip host 10.1.0.1 Device(config-ext-nacl)# end Device# debug content-scan access-list 149 Content-scan ACL based conditional debugging is on The following is sample output from the **debug content-scan access-list 149** command: Device# debug content-scan access-list 149 Content-scan ACL based conditional debugging is on Feb 19 19:01:02.887: CONT-SCAN-PAK-PATH: Checking if it's a web trafficSrc IP:10.1.0.1(3646), Dst IP: 198.51.100.195(80), index:4 Feb 19 19:01:02.887: Feb 19 19:01:02.887: CONT-SCAN-PAK-PATH: Populating user/usergroup infoSrc IP:10.1.0.1(3646), Dst IP: 198.51.100.195(80) Feb 19 19:01:02.887: CONT-SCAN-EVE:Username Received: defpmuser Src IP:10.1.0.1(E3E) Dst IP: 198.51.100.195(50) Pak:2033BCA0 Feb 19 19:01:02.887: CONT-SCAN-EVE:Usergroup from pmap Src IP:10.1.0.1(E3E) Dst IP: 198.51.100.195(50) Pak:2033BCA0 Feb 19 19:01:02.887: CONT-SCAN-PAK-PATH: Protocol not configuredSrc IP:10.1.0.1(3646), Dst IP: 198.51.100.195(80) Feb 19 19:01:02.887: CONT-SCAN-PAK-PATH:Adding session into HashSrc IP:10.1.0.1(3646), Dst IP: 198.51.100.195(80) Feb 19 19:01:02.887: CONT-SCAN-PAK-PATH:Free port equals source port for src\_ip 10.1.0.1(3646) dst ip 198.51.100.195(80) 2033BCA0 Feb 19 19:01:02.887: CONT-SCAN-PAK-PATH:session enqueued 21ED1DE0 for src ip 10.1.0.1(3646) dst ip 198.51.100.195(80) Feb 19 19:01:02.887: CONT-SCAN-PAK-PATH:Inserting Ingress session 21ED1DE0 in hash table at 1646 Src IP:10.1.0.1(3646), Dst IP: 198.51.100.195(80) Feb 19 19:01:02.887: CONT-SCAN-PAK-PATH:Inserting Egress session 21ED1DE0 in hash table at 1629 Src IP:10.1.0.1(3646), Dst IP: 198.51.100.195(80) Feb 19 19:01:02.887: CONT-SCAN-PAK-PATH:timer wheel started for 21ED1DE0 for src ip 10.1.0.1 (3646) Feb 19 19:01:02.887: CONT-SCAN-EVE:1 Usergroups from auth proxy Src IP:10.1.0.1(E3E), Dst IP: 198.51.100.195(50), cs entry:21ED1DE0 Feb 19 19:01:02.887: CONT-SCAN-PAK-PATH:conx 21EE2024 ingress fd 1073741847 Feb 19 19:01:02.887: CONT-SCAN-PAK-PATH:CONT SCAN: received fdl: 1073741847 and tcp flags = 0x2, payload len = 0Feb 19 19:01:02.887: CONT-SCAN-EVE:1 Usergroups found Src IP:10.1.0.1(E3E), Dst IP: 198.51.100.195(50), cs entry:21ED1DE0

| Command                   | Description                                                                                       |
|---------------------------|---------------------------------------------------------------------------------------------------|
| content-scan out          | Enables content scanning on an egress interface.                                                  |
| content-scan whitelisting | Enables whitelisting of incoming traffic and enters content-scan whitelisting configuration mode. |

ſ

| Command           | Description                        |
|-------------------|------------------------------------|
| show content-scan | Displays content scan information. |

# debug control-plane

To display debugging output from the control-plane routines, use the **debugcontrolplane** command in privileged EXEC mode. To disable debugging output, use the **no** form of this command.

debug control-plane [all| host| port-filtering| queue-thresholding| log]

no debug control-plane [all| host| port-filtering| queue-thresholding| log]

| Syntax Description | all                | (Optional) Displays all events on all control-plane interfaces.     |
|--------------------|--------------------|---------------------------------------------------------------------|
|                    | host               | (Optional) Displays all events on the control-plane host interface. |
|                    | port-filtering     | (Optional) Displays TCP/IP protocol port-filtering events.          |
|                    | queue-thresholding | (Optional) Displays TCP/IP protocol queue-thresholding events.      |
|                    | log                | (Optional) Displays control-plane logging events.                   |

**Command Default** The default is debugging off.

**Command Modes** Privileged EXEC

| <b>Command History</b> | Release  | Moditication                                                       |
|------------------------|----------|--------------------------------------------------------------------|
|                        | 12.4(4)T | This command was introduced.                                       |
|                        | 12.4(6)T | The <b>log</b> keyword was added to support control plane logging. |

**Usage Guidelines** Use the **debugcontrolplane** command if you want to display the debugging output from the control-plane routines.

**Examples** The following example show a display from the **debugcontrol-plane** command:

Router# **debug control-plane** Control-plane infrastructure events debugging is on Router# cp\_receive\_classify - marking pak host ingress pak marked cef-exception The following example shows a display from the **debugcontrol-plane** command using the port-filtering option:

Router# debug control-plane port-filtering

TCP/IP Port filtering events debugging is on Dropped UDP dport 1243 sport 62134 saddr 209.165.200.225 The table below describes the significant fields shown in the display.

### Table 57: debug control plane field descriptions

| Field | Description                       |
|-------|-----------------------------------|
| dport | UPD destination port.             |
| sport | UPD source port.                  |
| saddr | Source address of the IP packets. |

# **Related Commands**

| Command                                   | Description                                                                                                    |
|-------------------------------------------|----------------------------------------------------------------------------------------------------|
| clear control-plane                       | Clears packet counters for control-plane interfaces and subinterfaces.                                                                                                    |
| control-plane                             | Enters control-plane configuration mode, which<br>allows users to associate or modify attributes or<br>parameters that are associated with the control plane<br>of the device. |
| show control-plane cef-exception counters | Displays the control plane packet counters for the control plane CEF-exception subinterface.                                                                                   |
| show control-plane cef-exception features | Displays the configured features for the control plane CEF-exception subinterface.                                                                                             |
| show control-plane counters               | Displays the control-plane packet counters for the aggregate control-plane interface.                                                                                          |
| show control-plane features               | Displays the configured features for the aggregate control-plane interface.                                                                                                    |
| show control-plane host counters          | Displays the control plane packet counters for the control plane host subinterface.                                                                                            |
| show control-plane host features          | Displays the configured features for the control plane host subinterface.                                                                                                    |
| show control-plane host open-ports        | Displays a list of open TCP/UDP ports that are registered with the port-filter database.                                                                                       |

| show control-plane transit counters | Displays the control plane packet counters for the |
|-------------------------------------|----------------------------------------------------|
|                                     | control plane transit subinterface.                |

# debug cops

To display a one-line summary of each Common Open Policy Service (COPS) message sent from and received by the router, use the **debugcops** command in privileged EXEC mode. To disable debugging output, use the **no** form of this command.

debug cops [detail] no debug cops [detail]

| Syntax Description | detail | (Optional) Displays additional debug information, |
|--------------------|--------|---------------------------------------------------|
|                    |        | including the contents of COPS and Resource       |
|                    |        | Reservation Protocol (RSVP) messages.             |
|                    |        |                                                   |

**Command Default** COPS process debugging is not enabled.

**Command Modes** Privileged EXEC

| Command History  | Release                                                                                                    | Modification                                                                                                    |
|------------------|----------------------------------------------------------------------------------------------------|----------------------------------------------------------------------------------------------------|
|                  | 12.1(1)T                                                                                                    | This command was introduced.                                                                                                    |
|                  | 12.2(33)SRA                                                                                                    | This command was integrated into Cisco IOS Release 12.2(33)SRA.                                                                                                    |
| Usage Guidelines | To generate a complete reco<br>enter the additional comma                                                                                                    | ord of the policy process, enter this command and, after entering a carriage return, nd debug ip rsvp policy.                                                                              |
| Examples         | This first example displays events.                                                                                                    | the one-line COPS message summaries, as the router goes through six different                                                                                                    |
|                  | Router# <b>debug cops</b><br>COPS debugging is on                                                                                                    |                                                                                                    |
| Examples         | The router becomes config                                                                                                    | ured to communicate with a policy server:                                                                                                    |
|                  | Router# configure termi<br>Enter configuration com<br>Router(config)# ip rsvp<br>Router(config)#<br>15:13:45:COPS: 0pened T<br>15:13:45:COPS: ** SENDI<br>15:13:45:COPS: ** RECEL<br>15:13:45:COPS: ** RECEL | <pre>.nal mands, one per line. End with CNTL/Z. policy cops servers 2.0.0.1 CCP connection to 2.0.0.1/3288 NG MESSAGE ** age, Client-type:1, Length:28. Handle:[NONE] VED MESSAGE **</pre> |

|          | 15:13:45:COPS CAT message, Client-type:1, Length:16. Handle:[NONE]<br>Router(config)#                                                                                                    |
|----------|----------------------------------------------------------------------------------------------------|
| Examples | The router receives a Path message:                                                                                                    |
|          | 15:13:53:COPS:** SENDING MESSAGE **<br>15:13:53:COPS REQ message, Client-type:1, Length:216. Handle:[ 00 00 04 01]<br>15:13:53:COPS:** RECEIVED MESSAGE **<br>15:13:53:COPS DEC message, Client-type:1, Length:104. Handle:[ 00 00 04 01]<br>Router(config)#                                                                                                    |
| Examples | The router receives a unicast FF Resv message:                                                                                                    |
|          | <pre>15:14:00:COPS:** SENDING MESSAGE ** 15:14:00:COPS REQ message, Client-type:1, Length:148. Handle:[ 00 00 05 01] 15:14:00:COPS:** RECEIVED MESSAGE ** 15:14:00:COPS DEC message, Client-type:1, Length:64. Handle:[ 00 00 05 01] 15:14:00:COPS:** SENDING MESSAGE ** 15:14:00:COPS RPT message, Client-type:1, Length:24. Handle:[ 00 00 05 01] Router(config)#</pre>                                                                                                    |
| Examples | The router receives a Resv tear:                                                                                                    |
|          | 15:14:06:COPS:** SENDING MESSAGE **<br>15:14:06:COPS DRQ message, Client-type:1, Length:24. Handle:[ 00 00 05 01]<br>Router(config)#                                                                                                    |
| Examples | The router receives a Path tear:                                                                                                    |
|          | 15:14:11:COPS:** SENDING MESSAGE **<br>15:14:11:COPS DRQ message, Client-type:1, Length:24. Handle:[ 00 00 04 01]<br>Router(config)#                                                                                                    |
| Examples | The router gets configured to cease communicating with the policy server:                                                                                                    |
|          | Router(config)# no ip rsvp policy cops servers<br>15:14:23:COPS:** SENDING MESSAGE **<br>15:14:23:COPS:CC message, Client-type:1, Length:16. Handle:[NONE]<br>15:14:23:COPS:Closed TCP connection to 2.0.0.1/3288<br>Router(config)#<br>This second example uses the detail keyword to display the contents of the COPS and RSVP messages, and<br>additional debugging information:                                                                                                    |
|          | <pre>Router# debug cops detail<br/>COPS debugging is on<br/>02:13:29:COPS:** SENDING MESSAGE **<br/>COPS HEADER:Version 1, Flags 0, Opcode 1 (REQ), Client-type:1, Length:216<br/>HANDLE (1/1) object. Length:8. 00 00 21 01<br/>CONTEXT (2/1) object. Length:8. R-type:5. M-type:1<br/>IN_IF (3/1) object. Length:12. Address:10.1.2.1. If_index:4<br/>OUT_IF (4/1) object. Length:12. Address:10.33.0.1. If_index:3<br/>CLIENT SI (9/1) object. Length:168. CSI data:<br/>02:13:29: SESSION type 1 length 12:<br/>02:13:29: Destination 10.33.0.1, Protocol_Id 17, Don't Police , DstPort 44<br/>02:13:29: HOP type 1 length 12:0000000<br/>02:13:29: TIME_VALUES type 1 length 8 :00007530<br/>02:13:29: SENDER_TEMPLATE type 1 length 12:</pre> |

```
02:13:29:
               Source 10.31.0.1, udp source port 44
02:13:29: SENDER TSPEC
                             type 2 length 36:
              version=0, length in words=7
02:13:29:
02:13:29:
              Token bucket fragment (service id=1, length=6 words
                   parameter id=127, flags=0, parameter length=5
02:13:29:
02:13:29:
                   average rate=1250 bytes/sec, burst depth=10000 bytes
02:13:29:
                              =1250000 bytes/sec
                   peak rate
02:13:29:
                   min unit=0 bytes, max unit=1514 bytes
                              type 2 length 84:
02:13:29: ADSPEC
02:13:29: version=0 length in words=19
02:13:29: General Parameters break bit=0 service length=8
02:13:29:
                                                     IS Hops:1
02:13:29:
                          Minimum Path Bandwidth (bytes/sec):1250000
02:13:29:
                                 Path Latency (microseconds):0
02:13:29:
                                                    Path MTU:1500
02:13:29: Guaranteed Service break bit=0 service length=8
02:13:29:
                                   Path Delay (microseconds):192000
02:13:29:
                                  Path Jitter (microseconds):1200
02:13:29:
                    Path delay since shaping (microseconds):192000
02:13:29:
                   Path Jitter since shaping (microseconds):1200
02:13:29: Controlled Load Service break bit=0 service length=0
02:13:29:COPS:Sent 216 bytes on socket,
02:13:29:COPS:Message event!
02:13:29:COPS:State of TCP is 4
02:13:29:In read function
02:13:29:COPS:Read block of 96 bytes, num=104 (len=104)
02:13:29:COPS:** RECEIVED MESSAGE **
    COPS HEADER: Version 1, Flags 1, Opcode 2 (DEC), Client-type: 1, Length: 104
                                      00 00 21 01
    HANDLE (1/1) object. Length:8.
    CONTEXT (2/1) object. Length:8.
                                      R-type:1.
                                                    M-type:1
    DECISION (6/1) object. Length:8.
                                      COMMAND cmd:1, flags:0
    DECISION (6/3) object. Length:56.
                                      REPLACEMENT 00 10 0E 01 61 62 63 64 65 66 67
68 69 6A 6B 6C 00 24 0C 02 00
00 00 07 01 00 00 06 7F 00 00 05 44 9C 40 00 46 1C 40 00 49 98
96 80 00 00 00 C8 00 00 01 C8
    CONTEXT (2/1) object. Length:8.
                                      R-type:4.
                                                    M-type:1
    DECISION (6/1) object. Length:8.
                                     COMMAND cmd:1, flags:0
02:13:29:Notifying client (callback code 2)
02:13:29:COPS:** SENDING MESSAGE **
    COPS HEADER: Version 1, Flags 1, Opcode 3 (RPT), Client-type: 1, Length: 24
    HANDLE (1/1) object. Length:8.
                                      00 00 21 01
    REPORT (12/1) object. Length:8.
                                      REPORT type COMMIT (1)
02:13:29:COPS:Sent 24 bytes on socket,
02:13:29:Timer for connection entry is zero
```

To see an example where the **debugcops** command is used along with the **debugiprsvppolicy** command, refer to the second example of the **debugiprsvppolicy** command.

| Command              | Description                                             |
|----------------------|---------------------------------------------------------|
| debug ip rsvp policy | Displays debugging messages for RSVP policy processing. |

# debug cot

To display information about the Continuity Test (COT) functionality, use the debugcot command in privileged EXEC mode. To disable debugging output, use the **no** form of this command.

debug cot {api| dsp| queue| detail}

no debug cot {api| dsp| queue| detail}

## **Syntax Description**

Г

| api    | Displays information about the COT application programming interface (API).                                                                                                    |
|--------|----------------------------------------------------------------------------------------------------|
| dsp    | Displays information related to the COT/Digital<br>Signal Processor configuration (DSP) interface.<br>Typical DSP functions include data modems, voice<br>codecs, fax modems and codecs, and low-level<br>signaling such as channel-associated signaling<br>(CAS)/R2. |
| queue  | Display information related to the COT internal queue.                                                                                                    |
| detail | Display information about COT internal detail;<br>summary of the <b>debugcotapi</b> , <b>debugcotdsp</b> , and<br><b>debugcotqueue</b> commands.                                                                                                    |

#### **Command Modes** Privileged EXEC

### **Command History**

| Release     | Modification                                                    |
|-------------|-----------------------------------------------------------------|
| 11.3(7)     | This command was introduced.                                    |
| 12.2(33)SRA | This command was integrated into Cisco IOS Release 12.2(33)SRA. |

## **Examples**

The following is sample output from the **debugcotapi** command:

Router# debug cot api COT API debugging is on 08:29:55: cot\_request\_handler(): CDB@0x60DEDE14, req(COT\_CHECK\_TONE\_ON): shelf 0 slot 0 appl\_no 1 ds0 1 freqTX 2010 freqRX 1780 key 0xFFF1 duration 60000 08:29:55: 08:29:55: The table below describes the significant fields shown in the display.

| Field    | Description                                                                                  |
|----------|----------------------------------------------------------------------------------------------|
| CDB      | Internal controller information.                                                             |
| req      | Type of COT operation requested.                                                             |
| shelf    | Shelf ID of the COT operation request.                                                       |
| slot     | Designates the slot number, 1 to 4.                                                          |
| appl-no  | Hardware unit that provides the external interface connections from a router to the network. |
| ds0      | Number of the COT operation request.                                                         |
| key      | COT operation identifier.                                                                    |
| duration | Timeout duration of the COT operation.                                                       |
| freqTX   | Requested transmit tone frequency.                                                           |
| freqRX   | Requested receive tone frequency.                                                            |

The following is sample output from the **debugcotdsp** command:

```
Router# debug cot dsp
Router#
00:10:42:COT:DSP (1/1) Allocated
00:10:43:In cot_callback
00:10:43: returned key 0xFFF1, status = 0
00:10:43:COT:Received DSP Q Event
00:10:43:COT:DSP (1/1) Done
00:10:43:COT:DSP (1/1) De-allocated
The table below describes the significant fields shown in the display.
```

### Table 59: debug cot dsp Field Descriptions

I

| Field                  | Description                                                                      |
|------------------------|----------------------------------------------------------------------------------|
| DSP (1/1) Allocated    | Slot and port of the DSP allocated for the COT operation.                        |
| Received DSP Q Event   | Indicates the COT subsystem received an event from the DSP.                      |
| DSP (1/1) Done         | Slot and port of the DSP transitioning to IDLE state.                            |
| DSP (1/1) De-allocated | Slot and port of the DSP de-allocated after the completion of the COT operation. |

The following is sample output from the debugcotqueue command:

```
Router# debug cot queue
Router#
00:11:26:COT(0x60EBB48C):Adding new request (0x61123DBC) to In
Progress Q
00:11:26:COT(0x60EBB48C):Adding COT(0x61123DBC) to the Q head
00:11:27:In cot_callback
00:11:27: returned key 0xFFF1, status = 0
The table below describes the significant fields shown in the display.
```

### Table 60: debug cot api Field Descriptions

| Field              | Description                           |
|--------------------|---------------------------------------|
| СОТ                | Internal COT operation request.       |
| Adding new request | Internal COT operation request queue. |

The following is sample output from the **debugcotdetail** command.

```
Router# debug cot detail
Router#
00:04:57:cot_request_handler():CDB@0x60EBB48C, req(COT_CHECK_TONE_ON):
             shelf 0 slot 0 appl no 1 ds0 1
freqTX 1780 freqRX 2010 key 0xFFF1 duration 1000
00:04:57:
00:04:57:
00:04:57:COT:DSP (1/0) Allocated
00:04:57:COT:Request Transition to COT WAIT TD ON
00:04:57:COT(0x60EBB48C):Adding new request (0x61123DBC) to In
Progress O
00:04:57:COT(0x60EBB48C):Adding COT(0x61123DBC) to the Q head
00:04:57:COT:Start Duration Timer for Check Tone Request
00:04:58:COT:Received Timer Event
00:04:58:COT:T24 Timer Expired
00:04:58:COT Request@ 0x61123DBC, CDB@ 0x60EBB48C, Params@0x61123E08
00:04:58: request type = COT CHECK TONE ON
00:04:58: shelf 0 slot 0 appl no 1 ds0 1
00:04:58: duration 1000 key FFF1 freqTx 1780 freqRx 2010
00:04:58: state COT WAIT TD ON CT
00:04:58: event proc(0x6093B55C)
00:04:58:Invoke NI2 callback to inform COT request status
00:04:58:In cot callback
00:04:58: returned key 0xFFF1, status = 0
00:04:58:Return from NI2 callback
00:04:58:COT:Request Transition to IDLE
00:04:58:COT:Received DSP Q Event
00:04:58:COT:DSP (1/0) Done
00:04:58:COT:DSP (1/0) De-allocated
Because the debugcotdetailcommand is a summary of the debugcotapi, debugcotdsp, and
```

debugcotqueuecommands, the field descriptions are the same.

# debug cpp event

Note

Effective with Release 12.3(4)T, the **debugcppevent** command is no longer available in Cisco IOS 12.3(T) releases.

To display general Combinet Proprietary Protocol (CPP) events, use the **debugcppevent** command in privileged EXEC mode. The **no**form of this command disables debugging output.

debug cpp event

no debug cpp event

**Syntax Description** This command has no arguments or keywords.

| Command History | Release     | Modification                                                       |
|-----------------|-------------|--------------------------------------------------------------------|
|                 | 11.2        | This command was introduced.                                       |
|                 | 12.3(4)T    | This command is no longer available in Cisco IOS 12.(3)T releases. |
|                 | 12.2(33)SRA | This command was integrated into Cisco IOS Release 12.2(33)SRA.    |

**Usage Guidelines** CPP allows a router to engage in negotiation over an ISDN B channel to establish connections with a Combinet bridge.

The debugcppevent command displays events such as CPP sequencing, group creation, and keepalives.

**Examples** One or more of the messages in the table below appear when you use the **debugcppevent** command. Each message begins with the short name of the interface the event occurred on (for example, SERIAL0:1 or BRI0:1) and might contain one or more packet sequence numbers or remote site names.

### Table 61: debug cpp event Messages

| Message                            | Description                                                 |
|------------------------------------|-------------------------------------------------------------|
| BRI0:1: negotiation complete       | Call was set up on the interface (in this example, BRI0:1). |
| BRI0:1: negotiation timed out      | Call timed out.                                             |
| BRI0:1: sending negotiation packet | Negotiation packet was sent to set up the call.             |

1

| Message                                                     | Description                                                                                                    |
|-------------------------------------------------------------|----------------------------------------------------------------------------------------------------|
| BRI0:1: out of sequence packet - got 10, range 1 8          | Packet was received that was out of sequence. The first number displayed in the message is the sequence number received, and the following numbers are the range of valid sequence numbers.             |
| BRI0:1: Sequence timer expired - Lost 11 Trying sequence 12 | Timer expired before the packet was received. The<br>first number displayed in the message is the sequence<br>number of the packet that was lost, and the second<br>number is the next sequence number. |
| BRI0:1: Line Integrity Violation                            | Router fails to maintain keepalives.                                                                                                    |
| BRI0:1: create cpp group ber19 destroyed cpp group ber19    | Dialer group is created on the remote site (in this example, ber19).                                                                                                    |

| Command               | Description                      |
|-----------------------|----------------------------------|
| debug cpp negotiation | Displays CPP negotiation events. |
| debug cpp packet      | Displays CPP packets.            |

# debug cpp negotiation

Note

Effective with Release 12.3(4)T, the **debugcppnegotiation** command is no longer available in Cisco IOS 12.3T releases.

To display Combinet Proprietary Protocol (CPP) negotiation events, use the **debugcppnegotiation**command in privileged EXEC mode. The **no**form of this command disables debugging output.

debug cpp negotiation

no debug cpp negotiation

**Syntax Description** This command has no arguments or keywords.

| Command History | Release     | Modification                                                     |
|-----------------|-------------|------------------------------------------------------------------|
|                 | 11.2        | This command was introduced.                                     |
|                 | 12.3(4)T    | This command is no longer available in Cisco IOS 12.3T releases. |
|                 | 12.2(33)SRA | This command was integrated into Cisco IOS Release 12.2(33)SRA.  |

**Usage Guidelines** CPP allows a router to engage in negotiation over an ISDN B channel to establish connections with a Combinet bridge.

The **debugcppnegotiation**command displays events such as the type of packet and packet size being sent.

**Examples** The following is sample output from the **debugcppnegotiation** command. In this example, a sample connection is shown.

Router# debug cpp negotiation %LINK-3-UPDOWN: Interface BRI0: B-Channel 2, changed state to down %LINK-3-UPDOWN: Interface BRI0, changed state to up %SYS-5-CONFIG\_I: Configured from console by console %LINK-3-UPDOWN: Interface BRI0: B-Channel 1, changed state to up BR0:1:(I) NEG packet - len 77 attempting proto:2 ether id:0040.f902.c7b4 port 1 number:5559876 port 2 number:5559876 origination port:1 remote name:ber19 password is correct The table below describes the significant fields in the display.

1

# Table 62: debug CPP negotiation Field Descriptions

| Field                         | Description                                            |
|-------------------------------|--------------------------------------------------------|
| BR0:1 (I) NEG packet - len 77 | Interface name, packet type, and packet size.          |
| attempting proto:             | CPP protocol type.                                     |
| ether id:                     | Ethernet address of the destination router.            |
| port 1 number:                | ISDN phone number of remote B channel #1.              |
| port 2 number:                | ISDN phone number of remote B channel #2.              |
| origination port:             | B channel 1 or 2 called.                               |
| remote name:                  | Remote site name to which this call is connecting.     |
| password is correct           | Password is accepted so the connection is established. |

| Command          | Description                                       |
|------------------|---------------------------------------------------|
| debug cot        | Displays information about the COT functionality. |
| debug cpp packet | Displays CPP packets.                             |

# debug cpp packet

Note

Effective with Release 12.3(4)T, the **debugcpppacket**command is no longer available in Cisco IOS 12.3T Releases.

To display Combinet Proprietary Protocol (CPP) packets, use the **debugcpppacket**command in privileged EXEC mode. The **no**form of this command disables debugging output.

debug cpp packet

no debug cpp packet

**Syntax Description** This command has no arguments or keywords.

| Command History | Release     | Modification                                                     |
|-----------------|-------------|------------------------------------------------------------------|
|                 | 11.2        | This command was introduced.                                     |
|                 | 12.3(4)T    | This command is no longer available in Cisco IOS 12.3T releases. |
|                 | 12.2(33)SRA | This command was integrated into Cisco IOS Release 12.2(33)SRA.  |

**Usage Guidelines** CPP allows a router to engage in negotiation over an ISDN B channel to establish connections with a Combinet bridge.

The debugcpppacketcommand displays the hexadecimal values of the packets.

**Examples** The following is sample output from the **debugcpppacket** command. This example shows the interface name, packet type, packet size, and the hexadecimal values of the packet.

Router# debug cpp packet BR0:1:input packet - len 60 00 00 00 00 00 00 00 40 F9 02 C7 B4 08 0.!6 00 01 08 00 06 04 00 02 00 40 F9 02 C7 B4 83 6C A1 02!!! Success rate is 80 percent (4/5), round-trip min/avg/max = 64/66/68 ms BR0:1 output packet - len 116 06 00 00 40 F9 02 C7 B4 00 00 0C 3E 12 3A 08 00 45 00 00 64 00 01 00 00 FF 01 72 BB 83 6C A1 01

| Related | Command | S |
|---------|---------|---|
|---------|---------|---|

| Command               | Description                                       |
|-----------------------|---------------------------------------------------|
| debug cot             | Displays information about the COT functionality. |
| debug cpp negotiation | Displays CPP negotiation events.                  |
#### debug credentials

To set debugging on the credentials service that runs between the Cisco Unified Survivable Site Remote Telephony (Cisco Unified SRST) router and Cisco CallManager, use the **debugcredentials** command in privileged EXEC mode. To disable debugging output, use the **no** form of this command.

debug credentials no debug credentials

**Syntax Description** This command has no arguments or keywords.

**Command Modes** Privileged EXEC

 Command History
 Cisco IOS Release
 Modification

 12.3(14)T
 This command was introduced for Cisco SRST 3.3.

**Use this command to monitor Cisco CallManager while it requests certificates from the Cisco Unified SRST** router.

**Examples** The following is sample output showing the credentials service that runs between the Cisco Unified SRST router and Cisco CallManager. The credentials service provides Cisco CallManager with the certificate from the Cisco Unified SRST router.

```
Router# debug credentials
Credentials server debugging is enabled
Router#
May 25 12:08:17.944: Credentials service: Start TLS Handshake 1 10.5.43.174 4374
May 25 12:08:17.948: Credentials service: TLS Handshake returns OPSSLReadWouldBlockErr
May 25 12:08:18.948: Credentials service: TLS Handshake returns OPSSLReadWouldBlockErr
May 25 12:08:19.948: Credentials service: TLS Handshake returns OPSSLReadWouldBlockErr
May 25 12:08:20.964: Credentials service: TLS Handshake completes
The table below describes the significant fields shown in the display.
```

#### Table 63: debug credentials Field Descriptions

| Field                                        | Description                                                                                                    |
|----------------------------------------------|----------------------------------------------------------------------------------------------------|
| Start TLS Handshake 1 10.5.43.174 4374       | Indicates the beginning of the TLS handshake<br>between the secure SRST router and Cisco<br>CallManager. In this example, 1 indicates the socket,<br>10.5.43.174 is the IP address, and 4374 is the port of<br>Cisco CallManager. |
| TLS Handshake returns OPSSLReadWouldBlockErr | Indicates that the handshake is in process.                                                                                                    |

1

| Field                   | Description                                                                                                    |
|-------------------------|----------------------------------------------------------------------------------------------------|
| TLS Handshake completes | Indicates that the TLS handshake has finished and<br>that the Cisco CallManager has received the secure<br>SRST device certificate. |

#### **Related Commands**

| Command                         | Description                                                                                                    |
|---------------------------------|----------------------------------------------------------------------------------------------------|
| credentials (SRST)              | Provides the Cisco Unified SRST router certificate<br>to Cisco CallManager and enters credentials<br>configuration mode.                       |
| ip source-address (credentials) | Enables the Cisco Unified SRST router to receive<br>messages from Cisco CallManager through the<br>specified IP address and port.              |
| show credentials                | Displays the credentials settings on the Cisco Unified SRST router that are supplied to Cisco CallManager for use during secure SRST fallback. |
| show debugging                  | Displays information about the types of debugging that are enabled for your router.                                                            |
| trustpoint (credentials)        | Specifies the name of the trustpoint that is to be<br>associated with the Cisco Unified SRST router<br>certificate.                            |

#### debug crm

To troubleshoot the Carrier Resource Manager (CRM), use the **debugerm** command in privileged EXEC mode. To disable debugging output, use the **no** form of this command.

debug crm [all| default| detail| error [call [informational]| software [informational]]| function| inout] no debug crm

#### **Syntax Description**

| all           | (Optional) Displays all CRM debugging messages.                                                                                                 |
|---------------|----------------------------------------------------------------------------------------------------|
| default       | (Optional) Displays detail, error, and inout<br>information. This option also runs if no keywords are<br>added.                                 |
| detail        | (Optional) Displays non-inout information related to call processing, such as call updates or call acceptance checking.                         |
| error         | (Optional) Displays CRM error messages.                                                                                                    |
| call          | (Optional) Displays call processing errors.                                                                                                    |
| informational | (Optional) Displays minor errors and major errors.<br>Without the <b>informational</b> keyword, only major<br>errors are displayed.             |
| software      | (Optional) Displays software errors.                                                                                                    |
| function      | (Optional) Displays CRM function names and exit<br>points from each function so that call processing can<br>be traced within the CRM subsystem. |
| inout         | (Optional) Displays information from the functions<br>that form the external interfaces of CRM to other<br>modules or subsystems.               |

#### **Command Default** Debugging is not enabled.

**Command Modes** Privileged EXEC

**Command History** 

| Release   | Modification                 |
|-----------|------------------------------|
| 12.2(11)T | This command was introduced. |

٦

|                  | Release                                                                                                    | Modification                                                                                                    |  |
|------------------|----------------------------------------------------------------------------------------------------|----------------------------------------------------------------------------------------------------|--|
|                  | 12.3(8)T                                                                                                    | The all, default, detail, error, call, informational, software, function, and inoutkeywords were added.                                                                                                    |  |
| Usage Guidelines | Disable console loggin<br>command generates a                                                                                                    | ng and use buffered logging before using the <b>debugcrm</b> command. Using the <b>debugcrm</b> large volume of debugs, which can affect router performance.                                                                                                    |  |
| Examples         | The following is sample output from the <b>debugcrmall</b> command for an incoming ISDN call on a trunk group:                                                                                                    |                                                                                                    |  |
|                  | Router# <b>debug crm</b>                                                                                                    | all                                                                                                    |  |
|                  | 01:21:23: //-1/xxx<br>01:21:23: //-1/xxx<br>RouteLabel=202<br>Capacity Update,<br>Max Capacity m<br>01:21:23: //-1/xxx<br>Increment the<br>CarrierID=2023<br>Update is for<br>01:21:23: //-1/xxx<br>IncomingVoiceC<br>Router#<br>01:21:48: //-1/xxx | <pre>xxxxxxxx/CRM/crm_send_periodic_update:<br/>xxxxxxxx/CRM/print_event:<br/>3, CarrierType=TDM, EventType=Single RouteLabel Update, EventReason=Both<br/>ask 0x0000001F, Current Capacity Mask 0x0000001F<br/>xxxxxxxx/CRM/crm_call_update:<br/>call count<br/>, TrunkGroupLabel=2023<br/>TrunkGroupLabel, Mask=0x00000001<br/>xxxxxxxxx/CRM/crm_call_update:<br/>alls=1<br/>xxxxxxxx/CRM/crm send periodic update:</pre> |  |
|                  | 01:21:48: //-1/xxx<br>RouteLabel=202<br>Capacity Update,<br>Max Capacity m<br>01:22:13: //-1/xxx<br>01:22:13: //-1/xxx                                                                                                    | <pre>xxxxxxxx/CRM/print_event:<br/>3, CarrierType=TDM, EventType=Single RouteLabel Update, EventReason=Both<br/>ask 0x0000001F, Current Capacity Mask 0x0000001F<br/>xxxxxxxx/CRM/crm_send_periodic_update:<br/>xxxxxxxxx/CRM/print_event:</pre>                                                                                                    |  |
|                  | Capacity Update,<br>Max Capacity m<br>Router#<br>01:22:18: //-1/xxx<br>Decrement the<br>CarrierID=2023<br>Update is for<br>01:22:18: //-1/xxx                                                                                                    | <pre>XXXXXXXX/CRM/print_event:<br/>3, CarrierType=TDM, EventType=Single RouteLabel Update, EventReason=Both<br/>ask 0x0000001F, Current Capacity Mask 0x0000001F<br/>xxxxxxxx/CRM/crm_call_update:<br/>call count<br/>, TrunkGroupLabel=2023<br/>TrunkGroupLabel, Mask=0x00000001<br/>xxxxxxxx/CRM/crm_call_update:<br/>alls=0</pre>                                                                                        |  |
|                  | The table below desci                                                                                                    | ribes the significant fields shown in the display.                                                                                                    |  |

| Field                           | Description                                                                    |
|---------------------------------|--------------------------------------------------------------------------------|
| //-1/xxxxxxxxx/CRM/print_event: | The format of this message is //callid/GUID/CRM/function name:                 |
|                                 | • CallEntry ID is -1. This indicates that the CallEntry ID is unavailable.     |
|                                 | • GUID is xxxxxxxxxxxxxxxxx. This indicates that the GUID is unavailable.      |
|                                 | • CRM is the module name.                                                      |
|                                 | • Theprint_event:field shows that the CRM is showing the print event function. |
| RouteLabel                      | Either the trunk group label or carrier ID.                                    |
| CarrierType                     | Indicates the type of trunk.                                                   |
| EventType                       | Indicates if a single route or all routes are updated.                         |
| EventReason                     | Shows the reason for this event being sent.                                    |

#### Table 64: debug crm all Field Descriptions

#### **Related Commands**

ſ

| Command   | Description                                                       |
|-----------|-------------------------------------------------------------------|
| max-calls | Specifies the maximum number of calls the trunk group can handle. |

#### debug crypto ace b2b

To enable IPSec VPN SPA debugging for a Blade Failure Group, use the debug crypto ace b2b command in privileged EXEC mode.

#### debug crypto ace b2b

- **Command Default** No default behavior or values.
- **Command Modes** Privileged EXEC (#)

# Command History Release Modification 12.2(18)SXE2 This command was introduced. 12.2(33)SRA This command was integrated into Cisco IOS Release 12.2(33)SRA. 12.2SX This command is supported in the Cisco IOS Release 12.2SX train. Support in a specific 12.2SX release of this train depends on your feature set, platform, and platform hardware.

#### **Examples**

The following example enables IPSec VPN SPA debugging for a Blade Failure Group:

Router# **debug crypto ace b2b** ACE B2B Failover debugging is on

#### **Related Commands**

| Command                        | Description                                       |
|--------------------------------|---------------------------------------------------|
| linecard-group feature card    | Assigns a group ID to a Blade Failure Group.      |
| show crypto ace redundancy     | Displays information about a Blade Failure Group. |
| show redundancy linecard-group | Displays the components of a Blade Failure Group. |

# debug crypto ace boot

To enable ACE boot API debugging, use the debug crypto ace boot command in privileged EXEC mode. To disable ACE boot API debugging, use the **no** form of this command.

debug crypto ace boot

no debug crypto ace boot

- **Syntax Description** This command has no arguments or keywords.
- Command Default None
- **Command Modes** Privileged EXEC (#)

| Command History | Release      | Modification                 |
|-----------------|--------------|------------------------------|
|                 | 12.2(33)SXI5 | This command was introduced. |

**Examples** 

I

The following example enables ACE boot API debugging:

Router# **debug crypto ace boot** ACE Boot debugging is on

## debug crypto ace cfgmon

To enable ACE CFGMON transactions debugging, use the debug crypto ace cfgmon command in privileged EXEC mode. To disable ACE CFGMON transactions debugging, use the **no** form of this command.

debug crypto ace cfgmon

no debug crypto ace cfgmon

- **Syntax Description** This command has no arguments or keywords.
- Command Default None

**Command Modes** Privileged EXEC (#)

| Command History | Release      | Modification                 |
|-----------------|--------------|------------------------------|
|                 | 12.2(33)SXI5 | This command was introduced. |

**Examples** The following example enables ACE CFGMON transaction debugging:

Router# **debug crypto ace cfgmon** ACE CFGMON Transactions debugging is on

Γ

# debug crypto ace congestion-mgr

| Examples           | The following example enables                                                                | s ACE Crypto engine congestion manager debugging:                                                                                                 |  |
|--------------------|----------------------------------------------------------------------------------------------|----------------------------------------------------------------------------------------------------|--|
|                    | 12.2(33)SXI5                                                                                 | This command was introduced.                                                                                                    |  |
| Command History    | Release                                                                                      | Modification                                                                                                    |  |
| Command Modes      | Privileged EXEC (#)                                                                          |                                                                                                    |  |
| Command Default    | None                                                                                         |                                                                                                    |  |
| Syntax Description | This command has no argumer                                                                  | s command has no arguments or keywords.                                                                                                    |  |
|                    | debug crypto ace congestion-<br>no debug crypto ace congesti                                 | mgr<br>on-mgr                                                                                                    |  |
|                    | To enable ACE Crypto engine<br>command in privileged EXEC<br><b>no</b> form of this command. | congestion manager debugging, use the debug crypto ace congestion-mgr<br>mode. To disable ACE Crypto engine congestion manager debugging, use the |  |

Router# **debug crypto ace congestion-mgr** ACE Crypto Engine Congestion Manager debugging is on

## debug crypto ace dpd

To enable ACE DPD debugging, use the debug crypto ace dpd command in privileged EXEC mode. To disable ACE DPD debugging, use the **no** form of this command.

debug crypto ace dpd

no debug crypto ace dpd

- **Syntax Description** This command has no arguments or keywords.
- Command Default None

**Command Modes** Privileged EXEC (#)

| Command History | Release      | Modification                 |
|-----------------|--------------|------------------------------|
|                 | 12.2(33)SXI5 | This command was introduced. |

**Examples** 

The following example enables ACE DPD debugging:

Router# **debug crypto ace dpd** ACE-DPD debugging is on

#### debug crypto ace error

To enable error logging debugging, use the debug crypto ace error command in privileged EXEC mode. To disable ACE error logging debugging, use the **no** form of this command.

debug crypto ace error

no debug crypto ace error

- **Syntax Description** This command has no arguments or keywords.
- Command Default None
- **Command Modes** Privileged EXEC (#)

| Command History | Release      | Modification                 |
|-----------------|--------------|------------------------------|
|                 | 12.2(33)SXI5 | This command was introduced. |

**Examples** 

I

The following example enables error log debugging:

Router# **debug crypto ace error** ACE Error logging debugging is on

## debug crypto ace hapi

To enable ACE HAPI transactions debugging, use the debug crypto ace hapi command in privileged EXEC mode. To disable ACE HAPI transactions debugging, use the **no** form of this command.

debug crypto ace hapi

no debug crypto ace hapi

- **Syntax Description** This command has no arguments or keywords.
- Command Default None

**Command Modes** Privileged EXEC (#)

| Command History | Release      | Modification                 |
|-----------------|--------------|------------------------------|
|                 | 12.2(33)SXI5 | This command was introduced. |

**Examples** The following example enables ACE HAPI transaction debugging:

Router# **debug crypto ace hapi** ACE HAPI transactions debugging is on

# debug crypto ace ikea

To enable ACE IKEA transactions debugging, use the debug crypto ace ikea command in privileged EXEC mode. To disable ACE IKEA transactions debugging, use the **no** form of this command.

debug crypto ace ikea

no debug crypto ace ikea

- **Syntax Description** This command has no arguments or keywords.
- Command Default None

**Command Modes** Privileged EXEC (#)

| Command History | Release      | Modification                 |
|-----------------|--------------|------------------------------|
|                 | 12.2(33)SXI5 | This command was introduced. |

Examples

I

The following example enables ACE IKEA transaction debugging:

Router# **debug crypto ace ikea** ACE IKEA transactions debugging is on

## debug crypto ace invspi

To enable ACE invalid SPI debugging, use the debug crypto ace invspi command in privileged EXEC mode. To disable ACE invalid SPI debugging, use the **no** form of this command.

debug crypto ace invspi

no debug crypto ace invspi

- **Syntax Description** This command has no arguments or keywords.
- Command Default None

**Command Modes** Privileged EXEC (#)

| Command History | Release      | Modification                 |
|-----------------|--------------|------------------------------|
|                 | 12.2(33)SXI5 | This command was introduced. |

**Examples** The following example enables ACE invalid SPI debugging:

Router# **debug crypto ace invspi** ACE Invalid SPI debugging is on

## debug crypto ace ipd

To enable ACE IPD debugging, use the debug crypto ace ipd command in privileged EXEC mode. To disable ACE IPD debugging, use the **no** form of this command.

debug crypto ace ipd

no debug crypto ace ipd

- **Syntax Description** This command has no arguments or keywords.
- Command Default None
- **Command Modes** Privileged EXEC (#)

| Command History | Release      | Modification                 |
|-----------------|--------------|------------------------------|
|                 | 12.2(33)SXI5 | This command was introduced. |

**Examples** 

I

The following example enables ACE IPD debugging:

Router# **debug crypto ace ipd** ACE IPD debugging is on

## debug crypto ace mace

To enable multi-ACE messages debugging, use the debug crypto ace mace command in privileged EXEC mode. To disable multi-ACE messages debugging, use the **no** form of this command.

debug crypto ace mace

no debug crypto ace mace

- **Syntax Description** This command has no arguments or keywords.
- Command Default None

**Command Modes** Privileged EXEC (#)

| Command History | Release      | Modification                 |
|-----------------|--------------|------------------------------|
|                 | 12.2(33)SXI5 | This command was introduced. |

**Examples** The following example enab

The following example enables multi-ACE debugging:

Router# **debug crypto ace mace** MULTI-ACE messages debugging is on

# debug crypto ace pcp

To enable ACE PCP transactions debugging, use the debug crypto ace pcp command in privileged EXEC mode. To disable ACE PCP transaction debugging, use the **no** form of this command.

debug crypto ace pcp

no debug crypto ace pcp

- **Syntax Description** This command has no arguments or keywords.
- Command Default None
- **Command Modes** Privileged EXEC (#)

| <b>Command History</b> | Release      | Modification                 |
|------------------------|--------------|------------------------------|
|                        | 12.2(33)SXI5 | This command was introduced. |

Examples

I

The following example enables ACE PCP transactions debugging:

Router# **debug crypto ace pcp** ACE PCP Transactions debugging is on

## debug crypto ace polo

To enable ACE policy loader debugging, use the debug crypto ace polo command in privileged EXEC mode. To disable ACE policy loader debugging, use the **no** form of this command.

debug crypto ace polo

no debug crypto ace polo

- **Syntax Description** This command has no arguments or keywords.
- Command Default None

**Command Modes** Privileged EXEC (#)

| Command History | Release      | Modification                 |
|-----------------|--------------|------------------------------|
|                 | 12.2(33)SXI5 | This command was introduced. |

**Examples** The following example enables ACE policy loader debugging:

Router# **debug crypto ace polo** ACE Policy Loader debugging is on

#### debug crypto ace propcfg

To enable ACE propagate configuration debugging, use the debug crypto ace properfy command in privileged EXEC mode. To disable ACE propagate configuration debugging, use the **no** form of this command.

debug crypto ace propcfg

no debug crypto ace propcfg

- **Syntax Description** This command has no arguments or keywords.
- Command Default None
- **Command Modes** Privileged EXEC (#)

| Command History | Release      | Modification                 |
|-----------------|--------------|------------------------------|
|                 | 12.2(33)SXI5 | This command was introduced. |

Examples

I

The following example enables ACE propagate configuration debugging:

Router# **debug crypto ace propcfg** ACE Propagate Config debugging is on

## debug crypto ace qos

To enable ACE QoS debugging, use the debug crypto ace qos command in privileged EXEC mode. To disable ACE QoS debugging, use the **no** form of this command.

debug crypto ace qos

no debug crypto ace qos

- **Syntax Description** This command has no arguments or keywords.
- Command Default None

**Command Modes** Privileged EXEC (#)

| Command History | Release      | Modification                 |
|-----------------|--------------|------------------------------|
|                 | 12.2(33)SXI5 | This command was introduced. |

**Examples** 

The following example enables ACE QoS debugging:

Router# **debug crypto ace qos** ACE QoS debugging is on

#### debug crypto ace rcon

To enable ACE RCON messages debugging, use the debug crypto ace rcon command in privileged EXEC mode. To disable ACE RCON messages debugging, use the **no** form of this command.

debug crypto ace rcon

no debug crypto ace rcon

- **Syntax Description** This command has no arguments or keywords.
- Command Default None
- **Command Modes** Privileged EXEC (#)

| Command History | Release      | Modification                 |
|-----------------|--------------|------------------------------|
|                 | 12.2(33)SXI5 | This command was introduced. |

**Examples** 

I

The following example enables ACE RCON messages debugging:

Router# **debug crypto ace rcon** ACE RCON messages debugging is on

## debug crypto ace redundancy

To enable ACE HA debugging, use the debug crypto ace redundancy command in privileged EXEC mode. To disable ACE HA debugging, use the **no** form of this command.

debug crypto ace redundancy

no debug crypto ace redundancy

- **Syntax Description** This command has no arguments or keywords.
- Command Default None

**Command Modes** Privileged EXEC (#)

| Command History | Release      | Modification                 |
|-----------------|--------------|------------------------------|
|                 | 12.2(33)SXI5 | This command was introduced. |

**Examples** The following example enables ACE HA debugging:

Router# **debug crypto ace redundancy** ACE HA debugging is on

## debug crypto ace spi

To enable ACE SPI debugging, use the debug crypto ace spi command in privileged EXEC mode. To disable ACE SPI debugging, use the **no** form of this command.

debug crypto ace spi

no debug crypto ace spi

- **Syntax Description** This command has no arguments or keywords.
- Command Default None
- **Command Modes** Privileged EXEC (#)

| Command History | Release      | Modification                 |
|-----------------|--------------|------------------------------|
|                 | 12.2(33)SXI5 | This command was introduced. |

**Examples** 

I

The following example enables ACE SPI debugging:

Router# **debug crypto ace spi** ACE SPI debugging is on

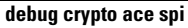

# debug crypto ace stats

To enable ACE stats module debugging, use the debug crypto ace stats command in privileged EXEC mode. To disable ACE stats module debugging, use the **no** form of this command.

debug crypto ace stats

no debug crypto ace stats

- **Syntax Description** This command has no arguments or keywords.
- Command Default None

**Command Modes** Privileged EXEC (#)

| Command History | Release      | Modification                 |
|-----------------|--------------|------------------------------|
|                 | 12.2(33)SXI5 | This command was introduced. |

Examples

The following example enables ACE stats module debugging:

Router# **debug crypto ace stats** ACE Stats Module debugging is on

# debug crypto ace syslog

To enable ACE syslog messages debugging, use the debug crypto ace syslog command in privileged EXEC mode. To disable ACE syslog messages debugging, use the **no** form of this command.

debug crypto ace syslog

no debug crypto ace syslog

- **Syntax Description** This command has no arguments or keywords.
- Command Default None

**Command Modes** Privileged EXEC (#)

| Command History | Release      | Modification                 |  |
|-----------------|--------------|------------------------------|--|
|                 | 12.2(33)SXI5 | This command was introduced. |  |

**Examples** 

I

The following example enables ACE syslog messages debugging:

Router# **debug crypto ace syslog** ACE Syslog messages debugging is on

## debug crypto ace tftp

To enable ACE TFTP boot debugging, use the debug crypto ace tftp command in privileged EXEC mode. To disable ACE TFTP boot debugging, use the **no** form of this command.

debug crypto ace tftp

no debug crypto ace tftp

- **Syntax Description** This command has no arguments or keywords.
- Command Default None

**Command Modes** Privileged EXEC (#)

| Command History | Release      | Modification                 |  |
|-----------------|--------------|------------------------------|--|
|                 | 12.2(33)SXI5 | This command was introduced. |  |

**Examples** 

The following example enables ACE TFTP boot debugging:

Router# **debug crypto ace tftp** ACE TFTP Boot debugging is on

# debug crypto ace topn

To enable ACE-TOPN-HELPER debugging, use the debug crypto ace topn command in privileged EXEC mode. To disable ACE-TOPN-HELPER debugging, use the **no** form of this command.

debug crypto ace topn

no debug crypto ace topn

- **Syntax Description** This command has no arguments or keywords.
- Command Default None
- **Command Modes** Privileged EXEC (#)

| Command History | Release      | Modification                 |  |
|-----------------|--------------|------------------------------|--|
|                 | 12.2(33)SXI5 | This command was introduced. |  |

**Examples** 

I

The following example enables ACE-TOPN-HELPER debugging:

Router# **debug crypto ace topn** ACE-TOPN-HELPER debugging is on

## debug crypto ace warning

To enable ACE warning log debugging, use the debug crypto ace warning command in privileged EXEC mode. To disable ACE warning logging debugging, use the **no** form of this command.

debug crypto ace warning

no debug crypto ace warning

- **Syntax Description** This command has no arguments or keywords.
- Command Default None

**Command Modes** Privileged EXEC (#)

| Command History | Release      | Modification                 |  |
|-----------------|--------------|------------------------------|--|
|                 | 12.2(33)SXI5 | This command was introduced. |  |

**Examples** The following example enables ACE warning log debugging:

Router# **debug crypto ace warning** ACE Warning logging debugging is on

#### debug crypto condition unmatched

To display crypto conditional debug messages when context information is unavailable to check against debug conditions, use the debugcryptoconditionunmatched command in privileged EXEC mode. To disable debugging, use the **no** form of this command.

debug crypto condition unmatched [isakmp| ipsec| ikev2| engine| gdoi-group] no debug crypto condition unmatched [isakmp| ipsec| ikev2| engine| gdoi-group]

| Syntax Description | isakmp   ipsec   ikev2   engine   gdoi-group                 | (Optional) One or more of these keywords can be<br>enabled to display debug messages for the specified<br>areas. If none of these keywords are entered, debug<br>messages for all crypto areas will be shown. |
|--------------------|--------------------------------------------------------------|----------------------------------------------------------------------------------------------------|
| Command Default    | Debug messages that do not have context information printed. | to match any debug conditions (filters) will not be                                                                                                    |

#### **Command Modes** Privileged EXEC

Comm

| and History | Release                   | Modification                                                                                                    |
|-------------|---------------------------|----------------------------------------------------------------------------------------------------|
|             | 12.3(2)T                  | This command was introduced.                                                                                                    |
|             | 12.2(18)SXD               | This command was integrated into Cisco IOS Release 12.2(18)SXD.                                                                                   |
|             | 15.1(3)T                  | This command was modified. The <b>gdoi-group</b> keyword was replaced by the <b>group</b> keyword of the <b>debugcryptogdoicondition</b> command. |
|             | Cisco IOS XE Release 3.8S | This command was integrated into Cisco IOS XE Release 3.8S.                                                                                       |

**Usage Guidelines** After the debugcryptocondition command has been enabled, you can use the debugcryptoconditionunmatched command to define whether the debug output is being printed when no context information is available in the code to check against the debug filters. For example, if the crypto engine's connection-ID is the filter that the debug conditions are being checked against, the debugcryptoconditionunmatched command displays debug messages in the early negotiation phase when a connection-ID is unavailable to check against debug conditions. **Examples** 

The following example shows how to enable debug messages for all crypto-related areas:

Router# debug crypto condition unmatched

٦

#### **Related Commands**

| Command                     | Description                                                                    |
|-----------------------------|--------------------------------------------------------------------------------|
| debug crypto gdoi condition | Defines conditional debug filters for GDOI.                                    |
| debug crypto condition      | Defines conditional debug filters.                                             |
| show crypto debug-condition | Displays crypto debug conditions that have already been enabled in the router. |
| show crypto ipsec sa        | Displays the settings used by current SAs.                                     |
| show crypto isakmp sa       | Displays all current IKE SAs at a peer.                                        |

# debug crypto ctcp

ſ

|                                           | To display information about a Cisco Tunnel Control Protocol (cTCP) session, use the <b>debugcryptoctcp</b> command in privileged EXEC mode. To turn off debugging, use the <b>no</b> form of this command |                                                                              |                                                                                                    |
|-------------------------------------------|----------------------------------------------------------------------------------------------------|------------------------------------------------------------------------------|----------------------------------------------------------------------------------------------------|
| debug crypto ctcp<br>no debug crypto ctcp |                                                                                                    |                                                                              |                                                                                                    |
| Syntax Description                        | This command has no arguments or keywords.                                                                                                    |                                                                              |                                                                                                    |
| Command Default                           | Debugging is turned off.                                                                                                    |                                                                              |                                                                                                    |
| Command Modes                             | Privileged EXEC (#)                                                                                                    |                                                                              |                                                                                                    |
| Command History                           | Release                                                                                                    | Modification                                                                 |                                                                                                    |
|                                           | 12.4(9)T                                                                                                    | This command was intro                                                       | oduced.                                                                                                    |
|                                           | 12.2SX                                                                                                    | This command is suppor<br>a specific 12.2SX releas<br>and platform hardware. | ted in the Cisco IOS Release 12.2SX train. Support in e of this train depends on your feature set, platform, |
| Usage Guidelines<br>Examples              | You can use this command if a cTCP session fails to come up.                                                                                                    |                                                                              |                                                                                                    |
| Lingito                                   | Router# <b>debug crypto ctcp</b>                                                                                                    |                                                                              |                                                                                                    |
| <b>Related Commands</b>                   | Command                                                                                                    |                                                                              | Description                                                                                                  |

| Command     | Description                                 |
|-------------|---------------------------------------------|
| crypto ctcp | Configures cTCP encapsulation for Easy VPN. |

#### debug crypto engine

To display debugging messages about crypto engines, which perform encryption and decryption, use the **debugcryptoengine** command in privileged EXEC mode. To disable debugging output, use the **no** form of this command.

debug crypto engine

no debug crypto engine

- **Syntax Description** This command has no arguments or keywords.
- **Command Modes** Privileged EXEC

| Command History | Release     | Modification                                                    |
|-----------------|-------------|-----------------------------------------------------------------|
|                 | 12.0        | This command was introduced.                                    |
|                 | 12.2(33)SRA | This command was integrated into Cisco IOS Release 12.2(33)SRA. |

**Usage Guidelines** Use the debug crypto engine command to display information pertaining to the crypto engine, such as when Cisco IOS software is performing encryption or decryption operations.

The crypto engine is the actual mechanism that performs encryption and decryption. A crypto engine can be software or a hardware accelerator. Some platforms can have multiple crypto engines; therefore, the router will have multiple hardware accelerators.

**Examples** The following is sample output from the **debugcryptoengine** command. The first sample output shows messages from a router that successfully generates Rivest, Shamir, and Adelma (RSA) keys. The second sample output shows messages from a router that decrypts the RSA key during Internet Key Exchange (IKE) negotiation.

```
Router# debug crypto engine
00:25:13:CryptoEngine0:generate key pair
00:25:13:CryptoEngine0:CRYPTO GEN KEY PAIR
00:25:13:CRYPTO ENGINE:key process suspended and continued
00:25:14:CRYPTO ENGINE: key process suspended and continuedcr
Router# debug crypto engine
00:27:45:%SYS-5-CONFIG_I:Configured from console by console
00:27:51:CryptoEngine0:generate alg parameter
00:27:51:CRYPTO ENGINE:Dh phase 1 status:0
00:27:51:CRYPTO ENGINE:Dh phase 1 status:0
00:27:51:CryptoEngine0:generate alg parameter
00:27:52:CryptoEngine0:calculate pkey hmac for conn id 0
00:27:52:CryptoEngine0:create ISAKMP SKEYID for conn id 1
00:27:52:Crypto engine 0:RSA decrypt with public key
00:27:52:CryptoEngine0:CRYPTO RSA PUB DECRYPT
00:27:52:CryptoEngine0:generate hmac context for conn id 1
00:27:52:CryptoEngine0:generate hmac context for conn id 1
00:27:52:Crypto engine 0:RSA encrypt with private key
```

00:27:52:CryptoEngine0:CRYPTO\_RSA\_PRIV\_ENCRYPT 00:27:53:CryptoEngine0:clear dh number for conn id 1 00:27:53:CryptoEngine0:generate hmac context for conn id 1 00:27:53:validate proposal 0 00:27:53:validate proposal request 0 00:27:54:CryptoEngine0:generate hmac context for conn id 1 00:27:54:CryptoEngine0:generate hmac context for conn id 1 00:27:54:ipsec allocate flow 0 00:27:54:ipsec allocate flow 0

#### **Related Commands**

ſ

| Command                 | Description              |
|-------------------------|--------------------------|
| crypto key generate rsa | Generates RSA key pairs. |

1

# debug crypto engine accelerator logs

|                    | To enable logging of commands and associated parameters sent from the virtual private network (VPN) module driver to the VPN module hardware using a debug flag, use the <b>debugcryptoengineacceleratorlogs</b> command in privileged EXEC mode. To disable debugging output, use the <b>no</b> form of this command.<br><b>debug crypto engine accelerator logs</b> |                                            |                                                                                                    |  |  |
|--------------------|----------------------------------------------------------------------------------------------------|--------------------------------------------|----------------------------------------------------------------------------------------------------|--|--|
|                    |                                                                                                    |                                            |                                                                                                    |  |  |
|                    | no debug crypto engine a                                                                                                    | accelerator logs                           |                                                                                                    |  |  |
| Syntax Description | This command has no argu                                                                                                    | This command has no arguments or keywords. |                                                                                                    |  |  |
| Command Default    | The logging of commands                                                                                                    | sent from the VPN modu                     | e driver to the VPN module hardware is disabled.                                                                                                    |  |  |
| Command Modes      | Privileged EXEC                                                                                                    |                                            |                                                                                                    |  |  |
| Command History    | Release                                                                                                    | Modification                               |                                                                                                    |  |  |
|                    | 12.1(1)XC                                                                                                    | This command w                             | vas introduced on the Cisco 1720 and Cisco 1750 routers.                                                                                                    |  |  |
|                    | 12.2(33)SRA                                                                                                    | This command v                             | vas integrated into Cisco IOS Release 12.2(33)SRA.                                                                                                    |  |  |
| Usage Guidelines   | Use the <b>debugcryptoengineacceleratorlogs</b> command when encryption traffic is sent to the router and a problem with the encryption module is suspected.                                                                                                    |                                            |                                                                                                    |  |  |
|                    | This command is intended only for Cisco TAC personnel to collect debugging information.                                                                                                    |                                            |                                                                                                    |  |  |
| Examples           | The <b>debugcryptoengineacceleratorlogs</b> command uses a debug flag to log commands and associated parameters sent from the VPN module driver to the VPN module hardware as follows:                                                                                                    |                                            |                                                                                                    |  |  |
|                    | Router# <b>debug crypto engine accelerator logs</b><br>encryption module logs debugging is on                                                                                                    |                                            |                                                                                                    |  |  |
| Related Commands   | Command                                                                                                    |                                            | Description                                                                                                    |  |  |
|                    | crypto engine accelerato                                                                                                    | pr                                         | Enables or disables the crypto engine accelerator if it exists.                                                                                                    |  |  |
|                    | show crypto engine acce                                                                                                    | lerator logs                               | Prints information about the last 32 CGX Library<br>packet processing commands, and associated<br>parameters sent from the VPN module driver to the<br>VPN module hardware. |  |  |

ſ

| Command                                    | Description                                                                  |
|--------------------------------------------|------------------------------------------------------------------------------|
| show crypto engine accelerator sa-database | Prints active (in-use) entries in the platform-specific VPN module database. |
| show crypto engine configuration           | Displays the Cisco IOS crypto engine of your router.                         |

# debug crypto engine ism-vpn

To enable debugging for a Cisco VPN Internal Service Module (ISM), use the **debug crypto engine ism-vpn** command in privileged EXEC mode. To disable debugging, use the **no** form of this command.

debug crypto engine ism-vpn[init| interrupt| polo[detail| dump]| shim[detail]| tftp]

no debug crypto engine ism-vpn[init| interrupt| polo[detail| dump]| shim[detail]| tftp]

| Syntax Description      | init                                                                            | (Optional) Enables initia<br>Engine (ACE) appliance       | l state (INIT state) debugging for an Application Control<br>e in Cisco VPN ISM. |  |
|-------------------------|---------------------------------------------------------------------------------|-----------------------------------------------------------|----------------------------------------------------------------------------------|--|
|                         | interrupt                                                                       | interrupt (Optional) Enables interrupt service debugging. |                                                                                  |  |
|                         | polo                                                                            | (Optional) Enables VPN                                    | ISM polo debugging.                                                              |  |
|                         | detail                                                                          | (Optional) Enables detail                                 | led debugging.                                                                   |  |
|                         | dump                                                                            | (Optional) Enables pack                                   | et dump polo debugging.                                                          |  |
|                         | shim                                                                            | (Optional) Enables VPN                                    | ISM shim layer debugging.                                                        |  |
|                         | tftp (Optional) Enables debugging for TFTP download or uploa ISM.               |                                                           | gging for TFTP download or upload on the Cisco VPN                               |  |
| Command Modes           | Privileged EXEC (#                                                              | ¥)                                                        |                                                                                  |  |
| Command History         | Release                                                                         | Modification                                              |                                                                                  |  |
|                         | 15.3(2)T                                                                        | This comr                                                 | nand was introduced.                                                             |  |
| Examples                | The following example shows how to enable initial state (INIT state) debugging. |                                                           |                                                                                  |  |
|                         | INIT debugging i                                                                | s on                                                      |                                                                                  |  |
| <b>Related Commands</b> | Command                                                                         |                                                           | Description                                                                      |  |
|                         | debug crypto eng                                                                | ine ism-vpn ssl                                           | Enables debugging for Cisco VPN ISM SSL.                                         |  |
I

| Command                                      | Description                                                                                                    |  |  |  |
|----------------------------------------------|----------------------------------------------------------------------------------------------------|--|--|--|
| debug crypto engine ism-vpn traffic          | Enables debugging for Cisco VPN ISM traffic.                                                                                                    |  |  |  |
| debug crypto engine ism-vpn traffic selector | Enables debugging for specific traffic in a Cisco VPN ISM.                                                                                               |  |  |  |
| show crypto engine accelerator statistic     | Displays IPsec encryption statistics and error counters<br>for the onboard hardware accelerator of a device, the<br>IPsec VPN SPA, or the Cisco VPN ISM. |  |  |  |

# debug crypto engine ism-vpn ssl

To enable debugging for Secure Sockets Layer (SSL) in a Cisco VPN Internal Service Module (VPN ISM), use the **debug crypto engine ism-vpn ssl** command in privileged EXEC mode. To disable debugging, use the **no** form of this command.

**debug crypto engine ism-vpn ssl**{**context** *rule-number session-id*| **direction** *number*}

**no debug crypto engine ism-vpn ssl{context** *rule-number session-id*| **direction** *number*}

| Syntax Description | <b>context</b> rule-number<br>session-id                                                                 | Enables debugging for a specific SSL depending on the rule or the session. T range for the rule number is from 1 to 10. The range for the session ID is 0 to 4294967294. |                                                                                                    |  |  |  |
|--------------------|----------------------------------------------------------------------------------------------------|----------------------------------------------------------------------------------------------------|----------------------------------------------------------------------------------------------------|--|--|--|
|                    | direction number                                                                                         | Enables debugging for p<br>The range for the direction<br>and outbound direction,<br>indicates exceptions.                                                               | ackets that are in the inbound or outbound direction.<br>on number is from 0 to 3, where 0 indicates the inbound<br>1 indicates encryption, 2 indicates decryption, and 3 |  |  |  |
| Command Default    | Cisco VPN ISM SSL det                                                                                    | bugging is not enabled.                                                                                                    |                                                                                                    |  |  |  |
| Command Modes      | Privileged EXEC (#)                                                                                      |                                                                                                    |                                                                                                    |  |  |  |
| Command History    | Release Modification                                                                                     |                                                                                                    |                                                                                                    |  |  |  |
|                    | 15.3(2)T   This command was introduced.                                                                  |                                                                                                    |                                                                                                    |  |  |  |
| Examples           | The following example s<br>Device# <b>debug crypto</b><br>ISM-VPN Enable rule 3<br>ISM-VPN SSL Context d | hows how to enable debugg<br>engine ism-vpn ssl conto<br>, ctx: 1<br>lebugging is on                                                                                     | ing of rule 3 and context 1:<br>ext 3 1                                                                                                    |  |  |  |
| Related Commands   | Command                                                                                                  |                                                                                                    | Description                                                                                                    |  |  |  |
|                    | debug crypto engine is                                                                                   | m-vpn                                                                                                    | Enables debugging for a Cisco VPN ISM.                                                                                                    |  |  |  |
|                    | debug crypto engine is                                                                                   | m-vpn traffic                                                                                                    | Enables debugging for Cisco VPN ISM traffic.                                                                                                    |  |  |  |
|                    | debug crypto engine is                                                                                   | m-vpn traffic selector                                                                                                    | Enables debugging for specific traffic in a Cisco VPN ISM.                                                                                                    |  |  |  |

ſ

| Command                                  | Description                                                                                                    |  |  |  |
|------------------------------------------|----------------------------------------------------------------------------------------------------|--|--|--|
| show crypto engine accelerator statistic | Displays IPsec encryption statistics and error counters<br>for the onboard hardware accelerator of a device, the<br>IPsec VPN SPA, or Cisco VPN ISM. |  |  |  |

# debug crypto engine ism-vpn traffic

To enable debugging for Cisco VPN Internal Service Module (ISM) traffic, use the **debug crypto engine ism-vpn traffic** command in privileged EXEC mode. To disable debugging, use the **no** form of this command.

debug crypto engine ism-vpn traffic {all| detail| exception *number*| inbound| outbound| selective| vam} no debug crypto engine ism-vpn traffic {all| detail| exception *number*| inbound| outbound| selective| vam}

| Syntax Description           | all Enables debugging for all traffic that flows to the Cisco VPN I             |                                                                                                    |                                                                   |  |  |  |  |
|------------------------------|---------------------------------------------------------------------------------|----------------------------------------------------------------------------------------------------|-------------------------------------------------------------------|--|--|--|--|
|                              | detail                                                                          | Enables detailed debugging fo                                                                                            | or all traffic that flows to the Cisco VPN ISM.                   |  |  |  |  |
|                              | exception number                                                                | Enables debugging for specific to 54. 0 enables debugging for                                                            | ed exceptions in the traffic. The range is from 0 all exceptions. |  |  |  |  |
|                              | inbound                                                                         | Enables debugging for inboun                                                                                             | d traffic.                                                        |  |  |  |  |
|                              | outbound                                                                        | Enables debugging for outbou                                                                                             | nd traffic.                                                       |  |  |  |  |
|                              | selective                                                                       | Enables selective rules for the                                                                                          | traffic on the Cisco VPN ISM.                                     |  |  |  |  |
|                              | vam                                                                             | vam Enables debugging for the Cisco VPN Acceleration Module (VAM) in the Cisco VPN ISM.                                  |                                                                   |  |  |  |  |
| Command History              | Privileged EAEC (#) Release                                                     | Modification                                                                                                    |                                                                   |  |  |  |  |
|                              | 15.3(2)T     This command was introduced.                                       |                                                                                                    |                                                                   |  |  |  |  |
|                              | 15.3(2)1                                                                        | This command wa                                                                                                    | as introduced.                                                    |  |  |  |  |
| Examples                     | The following shows hor<br>Device# <b>debug crypto</b><br>ISM-VPN Traffic Detai | This command wa<br>w to enable debugging for all except<br>engine ism-vpn traffic except<br>l debugging is on            | tions in the traffic:                                             |  |  |  |  |
| Examples<br>Related Commands | The following shows hor<br>Device# debug crypto<br>ISM-VPN Traffic Deta:        | This command wa<br>w to enable debugging for all except<br>engine ism-vpn traffic except:<br>.1 debugging is on<br>Descr | tions in the traffic:<br>ion 0                                    |  |  |  |  |

I

| Command                                      | Description                                                                                                    |  |  |  |
|----------------------------------------------|----------------------------------------------------------------------------------------------------|--|--|--|
| debug crypto engine ism-vpn traffic selector | Enables debugging for specific traffic in a Cisco VPN ISM.                                                                                               |  |  |  |
| debug crypto engine ism-vpn ssl              | Enables debugging for Cisco VPN ISM SSL.                                                                                                    |  |  |  |
| show crypto engine accelerator statistic     | Displays IPsec encryption statistics and error counters<br>for the onboard hardware accelerator of a device, the<br>IPsec VPN SPA, or the Cisco VPN ISM. |  |  |  |

### debug crypto engine ism-vpn traffic selector

To enable debug rules for specific traffic in Cisco VPN Internal Service Module (ISM), use the **debug crypto** engine ism-vpn traffic selector command in privileged EXEC mode. To disable debugging, use the **no** form of this command.

**debug crypto engine ism-vpn traffic selector** {**ipv4**| **ipv6**} {**disable** *rule-number*| **enable** *rule-number source-ip-address source-address-mask destination-ip-address destination-address-mask protocols*}

**no debug crypto engine ism-vpn traffic selector** {**ipv4**| **ipv6**} {**disable** *rule-number*| **enable** *rule-number source-ip-address source-address-mask destination-ip-address destination-address-mask protocols*}

| Syntax Description | ipv4                                          | Enables debugging rules for IPv4 addresses.                                                                                                    |
|--------------------|-----------------------------------------------|----------------------------------------------------------------------------------------------------|
|                    | ipv6                                          | Enables debugging rules for IPv6 addresses.                                                                                                    |
|                    | disable                                       | Enables debugging rules are disabled.                                                                                                    |
|                    | enable                                        | Enables debugging rules are enabled.                                                                                                    |
|                    | rule-number                                   | A specific rule. The range is from 1 to 10.                                                                                                    |
|                    | source-ip-address source-address-mask         | Source IP address and network mask of the traffic for which rules must be enabled or disabled.                                                                        |
|                    | destination-ip-address destination-address-ma | <i>tsk</i> Destination IP address and network mask of the traffic for which rules must be enabled or disabled.                                                        |
|                    | protocols                                     | Protocols in the source and destination IP addresses of the traffic for which rules must be enabled or disabled. The range is from 0 to 155. 0 denotes all protocols. |
| Command Default    | Cisco VPN ISM selective traffic debugging i   | s not enabled.                                                                                                    |
| Command Modes      | Privileged EXEC (#)                           |                                                                                                    |
| Command History    | Release Mo                                    | odification                                                                                                    |
|                    | 15.3(2)T Th                                   | is command was introduced.                                                                                                    |

#### **Examples**

I

The following example shows how to enable the debugging of rule 0 for all protocols from source address 10.0.0.1 255.255.255.0 and destination address 10.0.2 255.255.255.0:

Device# debug crypto engine ism-vpn traffic selector enable 0 10.0.0.1 255.255.255.0 10.0.0.2 255.255.0 1 ISM-VPN Enable rule 0, s: 10.0.0.1 d: 10.0.0.2 p: 1

#### **Related Commands**

| Command                                  | Description                                                                                                    |  |  |  |  |
|------------------------------------------|----------------------------------------------------------------------------------------------------|--|--|--|--|
| debug crypto engine ism-vpn              | Enables debugging for a Cisco VPN ISM.                                                                                                    |  |  |  |  |
| debug crypto engine ism-vpn traffic      | Enables debugging for Cisco VPN ISM traffic.                                                                                                    |  |  |  |  |
| debug crypto engine ism-vpn ssl          | Enables debugging for Cisco VPN ISM SSL.                                                                                                    |  |  |  |  |
| show crypto engine accelerator statistic | Displays IPsec encryption statistics and error counter<br>for the onboard hardware accelerator of a device, the<br>IPsec VPN SPA, or Cisco VPN ISM. |  |  |  |  |

# debug crypto error

To enable error debugging for a crypto area, use the **debugcryptoerror** command in privileged EXEC mode. To disable crypto error debugging, use the **no** form of this command.

debug crypto {isakmp| ipsec| engine} error

no debug crypto {isakmp| ipsec| engine} error

#### Syntax Description

| isakmp | Debug messages are shown for Internet Key Exchange (IKE)-related error operations only. |
|--------|-----------------------------------------------------------------------------------------|
| ipsec  | Debug messages are shown for IP Security (IPSec)-related error operations only.         |
| engine | Debug messages are shown for crypto engine-related error operations only.               |

#### **Command Default** Crypto error debugging is not enabled.

#### **Command Modes** Privileged EXEC

| Command History | Release     | lodification                                                    |  |  |
|-----------------|-------------|-----------------------------------------------------------------|--|--|
|                 | 12.3(2)T    | This command was introduced.                                    |  |  |
|                 | 12.2(18)SXD | This command was integrated into Cisco IOS Release 12.2(!8)SXD. |  |  |

#### **Usage Guidelines**

The**debugcryptoerror**command will display only error-related debug messages; that is, an error debug will not be shown if the operation is functioning properly.

This command should be used when debug conditions cannot be determined; for example, enable this command when a random, small subset of IKE peers is failing negotiation.

Note

The global crypto command-line interfaces (CLIs) (the **debugcryptoisakmp**, **debugcryptoipsec**, and **debugcryptoengine** commands) will override the **debugcryptoerror** command. Thus, this command should not be used in conjunction with the global CLIs because you may overwhelm the router.

Note

Debug message filtering for crypto hardware engines is not supported.

Examples

I

The following example shows how to enable IPSec-related error messages:

Router# debug crypto error ipsec error

1

## debug crypto gdoi

To display information about a Group Domain of Interpretation (GDOI) configuration, use the debugcryptogdoi command in privileged EXEC mode. To disable crypto GDOI debugging, use the no form of this command.

debug crypto gdoi [all-features [all-levels]| detail| error| event| gm| infrastructure| ks [acls| coop]| packet| replay| terse]

no debug crypto gdoi [all-features [all-levels]| detail| error| event| gm| infrastructure| ks [acls| coop]| packet| replay| terse]

#### **Syntax Description**

| all-features   | (Optional) Displays debug data for all features in<br>GDOI. This consists of rekey, cooperative key server,<br>replay, and registration information (for KSs) and<br>rekey, registration, and replay information (for GMs). |
|----------------|----------------------------------------------------------------------------------------------------|
| all-levels     | (Optional) Displays all debug levels (detail, error, event, packet, and terse).                                                                                                    |
| detail         | (Optional) Displays detailed debug information.                                                                                                    |
| error          | (Optional) Displays information about error debugs.                                                                                                    |
| event          | (Optional) Displays user-level information.                                                                                                    |
| gm             | (Optional) Displays information about group members.                                                                                                    |
| infrastructure | (Optional) Displays information about the GDOI infrastructure.                                                                                                    |
| ks             | (Optional) Displays information about key servers.                                                                                                    |
| acls           | (Optional) Displays information about implementation of ACLs.                                                                                                    |
| соор           | (Optional) Displays information about cooperative key servers.                                                                                                    |
| packet         | (Optional) Displays information about packet-level debugs (administrator-level information).                                                                                                    |
| replay         | (Optional) Displays information about the pseudotime stamp that is contained in a packet.                                                                                                    |
| terse          | (Optional) Displays lowest-level debugs<br>(message-level information).                                                                                                    |
|                |                                                                                                    |

| Note | The detail, error, event, packet, and terse |
|------|---------------------------------------------|
|      | keywords can be used with the feature       |
|      | keywords (for example, gmerror,             |
|      | infrastructureerror,                        |
|      | kscoopevent, replayerror).                  |

#### **Command Default** Debugging is turned off.

**Command Modes** Privileged EXEC (#)

| J | 0 | m | m | an | d | HI | st | 0 | ry |  |
|---|---|---|---|----|---|----|----|---|----|--|
|   |   |   |   |    |   |    |    |   |    |  |

| Release                   | Modification                                                                                                    |
|---------------------------|----------------------------------------------------------------------------------------------------|
| 12.4(6)T                  | This command was introduced.                                                                                                    |
| 12.4(11)T                 | The detail, error, event, gm, infrastructure, ks, coop, packet, replay, and terse keywords were added.                                                 |
| Cisco IOS XE Release 2.3  | This command was integrated into Cisco IOS XE Release 2.3.                                                                                             |
| 15.1(3)T                  | This command was modified. The <b>acls</b> and <b>replay</b> keywords were removed. The <b>all-features</b> and <b>all-levels</b> keywords were added. |
| Cisco IOS XE Release 3.8S | This command was modified. The <b>acls</b> and <b>replay</b> keywords were removed. The <b>all-features</b> and <b>all-levels</b> keywords were added. |

# **Usage Guidelines** Using this command displays various GDOI debugs. For debugging information for cooperative key servers, use the **debugcryptogdoikscoop** command.

If you do not specify a feature (using the **all-features**, **registration**, **rekey**, **replay**, **coop**, or **infrastructure** keywords), then messages for all features are displayed. If you do not specify a level (using the **detail**, **error**, **event**, **packet**, and **terse** keywords), then the terse level (which also includes the error level) is used.

You can use this command in conjunction with the **debugcryptogdoicondition**command. When these two commands are used together, only those messages that pass through any debug level or feature (specified by the **debugcryptogdoi**command) and pass through any condition (specified by the **debugcryptogdoicondition**command) are displayed.

Examples

The following example shows group member registration debug output:

#### Router# debug crypto gdoi

00:00:40: GDOI:(0:0:N/A:0):GDOI group diffint 00:00:40: %CRYPTO-5-GM\_REGSTER: Start registration for group diffint using address 10.0.3.1 00:00:40: %CRYPTO-6-ISAKMP\_ON\_OFF: ISAKMP is ON 00:00:40: GDOI:(0:1001:HW:0:3333):beginning GDOI exchange, M-ID of 1167145075 00:00:40: GDOI: Group Number is 3333 00:00:40: GDOI:(0:1001:HW:0:3333):GDOI: GDOI ID sent successfully

00:00:40: GDOI:(0:1001:HW:0:3333):processing GDOI SA Payload, message ID + 1167145075 00:00:40: GDOI:(0:1001:HW:0):processing GDOI SA KEK Payload 00:00:40: GDOI:(0:0:N/A:0): KEK ALGORITHM 5 00:00:40: GDOI:(0:0:N/A:0): KEY LENGTH 24 00:00:40: GDOI:(0:0:N/A:0): KEY\_LIFETIME 299 00:00:40: GDOI:(0:0:N/A:0): SIG HASH ALG 2 00:00:40: GDOI:(0:0:N/A:0): SIG ALG 1 00:00:40: GDOI:(0:0:N/A:0): SIG KEY LEN 94 00:00:40: GDOI:(0:0:N/A:0): Completed KEK Processing 00:00:40: GDOI:(0:1001:HW:0):processing GDOI SA TEK Payload 00:00:40: GDOI:(0:1001:HW:0:3333): Completed TEK Processing 00:00:40: GDOI:(0:1001:HW:0):processing GDOI SA TEK Payload 00:00:40: GDOI:(0:1001:HW:0:3333): Completed TEK Processing 00:00:40: GDOI:(0:1001:HW:0:3333):GDOI ACK sent successfully by GM 00:00:40: GDOI:received payload type 18 00:00:40: GDOI:(0:1001:HW:0:3333):processing GDOI Seq Payload, message id 1167145075 00:00:40: GDOI:(0:1001:HW:0:3333):Completed SEQ Processing for seq 0 00:00:40: GDOI:received payload type 17 00:00:40: GDOI:(0:1001:HW:0:3333):processing GDOI KD Payload, message\_id 1167145075 00:00:40: GDOI:(0:1001:HW:0:3333):processing GDOI Key Packet, message id 38649336 00:00:40: GDOI:(0:1001:HW:0:3333):procesing TEK KD: spi is 56165461, spi 00:00:40: GDOI:(0:1001:HW:0:3333):TEK Integrity Key 20 bytes 00:00:40: GDOI:(0:1001:HW:0:3333):Completed KeyPkt Processing 00:00:40: GDOI:(0:1001:HW:0:3333):processing GDOI Key Packet, message\_id 38649336 00:00:40: GDOI:(0:1001:HW:0:3333):procesing TEK KD: spi is 56165522, spi 00:00:40: GDOI:(0:1001:HW:0:3333):TEK Integrity Key 20 bytes 00:00:40: GDOI:(0:1001:HW:0:3333):Completed KeyPkt Processing 00:00:40: GDOI:(0:1001:HW:0:3333):processing GDOI Key Packet, message\_id 38649336 00:00:40: GDOI:(0:1001:HW:0:3333): Processing KEK KD 00:00:40: GDOI:(0:1001:HW:0:3333):KEK Alg Key 32 bytes 00:00:40: GDOI:(0:1001:HW:0:3333):KEK Sig Key 94 bytes 00:00:40: GDOI: (0:1001:HW:0:3333):Completed KeyPkt Processing 00:00:40: %GDOI-5-GM\_REGS\_COMPL: Registration complete for group diffint using address 10.0.3.1 enc(config-if)# 00:00:40: GDOI:(0:0:N/A:0):Registration installed 2 new ipsec SA(s) for group diffint.

The following output example shows key server registration debugs:

#### Router# debug crypto gdoi

00:00:40: GDOI:(0:1001:HW:0):processing GDOI ID payload, message ID = 1167145075 00:00:40: GDOI:(0:1001:HW:0):The GDOI ID is a Number: 3333 00:00:40: GDOI:(0:0:N/A:0): Adding KEK Policy to the current ks\_group 00:00:40: GDOI:(0:0:N/A:0):Setting MULTICAST TEK rekey lifetime 30 00:00:40: GDOI:(0:0:N/A:0):Setting MULTICAST TEK rekey lifetime 30 00:00:40: GDOI:(0:1001:HW:0:3333):GDOI SA sent successfully by KS 00:00:40: GDOI:(0:1001:HW:0:3333):GDOI KD sent successfully by KS The following output example shows group member rekey debugs:

```
Router# debug crypto gdoi
```

```
00:02:00: GDOI:(0:1002:HW:0):Received Rekey Message!
00:02:00: GDOI:(0:1002:HW:0):Signature Valid!
00:02:00: GDOI:received payload type 18
00:02:00: GDOI:(0:1002:HW:0):processing GDOI Seq Payload, message id 0
00:02:00: GDOI:(0:1002:HW:0):Completed SEQ Processing for seq 8
00:02:00: GDOI:(0:1002:HW:0):processing GDOI SA Payload, message ID + 0
00:02:00: GDOI:(0:1002:HW:0):processing GDOI SA KEK Payload
00:02:00: GDOI:(0:1002:HW:0):
                                 KEK ALGORITHM 5
                                 KEY LENGTH 24
00:02:00: GDOI:(0:1002:HW:0):
                                 KEY_LIFETIME 219
SIG_HASH_ALG 2
00:02:00: GDOI:(0:1002:HW:0):
00:02:00: GDOI:(0:1002:HW:0):
00:02:00: GDOI:(0:1002:HW:0):
                                 SIG ALG 1
00:02:00: GDOI: (0:1002:HW:0): Completed KEK Processing
00:02:00: GDOI:(0:1002:HW:0):processing GDOI SA TEK Payload
00:02:00: GDOI:(0:1002:HW:0): Completed TEK Processing
00:02:00: GDOI:(0:1002:HW:0):processing GDOI SA TEK Payload
00:02:00: GDOI:(0:1002:HW:0): Completed TEK Processing
00:02:00: GDOI:received payload type 17
00:02:00: GDOI:(0:1002:HW:0):processing GDOI KD Payload, message id 0
00:02:00: GDOI:(0:1002:HW:0):processing GDOI Key Packet, message_id 38649336
00:02:00: GDOI:(0:1002:HW:0):procesing TEK KD: spi is 49193284, spi
```

I

00:02:00: GDOI: (0:1002:HW:0):TEK Integrity Key 20 bytes 00:02:00: GDOI: (0:1002:HW:0):Completed KeyPkt Processing enc(config-if)# 00:02:00: GDOI: (0:1002:HW:0):processing GDOI Key Packet, message\_id 38649336 00:02:00: GDOI: (0:1002:HW:0):processing TEK KD: spi is 49193345, spi 00:02:00: GDOI: (0:1002:HW:0):TEK Integrity Key 20 bytes 00:02:00: GDOI: (0:1002:HW:0):Completed KeyPkt Processing 00:02:00: GDOI: (0:1002:HW:0): processing GDOI Key Packet, message\_id 38649336 00:02:00: GDOI: (0:1002:HW:0): Processing KeK KD 00:02:00: GDOI: (0:1002:HW:0): Completed KeyPkt Processing

### debug crypto gdoi condition

To configure conditional filters (based on groups and peers) for GDOI debugging, use the **debugcryptogdoicondition**command in privileged EXEC mode. To disable conditional filters, use the **no** form of this command.

debug crypto gdoi condition {[group group-name] [peer {address ipv4 ipv4-address-of-peer| hostname ipv4 ipv4-hostname}]] reset| unmatched}

no debug crypto gdoi condition {[group group-name] [peer {address ipv4 ipv4-address-of-peer| hostname ipv4 ipv4-hostname}]] reset| unmatched}

#### **Syntax Description**

| group group-name                  | (Optional) Displays information for a specific group.          |
|-----------------------------------|----------------------------------------------------------------|
| address ipv4 ipv4-address-of-peer | (Optional) Displays information for a specific IPv4 peer.      |
| hostname ipv4 ipv4-hostname       | (Optional) Displays information for a specific IPv4 host.      |
| reset                             | (Optional) Removes all debugging conditions.                   |
| unmatched                         | (Optional) Displays debug messages if no context is available. |

#### **Command Default** Conditional bugging is turned off.

#### **Command Modes** Privileged EXEC (#)

| Command History | Release                   | Modification                                                |
|-----------------|---------------------------|-------------------------------------------------------------|
|                 | 15.1(3)T                  | This command was introduced.                                |
|                 | Cisco IOS XE Release 3.8S | This command was integrated into Cisco IOS XE Release 3.8S. |

#### **Usage Guidelines**

This command lets you filter the number of debug messages to make it easier to identify the problem of a particular group member (GM). This command is useful when many (such as thousands of) GMs are registered to a key server on which debugging is enabled.

You can use this command in conjunction with the **debugcryptogdoi**command. When these two commands are used together, only those messages that pass through any debug level or feature (specified by the

I

|                         | <b>debugcryptogdoi</b> command) and pass through any condition (specified by the <b>debugcryptogdoicondition</b> command) are displayed.                                                                                                    |                                                                    |  |
|-------------------------|----------------------------------------------------------------------------------------------------|--------------------------------------------------------------------|--|
|                         | You can use this command multiple times to configure conditional debugging for any number of GMs. You can have more than one group configured and more than one GM registered to each group.                                                     |                                                                    |  |
|                         | If no GM is specified, debug messages will appear for all GMs (this occurs automatically when all conditional filtering is removed).                                                                                                    |                                                                    |  |
|                         | Also, this command lets you filter per cooperative key server on each key server. This command is useful when there are many key servers in a system.                                                                                            |                                                                    |  |
|                         | The <b>unmatched</b> keyword displays messages when there is insufficient information to perform conditional debugging. The <b>unmatched</b> keyword is enabled for the error, terse, and event debug levels.                                    |                                                                    |  |
|                         | To remove the debug messages for a GM or a key serv                                                                                                    | ver, use the <b>no</b> form of the same command.                   |  |
| Examples                | The following example shows how to configure a conditional filter for a GDOI group named group1:<br>Router# debug crypto gdoi condition group group1<br>The following output example shows how to configure a conditional filter for IPv4 peers: |                                                                    |  |
|                         |                                                                                                    |                                                                    |  |
|                         | Router# debug crypto gdoi condition peer                                                                                                    |                                                                    |  |
| <b>Related Commands</b> | 0-mm-nd                                                                                                    | Description                                                        |  |
|                         | Command                                                                                                    | Description                                                        |  |
|                         | debug crypto condition                                                                                                    | Defines conditional debug filters for IP Security (IPSec) tunnels. |  |

### debug crypto ha

To display crypto high availability debugging information, use the **debugcryptoha**command in privileged EXEC mode. To disable debugging messages, use the **no** form of this command.

debug crypto ha

no debug crypto ha

- **Syntax Description** This command has no arguments or keywords.
- Command Modes Privileged EXEC

C

| ommand History | Release   | Modification                 |
|----------------|-----------|------------------------------|
|                | 12.3(11)T | This command was introduced. |

#### **Examples** The following example is sample output from the **debugcryptoha** command:

Router# **debug crypto ha** 

```
Active router:
Router# show debug
Cryptographic Subsystem:
  Crypto High Availability Manager debugging is on
vrf-lite-R1#
*Sep 28 21:27:50.899:Sending IKE Add SA Message
*Sep 28 21:27:50.899:HA Message 0:flags=0x01 len=394 HA IKE MSG ADD SA (2)
*Sep 28 21:27:50.899: ID:04000003
*Sep 28 21:27:50.899:
                      attr HA IKE ATT MY COOKIE (2) len 8
                        9B 1A 76 AA 99 11 1A 1F
*Sep 28 21:27:50.899:
                        attr HA IKE ATT HIS COOKIE (3) len 8
*Sep 28 21:27:50.899:
*Sep 28 21:27:50.899:
                        E2 A2 A3 5F 53 1D EA 15
*Sep 28 21:27:50.899:
                        attr HA IKE ATT SRC (4) len 4
*Sep 28 21:27:50.899:
                        04 00 00 05
                       attr HA IKE ATT DST (5) len 4
*Sep 28 21:27:50.899:
                        04 \ 00 \ \overline{0}0 \ 0\overline{3}
*Sep 28 21:27:50.899:
*Sep 28 21:27:50.899:
                        attr HA_IKE_ATT_PEER_PORT (6) len 2
*Sep 28 21:27:50.899:
                         01 F4
*Sep 28 21:27:50.899:
                        attr HA IKE ATT F VRF (7) len 1
*Sep 28 21:27:50.899:
                        0.0
                        attr HA IKE ATT INIT OR RESP (8) len 1
*Sep 28 21:27:50.899:
*Sep 28 21:27:50.899:
                         00
*Sep 28 21:27:50.899:
                        attr HA IKE ATT NAT DISCOVERY (9) len 1
*Sep 28 21:27:50.899:
                        02
*Sep 28 21:27:50.899:
                        attr HA IKE ATT IDTYPE (38) len 1
*Sep 28 21:27:50.899:
                         01
*Sep 28 21:27:50.899:
                        attr HA IKE ATT PROTOCOL (39) len 1
*Sep 28 21:27:50.899:
                         11
*Sep 28 21:27:50.899:
                        attr HA_IKE_ATT_PORT (40) len 2
*Sep 28 21:27:50.899:
                        01 F4
*Sep 28 21:27:50.899:
                        attr HA IKE ATT ADDR (41) len 4
*Sep 28 21:27:50.899:
                         04 00 00 05
*Sep 28 21:27:50.899:
                       attr HA IKE ATT MASK (42) len 4
*Sep 28 21:27:50.899:
                        00 00 00 00
```

```
*Sep 28 21:27:50.899: attr HA_IKE_ATT_ID_STR (44) len 4
*Sep 28 21:27:50.899: 00 00 00 00
*sep 28 21:27:50.899: attr HA_IKE_ATT_PEERS_CAPABILITIES (11) len 4
*Sep 28 21:27:50.899: attr HA_IKE_ATT_MY_CAPABILITIES (12) len 4
*Sep 28 21:27:50.899: attr HA_IKE_ATT_STATE_MASK (13) len 4
*Sep 28 21:27:50.899: 00 00 27 FF
.
.
.
```

#### **Related Commands**

| Command                | Description                                              |
|------------------------|----------------------------------------------------------|
| debug crypto ipsec ha  | Enables debugging messages for IPSec high availability.  |
| debug crypto isakmp ha | Enables debugging messages for ISAKMP high availability. |

## debug crypto ipv6 ipsec

To display IP Security (IPSec) events for IPv6 networks, use the **debug crypto ipv6 ipsec** command in privileged EXEC mode. To disable debugging output, use the **no** form of this command.

debug crypto ipv6 ipsec

no debug crypto ipv6 ipsec

- **Syntax Description** This command has no arguments or keywords.
- **Command Default** Debugging for IPv6 IPSec events is not enabled.
- **Command Modes** Privileged EXEC

| Command History | Release                  | Modification                                                  |
|-----------------|--------------------------|---------------------------------------------------------------|
|                 | 12.3(4)T                 | This command was introduced.                                  |
|                 | Cisco IOS XE Release 2.1 | This command was introduced on Cisco ASR 1000 Series Routers. |

# **Usage Guidelines** Use this command to display IPSec events while setting up or removing policy definitions during OSPF configuration.

**Examples** The following example enables the display of IPSec events for IPv6 networks:

Router# debug crypto ipv6 ipsec

#### **Related Commands**

| Command                  | Description                                                                                                    |
|--------------------------|----------------------------------------------------------------------------------------------------|
| debug crypto engine      | Displays debugging messages about crypto engines, which perform encryption and decryption.                                                                           |
| debug crypto ipv6 packet | Displays debug messages for IPv6 packets allowing<br>you to see the contents of packets outbound from a<br>Cisco router when the remote node is not a Cisco<br>node. |
| debug crypto socket      | Displays communication between the client and IPSec during policy setup and removal processes.                                                                       |

ſ

| Command                        | Description                                                                                 |
|--------------------------------|---------------------------------------------------------------------------------------------|
| debug ipv6 ospf authentication | Displays the interaction between OSPF and IPSec, including creation or removal of policies. |

### debug crypto ipv6 packet

To display the contents of IPv6 packets, use the **debug crypto ipv6 packet** command in privileged EXEC mode. To disable debugging output, use the **no** form of this command.

debug crypto ipv6 packet

no debug crypto ipv6 packet

- **Syntax Description** This command has no arguments or keywords.
- **Command Default** Debugging for IPv6 IPSec packets is not enabled.
- **Command Modes** Privileged EXEC

| Command History | Release                  | Modification                                                  |
|-----------------|--------------------------|---------------------------------------------------------------|
|                 | 12.3(4)T                 | This command was introduced.                                  |
|                 | Cisco IOS XE Release 2.1 | This command was introduced on Cisco ASR 1000 Series Routers. |

Usage Guidelines Consult Cisco Technical Support before using this command.

Use this command to display the contents of IPv6 packets. This command is useful when the remote node is not a Cisco device and communication between the Cisco and non-Cisco router cannot be established. This command enables you to look at the contents of the packets outbound from the Cisco router.

This command examines the content of every IPv6 packet and may slow network performance.

Examples

This example shows the ouptut of each packet when the **debug crypto ipv6 packet** command is enabled:

Router# debug crypto ipv6 packet Crypto IPv6 IPSEC packet debugging is on Router# \*Oct 30 16:57:06.330: IPSECv6:before Encapsulation of IPv6 packet: 0E37A7C0: 6E000000 00285901 n....(Y. 0E37A7D0:FE800000 0000000 020A8BFF FED42C1D ....~T,. 0E37A7E0:FF020000 0000000 00000000 00000005 . . . . . . . . . . . . . . . . 0E37A7F0:03010028 01010104 00000001 8AD80000 ....(.....X.. 0E37A800:0000006 01000013 000A0028 0A0250CF ..... (...PO 0E37A810:01010104 0A0250CF ....PO \*Oct 30 16:57:06.330: IPSECv6:Encapsulated IPv6 packet 0E37A7B0:6E000000 00403301 FE800000 00000000 n....@3.~.... 0E37A7C0:020A8BFF FED42C1D FF020000 00000000 ....~T,..... 0E37A7D0:0000000 0000005 59040000 000022B8 .....Y....."8 0E37A7E0:000001A 38AB1ED8 04C1C6FB FF1248CF ....8+.X.AF{...HO 0E37A7F0:03010028 01010104 00000001 8AD80000 ...(....X..

```
0E37A810:01010104 0A0250CF
                                         ....PO
*Oct 30 16:57:11.914:
IPSECv6:Before Decapsulation of IPv6 packet
0E004A50:
                        6E000000 00403301
                                               n....@3.
0E004A60:FE800000 0000000 023071FF FE7FE81D ~....0q.~.h.
0E004A70:FF020000 0000000 00000000 00000005
                                         Y....."8....u,hn
0E004A80:59040000 000022B8 00001D88 F5AC68EE
0E004A90:1AC00088 947C6BF2 03010028 0A0250CF
                                         .@...|kr...(..PO
                                         ....i......
OE004AA0:0000001 E9080000 00000004 01000013
0E004AB0:000A0028 0A0250CF 01010104 01010104
                                         ....(...PO......
0E004AC0:
*Oct 30 16:57:11.914:
IPSECv6:Decapsulated IPv6 packet
0E004A70:6E000000 00285901 FE800000 00000000 n....(Y.~.....
0E004A80:023071FF FE7FE81D FF020000 00000000 .0q.~.h.....
0E004A90:0000000 0000005 03010028 0A0250CF
                                         ..... (...PO
0E004AA0:00000001 E9080000 00000004 01000013 ....i.....
0E004AB0:000A0028 0A0250CF 01010104 01010104
                                         ....(...PO......
0E004AC0:
*Oct 30 16:57:16.330:
IPSECv6:before Encapsulation of IPv6 packet:
0E003DC0:
                        6E000000 00285901
                                                n....(Y.
0E003DD0:FE800000 00000000 020A8BFF FED42C1D
                                         ~...~T,.
0E003DE0:FF020000 0000000 00000000 00000005
                                        . . . . . . . . . . . . . . . .
0E003DF0:03010028 01010104 00000001 8AD80000
                                         ....(.....X..
0E003E00:0000006 01000013 000A0028 0A0250CF
                                         0E003E10:01010104 0A0250CF
                                         ....PO
*Oct 30 16:57:16.330:
IPSECv6:Encapsulated IPv6 packet
0E003DB0:6E000000 00403301 FE800000 00000000 n....@3.~....
                                        ....~T,......
0E003DC0:020A8BFF FED42C1D FF020000 00000000
0E003DD0:0000000 0000005 59040000 000022B8
                                         .....Y....."8
                                        ....xcDbLD6.]s+\
0E003DE0:000001B F8E3C4E2 4CC4B690 DDF32B5C
..... (... PO
0E003E00:0000006 01000013 000A0028 0A0250CF
0E003E10:01010104 0A0250CF
                                         ....PO
```

#### **Related Commands**

| Command                 | Description                                                                                       |
|-------------------------|---------------------------------------------------------------------------------------------------|
| debug crypto engine     | Displays debugging messages about crypto engines, which perform encryption and decryption.        |
| debug crypto ipv6 ipsec | Displays IPSec events for IPv6 networks.                                                          |
| debug crypto socket     | Displays communication between the client and IPSec<br>during policy setup and removal processes. |

# debug crypto ikev2

To enable Internet Key Exchange Version 2(IKEv2) debug messages, use the **debugcryptoikev2**command in privileged EXEC mode.

#### debug crypto ikev2 [error| terse| event| packet| detail]

no debug crypto ikev2 [error| terse| event| packet| detail]

#### **Syntax Description**

| error  | (Optional) Enables debug messages capturing IKEv2 errors.                                            |
|--------|----------------------------------------------------------------------------------------------------|
| terse  | (Optional) Enables debug messages capturing IKEv2 message exchanges.                                 |
| event  | (Optional) Enables debug messages capturing IKEv2 packet description, contents, and policy matching. |
| packet | (Optional) Enables debug messages capturing IKEv2 packet dump.                                       |
| detail | (Optional) Enables debug messages capturing IKEv2 state machine events.                              |

#### **Command Modes** Privileged EXEC (#)

| and History | Release                   | Modification                                                |
|-------------|---------------------------|-------------------------------------------------------------|
|             | 15.1(1)T                  | This command was introduced.                                |
|             | Cisco IOS XE Release 3.3S | This command was integrated into Cisco IOS XE Release 3.3S. |

**Use this command to enable IKEv2 debug messages. IKEv2 uses following debug levels.** 

- Level 1--error
- Level 2--terse
- Level 3--event
- Level 4--packet
- Level 5--detail

Comm

Note

Level 1 is the lowest level and is least verbose and level 5 is highest level. Enabling debug at a higher level enables debug at all lower levels. You can selectively disable a debug level and enable conditional debug using the **debugcryptocondition** command.

Examples

The following example shows that the IKEv2 debugging is enabled:

Router# **debug crypto ikev2** debugging is on

#### **Related Commands**

| Co | ommand               | Description                    |
|----|----------------------|--------------------------------|
| de | bug crypto condition | Enables conditional debugging. |

### debug crypto ipsec

To display IP security (IPsec) events, use the **debugcryptoipsec**command in privileged EXEC mode. To disable debugging output, use the **no** form of this command.

debug crypto ipsec

no debug crypto ipsec

- **Syntax Description** This command has no arguments or keywords.
- **Command Modes** Privileged EXEC (#)

| Command History | Release                  | Modifications                                              |
|-----------------|--------------------------|------------------------------------------------------------|
|                 | 11.3 T                   | This command was introduced.                               |
|                 | Cisco IOS XE Release 2.6 | This command was integrated into Cisco IOS XE Release 2.6. |

**Examples** 

The following is sample output from the **debugcryptoipsec** command. In this example, security associations (SAs) have been successfully established.

Router# debug crypto ipsec

IPsec requests SAs between 172.21.114.123 and 172.21.114.67, on behalf of the **permitiphost172.21.114.123host172.21.114.67** command. IPsec is configured to first use the set esp-des w/esp-md5-hmac, but it will also use ah-sha-hmac on a secondary basis.

```
00:24:30: IPSEC(sa_request): ,
  (key eng. msg.) src= 172.21.114.123, dest= 172.21.114.67,
    src_proxy= 172.21.114.123/255.255.255/0/0 (type=1),
    dest_proxy= 172.21.114.67/255.255.255.255/0/0 (type=1),
    protocol= ESP, transform= esp-des esp-md5-hmac ,
    lifedur= 120s and 4608000kb,
    spi= 0x0(0), conn_id= 0, keysize= 0, flags= 0x4
00:24:30: IPSEC(sa_request): ,
    (key eng. msg.) src= 172.21.114.123, dest= 172.21.114.67,
    src_proxy= 172.21.114.123/255.255.255/0/0 (type=1),
    dest_proxy= 172.21.114.123/255.255.255/0/0 (type=1),
    dest_proxy= 172.21.114.67/255.255.255/0/0 (type=1),
    lifedur= 120s and 4608000kb,
    spi= 0x0(0), conn_id= 0, keysize= 0, flags= 0x0.
```

Internet Key Exchange (IKE) prompts for Service Provider Interfaces (SPIs) from IPsec. For inbound security associations, IPsec controls its own SPI space.

```
00:24:34: IPSEC(key_engine): got a queue event...
00:24:34: IPSEC(spi_response): getting spi 3029740121d for SA
from 172.21.114.67 to 172.21.114.123 for prot 3
00:24:34: IPSEC(spi_response): getting spi 5250759401d for SA
from 172.21.114.67 to 172.21.114.123 for prot 2
```

IKE will verify whether IPsec accepts the SA proposal. In this example, it is the SA proposal sent by the local IPsec that is accepted first.

```
00:24:34: IPSEC(validate_proposal_request): proposal part #1,
  (key eng. msg.) dest= 172.21.114.67, src= 172.21.114.123,
  dest_proxy= 172.21.114.67/255.255.255.0/0 (type=1),
  src_proxy= 172.21.114.123/255.255.255.0/0 (type=1),
  protocol= ESP, transform= esp-des esp-md5-hmac,
  lifedur= 0s and 0kb,
  spi= 0x0(0), conn_id= 0, keysize= 0, flags= 0x4
```

After the proposal is accepted, IKE finishes the negotiations, generates the keying material, and then notifies IPsec of the new security associations (one security association for each direction).

00:24:35: IPSEC(key\_engine): got a queue event... The following output pertains to the inbound SA. The conn\_id value references an entry in the crypto engine connection table.

```
00:24:35: IPSEC(initialize_sas): ,
  (key eng. msg.) dest= 172.21.114.123, src= 172.21.114.67,
  dest_proxy= 172.21.114.123/255.255.255.255/0/0 (type=1),
  src_proxy= 172.21.114.67/255.255.255.255/0/0 (type=1),
  protocol= ESP, transform= esp-des esp-md5-hmac ,
  lifedur= 120s and 4608000 kb,
  spi= 0x120F043C(302974012), conn_id= 29, keysize= 0, flags= 0x4
The following output pertains to the outbound SA:
```

```
00:24:35: IPSEC(initialize_sas): ,
  (key eng. msg.) src= 172.21.114.123, dest= 172.21.114.67,
    src_proxy= 172.21.114.123/255.255.255.255/0/0 (type=1),
    dest_proxy= 172.21.114.67/255.255.255.255/0/0 (type=1),
    protocol= ESP, transform= esp-des esp-md5-hmac ,
    lifedur= 120s and 4608000kb,
    spi= 0x38914A4(59315364), conn_id= 30, keysize= 0, flags= 0x4
IPsec then installs the SA information into its SA database.
```

```
00:24:35: IPSEC(create_sa): sa created,
(sa) sa_dest= 172.21.114.123, sa_prot= 50,
sa_spi= 0x120F043C(302974012),
sa_trans= esp-des esp-md5-hmac, sa_conn_id= 29
sa_lifetime(k/sec)= (4445923/500)
00:24:35: IPSEC(create_sa): sa created,
(sa) sa_dest= 172.21.114.67, sa_prot= 50,
sa_spi= 0x38914A4(59315364),
sa_trans= esp-des esp-md5-hmac, sa_conn_id= 30
sa_lifetime(k/sec)= (4445923/500)
```

The following is sample output from the **debugcryptoipsec** command as seen on the peer router. In this example, IKE verifies whether IPsec will accept an SA proposal. Although the peer sent two proposals, IPsec accepted the first proposal.

```
00:26:15: IPSEC(validate_proposal_request): proposal part #1,
  (key eng. msg.) dest= 172.21.114.67, src= 172.21.114.123,
    dest_proxy= 172.21.114.67/255.255.255.255/0/0 (type=1),
    src_proxy= 172.21.114.123/255.255.255.255/0/0 (type=1),
    protocol= ESP, transform= esp-des esp-md5-hmac ,
    lifedur= 0s and 0kb,
    spi= 0x0(0), conn_id= 0, keysize= 0, flags= 0x4
IKE prompts for SPIs.
```

```
00:26:15: IPSEC(key_engine): got a queue event...
00:26:15: IPSEC(spi_response): getting spi 593153641d for SA
from 172.21.114.123 to 172.21.114.67 for prot 3
```

IKE does the remaining processing, completing the negotiation and generating keys. IKE then notifies IPsec about the new SAs.

00:26:15: IPSEC(key\_engine): got a queue event... The following output pertains to the inbound SA:

```
00:26:15: IPSEC(initialize_sas): ,
    (key eng. msg.) dest= 172.21.114.67, src= 172.21.114.123,
    dest_proxy= 172.21.114.67/0.0.0.0/0/0 (type=1),
    src_proxy= 172.21.114.123/0.0.0.0/0/0 (type=1),
    protocol= ESP, transform= esp-des esp-md5-hmac ,
    lifedur= 120s and 4608000kb,
    spi= 0x38914A4(59315364), conn_id= 25, keysize= 0, flags= 0x4
The following output pertains to the outbound SA:
```

```
00:26:15: IPSEC(initialize_sas): ,
  (key eng. msg.) src= 172.21.114.67, dest= 172.21.114.123,
    src_proxy= 172.21.114.67/0.0.0.0/0/0 (type=1),
    dest_proxy= 172.21.114.123/0.0.0.0/0/0 (type=1),
    protocol= ESP, transform= esp-des esp-md5-hmac ,
    lifedur= 120s and 4608000kb,
    spi= 0x120F043C(302974012), conn_id= 26, keysize= 0, flags= 0x4
IPsec then installs the SA information into its SA database:
```

```
00:26:15: IPSEC(create_sa): sa created,
(sa) sa_dest= 172.21.114.67, sa_prot= 50,
sa_spi= 0x38914A4(59315364),
sa_trans= esp-des esp-md5-hmac, sa_conn_id= 25
sa_lifetime(k/sec)= (4445923/500)
00:26:15: IPSEC(create_sa): sa created,
(sa) sa_dest= 172.21.114.123, sa_prot= 50,
sa_spi= 0x120F043C(302974012),
sa_trans= esp-des esp-md5-hmac, sa_conn_id= 26
sa_lifetime(k/sec)= (4445923/500)
```

## debug crypto ipsec client ezvpn

To display information about voice control messages that have been captured by the Voice DSP Control Message Logger and about Cisco Easy VPN remote connections, use the **debugcryptoipsecclientezvpn**command in privileged EXEC mode. To disable debugging output, use the **no** form of this command.

debug crypto ipsec client ezvpn

no debug crypto ipsec client ezvpn

- **Syntax Description** This command has no arguments or keywords.
- **Command Default** No default behavior or values

**Command Modes** Privileged EXEC (#)

| Command History | Release     | Modification                                                                                                    |
|-----------------|-------------|----------------------------------------------------------------------------------------------------|
|                 | 12.2(4)YA   | This command was introduced on Cisco 806, Cisco 826, Cisco 827, and Cisco 828 routers; Cisco 1700 series routers; and Cisco uBR905 and Cisco uBR925 cable access routers.     |
|                 | 12.2(13)T   | This command was integrated into Cisco IOS Release 12.2(13)T.                                                                                                    |
|                 | 12.3(4)T    | This command was expanded to support the Easy VPN Remote feature.                                                                                                    |
|                 | 12.2(33)SRA | This command was integrated into Cisco IOS Release 12.2(33)SRA.                                                                                                    |
|                 | 12.2SX      | This command is supported in the Cisco IOS 12.2SX family of releases. Support in a specific 12.2SX release is dependent on your feature set, platform, and platform hardware. |
|                 |             |                                                                                                    |

Usage Guidelines To force the Voice DSP Contol Message Logger to reestablish the virtual private network (VPN) connections, use the clearcryptosaandclearcryptoisakmp commands to delete the IPSec security associations and Internet Key Exchange (IKE) connections, respectively.

**Examples** The following example shows debugging messages when the Voice DSP Contol Message Logger is turned on and typical debugging messages that appear when the VPN tunnel is created:

Router# debug crypto ipsec client ezvpn

EzVPN debugging is on router# 00:02:28: EZVPN(hw1): Current State: IPSEC ACTIVE

00:02:28: EZVPN(hw1): Event: RESET 00:02:28: EZVPN(hw1): ezvpn close 00:02:28: EZVPN(hw1): New State: CONNECT REQUIRED 00:02:28: EZVPN(hw1): Current State: CONNECT REQUIRED 00:02:28: EZVPN(hw1): Event: CONNECT 00:02:28: EZVPN(hw1): ezvpn connect request 00:02:28: EZVPN(hw1): New State: READY 00:02:29: EZVPN(hw1): Current State: READY 00:02:29: EZVPN(hw1): Event: MODE CONFIG REPLY 00:02:29: EZVPN(hw1): ezvpn\_mode\_config 00:02:29: EZVPN(hw1): ezvpn parse mode config msg 00:02:29: EZVPN: Attributes sent in message: 00:02:29: Address: 10.0.0.5 00:02:29: Default Domain: cisco.com 00:02:29: EZVPN(hw1): ezvpn\_nat\_config 00:02:29: EZVPN(hw1): New State: SS OPEN 00:02:29: EZVPN(hw1): Current State: SS OPEN 00:02:29: EZVPN(hw1): Event: SOCKET READY 00:02:29: EZVPN(hw1): No state change 00:02:30: EZVPN(hw1): Current State: SS OPEN 00:02:30: EZVPN(hw1): Event: MTU CHANGED 00:02:30: EZVPN(hw1): No state change 00:02:30: EZVPN(hw1): Current State: SS OPEN 00:02:30: EZVPN(hw1): Event: SOCKET UP 00:02:30: ezvpn socket up 00:02:30: EZVPN(hw1): New State: IPSEC ACTIVE

The following example shows the typical display for a VPN tunnel that is reset with the

3d17h: EZVPN: Current State: READY 3d17h: EZVPN: Event: RESET 3d17h: ezvpn\_reconnect\_request 3d17h: ezvpn close 3d17h: ezvpn\_connect\_request 3d17h: EZVPN: New State: READY 3d17h: EZVPN: Current State: READY 3d17h: EZVPN: Event: MODE CONFIG REPLY 3d17h: ezvpn mode config 3d17h: ezvpn\_parse\_mode\_config\_msg 3d17h: EZVPN: Attributes sent in message: DNS Primary: 172.16.0.250 3d17h: 3d17h: DNS Secondary: 172.16.0.251 3d17h: NBMS/WINS Primary: 172.16.0.252 NBMS/WINS Secondary: 172.16.0.253 3d17h: 3d17h: Split Tunnel List: 1 3d17h: Address : 172.16.0.128 3d17h: : 255.255.255.128 Mask 3d17h: Protocol : 0x0 Source Port: 0 3d17h: 3d17h: Dest Port : 0 3d17h: Split Tunnel List: 2 Address : 172.16.1.128 3d17h: 3d17h: : 255.255.255.128 Mask 3d17h: Protocol : 0x0 3d17h: Source Port: 0 Dest Port : 0 3d17h: 3d17h: Default Domain: cisco.com 3d17h: ezvpn nat config 3d17h: EZVPN: New State: SS\_OPEN 3d17h: EZVPN: Current State: SS OPEN 3d17h: EZVPN: Event: SOCKET READY 3d17h: EZVPN: No state change 3d17h: EZVPN: Current State: SS OPEN 3d17h: EZVPN: Event: SOCKET READY 3d17h: EZVPN: No state change 3d17h: EZVPN: Current State: SS OPEN 3d17h: EZVPN: Event: MTU CHANGED 3d17h: EZVPN: No state change 3d17h: EZVPN: Current State: SS OPEN 3d17h: EZVPN: Event: SOCKET UP 3d17h: EZVPN: New State: IPSEC ACTIVE

clearcryptoipsecclientezvpn command:

3d17h: EZVPN: Current State: IPSEC\_ACTIVE
3d17h: EZVPN: Event: MTU\_CHANGED
3d17h: EZVPN: No state change
3d17h: EZVPN: Current State: IPSEC\_ACTIVE
3d17h: EZVPN: Event: SOCKET\_UP
The following example shows the typical display for a VPN tunnel that is removed from the interface with
the nocryptoipsecclientezvpn command:

4d16h: EZVPN: Current State: IPSEC ACTIVE
4d16h: EZVPN: Event: REMOVE INTERFACE CFG
4d16h: ezvpn\_close\_and\_remove
4d16h: ezvpn\_remove
4d16h: EZVPN: New State: IDLE

#### **Related Commands**

I

| Command             | Description                                           |
|---------------------|-------------------------------------------------------|
| debug crypto ipsec  | Displays debugging messages for generic IPSec events. |
| debug crypto isakmp | Displays debugging messages for IKE events.           |

### debug crypto ipsec ha

To enable debugging messages for IP Security (IPSec) high availability, use the **debugcryptoipsecha**command in privileged EXEC mode. To disable debugging output, use the **no** form of this command.

debug crypto ipsec ha [detail] [update]

no debug crypto ipsec ha [detail] [update]

| Syntax Description | detail | (Optional) Displays detailed debug information.                    |
|--------------------|--------|--------------------------------------------------------------------|
|                    | update | (Optional) Displays updates for inbound and outbound related data. |

**Command Modes** Privileged EXEC

```
Command History
```

| Release   | Modification                 |
|-----------|------------------------------|
| 12.3(11)T | This command was introduced. |

# **Examples** The following example is sample output of the **debugcryptoipsecha** command for both the active and stanby router:

```
Active Router
Router# debug crypto ipsec ha
Crypto IPSEC High Availability debugging is on
```

```
% Sep 29 17:03:01.851:IPSec HA (crypto_ha_ipsec_notify_add_sa):called
*Sep 29 17:03:01.851:IPSec HA (crypto_ha_ipsec_notify_add_sa):New IPsec SA added... notifying
HA Mgr
Standby Router
Router# debug crypto ipsec ha
Crypto IPSEC High Availability debugging is on
vrf-lite-R1#
*Sep 29 17:03:01.031:IPSec HA (crypto_ha_ipsec_mgr_recv_add_sas):HA mgr wants to insert the
following bundle
*Sep 29 17:03:01.031:IPSec HA (crypto_ha_ipsec_mgr_recv_add_sas):This SA Supports DPD
*Sep 29 17:03:01.031:IPSec HA (crypto_ha_ipsec_gen_sa):Sending Kei to IPSec num_kei 2
*Sep 29 17:03:01.039:IPSec HA (crypto_ha_ipsec_notify_add_sa):called
*Sep 29 17:03:01.039:IPSec HA (crypto_ha_ipsec_notify_add_sa):operation not performed as
standby ip 4.0.0.3
```

The following example is sample debug output with the **detail** keyword:

```
Active Router

*Sep 29 17:05:48.803:IPSec HA (crypto_ha_ipsec_mgr_set_state_common):called for vip 4.0.0.3

*Sep 29 17:06:11.655:IPSec HA (crypto_ha_ipsec_mgr_bulk_sync_sas):Bulk sync request from

standby for local addr 4.0.0.3

*Sep 29 17:06:44.059:IPSec HA (crypto ha ipsec notify add sa):called
```

1

\*Sep 29 17:06:44.059:IPSec HA (crypto\_ha\_ipsec\_notify\_add\_sa):New IPsec SA added... notifying HA Mgr Standby Router Router# debug crypto ipsec ha detail Crypto IPSEC High Availability Detail debugging is on vrf-lite-R1# \*Sep 29 17:06:44.063:IPSec HA (crypto\_ha\_ipsec\_mgr\_recv\_add\_sas):HA mgr wants to insert the following bundle \*Sep 29 17:06:44.063:IPSec HA (crypto\_ha\_ipsec\_mgr\_recv\_add\_sas):This SA Supports DPD \*Sep 29 17:06:44.063:IPSec HA (crypto\_ha\_ipsec\_gen\_sa):Sending Kei to IPSec num\_kei 2 \*Sep 29 17:06:44.071:IPSec HA (crypto\_ha\_ipsec\_notify\_add\_sa):called

\*Sep 29 17:06:44.071:IPSec HA (crypto\_ha\_ipsec\_notify\_add\_sa):operation not performed as standby ip 4.0.0.3

#### The following example is sample debug output with the **update** keyword:

```
Active Router
*Sep 29 17:27:30.839:IPSec HA(check_and_send_replay_update):Replay triggered update seq_num
 1000 last-sent 0 dir inbound
*Sep 29 17:27:30.839:IPSec HA(create update struct):Sending inbound update
*Sep 29 17:27:30.839:IPSec HA(send update struct):
        Outbound - New KB 0, New replay 0
Inbound - New KB 3998772, New replay 1000
*Sep 29 17:29:30.883:IPSec HA(check_and_send_replay_update):Replay triggered update seq_num
 2000 last-sent 1000 dir inbound
*Sep 29 17:29:30.883:IPSec HA(create update struct):Sending inbound update
*Sep 29 17:29:30.883:IPSec HA(send_update_struct):
        Outbound - New KB 0, New replay 0
        Inbound - New KB 3998624, New replay 2000
*Sep 29 17:30:30.899:IPSec HA(check and send replay update):Replay triggered update seq num
 3000 last-sent 2000 dir inbound
*Sep 29 17:30:30.899:IPSec HA(create_update_struct):Sending inbound update
*Sep 29 17:30:30.899:IPSec HA(send update struct):
        Outbound - New KB 0, New replay 0
        Inbound - New KB 3998476, New replay 3000
*Sep 29 17:32:30.943:IPSec HA(check_and_send_replay_update):Replay triggered update seq_num
 4000 last-sent 3000 dir inbound
*Sep 29 17:32:30.943:IPSec HA(create update struct):Sending inbound update
*Sep 29 17:32:30.943:IPSec HA(send update struct):
        Outbound - New KB 0, New replay 0
        Inbound - New KB 3998327, New replay 4000
Standby Router
*Sep 29 17:27:28.887:IPSec HA(crypto ha ipsec mgr recv update sa):called
*Sep 29 17:27:28.887:IPSec HA(crypto ha ipsec mgr recv update sa):UPDATING INBOUND SA:ip =
 4.0.0.3, protocol = 50, spi = B8A47EC9,
NEW KB LIFE = 3998772,
        NEW REPLAY WINDOW START = 1000,
*Sep 29 17:29:28.915:IPSec HA(crypto ha ipsec mgr recv update sa):called
*Sep 29 17:29:28.915:IPSec HA(crypto_ha_ipsec_mgr_recv_update_sa):UPDATING INBOUND SA:ip =
 4.0.0.3, protocol = 50, spi = B8A47EC9,
NEW KB LIFE = 3998624,
        NEW REPLAY WINDOW START = 2000,
*Sep 29 17:30:28.939:IPSec HA(crypto ha ipsec mgr recv update sa):called
*Sep 29 17:30:28.939:IPSec HA(crypto_ha_ipsec_mgr_recv_update_sa):UPDATING INBOUND SA:ip =
 4.0.0.3, protocol = 50, spi = B8A47EC9,
NEW KB LIFE = 3998476,
        NEW REPLAY WINDOW START = 3000,
*Sep 29 17:32:28.955:IPSec HA(crypto_ha_ipsec_mgr_recv_update_sa):called
*Sep 29 17:32:28.955:IPSec HA(crypto_ha_ipsec_mgr_recv_update_sa):UPDATING INBOUND SA:ip =
 4.0.0.3, protocol = 50, spi = B8A47EC9,
        NEW KB LIFE = 3998327,
        NEW REPLAY WINDOW START = 4000,
```

#### **Related Commands**

| Command         | Description                                              |
|-----------------|----------------------------------------------------------|
| debug crypto ha | Displays crypto high availability debugging information. |

٦

| Command                | Description                                              |
|------------------------|----------------------------------------------------------|
| debug crypto isakmp ha | Enables debugging messages for ISAKMP high availability. |

### debug crypto isakmp

To display messages about Internet Key Exchange (IKE) events, use the **debug crypto isakmp** command in privileged EXEC mode. To disable debugging output, use the **no** form of this command.

debug crypto isakmp [aaa| errors| kmi number]

no debug crypto isakmp [aaa| errors| kmi]

#### **Syntax Description**

| aaa        | (Optional) Specifies accounting events.                      |
|------------|--------------------------------------------------------------|
| errors     | (Optional) Enables error events.                             |
| kmi number | (Optional) Captures key management interface (KMI) messages. |

#### **Command Modes** Privileged EXEC (#)

| Command History | Release                  | Modifications                                                                            |
|-----------------|--------------------------|------------------------------------------------------------------------------------------|
|                 | 11.3 T                   | This command was introduced.                                                             |
|                 | 12.2(15)T                | The <b>aaa</b> keyword was added.                                                        |
|                 | 12.2(18)SXD              | This command was integrated into Cisco IOS Release 12.2(18)SXD.                          |
|                 | 12.2(33)SRA              | This command was integrated into Cisco IOS Release 12.2(33)SRA.                          |
|                 | Cisco IOS XE Release 2.6 | This command was integrated into Cisco IOS XE Release 2.6.                               |
|                 | 15.3(2)T                 | This command was modified. The <b>kmi</b> <i>number</i> keyword-argument pair was added. |

#### **Usage Guidelines**

IKE is a key management protocol standard that is used in conjunction with the IPsec to configure basic IPsec VPNs. IPsec can be configured without IKE, but IKE enhances IPsec by providing additional features, flexibility, and ease of configuration for the IPsec standard. IKE is a hybrid protocol that implements the Oakley key exchange and Skeme key exchange inside the Internet Security Association and Key Management Protocol (ISAKMP) framework.

The **debug crypto isakmp kmi** command must be enabled prior to any traffic that triggers sessions. This command enables capturing KMI sequence events along with timestamps for a particular IKE security association (SA) and corresponding IPsec SA. The *number* argument denotes the number of KMI messages to be captured. The KMI sequence is displayed in the output of the **show crypto isakmp peers detail** command.

#### **Examples** The fo

The following is sample output from the **debug crypto isakmp** command for an IKE peer that initiates an IKE negotiation:

IKE negotiates its own SA.

Device# debug crypto isakmp

```
20:26:58: ISAKMP (8): beginning Main Mode exchange
20:26:58: ISAKMP (8): processing SA payload. message ID = 0
20:26:58: ISAKMP (8): Checking ISAKMP transform 1 against priority 10 policy
20:26:58: ISAKMP: encryption DES-CBC
20:26:58: ISAKMP: hash SHA
20:26:58: ISAKMP: default group 1
20:26:58: ISAKMP: auth pre-share
20:26:58: ISAKMP (8): atts are acceptable. Next payload is 0
```

When IKE finds a matching policy, each peer in the network uses the IKE SA to authenticate another peer.

20:26:58: ISAKMP (8): SA is doing pre-shared key authentication 20:26:59: ISAKMP (8): processing KE payload. message ID = 0 20:26:59: ISAKMP (8): processing NONCE payload. message ID = 0 20:26:59: ISAKMP (8): SKEYID state generated 20:26:59: ISAKMP (8): processing ID payload. message ID = 0 20:26:59: ISAKMP (8): processing HASH payload. message ID = 0 20:26:59: ISAKMP (8): SA has been authenticated

Next, IKE negotiates to set up the IPsec SA by searching for a matching transform set.

```
20:26:59: ISAKMP (8): beginning Quick Mode exchange, M-ID of 767162845
20:26:59: ISAKMP (8): processing SA payload. message ID = 767162845
20:26:59: ISAKMP (8): Checking IPSec proposal 1
20:26:59: ISAKMP: transform 1, ESP DES
20:26:59: ISAKMP: attributes in Transform:
20:26:59: ISAKMP:
                       encaps is 1
20:26:59: ISAKMP:
                       SA life type in seconds
20:26:59: ISAKMP:
                       SA life duration (basic) of 600
20:26:59: ISAKMP:
                       SA life type in kilobytes
20:26:59: ISAKMP:
                       SA life duration (VPI) of
 0x0 0x46 0x50 0x0
20:26:59: ISAKMP:
                       authenticator is HMAC-MD5
20:26:59: ISAKMP (8): atts are acceptable.
```

After finding a matching IPsec transform set for the two peers, an IPsec SA is created (one SA is created for each direction).

```
20:26:59: ISAKMP (8): processing NONCE payload. message ID = 767162845
20:26:59: ISAKMP (8): processing ID payload. message ID = 767162845
20:26:59: ISAKMP (8): processing ID payload. message ID = 767162845
20:26:59: ISAKMP (8): Creating IPSec SAs
                  inbound SA from 155.0.0.2 to 155.0.0.1 (proxy 155.0.0.2 to 155.0.0.1 )
20:26:59:
20:26:59:
                  has spi 454886490 and conn id 9 and flags 4
                  lifetime of 600 seconds
20:26:59:
20:26:59:
                  lifetime of 4608000 kilobytes
20:26:59:
                  outbound SA from 155.0.0.1
                                                   to 155.0.0.2
                                                                       (proxy 155.0.0.1
   to 155.0.0.2
                    )
20:26:59:
                  has spi 75506225 and conn id 10 and flags 4
20:26:59:
                  lifetime of 600 seconds
20:26:59:
                  lifetime of 4608000 kilobytes
```

The following is sample output from the **debug crypto isakmp** command using the **aaa** keyword:

Device# debug crypto isakmp aaa

01:38:55: ISAKMP AAA: Sent Accounting Message

01:38:55: ISAKMP AAA: Accounting message successful 01:38:55: ISAKMP AAA: Rx Accounting Message 01:38:55: ISAKMP AAA: Adding Client Attributes to Accounting Record 01:38:55: ISAKMP AAA: Accounting Started 01:09:55: ISAKMP AAA: Accounting received kei with flags 0x1042 01:09:55: ISAKMP AAA: Updating Stats 01:09:55: Previous in acc (PKTS) IN: 10 OUT: 10 01:09:55: Traffic on sa (PKTS) IN: 176 OUT: 176

The following example shows how to set the KMI sequence for a value of 10. The KMI sequence is displayed in the output of the **show crypto isakmp peers detail** command.

Device# debug crypto isakmp kmi 10 Crypto ISAKMP KMI debugging is on Device# show crypto isakmp peers detail Peer: 1.1.1.2 Port: 500 Local: 1.1.1.1 Phasel id: 1.1.1.2 flags: NAS Port: 0 (Normal) IKE SAs: 1 IPSec SA bundles: 2 Peer Handle: 0x8000005 last locker: 0xD198B32, last last locker: 0x0 last\_unlocker: 0x0, last\_last\_unlocker: 0x0 KMI messages(Time of capture - KMI message) \*Mar 7 12:20:28.124 KEY\_ENG\_REQUEST\_SAS \*Mar 7 12:20:28.165 KEY MGR CREATE IPSEC SAS \*Mar KEY ENG NOTIFY QOS GROUP KEY ENG NOTIFY INCR COUNT 7 12:20:28.165 \*Mar 7 12:20:28.165 \*Mar 7 12:20:58.124 \*Mar 7 12:20:58.126 KEY\_ENG\_REQUEST\_SAS KEY MGR CREATE IPSEC SAS \*Mar 7 12:20:58.126 KEY ENG NOTIFY QOS GROUP

#### **Related Commands**

| Command                   | Description                                                                                                    |
|---------------------------|----------------------------------------------------------------------------------------------------|
| crypto isakmp profile     | Defines an ISAKMP profile and audits IPsec user sessions.                                                                                                    |
| crypto map (global IPsec) | Enters crypto map configuration mode and creates or<br>modifies a crypto map entry, creates a crypto profile<br>that provides a template for configuration of a<br>dynamically created crypto map, or configures a client<br>accounting list. |
| show crypto isakmp peers  | Displays ISAKMP peer descriptions.                                                                                                    |

# debug crypto isakmp ha

To enable debugging messages for Internet Security Association and Key Management Protocol (ISAKMP) high availability, use the **debugcryptoisakmpha**command in privileged EXEC mode. To disable debugging messages, use the **no** form of this command.

debug crypto isakmp ha [detail]

no debug crypto isakmp ha [detail]

|                             | no debug crypto isakmp na [detan]                                                                                                    |              |                                                 |
|-----------------------------|----------------------------------------------------------------------------------------------------|--------------|-------------------------------------------------|
| Syntax Description          | detail                                                                                                    |              | (Optional) Displays detailed debug information. |
| Command Modes               | Privileged EXEC                                                                                                    |              |                                                 |
| Command History<br>Examples | Release                                                                                                    | Modification |                                                 |
|                             | 12.3(11)T                                                                                                    | This com     | nmand was introduced.                           |
|                             | The following is sample output for a standby router from the debugcryptoisakmphacommand:<br>Active Router<br>no debug message<br>Standby Router<br>Router# debug crypto isakmp ha<br>Crypto ISAKMP High Availability debugging is on<br>vrf-lite-R1#<br>*Sep 28 21:54:41.815:IKE HA: (4.0.0.3) Adding STANDBY IKE SA<br>*Sep 28 21:54:41.843:IKE HA:Create peer struct for local 4.0.0.3 remote 4.0.0.5 & locked<br>*Sep 28 21:54:41.843:IKE HA:IKE SA inserted on standby with src = 4.0.0.5, dst = 4.0.0.3<br>The following sample output is displayed when the detail keyword is issued. (Note that debug output without<br>issuing the detail keyword is the same as the debug output with the detail keyword.) |              |                                                 |
|                             | Active Router<br>Router# <b>debug crypto isakmp ha detail</b>                                                                                                    |              |                                                 |
|                             | Crypto ISAKMP High Availability detailed debugging is on<br>vrf-lite-R1#                                                                                                    |              |                                                 |
|                             | Standby Router<br>Router                                                                                                    |              |                                                 |
|                             | Crypto ISAKMP High Availability detailed debugging is on<br>vrf-lite-R2#                                                                                                    |              |                                                 |
|                             | ^Sep 29 10:39:14.3/1:1KE HA:(4.U.U.3) Adding STANDBY IKE SA                                                                                                    |              |                                                 |

1
## **Related Commands**

I

| Command               | Description                                              |
|-----------------------|----------------------------------------------------------|
| debug crypto ha       | Displays crypto high availability debugging information. |
| debug crypto ipsec ha | Enables debugging messages for IPSec high availability.  |

# debug crypto key-exchange

To show Digital Signature Standard (DSS) public key exchange messages, use the debugcryptokey-exchangecommand in privileged EXEC mode. To disable debugging output, use the no form of this command. debug crypto key-exchange no debug crypto key-exchange Syntax Description This command has no arguments or keywords. **Command Modes** Privileged EXEC **Usage Guidelines** Encryption and authentication are provided by a software service on the router called a *cryptoengine*. The crypto engine performs authentication through DSS public and private keys when a connection is set up. DSS is a means of sending a "signature" at the end of a message that positively identifies the author of the message. The signature cannot be forged or duplicated by others, so whoever received a message with a DSS signature knows exactly who sent the message. If the process of exchanging DSS public keys with a peer router by means of the **configcryptokey-exchange** command is not successful, try to exchange DSS public keys again after enabling the debugcryptokey-exchange command to help you diagnose the problem. Examples The following is sample output from the **debugcryptokey-exchange** command. The first shows output from the initiating router in a key exchange. The second shows output from the passive router in a key exchange. The number of bytes received should match the number of bytes sent from the initiating side, although the number of messages can be different. Router# debug crypto key-exchange CRYPTO-KE: Sent 4 bytes. CRYPTO-KE: Sent 2 bytes.

CRYPTO-KE: Sent 2 bytes. CRYPTO-KE: Sent 2 bytes. CRYPTO-KE: Sent 2 bytes. CRYPTO-KE: Sent 64 bytes. Router**# debug crypto key-exchange** CRYPTO-KE: Received 4 bytes. CRYPTO-KE: Received 2 bytes. CRYPTO-KE: Received 2 bytes. CRYPTO-KE: Received 49 bytes. CRYPTO-KE: Received 15 bytes.

#### **Related Commands**

| Command              | Description                                                           |
|----------------------|-----------------------------------------------------------------------|
| debug crypto sesmgmt | Displays connection setup messages and their flow through the router. |

1

# debug crypto mib

To display debug messages for the IP Security (IPsec) MIB subsystem, use the **debugcryptomib** command in privileged EXEC mode. To disable debugging output, use the **no** form of this command.

debug crypto mib [detail| error]

no debug crypto mib [detail| error]

| Syntax Description | detail | (Option<br>the IPse | hal) Displays different events as they occur in ec MIB subsystem.                                                                        |
|--------------------|--------|---------------------|----------------------------------------------------------------------------------------------------|
|                    |        | Note                | Because the output for this keyword can be<br>quite long, due consideration should be given<br>to enabling <b>debugcryptomibdetail</b> . |
|                    | error  | (Option             | nal) Displays error events in the MIB agent.                                                                                             |

**Command Default** Message notification debugging is not enabled.

## **Command Modes** Privileged EXEC

| Command History | Release  | Modification                                                 |
|-----------------|----------|--------------------------------------------------------------|
|                 | 12.1(4)E | This command was introduced.                                 |
|                 | 12.2(4)T | This command was integrated into Cisco IOS Release 12.2(4)T. |
|                 | 12.4(4)T | The detail and error keywords were added.                    |

### **Examples**

The following example shows IPsec MIB debug message notification being enabled:

Router# **debug crypto mib** Crypto IPSec Mgmt Entity debugging is on The following example shows that detailed information about events that are occurring in the subsystem has been requested:

Router# debug crypto mib detail The following example shows that information has been requested about error events in the MIB agent:

Router# debugcryptomiberror

1

| Command                                            | Description                                             |
|----------------------------------------------------|---------------------------------------------------------|
| show crypto mib ipsec flowmib history failure size | Displays the size of the IPSec failure history table.   |
| show crypto mib ipsec flowmib history tunnel size  | Displays the size of the IPSec tunnel history table.    |
| show crypto mib ipsec flowmib version              | Displays the IPSec Flow MIB version used by the router. |

# debug crypto pki messages

To display debugging messages for the details of the interaction (message dump) between the certification authority (CA) and the router, use the **debugcryptopkimessages** command in privileged EXEC mode. To disable debugging output, use the **no** form of this command.

debug crypto pki messages

no debug crypto pki messages

**Syntax Description** This command has no arguments or keywords.

**Command Default** Disabled.

**Command Modes** Privileged EXEC

| Command History | Release     | Modification                                                    |
|-----------------|-------------|-----------------------------------------------------------------|
|                 | 12.0        | This command was introduced.                                    |
|                 | 12.2(33)SRA | This command was integrated into Cisco IOS Release 12.2(33)SRA. |

**Usage Guidelines** The debug crypto pki messages command displays messages about the actual data being sent and received during public key infrastructure (PKI) transactions. This command is internal for use by Cisco support personnel.

You can use the show crypto ca certificates command to display information about your certificate.

**Examples** The following is sample output from the **debugcryptopkimessagescommand**:

Router# debug crypto pki messages Fingerprint: 2CFC6265 77BA6496 3AEFCB50 29BC2BF2 00:48:23:Write out pkcs#10 content:274 00:48:23:30 82 01 0E 30 81 B9 02 01 00 30 22 31 20 30 1E 06 09 2A 86 00:48:23:48 86 F7 0D 01 09 02 16 11 70 6B 69 2D 33 36 61 2E 63 69 73 00:48:23:63 6F 2E 63 6F 6D 30 5C 30 0D 06 09 2A 86 48 86 F7 OD 01 01 00:48:23:01 05 00 03 4B 00 30 48 02 41 00 DD 2C C6 35 A5 3F 0F 97 6C 00:48:23:11 E2 81 95 01 6A 80 34 25 10 C4 5F 3D 8B 33 1C 19 50 FD 91 00:48:23:6C 2D 65 4C B6 A6 B0 02 1C B2 84 C1 C8 AC A4 28 6E EF 9D 3B 00:48:23:30 98 CB 36 A2 47 4E 7E 6F C9 3E B8 26 BE 15 02 03 01 00 01 00:48:23:A0 32 30 10 06 09 2A 86 48 86 F7 OD 01 09 07 31 03 13 01 63 00:48:23:30 1E 06 09 2A 86 48 86 F7 0D 01 09 0E 31 11 14 0F 30 0D 30 00:48:23:0B 06 03 55 1D 0F 04 04 03 02 05 A0 30 0D 06 09 2A 86 48 86 00:48:23:F7 0D 01 01 04 05 00 03 41 00 2C FD 88 2C 8A 13 B6 81 88 EA 00:48:23:5C FD AE 52 8F 2C 13 95 9E 9D 8B A4 C9 48 32 84 BF 05 03 49 00:48:23:63 27 A3 AC 6D 74 EB 69 E3 06 E9 E4 9F 0A A8 FB 20 F0 02 03 00:48:23:BE 90 57 02 F2 75 8E 0F 16 60 10 6F BE 2B 00:48:23:Enveloped Data ...

00:48:23:30 80 06 09 2A 86 48 86 F7 0D 01 07 03 A0 80 30 80 02 01 00 00:48:23:31 80 30 82 01 0F 02 01 00 30 78 30 6A 31 0B 30 09 06 03 55 00:48:23:04 06 13 02 55 53 31 0B 30 09 06 03 55 04 08 13 02 43 41 31 00:48:23:13 30 11 06 03 55 04 07 13 0A 53 61 6E 74 61 20 43 72 75 7A 00:48:23:31 15 30 13 06 03 55 04 0A 13 0C 43 69 73 63 6F 20 53 79 73 00:48:23:74 65 6D 31 0E 30 0C 06 03 55 04 0B 13 05 49 50 49 53 55 31 00:48:23:Signed Data 1382 bytes 00:48:23:30 80 06 09 2A 86 48 86 F7 0D 01 07 02 A0 80 30 80 02 01 01 00:48:23:31 0E 30 0C 06 08 2A 86 48 86 F7 0D 02 05 05 00 30 80 06 09 00:48:23:2A 86 48 86 F7 0D 01 07 01 A0 80 24 80 04 82 02 75 30 80 06 00:48:23:02 55 53 31 0B 30 09 06 03 55 04 08 13 02 43 41 31 13 30 11 00:48:23:33 34 5A 17 0D 31 30 31 31 31 35 31 38 35 34 33 34 5A 30 22 00:48:23:31 20 30 1E 06 09 2A 86 48 86 F7 0D 01 09 02 16 11 70 6B 69 00:48:23:2D 33 36 61 2E 63 69 73 63 6F 2E 63 6F 6D 30 5C 30 0D 06 09 00:48:23:2A 86 48 86 F7 0D 01 01 01 05 00 03 4B 00 30 48 02 41 00 DD C4 5F 00:48:23:2C C6 35 A5 3F 0F 97 6C 11 E2 81 95 01 6A 80 34 25 10 00:48:23:3D 8B 33 1C 19 50 FD 91 6C 2D 65 4C B6 A6 B0 02 1C B2 84 C1 00:48:23:86 F7 0D 01 01 01 05 00 04 40 C6 24 36 D6 D5 A6 92 80 5D E5 00:48:23:15 F7 3E 15 6D 71 E1 D0 13 2B 14 64 1B 0C 0F 96 BF F9 2E 05 00:48:23:EF C2 D6 CB 91 39 19 F8 44 68 0E C5 B5 84 18 8B 2D A4 B1 CD 00:48:23:3F EC C6 04 A5 D9 7C B1 56 47 3F 5B D4 93 00 00 00 00 00 00 00:48:23:00 00 00:48:24:Received pki message:1778 types

| Command                       | Description                                                                                            |
|-------------------------------|----------------------------------------------------------------------------------------------------|
| crypto ca enroll              | Obtains the certificate of your router from the CA.                                                    |
| debug crypto pki transactions | Displays debugging messages for the trace of interaction (message type) between the CA and the router. |
| show crypto ca certificates   | Displays information about your certificate, the certificate of the CA, and any RA certificates.       |

# debug crypto pki server

To enable debugging for a crypto public key infrastructure (PKI) certificate server, use the **debugcryptopkiserver**command in privileged EXEC mode. To disable debugging, use the **no** form of this command.

debug crypto pki server

no debug crypto pki server

**Syntax Description** This command has no arguments or keywords.

**Command Modes** Privileged EXEC

| Command History | Release     | Modification                                                    |
|-----------------|-------------|-----------------------------------------------------------------|
|                 | 12.3(4)T    | This command was introduced.                                    |
|                 | 12.2(33)SRA | This command was integrated into Cisco IOS Release 12.2(33)SRA. |

```
Examples
```

I

The following example shows how to enable debugging for a certificate server. This example also contains sample debug messages, which allow users to troubleshoot the various certificate-request-related stages and tasks that are handled by the certificate server.

| Router# debug crypto pki server                                        |
|------------------------------------------------------------------------|
| Crypto PKI Certificate Server debugging is on                          |
| Oct 15 19:50:41.003:CRYPTO CS:old RA cert flag 0x4                     |
| Oct 15 19:50:41.003:CRYPTO CS:new RA cert flag 0x1000C                 |
| Oct 15 19:50:41.003:CRYPTO CS:nvram filesystem                         |
| Oct 15 19:50:41.279:CRYPTO CS:serial number 0x1 written.               |
| Oct 15 19:50:53.383:CRYPTO CS:created a new serial file.               |
| Oct 15 19:50:53.383:CRYPTO CS:SCEP server started                      |
| Oct 15 19:50:53.419:%SYS-5-CONFIG I:Configured from console by console |
| Oct 15 19:50:53.731:CRYPTO CS:received a SCEP GetCACert request        |
| Oct 15 19:50:53.739:CRYPTO CS:CA certificate sent                      |
| Oct 15 19:50:54.355:CRYPTO CS:received a SCEP GetCACert request        |
| Oct 15 19:50:54.363:CRYPTO CS:CA certificate sent                      |
| Oct 15 19:50:57.791:CRYPTO_CS:received a SCEP request                  |
| Oct 15 19:50:57.795:CRYPTO_CS:read SCEP:registered and bound service   |
| SCEP_READ_DB_8                                                         |
| Oct 15 19:50:57.947:CRYPTO_CS:scep msg type - 19                       |
| Oct 15 19:50:57.947:CRYPTO_CS:trans id -                               |
| 3673CE2FF0235A4AE6F26242B00A4BB4                                       |
| Oct 15 19:50:58.679:CRYPTO_CS:read SCEP:unregistered and unbound       |
| service SCEP_READ_DB_8                                                 |
| Oct 15 19:50:58.683:CRYPTO_CS:received an enrollment request           |
| Oct 15 19:50:58.691:CRYPTO_CS:request has been authorized, transaction |
| id=3673CE2FF0235A4AE6F26242B00A4BB4                                    |
| Oct 15 19:50:58.699:CRYPTO_CS:byte 2 in key usage in PKCS#10 is 0x7    |
| Oct 15 19:50:58.699:CRYPTO_CS:signature                                |
| Oct 15 19:50:58.699:CRYPTO_CS:key_usage is 1                           |
| Oct 15 19:50:58.703:CRYPTO_CS:enrollment request with pendingID 1 sent |
| to the CA                                                              |
| Oct 15 19:50:58.707:CRYPTO CS:write SCEP:registered and bound service  |

I

SCEP WRTE DB 8 Oct 15 19:50:59.531:CRYPTO CS:write SCEP:unregistered and unbound service SCEP WRTE DB 8 Oct 15 19:53:08.403:CRYPTO CS:CS RA REQUEST:save cert in dbase, pending id = 2Oct 15 19:53:08.403:CRYPTO CS:enrollment request 2 granted Oct 15 19:53:08.403:CRYPTO PKI:All enrollment requests completed for trustpoint ra. Oct 15 19:53:08.403:%CRYPTO-6-CERTRET:Certificate received from Certificate Authority Oct 15 19:53:08.403:CRYPTO PKI:All enrollment requests completed for trustpoint ra. Oct 15 19:53:08.403:CRYPTO PKI:All enrollment requests completed for trustpoint ra. Oct 15 19:53:08.407:CRYPTO PKI:All enrollment requests completed for trustpoint ra. Oct 15 19:53:19.623:IPSEC(key\_engine):major = 1
Oct 15 19:53:19.623:IPSEC(key\_engine):expired\_timer:skip ... Oct 15 19:53:35.707:CRYPTO\_CS:received a SCEP request Oct 15 19:53:35.711:CRYPTO CS:read SCEP:registered and bound service SCEP READ DB 14 Oct 15 19:53:35.859:CRYPTO CS:scep msg type - 20 Oct 15 19:53:35.859:CRYPTO\_CS:trans id -4D774FFE2F7CA9991A7F6A785E803E77 Oct 15 19:53:36.591:CRYPTO CS:read SCEP:unregistered and unbound service SCEP READ DB 14 Oct 15 19:53:36.595:CRYPTO\_CS:received an enrollment request Oct 15 19:53:36.595:CRYPTO\_CS:write SCEP:registered and bound service SCEP\_WRTE\_DB\_14 Oct 15 19:53:37.623:CRYPTO CS:write SCEP:unregistered and unbound service SCEP WRTE DB 14 Oct 15 19:53:37.631:CRYPTO CS:Certificate sent to requestor

| Command           | Description                                                                              |
|-------------------|------------------------------------------------------------------------------------------|
| crypto pki server | Enables a Cisco IOS certificate server and enters certificate server configuration mode. |

# debug crypto pki transactions

To display debugging messages for the trace of interaction (message type) between the certification authority (CA) and the router, use the **debugcryptopkitransactions** command in privileged EXEC mode. To disable debugging output, use the **no** form of this command.

debug crypto pki transactions

no debug crypto pki transactions

**Syntax Description** This command has no arguments or keywords.

Command Default Disabled

**Command Modes** Privileged EXEC

| Command History | Release     | Modification                                                    |
|-----------------|-------------|-----------------------------------------------------------------|
|                 | 12.0        | This command was introduced.                                    |
|                 | 12.2(33)SRA | This command was integrated into Cisco IOS Release 12.2(33)SRA. |

**Usage Guidelines** Use the debug crypto pki transactions command to display debugging messages pertaining to public key infrastructure (PKI) certificates. The messages will show status information during certificate enrollment and verification.

You can also use the show crypto ca certificates command to display information about your certificate.

**Examples** The following example, which authenticates and enrolls a CA, contains sample output for the **debugcryptopkitransactionscommand**:

Router(config) # crypto ca authenticate msca Certificate has the following attributes: Fingerprint:A5DE3C51 AD8B0207 B60BED6D 9356FB00 % Do you accept this certificate? [yes/no]:y Router# debug crypto pki transactions 00:44:00:CRYPTO\_PKI:Sending CA Certificate Request: GET /certsrv/mscep/mscep.dll/pkiclient.exe?operation=GetCACert&message=msca HTTP/1.0 00:44:00:CRYPTO\_PKI:http connection opened 00:44:01:CRYPTO\_PKI:HTTP response header: HTTP/1.1 200 0K Server:Microsoft-IIS/5.0 Date:Fri, 17 Nov 2000 18:50:59 GMT Content-Length:2693 Content-Type indicates we have received CA and RA certificates.

00:44:01:CRYPTO\_PKI:WARNING:A certificate chain could not be constructed while selecting

```
certificate status
00:44:01:CRYPTO PKI:WARNING:A certificate chain could not be constructed while selecting
certificate status
00:44:01:CRYPTO PKI:Name:CN = msca-rootRA, O = Cisco System, C = US
00:44:01:CRYPTO PKI:Name:CN = msca-rootRA, O = Cisco System, C = US
00:44:01:CRYPTO PKI:transaction GetCACert completed
00:44:01:CRYPTO PKI:CA certificate received.
00:44:01:CRYPTO_PKI:CA certificate received.
Router(config) # crypto ca enroll msca
% Start certificate enrollment ..
% Create a challenge password. You will need to verbally provide this
   password to the CA Administrator in order to revoke your certificate.
   For security reasons your password will not be saved in the configuration.
   Please make a note of it.
Password:
Re-enter password:
% The subject name in the certificate will be:Router.cisco.com
% Include the router serial number in the subject name? [yes/no]:n
% Include an IP address in the subject name? [yes/no]:n
Request certificate from CA? [yes/no]:y
% Certificate request sent to Certificate Authority
% The certificate request fingerprint will be displayed.
% The 'show crypto ca certificate' command will also show the fingerprint.
Router (config) #
00:44:29:CRYPTO_PKI:transaction PKCSReq completed
00:44:29:CRYPTO_PKI:status:
00:44:29:CRYPTO_PKI:http connection opened
00:44:29:CRYPTO PKI: received msg of 1924 bytes
00:44:29:CRYPTO PKI:HTTP response header:
HTTP/1.1 200 OK
Server:Microsoft-IIS/5.0
Date:Fri, 17 Nov 2000 18:51:28 GMT
Content-Length:1778
Content-Type:application/x-pki-message
00:44:29:CRYPTO_PKI:signed attr:pki-message-type:
00:44:29:13 01 33
00:44:29:CRYPTO PKI:signed attr:pki-status:
00:44:29:13 01 30
00:44:29:CRYPTO PKI:signed attr:pki-recipient-nonce:
00:44:29:04 10 B4 C8 2A 12 9C 8A 2A 4A E1 E5 15 DE 22 C2 B4 FD
00:44:29:CRYPTO PKI:signed attr:pki-transaction-id:
00:44:29:13 20 34 45 45 41 44 42 36 33 38 43 33 42 42 45 44 45 39 46
00:44:29:34 38 44 33 45 36 39 33 45 33 43 37 45 39
00:44:29:CRYPTO_PKI:status = 100:certificate is granted
00:44:29:CRYPTO PKI:All enrollment requests completed.
00:44:29:%CRYPTO-6-CERTRET:Certificate received from Certificate Authority
```

| Command                     | Description                                                                                              |
|-----------------------------|----------------------------------------------------------------------------------------------------|
| crypto ca authenticate      | Authenticates the CA (by getting the certificate of the CA).                                             |
| crypto ca enroll            | Obtains the certificate of your router from the CA.                                                      |
| debug crypto pki messages   | Displays debugging messages for details of the interaction (message dump) between the CA and the router. |
| show crypto ca certificates | Displays information about your certificate, the certificate of the CA, and any RA certificates.         |

# debug crypto provisioning

To display information about an easy secure device provisioning (SDP) operation, use the debugcryptoprovisioning command in privileged EXEC mode. To disable debugging output, use the no form of this command. debug crypto provisioning no debug crypto provisioning **Syntax Description** This command has no arguments or keywords. **Command Default** Debugging is not enabled. **Command Modes** Privileged EXEC **Command History** Release Modification 12.3(8)T This command was introduced. 12.3(14)T This command replaced the **debugcryptowui**command. **Usage Guidelines** For more detailed information about authentication, authorization, and accounting (AAA), use the debugaaaauthorization command. **Examples** The following is sample output from the debugcryptoprovisioning command. The output includes explanations of the process. Router# debug crypto provisioning Petitioner device ! The user starts the Welcome phase. Nov 7 03:15:48.171: CRYPTO WUI TTI: received welcome get request. ! The router generates a Rivest, Shamir, and Adelman (RSA) keypair for future enrollment. Nov 7 03:15:48.279: CRYPTO\_WUI\_TTI: keyhash 'A506BE3B83C6F4B4A6EFCEB3D584AACA' ! The TTI transaction is completed. 7 03:16:10.607: CRYPTO WUI TTI: received completion post request. Nov Registrar device !. During the introduction phase, the browser prompts for login information. 06:39:18: CRYPTO WUI TTI: received introduction post request. 06:39:18: CRYPTO WUI TTI: checking AAA authentication (ipsecca script aaalist, ttiuser) ! This happens if the user types in the wrong username or password. 06:39:19: CRYPTO WUI TTI: authentication declined by AAA, or AAA server not found - 0x3 06:39:19: CRYPTO WUI TTI: aaa query fails! ! The user re-enters login information. 06:39:19: CRYPTO WUI TTI: received introduction post request. 06:39:19: CRYPTO WUI TTI: checking AAA authentication (ipsecca script aaalist, ttiuser) 06:39:20: CRYPTO WUI TTI: checking AAA authorization (ipsecca script aaalist, ttiuser) ! The login attempt succeeds and authorization information is retrieved from the AAA database. 06:39:21: CRYPTO WUI TTI: aaa query ok!

```
! These attributes are inserted into the configuration template.
06:39:21: CRYPTO_WUI_TTI: building TTI av pairs from AAA attributes
06:39:21: CRYPTO_WUI_TTI: "subjectname" = "CN=user, O=company, C=country"
06:39:21: CRYPTO_WUI_TTI: "$1" = "ntp server 192.0.2.1"
06:39:21: CRYPTO_WUI_TTI: "$2" = "hostname user-vpn"
! The registrar stores this subject name and overrides the subject name in the subsequent
enrollment request.
06:39:21: CRYPTO_WUI_TTI: subjectname=CN=user, O=company, C=country
! The registrar stores this key information so that it may be used to automatically grant
the subsequent enrollment request.
06:39:21: CRYPTO_WUI_TTI: key_hash=A506BE3B83C6F4B4A6EFCEB3D584AACA
```

| Command                             | Description                                                                                                    |
|-------------------------------------|----------------------------------------------------------------------------------------------------|
| authentication list (tti-registrar) | Authenticates the introducer in an SDP operation.                                                                                                    |
| authorization list (tti-registrar)  | Specifies the appropriate authorized fields for the certificate subject name and list of template variables to be expanded into the Cisco IOS CLI snippet that is sent back to the petitioner in an SDP operation. |
| debug aaa authorization             | Displays information on AAA TACACS+ authorization.                                                                                                    |
| template config                     | Specifies a remote URL for a Cisco IOS CLI configuration template.                                                                                                    |
| template username                   | Establishes a template username and password to access the configuration template on the file system.                                                                                                    |

# debug crypto sesmgmt

To show connection setup messages and their flow through the router, use the **debugcryptosesmgmt** command in privileged EXEC mode. To disable debugging output, use the **no** form of this command.

debug crypto sesmgmt

no debug crypto sesmgmt

- **Syntax Description** This command has no arguments or keywords.
- Command Modes Privileged EXEC

**Usage Guidelines** Encryption and authentication are provided by a software service on the router called a *cryptoengine*. The crypto engine performs authentication through Digital Signature Standard (DSS) public and private keys when a connection is set up. DSS is a means of sending a "signature" at the end of a message that positively identifies the author of the message. The signature cannot be forged or duplicated by others, so whoever receives a message with a DSS signature knows exactly who sent the message.

When connections are not completing, use the **debugcryptosesmgmt** command to follow the progress of connection messages as a first step in diagnosing the problem. You see a record of each connection message as the router discovers it, and can track its progress through the necessary signing, verifying, and encryption session setup operations. Other significant connection setup events, such as the pregeneration of Diffie-Hellman public numbers, are also shown. For information on Diffie-Hellman public numbers, refer to the *Cisco IOS Security Configuration Guide*.

Also use the **showcryptoconnections** command to display additional information on connections.

**Examples** The following is sample output from the **debugcryptosesmgmt** command. The first shows messages from a router that initiates a successful connection. The second shows messages from a router that receives a connection.

Router# debug crypto sesmgmt CRYPTO: Dequeued a message: Inititate Connection CRYPTO: DH gen phase 1 status for conn id 2 slot 0:OK CRYPTO: Signing done. Status:OK CRYPTO: ICMP message sent: s=172.21.114.163, d=172.21.114.162 CRYPTO-SDU: send nnc req: NNC Echo Request sent CRYPTO: Dequeued a message: CRM CRYPTO: DH gen phase 2 status for conn id 2 slot 0:OK CRYPTO: Verify done. Status=OK CRYPTO: Signing done. Status:OK CRYPTO: ICMP message sent: s=172.21.114.163, d=172.21.114.162 CRYPTO-SDU: recv nnc rpy: NNC Echo Confirm sent CRYPTO: Create encryption key for conn\_id 2 slot 0:OK CRYPTO: Replacing -2 in crypto maps with 2 (slot 0) Router# debug crypto sesmgmt CRYPTO: Dequeued a message: CIM CRYPTO: Verify done. Status=OK CRYPTO: DH gen phase 1 status for conn id 1 slot 0:OK CRYPTO: DH gen phase 2 status for conn id 1 slot 0:OK CRYPTO: Signing done. Status:OK CRYPTO: ICMP message sent: s=172.21.114.162, d=172.21.114.163 CRYPTO-SDU: act\_on\_nnc\_req: NNC Echo Reply sent

1

CRYPTO: Create encryption key for conn\_id 1 slot 0:OK CRYPTO: Replacing -2 in crypto maps with 1 (slot 0) CRYPTO: Dequeued a message: CCM CRYPTO: Verify done. Status=OK

| Command                   | Description                                |
|---------------------------|--------------------------------------------|
| debug crypto key-exchange | Displays DSS public key exchange messages. |

# debug csm neat

To turn on debugging for all Call Switching Module (CSM) Voice over IP (VoIP) calls, use the **debugcsmneat**command in privileged EXEC mode. To disable debugging output, use the **no** form of this command.

**debug csm neat** [*slot*| *dspm*| *dsp*| *dsp-channel*]

no debug csm neat [slot| dspm| dsp| dsp-channel]

| Syntax Description | slot   dspm   dsp   dsp-channel | (Optional) Identifies the location of a particular digital signal processor (DSP) channel. |
|--------------------|---------------------------------|--------------------------------------------------------------------------------------------|
|--------------------|---------------------------------|--------------------------------------------------------------------------------------------|

**Command Modes** Privileged EXEC (#)

| <b>Command History</b> | Release  | Modification                                                                                                    |
|------------------------|----------|----------------------------------------------------------------------------------------------------|
|                        | 12.4(9)T | This command was introduced.                                                                                                    |
|                        | 12.2SX   | This command is supported in the Cisco IOS Release 12.2SX train. Support in a specific 12.2SX release of this train depends on your feature set, platform, and platform hardware. |

### **Usage Guidelines**

The **debugcsmneat**command turns on debugging for all CSM VoIP calls. If no arguments are specified, debugging is enabled for all voice calls.

Note

The **debugcsmneat** command does not display any information if you try to debug ISDN voice calls. To view debugging information about ISDN calls, use the **debugcdapi** command.

The nodebugcmsneat command turns off debugging information for all voice calls.

If the *slot,dspm,dsp*,or*dsp-channel* arguments are specified (if the specified DSP channel is engaged in a CSM call), CSM call-related debugging information is turned on for this channel. The **no**form of this command turns off debugging for that particular channel.

Examples

The following examples show sample output from the **debugcsmneat** command. The following shows that CSM has received an event from ISDN.

Router# debug csm neat March 18 04:05:07.052: EVENT\_FROM\_ISDN::dchan\_idb=0x60D7B6B8, call\_id=0xCF, ces=0x1 bchan=0x0, event=0x1, cause=0x0 The table below describes the significant fields shown in the display.

### Table 65: debug csm neat Field Descriptions

| Field     | Description                                                                                |
|-----------|--------------------------------------------------------------------------------------------|
| dchan_idb | Indicates the address of the hardware interface description block (IDB) for the D channel. |
| call_id   | Indicates the call ID assigned by ISDN.                                                    |
| call-id   | Indicates the call ID assigned by ISDN                                                     |
| bchan     | Indicates the number of the B channel assigned for this call                               |
| cause     | Indicates the ISDN event cause                                                             |

The following example shows that CSM has allocated the CSM voice control block for the DSP device on slot 1 port 10 for this call.

### March 18 04:05:07.052: VDEV\_ALLOCATE: slot 1 and port 10 is allocated.

In this example, CSM must first allocate the CSM voice control block to initiate the state machine. After the voice control block has been allocated, CSM obtains from the DSP Resource Manager the actual DSP channel that will be used for the call. At that point, CSM will switch to the actual logical port number. The slot number in this example refers to the physical slot on the Cisco AS5400 access server. The port number is the logical DSP number interpreted as listed in the table below.

| Logical Port | Physical DSP Channel |       |               |
|--------------|----------------------|-------|---------------|
| 0            | DSPRM 1              | DSP 1 | DSP channel 1 |
| 1            | DSPRM 1              | DSP 1 | DSP channel 2 |
| 2            | DSPRM 1              | DSP 2 | DSP channel 1 |
| 3            | DSPRM 1              | DSP 2 | DSP channel 2 |
| 4            | DSPRM 1              | DSP 3 | DSP channel 1 |
| 5            | DSPRM 1              | DSP 3 | DSP channel 2 |
| 6            | DSPRM 1              | DSP 4 | DSP channel 1 |
| 7            | DSPRM 1              | DSP 4 | DSP channel 2 |
| 8            | DSPRM 1              | DSP 5 | DSP channel 1 |
| 9            | DSPRM 1              | DSP 5 | DSP channel 2 |

#### Table 66: Logical DSP Numbers

ſ

| Logical Port | Physical DSP Channel |       |               |
|--------------|----------------------|-------|---------------|
| 10           | DSPRM 1              | DSP 6 | DSP channel 1 |
| 11           | DSPRM 1              | DSP 6 | DSP channel 2 |
| 12           | DSPRM 2              | DSP 1 | DSP channel 1 |
| 13           | DSPRM 2              | DSP 1 | DSP channel 2 |
| 14           | DSPRM 2              | DSP 2 | DSP channel 1 |
| 15           | DSPRM 2              | DSP 2 | DSP channel 2 |
| 16           | DSPRM 2              | DSP 3 | DSP channel 1 |
| 17           | DSPRM 2              | DSP 3 | DSP channel 2 |
| 18           | DSPRM 2              | DSP 4 | DSP channel 1 |
| 19           | DSPRM 2              | DSP 4 | DSP channel 2 |
| 20           | DSPRM 2              | DSP 5 | DSP channel 1 |
| 21           | DSPRM 2              | DSP 5 | DSP channel 2 |
| 22           | DSPRM 2              | DSP 6 | DSP channel 1 |
| 23           | DSPRM 2              | DSP 6 | DSP channel 2 |
| 48           | DSPRM 5              | DSP 1 | DSP channel 1 |
| 49           | DSPRM 5              | DSP 1 | DSP channel 2 |
| 50           | DSPRM 5              | DSP 2 | DSP channel 1 |
| 51           | DSPRM 5              | DSP 2 | DSP channel 2 |
| 52           | DSPRM 5              | DSP 3 | DSP channel 1 |
| 53           | DSPRM 5              | DSP 3 | DSP channel 2 |
| 54           | DSPRM 5              | DSP 4 | DSP channel 1 |
| 55           | DSPRM 5              | DSP 4 | DSP channel 2 |
| 56           | DSPRM 5              | DSP 5 | DSP channel 1 |
| 57           | DSPRM 5              | DSP 5 | DSP channel 2 |

| Logical Port | Physical DSP Channel |       |               |
|--------------|----------------------|-------|---------------|
| 58           | DSPRM 5              | DSP 6 | DSP channel 1 |
| 59           | DSPRM 5              | DSP 6 | DSP channel 2 |

The following example shows that the function csm\_vtsp\_init\_tdm() has been called with a voice control block of address 0x60B8562C. This function will be called only when the call is treated as a voice call.

March 18 04:05:07.052: csm\_vtsp\_init\_tdm (voice\_vdev=0x60B8562C) The following example shows that CSM has obtained a DSP channel from the DSP Resource Manager:

March 18 04:05:07.052: csm\_vtsp\_init\_tdm: dsprm\_tdm\_allocate: tdm slot 1, dspm 2, dsp 5, dsp\_channel 1csm\_vtsp\_init\_tdm: dsprm\_tdm\_allocate: tdm stream 5, channel 9, bank 0, bp\_channel 10

The table below describes the significant fields shown in the DSP channel initialized TDM display.

#### Table 67: debug csm neat TDM Channel Field Descriptions

| Field                                          | Description                                                                                                    |
|------------------------------------------------|----------------------------------------------------------------------------------------------------|
| TDM slot 1, dspm 2, dsp 5, dsp_channel 1       | Indicates the physical DSP channel that will be used for this call.                                                                                                    |
| TDM stream 5, channel 9, bank 0, bp_channel 10 | Indicates the on-chip and backplane TDM channel<br>assigned to this DSP channel. Stream 5, channel 9<br>gives the on-chip TDM channel mapped to the DSP;<br>bank 0, bp_channel 10 means that the backplane<br>stream 0 and backplane channel #1 are assigned to<br>this DSP. |

The following shows that CSM received an incoming call event from ISDN:

March 18 04:05:07.052: EVENT\_FROM\_ISDN: (00CF): DEV\_INCALL at slot 1 and port 20 Slot 1, port 20 means the logical DSP channel 20 (mapped to DSPRM 2, DSP 5, DSP channel 1).

The following shows that the DEV\_INCALL message been translated into a CSM\_EVENT\_ISDN\_CALL message:

March 18 04:05:07.052: CSM\_PROC\_IDLE: CSM\_EVENT\_ISDN\_CALL at slot 1, port 20 This message is passed to the CSM central state machine while it is in the CSM\_IDLE state and is in the CSM\_PROC\_IDLE procedure. The logical DSP channel port 20 on slot 1 is used to handle this call.

The following shows that CSM has invoked the vtsp\_ic\_notify() function with a CSM voice call control block 0x60B8562C.

March 18 04:05:07.052: vtsp\_ic\_notify : (voice\_vdev= 0x60B8562C) Inside this function, CSM will send a SETUP INDICATION message to the VTSP. This function will be invoked only if the call is a voice call. The following shows that CSM received a SETUP INDICATION RESPONSE message from the VTSP as an acknowledgment.

March 18 04:05:07.056: csm vtsp call setup resp (vdev info=0x60B8562C, vtsp cdb=0x60FCA114)

This means that the VTSP received the CALL SETUP INDICATION message previously sent and has proceeded to process the call.

- vdev\_info--Contains the address of the CSM voice data block.
- vtsp\_cdb--Contains the address of the VTSP call control block.

The following shows that CSM received a CALL CONNECT message from the VTSP:

March 18 04:05:07.596: csm\_vtsp\_call\_connect (vtsp\_cdb=0x60FCA114, voice\_vdev=0x60B8562C) This indicates that the VTSP received a CONNECT message for the call leg initiated to the Internet side.

- vtsp cdb--Contains the address of the VTSP call control block.
- voice\_vdev--Contains the address of the CSM voice data block.

The following shows that while CSM is in the CSM\_IC2\_RING state, it receives a SETUP INDICATION RESPONSE from the VTSP. This message is translated into CSM\_EVENT\_MODEM\_OFFHOOK and passed to the CSM central state machine.

March 18 04:05:07.596: CSM\_PROC\_IC2\_RING: CSM\_EVENT\_MODEM\_OFFHOOK at slot 1, port 20 The following shows that CSM received a CONNECT message from ISDN for the call using the logical DSP channel on slot 1 and port 20:

March 18 04:05:07.616: EVENT\_FROM\_ISDN: (00CF): DEV\_CONNECTED at slot 1 and port 20 The following shows that CSM translated the CONNECT event from ISDN into the CSM EVENT ISDN CONNECTED message, which is then passed to the CSM central state machine:

March 18 04:05:07.616: CSM\_PROC\_IC4\_WAIT\_FOR\_CARRIER: CSM\_EVENT\_ISDN\_CONNECTED at slot 1, port 20

The following shows that CSM received a CALL SETUP REQUEST from the VTSP:

May 16 12:22:27.580: csm vtsp call setup request (vtsp cdb=0x60FCFA20, vtsp sdb=0x60DFB608)

This represents a request to make an outgoing call to the PSTN.

- vtsp cdb--Contains the address of the VTSP call control block.
- vtsp\_sdb--Contains the address of the signalling data block for the signalling interface to be used to send the outgoing call.

The following shows that the physical DSP channel has been allocated for this outgoing call:

May 16 12:22:27.580: csm\_vtsp\_call\_setup\_request: tdm slot 1, dspm 5, dsp 4, dsp\_channel 1 The following shows the on-chip and backplane TDM channel assigned to this DSP channel:

May 16 12:22:27.580: csm\_vtsp\_call\_setup\_request: tdm stream 5, channel 25, bank 0, bp\_channel
27

In this sample output, tdm stream 5, channel 25, bank 0, bp\_channel 27 indicates the on-chip and backplane TDM channel assigned to this DSP channel. Stream 5, channel 25 gives the on-chip TDM channel mapped

to the DSP; bank 0, bp\_channel 27 means that the backplane stream 0 and backplane channel 1 are assigned to this DSP.

The following shows the calling number and the called number for this call.

May 16 12:22:27.580: csm\_vtsp\_call\_setup\_request: calling number: 10001, called number: 30001

The following shows that the CALL SETUP REQUEST from the VTSP has been translated into the 'CSM\_EVENT\_MODEM\_OFFHOOK message and is passed to the CSM central state machine:

May 16 12:22:27.580: CSM\_PROC\_IDLE: CSM\_EVENT\_MODEM\_OFFHOOK at slot 1, port 54 The logical DSP channel number for the DSP (slot 1, port 54) is now displayed, which maps to the physical DSP channel slot 1, dspm 5, dsp 4, dsp channel 1.

The following shows that CSM collected all the digits for dialing out:

May 16 12:22:27.580: CSM\_PROC\_OC3\_COLLECT\_ALL\_DIGIT: CSM\_EVENT\_GET\_ALL\_DIGITS at slot 1,
port 54

For PRI and for applications that do not require digit collection of outdialing digits (for example, voice calls), the intermediate digit collection states are omitted and the CSM state machine moves to this state directly, pretending that the digit collection has been done.

The following shows an information message:

March 16 12:22:27.580: CSM\_PROC\_OC3\_COLLECT\_ALL\_DIGIT: called party num: (30001) at slot
1, port 54

The following shows that CSM attempts to find a free signalling D channel to direct the outgoing call:

```
March 16 12:22:27.580: csm_vtsp_check_dchan (voice_vdev=0x60B8562C)
March 16 12:22:27.580: csm_vtsp_check_dchan (vtsp requested dchan=0x60D7ACB0,
dchan_idb=0x60E8ACF0)
March 16 12:22:27.580: csm_vtsp_check_dchan (voice_vdev=0x60B8562C)
March 16 12:22:27.580: csm_vtsp_check_dchan (vtsp requested dchan=0x60D7ACB0,
dchan_idb=0x60D7ACB0)
```

In the case of voice calls, the free signaling D channel must match the voice interface specified inside the signalling data block (vtsp\_sdb) passed from the VTSP.

The following shows that CSM has received an event from ISDN:

```
March 16 12:22:27.624: EVENT_FROM_ISDN::dchan_idb=0x60D7ACB0, call_id=0xA121, ces=0x1
bchan=0x1E, event=0x3, cause=0x0
In this sample output:
```

- dchan idb--Indicates the address of the hardware IDB for the D channel
- call id--Indicates the call id assigned by ISDN
- bchan--Indicates the number of the B channel assigned for this call
- cause--Indicates the ISDN event cause

The following shows that CSM has received a CALL PROCEEDING message from ISDN.

March 16 12:22:27.624: EVENT\_FROM\_ISDN: (A121): DEV\_CALL\_PROC at slot 1 and port 54 The following shows that the CALL PROCEEDING event received from ISDN has been interpreted as a CSM\_EVENT\_ISDN\_BCHAN\_ASSIGNED message:

March 16 12:22:27.624: CSM\_PROC\_OC4\_DIALING: CSM\_EVENT\_ISDN\_BCHAN\_ASSIGNED at slot 1, port
54

1

ISDN has assigned a B channel for this outgoing call. This B channel must be on the same PRI span as the signalling D channel allocated previously.

The following shows that the csm vtsp setup for oc function is called:

March 16 12:22:27.624: csm\_vtsp\_setup\_for\_oc (voice\_vdev=0x60B8562C) This is invoked when an outgoing call initiated by the VTSP receives a response from the ISDN stack.

The following shows that ISDN has sent a CONNECT message to CSM indicating that the call leg to the PSTN side has been established:

March 16 12:22:28.084: EVENT\_FROM\_ISDN::dchan\_idb=0x60D7ACB0, call\_id=0xA121, ces=0x1 bchan=0x1E, event=0x4, cause=0x0 March 16 12:22:28.084: EVENT\_FROM\_ISDN:(A121): DEV\_CONNECTED at slot 1 and port 54 The following shows that while CSM is in the OC5\_WAIT\_FOR\_CARRIER state, it has received the 'CONNECT' message from ISDN and has translated it into the CSM\_EVENT\_ISDN\_CONNECTED message,

which is passed to the CSM central state machine:

March 16 12:22:28.084: CSM\_PROC\_OC5\_WAIT\_FOR\_CARRIER: CSM\_EVENT\_ISDN\_CONNECTED at slot 1,
port 54

The following shows that the function vtsp\_confirm\_oc() has been called:

March 16 12:22:28.084: vtsp\_confirm\_oc : (voice\_vdev= 0x60B8562C) This is invoked after CSM received the CONNECT message from ISDN. CSM sends a confirmation of the CONNECT to the VTSP.

# debug csm tgrm

To view Call Switching Module (CSM) trunk group resource manager information, use the **debugcsmtgrm**command in privileged EXEC mode. To disable debugging output, use the **no** form of this command.

debug csm tgrm

no debug csm tgrm

**Syntax Description** This command has no arguments or keywords.

Command Default Disabled

**Command Modes** Privileged EXEC

| Command History | Release     | Modification                                                    |
|-----------------|-------------|-----------------------------------------------------------------|
|                 | 12.2(11)T   | This command was introduced.                                    |
|                 | 12.2(33)SRA | This command was integrated into Cisco IOS Release 12.2(33)SRA. |

# **Usage Guidelines** Disable console logging and use buffered logging before using the **debug** csm tgrm command. Using the **debug** csm tgrm command generates a large volume of debugs, which can affect router performance.

# **Examples** The following is sample output from the **debug** csm tgrm command. The output shows that the call type is voice, the direction is incoming, and the call is accepted by the CSM.

Router# debug csm tgrm

```
Router#
00:02:25:CSM-TGRM:csm_rx_cas_event_from_neat(EVENT_DIAL_IN) - c(T1 7/1:1:3) call_type=VOICE,
dir=INCOMING
Router#
00:02:30:CSM-TGRM:csm_proc_ic3_wait_for_res_resp() c(T1 7/1:1:3) VOICE <ACCEPTED !!>
```

The table below describes the significant fields shown in the display.

### Table 68: debug csm tgrm Field Descriptions

| Field     | Description                                  |
|-----------|----------------------------------------------|
| call_type | Type of call: VOICE or MODEM.                |
| dir       | Direction of the call: INCOMING or OUTGOING. |

I

# debug csm voice

To turn on debugging for all Call Switching Module (CSM) Voice over IP (VoIP) calls, use the **debugcsmvoice**command in privileged EXEC mode. To disable debugging output, use the **no** form of this command.

**debug csm voice** [*slot*| *dspm*| *dsp*| *dsp-channel*]

no debug csm voice [slot| dspm| dsp| dsp-channel]

### Syntax Description

| cription | slot   dspm   dsp   dsp-channel | (Optional) Identifies the location of a particular digital signal processor (DSP) channel |
|----------|---------------------------------|-------------------------------------------------------------------------------------------|
|          |                                 | signal processor (DSF) channel.                                                           |

Command Modes Privileged EXEC

Usage Guidelines The

The **debugcsmvoice**command turns on debugging for all CSM VoIP calls. If this command has no keyword specified, then debugging is enabled for all voice calls.

**Note** The **debugcsmvoice** command does not display any information if you try to debug isdn voice calls. To view debugging information about isdn calls, use the **debugcdapi** command.

The nodebugcmsvoice command turns off debugging information for all voice calls.

If the *slot*|*dsp*|*dsp*|*dsp*-*channel* argument is specified, then (if the specified DSP channel is engaged in a CSM call) CSM call-related debugging information will be turned on for this channel. The **no**form of this command turns off debugging for that particular channel.

#### Examples

The following examples show sample output from the **debugcsmvoice** command. The following shows that CSM has received an event from ISDN.

Router# debug csm voice Oct 18 04:05:07.052: EVENT\_FROM\_ISDN::dchan\_idb=0x60D7B6B8, call\_id=0xCF, ces=0x1 bchan=0x0, event=0x1, cause=0x0 In this example, terms are explained as follows:

- dchan\_idb--Indicates the address of the hardware interface description block (IDB) for the D channel
- call\_id--Indicates the call ID assigned by ISDN
- bchan--Indicates the number of the B channel assigned for this call
- · cause--Indicates the ISDN event cause

ſ

The following shows that CSM has allocated the CSM voice control block for the DSP device on slot 1 port 10 for this call.

Oct 18 04:05:07.052: VDEV ALLOCATE: slot 1 and port 10 is allocated.

This AS5300 access server might not be actually used to handle this call. CSM must first allocate the CSM voice control block to initiate the state machine. After the voice control block has been allocated, CSM obtains from the DSP Resource Manager the actual DSP channel that will be used for the call. At that point, CSM will switch to the actual logical port number. The slot number refers to the physical slot on the AS5300 access server. The port number is the logical DSP number interpreted as listed in the table below.

| Table 69: Logical DSP Numbers |  |
|-------------------------------|--|
|-------------------------------|--|

| Logical Port Number | Physical DSP Channel          |
|---------------------|-------------------------------|
| Port 0              | DSPRM 1, DSP 1, DSP channel 1 |
| Port 1              | DSPRM 1, DSP 1, DSP channel 2 |
| Port 2              | DSPRM 1, DSP 2, DSP channel 1 |
| Port 3              | DSPRM 1, DSP 2, DSP channel 2 |
| Port 4              | DSPRM 1, DSP 3, DSP channel 1 |
| Port 5              | DSPRM 1, DSP 3, DSP channel 2 |
| Port 6              | DSPRM 1, DSP 4, DSP channel 1 |
| Port 7              | DSPRM 1, DSP 4, DSP channel 2 |
| Port 8              | DSPRM 1, DSP 5, DSP channel 1 |
| Port 9              | DSPRM 1, DSP 5, DSP channel 2 |
| Port 10             | DSPRM 1, DSP 6, DSP channel 1 |
| Port 11             | DSPRM 1, DSP 6, DSP channel 2 |
| Port 12             | DSPRM 2, DSP 1, DSP channel 1 |
| Port 13             | DSPRM 2, DSP 1, DSP channel 2 |
| Port 14             | DSPRM 2, DSP 2, DSP channel 1 |
| Port 15             | DSPRM 2, DSP 2, DSP channel 2 |
| Port 16             | DSPRM 2, DSP 3, DSP channel 1 |
| Port 17             | DSPRM 2, DSP 3, DSP channel 2 |
| Port 18             | DSPRM 2, DSP 4, DSP channel 1 |

| Logical Port Number | Physical DSP Channel          |
|---------------------|-------------------------------|
| Port 19             | DSPRM 2, DSP 4, DSP channel 2 |
| Port 20             | DSPRM 2, DSP 5, DSP channel 1 |
| Port 21             | DSPRM 2, DSP 5, DSP channel 2 |
| Port 22             | DSPRM 2, DSP 6, DSP channel 1 |
| Port 23             | DSPRM 2, DSP 6, DSP channel 2 |
| Port 48             | DSPRM 5, DSP 1, DSP channel 1 |
| Port 49             | DSPRM 5, DSP 1, DSP channel 2 |
| Port 50             | DSPRM 5, DSP 2, DSP channel 1 |
| Port 51             | DSPRM 5, DSP 2, DSP channel 2 |
| Port 52             | DSPRM 5, DSP 3, DSP channel 1 |
| Port 53             | DSPRM 5, DSP 3, DSP channel 2 |
| Port 54             | DSPRM 5, DSP 4, DSP channel 1 |
| Port 55             | DSPRM 5, DSP 4, DSP channel 2 |
| Port 56             | DSPRM 5, DSP 5, DSP channel 1 |
| Port 57             | DSPRM 5, DSP 5, DSP channel 2 |
| Port 58             | DSPRM 5, DSP 6, DSP channel 1 |
| Port 59             | DSPRM 5, DSP 6, DSP channel 2 |

The following shows that the function csm\_vtsp\_init\_tdm() has been called with a voice control block of address 0x60B8562C. This function will be called only when the call is treated as a voice call.

Oct 18 04:05:07.052: csm\_vtsp\_init\_tdm (voice\_vdev=0x60B8562C) The following shows that CSM has obtained a DSP channel from the DSP Resource Manager:

Oct 18 04:05:07.052: csm\_vtsp\_init\_tdm: dsprm\_tdm\_allocate: tdm slot 1, dspm 2, dsp 5, dsp\_channel 1csm\_vtsp\_init\_tdm: dsprm\_tdm\_allocate: tdm stream 5, channel 9, bank 0, bp\_channel 10

The DSP channel has the following initialized TDM channel information:

• TDM slot 1, dspm 2, dsp 5, dsp\_channel 1--Indicates the physical DSP channel that will be used for this call.

• TDM stream 5, channel 9, bank 0, bp\_channel 10--Indicates the on-chip and backplane TDM channel assigned to this DSP channel. Stream 5, channel 9 gives the on-chip TDM channel mapped to the DSP; bank 0, bp\_channel 10 means that the backplane stream 0 and backplane channel #1 are assigned to this DSP.

The following shows that CSM has received an incoming call event from ISDN:

```
Oct 18 04:05:07.052: EVENT_FROM_ISDN: (00CF): DEV_INCALL at slot 1 and port 20
Slot 1, port 20 means the logical DSP channel 20 (mapped to DSPRM 2, DSP 5, DSP channel 1).
```

The following shows that the DEV\_INCALL message has been translated into a CSM\_EVENT\_ISDN\_CALL message:

Oct 18 04:05:07.052: CSM\_PROC\_IDLE: CSM\_EVENT\_ISDN\_CALL at slot 1, port 20 This message is passed to the CSM central state machine while it is in the CSM\_IDLE state and is in the CSM\_PROC\_IDLE procedure. The logical DSP channel port 20 on slot 1 is used to handle this call.

The following shows that CSM has invoked the vtsp\_ic\_notify() function with a CSM voice call control block 0x60B8562C.

Oct 18 04:05:07.052: vtsp\_ic\_notify : (voice\_vdev= 0x60B8562C) Inside this function, CSM will send a SETUP INDICATION message to the VTSP. This function will be invoked only if the call is a voice call.

The following shows that CSM has received a SETUP INDICATION RESPONSE message from the VTSP as an acknowledgment.

Oct 18 04:05:07.056: csm\_vtsp\_call\_setup\_resp (vdev\_info=0x60B8562C, vtsp\_cdb=0x60FCA114) This means that the VTSP has received the CALL SETUP INDICATION message previously sent and has proceeded to process the call.

- vdev\_info--Contains the address of the CSM voice data block.
- vtsp\_cdb--Contains the address of the VTSP call control block.

The following shows that CSM has received a CALL CONNECT message from the VTSP:

Oct 18 04:05:07.596: csm\_vtsp\_call\_connect (vtsp\_cdb=0x60FCA114, voice\_vdev=0x60B8562C) This indicates that the VTSP has received a CONNECT message for the call leg initiated to the Internet side.

- vtsp cdb--Contains the address of the VTSP call control block.
- voice\_vdev--Contains the address of the CSM voice data block.

The following shows that while CSM is in the CSM\_IC2\_RING state, it receives a SETUP INDICATION RESPONSE from the VTSP. This message is translated into CSM\_EVENT\_MODEM\_OFFHOOK and passed to the CSM central state machine.

Oct 18 04:05:07.596: CSM\_PROC\_IC2\_RING: CSM\_EVENT\_MODEM\_OFFHOOK at slot 1, port 20 The following shows that CSM has received a CONNECT message from ISDN for the call using the logical DSP channel on slot 1 and port 20:

Oct 18 04:05:07.616: EVENT\_FROM\_ISDN:(00CF): DEV\_CONNECTED at slot 1 and port 20

I

The following shows that CSM has translated the CONNECT event from ISDN into the CSM EVENT ISDN CONNECTED message, which is then passed to the CSM central state machine:

Oct 18 04:05:07.616: CSM\_PROC\_IC4\_WAIT\_FOR\_CARRIER: CSM\_EVENT\_ISDN\_CONNECTED at slot 1, port 20 The following shows that CSM has received a CALL SETUP REQUEST from the VTSP:

The following shows that CSW has received a CALL SETUP REQUEST from the VISF.

May 16 12:22:27.580: csm\_vtsp\_call\_setup\_request (vtsp\_cdb=0x60FCFA20, vtsp\_sdb=0x60DFB608)

This represents a request to make an outgoing call to the PSTN.

- vtsp cdb--Contains the address of the VTSP call control block.
- vtsp\_sdb--Contains the address of the signalling data block for the signalling interface to be used to send the outgoing call.

The following shows that the physical DSP channel has been allocated for this outgoing call:

May 16 12:22:27.580: csm\_vtsp\_call\_setup\_request: tdm slot 1, dspm 5, dsp 4, dsp\_channel 1 The following shows the on-chip and backplane TDM channel assigned to this DSP channel:

May 16 12:22:27.580: csm\_vtsp\_call\_setup\_request: tdm stream 5, channel 25, bank 0, bp\_channel 27

In this sample output, tdm stream 5, channel 25, bank 0, bp\_channel 27 indicates the on-chip and backplane TDM channel assigned to this DSP channel. Stream 5, channel 25 gives the on-chip TDM channel mapped to the DSP; bank 0, bp\_channel 27 means that the backplane stream 0 and backplane channel 1 are assigned to this DSP.

The following shows the calling number and the called number for this call.

May 16 12:22:27.580: csm\_vtsp\_call\_setup\_request: calling number: 10001, called number: 30001

The following shows that the CALL SETUP REQUEST from the VTSP has been translated into the ' CSM\_EVENT\_MODEM\_OFFHOOK message and is passed to the CSM central state machine:

May 16 12:22:27.580: CSM\_PROC\_IDLE: CSM\_EVENT\_MODEM\_OFFHOOK at slot 1, port 54 The logical DSP channel number for the DSP (slot 1, port 54) is now displayed, which maps to the physical DSP channel slot 1, dspm 5, dsp 4, dsp\_channel 1.

The following shows that CSM has collected all the digits for dialing out:

May 16 12:22:27.580: CSM\_PROC\_OC3\_COLLECT\_ALL\_DIGIT: CSM\_EVENT\_GET\_ALL\_DIGITS at slot 1,
port 54

For PRI and for applications that do not require digit collection of outdialing digits (for example, voice calls), the intermediate digit collection states are omitted and the CSM state machine moves to this state directly, pretending that the digit collection has been done.

The following shows an information message:

May 16 12:22:27.580: CSM\_PROC\_OC3\_COLLECT\_ALL\_DIGIT: called party num: (30001) at slot 1, port 54

The following shows that CSM attempts to find a free signalling D channel to direct the outgoing call:

```
May 16 12:22:27.580: csm_vtsp_check_dchan (voice_vdev=0x60B8562C)
May 16 12:22:27.580: csm_vtsp_check_dchan (vtsp requested dchan=0x60D7ACB0,
dchan_idb=0x60E8ACF0)
May 16 12:22:27.580: csm_vtsp_check_dchan (voice_vdev=0x60B8562C)
May 16 12:22:27.580: csm_vtsp_check_dchan (vtsp requested dchan=0x60D7ACB0,
dchan_idb=0x60D7ACB0)
```

In the case of voice calls, the free signaling D channel must match the voice interface specified inside the signalling data block (vtsp\_sdb) passed from the VTSP.

The following shows that CSM has received an event from ISDN:

```
May 16 12:22:27.624: EVENT_FROM_ISDN::dchan_idb=0x60D7ACB0, call_id=0xA121, ces=0x1
bchan=0x1E, event=0x3, cause=0x0
In this sample output:
```

- dchan idb--indicates the address of the hardware IDB for the D channel
- call id--Indicates the call id assigned by ISDN
- bchan--Indicates the number of the B channel assigned for this call
- · cause--Indicates the ISDN event cause

The following shows that CSM has received a CALL PROCEEDING message from ISDN.

May 16 12:22:27.624: EVENT\_FROM\_ISDN: (A121): DEV\_CALL\_PROC at slot 1 and port 54 The following shows that the CALL PROCEEDING event received from ISDN has been interpreted as a CSM\_EVENT\_ISDN\_BCHAN\_ASSIGNED message:

\*May 16 12:22:27.624: CSM\_PROC\_OC4\_DIALING: CSM\_EVENT\_ISDN\_BCHAN\_ASSIGNED at slot 1, port 54

ISDN has assigned a B channel for this outgoing call. This B channel must be on the same PRI span as the signalling D channel allocated previously.

The following shows that the csm\_vtsp\_setup\_for\_oc function is called:

May 16 12:22:27.624: csm\_vtsp\_setup\_for\_oc (voice\_vdev=0x60B8562C) This is invoked when an outgoing call initiated by the VTSP receives a response from the ISDN stack.

The following shows that ISDN has sent a CONNECT message to CSM indicating that the call leg to the PSTN side has been established:

May 16 12:22:28.084: EVENT\_FROM\_ISDN::dchan\_idb=0x60D7ACB0, call\_id=0xA121, ces=0x1 bchan=0x1E, event=0x4, cause=0x0

May 16 12:22:28.084: EVENT\_FROM\_ISDN: (A121): DEV\_CONNECTED at slot 1 and port 54 The following shows that while CSM is in the OC5\_WAIT\_FOR\_CARRIER state, it has received the 'CONNECT' message from ISDN and has translated it into the CSM\_EVENT\_ISDN\_CONNECTED message, which is passed to the CSM central state machine:

May 16 12:22:28.084: CSM\_PROC\_OC5\_WAIT\_FOR\_CARRIER: CSM\_EVENT\_ISDN\_CONNECTED at slot 1, port 54

The following shows that the function vtsp\_confirm\_oc() has been called:

May 16 12:22:28.084: vtsp\_confirm\_oc : (voice\_vdev= 0x60B8562C) This is invoked after CSM received the CONNECT message from ISDN. CSM sends a confirmation of the CONNECT to the VTSP.

# debug ctl-client

To collect debug information about the CTL client, use the **debugctl-client** command in privileged EXEC configuration mode. To disable collection of debug information, use the **no** form of this command.

debug ctl-client

no debug ctl-client

- **Syntax Description** This command has no arguments or keywords.
- **Command Default** Collection of CTL client debug information is disabled.
- **Command Modes** Privileged EXEC

| Command History | Cisco IOS Release | Modification                                                 |
|-----------------|-------------------|--------------------------------------------------------------|
|                 | 12.4(4)XC         | This command was introduced.                                 |
|                 | 12.4(9)T          | This command was integrated into Cisco IOS Release 12.4(9)T. |

### **Usage Guidelines** This command is used with Cisco Unified CME phone authentication.

**Examples** 

The following example shows debug messages for the CTL client:

Router# debug ctl-client

| 001954: | .Jul | 21 | 18:23:02.136: | ctl client create of | ctlfile:                      |
|---------|------|----|---------------|----------------------|-------------------------------|
| 001955: | .Jul | 21 | 18:23:02.272: | create ctl record:   | Function 0 Trustpoint ciscol  |
| 001956: | .Jul | 21 | 18:23:02.276: | create ctl record:   | record added for function 0   |
| 001957: | .Jul | 21 | 18:23:02.276: | create ctl record:   | Function 0 Trustpoint sast2   |
| 001958: | .Jul | 21 | 18:23:02.280: | create ctl record:   | record added for function 0   |
| 001959: | .Jul | 21 | 18:23:02.280: | create ctl record:   | Function 1 Trustpoint ciscol  |
| 001960: | .Jul | 21 | 18:23:02.284: | create ctl record:   | record added for function 1   |
| 001961: | .Jul | 21 | 18:23:02.284: | create ctl record:   | Function 3 Trustpoint ciscol  |
| 001962: | .Jul | 21 | 18:23:02.288: | create ctl record:   | record added for function 3   |
| 001963: | .Jul | 21 | 18:23:02.288: | create ctl record:   | Function 4 Trustpoint ciscol  |
| 001964: | .Jul | 21 | 18:23:02.292: | create ctl record:   | record added for function 4   |
| 001965: | .Jul | 21 | 18:23:02.424: | ctl client create d  | ctlfile: Signature length 128 |
| 001966: | .Jul | 21 | 18:23:02.640: | CTL File Created Su  | uccessfully                   |

# debug ctunnel

To display debugging messages for the IP over a Connectionless Network Service (CLNS) Tunnel feature, use the **debugctunnel** command in privileged EXEC mode. To disable debugging messages, use the **no** form of this command.

debug ctunnel

no debug ctunnel

- **Syntax Description** This command has no arguments or keywords.
- **Command Default** No default behavior or values.
- **Command Modes** Privileged EXEC

| Command History | Release     | Modification                                                    |
|-----------------|-------------|-----------------------------------------------------------------|
|                 | 12.1(5)     | This command was introduced.                                    |
|                 | 12.2(33)SRA | This command was integrated into Cisco IOS Release 12.2(33)SRA. |

### **Examples**

I

As packets are sent over the virtual interface, the following type of output will appear on the console when the **debugctunnel** command is used:

Router# debug ctunnel

```
4d21h: CTunnel1: IPCLNP encapsulated 49.0001.1111.1111.1111.00->49.0001.2222.2222.2222.00 (linktype=7, len=89)
```

# debug custom-queue

To enable custom queueing output, use the **debugcustom-queue** command in privileged EXEC mode. To disable debugging output, use the **no** form of this command.

debug custom-queue

no debug custom-queue

- **Syntax Description** This command has no arguments or keywords.
- **Command Modes** Privileged EXEC

**Examples** 

The following is an example of enabling custom queueing output:

Router# **debug custom-queue** Custom output queueing debugging is on The following is sample output from the debug custom-queue command:

| 00:27:38: | CQ: | Serial0 | output | (Pk | size/Q: | 232/1) | Q | # | was | 1 | now | 1 |
|-----------|-----|---------|--------|-----|---------|--------|---|---|-----|---|-----|---|
| 00:27:38: | CQ: | Serial0 | output | (Pk | size/Q: | 232/1) | Q | # | was | 1 | now | 1 |
| 00:27:38: | CQ: | Serial0 | output | (Pk | size/Q: | 232/1) | Q | # | was | 1 | now | 1 |
| 00:27:38: | CQ: | Serial0 | output | (Pk | size/Q: | 232/1) | Q | # | was | 1 | now | 2 |
| 00:27:38: | CQ: | Serial0 | output | (Pk | size/Q: | 232/1) | Q | # | was | 2 | now | 1 |
| 00:27:38: | CQ: | Serial0 | output | (Pk | size/Q: | 232/1) | Q | # | was | 1 | now | 1 |
| 00:27:38: | CQ: | Serial0 | output | (Pk | size/Q: | 232/1) | Q | # | was | 1 | now | 1 |
| 00:27:38: | CQ: | Serial0 | output | (Pk | size/Q: | 232/1) | Q | # | was | 1 | now | 1 |
| 00:27:38: | CQ: | Serial0 | output | (Pk | size/Q: | 232/1) | Q | # | was | 1 | now | 1 |
| 00:27:38: | CQ: | Serial0 | output | (Pk | size/Q: | 232/1) | Q | # | was | 1 | now | 1 |
| 00:27:38: | CQ: | Serial0 | output | (Pk | size/Q: | 232/1) | Q | # | was | 1 | now | 2 |
| 00:27:38: | CQ: | Serial0 | output | (Pk | size/Q: | 232/1) | Q | # | was | 2 | now | 1 |
| 00:27:38: | CQ: | Serial0 | output | (Pk | size/Q: | 232/1) | Q | # | was | 1 | now | 1 |
| 00:27:38: | CQ: | Serial0 | output | (Pk | size/Q: | 232/1) | Q | # | was | 1 | now | 1 |
| 00:27:38: | CQ: | Serial0 | output | (Pk | size/Q: | 232/1) | Q | # | was | 1 | now | 1 |
| 00:27:38: | CQ: | Serial0 | output | (Pk | size/Q: | 232/1) | Q | # | was | 1 | now | 1 |
| 00:27:38: | CQ: | Serial0 | output | (Pk | size/Q: | 232/1) | Q | # | was | 1 | now | 2 |
| 00:27:38: | CQ: | Serial0 | output | (Pk | size/Q: | 232/1) | Q | # | was | 2 | now | 1 |
| 00:27:38: | CQ: | Serial0 | output | (Pk | size/Q: | 232/1) | Q | # | was | 1 | now | 1 |
| 00:27:38: | CQ: | Serial0 | output | (Pk | size/Q: | 232/1) | Q | # | was | 1 | now | 1 |
| 00:27:38: | CQ: | Serial0 | output | (Pk | size/Q: | 232/1) | Q | # | was | 1 | now | 1 |

| Command        | Description                       |  |  |  |  |
|----------------|-----------------------------------|--|--|--|--|
| debug priority | Enables priority queueing output. |  |  |  |  |

# debug cwmp

To debug the TR-069 Agent, use the **debugcwmp** command in privileged EXEC mode. To disable, use the **no** form of this command.

debug cwmp {all| error| profile| trace}

no debug cwmp {all| error| profile| trace}

### **Syntax Description**

| all     | Specifies all debug messages.                                                                |
|---------|----------------------------------------------------------------------------------------------|
| error   | Specifies error messages.                                                                    |
| profile | Specifies the error and trace messages in the Cisco WAN Management Protocol (CWMP) profiles. |
| trace   | Specifies trace message.                                                                     |

### **Command Modes** Privileged EXEC (#)

| Command History | Release   | Modification                 |
|-----------------|-----------|------------------------------|
|                 | 12.4(20)T | This command was introduced. |

#### **Examples**

The following is sample output from the **debugcwmperror** command:

| Device# debug cwmp error                                                               |     |
|----------------------------------------------------------------------------------------|-----|
| CWMP ERROR: cwmp session response data -> HTTPC Response failed with httpc er          | ror |
| The following is sample trace message output from the <b>debugcwmpprofile</b> command: |     |
| Device# debug comp profile                                                             |     |

```
CWMP PROFILE: cwmp generate connection request URL -> ConnectionRequestURL = http://172.27.116.170/00000C/FTX1101A1XH/cwmp
The following is sample error message output from the debugcwmpprofile command:
```

```
Device# debug cwmp profile
CWMP PROFILE ERROR: validate_dhcp_pool_min_max_address -> Missing
InternetGatewayDevice.LANDevice.5.LANHostConfigManagement.MaxAddress
The following is sample output from the debugcwmptrace command:
```

Device# **debug cwmp trace** CWMP: cwmp\_process -> CWMP Engine started

# debug cws

To enable Cloud Web Security debugging, use the **debug cws** command in privileged EXEC mode. To disable Cloud Web Security debugging, use the **no** form of this command.

debug cws {access-list {access-list-number | extended-access-list-number | access-list-name }| control-plane| errors | events | function-trace | packet-path }

no debug cws {access-list {access-list-number | extended-access-list-number | access-list-name}| control-plane | errors | events | function-trace | packet-path}

### Syntax Description

| access-list                 | Enables debugging of Cloud Web Security access control lists (ACLs). |
|-----------------------------|----------------------------------------------------------------------|
| access-list-number          | Access list number. The range is from 1 to 199.                      |
| extended-access-list-number | Extended access list number. The range is from 1300 to 2699.         |
| access-list-number          | Access list name.                                                    |
| control-plane               | Enables debugging of Cloud Web Security control plane messages.      |
| errors                      | Enables debugging of Cloud Web Security errors.                      |
| events                      | Enables debugging of Cloud Web Security events.                      |
| function-trace              | Enables debugging of Cloud Web Security function trace.              |
| packet-path                 | Enables debugging of Cloud Web Security packet path.                 |

### **Command Modes** Privileged EXEC (#)

### **Command History**

| Release  | Modification                                                                              |
|----------|-------------------------------------------------------------------------------------------|
| 15.4(2)T | This command was introduced. This command replaces the <b>debug content-scan</b> command. |

#### **Usage Guidelines**

The content scanning process redirects client web traffic to the Cloud Web Security server.

You must configure ACLs by using the **ip access-list extended** command before you enable the debugging of Cloud Web Security ACLs. The **debug cws access-list** command enables conditional debugging for Cloud Web Security. The conditional debugging does not work for existing sessions when you enable content scan; the ACL match occurs after the first packet is received.

#### Examples

The following example shows how to enable extended ACL 149 and the debugging of Cloud Web Security ACL 149:

```
Device(config)# ip access-list extended 149
Device(config-ext-nacl)# permit ip host 10.1.0.1
Device(config-ext-nacl)# end
Device# debug cws access-list 149
Content-scan ACL based conditional debugging is on
```

The following is sample output from the **debug cws access-list 149** command:

#### Device# debug cws access-list 149

Content-scan ACL based conditional debugging is on

```
Feb 19 19:01:02.887: CONT-SCAN-PAK-PATH: Checking if it's a web trafficSrc IP:10.1.0.1 (3646),
Dst IP: 198.51.100.195(80), index:4
Feb 19 19:01:02.887:
Feb 19 19:01:02.887: CONT-SCAN-PAK-PATH: Populating user/usergroup infoSrc IP:10.1.0.1(3646),
Dst IP: 198.51.100.195(80)
Feb 19 19:01:02.887: CONT-SCAN-EVE:Username Received: defpmuser Src IP:10.1.0.1(E3E) Dst
IP: 198.51.100.195(50) Pak:2033BCA0
Feb 19 19:01:02.887: CONT-SCAN-EVE:Usergroup from pmap Src IP:10.1.0.1(E3E) Dst IP:
198.51.100.195(50) Pak:2033BCA0
Feb 19 19:01:02.887: CONT-SCAN-PAK-PATH: Protocol not configuredSrc IP:10.1.0.1 (3646), Dst
IP: 198.51.100.195(80)
Feb 19 19:01:02.887: CONT-SCAN-PAK-PATH:Adding session into HashSrc IP:10.1.0.1(3646), Dst
IP: 198.51.100.195(80)
Feb 19 19:01:02.887: CONT-SCAN-PAK-PATH: Free port equals source port for src ip 10.1.0.1(3646)
 dst ip 198.51.100.195(80) 2033BCA0
Feb 19 19:01:02.887: CONT-SCAN-PAK-PATH:session enqueued 21ED1DE0 for src ip 10.1.0.1(3646)
 dst ip 198.51.100.195(80)
Feb 19 19:01:02.887: CONT-SCAN-PAK-PATH:Inserting Ingress session 21ED1DE0 in hash table
at 1646 Src IP:10.1.0.1(3646), Dst IP: 198.51.100.195(80)
Feb 19 19:01:02.887: CONT-SCAN-PAK-PATH:Inserting Egress session 21ED1DE0 in hash table at
 1629 Src IP:10.1.0.1(3646), Dst IP: 198.51.100.195(80)
Feb 19 19:01:02.887: CONT-SCAN-PAK-PATH:timer wheel started for 21ED1DE0 for src ip
10.1.0.1(3646)
Feb 19 19:01:02.887: CONT-SCAN-EVE:1 Usergroups from auth proxy Src IP:10.1.0.1(E3E), Dst
IP: 198.51.100.195(50), cs entry:21ED1DE0
Feb 19 19:01:02.887: CONT-SCAN-PAK-PATH:conx 21EE2024 ingress fd 1073741847
Feb 19 19:01:02.887: CONT-SCAN-PAK-PATH:CONT SCAN: received fd1: 1073741847 and tcp flags
= 0x2, payload len = 0
Feb 19 19:01:02.887: CONT-SCAN-EVE:1 Usergroups found Src IP:10.1.0.1(E3E), Dst IP:
198.51.100.195(50), cs entry:21ED1DE0
I
```

| Command          | Description                                                                                                |
|------------------|----------------------------------------------------------------------------------------------------|
| cws out          | Enables Cloud Web Security content scanning on an egress interface.                                        |
| cws whitelisting | Enables whitelisting of incoming traffic and enters<br>Cloud Web Security whitelisting configuration mode. |
| show cws         | Displays Cloud Web Security information.                                                                   |

# debug dampening

To display debug trace information messages for interface dampening, use the **debugdampening** command in privileged EXEC mode. To disable debugging output, use the **no** form of this command.

debug dampening [all| interface]

no debug dampening [all| interface]

| Syntax Description | all       | (Optional) Enables trace debugging for all dampening features. |
|--------------------|-----------|----------------------------------------------------------------|
|                    | interface | (Optional) Enables trace debugging for IP event dampening.     |

### **Command Default** No default behavior or values.

### **Command Modes** Privileged EXEC

| Command History | Release     | Modification                                                    |
|-----------------|-------------|-----------------------------------------------------------------|
|                 | 12.0(22)S   | This command was introduced.                                    |
|                 | 12.2(13)T   | This command was integrated into Cisco IOS Release 12.2(13)T.   |
|                 | 12.2(14)S   | This command was integrated into Cisco IOS Release 12.2(14)S.   |
|                 | 12.2(18)SXD | This command was integrated into Cisco IOS Release 12.2(18)SXD. |
|                 | 12.2(33)SRA | This command was integrated into Cisco IOS Release 12.2(33)SRA. |
|                 | 12.2(31)SB2 | This command was integrated into Cisco IOS Release 12.2(31)SB2. |

#### **Examples**

The following sample output is similar to the output that will be displayed when the **debugdampening** command is entered with the **interface** keyword. The sample output shows the following information:

- Ethernet interface 1/1 is configured with the IP Event Dampening feature. The half-life period is set to 30 seconds, the reuse threshold to 500, the suppress threshold to 1000, and the restart penalty to 90.
- The **shutdown** command and then the **noshutdown** command was entered on Ethernet interface 1/1. The interface was suppressed and then reused by the IP Event Dampening feature.

1

Router# debug dampening interface
00:07:17:IF-EvD(Ethernet1/1):CLNS Routing reports state transition from UP to DOWN 00:07:17:EvD(Ethernet1/1):charge penalty 1000, new accum. penalty 1000, flap count 1 00:07:17:EvD(Ethernet1/1):accum. penalty 1000, now suppressed with a reuse intervals of 30 00:07:17:IF-EvD(Ethernet1/1):update CLNS Routing state to DOWN, interface is suppressed 00:07:17:IF-EvD(Ethernet1/1):IP Routing reports state transition from DOWN to DOWN 00:07:17:IF-EvD(Ethernet1/1):update IP Routing state to DOWN, interface is suppressed 00:07:17:IF-EvD(Ethernet1/1):CLNS Routing reports state transition from DOWN to UP 00:07:17:IF-EvD(Ethernet1/1):CLNS Routing reports state transition from UP to DOWN 00:07:17:EvD(Ethernet1/1):accum. penalty decayed to 1000 after 0 second(s) 00:07:17:EvD(Ethernet1/1):charge penalty 1000, new accum. penalty 2000, flap count 2 00:07:17:EvD(Ethernet1/1):accum. penalty 2000, now suppressed with a reuse intervals of 60 00:07:17:IF-EvD(Ethernet1/1):CLNS Routing reports state transition from DOWN to UP 00:07:17:IF-EvD(Ethernet1/1):CLNS Routing reports state transition from UP to DOWN 00:07:17:EvD(Ethernet1/1):accum. penalty decayed to 2000 after 0 second(s) 00:07:17:EvD(Ethernet1/1):charge penalty 1000, new accum. penalty 3000, flap count 3 00:07:17:EvD(Ethernet1/1):accum. penalty 3000, now suppressed with a reuse intervals of 78 00:07:17:IF-EvD(Ethernet1/1):CLNS Routing reports state transition from DOWN to UP 00:07:17:IF-EvD(Ethernet1/1):IP Routing reports state transition from UP to UP 00:07:17:IF-EvD(Ethernet1/1):IP Routing reports state transition from UP to UP 00:07:17:IF-EvD(Ethernet1/1):IP Routing reports state transition from UP to UP 00:07:17:IF-EvD(Ethernet1/1):IP Routing reports state transition from UP to UP 00:07:17:IF-EvD(Ethernet1/1):IP Routing reports state transition from UP to UP 00:07:20:IF-EvD(Ethernet1/1):CLNS Routing reports state transition from UP to UP 00:07:20:IF-EvD(Ethernet1/1):IP Routing reports state transition from UP to UP 00:07:47:IF-EvD:unsuppress interfaces 00:08:36:IF-EvD:unsuppress interfaces 00:08:36:EvD(Ethernet1/1):accum. penalty decayed to 483 after 79 second(s) 00:08:36:EvD(Ethernet1/1):accum. penalty 483, now unsuppressed 00:08:36:IF-EvD(Ethernet1/1):update IP Routing state to UP, interface is not suppressed 00:08:36:IF-EvD(Ethernet1/1):update CLNS Routing state to UP, interface is not suppressed 00:08:36:IF-EvD(Ethernet1/1):CLNS Routing reports state transition from UP to UP The table below describes the significant fields shown in the display.

Table 70: debug dampening Field Descriptions

| Field                                                            | Description                                                                                                    |
|------------------------------------------------------------------|----------------------------------------------------------------------------------------------------|
| Routing reports state transition from UP to DOWN                 | Displays the status of the specified interface from the<br>perspective of the specified protocol. Interface state<br>changes are displayed. The interface is specified<br>within parentheses. The protocol is specified at the<br>beginning of the message. |
| charge penalty 1000, new accum. penalty 1000, flap count 1       | Displays the penalty assigned to the flapping interface<br>and amount of penalty that is added to the<br>accumulated penalty. The interface flap count is also<br>displayed.                                                                                |
| accum. penalty 1000, now suppressed with a reuse intervals of 30 | Displays the status of the interface, accumulated penalty, and configured reuse threshold.                                                                                                    |
| update CLNS Routing state to DOWN, interface is suppressed       | Displays the status of the specified interface. Interface state changes and suppression status are displayed.                                                                                                    |
| accum. penalty decayed to 1000 after 0 second(s)                 | Displays the decay rate of the accumulated penalty.                                                                                                    |
| unsuppress interfaces                                            | Indicates that dampened interfaces have been unsuppressed.                                                                                                    |

## debug data-store

To display persistant storage device (PSD)-related debugging messages for the gateway GPRS support node (GGSN), use the **debugdata-store**command in privileged EXEC mode. To disable debugging output, use the **no** form of this command.

debug data-store

no debug data-store

- **Syntax Description** This command has no arguments or keywords.
- **Command Default** No default behavior or values
- **Command Modes** Privileged EXEC

| Command History | Release    | Modification                                                  |
|-----------------|------------|---------------------------------------------------------------|
|                 | 12.3(14)YU | This command was introduced.                                  |
|                 | 12.4(2)XB  | This command was integrated into Cisco IOS Release 12.4(2)XB. |
|                 | 12.4(15)T  | This command was integrated into Cisco IOS Release 12.4(15)T. |

**Usage Guidelines** 

This command displays PSD-related debugging messages for the GGSN.

Caution

Because debugging output is assigned high priority in the CPU process, it can render the system unusable. For this reason, use debug commands only to troubleshoot specific problems or during troubleshooting sessions with Cisco technical support staff. Moreover, it is best to use debug commands during periods of lower network flows and fewer users. Debugging during these periods reduces the effect these commands have on other users on the system.

**Examples** 

The following example configures a debugging session to check PSD-related parameters:

Router# debug data-store

## debug data-store detail

To display extended details for persistent storage device (PSD)-related debugging information, use the **debugdata-storedetail**command in privileged EXEC mode. To disable debugging output, use the **no** form of this command.

debug data-store detail

no debug data-store detail

- **Syntax Description** This command has no arguments or keywords.
- **Command Default** No default behavior or values
- **Command Modes** Privileged EXEC

| Command History | Release    | Modification                                                  |
|-----------------|------------|---------------------------------------------------------------|
|                 | 12.3(14)YU | This command was introduced.                                  |
|                 | 12.4(2)XB  | This command was integrated into Cisco IOS Release 12.4(2)XB. |
|                 | 12.4(15)T  | This command was integrated into Cisco IOS Release 12.4(15)T. |

**Usage Guidelines** 

This command displays PSD-related debugging messages for the GGSN.

Caution

Because debugging output is assigned high priority in the CPU process, it can render the system unusable. For this reason, use debug commands only to troubleshoot specific problems or during troubleshooting sessions with Cisco technical support staff. Moreover, it is best to use debug commands during periods of lower network flows and fewer users. Debugging during these periods reduces the effect these commands have on other users on the system.

#### **Examples**

The following example configures a detailed PSD-related debugging session:

Router# debug data-store details

٦

#### **Related Commands**

| Command                     | Description                                                                                                  |
|-----------------------------|----------------------------------------------------------------------------------------------------|
| auto-retrieve               | Configures the GGSN to automatically initiate a retrieval of G-CDRs from PSDs defined in a PSD server group. |
| clear data-store statistics | Clears PSD-related statistics.                                                                               |
| show data-store             | Displays the status of the PSD client and PSD server-related information.                                    |
| show data-store statistics  | Displays statistics related to the PSD client.                                                               |

## debug dbconn all

To turn on all debug flags for Database Connection, use the **debugdbconnall**command in privileged EXEC mode. To disable debugging output, use the **no** form of this command.

debug dbconn all

no debug dbconn all

- **Syntax Description** This command has no arguments or keywords.
- **Command Default** Debugging is not enabled for Database Connection.
- **Command Modes** Privileged EXEC

**Related Commands** 

I

- Usage Guidelines The debugdbconnall command displays debug output for Advanced Program-to-Program Communication (APPC), Database Connection configuration, Distributed Relational Database Architecture (DRDA), error messages, event traces, and TCP. The Database Connection debug flags are appc, config, drda, event, and tcp.
- **Examples** See the sample output provided for the **debug dbconn appc**, **debug dbconn config**, **debug dbconn drda**, **debug dbconn event**, and **debug dbconn tcp** commands.

| Command             | Description                                                                                   |
|---------------------|-----------------------------------------------------------------------------------------------|
| debug dbconn appc   | Displays APPC-related trace or error messages.                                                |
| debug dbconn config | Displays trace or error messages for Database<br>Connection configuration and control blocks. |
| debug dbconn drda   | Displays error messages and stream traces for DRDA.                                           |
| debug dbconn event  | Displays trace or error messages for CTRC events related to DB2 communications.               |
| debug dbconn tcp    | Displays error messages and traces for TCP.                                                   |

## debug dbconn appc

To display Advanced Program-to-Program Communication (APPC)-related trace or error messages, use the **debugdbconnappc** command in privileged EXEC mode. To disable debugging output, use the **no** form of this command.

debug dbconn appc

no debug dbconn appc

- **Syntax Description** This command has no arguments or keywords.
- **Command Modes** Privileged EXEC
- Usage Guidelines In a router with stable Database Connection, the alias\_cp\_name field in the trace message should not be blank. There should be no other APPC error message. You can use Advanced Peer-to-Peer Networking (APPN) debug commands with this debug command to track APPN-related errors.
- **Examples** The following is sample output from the **debugdbconnappc**command. In a normal situation, only the following message is displayed:

DBCONN-APPC: alias\_cp\_name is "ASH" The following error messages are displayed if there is a network configuration error or other APPN-related problem:

| DBCONN-APPC-612C2B28: | APPC ei | cror:  | opcod  | de 0x1 | , prim | nary_1 | cc 0x0 | 0003, |
|-----------------------|---------|--------|--------|--------|--------|--------|--------|-------|
| DBCONN-APPC-612C2B28. | Verh hl | lock = | _      |        |        |        |        |       |
| DBCONN-APPC-612C2B28: | 0001    | 0200   | 0003   | 0000   | 0000   | 0004   | 0020   | 100C  |
| DBCONN-APPC-612C2B28: | 610A    | 828B   | 0000   | 0000   | 0000   | 0000   | 0000   | 0000  |
| DBCONN-APPC-612C2B28: | 0000    | 0000   | 8014   | 0003   | 0000   | 0000   | 0000   | 0000  |
| DBCONN-APPC-612C2B28: | D3E4    | F6F2   | E2E3   | C1D9   | C4C2   | F240   | 4040   | 4040  |
| DBCONN-APPC-612C2B28: | 4040    | 4040   | 4040   | 4040   | 4040   | 4040   | 4040   | 4040  |
| DBCONN-APPC-612C2B28: | 4040    | 4040   | 4040   | 4040   | 4040   | 4040   | 4040   | 4040  |
| DBCONN-APPC-612C2B28: | 4040    | 4040   | 4040   | 4040   | 4040   | 4040   | 4040   | 4040  |
| DBCONN-APPC-612C2B28: | 4040    | 4040   | 4040   | 4040   | 0200   | 0000   | 0000   | 0000  |
| DBCONN-APPC-612C2B28: | 0000    | 0000   | D4C5   | D9D9   | C9C5   | 4040   | 4040   | D7C5  |
| DBCONN-APPC-612C2B28: | E3C5    | D940   | 4040   | 4040   | 0000   | 0000   | 0000   | 0000  |
| DBCONN-APPC-612C2B28: | 00E2    | E3C1   | D9E6   | 4BE3   | D6D9   | C3C8   | 4040   | 4040  |
| DBCONN-APPC-612C2B28: | 4040    | 0000   | 0000   | 0000   | 0000   | 0000   |        |       |
| DBCONN-APPC-612C2B28: | ALLOCAT | re vei | rb blo | ock =  |        |        |        |       |
| DBCONN-APPC-612C2B28: | 0001    | 0200   | 0003   | 0000   | 0000   | 0004   | 0020   | 100C  |
| DBCONN-APPC-612C2B28: | 610A    | 828B   | 0000   | 0000   | 0000   | 0000   | 0000   | 0000  |
| DBCONN-APPC-612C2B28: | 0000    | 0000   | 8014   | 0003   | 0000   | 0000   | 0000   | 0000  |
| DBCONN-APPC-612C2B28: | D3E4    | F6F2   | E2E3   | C1D9   | C4C2   | F240   | 4040   | 4040  |
| DBCONN-APPC-612C2B28: | 4040    | 4040   | 4040   | 4040   | 4040   | 4040   | 4040   | 4040  |
| DBCONN-APPC-612C2B28: | 4040    | 4040   | 4040   | 4040   | 4040   | 4040   | 4040   | 4040  |
| DBCONN-APPC-612C2B28: | 4040    | 4040   | 4040   | 4040   | 4040   | 4040   | 4040   | 4040  |
| DBCONN-APPC-612C2B28: | 4040    | 4040   | 4040   | 4040   | 0200   | 0000   | 0000   | 0000  |
| V                     |         | 1 4 .  | 1      |        | :      |        |        |       |

You can use the **debugappn** command to obtain more information.

The following message is displayed if a database connection is manually cleared and an outstanding APPC verb is pending:

DBCONN-APPC-%612C2B28: Canceling pending APPC verb 0x1

#### **Related Commands**

I

| Command             | Description                                                                                   |
|---------------------|-----------------------------------------------------------------------------------------------|
| debug dbconn all    | Turns on all debug flags for Database Connection.                                             |
| debug dbconn config | Displays trace or error messages for Database<br>Connection configuration and control blocks. |
| debug dbconn drda   | Displays error messages and stream traces for DRDA.                                           |
| debug dbconn event  | Displays trace or error messages for Database<br>Connection events.                           |
| debug dbconn tcp    | Displays error messages and traces for TCP.                                                   |

## debug dbconn config

To display trace or error messages for Database Connection configuration and control blocks, use the **debugdbconnconfig**command in privileged EXEC mode. To disable debugging output, use the **no** form of this command.

debug dbconn config

no debug dbconn config

- **Syntax Description** This command has no arguments or keywords.
- **Command Modes** Privileged EXEC
- **Usage Guidelines** Most of the messages for Database Connection and control blocks do not report any errors. If a connection is inactive and cannot be cleared, use this command with the **debugdbconnappc,debugdbconntcp**, and**debugappn** commands to locate the problem. The alias\_cp\_name field must match the configured APPN cpname.

**Examples** The following is sample output from the **debugdbconnconfig** command:

```
Router# debug dbconn config
DBCONN-CONFIG: alias cp name is "ASH
                                         ...
DBCONN-CONFIG: connection 612BDAAC matching server on 198.147.235.5:0 with
rdbname=STELLA
DBCONN-CONFIG: APPN shutdown; clearing connection 1234abcd
DBCONN-CONFIG: created server 612C2720
DBCONN-CONFIG: server 612C2720 (listen 60F72E94) is active
DBCONN-CONFIG: server 612C2720 (listen 60F72E94) is active
DBCONN-CONFIG: new connection 612BDAAC
DBCONN-CONFIG: listen 60F72E94 accepts connection 612BDAAC
DBCONN-CONFIG: server 60F74614 takes connection 612BDAAC
DBCONN-CONFIG: listen 60F72E94 releases connection 612BDAAC
DBCONN-CONFIG: server 60F74614 releases connection 612BDAAC
DBCONN-CONFIG: deleting connection 612BDAAC
DBCONN-CONFIG: listen 60F72E94 abandons connection 612BDAAC
DBCONN-CONFIG: server 612C2720 abandons connection 612BDAAC
DBCONN-CONFIG: deleting server 612C2720
DBCONN-CONFIG: daemon 60381738 takes zombie connection 612BDAAC
DBCONN-CONFIG: daemon 60381738
                                releases zombie connection 612BDAAC
```

#### **Related Commands**

| Command           | Description                                         |
|-------------------|-----------------------------------------------------|
| debug dbconn all  | Turns on all debug flags for Database Connection.   |
| debug dbconn appc | Displays APPC-related trace or error messages.      |
| debug dbconn drda | Displays error messages and stream traces for DRDA. |

ſ

| Command            | Description                                                         |
|--------------------|---------------------------------------------------------------------|
| debug dbconn event | Displays trace or error messages for Database<br>Connection events. |
| debug dbconn tcp   | Displays error messages and traces for TCP.                         |

## debug dbconn drda

To display error messages and stream traces for Distributed Relational Database Architecture (DRDA), use the **debugdbconndrda**command in privileged EXEC mode. To disable debugging output, use the **no** form of this command.

debug dbconn drda

no debug dbconn drda

- **Syntax Description** This command has no arguments or keywords.
- **Command Default** Debugging is not enabled for the dbconn subsystem.
- **Command Modes** Privileged EXEC

| Command History Release |             | Modification                                                    |
|-------------------------|-------------|-----------------------------------------------------------------|
|                         | 11.3(2)T    | This command was introduced.                                    |
|                         | 12.2(33)SRA | This command was integrated into Cisco IOS Release 12.2(33)SRA. |

#### Examples

The following is sample output from the **debugdbconndrda**command:

Router# debug dbconn drda

\*Jun 30 16:09:32.363: DECONN-DRDA-62008300: DSS X'006CD0410001', length 108, in chain, REQDSS, correlator 1 \*Jun 30 16:09:32.363: DECONN-DRDA-62008300: OBJECT X'00661041', length 98, code point X'1041' \*Jun 30 16:09:32.363: DECONN-DRDA-62008300: OBJECT X'0020115E' in COLLECTION X'1041', length 28, code point X'115E' \*Jun 30 16:09:32.363: DECONN-DRDA-62008300: OBJECT X'000C116D' in COLLECTION X'1041', length 8, code point X'116D' \*Jun 30 16:09:32.363: DECONN-DRDA-62008300: OBJECT X'0013115A' in COLLECTION X'1041', length 15, code point X'115A' (skipping...)

#### **Related Commands**

| Command             | Description                                                                                   |
|---------------------|-----------------------------------------------------------------------------------------------|
| debug dbconn all    | Turns on all debug flags for Database Connection.                                             |
| debug dbconn appc   | Displays APPC-related trace or error messages.                                                |
| debug dbconn config | Displays trace or error messages for Database<br>Connection configuration and control blocks. |

ſ

| Command            | Description                                                                     |
|--------------------|---------------------------------------------------------------------------------|
| debug dbconn event | Displays trace or error messages for CTRC events related to DB2 communications. |
| debug dbconn tcp   | Displays error messages and traces for TCP.                                     |

### debug dbconn event

To display trace or error messages for Cisco Transaction Connection (CTRC) events related to DATABASE2 (DB2) communications, use the **debugdbconnevent**command in privileged EXEC mode. To disable debugging output, use the **no** form of this command.

debug dbconn event

no debug dbconn event

**Syntax Description** This command has no arguments or keywords.

**Command Default** Debugging is not enabled for the dbconn subsystem.

**Command Modes** Privileged EXEC

| Command History | Release     | Modification                                                    |
|-----------------|-------------|-----------------------------------------------------------------|
|                 | 11.3(2)T    | This command was introduced.                                    |
|                 | 12.2(33)SRA | This command was integrated into Cisco IOS Release 12.2(33)SRA. |

#### Examples

The following examples display output from the **debugdbconnevent** command in a variety of situations. A normal trace for the **debugdbconnevent** displays as follows:

```
Router# debug dbconn event

DBCONN-EVENT: Dispatch to 60FD6C00, from 0, msg 60F754CC, msgid 6468 'dh',

buffer 0.

DBCONN-EVENT: [*] Post to 61134240(cn), from 60EC5470(tc), msg 611419E4,

msgid 0x6372 'cr', buffer 612BF68C.

DBCONN-EVENT: Flush events called for pto 61182742, pfrom 61239837.

DBCONN-EVENT: Event discarded: to 61182742 (cn), from 61239837(ap), msg

61339273, msgid 0x6372 'cr' buffer 0.

DBCONN-EVENT: == Send to 1234abcd, from 22938acd, msg 72618394, msgid

0x6372 'cr', buffer 0.

If the following messages are displayed, contact Cisco technical support personnel:
```

DBCONN-TCPFSM-1234abcd: Cannot occur in state 2 on input 6363 ('cc') DBCONN-APPCFSM-1234abcd: Cannot occur in state 3 on input 6363 ('cc')

#### **Related Commands**

| Command           | Description                                       |
|-------------------|---------------------------------------------------|
| debug dbconn all  | Turns on all debug flags for Database Connection. |
| debug dbconn appc | Displays APPC-related trace or error messages.    |

I

| Command             | Description                                                                                  |
|---------------------|----------------------------------------------------------------------------------------------|
| debug dbconn config | Display trace or error messages for Database<br>Connection configuration and control blocks. |
| debug dbconn drda   | Displays error messages and stream traces for DRDA.                                          |
| debug dbconn tcp    | Displays error messages and traces for TCP.                                                  |
| show debugging      | Displays the state of each debugging option.                                                 |

## debug dbconn tcp

To display error messages and traces for TCP, use the **debugdbconntcp**command in privileged EXEC mode. To disable debugging output, use the **no** form of this command.

debug dbconn tcp

no debug dbconn tcp

- **Syntax Description** This command has no arguments or keywords.
- **Command Default** Debugging is not enabled for the dbconn subsystem.
- **Command Modes** Privileged EXEC

| Command History | Release     | Modification                                                    |
|-----------------|-------------|-----------------------------------------------------------------|
|                 | 11.3(2)T    | This command was introduced.                                    |
|                 | 12.2(33)SRA | This command was integrated into Cisco IOS Release 12.2(33)SRA. |

**Examples** 

The following is sample output from the **debugdbconntcp**command:

```
Router# debug dbconn tcp

DBCONN-TCP-63528473: tcpdriver_passive_open returned NULL

DBCONN-TCP-63528473: (no memory) tcp_reset(63829482) returns 4

DBCONN-TCP: tcp_accept(74625348,&error) returns tcb 63829482, error 4

DBCONN-TCP: (no memory) tcp_reset(63829482) returns 4

DBCONN-TCP-63528473: (open) tcp_create returns 63829482, error = 4

DBCONN-TCP-63528473: tcb_connect(63829482,1.2.3.4,2010) returns 4

DBCONN-TCP-63528473: (open error) tcp_reset(63829482, error = 4

DBCONN-TCP-63528473: tcb_connect(63829482, error = 4

DBCONN-TCP-63528473: tcb_create returns 63829482, error = 4

DBCONN-TCP-63528473: tcb_lind(63829482,0.0.0.0,2001) returns 4

DBCONN-TCP-63528473: tcb_listen(63829482,) returns 4

DBCONN-TCP-63528473: (errors) Calling tcp_close (63829482)
```

#### **Related Commands**

| ds | Command             | Description                                                                                   |
|----|---------------------|-----------------------------------------------------------------------------------------------|
|    | debug dbconn all    | Turns on all debug flags for Database Connection.                                             |
|    | debug dbconn appc   | Displays APPC-related trace or error messages.                                                |
|    | debug dbconn config | Displays trace or error messages for Database<br>Connection configuration and control blocks. |
|    | debug dbconn drda   | Displays error messages and stream traces for DRDA.                                           |

ſ

| Command            | Description                                                                     |
|--------------------|---------------------------------------------------------------------------------|
| debug dbconn event | Displays trace or error messages for CTRC events related to DB2 communications. |
| show debugging     | Displays the state of each debugging option.                                    |

٦

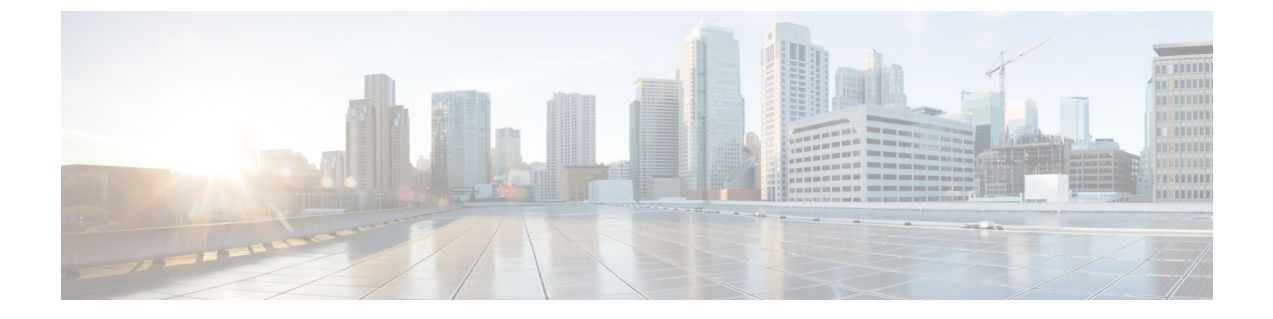

# debug decnet adj through debug dss ipx event

• debug decnet adj through debug dss ipx event, page 581

## debug decnet adj through debug dss ipx event

1

## debug decnet adj

| Note               | The <b>debugdecnetadj</b> command is not available in Cisco IOS Release 12.2(33)SXH and later Cisco IOS 12.2SX releases.                                                                                                    |  |
|--------------------|----------------------------------------------------------------------------------------------------|--|
|                    | To display debugging information on DECnet adjacencies, use the <b>debugdecnetadj</b> command in privileged EXEC mode. To disable debugging output, use the <b>no</b> form of this command.                                                                                                    |  |
|                    | debug decnet adj                                                                                                    |  |
|                    | no debug decnet adj                                                                                                    |  |
| Syntax Description | This command has no arguments or keywords.                                                                                                    |  |
| Command Modes      | Privileged EXEC (#)                                                                                                    |  |
| Examples           | The following is sample output from the <b>debugdecnetadj</b> command:                                                                                                    |  |
|                    | Router# debug decnet adj<br>DNET-ADJ: Level 1 hello from 1.3<br>DNET-ADJ: sending hellos<br>DNET-ADJ: Sending hellos to all routers on interface Ethernet0, blksize 1498<br>DNET-ADJ: Level 1 hello from 1.3<br>DNET-ADJ: 1.5 adjacency initializing<br>DNET-ADJ: sending triggered hellos<br>DNET-ADJ: Sending hellos to all routers on interface Ethernet0, blksize 1498<br>DNET-ADJ: Level 1 hello from 1.3<br>DNET-ADJ: Level 1 hello from 1.5<br>DNET-ADJ: Level 1 hello from 1.5<br>DNET-ADJ: 1.5 adjacency down, listener timeout<br>The following line indicates that the router is sending hello messages to all routers on this segment, which in<br>this case is Ethernet 0: |  |
|                    | DNET-ADJ: Sending hellos to all routers on interface Ethernet0, blksize 1498<br>The following line indicates that the router has heard a hello message from address 1.5 and is creating an<br>adjacency entry in its table. The initial state of this adjacency will be <i>initializing</i> .                                                                                                    |  |
|                    | DNET-ADJ: 1.5 adjacency initializing<br>The following line indicates that the router is sending an unscheduled (triggered) hello message as a result of<br>some event, such as new adjacency being heard:                                                                                                    |  |
|                    | DNET-ADJ: sending triggered hellos<br>The following line indicates that the adjacency with 1.5 is now up, or active:                                                                                                    |  |
|                    | DNET-ADJ: 1.5 adjacency up<br>The following line indicates that the adjacency with 1.5 has timed out, because no hello message has been                                                                                                    |  |

heard from adjacency 1.5 in the time interval originally specified in the hello message from 1.5:

DNET-ADJ: 1.5 adjacency down, listener timeout

I

The following line indicates that the router is sending an unscheduled hello message, as a result of some event, such as the adjacency state changing:

DNET-ADJ: hello update triggered by state changed in dn\_add\_adjacency

## debug decnet connects

The **debugdecnetconnects** command is not available in Cisco IOS Release 12.2(33)SXH and later Cisco IOS 12.2SX releases.

To display debugging information of all connect packets that are filtered (permitted or denied) by DECnet access lists, use the **debugdecnetconnects** command in privileged EXEC mode. To disable debugging output, use the **no** form of this command.

debug decnet connects

no debug decnet connects

**Syntax Description** This command has no arguments or keywords.

**Command Modes** Privileged EXEC (#)

**Usage Guidelines** When you use connect packet filtering, it may be helpful to use the **decnetaccess-group** configuration command to apply the following basic access list:

access-list 300 permit 0.0 63.1023 eq any You can then log all connect packets sent on interfaces to which you applied this list, in order to determine those elements on which your connect packets must be filtered.

**Note** Packet password and account information is not logged in the **debugdecnetconnects** message, nor is it displayed by the **showaccess** EXEC command. If you specify **password** or **account** information in your access list, they can be viewed by anyone with access to the configuration of the router.

#### Examples

The following is sample output from the**debugdecnetconnects** command:

#### Router# debug decnet connects

```
DNET-CON: list 300 item #2 matched src=19.403 dst=19.309 on Ethernet0: permitted
srcname="RICK" srcuic=[0,017]
dstobj=42 id="USER"
```

The table below describes significant fields shown in the output.

#### Table 71: debug decnet connects Field Descriptions

| Field                    | Description                                                         |
|--------------------------|---------------------------------------------------------------------|
| DNET-CON:                | Indicates that this is a <b>debugdecnetconnects</b> packet.         |
| list 300 item #2 matched | Indicates that a packet matched the second item in access list 300. |
| src=19.403               | Indicates the source DECnet address for the packet.                 |

I

| Field            | Description                                                                               |
|------------------|-------------------------------------------------------------------------------------------|
| dst=19.309       | Indicates the destination DECnet address for the packet.                                  |
| on Ethernet0:    | Indicates the router interface on which the access list filtering the packet was applied. |
| permitted        | Indicates that the access list permitted the packet.                                      |
| srcname = "RICK" | Indicates the originator user of the packet.                                              |
| srcuic=[0,017]   | Indicates the source UIC of the packet.                                                   |
| dstobj=42        | Indicates that DECnet object 42 is the destination.                                       |
| id="USER"        | Indicates the access user.                                                                |

٦

## debug decnet events

| Note               | The <b>debugdecnetevents</b> command is not available in Cisco IOS Release 12.2(33)SXH and later Cisco IOS 12.2SX releases.                                                                                                    |  |  |
|--------------------|----------------------------------------------------------------------------------------------------|--|--|
|                    | To display debugging information on DECnet events, use the <b>debugdecnetevents</b> command in privileged EXEC mode. To disable debugging output, use the <b>no</b> form of this command.<br><b>debug decnet events</b>                                                                                                    |  |  |
|                    |                                                                                                    |  |  |
|                    | no debug decnet events                                                                                                    |  |  |
| Syntax Description | This command has no arguments or keywords.                                                                                                    |  |  |
| Command Modes      | Privileged EXEC (#)                                                                                                    |  |  |
| Examples           | The following is sample output from the debugdecnet events command:                                                                                                    |  |  |
|                    | Router# debug decnet events<br>DNET: Hello from area 50 rejected - exceeded 'max area' parameter (45)<br>DNET: Hello from area 50 rejected - exceeded 'max area' parameter (45)<br>The following line indicates that the router received a hello message from a router whose area was greater<br>than the max-area parameter with which this router was configured: |  |  |
|                    | DNET: Hello from area 50 rejected - exceeded'max area' parameter (45)<br>The following line indicates that the router received a hello message from a router whose node ID was greater<br>than the max-node parameter with which this router was configured:                                                                                                    |  |  |
|                    | DNET: Hello from node 1002 rejected - exceeded'max node' parameter (1000)                                                                                                    |  |  |

## debug decnet packet

ſ

| Note               | The <b>debugdecnetpacket</b> command is not available in Cisco IOS Release 12.2(33)SXH and later Cisco IOS 12.2SX releases.<br>To display debugging information on DECnet packet events, use the <b>debugdecnetpacket</b> command in privileged EXEC mode. To disable debugging output, use the <b>no</b> form of this command. |  |  |
|--------------------|----------------------------------------------------------------------------------------------------|--|--|
|                    |                                                                                                    |  |  |
|                    | debug decnet packet                                                                                                    |  |  |
|                    | no debug decnet packet                                                                                                    |  |  |
| Syntax Description | This command has no arguments or keywords.                                                                                                    |  |  |
| Command Modes      | Privileged EXEC (#)                                                                                                    |  |  |
| Examples           | The following is sample output from the <b>debugdecnetpacket</b> command:                                                                                                    |  |  |
|                    | Router# debug decnet packet<br>DNET-PKT: src 1.4 dst 1.5 sending to PHASEV<br>DNET-PKT: Packet fwded from 1.4 to 1.5, via 1.5, snpa 0000.3080.cf90, TokenRing0<br>The following line indicates that the router is sending a converted packet addressed to node 1.5 to Phase V:                                                  |  |  |
|                    | DNET-PKT: src 1.4 dst 1.5 sending to PHASEV<br>The following line indicates that the router forwarded a packet from node 1.4 to node 1.5. The packet is being<br>sent to the next hop of 1.5 whose subnetwork point of attachment (MAC address) on that interface is<br>0000.3080.cf90.                                         |  |  |
|                    | DNET-PKT: Packet fwded from 1.4 to 1.5, via 1.5, snpa 0000.3080.cf90, TokenRing0                                                                                                    |  |  |

٦

## debug decnet routing

| Note               | The <b>debugdecnetrouting</b> command is not available in Cisco IOS Release 12.2(33)SXH and later Cisco IOS 12.2SX releases.                                                                                                    |  |  |
|--------------------|----------------------------------------------------------------------------------------------------|--|--|
|                    | To display all DECnet routing-related events occurring at the router, use the <b>debugdecnetrouting</b> command in privileged EXEC mode. To disable debugging output, use the <b>no</b> form of this command.                                                                                                    |  |  |
|                    | debug decnet routing                                                                                                    |  |  |
|                    | no debug decnet routing                                                                                                    |  |  |
| Syntax Description | This command has no arguments or keywords.                                                                                                    |  |  |
| Command Modes      | Privileged EXEC (#)                                                                                                    |  |  |
| Examples           | The following is sample output from the <b>debugdecnetrouting</b> command:                                                                                                    |  |  |
|                    | Router# debug decnet routing<br>DNET-RT: Received level 1 routing from 1.3 on Ethernet0 at 1:16:34<br>DNET-RT: Sending normal routing updates on Ethernet0<br>DNET-RT: Sending level 1 routing updates on interface Ethernet0<br>DNET-RT: Level1 routes from 1.5 on Ethernet0: entry for node 5 created<br>DNET-RT: route update triggered by after split route pointers in dn_rt_input<br>DNET-RT: Received level 1 routing from 1.5 on Ethernet 0 at 1:18:35<br>DNET-RT: Sending L1 triggered routes<br>DNET-RT: Sending L1 triggered routes<br>DNET-RT: removing route to node 5<br>The following line indicates that the router has received a level 1 update on Ethernet interface 0: |  |  |
|                    | DNET-RT: Received level 1 routing from 1.3 on Ethernet0 at 1:16:34<br>The following line indicates that the router is sending its scheduled updates on Ethernet interface 0:                                                                                                    |  |  |
|                    | DNET-RT: Sending normal routing updates on Ethernet0<br>The following line indicates that the route will send an unscheduled update on this interface as a result of<br>some event. In this case, the unscheduled update is a result of a new entry created in the routing table of the<br>interface.                                                                                                    |  |  |
|                    | DNET-RT: route update triggered by after split route pointers in dn_rt_input<br>The following line indicates that the router sent the unscheduled update on Ethernet 0:                                                                                                    |  |  |
|                    | DNET-RT: Sending L1 triggered routes<br>DNET-RT: Sending L1 triggered routing updates on Ethernet0<br>The following line indicates that the router removed the entry for node 5 because the adjacency with node 5<br>timed out, or the route to node 5 through a next-hop router was disconnected:                                                                                                    |  |  |
|                    | DNET-RT: removing route to node 5                                                                                                    |  |  |

## debug device-sensor

To enable debugging for device sensor, use the **debug device-sensor** command in privileged EXEC mode.

debug device-sensor {errors | events}

#### **Syntax Description**

| errors | Displays device sensor error messages.                                                                                                 |
|--------|----------------------------------------------------------------------------------------------------|
| events | Displays messages for events such as protocol packet<br>arrivals, identity updates, and release events sent to<br>the session manager. |

#### **Command Modes** Privileged EXEC (#)

| Command History | Release    | Modification                                                  |
|-----------------|------------|---------------------------------------------------------------|
|                 | 15.0(1)SE1 | This command was introduced.                                  |
|                 | 15.1(1)SG  | This command was integrated into Cisco IOS Release 15.1(1)SG. |

## **Usage Guidelines** Use the **debug device-sensor** command in conjunction with the **debug authentication all** command to troubleshoot scenarios where device sensor cache entries are not being created for the connected devices.

**Examples** 

The following is sample output from the **debug device-sensor events** command. The debug output shows how Cisco Discovery Protocol packets and Type-Length-Values (TLVs) are received from the device connected to the Gigabit Ethernet interface 2/1.

#### Device# debug device-sensor events

Device# \*Nov 30 23:58:45.811: DSensor: Received cdp packet from GigabitEthernet2/1:00d0.2bdf.08a5 \*Nov 30 23:58:45.811: DSensor: SM returned no or invalid session label for GigabitEthernet2/1:00d0.2bdf.08a5 \*Nov 30 23:58:45.811: DSensor: Updating SM with identity attribute list cdp-tlv 0 00 01 00 0B 4A 41 45 30 37 34 31 31 50 53 32 cdp-tlv 00 03 00 03 32 0 2F 38 cdp-tlv 0 00 04 00 04 00 00 00 0A 00 05 00 68 57 53 2D 43 32 39 34 38 20 53 6F 66 74 77 61 72 65 cdp-tlv 0 2C 20 56 65 72 73 69 6F 6E 20 4D 63 70 53 57 3A 20 36 2E 34 28 35 2E 30 29 20 4E 6D 70 53 57 3A 20 36 2E 34 28 35 29 0A 43 6F 70 79 72 69 67 68 74 20 28 63 29 20 31 39 39 35 2D 32 30 30 33 20 62 79 20 43 69 73 63 6F 20 53 79 73 74 65 6D 73 2C 20 49 6E 63 2E 0A 00 06 00 08 57 53 2D 43 32 39 34 38 cdp-tlv 0 cdp-tlv 0 00 09 00 00 cdp-tlv 0 00 0A 00 02 00 21 cdp-tlv 0 00 0B 00 01 01 cdp-tlv 0 00 12 00 01 00

1

00 13 00 01 00 cdp-tlv 0 cdp-tlv 0 00 14 00 00 cdp-tlv 0 00 15 00 0A 06 08 2B 06 01 04 01 09 05 2A cdp-tlv 0 00 16 00 16 00 00 00 02 01 01 CC 00 04 00 00 00 0001 01 CC 00 04 01 01 01 01 00 17 00 01 00 604702240 (0x240B0620) cdp-tlv 0 swidb 0 clid-mac-addr 0 00 D0 2B DF 08 A5 \*Nov 30 23:58:46.831: DSensor: Received cdp packet from GigabitEthernet2/1:00d0.2bdf.08a5exi Switch# \*Nov 30 23:58:51.171: %SYS-5-CONFIG I: Configured from console by console

#### **Related Commands**

| Command                  | Description                                                                                                    |
|--------------------------|----------------------------------------------------------------------------------------------------|
| debug authentication all | Displays all debugging information about the Authentication Manager and all features.                                                             |
| device-sensor accounting | Adds the device sensor protocol data to the accounting<br>records and generates additional accounting events<br>when new sensor data is detected. |

### debug dhcp

To display debugging information about the Dynamic Host Configuration Protocol (DHCP) client activities and to monitor the status of DHCP packets, use the debugdhcp command in privileged EXEC mode. To disable debugging output, use the **no** form of this command. debug dhcp [detail] no debug dhcp [detail] **Syntax Description** detail (Optional) Displays additional debugging information. **Command Modes** Privileged EXEC **Command History** Release Modification 12.0 This command was introduced. 12.3(8)T The output of this command was enhanced to display default static routes. 12.2(33)SRA This command was integrated into Cisco IOS Release 12.2(33)SRA. **Usage Guidelines** You can also use the **debugdhcp** command to monitor the subnet allocation and releasing for on-demand address pools. For debugging purposes, the debugdhcpdetail command provides the most useful information such as the lease entry structure of the client and the state transitions of the lease entry. The debug output shows the scanned option values from received DHCP messages that are replies to a router request. The values of the op, htype, hlen, hops, server identifier option, xid, secs, flags, ciaddr, yiaddr, siaddr, and giaddr fields of the DHCP packet are shown in addition to the length of the options field. **Examples** The following examples show and explain some of the typical debugging messages you may see when using the debugdhcpdetail command. The following sample output shows when a DHCP client sends a DHCPDISCOVER broadcast message to find its local DHCP server: Router# debug dhcp detail 00:07:16:DHCP:DHCP client process started:10 00:07:16:RAC:Starting DHCP discover on Ethernet2 00:07:16:DHCP:Try 1 to acquire address for Ethernet2 00:07:16:%SYS-5-CONFIG\_I:Configured from console by console 00:07:19:DHCP:Shutting down from get netinfo() 00:07:19:DHCP:Attempting to shutdown DHCP Client 00:07:21:DHCP:allocate request

00:07:21:DHCP:new entry. add to queue 00:07:21:DHCP:SDiscover attempt # 1 for entry: The first seven lines of the following output show the current values stored in the lease entry structure for the client. 00:07:21:Temp IP addr:0.0.0.0 for peer on Interface:Ethernet2 00:07:21:Temp sub net mask:0.0.0.0 00:07:21: DHCP Lease server:0.0.0.0, state:1 Selecting 00:07:21: DHCP transaction id:582 00:07:21: Lease:0 secs, Renewal:0 secs, Rebind:0 secs 00:07:21: Next timer fires after:00:00:03 00:07:21: Retry count:1 Client-ID:cisco-0010.7b6e.afd8-Et2 00:07:21:DHCP:SDiscover:sending 308 byte length DHCP packet 00:07:21:DHCP:SDiscover 308 bytes 00:07:21: B'cast on Ethernet2 interface from 0.0.0.0 The following output shows the offered addresses and parameters sent to the DHCP client by the DHCP server via a DHCPOFFER message. The messages containing the Scan field indicate the options that were scanned from the received BOOTP packet and the corresponding values: 00:07:23:DHCP:Received a BOOTREP pkt 00:07:23:DHCP:Scan:Message type:DHCP Offer 00:07:23:DHCP:Scan:Server ID Option:10.1.1.1 = A010101 00:07:23:DHCP:Scan:Lease Time:180 00:07:23:DHCP:Scan:Renewal time:90 00:07:23:DHCP:Scan:Rebind time:157 00:07:23:DHCP:Scan:Subnet Address Option:255.255.255.0 The following output shows selected fields in the received BOOTP packet: 00:07:23:DHCP:rcvd pkt source:10.1.1.1, destination: 255.255.255.255

```
00:07:23: UDP sport:43, dport:44, length:308

00:07:23: DHCP op:2, htype:1, hlen:6, hops:0

00:07:23: DHCP server identifier:10.1.1.1

00:07:23: xid:582, secs:0, flags:8000

00:07:23: client:0.0.0, your:10.1.1.2

00:07:23: srvr: 0.0.0.0, gw:0.0.0.0

00:07:23: options block length:60

00:07:23:DHCP Offer Message Offered Address:10.1.1.2

00:07:23:DHCP:Lease Seconds:180 Renewal secs: 90 Rebind secs:157

00:07:23:DHCP:Server ID Option:10.1.1.1

00:07:23:DHCP:offer received from 10.1.1.1
```

The following output shows when the DHCP client sends a DHCPREQUEST broadcast message to the DHCP server to accept the offered parameters:

```
00:07:23:DHCP:SRequest attempt # 1 for entry:
00:07:23:Temp IP addr:10.1.1.2 for peer on Interface:Ethernet2
00:07:23:Temp sub net mask:255.255.255.0
00:07:23:
            DHCP Lease server:10.1.1.1, state:2 Requesting
00:07:23:
            DHCP transaction id:582
00:07:23:
            Lease:180 secs, Renewal:0 secs, Rebind:0 secs
00:07:23:
            Next timer fires after:00:00:02
00:07:23:
            Retry count:1 Client-ID:cisco-0010.7b6e.afd8-Et2
00:07:23:DHCP:SRequest- Server ID option:10.1.1.1
00:07:23:DHCP:SRequest- Requested IP addr option:10.1.1.2
00:07:23:DHCP:SRequest placed lease len option:180
00:07:23:DHCP:SRequest:326 bytes
00:07:23:DHCP:SRequest:326 bytes
00:07:23: B'cast on Ethernet2 interface from 0.0.0.0
The following output shows when the DHCP server sends a DHCPACK message to the client with the full
```

set of configuration parameters:

```
00:07:23:DHCP:Received a BOOTREP pkt

00:07:23:DHCP:Scan:Message type:DHCP Ack

00:07:23:DHCP:Scan:Server ID Option:10.1.1.1 = A010101

00:07:23:DHCP:Scan:Lease Time:180

00:07:23:DHCP:Scan:Renewal time:90

00:07:23:DHCP:Scan:Rebind time:157
```

```
00:07:23:DHCP:Scan:Subnet Address Option:255.255.255.0
00:07:23:DHCP:rcvd pkt source:10.1.1.1, destination: 255.255.255.255
00:07:23: UDP sport:43, dport:44, length:308
00:07:23: DHCP op:2, htype:1, hlen:6, hops:0
00:07:23: DHCP server identifier:10.1.1.1
00:07:23:
            xid:582, secs:0, flags:8000
00:07:23:
            client:0.0.0.0, your:10.1.1.2
00:07:23:
            srvr: 0.0.0.0, gw:0.0.0.0
            options block length:60
00:07:23:
00:07:23:DHCP Ack Message
00:07:23:DHCP:Lease Seconds:180 Renewal secs: 90 Rebind secs:157
00:07:23:DHCP:Server ID Option:10.1.1.1Interface Ethernet2 assigned DHCP address 10.1.1.2,
mask 255.255.255.0
00:07:26:DHCP Client Pooling:***Allocated IP address:10.1.1.2
00:07:26:Allocated IP address = 10.1.1.2 255.255.255.0
The following output shows when a default gateway (option 3) is assigned a static IP address that is the default
```

route and that static routes were added from the DHCP server:

```
*Oct 2 06:22:24: Setting default_gateway to 68.8.8.1 ! This is the option 3 default gateway.
*Oct 2 06:22:24: Adding default route 68.8.8.1
*Oct 2 06:22:24: DHCP: Adding static route to 4.3.2.1 255.255.255.255 via 68.8.8.1
*Oct 2 06:22:24: DHCP: Adding static route to 1.1.1.1 255.255.255.255 via 68.8.8.1
*Oct 2 06:22:24: DHCP: Adding static route to 67.2.2.2 255.255.255 via 68.8.8.1
*Oct 2 06:22:24: DHCP: Adding static route to 67.2.2.2 255.255.255 via 68.8.8.1
Most fields are self-explanatory; however, fields that may need further explanation are described in the table below.
```

Table 72: debug dhcp Field Descriptions

| Fields                                        | Description                                                                                                    |
|-----------------------------------------------|----------------------------------------------------------------------------------------------------|
| DHCP:Scan:Subnet Address Option:255.255.255.0 | Subnet mask option (option 1).                                                                                                    |
| DHCP server identifier:1.1.1.1                | Value of the DHCP server ID option (option 54). Note that this is not the same as the siaddr field, which is the server IP address. |
| srvr:0.0.0.0, gw:0.0.0.0                      | srvr is the value of the siaddr field. gw is the value of the giaddr field.                                                         |

#### **Related Commands**

| Command                 | Description                                                                                       |
|-------------------------|---------------------------------------------------------------------------------------------------|
| debug ip ddns update    | Enables debugging for DDNS updates.                                                               |
| debug ip dhcp server    | Enables DHCP server debugging.                                                                    |
| host (host-list)        | Specifies a list of hosts that will receive DDNS updates of A and PTR RRs.                        |
| ip ddns update hostname | Enables a host to be used for DDNS updates of A and PTR RRs.                                      |
| ip ddns update method   | Specifies a method of DDNS updates of A and PTR RRs and the maximum interval between the updates. |

٦

| Command                    | Description                                                                                                    |
|----------------------------|----------------------------------------------------------------------------------------------------|
| ip dhcp client update dns  | Enables DDNS updates of A RRs using the same<br>hostname passed in the hostname and FQDN options<br>by a client. |
| ip dhcp-client update dns  | Enables DDNS updates of A RRs using the same<br>hostname passed in the hostname and FQDN options<br>by a client. |
| ip dhcp update dns         | Enables DDNS updates of A and PTR RRs for most address pools.                                                    |
| ip host-list               | Specifies a list of hosts that will receive DDNS updates of A and PTR RRs.                                       |
| show ip ddns update        | Displays information about the DDNS updates.                                                                     |
| show ip ddns update method | Displays information about the DDNS update method.                                                               |
| show ip dhcp server pool   | Displays DHCP server pool statistics.                                                                            |
| show ip host-list          | Displays the assigned hosts in a list.                                                                           |
| update dns                 | Dynamically updates a DNS with A and PTR RRs for some address pools.                                             |

## debug dhcp redundancy

|                    | To display debugging inform<br><b>debugdhcpredundancy</b> com<br>use the <b>no</b> form of this com | nation about DHCP proxy client redundancy events, use the nmand in privileged EXEC mode. To disable the display of debugging output, mand.                                                                        |  |
|--------------------|----------------------------------------------------------------------------------------------------|----------------------------------------------------------------------------------------------------|--|
|                    | debug dhcp redundancy                                                                               |                                                                                                    |  |
|                    | no debug dhcp redundanc                                                                             | y                                                                                                    |  |
| Syntax Description | This command has no argur                                                                           | nents or keywords.                                                                                                    |  |
| Command Default    | Debugging output is disabled for DHCP redundancy events.                                            |                                                                                                    |  |
| Command Modes      | Privileged EXEC                                                                                     |                                                                                                    |  |
| Command History    | Release                                                                                             | Modification                                                                                                    |  |
|                    | 12.2(31)SB2                                                                                         | This command was introduced.                                                                                                    |  |
|                    | 12.2(31)SRB1                                                                                        | This command was integrated into Cisco IOS Release 12.2(31)SRB1.                                                                                                    |  |
|                    |                                                                                                    |                                                                                                    |  |
| Examples           | The following example disp<br>when the <b>debugdhcpredun</b><br>has sent a dynamic lease syn        | lays debug messages regarding DHCP redundancy events. The last line is output <b>dancy</b> command is enabled. The line indicates that the active Route Processor inchronization message for IP address 10.1.1.1: |  |

```
Router# debug dhcp redundancy
*Mar 15 10:32:21: DHCPD: assigned IP address 10.1.1.1 to client
*Mar 15 10:32:21: DHCPD: dynamic sync sent for 10.1.1.1
```

#### **Related Commands**

I

| Command                         | Description                                                                            |
|---------------------------------|----------------------------------------------------------------------------------------|
| debug ip dhcp server redundancy | Displays debugging information about DHCP server<br>and relay agent redundancy events. |

## debug dialer events

To display debugging information about the packets received on a dialer interface, use the**debugdialerevents** command in privileged EXEC mode. To disable debugging output, use the **no** form of this command.

debug dialer events

no debug dialer events

- **Syntax Description** This command has no arguments or keywords.
- Command Modes Privileged EXEC
- **Usage Guidelines** When dial-on-demand routing (DDR) is enabled on the interface, information concerning the cause of any call (called the *Dialingcause*) is displayed.
- **Examples** In the following example, the line of output for an IP packet lists the name of the DDR interface and the source and destination addresses of the packet:

Router# debug dialer events Dialing cause: Serial0: ip (s=172.16.1.111 d=172.16.2.22) The following line of output for a bridged packet lists the DDR interface and the type of packet (in hexadecimal). For information on these packet types, see the "Ethernet Type Codes" appendix of the Cisco IOS Bridging and IBM Networking Command Reference publication.

Dialing cause: Serial1: Bridge (0x6005) Most messages are self-explanatory; however, messages that may need some explanation are described in the table below.

Table 73: debug dialer events Message Descriptions

| Message                                                                     | Description                                                                                                    |
|-----------------------------------------------------------------------------|----------------------------------------------------------------------------------------------------|
| Dialer0: Already xxx call(s) in progress on Dialer0,<br>dialing not allowed | Number of calls in progress ( <i>xxx</i> ) exceeds the maximum number of calls set on the interface.                                        |
| Dialer0: No free dialer - starting fast idle timer                          | All the lines in the interface or rotary group are busy,<br>and a packet is waiting to be sent to the destination.                          |
| BRI0: rotary group to xxx overloaded (yyy)                                  | Number dialer $(xxx)$ exceeds the load set on the interface $(yyy)$ .                                                                       |
| BRI0: authenticated host <i>xxx</i> with no matching dialer profile         | No dialer profile matches <i>xxx</i> , the Challenge<br>Handshake Authentication Protocol (CHAP) name<br>or remote name of the remote host. |

| Message                                                         | Description                                                                         |
|-----------------------------------------------------------------|-------------------------------------------------------------------------------------|
| BRI0: authenticated host <i>xxx</i> with no matching dialer map | No dialer map matches <i>xxx</i> , the CHAP name or remote name of the remote host. |
| BRI0: Can't place call, verify configuration                    | Dialer string or dialer pool on an interface not set.                               |

The table below describes the messages that the **debugdialerevents** command can generate for a serial interface used as a V.25*bis* dialer for DDR.

| Table 74: debug dialer events | Command Message De | escriptions for DDR |
|-------------------------------|--------------------|---------------------|
|-------------------------------|--------------------|---------------------|

| Message                                                                                     | Description                                                                                                    |
|---------------------------------------------------------------------------------------------|----------------------------------------------------------------------------------------------------|
| Serial 0: Dialer result = xxxxxxxxx                                                         | Result returned from the V.25 <i>bis</i> dialer. It is useful in debugging if calls are failing. On some hardware platforms, this message cannot be displayed due to hardware limitations. Possible values for the xxxxxxxx variable depend on the V.25 <i>bis</i> device with which the router is communicating. |
| Serial 0: No dialer string defined. Dialing cannot occur.                                   | Packet is received that should cause a call to be<br>placed. However, no dialer string is configured, so<br>dialing cannot occur. This message usually indicates<br>a configuration problem.                                                                                                    |
| Serial 0: Attempting to dial xxxxxxxx                                                       | Packet has been received that passes the dial-on-demand access lists. That packet causes phone number xxxxxxxx to be dialed.                                                                                                    |
| Serial 0: Unable to dial xxxxxxxxx                                                          | Phone call to xxxxxxxx cannot be placed. This failure might be due to a lack of memory, full output queues, or other problems.                                                                                                    |
| Serial 0: disconnecting call                                                                | Router hangs up a call.                                                                                                    |
| Serial 0: idle timeout<br>Serial 0: re-enable timeout<br>Serial 0: wait for carrier timeout | One of these three messages is displayed when a dialer timer expires. These messages are mostly informational, but are useful for debugging a disconnected call or call failure.                                                                                                    |

#### **Related Commands**

I

| Command             | Description                                                                      |
|---------------------|----------------------------------------------------------------------------------|
| debug decnet packet | Displays debugging information about the packets received on a dialer interface. |

## debug dialer forwarding

To display debugging information about the control plane at the home gateway (HGW) for Layer 2 Tunneling Protocol (L2TP) dialout, use the **debugdialerforwarding**command in privileged EXEC mode. The**no** form of this command disables debugging output.

debug dialer forwarding

no debug dialer forwarding

- **Syntax Description** This command has no keywords or arguments.
- **Command Default** This command is disabled by default.
- **Command Modes** Privileged EXEC

| Command History | Release     | Modification                                                    |
|-----------------|-------------|-----------------------------------------------------------------|
|                 | 12.2 T      | This command was introduced.                                    |
|                 | 12.2(33)SRA | This command was integrated into Cisco IOS Release 12.2(33)SRA. |

# **Usage Guidelines** Use the **debugdialerforwarding** command to configure a virtual private dialout network (VPDN) on the HGW and a network access server (NAS) to dial from the HGW to the client.

An L2TP tunnel is created between the HGW and the NAS and the packets are forwarded transparently at the NAS.

**Examples** 

The following is sample output from the **debugdialerforwarding** command for dialing from the HGW to the client.

Note

DDR-FWD is debugdialerforwarding information. (DDR= dial-on-demand routing.)

```
Router# debug dialer forwarding
Dialer forwarding events debugging is on
Router# ping
Protocol [ip]:
Target IP address:1.1.1.3
Repeat count [5]:1
Datagram size [100]:
Timeout in seconds [2]:
Extended commands [n]:
Sweep range of sizes [n]:
Type escape sequence to abort.
Sending 1, 100-byte ICMP Echos to 1.1.1.3, timeout is 2 seconds:
```

1d00h:Vi3 DDR-FWD 83093A60:event [REQUEST] state before [IDLE] 1d00h:Vi3 DDR-FWD 83093A60:VPN Authorization started 1d00h:Vi3 DDR-FWD 83093A60:VPN author result 1 1d00h:Vi3 DDR-FWD 83093A60:event [AUTHOR FOUND] state before [AUTHORIZING] 1d00h:Vi3 DDR-FWD 83093A60:event [FORWARDED] state before [FORWARDING] 1d00h:Vi3 DDR-FWD 83093A60:Connection is up, start LCP now \*Mar 2 00:31:33:%LINK-3-UPDOWN:Interface Virtual-Access3, changed state to up. Success rate is 0 percent (0/1) R2604# \*Mar 2 00:31:35:%LINEPROTO-5-UPDOWN:Line protocol on Interface Virtual-Access3, changed state to up Router#

Outgoing call disconnected:

```
Router#
1d00h:Vi3 DDR-FWD 83093A60:event [VPDN DISC] state before [FORWARDED]
*Mar 2 00:33:33:%LINK-3-UPDOWN:Interface Virtual-Access3, changed state to down
*Mar 2 00:33:34:%LINEPROTO-5-UPDOWN:Line protocol on Interface Virtual-Access3, changed
state to down
```

#### **Related Commands**

| Command              | Description                                                                  |
|----------------------|------------------------------------------------------------------------------|
| debug dialer events  | Displays debugging information about events on a dialer interface.           |
| debug dialer packets | Displays debugging information about packets received on a dialer interface. |

## debug dialer map

To display debugging information about the creation and deletion of dynamic dialer maps, use the **debugdialermap** command in privileged EXEC mode. The**no** form of this command disables debugging output.

debug dialer map

no debug dialer map

- **Syntax Description** This command has no keywords or arguments.
- **Command Default** This command is disabled by default.
- **Command Modes** Privileged EXEC

| Command History | Release     | Modification                                                    |
|-----------------|-------------|-----------------------------------------------------------------|
|                 | 12.1(5.1)   | This command was introduced.                                    |
|                 | 12.2(33)SRA | This command was integrated into Cisco IOS Release 12.2(33)SRA. |

**Usage Guidelines** 

Use the **debugdialermap** command to track large-scale dialout (LSDO) and incoming calls that use dynamic dialer maps. This command shows the whole trace including when the map is created and removed.

If an interface is configured for dial-on-demand routing (DDR), and a map to a specified address does not exist, then a dynamic dialer map is created and when the call disconnects, the dialer map is removed.

Note

Do not configure a dialer string or a dialer map on the incoming interface.

**Examples** In the following sample output from the **debugdialermap** command, a dialer map is created when an incoming call is connected and removed when that call is disconnected:

Router# **debug dialer map** Dial on demand dynamic dialer maps debugging is on Incoming call connected:

Router# \*Mar 22 12:19:15.597:%LINK-3-UPDOWN:Interface BRI0/0:1, changed state to up \*Mar 22 12:19:17.748:BR0/0:1 DDR:dialer\_create\_dynamic\_map map created for 11.0.0.1 \*Mar 22 12:19:18.734:%LINEPROTO-5-UPDOWN:Line protocol on Interface BRI0/0:1, changed state to up \*Mar 22 12:19:21.598:%ISDN-6-CONNECT:Interface BRI0/0:1 is now connected to unknown R2604

1
#### Incoming call disconnected:

```
Router#
*Mar 22 12:21:15.597:%ISDN-6-DISCONNECT:Interface BRI0/0:1 disconnected from R2604, call
```

```
Mar 22 12:21:15.645:%LINK-3-UPDOWN:Interface BRI0/0:1, changed state to down
*Mar 22 12:21:15.649:BR0/0:1 DDR:dialer_remove_dynamic_map map 11.0.0.1 removed
*Mar 22 12:21:16.647:%LINEPROTO-5-UPDOWN:Line protocol on Interface BRI0/0:1, changed state
  to down
```

#### **Related Commands**

I

| Command              | Description                                                                  |
|----------------------|------------------------------------------------------------------------------|
| debug dialer events  | Displays debugging information about events on a dialer interface.           |
| debug dialer packets | Displays debugging information about packets received on a dialer interface. |

٦

| debug dialpe       | er                                                                                                    |                                                                                                    |
|--------------------|----------------------------------------------------------------------------------------------------|----------------------------------------------------------------------------------------------------|
|                    |                                                                                                    |                                                                                                    |
| Note               | Effective with release command. See the <b>deb</b>                                                                                                    | 12.3(8)T, the <b>debugdialpeer</b> command is replaced by the <b>debugvoipdialpeer ougvoipdialpeer</b> command for more information.                                                                                                    |
|                    | To view dial peer infor debugging output, use                                                                                                    | mation, use the <b>debugdialpeer</b> command in privileged EXEC mode. To disable the <b>no</b> form of this command.                                                                                                    |
|                    | debug dialpeer                                                                                                    |                                                                                                    |
|                    | no debug dialpeer                                                                                                    |                                                                                                    |
| Syntax Description | This command has no                                                                                                    | arguments or keywords.                                                                                                    |
| Command Default    | Disabled                                                                                                    |                                                                                                    |
| Command Modes      | Privileged EXEC                                                                                                    |                                                                                                    |
| Command History    | Release                                                                                                    | Modification                                                                                                    |
|                    | 12.2(11)T                                                                                                    | This command was introduced.                                                                                                    |
|                    | 12.3(8)T                                                                                                    | This command was replaced by the <b>debugvoipdialpeer</b> command.                                                                                                    |
| Usage Guidelines   | Disable console loggin<br><b>debug</b> dialpeer commar                                                                                                    | ng and use buffered logging before using the <b>debug</b> dialpeer command. Using the and generates a large volume of debugging messages, which can affect router performance.                                                                                                    |
| Examples           | The following is sampl<br>configured on the mate<br>original number. It sho<br>label was att1. It shows                                                                                                    | le output for the <b>debug</b> dialpeer command. The output shows the destination pattern<br>ched dial-peer. Expanded string is the string after applying number translation to the<br>wes that dial-peer 1311 was an incoming dial-peer match. It also shows that routing<br>s that dial-peer 5108888 and 111399 are an outgoing dial-peer match. |
|                    | Router# debug dialp<br>Router#<br>00:22:28: Inside dp<br>00:22:28: destinati<br>00:22:28: MatchNextP<br>00:22:28: Inside dp<br>00:22:28: Inside dp<br>00:22:28: Inside dp<br>00:22:28: Inside dp<br>00:22:28: destinati<br>00:22:28: destinati<br>00:22:28: dpAssocia<br>att1 | eer<br>MatchCore:<br>on pattn:5108880101 expanded string:5108880101<br>eer:Peer 1311 matched<br>MatchCore:<br>on pattn:5108880101 expanded string:5108880101<br>MatchCore:<br>on pattn:4088880101 expanded string:4088880101<br>MatchCore:<br>on pattn:4088880101 expanded string:4088880101<br>iteIncomingPeer_T:Matching route label             |

00:22:28: Inside dpMatchCore: 00:22:28: destination pattn:5108880101 expanded string:5108880101 00:22:28: dpAssociateIncomingPeer\_T:Matching peer with src route label att1 failed 00:22:28: Inside dpMatchCore: 00:22:28: destination pattn:5108880101 expanded string:5108880101 00:22:28: Inside dpMatchPeersMoreArg 00:22:28: Inside dpMatchPeersMoreArg 00:22:28: Inside dpMatchCore: 00:22:28: Inside dpMatchCore: 00:22:28: destination pa Router#ttn:5108880101 expanded string:5108880101 00:22:28: MatchNextPeer:Peer 5108888 matched 00:22:28:MatchNextPeer:Peer 111399 matched 00:22:28:dpMatchPeersMoreArg:Result=0 after MATCH\_ORIGINATE The table below describes the significant fields shown in the display.

Table 75: debug dialpeer Field Descriptions

| Field                       | Description                                                                                                    |
|-----------------------------|----------------------------------------------------------------------------------------------------|
| destination pattn           | Destination pattern configured on the dial peer.                                                                                                    |
| expanded string             | The string after applying number translation to the original number.                                                                                                    |
| Match Dest. pattern; called | Indicates that dial-peer match is going to match destination pattern against the called number.                                                                             |
| Matching route label        | The trunk group label or carrier id that is used for matching a dial peer.                                                                                                  |
| MatchNextPeer               | Indicates the dial peer tag that matched.                                                                                                    |
| Result                      | Indicates the result of dial peer matching algorithm:                                                                                                    |
|                             | 0 = Successful 1 = More digits needed for a possible<br>match -1 = No match (match failed) -2 = The digits<br>matched, but the destination address could not be<br>obtained |

#### **Related Commands**

I

| Command                         | Description                                             |
|---------------------------------|---------------------------------------------------------|
| call-block (dial peer)          | Enables blocking of incoming calls on the dial peer.    |
| carrier-id (dial-peer)          | Identifies the carrier handling the incoming call.      |
| session target (ENUM)           | Specifies the ENUM search table for the target session. |
| show dial-peer voice            | Displays the configuration of the dial peer.            |
| translation-profile (dial-peer) | Assigns a translation profile to the dial peer.         |

٦

| Command                       | Description                                            |
|-------------------------------|--------------------------------------------------------|
| trunkgroup (dial-peer)        | Assigns a trunk group to the dial peer.                |
| trunk-group-label (dial-peer) | Identifies the trunk group handling the incoming call. |

## debug diameter

To display information about the Diameter Protocol, use the **debugdiameter** command in privileged EXEC mode. To disable debugging output, use the **no** form of this command.

debug diameter [dcca| connection| error| packet| event| fsm| failover]

no debug diameter [dcca| connection| error| packet| event| fsm| failover]

#### **Syntax Description**

| dcca       | (Optional) Enables debugging for Diameter-Credit<br>Control Accounting.            |
|------------|------------------------------------------------------------------------------------|
| connection | (Optional) Enables debugging output for the connection between two Diameter nodes. |
| error      | (Optional) Enables debugging output for Diameter errors.                           |
| packet     | (Optional) Enables debugging output for Diameter data packets.                     |
| event      | (Optional) Enables debugging output for Diameter events.                           |
| fsm        | (Optional) Enables debugging output for the finite state machine.                  |
| failover   | (Optional) Enables debugging output for Diameter redundancy.                       |

#### **Command Modes** Privileged EXEC (#)

#### **Command History**

| Release  | Modification                                                                                                    |
|----------|----------------------------------------------------------------------------------------------------|
| 12.4(9)T | This command was introduced.                                                                                                    |
| 12.2SX   | This command is supported in the Cisco IOS Release 12.2SX train. Support in a specific 12.2SX release of this train depends on your feature set, platform, and platform hardware. |

#### **Usage Guidelines**

Use this command to display information about any of the listed classes of information about the Diameter Protocol.

#### Examples

The following examples show output from the **debugdiameter** command:

#### **Examples**

Router# **debug diameter all** 

\*May 9 17:58:14.832: Dia Base: Diameter Peer configured. Allocate connection context. 9 17:58:14.832: Dia Base: Allocate the peer connection context 50F63888, handle \*May C000000C \*May 9 17:58:14.832: Dia Base: (C000000C): Received peer configuration event \*May 9 17:58:14.832: Dia Peer FSM (50F63888): input event START in state CLOSED \*May 9 17:58:14.832: Dia Peer FSM (50F63888): Starting Connection timer \*May 9 17:58:14.832: Dia Peer FSM (50F63888): event START, state CLOSED-->WAIT CONN ACK \*May 9 17:58:14.836: Dia Transport: socket 0 - connecting to 9.113.33.6 (3868) \*May 9 17:58:14.836: Dia Transport: socket 0 - connection in progress \*May 9 17:58:14.836: Dia Transport: socket 0 - local address 9.113.33.5 (49214)\*May 9 17:58:14.836: Dia Transport: socket 0 - resume socket write - nothing to write \*May 17:58:14.836: Dia Base: (C000000C): Received peer connection event from transport \*May 9 9 17:58:14.836: Dia Peer FSM (50F63888): input event RCV CONN ACK in state WAIT CONN ACK \*May 9 17:58:14.836: Dia Base: Sending diameter message to peer "Unknown" \*May 9 17:58:14.836: DIAMETER: CER message, ver=1, len=120, app=0, [2328318322/2328318322] \*May 9 17:58:14.836: DIAMETER: "host" Origin-host-name [264] (M) Origin-Realm \*May 9 17:58:14.836: DIAMETER: [296] "cisco" (M) \*May 9 17:58:14.836: DIAMETER: Host-IP-address [257] 9.113.33.5 (M) \*May 9 17:58:14.836: DIAMETER: Vendor-ID [266] 9 (M) \*May 9 17:58:14.836: DIAMETER: Product-name [269] "C7200-G8IS-M" \*May 9 17:58:14.836: DIAMETER: Auth-Application-ID [258] 4 (M) \*May 9 17:58:14.836: DIAMETER: Firmware-Revision [267] 1 50D0B710: 01000078 80000101 00000000 . . . x . . . . . . . . 50D0B720: 8AC75172 8AC75172 00000108 4000000C .GQr.GQr....@... 50D0B730: 686F7374 00000128 4000000D 63697363 host...(@...cisc 50D0B740: 6F000000 00000101 4000000E 00010971 o......q 50D0B750: 21050000 0000010A 4000000C 00000009 !....@..... 50D0B760: 0000010D 00000014 43373230 302D4738 .....C7200-G8 50D0B770: 49532D4D 00000102 4000000C 00000004 IS-M....@..... 50D0B780: 0000010B 0000000C 00000001 00 . . . . . . . . . . . . . \*May 9 17:58:14.836: Dia Base: Request message hash ctx created for [2328318322/2328318322] \*May 9 17:58:14.836: Dia Peer FSM (50F63888): Starting CER timer \*May 9 17:58:14.836: Dia Peer FSM (50F63888): event RCV CONN ACK, state WAIT CONN ACK-->WAIT CEA \*May 9 17:58:14.836: Dia Transport: Dia Transport write message event \*May 9 17:58:14.836: Dia Transport: socket 0 - complete msg sent \*May 9 17:58:14.840: Dia Transport: socket 0 complete read of 20 bytes \*May 9 17:58:14.840: Dia Transport: complete header read from socket 0 \*May 9 17:58:14.840: Dia Transport: read msg (172) bytes from socket 0 \*May 9 17:58:14.840: Dia Transport: socket 0 - complete read of 172 bytes \*May 9 17:58:14.840: Dia Base: Diameter message received from the peer "Unknown" \*May 9 17:58:14.840: DIAMETER: CEA message, ver=1, len=192, app=0, [2328318322/2328318322] \*May 9 17:58:14.840: DIAMETER: Result-code [268] 2001 (M) \*May 9 17:58:14.840: DIAMETER: Origin-host-name [264] "diameter2.cisco.com" (M) \*May 9 17:58:14.840: DIAMETER: Origin-Realm [296] "cisco.com" (M) \*May 9 17:58:14.840: DIAMETER: Host-IP-address [257] 10.77.154.80 (M) \*May 9 17:58:14.840: DIAMETER: Vendor-ID 9 [266] (M) \*May 9 17:58:14.840: DIAMETER: Product-name [269] "Diameter-Server" \*May 9 17:58:14.840: DIAMETER: Supported-Vendor-ID [265] 10415 (M)

\*May 9 17:58:14.840: DIAMETER: Supported-Vendor-ID [265] 12645 (M) \*May 9 17:58:14.840: DIAMETER: Supported-Vendor-ID [265] 9 (M) \*May 9 17:58:14.840: DIAMETER: Supported-Vendor-ID [265] 9 (M) [258] \*May 9 17:58:14.840: DIAMETER: Auth-Application-ID 4 (M) 65940780: 010000C0 00000101 00000000 ..... 65940790: 8AC75172 8AC75172 0000010C 4000000C .GQr.GQr...@... 659407A0: 000007D1 00000108 4000001B 6469616D ...Q....@...diam 659407B0: 65746572 322E6369 73636F2E 636F6D00 eter2.cisco.com. 659407C0: 00000128 40000011 63697363 6F2E636F ...(@...cisco.co 659407D0: 6D000000 00000101 4000000E 00010A4D m.....@.....M 659407E0: 9A500000 0000010A 4000000C 00000009 .P....@..... 659407F0: 0000010D 00000017 4469616D 65746572 .....Diameter 65940800: 2D536572 76657200 00000109 4000000C -Server....@... 65940810: 000028AF 00000109 4000000C 00003165 ...(/....@.....1e 65940820: 00000109 4000000C 00000009 00000109 . . . . @ . . . . . . . . . . . 65940830: 4000000C 00000009 00000102 4000000C @.....@... 65940840: 00000004 00 \*May 9 17:58:14.840: Dia Base: Request message hash ctx removed for [2328318322/2328318322] \*May 9 17:58:14.840: Dia Base: (C000000C): Received msg event from message i/o \*May 17:58:14.840: Dia Peer FSM (50F63888): input event RCV CEA in state WAIT CEA \*May 9 17:58:14.840: Dia Peer FSM (50F63888): Starting Watchdog timer \*May 9 17:58:14.840: %DIABASE-4-DIA PEER UP: Diameter peer 9.113.33.6 port 3868 TCP UP \*May 9 17:58:14.840: Dia Peer FSM (50F63888): event RCV CEA, state WAIT CEA-->OPEN

#### **Examples**

\*May 9 17:59:14.840: Dia Peer FSM (50F63888): input event TIMEOUT in state OPEN \*May 9 17:59:14.840: Dia Base: Sending diameter message to peer "diameter2.cisco.com" \*May 9 17:59:14.840: DIAMETER: DWR message, ver=1, len=48, app=0, [2328318323/2328318323] \*May 9 17:59:14.840: DIAMETER: Origin-host-name [264] "host" (M) \*May 9 17:59:14.840: DIAMETER: Origin-Realm [296] "cisco" (M) 01000030 80000118 00000000 50D0B710: ....0...... 50D0B720: 8AC75173 8AC75173 00000108 4000000C .GQs.GQs....@... 50D0B730: 686F7374 00000128 4000000D 63697363 host...(@...cisc 50D0B740: 6F000000 FD o...} \*May 9 17:59:14.840: Dia Base: Request message hash ctx created for [2328318323/2328318323] \*May 9 17:59:14.840: Dia Peer FSM (50F63888): Starting Watchdog timer, [60] left for next timeout\*May 9 17:59:14.840: Dia Peer FSM (50F63888): event TIMEOUT, state OPEN-->OPEN \*May 9 17:59:14.840: Dia Transport: Dia Transport write message event \*May 9 17:59:14.840: Dia Transport: socket 0 - complete msg sent \*May 9 17:59:14.840: Dia Transport: socket 0 - complete read of 20 bvtes \*May 9 17:59:14.840: Dia Transport: complete header read from socket 0 \*May 9 17:59:14.840: Dia Transport: read msg (60) bytes from socket 0 \*May 9 17:59:14.840: Dia Transport: socket 0 - complete read of 60 bytes \*May 9 17:59:14.840: Dia Base: Diameter message received from the peer "diameter2.cisco.com" \*May 9 17:59:14.840: DIAMETER: DWA message, ver=1, len=80, app=0, [2328318323/2328318323] \*May 9 17:59:14.840: DIAMETER: Result-code [268] 2001 (M) \*May 9 17:59:14.840: DIAMETER: Origin-host-name [264] "diameter2.cisco.com" (M) \*May 9 17:59:14.840: DIAMETER: Origin-Realm [296] "cisco.com" (M) 65940780: 01000050 00000118 00000000 ...P..... 65940790: 8AC75173 8AC75173 0000010C 4000000C .Ggs.Ggs...@... 659407A0: 000007D1 00000108 4000001B 6469616D ...Q....@...diam 659407B0: 65746572 322E6369 73636F2E 636F6D00 eter2.cisco.com. 659407C0: 00000128 40000011 63697363 6F2E636F ...(@...cisco.co

659407D0: 6D00000 00 m.... \*May 9 17:59:14.840: Dia Base: Request message hash ctx removed for [2328318323/2328318323] \*May 9 17:59:14.840: Dia Base: (C000000C): Received msg event from message i/o \*May 9 17:59:14.840: Dia Peer FSM (50F63888): input event RCV\_DWA in state OPEN \*May 9 17:59:14.840: Dia Peer FSM (50F63888): Starting Watchdog timer \*May 9 17:59:14.840: Dia Peer FSM (50F63888): event RCV\_DWA, state OPEN->OPEN

#### Examples

\*May 9 18:07:18.472: Dia Transport: socket 0 READ event: UP->CLOSE due to bytes read = 0\*May 9 18:07:18.472: Dia Base: (8600000E): Received peer disconnection event from transport \*May 9 18:07:18.472: %DIABASE-4-DIA\_PEER\_DOWN: Diameter peer 9.113.33.6 port 3868 TCP DOWN \*May 9 18:07:18.472: Dia Peer FSM (2068FF44): input event PEER DISC in state OPEN \*May 9 18:07:18.472: Dia Peer FSM (2068FF44): Starting Reconnect timer \*May 9 18:07:18.472: Dia Peer FSM (2068FF44): event PEER\_DISC, state OPEN-->CLOSED \*May 9 18:07:48.472: Dia Peer FSM (2068FF44): input event START in state CLOSED \*May 9 18:07:48.472: Dia Peer FSM (2068FF44): Starting Connection timer \*May 9 18:07:48.472: Dia Peer FSM (2068FF44): event START, state CLOSED-->WAIT CONN ACK \*May 9 18:07:48.472: Dia Transport: socket 0 - connecting to 9.113.33.6 (3868) \*May 9 18:07:48.472: Dia Transport: socket 0 - connection in progress \*May 9 18:07:48.472: Dia Transport: socket 0 - local address 9.113.33.5 (61122)\*May 9 18:07:48.472: Dia Transport: socket 0 - CONN WAIT->CLOSE \*May 9 18:07:48.472: Dia Base: (8600000E): Received peer disconnection event from transport \*May 9 18:07:48.472: Dia Peer FSM (2068FF44): input event PEER DISC in state WAIT CONN ACK \*May 9 18:07:48.472: Dia Peer FSM (2068FF44): Starting Reconnect timer \*May 9 18:07:48.472: Dia Peer FSM (2068FF44): event PEER DISC, state WAIT CONN ACK-->CLOSED

#### **Examples**

Ginger(config) #no diameter peer watch Ginger(config)# \*May 9 18:05:02.812: Dia Base: Peer unconfigured, start peer disconnection \*May 9 18:05:02.812: Dia Base: (C000000C): Received peer unconfiguration event \*May 9 18:05:02.812: Dia Peer FSM (50F63888): input event STOP in state OPEN \*May 9 18:05:02.812: Dia Base: Sending diameter message to peer "diameter2.cisco.com" \*May 9 18:05:02.812: DIAMETER: DPR message, ver=1, len=60, app=0, [2328318329/2328318329] \*May 9 18:05:02.812: DIAMETER: Origin-host-name [264] "host" (M) \*May 9 18:05:02.816: DIAMETER: Origin-Realm [296] "cisco" (M) \*May 9 18:05:02.816: DIAMETER: Peer-disconnect-reason [273] Server-do-not-want-to-talk (M) 0100003C 8000011A 653D1810: ...<... 653D1820: 00000000 8AC75179 8AC75179 00000108 .....GQy.GQy.... 653D1830: 4000000C 686F7374 00000128 400000D @...host...(@... 653D1840: 63697363 6F000000 00000111 4000000C cisco.....@... 653D1850: 00000002 00 \*May 9 18:05:02.816: Dia Base: Request message hash ctx created for [2328318329/2328318329] \*May 9 18:05:02.816: Dia Peer FSM (50F63888): Starting DPR timer

\*May 9 18:05:02.816: Dia Peer FSM (50F63888): event STOP, state OPEN-->CLOSING \*May 9 18:05:02.816: Dia Transport: Dia Transport write message event \*May 9 18:05:02.816: Dia Transport: socket 0 - complete msg sent \*May 9 18:05:02.816: Dia Transport: socket 0 - complete read of 20 bvtes \*May 9 18:05:02.816: Dia Transport: complete header read from socket 0 \*May 9 18:05:02.816: Dia Transport: read msg (60) bytes from socket 0
\*May 9 18:05:02.816: Dia Transport: socket 0 - complete read of 60 bvtes \*May 9 18:05:02.816: Dia Base: Diameter message received from the peer "diameter2.cisco.com" \*May 9 18:05:02.816: DIAMETER: DPA message, ver=1, len=80, app=0, [2328318329/2328318329] \*May 9 18:05:02.816: DIAMETER: Result-code [268] 2001 (M) \*May 9 18:05:02.816: DIAMETER: Origin-host-name [264] "diameter2.cisco.com" (M) \*May 9 18:05:02.816: DIAMETER: Origin-Realm [296] "cisco.com" (M) 65913A20: 01000050 ...P 65913A30: 0000011A 00000000 8AC75179 8AC75179 .....GQy.GQy 65913A40: 0000010C 4000000C 000007D1 00000108 ....Q..... 65913A50: 4000001B 6469616D 65746572 322E6369 @...diameter2.ci 65913A60: 73636F2E 636F6D00 00000128 40000011 sco.com....(@... cisco.com.... 65913A70: 63697363 6F2E636F 6D000000 00 \*May 9 18:05:02.816: Dia Base: Request message hash ctx removed for [2328318329/2328318329] \*May 9 18:05:02.816: Dia Base: (C000000C): Received msg event from message i/o \*May 9 18:05:02.816: Dia Peer FSM (50F63888): input event RCV DPA in state CLOSING \*May 9 18:05:02.816: Dia Base: (C000000C): Free the peer connection context 50F63888

#### **Related Commands**

| Command            | Description                                       |
|--------------------|---------------------------------------------------|
| show diameter peer | Displays Diameter peer configuration information. |

## debug dlsw

To enable debugging of data-link switching plus (DLSw+), use the **debugdlsw**command in privileged EXEC mode. To disable debugging output, use the **no** form of this command.

debug dlsw border-peers [interface interface| ip address ip-address]core [flow-control messages| state| xid] [circuit-number]local-circuit circuit-numberpeers [interface interface [fast-errors| fast-paks]]ip address ip-address [fast-errors| fast-paks| fst-seq| udp]reachability [error| verbose] [sna| netbios]

no debug dlsw border-peers [interface interface| ip address ip-address]core [flow-control messages| state| xid] [circuit-number]local-circuit circuit-numberpeers [interface interface [fast-errors| fast-paks]]ip address ip-address [fast-errors| fast-paks| fst-seq| udp]reachability [error| verbose] [sna| netbios]

#### **Syntax Description**

| border-peers                 | (Optional) Enables debugging output for border peer events.                                                                                                    |
|------------------------------|----------------------------------------------------------------------------------------------------|
| interface interface          | (Optional) Specifies a remote peer to debug by a direct interface.                                                                                                    |
| ip address ip-address        | (Optional) Specifies a remote peer to debug by its IP address.                                                                                                    |
| core                         | (Optional) Enables debugging output for DLSw core events.                                                                                                    |
| flow-control                 | (Optional) Enables debugging output for congestion<br>in the WAN or at the remote end station.                                                                                                    |
| messages                     | (Optional) Enables debugging output of core<br>messagesspecific packets received by DLSw either<br>from one of its peers or from a local medium via the<br>Cisco link services interface.                                 |
| state                        | (Optional) Enables debugging output for state changes on the circuit.                                                                                                    |
| xid                          | (Optional) Enables debugging output for the exchange identification state machine.                                                                                                    |
| circuit-numbe r              | (Optional) Specifies the circuit for which you want core debugging output to reduce the output.                                                                                                    |
| local-circuit circuit-number | (Optional) Enables debugging output for circuits<br>performing local conversion. Local conversion occurs<br>when both the input and output data-link connections<br>are on the same local peer and no remote peer exists. |
| peers                        | (Optional) Enables debugging output for peer events.                                                                                                    |

| fast-errors    | (Optional) Debugs errors for fast-switched packets.                                                                                                    |
|----------------|----------------------------------------------------------------------------------------------------|
| fast-paks      | (Optional) Debugs fast-switched packets.                                                                                                    |
| fst-seq        | (Optional) Debugs Fast-Sequenced Transport (FST) sequence numbers on fast switched packets.                                                                                                    |
| udp            | (Optional) Debugs User Datagram Protocol (UDP) packets.                                                                                                    |
| reachability   | (Optional) Enables debugging output for reachability<br>events (explorer traffic). If no options are specified,<br>event-level information is displayed for all protocols.                                                                                                    |
| error  verbose | (Optional) Specifies how much reachability<br>information you want displayed. The <b>verbose</b><br>keyword displays everything, including errors and<br>events. The <b>error</b> keyword displays error information<br>only. If no option is specified, event-level information<br>is displayed. |
| sna   netbios  | (Optional) Specifies that reachability information be<br>displayed for only Systems Network Architecture<br>(SNA) or Network Basic Input/Output System<br>(NetBIOS) protocols. If no option is specified,<br>information for all protocols is displayed.                                          |

#### **Usage Guidelines**

When you specify no optional keywords, the debug **dlsw** command enables all available DLSW debugging output.

Normally you need to use only the **error** or **verbose**option of the**debugdlswreachability**command to help identify problems. The **error** option is recommended for use by customers and provides a subset of the messages from the normal event-level debugging. The **verbose** option provides a very detailed view of events, and is typically used only by service personnel.

To reduce the amount of debug information displayed, use the **sna** or **netbios** option with the **debugdlswreachability**command if you know that you have an SNA or NetBIOS problem.

The DLSw core is the engine that is responsible for the establishment and maintenance of remote circuits. If possible, specifying the index of the specific circuit you want to debug reduces the amount of output displayed. However, if you want to watch a circuit initially come up, do not use the *circuit-number* option with the **core** keyword.

The **coreflow-control** option provides information about congestion in the WAN or at the remote end station. In these cases, DLSw sends Receiver Not Ready (RNR) frames on its local circuits, slowing data traffic on established sessions and giving the congestion an opportunity to clear.

The **corestate**option allows you to see when the circuit changes state. This capability is especially useful for determining why a session cannot be established or why a session is being disconnected.

The **coreXID**option allows you to track the exchange identification (XID)-state machine. The router tracks XID commands and responses used in negotiations between end stations before establishing a session.

#### Examples

The following examples show and explain some of the typical DLSw debugging messages you might see when using the**debugdlsw** command.

The following example enables UDP packet debugging for a specific remote peer:

Router# debug dlsw peers ip-address 1.1.1.6 udp The following message is sample output from the debugdlswborder-peerscommand:

\*Mar 10 17:39:56: CSM: delete group mac cache for group 0 \*Mar 10 17:39:56: CSM: delete group name cache for group 0 \*Mar 10 17:40:19: CSM: update group cache for mac 0000.3072.1070, group 10 \*Mar 10 17:40:22: DLSw: send\_to\_group\_members(): copy to peer 10.19.32.5 The following message is from a router that initiated a TCP connection:

DLSw: START-TPFSM (peer 10.3.8.7(2065)): event:ADMIN-OPEN CONNECTION state:DISCONN DLSw: dtp action a() attempting to connect peer 10.3.8.7(2065) DLSw: END-TPFSM (peer 10.3.8.7(2065)): state:DISCONN->WAIT WR DLSw: Async Open Callback 10.3.8.7(2065) -> 11002 DLSw: START-TPFSM (peer 10.3.8.7(2065)): event:TCP-WR PIPE OPENED state:WAIT WR DLSw: dtp\_action\_f() start read open timer for peer 10.3.8.7(2065) DLSw: END-TPFSM (peer 10.3.8.7(2065)): state:WAIT WR->WAIT RD DLSw: passive open 10.3.8.7(11004) -> 2065 DLSw: START-TPFSM (peer 10.3.8.7(2065)): event:TCP-RD PIPE OPENED state:WAIT RD DLSw: dtp action g() read pipe opened for peer 10.3.8.7(2065) DLSw: CapExId Msg sent to peer 10.3.8.7(2065) DLSw: END-TPFSM (peer 10.3.8.7(2065)): state:WAIT RD->WAIT CAP DLSw: START-TPFSM (peer 10.3.8.7(2065)): event:SSP-CAP MSG RCVD state:WAIT CAP DLSw: dtp\_action\_j() cap msg rcvd from peer 10.3.8.7(2065) DLSw: Recv CapExId Msg from peer 10.3.8.7(2065) DLSw: Pos CapExResp sent to peer 10.3.8.7(2065) DLSw: END-TPFSM (peer 10.3.8.7(2065)): state:WAIT CAP->WAIT CAP DLSw: START-TPFSM (peer 10.3.8.7(2065)): event:SSP-CAP MSG RCVD state:WAIT CAP DLSw: dtp\_action\_j() cap msg rcvd from peer 10.3.8.7(2065) DLSw: Recv CapExPosRsp Msg from peer 10.3.8.7(2065) DLSw: END-TPFSM (peer 10.3.8.7(2065)): state:WAIT\_CAP->WAIT\_CAP DLSw: Processing delayed event:SSP-CAP EXCHANGED - prev state:WAIT CAP DLSw: START-TPFSM (peer 10.3.8.7(2065)): event:SSP-CAP EXCHANGED state:WAIT CAP DLSw: dtp\_action\_k() cap xchged for peer 10.3.8.7(2065) DLSw: closing read pipe tcp connection for peer 10.3.8.7(2065) DLSw: END-TPFSM (peer 10.3.8.7(2065)): state:WAIT CAP->PCONN WT DLSw: Processing delayed event: TCP-PEER CONNECTED - prev state: PCONN WT DLSw: START-TPFSM (peer 10.3.8.7(2065)): event:TCP-PEER CONNECTED state:PCONN WT DLSw: dtp\_action\_m() peer connected for peer 10.3.8.7(2065) DLSw: END-TPFSM (peer 10.3.8.7(2065)): state:PCONN\_WT->CONNECT DLSw: START-TPFSM (peer 10.3.8.7(2065)): event:CORE-ADD CIRCUIT state:CONNECT DLSw: dtp\_action\_u(), peer add circuit for peer 10.3.8.7(2065) DLSw: END-TPFSM (peer 10.3.8.7(2065)): state:CONNECT->CONNECT The following message is from a router that received a TCP connection: DLSw: passive open 10.10.10.4(11002) -> 2065 DLSw: START-TPFSM (peer 10.10.10.4(2065)): event:TCP-RD PIPE OPENED state:DISCONN DLSw: dtp\_action\_c() opening write pipe for peer 10.10.10.4(2065) DLSw: END-TPFSM (peer 10.10.10.4(2065)): state:DISCONN->WWR RDOP DLSw: Async Open Callback 10.10.10.4(2065) -> 11004 DLSw: START-TPFSM (peer 10.10.10.4(2065)): event:TCP-WR PIPE OPENED state:WWR RDOP DLSw: dtp\_action\_i() write pipe opened for peer 10.10.10.4(2065) DLSw: CapExId Msg sent to peer 10.10.10.4 (2065) DLSw: END-TPFSM (peer 10.10.10.4(2065)): state:WWR RDOP->WAIT CAP DLSw: START-TPFSM (peer 10.10.10.4(2065)): event:SSP-CAP MSG RCVD state:WAIT CAP DLSw: dtp\_action\_j() cap msg rcvd from peer 10.10.10.4(2065) DLSw: Recv CapExId Msg from peer 10.10.10.4 (2065) DLSw: Pos CapExResp sent to peer 10.10.10.4 (2065) DLSw: END-TPFSM (peer 10.10.10.4(2065)): state:WAIT CAP->WAIT CAP DLSw: START-TPFSM (peer 10.10.10.4(2065)): event:SSP-CAP MSG RCVD state:WAIT CAP DLSw: dtp\_action\_j() cap msg rcvd from peer 10.10.10.4(2065) DLSw: Recv CapExPosRsp Msg from peer 10.10.10.4 (2065)

DLSw: END-TPFSM (peer 10.10.10.4(2065)): state:WAIT CAP->WAIT CAP DLSw: Processing delayed event:SSP-CAP EXCHANGED - prev state:WAIT CAP DLSw: START-TPFSM (peer 10.10.10.4(2065)): event:SSP-CAP EXCHANGED state:WAIT CAP DLSw: dtp action k() cap xchged for peer 10.10.10.4(2065) DLSw: END-TPFSM (peer 10.10.10.4(2065)): state:WAIT\_CAP->PCONN\_WT DLSw: dlsw\_tcpd\_fini() for peer 10.10.10.4(2065) DLSw: dlsw tcpd fini() closing write pipe for peer 10.10.10.4 DLSw: START-TPFSM (peer 10.10.10.4(2065)): event:TCP-CLOSE WR PIPE state:PCONN WT DLSw: dtp\_action\_1() close write pipe for peer 10.10.10.4(2065) DLSw: closing write pipe tcp connection for peer 10.10.10.4(2065) DLSw: END-TPFSM (peer 10.10.10.4(2065)): state:PCONN WT->PCONN WT DLSw: Processing delayed event:TCP-PEER CONNECTED - prev state: PCONN WT DLSw: START-TPFSM (peer 10.10.10.4(2065)): event:TCP-PEER CONNECTED state:PCONN WT DLSw: dtp action m() peer connected for peer 10.10.10.4(2065) DLSw: END-TPFSM (peer 10.10.10.4(2065)): state:PCONN\_WT->CONNECT DLSw: START-TPFSM (peer 10.10.10.4(2065)): event:CORE-ADD CIRCUIT state:CONNECT DLSw: dtp\_action\_u(), peer add circuit for peer 10.10.10.4(2065) DLSw: END-TPFSM (peer 10.10.10.4(2065)): state:CONNECT->CONNECT The following message is from a router that initiated an FST connection: DLSw: START-FSTPFSM (peer 10.10.10.4(0)): event:ADMIN-OPEN CONNECTION state:DISCONN DLSw: dfstp\_action\_a() attempting to connect peer 10.10.10.4(0) DLSw: Connection opened for peer 10.10.10.4(0) DLSw: CapExId Msg sent to peer 10.10.10.4(0) DLSw: END-FSTPFSM (peer 10.10.10.4(0)): state:DISCONN->WAIT CAP DLSw: START-FSTPFSM (peer 10.10.10.4(0)): event:SSP-CAP MSG RCVD state:WAIT CAP DLSw: dfstp\_action\_e() cap msg rcvd for peer 10.10.10.4(0) DLSw: Recv CapExPosRsp Msg from peer 10.10.10.4(0) DLSw: END-FSTPFSM (peer 10.10.10.4(0)): state:WAIT\_CAP->WAIT\_CAP DLSw: START-FSTPFSM (peer 10.10.10.4(0)): event:SSP-CAP MSG RCVD state:WAIT CAP DLSw: dfstp action e() cap msg rcvd for peer 10.10.10.4(0) DLSw: Recv CapExId Msg from peer 10.10.10.4(0) DLSw: Pos CapExResp sent to peer 10.10.10.4(0) DLSw: END-FSTPFSM (peer 10.10.10.4(0)): state:WAIT CAP->WAIT CAP DLSw: Processing delayed event:SSP-CAP EXCHANGED - prev state:WAIT CAP DLSw: START-FSTPFSM (peer 10.10.10.4(0)): event:SSP-CAP EXCHANGED state:WAIT CAP DLSw: dfstp\_action\_f() cap xchged for peer 10.10.10.4(0) DLSw: END-FSTPFSM (peer 10.10.10.4(0)): state:WAIT\_CAP->CONNECT The following message is from a router that received an FST connection: DLSw: START-FSTPFSM (peer 10.3.8.7(0)): event:SSP-CAP MSG RCVD state:DISCONN DLSw: dfstp action c() cap msg rcvd for peer 10.3.8.7(0) DLSw: Recv CapExId Msg from peer 10.3.8.7(0) DLSw: Pos CapExResp sent to peer 10.3.8.7(0) DLSw: CapExId Msg sent to peer 10.3.8.7(0) DLSw: END-FSTPFSM (peer 10.3.8.7(0)): state:DISCONN->WAIT CAP DLSw: START-FSTPFSM (peer 10.3.8.7(0)): event:SSP-CAP MSG RCVD state:WAIT\_CAP DLSw: dfstp action e() cap msg rcvd for peer 10.3.8.7(0) DLSw: Recv CapExPosRsp Msg from peer 10.3.8.7(0) DLSw: END-FSTPFSM (peer 10.3.8.7(0)): state:WAIT\_CAP->WAIT\_CAP DLSw: Processing delayed event:SSP-CAP EXCHANGED - prev state:WAIT CAP DLSw: START-FSTPFSM (peer 10.3.8.7(0)): event:SSP-CAP EXCHANGED state:WAIT CAP DLSw: dfstp action f() cap xchged for peer 10.3.8.7(0) DLSw: END-FSTPFSM (peer 10.3.8.7(0)): state:WAIT\_CAP->CONNECT The following message is from a router that initiated an LLC2 connection: DLSw-LLC2: Sending enable port ; port no : 0 PEER-DISP Sent : CLSI Msg : ENABLE.Req dlen: 20 DLSw: Peer Received : CLSI Msg : ENABLE.Cfm CLS OK dlen: 20 DLSw-LLC2 : Sending activate sap for Serial1 - port id = 887C3C port type = 7 dgra(UsapID) = 952458 PEER-DISP Sent : CLSI Msg : ACTIVATE SAP.Req dlen: 60 DLSw: Peer Received : CLSI Msg : ACTIVATE SAP.Cfm CLS OK dlen: 60 DLSw Got ActSapcnf back for Serial1 -  $port_i = 8978204$ , port\_type = 7, psap\_id = 0 DLSw: START-LLC2PFSM (peer on interface Serial1): event:ADMIN-OPEN CONNECTION state:DISCONN DLSw: dllc2p action a() attempting to connect peer on interface Serial1 PEER-DISP Sent : CLSI Msg : REQ OPNSTN.Req dlen: 106 DLSw: END-LLC2PFSM (peer on interface Serial1): state:DISCONN->ROS SENT DLSw: Peer Received : CLSI Msg : REQ OPNSTN.Cfm CLS OK dlen: 106 DLSw: START-LLC2PFSM (peer on interface Serial1): event:CLS-REQOPNSTN.CNF state:ROS SENT

DLSw: dllc2p action c() PEER-DISP Sent : CLSI Msg : CONNECT.Req dlen: 16 DLSw: END-LLC2PFSM (peer on interface Serial1): state:ROS SENT->CON PEND DLSw: Peer Received : CLSI Msg : CONNECT.Cfm CLS OK dlen: 28 DLSw: START-LLC2PFSM (peer on interface Serial1): event:CLS-CONNECT.CNF state:CON PEND DLSw: dllc2p\_action\_e() send capabilities to peer on interface Serial1 PEER-DISP Sent : CLSI Msg : SIGNAL STN.Req dlen: 8 PEER-DISP Sent : CLSI Msg : DATA.Req dlen: 418 DLSw: CapExId Msg sent to peer on interface Serial1 DLSw: END-LLC2PFSM (peer on interface Serial1): state:CON\_PEND->WAIT CAP DLSw: Peer Received : CLSI Msg : DATA.Ind dlen: 418 DLSw: START-LLC2PFSM (peer on interface Serial1): event:SSP-CAP MSG RCVD state:WAIT CAP DLSw: dllc2p action k() cap msg rcvd for peer on interface Serial1 DLSw: Recv CapExId Msg from peer on interface Serial1 PEER-DISP Sent : CLSI Msg : DATA.Req dlen: 96 DLSw: Pos CapExResp sent to peer on interface Serial1 DLSw: END-LLC2PFSM (peer on interface Seriall): state:WAIT CAP->WAIT CAP dlen: 96 DLSw: Peer Received : CLSI Msg : DATA.Ind DLSw: START-LLC2PFSM (peer on interface Serial1): event:SSP-CAP MSG RCVD state:WAIT CAP DLSw: dllc2p\_action\_k() cap msg rcvd for peer on interface Serial1 DLSw: Recv CapExPosRsp Msg from peer on interface Serial1 DLSw: END-LLC2PFSM (peer on interface Serial1): state:WAIT CAP->WAIT CAP DLSw: Processing delayed event:SSP-CAP EXCHANGED - prev state:WAIT\_CAP DLSw: START-LLC2PFSM (peer on interface Serial1): event:SSP-CAP EXCHANGED state:WAIT CAP DLSw: dllc2p\_action\_l() cap xchged for peer on interface Serial1 DLSw: END-LLC2PFSM (peer on interface Serial1): state:WAIT CAP->CONNECT The following message is from a router that received a Logical Link Control, type 2 (LLC2) connection: DLSw-LLC2: Sending enable port ; port no : 0 PEER-DISP Sent : CLSI Msg : ENABLE.Req dlen: 20 DLSw: Peer Received : CLSI Msg : ENABLE.Cfm CLS OK dlen: 20 DLSw-LLC2 : Sending activate sap for Serial0 -  $\overline{port}$  id = 887C3C port type = 7 dgra(UsapID) = 93AB34 PEER-DISP Sent : CLSI Msg : ACTIVATE SAP.Req dlen: 60 DLSw: Peer Received : CLSI Msg : ACTIVATE SAP.Cfm CLS OK dlen: 60 DLSw Got ActSapcnf back for SerialO - port\_id = 8944700, port\_type = 7, psap\_id = 0 DLSw: Peer Received : CLSI Msg : CONECT\_STN.Ind dlen: 39 DLSw: START-LLC2PFSM (peer on interface Serial0): event:CLS-CONNECT STN.IND state:DISCONN DLSw: dllc2p action s() conn stn for peer on interface Serial0 PEER-DISP Sent : CLSI Msg : REQ OPNSTN.Req dlen: 106 DLSw: END-LLC2PFSM (peer on interface Serial0): state:DISCONN->CONS\_PEND DLSw: Peer Received : CLSI Msg : REQ\_OPNSTN.Cfm CLS\_OK dlen: 106 DLSw: START-LLC2PFSM (peer on interface Serial0): event:CLS-REQOPNSTN.CNF state:CONS PEND DLSw: dllc2p action h() send capabilities to peer on interface Serial0 PEER-DISP Sent : CLSI Msg : CONNECT.Rsp dlen: 20 PEER-DISP Sent : CLSI Msg : DATA.Req dlen: 418 DLSw: CapExId Msg sent to peer on interface SerialO DLSw: END-LLC2PFSM (peer on interface Serial0): state:CONS\_PEND->WAIT\_CAP DLSw: Peer Received : CLSI Msg : CONNECTED.Ind dlen: 8 DLSw: START-LLC2PFSM (peer on interface Serial0): event:CLS-CONNECTED.IND state:WAIT CAP DLSw: END-LLC2PFSM (peer on interface Serial0): state:WAIT\_CAP->WAIT CAP DLSw: Peer Received : CLSI Msg : DATA.Ind dlen: 418 DLSw: START-LLC2PFSM (peer on interface Serial0): event:SSP-CAP MSG RCVD state:WAIT CAP DLSw: dllc2p action k() cap msg rcvd for peer on interface Serial0 DLSw: Recv CapExId Msg from peer on interface SerialO PEER-DISP Sent : CLSI Msg : DATA.Req dlen: 96 DLSw: Pos CapExResp sent to peer on interface SerialO DLSw: END-LLC2PFSM (peer on interface Serial0): state:WAIT CAP->WAIT CAP DLSw: Peer Received : CLSI Msg : DATA.Ind dlen: 96 DLSw: START-LLC2PFSM (peer on interface Serial0): event:SSP-CAP MSG RCVD state:WAIT\_CAP DLSw: dllc2p\_action\_k() cap msg rcvd for peer on interface Serial0 DLSw: Recv CapExPosRsp Msg from peer on interface Serial0 DLSw: END-LLC2PFSM (peer on interface Serial0): state:WAIT CAP->WAIT CAP DLSw: Processing delayed event:SSP-CAP EXCHANGED - prev state:WAIT\_CAP DLSw: START-LLC2PFSM (peer on interface Serial0): event:SSP-CAP EXCHANGED state:WAIT\_CAP DLSw: dllc2p action 1() cap xchged for peer on interface Serial0 DLSw: END-LLC2PFSM (peer on interface Serial0): state:WAIT CAP->CONNECT

The following messages occur when a CUR\_ex (CANUREACH explorer) frame is received from other peers, and the peer statements or the **promiscuous** keyword have not been enabled so that the router is not configured correctly:

22:42:44: DLSw: Not promiscuous - Rej conn from 172.20.96.1(2065) 22:42:51: DLSw: Not promiscuous - Rej conn from 172.20.99.1(2065) In the following messages, the router sends a keepalive message every 30 seconds to keep the peer connected. If three keepalive messages are missed, the peer is torn down. These messages are displayed only if keepalives are enabled (by default, keepalives are disabled):

22:44:03: DLSw: Keepalive Request sent to peer 172.20.98.1(2065) (168243148) 22:44:03: DLSw: Keepalive Response from peer 172.20.98.1(2065) (168243176) 22:44:34: DLSw: Keepalive Request sent to peer 172.20.98.1(2065) (168274148) 22:44:34: DLSw: Keepalive Response from peer 172.20.98.1(2065) (168274172) The following peer debugging messages indicate that the local peer is disconnecting from the specified remote peer because of missed peer keepalives:

0:03:24: DLSw: keepalive failure for peer on interface Serial0 0:03:24: DLSw: action\_d(): for peer on interface Serial0 0:03:24: DLSW: DIRECT aborting connection for peer on interface Serial0 0:03:24: DLSw: peer on interface Serial0, old state CONNECT, new state DISCONN The following peer debugging messages result from an attempt to connect to an IP address that does not have DLSw enabled. The local router attempts to connect in 30-second intervals:

23:13:22: action\_a() attempting to connect peer 172.20.100.1(2065)
23:13:22: DLSw: CONN: peer 172.20.100.1 open failed, rejected [9]
23:13:22: action\_a() retries: 8 next conn time: 861232504
23:13:52: action\_a() attempting to connect peer 172.20.100.1(2065)
23:13:52: DLSw: CONN: peer 172.20.100.1 open failed, rejected [9]
23:13:52: action\_a() retries: 9 next conn time: 861292536
The following peer debugging messages that indicates a remote peer statement is missing on the router (address
172.20.100.1) to which the connection attempt is sent:

23:14:52: action\_a() attempting to connect peer 172.20.100.1(2065) 23:14:52: DLSw: action\_a(): Write pipe opened for peer 172.20.100.1(2065)

23:14:52: DLSw: peer 172.20.100.1(2065), old state DISCONN, new state WAIT RD 23:14:52: DLSw: dlsw\_tcpd\_fini() closing connection for peer 172.20.100.1 23:14:52: DLSw: action\_d(): for peer 172.20.100.1(2065) 23:14:52: DLSw: aborting tcp connection for peer 172.20.100.1(2065) 23:14:52: DLSw: peer 172.20.100.1(2065), old state WAIT\_RD, new state DISCONN The following messages show a peer connection opening with no errors or abnormal events:

23:16:37: action a() attempting to connect peer 172.20.100.1(2065) 23:16:37: DLSw: action\_a(): Write pipe opened for peer 172.20.100.1(2065) 23:16:37: DLSw: peer 172.20.100.1(2065), old state DISCONN, new state WAIT RD 23:16:37: DLSW: passive open 172.20.100.1(17762) -> 2065 23:16:37: DLSw: action\_c(): for peer 172.20.100.1(2065) 23:16:37: DLSw: peer 172.20.100.1(2065), old state WAIT\_RD, new state CAP\_EXG 23:16:37: DLSw: peer 172.20.100.1(2065) conn\_start\_time\_set to 861397784 23:16:37: DLSw: CapExId Msg sent to peer 172.20.100.1(2065) 23:16:37: DLSw: Recv CapExId Msg from peer 172.20.100.1(2065) 23:16:37: DLSw: Pos CapExResp sent to peer 172.20.100.1(2065) 23:16:37: DLSw: action\_e(): for peer 172.20.100.1(2065) 23:16:37: DLSw: Recv CapExPosRsp Msg from peer 172.20.100.1(2065) 23:16:37: DLSw: action\_e(): for peer 172.20.100.1(2065) 23:16:37: DLSw: peer  $1\overline{7}2.20.100.1(2065)$ , old state CAP EXG, new state CONNECT 23:16:37: DLSw: dlsw\_tcpd\_fini() closing write pipe for peer 172.20.100.1 23:16:37: DLSw: action\_g(): for peer 172.20.100.1(2065) 23:16:37: DLSw: closing write pipe tcp connection for peer 172.20.100.1(2065) 23:16:38: DLSw: peer act on capabilities() for peer 172.20.100.1(2065)

I

The following two messages show that an information frame is passing through the router:

DLSw: dlsw\_tr2fct() lmac:c000.a400.0000 rmac:0800.5a29.75fe ls:5 rs:4 i:34 DLSw: dlsw\_tr2fct() lmac:c000.a400.0000 rmac:0800.5a29.75fe ls:4 rs:4 i:34

Examples

The messages in this section are based on the following criteria:

- Reachability is stored in cache. DLSw+ maintains two reachability caches: one for MAC addresses and one for NetBIOS names. Depending on how long entries have been in the cache, they are either fresh or stale.
- If a router has a fresh entry in the cache for a certain resource, it answers a locate request for that resource without verifying that it is still available. A locate request is typically a TEST frame for MAC addresses or a FIND NAME QUERY for NetBIOS.
- If a router has a stale entry in the cache for a certain resource, it verifies that the entry is still valid before answering a locate request for the resource by sending a frame to the last known location of the resource and waits for a resource. If the entry is a REMOTE entry, the router sends a CUR\_ex frame to the remote peer to verify. If the entry is a LOCAL entry, it sends either a TEST frame or a NetBIOS FIND\_NAME\_QUERY on the appropriate local port.
- By default, all reachability cache entries remain fresh for 4 minutes after they are learned. For MAC addresses, you can change this time with the **dlswtimersna-verify-interval** command. For NetBIOS names, you can change this time with the **dlswtimernetbios-verify-interval** command.
- By default, all reachability cache entries age out of the cache 16 minutes after they are learned. For MAC addresses, you can change this time with the **dlswtimersna-cache-timeout** command. For NetBIOS names, you can change the time with the **dlswtimernetbios-cache-timeout** command.

The table below describes the debug output indicating that the DLSW router received an SSP message that is flow controlled and should be counted against the window of the sender.

Dec 6 11:26:49: CSM: Received SSP CUR csex flags = 80, mac 4000.90b1.26cf, The csex flags = 80 means that this is an CUR ex (explorer). Dec 5 10:48:33: DLSw: 1620175180 decr r -  $s:\overline{27}$  so:0 r:27 ro:0

| Field  | Description                                                     |
|--------|-----------------------------------------------------------------|
| decr r | Decrement received count.                                       |
| S      | This DLSW router's granted units for the circuit.               |
| SO     | 0=This DLSW router does not owe a flow control acknowledgment.  |
|        | 1=This router owes a flow control acknowledgment.               |
| r      | Partner's number of granted units for the circuit.              |
| ro     | Indicates whether the partner owes flow control acknowledgment. |

#### Table 76: debug dlsw Field Descriptions

The following message shows that DLSW is sending an I frame to a LAN:

Dec 5 10:48:33: DISP Sent : CLSI Msg : DATA.Req dlen: 1086 The following message shows that DLSW received the I frame from the LAN:

Dec 5 10:48:35: DLSW Received-disp : CLSI Msg : DATA.Ind dlen: 4 The following messages show that the reachability cache is cleared:

Router# clear dlsw rea

23:44:11: CSM: Clearing CSM cache 23:44:11: CSM: delete local mac cache for port 0 23:44:11: CSM: delete local name cache for port 0 23:44:11: CSM: delete remote mac cache for peer 0 23:44:11: CSM: delete remote name cash dlsw rea The next group of messages show that the DLSW reachability cache is added, and that a name query is perform

from the router MARIAN:

23:45:11: CSM: core to csm CLSI MSG PROC - port id 5EFBB4 23:45:11: CSM: 0800.5a30.7a9b passes local mac excl. filter 23:45:11: CSM: update local cache for mac 0800.5a30.7a9b, port 5EFBB4 23:45:11: CSM: update local cache for name MARIAN , port 5EFBB4 23:45:11: CSM: Received CLS UDATA STN from Core 23:45:11: CSM: Received netbios frame type A 23:45:11: CSM: Processing Name Query 23:45:11: CSM: Netbios Name Query: ws status = 6 23:45:11: CSM: Write to peer 0 ok. 23:45:11: CSM: Freeing clsi message 23:45:11: CSM: core\_to\_csm CLSI\_MSG\_PROC - port\_id 658AB4 23:45:11: CSM: 0800.5a30.7a9b passes local mac excl. filter 23:45:11: CSM: update local cache for mac 0800.5a30.7a9b, port 658AB4 , port 658AB4 23:45:11: CSM: update local cache for name MARIAN 23:45:11: CSM: Received CLS\_UDATA STN from Core 23:45:11: CSM: Received netbios frame type A 23:45:11: CSM: Processing Name Query 23:45:11: CSM: Netbios Name Query: ws status = 5 23:45:11: CSM: DLXNR\_PEND match found.... drop name query 23:45:11: CSM: Freeing clsi message 23:45:12: CSM: core\_to\_csm CLSI\_MSG\_PROC - port\_id 5EFBB4 23:45:12: CSM: 0800.5a30.7a9b passes local mac excl. filter 23:45:12: CSM: update local cache for mac 0800.5a30.7a9b, port 5EFBB4 , port 5EFBB4 23:45:12: CSM: update local cache for name MARIAN 23:45:12: CSM: Received CLS UDATA STN from Core 23:45:12: CSM: Received netbios frame type A 23:45:12: CSM: Processing Name Query 23:45:12: CSM: Netbios Name Query: ws status = 5 23:45:12: CSM: DLXNR PEND match found.... drop name query 23:45:12: CSM: Freeing clsi message 23:45:12: CSM: core to csm CLSI MSG PROC - port id 658AB4 23:45:12: CSM: 0800.5a30.7a9b passes local mac excl. filter 23:45:12: CSM: update local cache for mac 0800.5a30.7a9b, port 658AB4 , port 658AB4 23:45:12: CSM: update local cache for name MARIAN 23:45:12: CSM: Received CLS UDATA STN from Core 23:45:12: CSM: Received netbios frame type A 23:45:12: CSM: Processing Name Query 23:45:12: CSM: Netbios Name Query: ws\_status = 5 23:45:12: CSM: DLXNR PEND match found.... drop name query 23:45:12: CSM: Freeing clsi message 23:45:12: CSM: core to csm CLSI MSG PROC - port id 5EFBB4 23:45:12: CSM: 0800.5a30.7a9b passes local mac excl. filter 23:45:12: CSM: update local cache for mac 0800.5a30.7a9b, port 5EFBB4 23:45:12: CSM: update local cache for name MARIAN , port 5EFBB4 23:45:12: CSM: Received CLS UDATA STN from Core 23:45:12: CSM: Received netbios frame type A 23:45:12: CSM: Processing Name Query 23:45:12: CSM: Netbios Name Query: ws status = 5 23:45:12: CSM: DLXNR PEND match found .... drop name query 23:45:12: CSM: Freeing clsi message 23:45:12: CSM: core\_to\_csm CLSI\_MSG\_PROC - port id 658AB4

23:45:12: CSM: 0800.5a30.7a9b passes local mac excl. filter 23:45:12: CSM: update local cache for mac 0800.5a30.7a9b, port 658AB4 23:45:12: CSM: update local cache for name MARIAN , port 658AB4 23:45:12: CSM: Received CLS UDATA STN from Core 23:45:12: CSM: Received netbios frame type A 23:45:12: CSM: Processing Name Query 23:45:12: CSM: Netbios Name Query: ws\_status = 5 23:45:12: CSM: DLXNR PEND match found.... drop name query 23:45:12: CSM: Freeing clsi message 23:45:18: CSM: Deleting Reachability cache 23:45:18: CSM: Deleting DLX NR pending record... 23:45:38: CSM: core to csm CLSI MSG PROC - port id 5EFBB4 23:45:38: CSM: 0800.5a30.7a9b passes local mac excl. filter 23:45:38: CSM: update local cache for mac 0800.5a30.7a9b, port 5EFBB4 , port 5EFBB4 23:45:38: CSM: update local cache for name MARIAN 23:45:38: CSM: Received CLS UDATA STN from Core 23:45:38: CSM: Received netbios frame type 8 23:45:38: CSM: Write to peer 0 ok. 23:45:38: CSM: Freeing clsi message 23:45:38: CSM: core\_to\_csm CLSI\_MSG\_PROC - port\_id 658AB4 23:45:38: CSM: 0800.5a30.7a9b passes local mac excl. filter 23:45:38: CSM: update local cache for mac 0800.5a30.7a9b, port 658AB4 , port 658AB4 23:45:38: CSM: update local cache for name MARIAN 23:45:38: CSM: Received CLS UDATA STN from Core 23:45:38: CSM: Received netbios frame type 8 23:45:38: CSM: Write to peer 0 ok. 23:45:38: CSM: Freeing clsi message The following messages show that the router named MARIAN is added to the network:

23:45:38: CSM: core\_to\_csm CLSI\_MSG\_PROC - port\_id 5EFBB4 23:45:38: CSM: 0800.5a30.7a9b passes local mac excl. filter 23:45:38: CSM: update local cache for mac 0800.5a30.7a9b, port 5EFBB4 23:45:38: CSM: update local cache for name MARIAN , port 5EFBB4 23:45:38: CSM: Received CLS UDATA STN from Core 23:45:38: CSM: Received netbios frame type 8 23:45:38: CSM: Write to peer 0 ok. 23:45:38: CSM: Freeing clsi message 23:45:38: CSM: core to csm CLSI MSG PROC - port id 658AB4 23:45:38: CSM: 0800.5a30.7a9b passes local mac excl. filter 23:45:38: CSM: update local cache for mac 0800.5a30.7a9b, port 658AB4 23:45:38: CSM: update local cache for name MARIAN , port 658AB4 23:45:38: CSM: Received CLS UDATA STN from Core 23:45:38: CSM: Received netbios frame type 8 23:45:38: CSM: Write to peer 0 ok. 23:45:38: CSM: Freeing clsi message

In the next group of messages, an attempt is made to add the router named GINGER on the Ethernet interface:

0:07:44: CSM: core\_to\_csm CLSI\_MSG\_PROC - port\_id 658AB4 0:07:44: CSM: 0004.f545.24e6 passes local mac excl. filter 0:07:44: CSM: update local cache for mac 0004.f545.24e6, port 658AB4 0:07:44: CSM: update local cache for name GINGER , port 658AB4 0:07:44: CSM: Received CLS\_UDATA\_STN from Core 0:07:44: CSM: Received netbios frame type 8 0:07:44: CSM: Write to peer 0 ok.

In the following example, the output from the **showdlswreachability**command indicates that GINGER is on the Ethernet interface and MARIAN is on the Token Ring interface:

| sw reacha | bility                                                                                      |                                                                                                    |                                                                                                    |
|-----------|---------------------------------------------------------------------------------------------|----------------------------------------------------------------------------------------------------|----------------------------------------------------------------------------------------------------|
| s reachab | ility cach                                                                                  | e list                                                                                                    |                                                                                                    |
| status    | Loc.                                                                                        | peer/port                                                                                                    | rif                                                                                                    |
| FOUND     | LOCAL                                                                                       | P007-S000                                                                                                    | no rif                                                                                                    |
| FOUND     | LOCAL                                                                                       | P000-S000                                                                                                    | 06C0.0621.7D00                                                                                                    |
|           |                                                                                             | P007-S000                                                                                                    | F0F8.0006.A6FC.005F.F100.0000.0000                                                                                                    |
| ne reacha | bility cac                                                                                  | he list                                                                                                    |                                                                                                    |
| status    | Loc.                                                                                        | peer/port                                                                                                    | rif                                                                                                    |
| FOUND     | LOCAL                                                                                       | P007-S000                                                                                                    | no rif                                                                                                    |
| FOUND     | LOCAL                                                                                       | P000-S000                                                                                                    | 06C0.0621.7D00                                                                                                    |
|           |                                                                                             | P007-S000                                                                                                    | no rif                                                                                                    |
|           | sw reacha<br>s reachab<br>status<br>FOUND<br>FOUND<br>me reacha<br>status<br>FOUND<br>FOUND | sw reachability<br>s reachability cach<br>status Loc.<br>FOUND LOCAL<br>FOUND LOCAL<br>ne reachability cac<br>status Loc.<br>FOUND LOCAL<br>FOUND LOCAL | sw reachability<br>s reachability cache list<br>status Loc. peer/port<br>FOUND LOCAL P007-S000<br>FOUND LOCAL P000-S000<br>ne reachability cache list<br>status Loc. peer/port<br>FOUND LOCAL P007-S000<br>FOUND LOCAL P000-S000<br>P007-S000 |

## debug dmsp doc-to-fax

Note

In release 12.3(8)T, the **debugdmspdoc-to-fax** command is replaced by the **debugfaxdmsp** command. See the **debugfaxdmsp** command for more information.

To display debugging messages for the doc Media Service Provider (docMSP) TIFF or text2Fax engine, use the **debugdmspdoc-to-fax**command in privileged EXEC mode. To disable debugging output, use the **no** form of this command.

debug dmsp doc-to-fax [text-to-fax| tiff-reader]

no debug dmsp doc-to-fax [text-to-fax| tiff-reader]

#### **Syntax Description**

|  | text-to-fax | (Optional) Displays debugging messages that occur<br>while the DocMSP Component is receiving text<br>packets and producing T4 fax data. |
|--|-------------|----------------------------------------------------------------------------------------------------|
|  | tiff-reader | (Optional) Displays debugging messages that occur<br>while the DocMSP Component is receiving TIFF<br>packets and producing T4 fax data. |

#### **Command Default** No default behavior or values.

**Command Modes** Privileged EXEC

| Command History | Release     | Modification                                                                                 |
|-----------------|-------------|----------------------------------------------------------------------------------------------|
|                 | 12.1(3)XI   | This command was introduced on the Cisco AS5300 access server.                               |
|                 | 12.3(8)T    | This command was replaced by the <b>debugfaxdmsp</b> command in the Cisco IOS 12.3T release. |
|                 | 12.2(33)SRA | This command was integrated into Cisco IOS Release 12.2(33)SRA.                              |

#### **Examples**

The following is sample output from the **debugdmspdoc-to-fax** command:

#### Router# debug dmsp doc-to-fax Jan 1 04:58:39.898: docmsp\_call\_setup\_request: callid=18 Jan 1 04:58:39.902: docmsp\_call\_setup\_request(): ramp data dir=OFFRAMP, conf dir=SRC

Jan 1 04:58:39.902: docmsp\_bridge cfid=5, srccid=18, dstcid=17 Jan 1 04:58:39.902: docmsp\_bridge cfid=5, srccid=18, dstcid=17 Jan 1 04:58:39.902: docmsp\_bridge(): ramp data dir=OFFRAMP, conf dir=SRC, encode out=2

I

1

| Jan | 1 | 04:58:39.902: | docmsp rcv msp ev: call id =18, evID = 42                           |
|-----|---|---------------|---------------------------------------------------------------------|
| Jan | 1 | 04:58:39.902: | docmsp bridge cfid=6, srccid=18, dstcid=15                          |
| Jan | 1 | 04:58:39.902: | docmsp bridge(): ramp data dir=OFFRAMP, conf dir=DEST, encode out=2 |
| Jan | 1 | 04:58:39.902: | docmsp process rcv data: call id src=0, dst=18                      |
| Jan | 1 | 04:58:39.902: | docmsp generate page:                                               |
| Jan | 1 | 04:58:39.902: | docmsp generate page: new context for Call 18                       |
| Jan | 1 | 04:58:39.922: | docmsp_get_msp_event_buffer:                                        |
| Jan | 1 | 04:58:42.082: | docmsp_xmit: call id src=15, dst=18                                 |
| Jan | 1 | 04:58:42.082: | <pre>docmsp_process_rcv_data: call id src=15, dst=18</pre>          |
| Jan | 1 | 04:58:42.082: | offramp_data_process:                                               |
| Jan | 1 | 04:58:42.102: | docmsp xmit: call id src=15, dst=18                                 |
| Jan | 1 | 04:58:42.106: | <pre>docmsp_process_rcv_data: call id src=15, dst=18</pre>          |
| Jan | 1 | 04:58:42.106: | offramp_data_process:                                               |
| Jan | 1 | 04:58:42.122: | docmsp xmit: call id src=15, dst=18                                 |
| Jan | 1 | 04:58:42.126: | <pre>docmsp_process_rcv_data: call id src=15, dst=18</pre>          |
| Jan | 1 | 04:58:42.126: | offramp data process:                                               |
| Jan | 1 | 04:58:42.142: | docmsp_xmit: call id src=15, dst=18                                 |
| Jan | 1 | 04:58:42.146: | docmsp_xmit: call id src=15, dst=18                                 |
|     |   |               |                                                                     |

#### **Related Commands**

| Command               | Description                                         |
|-----------------------|-----------------------------------------------------|
| debug dmsp fax-to-doc | Displays debugging messages for doc MPS fax-to-doc. |

## debug dmsp fax-to-doc

Note

In release 12.3(8)T, the **debugdmspfax-to-doc**command is replaced by the **debugfaxdmsp** command. See the **debugfaxdmsp** command for more information.

To display debugging messages for doc MSP (docMSP) fax-to-doc, use the **debugdmspfax-to-doccommandinprivileged**EXEC mode. To disable debugging output, use the **no** form of this command.

debug dmsp fax-to-doc [tiff-writer] no debug dmsp fax-to-doc [tiff-writer]

**Command Default** No default behavior or values.

**Command Modes** Privileged EXEC

| <b>Command History</b> | Release     | Modification                                                                                 |  |
|------------------------|-------------|----------------------------------------------------------------------------------------------|--|
|                        | 12.1(3)XI   | This command was introduced on the Cisco AS5300 access server.                               |  |
|                        | 12.3(8)T    | This command was replaced by the <b>debugfaxdmsp</b> command in the Cisco IOS 12.3T release. |  |
|                        | 12.2(33)SRA | This command was integrated into Cisco IOS Release 12.2(33)SRA.                              |  |

#### **Examples**

The following is sample output from the **debugdmspfax-to-doc** command:

#### Router# debug dmsp fax-to-doc

\*Oct 16 08:29:54.487: docmsp\_call\_setup\_request: callid=22
\*Oct 16 08:29:54.487: docmsp\_call\_setup\_request(): ramp data dir=OFFRAMP, conf dir=SRC
\*Oct 16 08:29:54.487: docmsp\_caps\_ind: call id=22, src=21
\*Oct 16 08:29:54.487: docmsp\_bridge cfid=15, srccid=22, dstcid=21
\*Oct 16 08:29:54.487: docmsp\_bridge(): ramp data dir=OFFRAMP, conf dir=SRC, encode out=2
\*Oct 16 08:29:54.487: docmsp\_bridge(): ramp data dir=OFFRAMP, conf dir=DEST, encode out=2
\*Oct 16 08:29:54.487: docmsp\_bridge(): ramp data dir=OFFRAMP, conf dir=DEST, encode out=2
\*Oct 16 08:29:54.487: docmsp\_bridge(): ramp data dir=OFFRAMP, conf dir=DEST, encode out=2
\*Oct 16 08:29:54.487: docmsp\_mit: call id src=17, dst=22
\*Oct 16 08:29:54.487: docmsp\_process\_rcv\_data: call id src=17, dst=22
\*Oct 16 08:29:54.487: offramp data process:

1

| *Oct | 16 | 08:29:54.515: | docmsp get msp event buffer:                                     |
|------|----|---------------|------------------------------------------------------------------|
| *Oct | 16 | 08:29:56.115: | docmsp call setup request: callid=24                             |
| *Oct | 16 | 08:29:56.115: | docmsp call setup request(): ramp data dir=ONRAMP, conf dir=DEST |
| *Oct | 16 | 08:29:56.115: | docmsp caps ind: call id=24, src=20                              |
| *Oct | 16 | 08:29:56.115: | docmsp_bridge cfid=17, srccid=24, dstcid=20                      |

#### **Related Commands**

| Command               | Description                                                                                |
|-----------------------|--------------------------------------------------------------------------------------------|
| debug dmsp doc-to-fax | Displays debugging messages for the doc Media<br>Service Provider TIFF or text2Fax engine. |

## debug dmvpn

To display debug Dynamic Multipoint VPN (DMVPN) session information, use the **debug dmvpn** command in privileged EXEC mode. To disable debugging output, use the **no** form of this command.

debug dmvpn {all| error| detail| packet} {all| debug-type}

no debug dmvpn {all| error| detail| packet} {all| debug-type}

#### **Syntax Description**

| all        | Enables all levels of debugging.                                                                                           |
|------------|----------------------------------------------------------------------------------------------------|
| error      | Enables error-level debugging.                                                                                             |
| detail     | Enables detail-level debugging.                                                                                            |
| packet     | Enables packet-level debugging.                                                                                            |
| all        | Enables NHRP, sockets, tunnel protection, and crypto debugging.                                                            |
| debug-type | The type of debugging that you want to enable. The following keywords can be specified for the <i>debug-type</i> argument: |
|            | • nhrp Enables Next Hop Resolution Protocol (NHRP) debugging only.                                                         |
|            | • crypto Enables crypto Internet Key Exchange (IKE) and IPsec debugging.                                                   |
|            | • tunnel Enables tunnel protection debugging.                                                                              |
|            | • <b>socket</b> Enables crypto secure socket debugging.                                                                    |
|            | The keywords can be used alone, or in any combination with each other, but each keyword can be used only once.             |

**Command Default** DMVPN debugging is disabled.

**Command Modes** Privileged EXEC (#)

**Command History** 

| Release  | Modification                 |
|----------|------------------------------|
| 12.4(9)T | This command was introduced. |

| Release                  | Modification                                                                                                    |
|--------------------------|----------------------------------------------------------------------------------------------------|
| 12.2SX                   | This command is supported in the Cisco IOS Release 12.2SX train. Support<br>in a specific 12.2SX release of this train depends on your feature set,<br>platform, and platform hardware. |
| Cisco IOS XE Release 2.5 | This command was modified. This command was integrated into Cisco IOS XE Release 2.5.                                                                                                   |

#### **Usage Guidelines**

You must specify both the level and the type of debugging that you want to enable. The debugging levels are all, error, detail, or packet. You can enable NHRP, crypto Internet Key Exchange (IKE) and IPsec, tunnel protection, and crypto secure socket debugging at any of the four debugging levels.

To enable conditional DMVPN debugging, you must first specify the level and type of debugging that you want to enable, and then use the **debug dmvpn condition** command to specify the conditions that you want to enable.

#### **Error-Level Debugging**

When error-level debugging is enabled with the **debug dmvpn error**command, the following debugging commands are enabled by default:

- debug crypto ipsec error
- debug crypto isakmp error
- debug nhrp error

#### **Detail-Level Debugging**

When detail-level debugging is enabled with the **debug dmvpn detail**command, the following debugging commands are enabled by default:

- debug crypto ipsec
- debug crypto isakmp
- · debug crypto sockets
- debug nhrp
- debug nhrp cache
- debug nhrp rate
- debug tunnel protection

#### **Packet-Level Debugging**

When packet-level debugging is enabled with the **debug dmvpn packet**command, the following debugging commands are enabled by default:

- debug nhrp extension
- debug nhrp packet

Note

Executing the **debug dmvpn all** command with a high number of active sessions may result in high CPU utilization and large data output.

#### **NHRP Shortcut Route Debugging**

When shortcut switching is enabled on the router, the system looks up the NHRP shortcut route in the Routing Information Base (RIB) in order to forward the packet to the next-hop in the DMVPN cloud.

The table below describes the debug messages displayed by the router when shortcut switching and NHRP debugging are both enabled.

#### Table 77: Sample Messages for Shortcut Switching and NHRP

| Event                                     | Sample Message                                                                                                    |
|-------------------------------------------|----------------------------------------------------------------------------------------------------|
| NHRP successfully adds a route to the RIB | *Feb 21 13:11:24.043: NHRP: Adding route<br>entry for 172.16.99.0 to RIB<br>*Feb 21 13:11:24.043: NHRP: Route addition<br>to RIB successful |
| NHRP is unable to add a route to the RIB  | *Feb 21 13:11:24.043: NHRP: Adding route<br>entry for 172.16.99.0 to RIB<br>*Feb 21 13:11:24.043: NHRP: Route addition<br>to RIB failed     |
| NHRP removes a route from the RIB         | *Feb 21 13:11:24.043: NHRP: Deleting route<br>entry for 172.16.99.0 from RIB                                                                |
| NHRP evicts a route from the RIB          | *Mar 1 18:24:29.371: NHRP: Route entry 172.16.22.0/24 clobbered by distance                                                                 |
| NHRP changes the administrative distance  | *Mar 1 00:14:16.799: NHRP: Administrative distance changed to 240                                                                           |

#### **Examples**

The following example shows how to enable all debugging levels for DMVPN tunnel debugging:

Router# debug dmvpn all tunnel

#### **Related Commands**

| S | Command               | Description                                          |
|---|-----------------------|------------------------------------------------------|
|   | debug crypto error    | Enables error debugging for a crypto area.           |
|   | debug crypto ipsec    | Displays IPsec events.                               |
|   | debug crypto isakmp   | Displays messages about IKE events.                  |
|   | debug dmvpn condition | Display conditional debug DMVPN session information. |

1

| Command              | Description                                      |
|----------------------|--------------------------------------------------|
| debug nhrp condition | Enables NHRP conditional debugging.              |
| debug nhrp error     | Displays NHRP error-level debugging information. |

## debug dmvpn condition

To display conditional debug Dynamic Multipoint VPN (DMVPN) session information, use the **debug dmvpn condition**command in privileged EXEC mode. To disable debugging output, use the **no** form of this command.

**debug dmvpn condition** {**unmatched**| **peer** {**nbma**| **tunnel** {*ipv4-address*| *ipv6-address*}}| **vrf** *vrf-name*| **interface tunnel** *tunnel-interface*}

**no debug dmvpn condition** [**unmatched**| **peer** {**nbma**| **tunnel** {*ipv4-address*| *ipv6-address*}}| **vrf** *vrf-name*| **interface tunnel** *number*]

#### **Syntax Description**

| unmatched    | Specifies debugging when context information is not available.                           |
|--------------|------------------------------------------------------------------------------------------|
| peer         | Specifies information for a specific DMVPN peer.                                         |
| nbma         | Displays DMVPN information based on the peer mapping nonbroadcast access (NBMA) address. |
| tunnel       | Displays DMVPN information based on the peer<br>Virtual Private Network (VPN) address.   |
| ipv4-address | The DMVPN peer IPv4 address.                                                             |
| ipv6-address | The DMVPN peer IPv6 address.                                                             |
|              | Note Cisco IOS XE Release 2.5 does not support the ipv6-address argument.                |
| vrf          | Displays information based on the specified virtual routing and forwarding (VRF) name.   |
| vrf-name     | The VRF name.                                                                            |
| interface    | Displays DMVPN information based on a specific interface.                                |
| tunnel       | Specifies the tunnel address for a DMVPN peer.                                           |
| number       | The tunnel interface number.                                                             |

**Command Default** DMVPN conditional debugging is disabled.

**Command Modes** Privileged EXEC (#)

I

| Release                  | Modification                                                                                                    |
|--------------------------|----------------------------------------------------------------------------------------------------|
| 12.4(9)T                 | This command was introduced.                                                                                                    |
| 12.2SX                   | This command is supported in the Cisco IOS Release 12.2SX train. Support<br>in a specific 12.2SX release of this train depends on your feature set,<br>platform, and platform hardware. |
| 12.4(20)T                | The <i>ipv6-address</i> argument was added.                                                                                                    |
| Cisco IOS XE Release 2.5 | This command was modified. It was integrated into Cisco IOS XE Release 2.5.                                                                                                    |
|                          | Release           12.4(9)T           12.2SX           12.4(20)T           Cisco IOS XE Release 2.5                                                                                      |

#### **Usage Guidelines**

Com

ines Conditional debugging is enabled only after the DMVPN debugging type and level have been specified using the **debug dmvpn** command.

#### **Console Output**

The following **debug dmvpn** commands do not have any console output on the Cisco 3845 and Cisco 7200 series routers:

- · debug dmvpn condition interface
- debug dmvpn condition peer
- · debug dmvpn condition unmatched
- · debug dmvpn condition vrf

**Note** When the **debug dmvpn condition unmatched** command is enabled on the Cisco 3845 and Cisco 7200 series routers, issuing the **show debugging** command does not produce any console output.

**Examples** 

The following example shows how to enable conditional DMVPN debugging for a specific peer NBMA address:

Router# debug dmvpn condition peer nbma 192.0.2.1

The following example shows how to enable conditional DMVPN debugging when context is not available to check against debugging conditions:

Router# debug dmvpn condition unmatched

The following example shows how to disable conditional debugging for a specific tunnel interface:

Router# no debug dmvpn condition interface tunnel 1

The following example shows how to disable all conditional debugging:

Router# no debug dmvpn condition

#### **Related Commands**

I

| Command              | Description                                      |
|----------------------|--------------------------------------------------|
| debug crypto error   | Enables error debugging for a crypto area.       |
| debug crypto ipsec   | Displays IPsec events.                           |
| debug crypto isakmp  | Displays messages about IKE events.              |
| debug dmvpn          | Displays debug DMVPN session information.        |
| debug nhrp condition | Enables NHRP conditional debugging.              |
| debug nhrp error     | Displays NHRP error-level debugging information. |

## debug dot11

To enable debugging of radio functions, use the **debugdot11** command in privileged EXEC mode. To stop or disable the debug operation, use the **no** form of this command.

debug dot11 {events| forwarding| mgmt| packets| syslog| virtual-interface}

no debug dot11 {events| forwarding| mgmt| packets| syslog| virtual-interface}

#### **Syntax Description**

| events            | Displays information about all radio-related events.               |
|-------------------|--------------------------------------------------------------------|
| forwarding        | Displays information about radio-forwarded packets.                |
| mgmt              | Displays information about radio access point management activity. |
| packets           | Displays information about received or transmitted radio packets.  |
| syslog            | Displays information about the radio system log.                   |
| virtual-interface | Displays information about radio virtual interfaces.               |

#### **Command Default** Debugging is disabled.

**Command Modes** Privileged EXEC (#)

#### **Command History**

| ory | Release   | Modification                                                                                                    |
|-----|-----------|----------------------------------------------------------------------------------------------------|
|     | 12.2(4)JA | This command was introduced.                                                                                                    |
|     | 12.4(2)T  | This command was integrated into Cisco IOS Release 12.4(2)T.                                                                                                    |
|     | 12.28X    | This command is supported in the Cisco IOS Release 12.2SX train. Support in a specific 12.2SX release of this train depends on your feature set, platform, and platform hardware. |

#### **Usage Guidelines**

Use this command to display debugging information about radio functions.

### **Examples** The following example shows how to enable debugging of all radio-related events:

Router# debug dot11 events

#### **Related Commands**

ſ

|   | Command                | Description                                |
|---|------------------------|--------------------------------------------|
| - | debug dot11 aaa        | Enables debugging of dot11 AAA operations. |
|   | debug dot11 dot11radio | Enables radio debug options.               |

## debug dot11 aaa

To enable debugging of dot11 authentication, authorization, and accounting (AAA) operations, use the **debugdot11aaa**command in privileged EXEC mode. To disable or stop the debug operation, use the **no** form of this command.

debug dot11 aaa {accounting| authenticator {all| dispatcher| mac-authen| process| rxdata| state-machine| txdata}| dispatcher| manager {all| dispatcher| keys| rxdata| state-machine| supplicant| txdata}}

no debug dot11 aaa {accounting| authenticator {all| dispatcher| mac-authen| process| rxdata| state-machine| txdata}| dispatcher| manager {all| dispatcher| keys| rxdata| state-machine| supplicant| txdata}}

| Syntax Description |               |                                                                                                    |  |  |
|--------------------|---------------|----------------------------------------------------------------------------------------------------|--|--|
| Syntax Description | accounting    | Provides information about 802.11 AAA accounting packets.                                                                                                    |  |  |
|                    | authenticator | <ul> <li>Provides information about MAC and Extensible<br/>Authentication Protocol (EAP) authentication packets.</li> <li>Use the following options to activate authenticator<br/>debugging:         <ul> <li>allActivates debugging for all authenticator<br/>packets</li> </ul> </li> </ul>                                                    |  |  |
|                    |               |                                                                                                    |  |  |
|                    |               |                                                                                                    |  |  |
|                    |               | <ul> <li>dispatcherActivates debugging for<br/>authentication request handler packets</li> </ul>                                                                                                    |  |  |
|                    |               | <ul> <li>mac-authenActivates debugging for MAC<br/>authentication packets</li> <li>processActivates debugging for authenticator<br/>process packets</li> <li>rxdataActivates debugging for EAP over LAN<br/>(EAPOL) packets from client devices</li> <li>state-machineActivates debugging for<br/>authenticator state-machine packets</li> </ul> |  |  |
|                    |               |                                                                                                    |  |  |
|                    |               |                                                                                                    |  |  |
|                    |               |                                                                                                    |  |  |
|                    |               | • txdataActivates debugging for EAPOL packets sent to client devices                                                                                                    |  |  |
|                    | dispatcher    | Provides information about 802.11 AAA dispatcher (interface between association and manager) packets.                                                                                                    |  |  |

| manager | Provides information about the AAA manager. Use these options to activate AAA manager debugging:                     |
|---------|----------------------------------------------------------------------------------------------------|
|         | • allActivates all AAA manager debugging                                                                             |
|         | • <b>dispatcher</b> Activates debug information for AAA manager-authenticator dispatch traffic                       |
|         | • <b>keys</b> Activates debug information for AAA manager key processing                                             |
|         | • <b>rxdata</b> Activates debugging for AAA manager packets received from client devices                             |
|         | • state-machine Activates debugging for AAA manager state-machine packets                                            |
|         | • <b>supplicant</b> Activates debugging for Light<br>Extensible Authentication Protocol (LEAP)<br>supplicant packets |
|         | • <b>txdata</b> Activates debugging for AAA manager packets sent to client devices.                                  |
|         |                                                                                                    |

**Command Default** Debugging is disabled.

**Command Modes** Privileged EXEC (#)

| <b>Command History</b> | Release    | Modification                                                                                                    |  |
|------------------------|------------|----------------------------------------------------------------------------------------------------|--|
|                        | 12.2(4)JA  | This command was introduced.                                                                                                    |  |
|                        | 12.2(15)JA | This command was modified to include the accounting, authenticator, dispatcher, and manager debugging options.                                                                    |  |
|                        | 12.4(2)T   | This command was integrated into Cisco IOS Release 12.4(2)T.                                                                                                    |  |
|                        | 12.2SX     | This command is supported in the Cisco IOS Release 12.2SX train. Support in a specific 12.2SX release of this train depends on your feature set, platform, and platform hardware. |  |

**Use this command to display debugging information about dot11 AAA operations.** 

**Examples** The following example shows how to activate debugging for 802.11 AAA accounting packets:

Router# debug dot11 aaa accounting

٦

#### **Related Commands**

| Command                | Description                           |
|------------------------|---------------------------------------|
| debug dot11            | Enables debugging of radio functions. |
| debug dot11 dot11radio | Enables radio debug options.          |

## debug dot11 cac

I

Use the **debugdot11cac** privileged EXEC command to begin debugging of admission control radio functions. Use the **no**form of this command to stop the debug operation.

[no] debug dot11 cac {events| unit}

| Syntax Description | events                                                                                                    |                                                                           | Activates debugging of radio admission control<br>events.                                                                                                    |  |
|--------------------|----------------------------------------------------------------------------------------------------|---------------------------------------------------------------------------|----------------------------------------------------------------------------------------------------|--|
|                    |                                                                                                    |                                                                           | control events.                                                                                                    |  |
| Command Default    | Debugging is not ena                                                                                                    | abled.                                                                    |                                                                                                    |  |
| Command Modes      | Privileged EXEC (#)                                                                                                    | )                                                                         |                                                                                                    |  |
| Command History    | Release                                                                                                    | Modification                                                              |                                                                                                    |  |
|                    | 12.3(8)JA                                                                                                    | This command was int                                                      | This command was introduced.                                                                                                    |  |
|                    | 12.28X                                                                                                    | This command is supp<br>in a specific 12.2SX rel<br>and platform hardware | This command is supported in the Cisco IOS Release 12.2SX train. Support<br>in a specific 12.2SX release of this train depends on your feature set, platform,<br>and platform hardware. |  |
| Examples           | This example shows how to begin debugging of all admission control radio-related events:                                                  |                                                                           |                                                                                                    |  |
|                    | This example shows how to begin verbose debugging of all admission control radio-related events:                                          |                                                                           |                                                                                                    |  |
|                    | SOAP-AP# <b>debug dot11 cac unit</b><br>This example shows how to stop debugging of all admission control radio-related events:           |                                                                           |                                                                                                    |  |
|                    | SOAP-AP# <b>debug dot11 cac events</b><br>This example shows how to stop verbose debugging of all admission control radio-related events: |                                                                           |                                                                                                    |  |
|                    | SOAP-AP# no <b>debug dotl1 cac unit</b>                                                                                                   |                                                                           |                                                                                                    |  |

1

# Related Comma

Note

This command is not supported on repeaters.

| Command                                                | Description                                                                                    |
|--------------------------------------------------------|------------------------------------------------------------------------------------------------|
| admin-traffic (SSID configuration mode)                | Enables CAC admission control for an SSID on the access point.                                 |
| admit-traffic (QOS Class interface configuration mode) | Configures CAC admission control on the access point.                                          |
| show debugging                                         | Displays all debug settings and the debug packet headers                                       |
| show dot11 ids eap                                     | Displays all CAC radio events on the access point.                                             |
| traffic-stream                                         | Configures CAC traffic data rates and priorities for<br>a radio interface on the access point. |
## debug dot11 dot11radio

To enable radio debug options, use the **debugdot11dot11radio**command in privileged EXEC mode. To disable debug options, use the **no** form of this command.

debug dot11 dot11radio *interface* {accept-radio-firmware| dfs simulate [ *channel* ]| monitor {ack| address| beacon| crc| lines| plcp| print| probe| store}| print {hex| if| iv| lines| mic| plcp| printf| raw| shortadr}| stop-on-failure| trace {off| print| store}}

no debug dot11 dot11radio *interface* {accept-radio-firmware| dfs simulate [ *channel* ]| monitor {ack| address| beacon| crc| lines| plcp| print| probe| store}| print {hex| if| iv| lines| mic| plcp| printf| raw| shortadr}| stop-on-failure| trace {off| print| store}}

| interface             | The radio interface. The 2.4-GHz radio is 0. The 5-GHz radio is 1.                                           |
|-----------------------|----------------------------------------------------------------------------------------------------|
| accept-radio-firmware | Configures the access point to disable checking the radio firmware version.                                  |
| dfs simulate          | Configures the access point to simulate radar<br>generation as part of Dynamic Frequency Selection<br>(DFS). |
| channel               | (Optional) Radio channel to move to. Range is from 24 to 161.                                                |
| monitor               | Enables RF monitor mode. Use these options to turn on monitor modes:                                         |
|                       | • <b>ack</b> Displays ACK packets. ACK packets acknowledge receipt of a signal, information, or packet.      |
|                       | <ul> <li>addressDisplays packets to or from the specified IP address</li> </ul>                              |
|                       | • beaconDisplays beacon packets                                                                              |
|                       | • crcDisplays packets with CRC errors                                                                        |
|                       | • linesSpecifies a print line count                                                                          |
|                       | • <b>plcp</b> Displays Physical Layer Control Protocol (PLCP) packets                                        |
|                       | • printEnables RF monitor printing mode                                                                      |
|                       | • probeDisplays probe packets                                                                                |
|                       | • storeEnables RF monitor storage mode                                                                       |
|                       |                                                                                                    |

## Syntax Description

I

1

| print           | Enables packet printing. Use these options to turn on packet printing:  |
|-----------------|-------------------------------------------------------------------------|
|                 | • hexPrints entire packets without formatting                           |
|                 | • ifPrints the in and out interfaces for packets                        |
|                 | • ivPrints the packet Wired Equivalent Privacy (WEP) IV                 |
|                 | • linesPrints the line count for the trace                              |
|                 | • micPrints the Cisco Message Integrity Check<br>(MIC)                  |
|                 | • plcpDisplays the PLCP                                                 |
|                 | • printf Prints using printf instead of buginf                          |
|                 | • rawPrints without formatting data                                     |
|                 | • shortadr Prints MAC addresses in short form                           |
| stop-on-failure | Configures the access point to not restart when the radio driver fails. |
| trace           | Enables trace mode. Use these options to turn on trace modes:           |
|                 | • off Turns off traces                                                  |
|                 | • printEnables trace printing                                           |
|                 | • storeEnables trace storage                                            |
|                 |                                                                         |

**Command Default** Debugging is disabled.

**Command Modes** Privileged EXEC (#)

| Command | History |
|---------|---------|
| oommunu | motory  |
|         |         |

| Release   | Modification                                                                                                    |  |
|-----------|----------------------------------------------------------------------------------------------------|--|
| 12.2(4)JA | This command was introduced.                                                                                                    |  |
| 12.4(2)T  | This command was integrated into Cisco IOS Release 12.4(2)T.                                                                                                    |  |
| 12.2SX    | This command is supported in the Cisco IOS Release 12.2SX train. Support in a specific 12.2SX release of this train depends on your feature set, platform, and platform hardware. |  |

## **Usage Guidelines** Use this command to display debugging information about radio options.

## **Examples** This example shows how to begin monitoring of all packets with CRC errors:

Router# debug dot11 dot11radio 0 monitor crc

## **Related Commands**

I

| Command         | Description                                |
|-----------------|--------------------------------------------|
| debug dot11     | Enables debugging of radio functions.      |
| debug dot11 aaa | Enables debugging of dot11 AAA operations. |

# debug dot11 ids

Use the **debugdot11idseap** privileged EXEC command to enable debugging for wireless IDS monitoring. Use the **no** form of the command to disable IDS debugging.

[no] debug dot11 ids {eap| cipher-errors}

| Syntax Description     | eap                       |                                                                             | Activates debugging of IDS authentication events                                                               |
|------------------------|---------------------------|-----------------------------------------------------------------------------|----------------------------------------------------------------------------------------------------|
|                        | cipher-errors             |                                                                             | Activates debugging of cipher errors detected by IDS                                                           |
|                        |                           |                                                                             |                                                                                                    |
| <b>Command Default</b> | Debugging is not enabled. |                                                                             |                                                                                                    |
| Command Modes          | Privileged EXEC (#)       |                                                                             |                                                                                                    |
| Command History        | Release                   | Modification                                                                |                                                                                                    |
|                        | 12.3(4)JA                 | This command was intr                                                       | roduced.                                                                                                    |
|                        | 12.2SX                    | This command is suppo<br>in a specific 12.2SX rel<br>and platform hardware. | orted in the Cisco IOS Release 12.2SX train. Support ease of this train depends on your feature set, platform, |
|                        |                           |                                                                             |                                                                                                    |

**Examples** 

This example shows how to activate wireless IDS debugging for authentication events:

SOAP-AP# debug dot11 ids eap

#### Related Comma

Note

This command is not supported on 1400 series bridges.

| Command                | Description                                                                                                    |
|------------------------|----------------------------------------------------------------------------------------------------|
| dot11 ids eap attempts | Configures limits on authentication attempts and<br>EAPOL flooding on scanner access points in monitor<br>mode |
| show debugging         | Displays all debug settings and the debug packet headers                                                       |

ſ

| Command            | Description                      |
|--------------------|----------------------------------|
| show dot11 ids eap | Displays wireless IDS statistics |

# debug dot11 ids mfp

Use the debug dot11 ids mfp privileged EXEC command to debug Management Frame Protection (MFP) operations on the access point.

{[no] debug dot11 ids mfpap [all] [detectors] [events] [generators] [io] [reporting]| wds [all] [detectors] [events] [generators] [reporting] [statistics]| wlccp}

#### **Syntax Description**

| ар         | Debugs MFP events on the access point.                 |
|------------|--------------------------------------------------------|
| all        | Debugs all MFP events.                                 |
| detectors  | Debugs MFP detector key management events.             |
| events     | Debugs high level MFP events.                          |
| generators | Debugs MFP generator key management events.            |
| io         | Debugs MFP IO (generate or detect frame) events.       |
| reporting  | Debugs MFP reporting events.                           |
| statistics | Debugs MFP WDS statistics received from the detectors. |
| wds        | Debugs MFP WDS events.                                 |
| wlccp      | Debugs MFP WLCCP messages.                             |

**Command Default** There are no defaults for this command.

**Command Modes** Privileged EXEC (#)

| <b>Command History</b> | Release   | Modification                                                                                                    |
|------------------------|-----------|----------------------------------------------------------------------------------------------------|
|                        | 12.3(8)JA | This command was introduced.                                                                                                    |
|                        | 12.2SX    | This command is supported in the Cisco IOS Release 12.2SX train. Support<br>in a specific 12.2SX release of this train depends on your feature set, platform,<br>and platform hardware. |

## **Examples** This example shows how to debug the MFP detectors on the access point:

ap(config) # debug dot11 ids mfp ap detectors

#### **Related Commands**

ſ

| Command            | Description                                    |
|--------------------|------------------------------------------------|
| dot11 ids mfp      | Configures MFP parameters on the access point. |
| show dot11 ids mfp | Displays MFP parameters on the access point.   |

## debug dot1x

To display 802.1X debugging information, use the **debugdot1x** command in privileged EXEC mode. To disable debugging output, use the **no** form of this command.

debug dot1x [all| errors| events| feature| packets| redundancy| registry| state-machine] no debug dot1x [all| errors| events| feature| packets| redundancy| registry| state-machine]

### **Syntax Description**

| all           | (Optional) Enables all 802.1X debugging messages.                        |
|---------------|--------------------------------------------------------------------------|
| errors        | (Optional) Provides information about all 802.1X errors.                 |
| events        | (Optional) Provides information about all 802.1X events.                 |
| feature       | (Optional) Provides information about 802.1X features for switches only. |
| packets       | (Optional) Provides information about all 802.1X packets.                |
| redundancy    | (Optional) Provides information about 802.1X redundancy.                 |
| registry      | (Optional) Provides information about 802.1X registries.                 |
| state-machine | (Optional) Provides information regarding the 802.1X state machine.      |

## **Command Modes** Privileged EXEC

| Command History | Release     | Modification                                                                                                    |  |
|-----------------|-------------|----------------------------------------------------------------------------------------------------|--|
|                 | 12.1(11)AX  | This command was introduced.                                                                                                    |  |
|                 | 12.1(14)EA1 | The <b>authsm</b> , <b>backend</b> , <b>besm</b> , <b>core</b> , and <b>reauthsm</b> keywords were removed.<br>The <b>errors</b> , <b>events</b> , <b>packets</b> , <b>registry</b> , and <b>state-machine</b> keywords were added. |  |
|                 | 12.3(2)XA   | This command was integrated into Cisco IOS Release 12.3(2)XA.                                                                                                    |  |
|                 | 12.3(4)T    | This command was integrated into Cisco IOS Release 12.3(4)T.                                                                                                    |  |

| Release     | Modification                                                                                                    |
|-------------|----------------------------------------------------------------------------------------------------|
| 12.3(11)T   | The <b>supplicant</b> keyword was added.                                                                                                    |
| 12.2(25)SEE | The feature keyword was added for switches only.                                                                                                    |
| 12.4(6)T    | The <b>redundancy</b> keyword was added. The <b>aaa</b> , <b>process</b> , <b>rxdata</b> , <b>supplicant</b> , <b>txdata</b> , and <b>vlan</b> keywords were deleted. |
| 12.2(33)SRA | This command was integrated into Cisco IOS Release 12.2(33)SRA.                                                                                                    |

#### **Examples**

The following is sample output for the **debugdot1x** command:

#### Router# debug dot1x

Router-871#debug dot1x all \*Nov 7 13:07:56.872: dot1x-ev:dot1x mgr pre process eapol pak: Role determination not required on FastEthernet1. \*Nov 7 13:07:56.876: dot1x-packet:dot1x mgr process eapol pak: queuing an EAPOL pkt on Authenticator Q \*Nov 7 13:07:56.876: dot1x-ev:Enqueued the eapol packet to the global authenticator queue \*Nov 7 13:07:56.876: dot1x-packet:Received an EAPOL frame on interface FastEthernet1 \*Nov 7 13:07:56.876: dot1x-ev:Received pkt saddr =000f.23c4.a401 , daddr = 0180.c200.0003, pae-ether-type = 888e.0202.0000 \*Nov 7 13:07:56.876: dot1x-packet:Received an EAPOL-Logoff packet on interface FastEthernet1 7 13:07:56.876: EAPOL pak dump rx \*Nov \*Nov 7 13:07:56.876: EAPOL Version: 0x2 type: 0x2 length: 0x0000 \*Nov 7 13:07:56.876: dot1x-sm:Posting EAPOL\_LOGOFF on Client=82AC85CC \*Nov 7 13:07:56.876: dot1x auth Fa1: during state auth authenticating, got event 7(eapolLogoff)

The fields in the output are self-explanatory.

| Command                  | Description                                                                 |
|--------------------------|-----------------------------------------------------------------------------|
| clear dot1x              | Clears 802.1X interface information.                                        |
| identity profile default | Creates an identity profile and enters identity profile configuration mode. |
| show dot1x               | Displays details for an identity profile.                                   |

# debug dot1x (EtherSwitch)

To enable debugging of the 802.1x protocol when an Ethernet switch network module is installed, use the **debugdot1x** command in privileged EXEC mode. To disable debugging output, use the **no** form of this command.

debug dot1x {all| authsm| backend| besm| core| reauthsm}

no debug dot1x {all| authsm| backend| besm| core| reauthsm}

#### **Syntax Description**

| all      | Enables debugging of all conditions.                                                                                                    |
|----------|----------------------------------------------------------------------------------------------------|
| authsm   | Enables debugging of the authenticator state machine,<br>which is responsible for controlling access to the<br>network through 802.1x-enabled ports.                |
| backend  | Enables debugging of the interaction between the 802.1x process and the router RADIUS client.                                                                       |
| besm     | Enables debugging of the backend state machine,<br>which is responsible for relaying authentication<br>request between the client and the authentication<br>server. |
| core     | Enables debugging of the 802.1x process, which includes 802.1x initialization, configuration, and the interaction with the port manager module.                     |
| reauthsm | Enables debugging of the reauthentication state<br>machine, which manages periodic reauthentication<br>of the client.                                               |

**Command Default** Debugging is disabled.

**Command Modes** Privileged EXEC

| <b>Command History</b> | Release    | Modification                                                                                                    |
|------------------------|------------|----------------------------------------------------------------------------------------------------|
|                        | 12.1(6)EA2 | This command was introduced.                                                                                                  |
|                        | 12.2(15)ZJ | This command was implemented on the following platforms: Cisco 2600 series, Cisco 3600 series, and Cisco 3700 series routers. |

| Release     | Modification                                                                                                    |
|-------------|----------------------------------------------------------------------------------------------------|
| 12.3(4)T    | This command was integrated into Cisco IOS Release 12.3(4)T on the following platforms: Cisco 2600 series, Cisco 3600 series, and Cisco 3700 series routers. |
| 12.2(33)SRA | This command was integrated into Cisco IOS Release 12.2(33)SRA.                                                                                              |

## **Usage Guidelines** The **undebugdot1x** command is the same as the **nodebugdot1x** command.

**Related Commands** 

ſ

| Command        | Description                                                                                                    |
|----------------|----------------------------------------------------------------------------------------------------|
| show debugging | Displays information about the types of debugging that are enabled.                                                      |
| show dot1x     | Displays 802.1x statistics, administrative status, and operational status for the router or for the specified interface. |

## debug drip event

To display debugging messages for Duplicate Ring Protocol (DRiP) events, use the **debugdripevent** command in privileged EXEC mode. To disable debugging output, use the **no** form of this command.

debug drip event

no debug drip event

- **Syntax Description** This command has no arguments or keywords.
- **Command Default** Debugging is disabled for DRiP events.
- **Command Modes** Privileged EXEC

| <b>Command History</b> | Release     | Modification                                                    |
|------------------------|-------------|-----------------------------------------------------------------|
|                        | 11.3(4)T    | This command was introduced.                                    |
|                        | 12.2(33)SRA | This command was integrated into Cisco IOS Release 12.2(33)SRA. |

## Usage Guidelines When a TrBRF interface is configured on the Remote Switch Module (RSM), the DRiP protocol is activated. The DRiP protocol adds the VLAN ID specified in the router command to its database and recognizes the VLAN as a locally configured, active VLAN.

**Examples** The following is sample output from the **debugdripevent** command:

Router# **debug drip event** DRiP gets a packet from the network:

 612B92C0:
 01000C00
 00000000
 0C501900
 0000AAAA
 .....P....\*\*

 612B92D0:
 0300000C
 00020000
 00000100
 0CCCCCCC
 .....LLL

 612B92E0:
 00000C50
 19000020
 AAAA0300
 000C0102
 .....P....\*\*

 612B92F0:
 01010114
 0000002
 0000002
 00000C50
 .....P.
 .....P.

 612B9300:
 19000001
 04C00064
 04
 .....@.d.

 DRiP gets a packet from the network:
 .....@.d.

Recvd. pak DRiP recognizes that the VLAN ID it is getting is a new one from the network:

6116C840: 0100 OCCCCCC ...LLL 6116C850: 00102F72 CBFB0024 AAAA0300 000C0102 ../rK{.\$\*\*..... 6116C860: 01FF0214 0002E254 00015003 00102F72 ....bT.P.../r 6116C870: C8000010 04C00014 044003EB 14 H...@..@.k. DRIP : remote update - Never heard of this vlan

DRiP attempts to resolve any conflicts when it discovers a new VLAN. The value action = 1 means to notify the local platform of change in state.

DRIP : resolve remote for vlan 20 in VLANO DRIP : resolve remote - action = 1 The local platform is notified of change in state:

DRIP Change notification active vlan 20 Another new VLAN ID was received in the packet:

DRIP : resolve remote for vlan 1003 in Vlan0 No action is required:

DRIP : resolve remote - action = 0 Thirty seconds have expired, and DRiP sends its local database entries to all its trunk ports:

DRIP : local timer expired DRIP : transmit on 0000.0c50.1900, length = 24 612B92C0: 01000C00 0000000 0c501900 0000AAA 612B92D0: 0300000C 00020000 00000100 0ccccccc 612B92E0: 00000C50 19000020 AAAA0300 000C0102 ...P... \*\*..... 612B92F0: 01FF0114 0000003 0000002 00000C50 .....P 612B9300: 19000001 04C00064 04 ....@.d.

## debug drip packet

To display debugging messages for Duplicate Ring Protocol (DRiP) packets, use the **debugdrippacket** command in privileged EXEC mode. To disable debugging output, use the **no** form of this command.

debug drip packet

no debug drip packet

- **Syntax Description** This command has no arguments or keywords.
- **Command Default** Debugging is not enabled for DRiP packets.
- **Command Modes** Privileged EXEC

| <b>Command History</b> | Release     | Modification                                                    |
|------------------------|-------------|-----------------------------------------------------------------|
|                        | 11.3(4)T    | This command was introduced.                                    |
|                        | 12.2(33)SRA | This command was integrated into Cisco IOS Release 12.2(33)SRA. |

**Usage Guidelines** Before you use this command, you can optionally use the **cleardrip** command first. As a result the DRiP counters are reset to 0. If the DRiP counters begin to increment, the router is receiving packets.

**Examples** The f

The following is sample output from the **debugdrippacket** command:

Router# **debug drip packet** The following type of output is displayed when a packet is entering the router and you use the **showdebug** command:

 039E5FC0:
 0100 0CCCCCCC 00E0A39B 3FFB0028
 ...LLL.`#.?{.(

 039E5FD0:
 AAAA0300 000C0102 01FF0314 0000A5F6
 \*\*.....%v

 039E5FE0:
 00008805 00E0A39B 3C00000 04C00028
 ....`#.<</td>

 039E5FF0:
 04C00032 044003EB 0F
 ....`#.<</td>

 039FBD20:
 01000C00 0000010
 ....`#.

 039FBD30: A6AEB450 0000AAAA 0300000C 00020000
 &.4P..\*\*.....

 039FBD40: 00000100 0CCCCCCC 0010A6AE B4500020
 ....LLL.&.4P.

 039FBD50: AAAA0300 000C0102 01FF0114 00000003
 \*\*.....

 039FBD60: 00000002 0010A6AE B4500001 04C00064
 .....&.4P...@.d

 039FBD70: 04
 ......

## **Related Commands**

ſ

| Command          | Description                                  |
|------------------|----------------------------------------------|
| debug drip event | Displays debugging messages for DRiP events. |

# debug dsc clock

To display debugging output for the time-division multiplexing (TDM) clock-switching events on the dial shelf controller (DSC), use the **debugdscclock** command in privileged EXEC mode. To disable debugging output, use the **no** form of this command.

[execute-on] debug dsc clock [execute-on] no debug dsc clock

**Syntax Description** This command has no arguments or keywords; however, it can be used with the **execute-on** command.

**Command Modes** Privileged EXEC

| Command History | Release     | Modification                                                    |
|-----------------|-------------|-----------------------------------------------------------------|
|                 | 11.3(2)AA   | This command was introduced.                                    |
|                 | 12.2(33)SRA | This command was integrated into Cisco IOS Release 12.2(33)SRA. |

#### Usage Guidelines

To perform this command from the router shelf on the Cisco AS5800 series platform, use the **execute-onslot***slot-number***debugdscclock** form of this command.

The **debugdscclock** command displays TDM clock-switching events on the dial shelf controller. The information displayed includes the following:

- Clock configuration messages received from trunks via NBUS
- Dial shelf controller clock configuration messages from the router shelf over the dial shelf interface link
- Clock switchover algorithm events

**Examples** 

The following example shows that the **debugdscclock** command has been enabled, and that trunk messages are received, and that the configuration message has been received:

AS5800# **debug dsc clock** Dial Shelf Controller Clock debugging is on AS5800# 00:02:55: Clock Addition msg of len 12 priority 8 from slot 1 port 1 on line 0 00:02:55: Trunk 1 has reloaded

| Command    | Description                                |
|------------|--------------------------------------------|
| execute-on | Executes commands remotely on a line card. |

I

| Command        | Description                                                 |
|----------------|-------------------------------------------------------------|
| show dsc clock | Displays information about the dial shelf controller clock. |

## debug dsip

To display debugging output for Distributed System Interconnect Protocol (DSIP) used between a router shelf and a dial shelf, use the**debugdsip** command in privileged EXEC mode. To disable debugging output, use the **no** form of this command.

debug dsip {all| api| boot| console| trace| transport}

no debug dsip {all| api| boot| console| trace| transport}

#### **Syntax Description**

| all       | View all DSIP debugging messages.                                                                                                    |
|-----------|----------------------------------------------------------------------------------------------------|
| арі       | View DSIP client interface (API) debugging messages.                                                                                                    |
| boot      | View DSIP booting messages that are generated when<br>a download of the feature board image is occurring<br>properly.                                                                         |
| console   | View DSIP console operation while debugging.                                                                                                    |
| trace     | Enable logging of header information concerning<br>DSIP packets entering the system into a trace buffer.<br>This logged information can be viewed with the<br><b>showdsiptracing</b> command. |
| transport | Debug the DSIP transport layer, the module that interacts with the underlying physical media driver.                                                                                          |

#### **Command Modes** Privileged EXEC

# Command History Release Modification 11.3(2)AA This command was introduced. 12.2(33)SRA This command was integrated into Cisco IOS Release 12.2(33)SRA.

**Usage Guidelines** The **debugdsip** command is used to enable the display of debugging messages for DSIP between the router shelf and the dial shelf. Using this command, you can display booting messages generated when the download of an image occurs, view console operation, and trace logging of MAC header information and DSIP transport layer information as modules interact with the underlying physical media driver. This command can be applied to a single modem or a group of modems.

Once the **debugdsiptrace** command has been enabled, you can read the information captured in the trace buffer using the**showdsiptracing** command.

**Examples** 

The following example indicates the **debugdsiptrace** command logs MAC headers of the various classes of DSIP packets. To view the logged information, use the **showdsiptracing** command:

AS5800# debug dsip trace NIP tracing debugging is on AS5800# show dsip tracing NIP Control Packet Trace Dest:00e0.b093.2238 Src:0007.4c72.0058 Type:200B SrcShelf:1 SrcSlot:11 MsgType:0 MsgLen:82 Timestamp: 00:49:14 Dest:00e0.b093.2238 Src:0007.4c72.0028 Type:200B SrcShelf:1 SrcSlot:5 MsgType:0 MsgLen:82 Timestamp: 00:49:14

**Related Commands** 

| Command           | Description                                                                            |
|-------------------|----------------------------------------------------------------------------------------|
| debug modem       | Displays information about the dial shelf, including clocking information.             |
| show dsip tracing | Displays DSIP media header information logged using the <b>debugdsiptrace</b> command. |

## debug dspapi

Note

Effective with release 12.3(8)T, the **debugdspapi**command is replaced by the **debugvoipdspapi**command. See the **debugvoipdspapi**command for more information.

To enable debugging for Digital Signal Processor (DSP) application programming interface (API) message events, use the **debugdspapi** command in privileged EXEC mode. To reset the default value for this feature, use the **no** form of this command.

debug dspapi {all| command| detail| error| notification| response}

no debug dspapi {all| command| detail| error| notification| response}

#### **Syntax Description**

| all          | Enables all <b>debugdspapi</b> options (command, detail, error, notification and response).  |
|--------------|----------------------------------------------------------------------------------------------|
| command      | Displays commands sent to the DSPs.                                                          |
| detail       | Displays additional detail for the DSP API debugs enabled.                                   |
| error        | Displays any DSP API errors.                                                                 |
| notification | Displays notification messages sent from the DSP (for example, tone detection notification). |
| response     | Displays responses sent by the DSP (for example, responses to statistic requests).           |

**Command Default** This command is not enabled.

**Command Modes** Privileged EXEC

| Command History | Release    | Modification                                                                                              |
|-----------------|------------|----------------------------------------------------------------------------------------------------|
|                 | 12.1(5)XM  | This command was introduced on the Cisco AS5300 and Cisco AS5800.                                         |
|                 | 12.1(5)XM1 | This command was implemented on the Cisco AS5350 and Cisco AS5400.                                        |
|                 | 12.2(2)T   | This command was implemented on the Cisco 1700, Cisco 2600 series, Cisco 3600 series, and the Cisco 3810. |

Γ

|                         | Release                                                                                       | Modification                                                    |                                                                                                    |
|-------------------------|-----------------------------------------------------------------------------------------------|-----------------------------------------------------------------|----------------------------------------------------------------------------------------------------|
|                         | 12.2(8)T                                                                                      | This command was i                                              | ntegrated into Cisco IOS Release 12.2(8)T.                                                                |
|                         | 12.3(8)T                                                                                      | This command was r                                              | eplaced by the <b>debugvoipdspapi</b> command.                                                            |
|                         | 12.2(33)SRA                                                                                   | This command was integrated into Cisco IOS Release 12.2(33)SRA. |                                                                                                    |
|                         |                                                                                               |                                                                 |                                                                                                    |
| Usage Guidelines        | DSP API message events used t<br>and Texas Instrument (54x) DSI<br>single-call debug capture. | to communicate with I<br>Ps. This command seve                  | DSPs are intended for use with Connexant (Nextport) erely impacts performance and should be used only for |
| Examples                | The following example shows how to enable debugging for all DSP API message events:           |                                                                 |                                                                                                    |
|                         | Router# <b>debug dspapi all</b>                                                               |                                                                 |                                                                                                    |
| <b>Related Commands</b> | Command                                                                                       |                                                                 | Description                                                                                               |
|                         | Commanu                                                                                       |                                                                 | Description                                                                                               |
|                         | debug hpi                                                                                     |                                                                 | Enables debugging for HPI message events.                                                                 |

# debug dspfarm

To display digital signal processor (DSP) farm service debugging information, use the **debugdspfarm** command in privileged EXEC mode. To disable debugging output, use the **no** form of this command.

debug dspfarm {all| errors| events| packets}

no debug dspfarm

| Syntax Description | all                                                                                                    |                                                                                                | All DSP-farm debug-trace information.                                                                  |  |
|--------------------|----------------------------------------------------------------------------------------------------|------------------------------------------------------------------------------------------------|----------------------------------------------------------------------------------------------------|--|
|                    | errors                                                                                                    |                                                                                                | DSP-farm errors.                                                                                       |  |
|                    | events                                                                                                    |                                                                                                | DSP-farm events.                                                                                       |  |
|                    | packets                                                                                                    |                                                                                                | DSP-farm packets.                                                                                      |  |
|                    |                                                                                                    |                                                                                                |                                                                                                    |  |
| Command Default    | No default behavior or                                                                                                    | values                                                                                         |                                                                                                    |  |
| Command Modes      | Privileged EXEC                                                                                                    |                                                                                                |                                                                                                    |  |
| Command History    | Release                                                                                                    | Modification                                                                                   |                                                                                                    |  |
|                    | 12.1(5)YH                                                                                                    | This command wa                                                                                | This command was introduced on the Cisco VG200.                                                        |  |
|                    | 12.2(13)T                                                                                                    | This command wa<br>Cisco 3640, Cisco                                                           | s implemented on the Cisco 2600 series, Cisco 3620, 3660, and Cisco 3700 series.                       |  |
|                    | 12.2(33)SRA                                                                                                    | This command wa                                                                                | s integrated into Cisco IOS Release 12.2(33)SRA.                                                       |  |
|                    |                                                                                                    |                                                                                                |                                                                                                    |  |
| Usage Guidelines   | The router on which this command is used must be equipped with one or more digital T1/E1 packet voic trunk network modules (NM-HDVs) or high-density voice (HDV) transcoding/conferencing DSP farms (NM-HDV-FARMs) to provide DSP resources. |                                                                                                | equipped with one or more digital T1/E1 packet voice<br>voice (HDV) transcoding/conferencing DSP farms |  |
|                    | Debugging is turned on with different levels of a                                                                                                    | for all DSP-farm-service ses<br>debugging for each.                                            | ssions. You can debug multiple sessions simultaneously,                                                |  |
| Examples           | The following is sample                                                                                                    | e output from the <b>debugdspf</b>                                                             | armevents command:                                                                                     |  |
|                    | Router# <b>debug dspfar</b><br>DSP Farm service eve<br>*Mar 1 00:45:51: Se<br>*Mar 1 00:45:53: Se                                                                                                    | <b>m events</b><br>nts debugging is on<br>nt 180 bytes to DSP 4 cl<br>nt 180 bytes to DSP 4 cl | nannel 2<br>nannel 3                                                                                   |  |

\*Mar 1 00:45:55: Sent 180 bytes to DSP 4 channel 1 1 00:45:56: Sent 180 bytes to DSP 4 channel 2 \*Mar \*Mar 1 00:45:58: Sent 180 bytes to DSP 4 channel 3 1 00:46:00: Sent 180 bytes to DSP 4 channel 1 \*Mar \*Mar 1 00:46:01: xapi dspfarm modify connection: sess id 26, conn id 2705, conn mode 3, ripaddr 10.10.1.7, rport 20170 \*Mar 1 00:46:01: dspfarm process appl event queue: XAPP eve 6311C4B0 rcvd \*Mar 1 00:46:01: dspfarm\_find\_stream: stream 63121F1C, found in sess 631143CC, cid 2705 \*Mar 1 00:46:01: dspfarm\_modify\_connection: old\_mode 4, new\_mode 3 1 00:46:01: dspfarm\_close\_local\_rtp: stream 63121F1C, local\_rtp\_port 22656 \*Mar \*Mar 1 00:46:01: xapi dspfarm enqueue event to appl: handle 63120634, event 6311C4C8, eve id 5, context 6311426C, result 0 \*Mar 1 00:46:01: xapi dspfarm delete connection: sess id 26, conn id 2705 1 00:46:01: dspfarm\_process\_appl\_event\_queue: XAPP eve 6311C4E0 rcvd \*Mar \*Mar 1 00:46:01: dspfarm\_find\_stream: stream 63121F1C, found in sess 631143CC, cid 2705 \*Mar 1 00:46:01: dspfarm close local rtp: stream 63121F1C, local rtp port 0 \*Mar 1 00:46:01: dspfarm\_release\_dsp\_resource: sess 631143CC, stream\_63121F1C, num\_stream 3, sess type 2, sess dsp\_id 2040000, stream dsp\_id 2040002 \*Mar 1 00:46:01: dspfarm\_drop\_conference:slot 2 dsp 4 ch 2 \*Mar 1 00:46:01: dspfarm\_send\_drop\_conf: Sent drop\_conference to DSP 4 ch 2 1 00:46:01: dspfarm\_xapp\_enq: Sent msg 8 to DSPFARM 1 00:46:01: xapi dspfarm\_enqueue event to appl: handle 63120634, event 6311C4F8, \*Mar \*Mar eve id 9, context 6311426C, result 0 \*Mar 1 00:46:01: dspfarm process dsp event queue: DSP eve 6312078C rcvd \*Mar 1 00:46:01: dspfarm\_delete\_stream: sess\_id 26, conn\_id 2705, stream 63121F1C, in sess 631143CC is freed \*Mar 1 00:46:01: Sent 180 bytes to DSP 4 channel 3 \*Mar 1 00:46:04: Sent 180 bytes to DSP 4 channel 3 1 00:46:05: xapi dspfarm modify connection: sess id 26, conn id 2689, conn mode 3, \*Mar ripaddr 10.10.1.5, rport 19514 1 00:46:05: dspfarm\_process\_appl\_event\_queue: XAPP eve 6311C510 rcvd 1 00:46:05: dspfarm\_find\_stream: stream 63121E34, found in sess 631143CC, cid 2689 \*Mar \*Mar \*Mar 1 00:46:05: dspfarm\_modify\_connection: old\_mode 4, new\_mode 3 \*Mar 1 00:46:05: dspfarm\_close\_local\_rtp: stream 63121E34, local\_rtp\_port 25834 \*Mar 1 00:46:05: xapi dspfarm enqueue event to appl: handle 63120634, event 6311C528, eve id 5, context 63114244, result 0 \*Mar 1 00:46:05: xapi\_dspfarm\_delete\_connection: sess\_id 26, conn\_id 2689 1 00:46:05: dspfarm\_process\_appl\_event\_queue: XAPP eve 6311C540 rcvd 1 00:46:05: dspfarm\_find\_stream: stream 63121E34, found in sess 631143CC, cid 2689 \*Mar \*Mar \*Mar 1 00:46:05: dspfarm\_close local rtp: stream 63121E34, local rtp port 0 Mar 1 00:46:05: dspfarm\_release\_dsp\_resource: sess 631143CC, stream 63121E34, num\_stream 2, sess\_type 2, sess\_dsp\_id 2040000, stream\_dsp\_id 2040001 \*Mar \*Mar 1 00:46:05: dspfarm\_drop\_conference:slot 2 dsp 4 ch 1 \*Mar 1 00:46:05: dspfarm send drop conf: Sent drop conference to DSP 4 ch 1 1 00:46:05: dspfarm xapp eng: Sent msg 8 to DSPFARM \*Mar \*Mar 1 00:46:05: xapi dspfarm enqueue event to appl: handle 63120634, event 6311C558, eve id 9, context 63114244, result 0 \*Mar 1 00:46:05: dspfarm\_process\_dsp\_event\_queue: DSP eve 6311586C rcvd 1 00:46:05: dspfarm\_delete\_stream: sess\_id 26, conn\_id 2689, stream 63121E34, in \*Mar sess 631143CC is freed \*Mar 1 00:46:05: xapi dspfarm modify connection: sess id 26, conn id 2721, conn mode 3, ripaddr 10.10.1.6, rport 21506 \*Mar 1 00:46:05: dspfarm\_process\_appl\_event\_queue: XAPP eve 6311C570 rcvd 1 00:46:05: dspfarm find stream: stream 63122004, found in sess 631143CC, cid 2721 \*Mar \*Mar 1 00:46:05: dspfarm modify connection: old mode 4, new mode 3 \*Mar 1 00:46:05: dspfarm\_close\_local\_rtp: stream 63122004, local\_rtp\_port 19912 \*Mar 1 00:46:05: xapi dspfarm enqueue event to appl: handle 63120634, event 6311C588, eve id 5, context 63114294, result 0 1 00:46:05: xapi dspfarm delete connection: sess id 26, conn id 2721 \*Mar \*Mar 1 00:46:05: dspfarm\_process\_appl\_event\_queue: XAPP eve 6311C5A0 rcvd 1 00:46:05: dspfarm\_find\_stream: stream 63122004, found in sess 631143CC, cid 2721 \*Mar \*Mar 1 00:46:05: dspfarm\_close\_local\_rtp: stream 63122004, local\_rtp\_port 0 \*Mar 1 00:46:05: dspfarm\_release\_dsp\_resource: sess 631143CC, stream 63122004, num\_stream
1, sess\_type 2, sess\_dsp\_id 2040000, stream\_dsp\_id 2040003
\*Mar 1 00:46:05: dspfarm\_drop\_conference:slot 2 dsp 4 ch 3 1 00:46:05: dspfarm\_drop\_conference: Last conferee - closing the conf session 1 00:46:05: dspfarm\_send\_close\_conf: Sent close\_conference to DSP 4 \*Mar \*Mar 1 00:46:05: dspfarm drop conference: Removed the conf in dsp 4 \*Mar 1 00:46:05: dspfarm\_xapp\_enq: Sent msg 8 to DSPFARM 1 00:46:05: xapi\_dspfarm\_enqueue\_event\_to\_appl: handle 63120634, event 6311C5B8, \*Mar \*Mar eve\_id 9, context 63114294, result 0 \*Mar 1 00:46:05: dspfarm process dsp event queue: DSP eve 6311586C rcvd

1

\*Mar 1 00:46:05: dspfarm\_delete\_stream: sess\_id 26, conn\_id 2721, stream 63122004, in sess 631143CC is freed

| Command                     | Description                                                                |
|-----------------------------|----------------------------------------------------------------------------|
| debug frame-relay vc-bundle | Sets debugging for SCCP and its applications at one of four levels.        |
| dspfarm (DSP farm)          | Enables DSP-farm service.                                                  |
| sccp                        | Enables SCCP and its associated transcoding and conferencing applications. |
| show dspfarm                | Displays summary information about DSP resources.                          |

# debug dspu activation

To display information on downstream physical unit (DSPU) activation, use the **debugdspuactivation** command in privileged EXEC mode. To disable debugging output, use the **no** form of this command.

debug dspu activation [ name ]

no debug dspu activation [ name ]

| Syntax Description | name                                                                                                    | (Optional) The host or physical unit (PU) name designation. |  |
|--------------------|----------------------------------------------------------------------------------------------------|-------------------------------------------------------------|--|
| Command Modes      | Privileged EXEC                                                                                                    |                                                             |  |
| Usage Guidelines   | The <b>debugdspuactivation</b> command displays all DSPU activation traffic. To restrict the output to a specific host or PU, include the host or PU <i>name</i> argument. You cannot turn off debugging output for an individual PU if that PU has not been named in the <b>debugdspuactivation</b> command. |                                                             |  |
| Examples           | The following is sample output from the <b>debugdspuactivation</b> command. Not all intermediate numbers are shown for the "activated" and "deactivated" logical unit (LU) address ranges.                                                                                                    |                                                             |  |
|                    | Router# <b>debug dspu activation</b><br>DSPU: LS HOST3745 connected<br>DSPU: PU HOST3745 activated<br>DSPU: LU HOST3745-2 activated<br>DSPU: LU HOST3745-3 activated                                                                                                    |                                                             |  |
|                    | DSPU: LU HOST3745-253 activated<br>DSPU: LU HOST3745-254 activated<br>DSPU: LU HOST3745-2 deactivated<br>DSPU: LU HOST3745-3 deactivated                                                                                                    |                                                             |  |
|                    | DSPU: LU HOST3745-253 deactivated<br>DSPU: LU HOST3745-254 deactivated<br>DSPU: LS HOST3745 disconnected<br>DSPU: PU HOST3745 deactivated<br>The table below describes the significan                                                                                                    | t fields shown in the display.                              |  |

Table 78: debug dspu activation Field Descriptions

| Field | Description                                    |
|-------|------------------------------------------------|
| DSPU  | Downstream PU debugging message.               |
| LS    | Link station (LS) event triggered the message. |

٦

| Field                                        | Description                                                   |
|----------------------------------------------|---------------------------------------------------------------|
| PU                                           | PU event triggered the message.                               |
| LU                                           | LU event triggered the message.                               |
| HOST3745                                     | Host name or PU name.                                         |
| HOST3745-253                                 | Host name or PU name and the LU address, separated by a dash. |
| connected activated disconnected deactivated | Event that occurred to trigger the message.                   |

| Command           | Description                                     |
|-------------------|-------------------------------------------------|
| debug dspu packet | Displays information on a DSPU packet.          |
| debug dspu state  | Displays information on DSPU FSM state changes. |
| debug dspu trace  | Displays information on DSPU trace activity.    |

# debug dspu packet

I

To display information on a downstream physical unit (DSPU) packet, use the **debugdspupacket**command in privileged EXEC mode. To disable debugging output, use the **no** form of this command.

debug dspu packet [ name ]

no debug dspu packet [ name ]

| Syntax Description | name                                                                                                    | (Optional) The host or PU name designation.                                                                                                    |
|--------------------|----------------------------------------------------------------------------------------------------|----------------------------------------------------------------------------------------------------|
| Command Modes      | Privileged EXEC                                                                                                    |                                                                                                    |
| Usage Guidelines   | The <b>debugdspupacket</b> command displays all DSPU<br>output to a specific host or physical unit (PU), includ<br>debugging output for an individual PU if that PU has | packet data flowing through the router. To restrict the e the host or PU <i>name</i> argument. You cannot turn off not been named in the debug dspu packet command. |
| Examples           | The following is sample output from the <b>debugdspup</b>                                                                                                    | packet command:                                                                                                    |
|                    | <pre>Router# debug dspu packet DSPU: Rx: PU H0ST3745 data length 12 data:</pre>                                                                                         | 0000010000 00<br>0000010000 00<br>n in the display.                                                                                                    |
|                    | Table 79: debug dspu packet Field Descriptions                                                                                                    |                                                                                                    |

| Field                | Description                                                             |
|----------------------|-------------------------------------------------------------------------|
| DSPU: Rx:            | Received frame (packet) from the remote PU to the router PU.            |
| DSPU: Tx:            | Transmitted frame (packet) from the router PU to the remote PU.         |
| PU HOST3745          | Host name or PU associated with the transmit or receive.                |
| data length 12 data: | Number of bytes of data, followed by up to 128 bytes of displayed data. |

1

| Command          | Description                                     |
|------------------|-------------------------------------------------|
| debug drip event | Displays debugging messages for DRiP packets.   |
| debug dspu state | Displays information on DSPU FSM state changes. |
| debug dspu trace | Displays information on DSPU trace activity.    |

# debug dspu state

I

To display information on downstream physical unit (DSPU) finite state machine (FSM) state changes, use the **debugdspustate** command in privileged EXEC mode. To disable debugging output, use the **no** form of this command.

debug dspu state [ name ]

no debug dspu state [ name ]

| Syntax Description | name                                                                                                    | (Optional) The host or physical unit (PU) name designation.                                                                                                    |
|--------------------|----------------------------------------------------------------------------------------------------|----------------------------------------------------------------------------------------------------|
| Command Modes      | Privileged EXEC                                                                                                    |                                                                                                    |
| Usage Guidelines   | Use the <b>debugdspustate</b> command to d debug <b>dsputrace</b> command. You cannot been named in the <b>debugdspustate</b> con                                                                                                    | isplay only the FSM state changes. To see all FSM activity, use the turn off debugging output for an individual PU if that PU has not mand.                                                                                |
| Examples           | The following is sample output from the for the "activated" and "deactivated" log                                                                                                    | <b>debugdspustate</b> command. Not all intermediate numbers are shown gical unit (LU) address ranges.                                                                                                    |
|                    | Router# <b>debug dspu state</b><br>DSPU: LS HOST3745: input=StartLs,<br>DSPU: LS HOST3745: input=ReqOpn.C<br>DSPU: LS HOST3745: input=Connect.<br>DSPU: LS HOST3745: input=Connecte<br>DSPU: PU HOST3745: input=Actpu, R<br>DSPU: LU HOST3745-2: input=uActlu<br>DSPU: LU HOST3745-3: input=uActlu   | Reset -> PendConOut<br>nf, PendConOut -> Xid<br>Ind, Xid -> ConnIn<br>d.Ind, ConnIn -> Connected<br>eset -> Active<br>, Reset -> upLuActive<br>, Reset -> upLuActive                                                       |
|                    | DSPU: LU HOST3745-253: input=uAct<br>DSPU: LU HOST3745-254: input=uAct<br>DSPU: LS HOST3745: input=Pustoppe<br>DSPU: LS HOST3745: input=Disc.Cnf<br>DSPU: LS HOST3745: input=Close.Cn<br>DSPU: PU HOST3745: input=T2ResetP<br>DSPU: LU HOST3745-2: input=ustopL<br>DSPU: LU HOST3745-3: input=ustopL | <pre>lu, Reset -&gt; upLuActive lu, Reset -&gt; upLuActive d, Connected -&gt; PendDisc , PendDisc -&gt; PendClose f, PendClose -&gt; Reset u, Active -&gt; Reset u, upLuActive -&gt; Reset u, upLuActive -&gt; Reset</pre> |
|                    | DSPU: LU HOST3745-253: input=uSto<br>DSPU: LU HOST3745-254: input=uSto<br>The table below describes the significan                                                                                                    | pLu, upLuActive -> Reset<br>pLu, upLuActive -> Reset<br>t fields shown in the display.                                                                                                    |

I

1

| Table | <b>80</b> : | debug | dspu | state | Field | Descriptions |
|-------|-------------|-------|------|-------|-------|--------------|
|-------|-------------|-------|------|-------|-------|--------------|

| Field                            | Description                                              |
|----------------------------------|----------------------------------------------------------|
| DSPU                             | Downstream PU debug message.                             |
| LS                               | Link station (LS) event triggered the message.           |
| PU                               | PU event triggered the message.                          |
| LU                               | LU event triggered the message.                          |
| HOST3745-253                     | Host name or PU name and LU address.                     |
| input=input,                     | Input received by the FSM.                               |
| previous-state, -> current-state | Previous state and current new state as seen by the FSM. |

| Command           | Description                                   |
|-------------------|-----------------------------------------------|
| debug drip event  | Displays debugging messages for DRiP packets. |
| debug drip packet | Displays information on DSPU packet.          |
| debug dspu trace  | Displays information on DSPU trace activity.  |

# debug dspu trace

I

To display information on downstream physical unit (DSPU) trace activity, which includes all finite state machine (FSM) activity, use the **debugdsputrace** command in privileged EXEC mode. To disable debugging output, use the **no** form of this command.

debug dspu trace [ name ]

no debug dspu trace [ name ]

| Syntax Description | name                                                                                                    | (Optional) The host or physical unit (PU) name designation.                                                                                     |  |  |
|--------------------|----------------------------------------------------------------------------------------------------|----------------------------------------------------------------------------------------------------|--|--|
| Command Modes      | Privileged EXEC                                                                                                    |                                                                                                    |  |  |
| Usage Guidelines   | Use the <b>debugdsputrace</b> command to dis<br><b>debugdspustate</b> command. You cannot to<br>been named in the <b>debugdsputrace</b> comm                                                                                                    | play all FSM state changes. To see FSM state changes only, use the<br>Irn off debugging output for an individual PU if that PU has not<br>nand. |  |  |
| Examples           | The following is sample output from the <b>debugdsputrace</b> command:                                                                                                    |                                                                                                    |  |  |
|                    | Router# debug dspu trace<br>DSPU: LS HOST3745 input = 0 ->(1, al<br>DSPU: LS HOST3745 input = 5 ->(5, ac<br>DSPU: LS HOST3745 input = 7 ->(5, ac<br>DSPU: LS HOST3745 input = 7 ->(5, ac<br>DSPU: LS HOST3745 input = 9 ->(2, al<br>DSPU: LS HOST3745 input = 19 ->(8, ac<br>DSPU: LS HOST3745 input = 18 ->(8, ac<br>DSPU: LS HOST3745 input = 18 ->(8, ac<br>DSPU: LS HOST3745 input = 18 ->(8, ac<br>DSPU: LS HOST3745 input = 18 ->(8, ac<br>DSPU: LS HOST3745 input = 19 ->(8, ac<br>DSPU: LS HOST3745 input = 19 ->(8, ac<br>DSPU: LS HOST3745 input = 19 ->(8, ac<br>DSPU: LS HOST3745 input = 19 ->(8, ac<br>DSPU: LS HOST3745 input = 19 ->(8, ac<br>DSPU: LS HOST3745 input = 19 ->(8, ac<br>DSPU: LS HOST3745 input = 18 ->(8, ac<br>DSPU: LS HOST3745 input = 18 ->(8, ac<br>DSPU: LS HOST3745 input = 18 ->(8, ac<br>DSPU: LS HOST3745 input = 18 ->(8, ac<br>DSPU: LS HOST3745 input = 19 ->(8, ac<br>DSPU: LS HOST3745 input = 19 ->(8, | )<br>)<br>)<br>)<br>)<br>)<br>)<br>)<br>)<br>)<br>)<br>)<br>)<br>)                                                                              |  |  |
|                    | Table 81: debug dspu trace Field Descriptions                                                                                                    |                                                                                                    |  |  |

| Field   | Description                  |
|---------|------------------------------|
| 7:23:57 | Time stamp.                  |
| DSPU    | Downstream PU debug message. |

1

| Field                                           | Description                                                                                                    |
|-------------------------------------------------|----------------------------------------------------------------------------------------------------|
| LS                                              | Link station (LS) event triggered the message.                                                                                                    |
| PU                                              | A PU event triggered the message.                                                                                                    |
| LU                                              | LU event triggered the message.                                                                                                    |
| HOST3745-253                                    | Host name or PU name and LU address.                                                                                                    |
| in:inputs:state->(new-state, action)            | <ul> <li>String describing the following:</li> <li><i>input</i>LU FSM input</li> <li><i>state</i>Current FSM state</li> <li><i>new-state</i>New FSM state</li> <li><i>action</i>FSM action</li> </ul> |
| <pre>input=input -&gt; (new-state,action)</pre> | <ul> <li>String describing the following:</li> <li><i>input</i>PU or LS FSM input</li> <li><i>new-state</i>New PU or LS FSM state</li> <li><i>action</i>PU or LS FSM action</li> </ul>                |

| Command           | Description                                     |
|-------------------|-------------------------------------------------|
| debug drip event  | Displays debugging messages for DRiP packets.   |
| debug drip packet | Displays information on DSPU packet.            |
| debug dspu state  | Displays information on DSPU FSM state changes. |

## debug dss ipx event

To display debugging messages for route change events that affect Internetwork Packet Exchange (IPX) Multilayer Switching (MLS), use the **debugdssipxevent** command in privileged EXEC mode. To disable debugging output, use the **no** form of this command.

debug dss ipx event no debug dss ipx event

- **Syntax Description** This command has no arguments or keywords.
- **Command Default** Debugging is not enabled.
- **Command Modes** Privileged EXEC

| Command History | Release     | Modification                                                    |
|-----------------|-------------|-----------------------------------------------------------------|
|                 | 12.0(5)T    | This command was introduced.                                    |
|                 | 12.2(33)SRA | This command was integrated into Cisco IOS Release 12.2(33)SRA. |

#### **Examples**

The following is sample output from the**debugdssipxevent** command:

Router#

```
debug dss ipx event
DSS IPX events debugging is on
Router# configure terminal
Enter configuration commands, one per line. End with CNTL/Z.
Router(config)# interface vlan 22
Router(config-if)# ipx access-group 800 out
05:51:36:DSS-feature:dss_ipxcache_version():idb:NULL, reason:42,
prefix:0, mask:FFFFFFF
05:51:36:DSS-feature:dss_ipx_access_group():idb:Vlan22
05:51:36:DSS-feature:dss_ipx_access_list()
05:51:36:DSS-base 05:51:33.834 dss_ipx_invalidate_interface Vl22
05:51:36:DSS-base 05:51:33.834 dss_set_ipx_flowmask_reg 2
05:51:36:MIPX mls flowmask transition from 1 to 2 due to new status of
simple IPX access list on interfaces
```

| Related Commands | Command      | Description                              |
|------------------|--------------|------------------------------------------|
|                  | debug mls rp | Displays various MLS debugging elements. |

٦